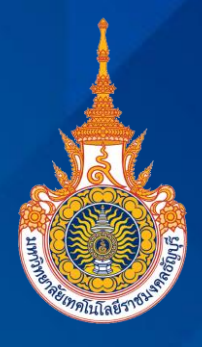

# *ี* คู่มือปฏิบัติงาน

ด้านจัดซื้อครุภัณฑ์วิธีเฉพาะเจาะจง กรณีวงเงินเกิน 100,000 บาท คณะศิลปศาสตร์ มหาวิทยาลัยเทคโนโลยีราชมงคลธัญบุรี

> โดย จรัสศรี ดิษฐสอน เจ้าหน้าที่บริหารงานทั่วไป ระดับปฏิบัติการ

<mark>คณะศิลปศาสตร์ มหาวิทยาลัยเทคโนโลยีราชมงคลธัญบุรี</mark> ประจำปี พ.ศ. 2563

คำนำ

คู่มือปฏิบัติงานด้านจัดซื้อครุภัณฑ์วิธีเฉพาะเจาะจง กรณีวงเงินเกิน 100,000 บาท คณะศิลปศาสตร์ มหาวิทยาลัยเทคโนโลยีราชมงคลธัญบุรี ฉบับนี้ จัดทำขึ้นเพื่อเป็นแนวทางสำหรับ ผู้ปฏิบัติงานด้านพัสดุ ซึ่งสามารถนำไปใช้ปฏิบัติงานได้จริง และได้ทราบถึงขั้นตอนการปฏิบัติอย่างถูกต้อง โดยเนื้อหาจะกล่าวถึงพระราชบัญญัติการจัดซื้อจัดจ้างและการบริหารพัสดุภาครัฐ พ.ศ. 2560, ระเบียบ กระทรวงการคลัง ว่าด้วยการจัดซื้อจัดจ้างและการบริหารพัสดุภาครัฐ 2560 และขั้นตอนการปฏิบัติงาน เพื่อให้ผู้ปฏิบัติงานมีความรู้ ความเข้าใจ และสามารถนำไปประยุกต์ใช้ในการปฏิบัติงานได้อย่างถูกต้อง มีประสิทธิภาพ และช่วยลดข้อผิดพลาดในการปฏิบัติงาน

ผู้จัดทำหวังเป็นอย่างยิ่งว่าคู่มือปฏิบัติงานฉบับนี้จะสามารถใช้เป็นแนวทาง ในการปฏิบัติงานด้านพัสดุในการจัดซื้อครุภัณฑ์วิธีเฉพาะเจาะจงสำหรับผู้ที่สนใจและผู้ปฏิบัติงานด้านพัสดุ มือใหม่ หากมีข้อผิดพลาดประการใด ต้องขออภัยมา ณ โอกาสนี้ และยินดีน้อมรับข้อเสนอแนะเพื่อนำมา ปรับปรุงคู่มือ การปฏิบัติงานด้านการจัดซื้อครุภัณฑ์วิธีเฉพาะเจาะจงให้สมบูรณ์ยิ่งขึ้นในโอกาสต่อไป

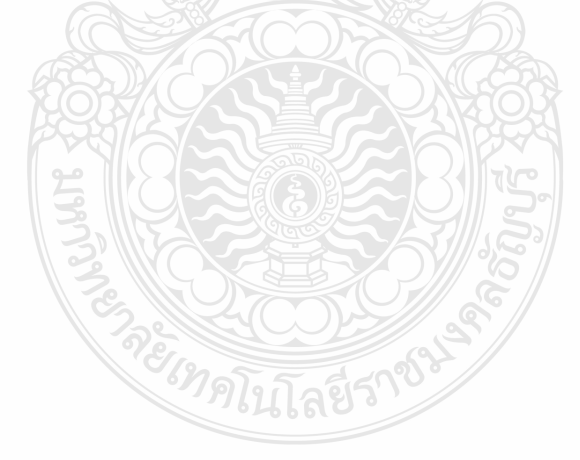

จรัสศรี ดิษฐสอน 22 กันยายน 2563

# สารบัญ

|                                                  | หัวข้อ                                                                       | หน้า |
|--------------------------------------------------|------------------------------------------------------------------------------|------|
| บทที่ 1                                          | บทนำ                                                                         | 1    |
|                                                  | - ความเป็นมาและความสำคัญ 💦 👝                                                 | 1    |
|                                                  | - วัตถุประสงค์                                                               | 7    |
|                                                  | - ขอบเขต                                                                     | 7    |
|                                                  | - นิยามคำศัพท์                                                               | 7    |
|                                                  | - ประโยชน์ที่คาดว่าจะได้รับ                                                  | 9    |
| บทที่ 2                                          | บทบาท หน้าที่ และความรับผิดชอบ                                               | 10   |
|                                                  | - ประวัติของมหาวิทยาลัยเทคโนโลยีราชมงคลธัญบุรี                               | 10   |
|                                                  | - ประวัติของคณะศิลปศาสตร์                                                    | 15   |
|                                                  | - โครงสร้างบริหารจัดการ                                                      | 18   |
|                                                  | - หน้าที่ความรับผิดชอบของงานพัสดุ                                            | 20   |
| บทที่ 3 กฎ ระเบียบ กฎหมาย และเอกสารที่เกี่ยวข้อง |                                                                              | 22   |
|                                                  | - พระราชบัญญัติ การจัดซื้อจัดจ้างและการบริหารพัสดุภาครัฐ พ.ศ.2560            | 22   |
|                                                  | - ระเบียบกระทรวงการคลัง ว่าด้วยการจัดซื้อจัดจ้างและการบริหารพัสดุภาครัฐ 2560 | 29   |
|                                                  | - กฎกระทรวง                                                                  | 37   |
|                                                  | - หนังสือจากสำนักงบประมาณ                                                    | 37   |
| บทที่ 4                                          | ขั้นตอนและวิธีปฏิบัติงาน                                                     | 40   |
| บทที่ 5                                          | ปัญหา อุปสรรคและข้อเสนอแนะ                                                   | 161  |
|                                                  |                                                                              |      |
| บรรณานุกรม                                       |                                                                              | 164  |
| ภาคผนวก                                          |                                                                              | 167  |
| ประวัติผู้เขียน                                  |                                                                              | 178  |

| <b>ภาพที่ 2.1</b> แสดงแผนภูมิโครงสร้างการแบ่งส่วนราชการภายในมหาวิทยาลัยเทคโนโลยี    |       |
|-------------------------------------------------------------------------------------|-------|
| ราชมงคลธัญบุรี                                                                      | 13    |
| <b>ภาพที่ 2.2</b> แสดงแผนภูมิโครงสร้างหน่วยงานของคณะศิลปศาสตร์                      | 18    |
| <b>ภาพที่ 2.3</b> แสดงแผนภูมิโครงสร้างการปฏิบัติงานพัสดุ                            | 19    |
| <b>ภาพที่ 3.1</b> หลักการจัดซื้อจัดจ้างและการบริหารพัสดุ                            | 29    |
| <b>ภาพที่ 4.1</b> แสดงขั้นตอนการดำเนินการจัดซื้อครุภัณฑ์วิธีเฉพาะเจาะจง             |       |
| กรณีวงเงินเกิน 100,000 บาท                                                          | 41-44 |
| <b>ภาพที่ 4.2</b> แสดงตัวอย่างงบประมาณเงินรายได้                                    | 45-46 |
| <b>ภาพที่ 4.3</b> แสดงตัวอย่างสอบถามว่าครุภัณฑ์เป็นของสาขา/งานใด                    | 47    |
| <b>ภาพที่ 4.4</b> แสดงตัวอย่างแบบส่งรายละเอียดและรายชื่อคณะกรรมการ                  | 48    |
| <b>ภาพที่ 4.5</b> แสดงตัวอย่างขออนุมัติแต่งตั้งคณะกรรมการกำหนดรายละเอียด            |       |
| คุณลักษณะเฉพาะของพัสดุ และ คณะกรรมการกำหนดราคากลาง                                  | 51-52 |
| <b>ภาพที่ 4.6</b> แสดงตัวอย่างคำสั่งแต่งตั้งคณะกรรมการกำหนดรายละเอียดคุณลักษณะเฉพาะ |       |
| ของพัสดุ และ คณะกรรมการกำหนดราคากลาง                                                | 53    |
| <b>ภาพที่ 4.7</b> แสดงตัวอย่างรายการครุภัณฑ์ที่จะต้องจัดซื้อตามงบประมาณ             | 54    |
| <b>ภาพที่ 4.8</b> แสดงเกณฑ์ราคากลางและคุณลักษณะพื้นฐานครุภัณฑ์คอมพิวเตอร์           |       |
| ฉบับเดือนมีนาคม 2562                                                                | 55-58 |
| <b>ภาพที่ 4.9</b> แสดงตัวอย่างรายละเอียดประกอบการจัดซื้อครุภัณฑ์                    | 59-64 |
| ภาพที่ 4.10 แสดงตัวอย่างการจัดทำราคากลาง โลยว                                       | 65    |
| <b>ภาพที่ 4.11</b> แสดงตัวอย่างรายงานการขออนุมัติจัดซื้อครุภัณฑ์                    | 67-69 |
| <b>ภาพที่ 4.12</b> แสดงตัวอย่างคำสั่งแต่งตั้งคณะกรรมการตรวจรับพัสดุ                 | 70    |
| <b>ภาพที่ 4.13</b> แสดงขั้นตอนการเพิ่มโครงการในข้อ 1-4                              | 72    |
| <b>ภาพที่ 4.14</b> แสดงขั้นตอนการเพิ่มโครงการในข้อ 5                                | 73    |
| <b>ภาพที่ 4.15</b> แสดงขั้นตอนการเพิ่มโครงการในข้อ 6                                | 73    |
| <b>ภาพที่ 4.16</b> แสดงขั้นตอนการเพิ่มโครงการในข้อ 7                                | 74    |

**ภาพที่ 4.17** แสดงขั้นตอนการเพิ่มโครงการในข้อ 8-9 75 **ภาพที่ 4.18** แสดงขั้นตอนการเพิ่มโครงการในข้อ 10-11 76 **ภาพที่ 4.19** แสดงขั้นตอนการเพิ่มโครงการในข้อ 12-21 77 **ภาพที่ 4.20** แสดงขั้นตอนการเพิ่มโครงการในข้อ 22 78 **ภาพที่ 4.21** แสดงขั้นตอนการเพิ่มโครงการในข้อ 23 78 **ภาพที่ 4.22** แสดงขั้นตอนการเพิ่มโครงการในข้อ 24 79 **ภาพที่ 4.23** แสดงขั้นตอนการเพิ่มโครงการในข้อ 25-27 80 **ภาพที่ 4.24** แสดงขั้นตอนการเพิ่มโครงการในข้อ 28-29 81 **ภาพที่ 4.25** แสดงขั้นตอนการเพิ่มโครงการในข้อ 30 81 **ภาพที่ 4.26** แสดงขั้นตอนการเพิ่มโครงการในข้อ 31 82 **ภาพที่ 4.27** แสดงขั้นตอนการเพิ่มโครงการในข้อ 32-34 83 **ภาพที่ 4.28** แสดงขั้นตอนการเพิ่มโครงการในข้อ 35 84 **ภาพที่ 4.29** แสดงขั้นตอนการเพิ่มโครงการในข้อ 36-37 84 **ภาพที่ 4.30** แสดงขั้นตอนการเพิ่มโครงการในข้อ 38-44 85 **ภาพที่ 4.31** แสดงขั้นตอนการเพิ่มโครงการในข้อ 45 85 **ภาพที่ 4.32** แสดงขั้นตอนการเพิ่มโครงการในข้อ 47-48 86 ภาพที่ 4.33 แสดงขั้นตอนการเพิ่มโครงการในข้อ 49-52 87 **ภาพที่ 4.34** แสดงขั้นตอนการเพิ่มโครงการในข้อ 53 87 **ภาพที่ 4.35** แสดงขั้นตอนการเพิ่มโครงการในข้อ 54 88 **ภาพที่ 4.36** แสดงขั้นตอนการเพิ่มโครงการในข้อ 55 89 **ภาพที่ 4.37** แสดงขั้นตอนการเพิ่มโครงการในข้อ 56-57 90 **ภาพที่ 4.38** แสดงขั้นตอนการเพิ่มโครงการในข้อ 58-59 91 **ภาพที่ 4.39** แสดงขั้นตอนการเพิ่มโครงการในข้อ 60 91 **ภาพที่ 4.40** แสดงขั้นตอนการเพิ่มโครงการในข้อ 61 92 **ภาพที่ 4.41** แสดงขั้นตอนการเพิ่มโครงการในข้อ 62 93

**ภาพที่ 4.43** แสดงขั้นตอนเลือกโครงการที่จะขอซื้อขอจ้าง 94 **ภาพที่ 4.44** แสดงขั้นตอนจัดทำรายงานขอซื้อขอจ้างและแต่งตั้งคณะกรรมการ ในข้อที่ 1 95 **ภาพที่ 4.45** แสดงขั้นตอนจัดทำรายงานขอซื้อขอจ้างและแต่งตั้งคณะกรรมการ ในข้อที่ 2 96 **ภาพที่ 4.46** แสดงขั้นตอนจัดทำรายงานขอซื้อขอจ่างและแต่งตั้งคณะกรรมการ ในข้อที่ 3-6 97 **ภาพที่ 4.47** แสดงขั้นตอนจัดทำรายงานขอซื้อขอจ้างและแต่งตั้งคณะกรรมการ ในข้อที่ 7-8 97 **ภาพที่ 4.48** แสดงขั้นตอนจัดทำรายงานขอซื้อขอจ้างและแต่งตั้งคณะกรรมการ ในข้อที่ 9 98 ภาพที่ 4.49 แสดงขั้นตอนจัดทำรายงานขอซื้อขอจ้างและแต่งตั้งคณะกรรมการ ในข้อที่ 10-11 99 **ภาพที่ 4.50** แสดงขั้นตอนจัดทำรายงานขอซื้อขอจ้างและแต่งตั้งคณะกรรมการ ในข้อที่ 12-14 100 **ภาพที่ 4.51** แสดงขั้นตอนจัดทำรายงานขอซื้อขอจ้างและแต่งตั้งคณะกรรมการ ในข้อที่ 15 101 **ภาพที่ 4.52** แสดงขั้นตอนจัดทำรายงานขอซื้อขอจ้างและแต่งตั้งคณะกรรมการ ในข้อที่ 16 101 **ภาพที่ 4.53** แสดงขั้นตอนจัดทำรายงานขอซื้อขอจ้างและแต่งตั้งคณะกรรมการ ในข้อที่ 17 102 **ภาพที่ 4.54** แสดงขั้นตอนจัดทำรายงานขอซื้อขอจ้างและแต่งตั้งคณะกรรมการ ในข้อที่ 18 102 **ภาพที่ 4.55** แสดงขั้นตอนจัดทำรายงานขอซื้อขอจ้างและแต่งตั้งคณะกรรมการ ในข้อที่ 19 103 **ภาพที่ 4.56** แสดงขั้นตอนจัดทำรายงานขอซื้อขอจ้างและแต่งตั้งคณะกรรมการ ในข้อที่ 20 104 **ภาพที่ 4.57** แสดงขั้นตอนจัดทำรายงานขอซื้อขอจ้างและแต่งตั้งคณะกรรมการ ในข้อที่ 21-22 105 **ภาพที่ 4.56** แสดงขั้นตอนจัดทำรายงานขอซื้อขอจ้างและแต่งตั้งคณะกรรมการ ในข้อที่ 23 105 **ภาพที่ 4.57** แสดงขั้นตอนจัดทำรายงานขอซื้อขอจ้างและแต่งตั้งคณะกรรมการ ในข้อที่ 24 106 **ภาพที่ 4.58** แสดงขั้นตอนจัดทำรายงานขอซื้อขอจ้างและแต่งตั้งคณะกรรมการ ในข้อที่ 25-27 106 **ภาพที่ 4.59** แสดงขั้นตอนจัดทำรายงานขอซื้อขอจ้างและแต่งตั้งคณะกรรมการ ในข้อที่ 28 107 **ภาพที่ 4.60**แสดงขั้นตอนจัดทำรายงานขอซื้อขอจ้างและแต่งตั้งคณะกรรมการ ในข้อที่ 29 108 **ภาพที่ 4.61**แสดงขั้นตอนจัดทำร่างและเอกสารเชิญชวน ในข้อที่ 1 108 **ภาพที่ 4.62** แสดงขั้นตอนจัดทำร่างและเอกสารเชิญชวน ในข้อที่ 2-3 109 **ภาพที่ 4.63** แสดงขั้นตอนจัดทำร่างและเอกสารเชิญชวน ในข้อที่ 4 109 **ภาพที่ 4.64** แสดงขั้นตอนจัดทำร่างและเอกสารเชิญชวน ในข้อที่ 5 110 **ภาพที่ 4.65** แสดงขั้นตอนจัดทำร่างและเอกสารเชิญชวน ในข้อที่ 6 110

| ภาพที่   | 4.66 | แสดงขั้นตอนจัดทำร่างและเอกสารเชิญชวน ในข้อที่ 7                    | 111     |
|----------|------|--------------------------------------------------------------------|---------|
| ภาพที่   | 4.67 | แสดงขั้นตอนรายชื่อผู้เสนอราคาและผลการพิจารณาในข้อที่ 1             | 111     |
| ภาพที่   | 4.68 | แสดงขั้นตอนรายชื่อผู้เสนอราคาและผลการพิจารณาในข้อที่ 2             | 112     |
| ภาพที่   | 4.69 | แสดงขั้นตอนรายชื่อผู้เสนอราคาและผลการพิจารณาในข้อที่ 3             | 112     |
| ภาพที่   | 4.70 | แสดงตัวอย่างประกาศผู้ชนะ                                           | 113     |
| ภาพที่   | 4.71 | แสดงขั้นตอนจัดทำและประกาศ ผู้ชนะการเสนอราคาในข้อที่ 1              | 114     |
| ภาพที่   | 4.72 | แสดงขั้นตอนจัดทำและประกาศ ผู้ชนะการเสนอราคาในข้อที่ 2              | 114     |
| ภาพที่   | 4.73 | แสดงขั้นตอนจัดทำและประกาศ ผู้ชนะการเสนอราคาในข้อที่ 3-5            | 115     |
| ภาพที่   | 4.74 | แสดงขั้นตอนจัดทำและประกาศ ผู้ชนะการเสนอราคาในข้อที่ 6-7            | 116     |
| ภาพที่   | 4.75 | แสดงขั้นตอนจัดทำและประกาศ ผู้ชนะการเสนอราคาในข้อที่ 8              | 117     |
| ภาพที่   | 4.76 | แสดงขั้นตอนจัดทำและประกาศ ผู้ชนะการเสนอราคาในข้อที่ 9              | 118     |
| ภาพที่   | 4.77 | แสดงขั้นตอนจัดทำและประกาศ ผู้ชนะการเสนอราคาในข้อที่ 10-12          | 118     |
| ภาพที่   | 4.78 | แสดงขั้นตอนจัดทำและประกาศ ผู้ชนะการเสนอราคาในข้อที่ 13-14          | 119     |
| ภาพที่   | 4.79 | แสดงขั้นตอนจัดทำและประกาศ ผู้ชนะการเสนอราคาในข้อที่ 15             | 120     |
| ภาพที่   | 4.80 | แสดงขั้นตอนจัดทำและประกาศ ผู้ชนะการเสนอราคาในข้อที่ 16             | 120     |
| ภาพที่   | 4.81 | แสดงขั้นตอนจัดทำและประกาศ ผู้ชนะการเสนอราคาในข้อที่ 17-18          | 121     |
| ภาพที่   | 4.82 | แสดงขั้นตอนจัดทำและประกาศ ผู้ชนะการเสนอราคาในข้อที่ 19             | 122     |
| ภาพที่   | 4.83 | แสดงขั้นตอนจัดทำและประกาศ ผู้ชนะการเสนอราคาในข้อที่ 20             | 123     |
| ภาพที่   | 4.84 | แสดงขั้นตอนจัดทำและประกาศ ผู้ชนะการเสนอราคาในข้อที่ 21             | 124     |
| ภาพที่   | 4.85 | แสดงขั้นตอนหัวหน้าเจ้าหน้าที่นำประกาศผู้ชนะการเสนอราคาขึ้นเว็บไซต์ |         |
| ในข้อที่ | 22.1 |                                                                    | 125     |
| ภาพที่   | 4.86 | แสดงขั้นตอนหัวหน้าเจ้าหน้าที่นำประกาศผู้ชนะการเสนอราคาขึ้นเว็บไซต์ |         |
| ในข้อที่ | 22.2 |                                                                    | 125     |
| ภาพที่   | 4.87 | แสดงตัวอย่างหนังสือเชิญทำสัญญาซื้อขาย                              | 126     |
| ภาพที่   | 4.88 | แสดงตัวอย่างสัญญาซื้อขาย                                           | 128-133 |

| ภาพที่ 4.8 | 9 แสดงตัวอย่างหลักประกันสัญญาแนบสัญญาซื้อขาย                      | 134     |
|------------|-------------------------------------------------------------------|---------|
| ภาพที่ 4.9 | 0 แสดงตัวอย่างใบสั่งซื้อ                                          | 135     |
| ภาพที่ 4.9 | <b>1</b> แสดงขั้นตอนบันทึกระบบบัญชีสามมิติ (ERP) ในข้อ 1          | 136     |
| ภาพที่ 4.9 | <b>2</b> แสดงขั้นตอนบันทึกระบบบัญชีสามมิติ (ERP) ในข้อ 2          | 137     |
| ภาพที่ 4.9 | <b>3</b> แสดงขั้นตอนบันทึกระบบบัญชีสามมิติ (ERP) ในข้อ 3          | 137     |
| ภาพที่ 4.9 | <b>4</b> แสดงขั้นตอนบันทึกระบบบัญชีสามมิติ (ERP) ในข้อ 4-6        | 138     |
| ภาพที่ 4.9 | 5 แสดงขั้นตอนบันทึกระบบบัญชีสามมิติ (ERP) ในข้อ 7-9               | 139     |
| ภาพที่ 4.9 | <b>6</b> แสดงขั้นตอนบันทึกระบบบัญชีสามมิติ (ERP) ในข้อ 10         | 140     |
| ภาพที่ 4.9 | 7 แสดงขั้นตอนบันทึกระบบบัญชีสามมิติ (ERP) ในข้อ 11-12             | 141     |
| ภาพที่ 4.9 | 8 แสดงขั้นตอนนี้จะกรอกข้อมูลมิติทางการเงินและการตั้งค่า ในข้อ 1-2 | 142     |
| ภาพที่ 4.9 | 9 แสดงขั้นตอนบันทึกระบบบัญชีสามมิติ (ERP) ในข้อ 13                | 143     |
| ภาพที่ 4.1 | <b>00</b> แสดงขั้นตอนบันทึกระบบบัญชีสามมิติ (ERP) ในข้อ 14-15     | 143     |
| ภาพที่ 4.1 | 01 แสดงขั้นตอนจัดทำร่างสัญญา ในข้อ 1                              | 144     |
| ภาพที่ 4.1 | 02 แสดงขั้นตอนจัดทำร่างสัญญา ในข้อ 2-3                            | 144     |
| ภาพที่ 4.1 | 03 แสดงขั้นตอนจัดทำร่างสัญญา ในข้อ 4                              | 145-146 |
| ภาพที่ 4.1 | 04 แสดงขั้นตอนจัดทำร่างสัญญา ในข้อ 5                              | 147     |
| ภาพที่ 4.1 | 05 แสดงขั้นตอนตรวจสอบหลักประกันสัญญาและจัดทำสัญญา ในข้อ 1         | 147     |
| ภาพที่ 4.1 | 06 แสดงขั้นตอนตรวจสอบหลักประกันสัญญาและจัดทำสัญญา ในข้อ 2         | 148     |
| ภาพที่ 4.1 | 07 แสดงขั้นตอนข้อมูลสาระสำคัญในสัญญา ในข้อ 1                      | 149     |
| ภาพที่ 4.1 | 08 แสดงขั้นตอนข้อมูลสาระสำคัญในสัญญา ในข้อ 2                      | 150     |
| ภาพที่ 4.1 | 09 แสดงขั้นตอนข้อมูลสาระสำคัญในสัญญา ในข้อ 3                      | 150     |
| ภาพที่ 4.1 | 10 แสดงหนังสือแจ้งการส่งมอบครุภัณฑ์                               | 151     |
| ภาพที่ 4.1 | 11 แสดงตัวอย่างใบตรวจรับครุภัณฑ์                                  | 152     |
| ภาพที่ 4.1 | 12 แสดงตัวอย่างตัวอย่างการประทับตราในใบส่งของให้คณะกรรมการ        |         |
| ลงนามและ   | ประทับตราลงทะเบียนพัสดุ/ครุภัณฑ์                                  | 153     |

| <b>ภาพที่ 4.113</b> แสดงขั้นตอนบริหารสัญญา ในข้อที่ 1                | 154 |
|----------------------------------------------------------------------|-----|
| <b>ภาพที่ 4.114</b> แสดงขั้นตอนบริหารสัญญา ในข้อที่ 2                | 155 |
| <b>ภาพที่ 4.115</b> แสดงขั้นตอนบริหารสัญญา ในข้อที่ 3                | 156 |
| <b>ภาพที่ 4.116</b> แสดงขั้นตอนบริหารสัญญา ในข้อที่ 4                | 157 |
| <b>ภาพที่ 4.117</b> แสดงขั้นตอนบริหารสัญญา ในข้อที่ 5                | 158 |
| <b>ภาพที่ 4.118</b> แสดงขั้นตอนบริหารสัญญา ในข้อที่ 6                | 159 |
| <b>ภาพที่ 4.119</b> แสดงขั้นตอนบริหารสัญญา ในข้อที่ 7                | 160 |
| <b>ภาพที่ 4.120</b> แสดงตัวอย่างเอกสารตรวจรับที่พิมพ์ออกจากระบบ e-GP | 160 |

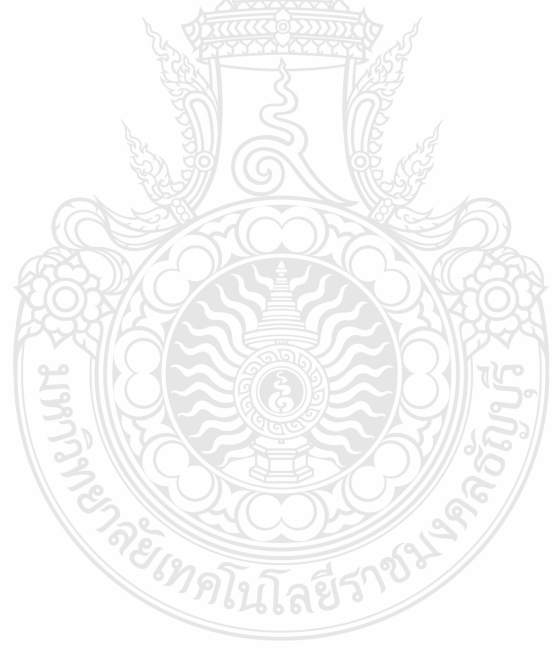

## บทที่ 1 บทนำ

#### 1.1 ความเป็นมาและความสำคัญ

การจัดซื้อจัดจ้างของประเทศไทย เริ่มจากการจัดหาพัสดุ โดยเกิดขึ้นครั้งแรกใน ปี พ.ศ. 2475 โดยมีการจัดตั้ง "กรมพัสดุแห่งชาติ" ขึ้น เพื่อทำหน้าที่ในการจัดหาพัสดุของทางราชการมา ไว้ในหน่วยงานเดียวกัน แต่ต้องประสบปัญหาต่าง ๆ มากมาย ทั้งในด้านการเมือง การบริหารภายใน เช่น ปัญหาการขาดแคลนเจ้าหน้าที่ผู้มีความรู้และประสบการณ์ในด้านพัสดุ จึงได้มีการยกเลิกกรมพัสดุแห่งชาติ ไป จากนั้นได้มีการปรับปรุงการบริหารพัสดุในหน่วยงานของราชการไทย โดยมีการริเริ่มขึ้นอีกครั้ง จากฝ่ายทหาร ซึ่งได้รับการช่วยเหลือจากรัฐบาลของประเทศสหรัฐอเมริกา ได้มีการจัดตั้งโรงเรียนส่งกำลัง บำรุงทหารบกขึ้น เพื่อฝึกอบรมเจ้าหน้าที่ในด้านนี้เฉพาะ ส่วนราชการฝ่ายพลเรือน ได้เริ่มต้นใน การปรับปรุงการบริหารงานพัสดุเมื่อประมาณปลายปี พ.ศ. 2511 โดยความคิดริเริ่มของกรมวิเทศสหการ สำนักงบประมาณ และสำนักงานคณะกรรมการข้าราชการพลเรือน โดยได้รับความร่วมมือจาก USOM (ปัจจุบันเปลี่ยนชื่อเป็น USAID)

เดิมนั้นประเทศไทย ได้นำเอาแนวความคิดและการบริหารพัสดุในภาคเอกชนมาใช้ใน การจัดการพัสดุของทางราชการ ตั้งแต่ปี พ.ศ. 2498 โดยแยกการจ้างกับการพัสดุ ออกจากกัน โดยกำหนด ไว้ในระเบียบ 2 ฉบับ คือ

 ระเบียบสำนักนายกรัฐมนตรีว่าด้วยการจ้าง พ.ศ. 2498 โดยใช้บังคับกับการจ้าง แรงงาน และการรับขน ตามประมวลกฎหมายแพ่งและพาณิชย์

 2) ระเบียบสำนักนายกรัฐมนตรีว่าด้วยการพัสดุ พ.ศ. 2498 ซึ่งใช้กับการจัดซื้อพัสดุของ ทางราชการ โดยรวมถึงการซื้อของทุกชนิด และครุภัณฑ์

ต่อมาในปี พ.ศ. 2518 สำนักงานปลัดสำนักนายกรัฐมนตรี ซึ่งได้รับมอบหมายจาก นายกรัฐมนตรี ให้เป็นผู้รักษาการระเบียบทั้ง 2 ฉบับดังกล่าว ได้มีการเสนอระเบียบดังกล่าวให้ คณะกรรมการพิจารณาปรับปรุง และพัฒนาระเบียบสำนักนายกรัฐมนตรี ซึ่งประกอบด้วยผู้แทนจาก หน่วยงานราชการทุกกระทรวง และทบวง สำนักงานตรวจเงินแผ่นดิน และสำนักงบประมาณ เพื่อปรับปรุง ระเบียบสำนักนายกรัฐมนตรีทั้ง 2 ฉบับ ซึ่งใช้มาเป็นเวลานานกว่า 20 ปี โดยได้แต่งตั้งคณะอนุกรรมการ ขึ้น เพื่อดำเนินการรวบรวมระเบียบว่าด้วยการจ้าง และระเบียบว่าด้วยการพัสดุดังกล่าวเข้าด้วยกัน ้เรียกว่า "ระเบียบสำนักนายกรัฐมนตรีว่าด้วยการพัสดุ" โดยได้นำมติคณะรัฐมนตรีเกี่ยวกับการซื้อและ การจ้างที่สำคัญ รวมทั้งหลักเกณฑ์เกี่ยวกับการจัดหาพัสดุประเภทอื่น นอกจากการซื้อและการจ้าง ได้แก่ การจัดทำเอง การเช่าอสังหาริมทรัพย์ และการแลกเปลี่ยนครุภัณฑ์ มารวมใช้ด้วยกัน รวมทั้งได้ปรับปรุง ้ขั้นตอน วิธีการควบคุม และการจำหน่ายพัสดุให้สะดวกแก่ผู้ปฏิบัติยิ่งขึ้น และให้เป็นมาตรฐานเดียวกัน เมื่อคณะอนุกรรมการฯ ได้ยกร่างระเบียบดังกล่าวแล้ว ได้เชิญเจ้าหน้าที่ผู้ปฏิบัติงานด้านการบริหารพัสดุ ของส่วนราชการที่มีการจัดหาพัสดุเป็นจำนวนมากมาร่วมกันปรึกษาหารือ แล้วน้ำเสนอต่อคณะรัฐมนตรี เพื่อพิจารณากำหนดเป็นระเบียบสำนักนายกรัฐมนตรีว่าด้วยการพัสดุ พ.ศ. 2521 ซึ่งใช้บังคับตั้งแต่วันที่ 1 มกราคม พ.ศ. 2522 เป็นต้นไป ต่อมาได้มีการแก้ไขเพิ่มเติมระเบียบดังกล่าวจำนวนทั้งสิ้น 8 ฉบับ ซึ่งครอบคลุมเฉพาะการดำเนินการเกี่ยวกับพัสดุเท่านั้น นอกจากนั้น ยังมีการใช้จ่ายเงินประเภทอื่น ๆ ระเบียบอื่น ๆ วางแนวทางการปฏิบัติใช้โดยเฉพาะ ซึ่งทำให้การดำเนินการด้านพัสดุของทางราชการ ้อยู่ภายใต้ระเบียบหลายฉบับ คือ การดำเนินการด้านเงินกู้จากต่างประเทศจะอยู่ภายใต้โครงการที่ดำเนิน กรด้านเงินกู้จากต่างประเทศ พ.ศ. 2527 การจ้างเอกชนออกแบบและควบคุมงาน จะต้องปฏิบัติตาม ระเบียบว่าด้วยการจ้างออกแบบ และควบคุมงานก่อสร้างอาคาร พ.ศ. 2521 คณะรัฐมนตรีจึงได้มีมติแก้ไข ข้อบกพร่องดังกล่าว ซึ่งสำนักงานปลัดสำนักนายกรัฐมนตรี และสำนักงานเศรษฐกิจการคลัง ได้ร่วมกัน ดำเนินการปรับปรุงระเบียบต่าง ๆ เกี่ยวกับงานพัสดุ เพื่อให้มีระเบียบเกี่ยวกับการพัสดุของทางราชการ เพียงฉบับเดียว ซึ่งต่อมามีการประกาศใช้ระเบียบสำนักนายกรัฐมนตรีว่าด้วยการพัสดุ พ.ศ. 2535 ใช้บังคับ แก่การดำเนินการเกี่ยวกับการพัสดุของส่วนราชการ ทั้งที่ใช้เงินงบประมาณ เงินกู้ เงินช่วยเหลือ และใช้กับ การจัดหาทุกระเภท มีผลบังคับใช้ ตั้งแต่วันที่ 1 เมษายน 2535 เป็นต้นไป

ต่อมาเมื่อเข้าสู่ยุคเทคโนโลยีสารสนเทศ (IT) ที่สังคม วัฒนธรรม เปลี่ยนแปลงไป โดยประเทศต่าง ๆ มีเทคโนโลยีที่ทันสมัย และเป็นยุคที่ประเทศไทยจะต้องรับมือกับความเปลี่ยนแปลง ดังกล่าว เพื่อให้มีความเจริญก้าวหน้าทัดเทียมกับประเทศอื่น ๆ การบริหารงานภาครัฐของประเทศไทย จึงเล็งเห็นถึงความสำคัญของการนำเทคโนโลยีเข้ามาใช้ในระบบการจัดซื้อจัดจ้างภาครัฐ เพื่อให้ภาครัฐ มีระบบการทำงานที่ทันสมัย มีประสิทธิภาพและความเป็นมาตรฐาน ทัดเทียมกับประเทศต่าง ๆ แต่ยังคง มุ่งเน้นระบบการทำงานที่ โปร่งใส สามารถตรวจสอบได้ โดยได้มีการกำหนดไว้ในแผนแม่บทการปฏิรูป ระบบราชการ พ.ศ. 2540 – 2544 ให้มีการปรับปรุงกลไกและวิธีการเกี่ยวกับการบริหารพัสดุภาครัฐเพื่อให้ การจัดซื้อจัดจ้างเป็นไปอย่างโปร่งใส ลดปัญหาทุจริตคอร์รัปชั่นประหยัดและมีประสิทธิภาพซึ่งเน้นให้ หน่วยงานภาครัฐสามารถจัดซื้อพัสดุในราคาที่เหมาะสมทันเวลาที่จะใช้และมีผลถึงบริการที่ดีที่ภาครัฐ จะมอบให้ประชาชนด้วยซึ่งจากแผนแม่บทการปฏิรูประบบราชการดังกล่าว ประกอบกับนโยบายภาครัฐ ในช่วงปีงบประมาณ พ.ศ. 2546 – พ.ศ. 2548 ได้ผลักดันให้มีการใช้ระบบเทคโนโลยีสารสนเทศเข้ามา มีบทบาทในการดำเนินงานโดยมีเป้าหมายให้เป็น "รัฐบาลอิเล็กทรอนิกส์" หรือ "e - Government" โดย การจัดซื้อจัดจ้างภาครัฐได้ถูกบรรจุเป็นนโยบายส่วนหนึ่ง เรียกว่า ระบบการจัดซื้อจัดจ้างภาครัฐด้วย อิเล็กทรอนิกส์ (e-Government Procurement - e-GP) จึงนำมาสู่การออกระเบียบสำนักนายกรัฐมนตรี ว่าด้วยการพัสดุด้วยวิธีการทางอิเล็กทรอนิกส์ พ.ศ. 2549 โดยประกาศในราชกิจจานุเบกษา เมื่อวันที่ 31 มกราคม 2549 มีผลใช้บังคับ ตั้งแต่วันที่ 1 กุมภาพันธ์ 2549 ซึ่งในการออกระเบียบใหม่ในครั้งนี้จะใช้ บังคับสำหรับการจัดหาพัสดุของส่วนราชการ รัฐวิสาหกิจ องค์การมหาชน และหน่วยงานอื่นของรัฐ ที่มีมูลค่าตั้งแต่ 2 ล้านบาทขึ้นไป ยกเว้นการจ้างที่ปรึกษา การจ้างออกแบบและควบคุมงาน วิธีพิเศษ และ วิธีกรณีพิเศษ โดยมีหลักการคือเพื่อให้สามารถนำวิธีการจัดหาพัสดุด้วยวิธีการทางอิเล็กทรอนิกส์มาใช้ได้ โดยกว้างขวาง แพร่หลาย โปร่งใส มีการแข่งขันราคากันอย่างเป็นธรรม ประหยัดงบประมาณของแผ่นดิน เกิดความคุ้มค่า ความมีประสิทธิภาพและประสิทธิผล

กระทรวงการคลังโดยกรมบัญชีกลางได้พิจารณาแล้วเห็นว่า เพื่อให้การจัดซื้อจัดจ้าง ภาครัฐเป็นไปด้วยความเหมาะสม คล่องตัว สะดวก รวดเร็ว แต่ยังคงไว้ซึ่งหลักการสำคัญของการจัดซื้อ ้จัดจ้างภาครัฐในเรื่องของความโปร่งใส ตรวจสอบได้ มีการแข่งขันอย่างเป็นธรรม ประหยัดงบประมาณของ แผ่นดิน บังเกิดความคุ้มค่า เกิดความมีประสิทธิภาพและประสิทธิผล และความรับผิดชอบต่อผลสำเร็จ ของงานเป็นประโยชน์ต่อทางราชการ จึงได้เสนอแนวทางในการดำเนินการจัดซื้อจัดจ้างโดยวิธีการ ทางอิเล็กทรอนิกส์ เพื่อเป็นการแก้ไขปัญหาในการปฏิบัติตามระเบียบฯ พ.ศ. 2549 ในช่วงระหว่าง การแก้ไขระเบียบฯ พ.ศ. 2549 และช่วงระหว่างการปฏิรูปการจัดซื้อจัดจ้างภาครัฐ โดยการพัฒนาระบบ การจัดซื้อจัดจ้างภาครัฐด้วยอิเล็กทรอนิกส์ (e-Government Procurement : e-GP) อย่างเต็มรูปแบบ โดยเสนอว่าหากสินค้าและบริการที่เข้าข่ายจะต้องดำเนินการด้วยวิธีการทางอิเล็กทรอนิกส์ดังกล่าว เป็นสินค้าและบริการที่มีความซับซ้อน มีเทคนิคเฉพาะ เมื่อดำเนินการโดยวิธีการทางอิเล็กทรอนิกส์แล้ว อาจไม่ได้ผลดี ได้สินค้าและบริการที่ไม่มีคุณภาพ โดยการแก้ไขปัญหาในระยะที่อยู่ระหว่างการพัฒนาระบบ และแก้ไขระเบียบฯ และให้หน่วยงานสามารถดำเนินการให้เป็นไปด้วยความถูกต้อง เหมาะสม คล่องตัว เป็นไปตามระเบียบฯ ในขณะเดียวกันหน่วยงานก็ได้สินค้าและบริการที่ตรงตามความต้องการของ หน่วยงาน มีคุณภาพ และประสิทธิภาพ ซึ่งกรมบัญชีกลางจะกำหนดประเภทสินค้าและบริการให้หน่วยงาน สามารถเลือกดำเนินการตามประเภทสินค้าและบริการ รวมถึงวิธีการดำเนินการแทนการกำหนดวงเงิน ้เริ่มต้นแต่เพียงอย่างเดียว ซึ่งจะแบ่งเป็นประเภทสินค้าและบริการทั่วไปที่สามารถดำเนินการโดยวิธีการ ทางอิเล็กทรอนิกส์ได้ หากมีวงเงินเริ่มต้นในการจัดหาตั้งแต่ 2 ล้านบาทขึ้นไป ให้ไปดำเนินการด้วยวิธีการ

ทางอิเล็กทรอนิกส์ แต่หากเป็นประเภทสินค้าและบริการที่มีความซับซ้อนมีเทคนิคเฉพาะ ให้ดูที่ตัวสินค้า และบริการเป็นหลัก ซึ่งหากเข้าเงื่อนไขดังกล่าว หน่วยงานไม่ต้องไปดำเนินการด้วยวิธีการทาง อิเล็กทรอนิกส์

จากการดำเนินการตามระเบียบฯ พ.ศ. 2549 กำหนดให้การจัดหาพัสดุของส่วนราชการ รัฐวิสาหกิจ องค์การมหาชน และหน่วยงานอื่นของรัฐที่อยู่ในสังกัดการบังคับบัญชาหรือการกำกับดูแลของ ฝ่ายบริหารตามกฎหมายว่าด้วยระเบียบบริหารราชการแผ่นดินหรือกฎหมายจัดตั้งหน่วยงานดังกล่าว ที่กิจกรรม โครงการ หรือการก่อสร้างมีมูลค่าตั้งแต่ 2 ล้านบาทขึ้นไป ต้องดำเนินการตามระเบียบนี้ แต่โดย ที่สินค้าบริการและงานจ้างบางประเภทอาจไม่สามารถใช้วงเงินเป็นตัวกำหนดวิธีการจัดซื้อจัดจ้างได้ ทำให้ เกิดปัญหาในทางปฏิบัติหากสินค้าบริการและงานจ้างที่เข้าข่ายจะต้องดำเนินการด้วยวิธีการ ทางอิเล็กทรอนิกส์ตามระเบียบฯ พ.ศ. 2549 จึงเป็นที่มาของประกาศสำนักนายกรัฐมนตรี เรื่อง แนวทาง ในการจัดหาพัสดุด้วยวิธีตลาดอิเล็กทรอนิกส์ (Electronic Market : e-market) และด้วยวิธีประกวดราคา อิเล็กทรอนิกส์ (Electronic Bidding : e bidding) ลงวันที่ 3 กุมภาพันธ์ 2558

หลักการตามประกาศสำนักนายกรัฐมนตรีฯ ลงวันที่ 3 กุมภาพันธ์ 2558 ได้เปลี่ยนแปลง วิธีการจัดหาจากเดิมที่ใช้ "วงเงินเป็นตัวกำหนดวิธีการจัดหา" เป็น "สินค้าบริการหรืองานจ้างเป็น ตัวกำหนดวิธีการจัดหา" อีกทั้งตามประกาศฉบับดังกล่าว ยังมีวัตถุประสงค์ที่สำคัญ ๆ คือสร้าง มาตรฐานสากลและเป็นที่ยอมรับให้กับระบบจัดซื้อจัดจ้างภาครัฐ โดยพัฒนาการจัดซื้อจัดจ้างด้วยวิธีการ ทางอิเล็กทรอนิกส์อย่างครบวงจร เพิ่มความโปร่งใสของการจัดซื้อจัดจ้าง และส่งเสริมให้เกิดการแข่งขัน อย่างเป็นธรรม เป็นแหล่งข้อมูลการจัดซื้อจัดจ้างที่ให้หน่วยงานกลาง หรือหน่วยงานภาครัฐนำข้อมูลไป อ้างอิงในการกำหนดราคากลาง หรือการของบประมาณต่อไปได้ ลดขั้นตอนและเพิ่มประสิทธิภาพของการ จัดซื้อจัดจ้างภาครัฐ และเพื่อลดต้นทุนของทั้งภาครัฐและเอกชนในการดำเนินการจัดซื้อจัดจ้าง

จากหลักการและวัตถุประสงค์ดังกล่าวข้างต้น ทำให้ประกาศสำนักนายกรัฐมนตรีฯ ลงวันที่ 3 กุมภาพันธ์ 2558 กำหนดวิธีการจัดซื้อจัดจ้างเพิ่มขึ้น 2 วิธี คือวิธีตลาดอิเล็กทรอนิกส์ (Electronic Market : e-market) เป็นการจัดหาพัสดุที่มีราคาเกินกว่า 100,000 บาท และเป็นพัสดุที่ไม่มี ความยุ่งยากซับซ้อน เป็นสินค้าหรือบริการทั่วไป มีมาตรฐาน ซึ่งกำหนดให้ส่วนราชการจัดซื้อสินค้าใน ระบบ e – catalog และวิธีประกวดราคาอิเล็กทรอนิกส์ (Electronic Bidding : e-bidding) เป็น การจัดหาพัสดุที่มีราคาเกินกว่า 100,000 บาท เป็นพัสดุที่มีความซับซ้อน มีเทคนิคเฉพาะ และเป็นสินค้าที่ ไม่ได้กำหนดไว้ในระบบ e – market ในการบังคับใช้ประกาศสำนักนายกรัฐมนตรีฯ ลงวันที่ 3 กุมภาพันธ์ 2558 เริ่มตั้งแต่วันที่ 16 กุมภาพันธ์ 2558 ในระยะแรกมีผลบังคับใช้กับส่วนราชการนำร่อง จำนวน 12 แห่ง แบ่งเป็น ส่วนราชการในสังกัดกระทรวงการคลัง จำนวน 9 แห่ง และโรงพยาบาลในสังกัดกระทรวงสาธารณสุข จำนวน 3 แห่ง ต่อมาเมื่อวันที่ 16 เมษายน 2558 และวันที่ 1 พฤษภาคม 2558 ได้บังคับใช้กับส่วนราชการ ส่วนกลางเพิ่มเติม จำนวน 146 แห่ง จนเมื่อวันที่ 1 มิถุนายน 2558 และวันที่ 1 กรกฎาคม 2558 ได้บังคับ ใช้กับส่วนราชการส่วนภูมิภาคทุกแห่งตามลำดับ

ระเบียบด้านการจัดซื้อจัดจ้างและการบริหารพัสดุของส่วนราชการ ได้มีการวิวัฒนาการ มาอย่างต่อเนื่อง จนสามารถยกระดับการจัดซื้อจัดจ้างของส่วนราชการ ให้มีมาตรฐานเดียวกัน อีกทั้งยังทำ ให้กระบวนการจัดหาพัสดุของส่วนราชการเกิดความโปร่งใส ตรวจสอบได้ และส่งเสริมให้เกิดการแข่งขัน ราคาอย่างเป็นธรรม แต่เนื่องจากตลอดระยะเวลาที่ผ่านมา ประเทศไทยได้มีการปรับปรุงโครงสร้าง หน่วยงานภาครัฐอย่างต่อเนื่อง จึงทำให้เกิดหน่วยงานของรัฐอื่น ๆ นอกเหนือจากส่วนราชการมากมาย อาทิเช่น องค์กรอิสระ องค์กรตามรัฐธรรมนูญ องค์การมหาชน มหาวิทยาลัยในกำกับของรัฐ เป็นต้น ซึ่งแต่ละหน่วยงานดังกล่าวข้างต้น มีรูปแบบการบริหารงานที่สามารถกำหนดให้มีข้อบังคับ ระเบียบ ด้านการพัสดุ เป็นการเฉพาะของหน่วยงานนั้น ๆ จึงกล่าวได้ว่า ประเทศไทยยังไม่มีกฎหมายเกี่ยวกับ การจัดซื้อจัดจ้างที่เป็นมาตรฐานกลางในระดับพระราชบัญญัติสำหรับใช้บังคับกับหน่วยงานของรัฐทุกแห่ง เช่นเดียวกับนานาประเทศ ประกอบกับ รัฐบาลมีนโยบายส่งเสริมการบริหารราชการแผ่นดินที่มี ธรรมาภิบาลและการป้องกันปราบปรามการทุจริตและประพฤติมิชอบในภาครัฐ โดยให้มีการปรับปรุงและ จัดให้มีกฎหมายการจัดซื้อจัดจ้าง รวมไปถึงเห็นควรให้มีบทกำหนดโทษทางอาญากับเจ้าหน้าที่ของรัฐ

รวมถึงผู้สั่งการ ที่ปฏิบัติหรือละเว้นการปฏิบัติหน้าที่โดยมิชอบหรือโดยทุจริตเกี่ยวกับการจัดซื้อจัดจ้าง ต่อมา เมื่อวันที่ 24 กุมภาพันธ์ 2560 พระราชบัญญัติการจัดซื้อจัดจ้างและการบริหาร พัสดุภาครัฐ พ.ศ. 2560 ได้ถูกประกาศใช้อย่างเป็นทางการ ปรากฏตามราชกิจจานุเบกษา เล่ม 134 ตอน 24 ก หน้า 13 และพระราชบัญญัติการจัดซื้อจัดจ้างๆ พ.ศ. 2560 ฉบับดังกล่าว ให้มีผลใช้บังคับ เมื่อพ้นกำหนดหนึ่งร้อยแปดสิบวัน นับแต่วันประกาศในราชกิจจานุเบกษาเป็นต้นไป (มีผลใช้บังคับวันที่ 23 สิงหาคม 2560) โดยพระราชบัญญัติการจัดซื้อจัดจ้างๆ พ.ศ. 2560 ฉบับดังกล่าว ได้มีหมายเหตุแนบท้าย ซึ่งระบุเหตุผลและความจำเป็นในการประกาศใช้ว่า "เพื่อให้การดำเนินการจัดซื้อจัดจ้างและการบริหาร พัสดุภาครัฐมีกรอบการปฏิบัติงานที่เป็นมาตรฐานเดียวกัน โดยการกำหนดเกณฑ์มาตรฐานกลางเพื่อให้ หน่วยงานของรัฐทุกแห่งนำไปใช้เป็นหลักปฏิบัติ โดยมุ่งเน้นการเปิดเผยข้อมูลต่อสาธารณชนให้มากที่สุด เพื่อให้เกิดความโปร่งใสและเปิดโอกาสให้มีการแข่งขันอย่างเป็นธรรม มีการดำเนินการจัดซื้อจัดจ้าง ที่คำนึงถึงวัตถุประสงค์ของการใช้งานเป็นสำคัญซึ่งจะก่อให้เกิดความคุ้มค่าในการใช้จ่ายเงิน มีการวางแผนการดำเนินงานและมีการประเมินผลการปฏิบัติงานซึ่งจะทำให้การจัดซื้อจัดจ้างมี ประสิทธิภาพและประสิทธิผล รวมทั้งเพื่อให้เป็นไปตามหลักธรรมาภิบาลมีการส่งเสริมให้ภาคประชาชนมี ส่วนร่วมในการตรวจสอบการจัดซื้อจัดจ้างภาครัฐซึ่งเป็นมาตรการหนึ่งเพื่อป้องกันปัญหาการทุจริตและ ประพฤติมิชอบในการจัดซื้อจัดจ้างภาครัฐ ประกอบกับมาตรการอื่น ๆ เช่น การจัดซื้อจัดจ้างด้วยวิธีการ ทางอิเล็กทรอนิกส์ ซึ่งจะทำให้เกิดความโปร่งใสในการดำเนินการจัดซื้อจัดจ้างภาครัฐ อันจะเป็นการสร้าง ความเชื่อมั่นให้กับสาธารณชนและก่อให้เกิดผลดีกับการจัดซื้อจัดจ้างภาครัฐให้เป็นที่ยอมรับโดยทั่วไป"

มหาวิทยาลัยเทคโนโลยีราชมงคลธัญบุรี เป็นหน่วยงานรัฐที่ขึ้นกับกระทรวง การอุดมศึกษา วิทยาศาสตร์ วิจัยและนวัตกรรม ตระหนักถึงความสำคัญในการปฏิบัติหน้าที่ด้านการจัดซื้อ เพื่อให้ดำเนินการจัดซื้อจัดจ้างและการบริหารพัสดุภาครัฐมีการปฏิบัติงานที่เป็นมาตรฐานเดียวกัน กับเกณฑ์มาตรฐานกลางที่รัฐได้กำหนดไว้ และเป็นไปตามพระราชบัญญัติการจัดซื้อจัดจ้างๆ พ.ศ. 2560 และระเบียบกระทรวงการคลังว่าด้วยการจัดซื้อจัดจ้างและการบริหารพัสดุภาครัฐ พ.ศ. 2560 ซึ่งในปัจจุบัน ฝ่ายพัสดุ กองคลัง เป็นหน่วยงานที่รับผิดชอบในด้านการจัดซื้อครุภัณฑ์ที่มีวงเงินเกิน 5 ล้าน และงานสิ่งก่อสร้าง ส่วนกรณีที่วงเงินไม่เกิน 5 ล้านบาท อธิการบดี มหาวิทยาลัยเทคโนโลยีราชมงคล ธัญบุรี ได้มอบอำนาจการอนุมัติจัดซื้อจัดจ้างไปยังคณะศิลปศาสตร์

คณะศิลปศาสตร์ มหาวิทยาลัยเทคโนโลยีราชมงคลธัญบุรี ซึ่งได้รับมอบอำนาจ ในการจัดซื้อจัดจ้างในวงเงินไม่เกิน 5 ล้านบาท ซึ่งการจัดซื้อจัดจ้างมีวิธีการปฏิบัติงาน 3 วิธี ดังนี้

- 1. วิธีประกาศเชิญชวนทั่วไป
- 2. วิธีคัดเลือก
- 3. วิธีเฉพาะเจาะจง

วิธีการปฏิบัติงานทั้ง 3 วิธีนี้ มีความยุ่งยาก ซับซ้อนแตกต่างกันออกไป ในคู่มือเล่มนี้ ขออธิบายถึงวิธีเฉพาะเจาะจง ซึ่งมีรายละเอียดและขั้นตอนการดำเนินงานหลายขั้นตอน รวมถึง การคีย์ข้อมูลในระบบ e-GP ดังนั้น จึงควรมีการจัดทำคู่มือปฏิบัติงานด้านจัดซื้อครุภัณฑ์ วิธีเฉพาะเจาะจง เพื่อให้ผู้ปฏิบัติงานด้านต่าง ๆ ทราบขั้นตอน การปฏิบัติงาน และเป็นคู่มือสำหรับศึกษาวิธีการปฏิบัติ ภายใต้กฏ ระเบียบ ข้อบังคับต่าง ๆ ที่กำหนดและเกี่ยวข้องกับแต่ละประเภทงาน ประกอบกับใช้เป็น แหล่งข้อมูลในการศึกษาหาความรู้และเป็นแนวทางการปฏิบัติงานได้อย่างถูกต้อง หรือเป็นแหล่งข้อมูลให้ บุคคลภายนอกทราบกระบวนการปฏิบัติงานในงานต่าง ๆ ในคู่มือปฏิบัติงานเล่มนี้ ขออธิบายถึงขั้นตอน การปฏิบัติงานการจัดซื้อครุภัณฑ์ วิธีเฉพาะเจาะจง กรณีวงเงินเกิน 100,000 บาท อันจะช่วยเสริมสร้าง

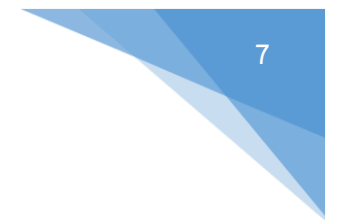

ความรู้ความเข้าใจหลักการจัดซื้อจัดจ้างและบริหารภาครัฐ แก่ผู้บริหาร, เจ้าหน้าที่และผู้เกี่ยวข้อง ใช้เป็นแนวทางปฏิบัติงานได้อย่างถูกต้อง เป็นไปในแนวทางเดียวกัน สอดคล้องกับหลักการที่ว่า "คุ้มค่า โปร่งใส มีประสิทธิภาพ ประสิทธิผล ตรวจสอบได้"

#### 1.2 วัตถุประสงค์

 เพื่อให้ผู้ปฏิบัติงานด้านการจัดซื้อครุภัณฑ์ วิธีเฉพาะเจาะจง ทราบถึงขั้นตอน การปฏิบัติงาน

 เพื่อเป็นแนวทางในการศึกษาของผู้ปฏิบัติงานด้านการจัดซื้อครุภัณฑ์ ให้สามารถปฏิบัติได้ ถูกต้องเป็นไปในแนวทางเดียวกัน

#### 1.3 ขอบเขต

คู่มือปฏิบัติงานฉบับนี้ ครอบคลุมเนื้อหาการปฏิบัติงานจัดซื้อครุภัณฑ์ วิธีเฉพาะเจาะจง กรณีวงเงินเกิน 100,000 บาท ของคณะศิลปศาสตร์ มหาวิทยาลัยเทคโนโลยีราชมงคลธัญบุรี กับบริษัท ต่าง ๆ ที่มาเป็นผู้ค้า ให้เป็นไปตามพระราชบัญญัติการจัดซื้อจัดจ้างๆ พ.ศ. 2560 และระเบียบ กระทรวงการคลังว่าด้วยการจัดซื้อจัดจ้างและการบริหารพัสดุภาครัฐ พ.ศ. 2560 ซึ่งต้องจัดซื้อ ทุกปีงบประมาณ (เริ่ม 1 ตุลาคม ของทุกปี และสิ้นสุดวันที่ 30 กันยายนของทุกปี)

## 1.4 นิยามคำศัพท์เฉพาะ

หน่วยงานของรัฐ หมายความว่า ราชการส่วนกลาง ราชการส่วนภูมิภาค ราชการ ส่วนท้องถิ่น รัฐวิสาหกิจ องค์การมหาชน องค์กรอิสระ องค์กรตามรัฐธรรมนูญ หน่วยธุรการของศาล มหาวิทยาลัยในกำกับของรัฐ หน่วยงานสังกัดรัฐสภาหรือในกำกับของรัฐสภา หน่วยงานอิสระของรัฐ และ หน่วยงานอื่นตามที่กำหนดในกฎกระทรวง

**มหาวิทยาลัย** หมายความว่า มหาวิทยาลัยเทคโนโลยีราชมงคลธัญบุรี

**หัวหน้าเจ้าหน้าที่** หมายความว่า ผู้ดำรงตำแหน่งหัวหน้าสายงานซึ่งปฏิบัติงานเกี่ยวกับ การจัดซื้อจัดจ้างหรือการบริหารพัสดุตามที่กฎหมายเกี่ยวกับการบริหารงานบุคคลของหน่วยงานของรัฐนั้น กำหนด หรือผู้ที่ได้รับมอบหมายจากหัวหน้าหน่วยงานของรัฐให้เป็นหัวหน้าเจ้าหน้าที่ **เจ้าหน้าที่** หมายความว่า ผู้มีหน้าที่เกี่ยวกับการจัดซื้อจัดจ้างหรือการบริหารพัสดุ หรือ ผู้ที่ได้รับมอบหมายจากผู้มีอำนาจให้ปฏิบัติหน้าที่เกี่ยวกับการจัดซื้อจัดจ้างหรือการบริหารพัสดุของ หน่วยงานของรัฐ

**การจัดซื้อจัดจ้าง** หมายความว่า การดำเนินการเพื่อให้ได้มาซึ่งพัสดุโดยการซื้อ จ้าง เช่า แลกเปลี่ยน หรือโดยนิติกรรมอื่นตามที่กำหนดในกฎกระทรวง

พัสดุ หมายความว่า สินค้า งานบริการ งานก่อสร้าง งานจ้างที่ปรึกษาและ งานจ้างออกแบบหรือควบคุมงานก่อสร้าง รวมทั้งการดำเนินการอื่นตามที่กำหนดในกฎกระทรวง

สินค้า หมายความว่า วัสดุ ครุภัณฑ์ ที่ดิน สิ่งปลูกสร้าง และทรัพย์สินอื่นใด รวมทั้ง งานบริการที่รวมอยู่ในสินค้านั้นด้วย แต่มูลค่าของงานบริการต้องไม่สูงกว่ามูลค่าของสินค้านั้น

การบริหารพัสดุ หมายความว่า การเก็บ การบันทึก การเบิกจ่าย การยืม การตรวจสอบ การบำรุงรักษา และการจำหน่ายพัสดุ

วิธีเฉพาะเจาะจง ได้แก่ การที่หน่วยงานของรัฐเชิญชวนผู้ประกอบการที่มีคุณสมบัติ ตรงตามเงื่อนไขที่หน่วยงานของรัฐกำหนดรายใดรายหนึ่งให้เข้ายื่นข้อเสนอ หรือให้เข้ามาเจรจา ต่อรองราคา รวมทั้งการจัดซื้อจัดจ้างพัสดุกับผู้ประกอบการโดยตรงในวงเงินเล็กน้อยตามที่กำหนด ในกฎกระทรวง ตามกรณีดังต่อไปนี้

(ก) ใช้ทั้งวิธีประกาศเชิญชวนทั่วไปและวิธีคัดเลือก หรือใช้วิธีคัดเลือกแล้ว แต่ไม่มีผู้ยื่นข้อเสนอ หรือข้อเสนอนั้นไม่ได้รับการคัดเลือก

(ข) การจัดซื้อจัดจ้างพัสดุที่มีการผลิต จำหน่าย ก่อสร้าง หรือให้บริการทั่วไป และมีวงเงินในการจัดซื้อจัดจ้างครั้งหนึ่งไม่เกินวงเงินตามที่กำหนดในกฎกระทรวง

(ค) การจัดซื้อจัดจ้างพัสดุที่มีผู้ประกอบการซึ่งมีคุณสมบัติโดยตรงเพียงรายเดียว
หรือการจัดซื้อจัดจ้างพัสดุจากผู้ประกอบการซึ่งเป็นตัวแทนจำหน่ายหรือตัวแทนผู้ให้บริการโดยชอบ
ด้วยกฎหมายเพียงรายเดียวในประเทศไทยและไม่มีพัสดุอื่นที่จะใช้ทดแทนได้

(ง) มีความจำเป็นต้องใช้พัสดุนั้นโดยฉุกเฉิน เนื่องจากเกิดอุบัติภัยหรือ ภัยธรรมชาติหรือเกิดโรคติดต่ออันตรายตามกฎหมายว่าด้วยโรคติดต่อ และการจัดซื้อจัดจ้าง โดยวิธีประกาศเชิญชวนทั่วไป หรือวิธีคัดเลือกอาจก่อให้เกิดความล่าช้าและอาจทำให้เกิดความเสียหาย อย่างร้ายแรง (จ) พัสดุที่จะทำการจัดซื้อจัดจ้างเป็นพัสดุที่เกี่ยวพันกับพัสดุที่ได้ทำการจัดซื้อ จัดจ้างไว้ก่อนแล้ว และมีความจำเป็นต้องทำการจัดซื้อจัดจ้างเพิ่มเติมเพื่อความสมบูรณ์หรือต่อเนื่อง ในการใช้พัสดุนั้น โดยมูลค่าของพัสดุที่ทำการจัดซื้อจัดจ้างเพิ่มเติมจะต้องไม่สูงกว่าพัสดุที่ได้ทำการจัดซื้อ จัดจ้างไว้ก่อนแล้ว

(ฉ) เป็นพัสดุที่จะขายทอดตลาดโดยหน่วยงานของรัฐ องค์การระหว่างประเทศ

หรือหน่วยงานของต่างประเทศ

(ช) เป็นพัสดุที่เป็นที่ดินหรือสิ่งปลูกสร้างซึ่งจำเป็นต้องซื้อเฉพาะแห่ง

(ซ) กรณีอื่นตามที่กำหนดในกฎกระทรวง

**ครุภัณฑ์** หมายความว่า สินทรัพย์ที่ส่วนงานมีไว้เพื่อใช้ในการดำเนินงานมีลักษณะคงทน และมีอายุการใช้งานเกินกว่า 1 ปี ชำรุดแล้วสามารถซ่อมใช้งานได้ดังเดิม

## 1.5 ประโยชน์ที่คาดว่าจะได้รับ

 ผู้ปฏิบัติงานด้านการจัดซื้อครุภัณฑ์ วิธีเฉพาะเจาะจง ทราบถึงขั้นตอนการปฏิบัติงานและ สามารถปฏิบัติงานได้ถูกต้อง

2. ได้แนวทางในการปฏิบัติงานด้านการจัดซื้อครุภัณฑ์ และสามารถปฏิบัติงานแทนกันได้

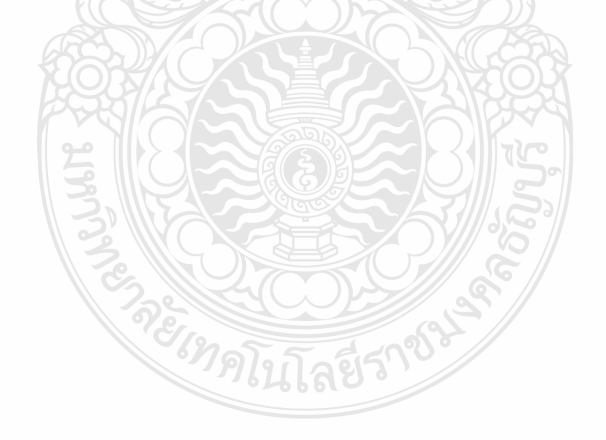

# บทที่ 2 บทบาท หน้าที่ และความรับผิดชอบ

#### 2.1 ประวัติของมหาวิทยาลัยเทคโนโลยีราชมงคลธัญบุรี

นับจากวันที่ 27 กุมภาพันธ์ 2518 ซึ่งเป็นวันที่พระราชบัญญัติ "วิทยาลัยเทคโนโลยี และอาชีวศึกษา" ประกาศในราชกิจจานุเบกษาและมีผลบังคับใช้เป็นต้นมาโดยมีวัตถุประสงค์เพื่อผลิตครู อาชีวศึกษาระดับปริญญาตรีให้การศึกษาทางด้านอาชีพทั้งระดับต่ำกว่า ปริญญาตรีและประกาศนียบัตร ชั้นสูง ทำการวิจัยส่งเสริมการศึกษาทางด้านวิชาชีพ และให้บริการทางวิชาการแก่สังคม วิทยาลัยเทคโนโลยี และอาชีวศึกษา ได้พัฒนาระบบการเรียนการสอนให้ได้มาตรฐานการศึกษาที่มีคุณภาพและศักยภาพ มีความพร้อมหลายๆด้าน จนกระทั้งในปี 2531 พระบาทสมเด็จพระเจ้าอยู่หัวภูมิพลอดุลยเดช ทรงพระกรุณาโปรดเกล้าฯพระราชทานชื่อใหม่ว่า "สถาบันเทคโนโลยีราชมงคล" ในวันที่ 15 กันยายน 2531

สืบเนื่องจากแนวทางการปฏิรูปการศึกษาตามพระราชบัญญัติการศึกษาแห่งชาติ พ.ศ. 2542 ที่มุ่งเน้นการกระจายอำนาจ การบริหารจัดการสู่สถานศึกษาระดับอุดมศึกษา เพื่อให้ สถานศึกษาของรัฐดำเนินการโดยอิสระและมีความคล่องตัวในการบริหาร จัดการภายใต้การกำกับดูแลของ สถาบัน ดังนั้น สถาบันเทคโนโลยีราชมงคลจึงได้ปรับปรุงแก้ไขพระราชบัญญัติฉบับเดิมและยกร่าง เป็นพระราชบัญญัติมหาวิทยาลัยเทคโนโลยีราชมงคล โดยมีการรวมวิทยาเขตจัดตั้งเป็นมหาวิทยาลัย เทคโนโลยีราชมงคล จำนวน 9 แห่ง โดยมีวัตถุประสงค์ให้ 9 มหาวิทยาลัยเป็นมหาวิทยาลัย สายวิทยาศาสตร์และเทคโนโลยีที่สามารถจัดการศึกษา วิชาการ และวิชาชีพชั้นสูงที่เน้นการปฏิบัติทั้งใน ระดับปริญญาตรี โท และเอก เพื่อรองรับการศึกษาต่อของผู้สำเร็จการศึกษาจากสถาบันอาชีวศึกษา เป็นหลัก รวมถึงให้โอกาสแก่ผู้เรียนจากวิทยาลัยชุมชน และการศึกษาชั้นพื้นฐานในการศึกษาต่อวิชาชีพ ระดับปริญญาตรี ซึ่งมหาวิทยาลัยเทคโนโลยีราชมงคลทั้ง 9 แห่งอยู่ภายใต้การกำกับดูแลของสำนักงาน คณะกรรมการการอุดมศึกษา กระทรวงศึกษาธิการ ปัจจุบันหน่วยงานราชการภายในมหาวิทยาลัยเทคโนโลยีราชมงคลธัญบุรี ประกอบด้วย สำนักงานสภามหาวิทยาลัย

เป็นหน่วยงานที่ทำหน้าที่ในการบริหารจัดการงานประชุมสภามหาวิทยาลัย ประสานกับ มหาวิทยาลัย ในการนำนโยบาย ยุทธศาสตร์ แผนงาน โครงการ มติที่ประชุม ข้อสังเกต และข้อเสนอแนะ ของสภามหาวิทยาลัยสู่การปฏิบัติ พร้อมทั้งติดตาม ตรวจสอบ และประเมินผลการดำเนินงานตามมติที่ ประชุมสภามหาวิทยาลัย

#### สำนักงานอธิการบดี

ทำหน้าที่เป็นหน่วยประสาน ส่งเสริม และสนับสนุนการปฏิบัติงาน ให้แก่ คณะ วิทยาลัย สถาบัน สำนัก ประกอบด้วย

## **หน่วยงานระดับกอง** ได้แก่

- 1. กองกลาง
- 2. กองคลัง
- 3. กองนโยบายและแผน
- 4. กองบริหารงานบุคคล
- 5. กองพัฒนานักศึกษา
- 6. กองประชาสัมพันธ์\*
- 7. กองอาคารสถานที่\*
- 8. สำนักจัดการทรัพย์สิน\*
- 9. กองยุทธศาสตร์ต่างประเทศ\*
- 10. กองกฎหมาย\*

หมายเหตุ \* เป็นหน่วยงานที่ตั้งขึ้นเป็นการภายในของมหาวิทยาลัยา

#### คณะ/วิทยาลัย

เป็นหน่วยงานหลักที่จัดการเรียนการสอน และการให้บริการทางวิชาการกับสังคม ปัจจุบันมี 11 คณะ 1 วิทยาลัย คือ

- 1. คณะครุศาสตร์อุตสาหกรรม
- 2. คณะเทคโนโลยีการเกษตร
- 3. คณะเทคโนโลยีคหกรรมศาสตร์
- 4. คณะเทคโนโลยีสื่อสารมวลชน
- 5. คณะบริหารธุรกิจ
- 6. คณะวิทยาศาสตร์และเทคโนโลยี
- 7. คณะวิศวกรรมศาสตร์
- 8. คณะศิลปกรรมศาสตร์
- 9. คณะศิลปศาสตร์
- 10. คณะสถาปัตยกรรมศาสตร์\*
- 11. วิทยาลัยการแพทย์แผนไทย\*
- 12. คณะพยาบาลศาสตร์\*\*
- หมายเหตุ \* เป็นส่วนราชการที่ตั้งเป็นการภายในของมหาวิทยาลัยฯ
  - \*\* เป็นส่วนราชการที่ตั้งเป็นการภายใน โดยใช้งบประมาณเงินรายได้

## สถาบัน/สำนัก

เป็นหน่วยงานที่ให้บริการเกี่ยวกับการดำเนินงาน การสนับสนุนด้านวิชาการ ศึกษาวิจัย ค้นคว้าทดลอง และฝึกอบรม มี 6 หน่วยงาน ดังนี้

- 1. สถาบันวิจัยและพัฒนา
- 2. สำนักวิทยบริการและเทคโนโลยีสารสนเทศ
- 3. สำนักส่งเสริมวิชาการและงานทะเบียน
- 4. สำนักสหกิจศึกษา\*
- 5. สำนักประกันคุณภาพการศึกษา\*
- 6. สำนักบัณฑิตศึกษา\*

# หมายเหตุ \* เป็นหน่วยงานที่ตั้งเป็นการภายในของมหาวิทยาลัยฯ

13

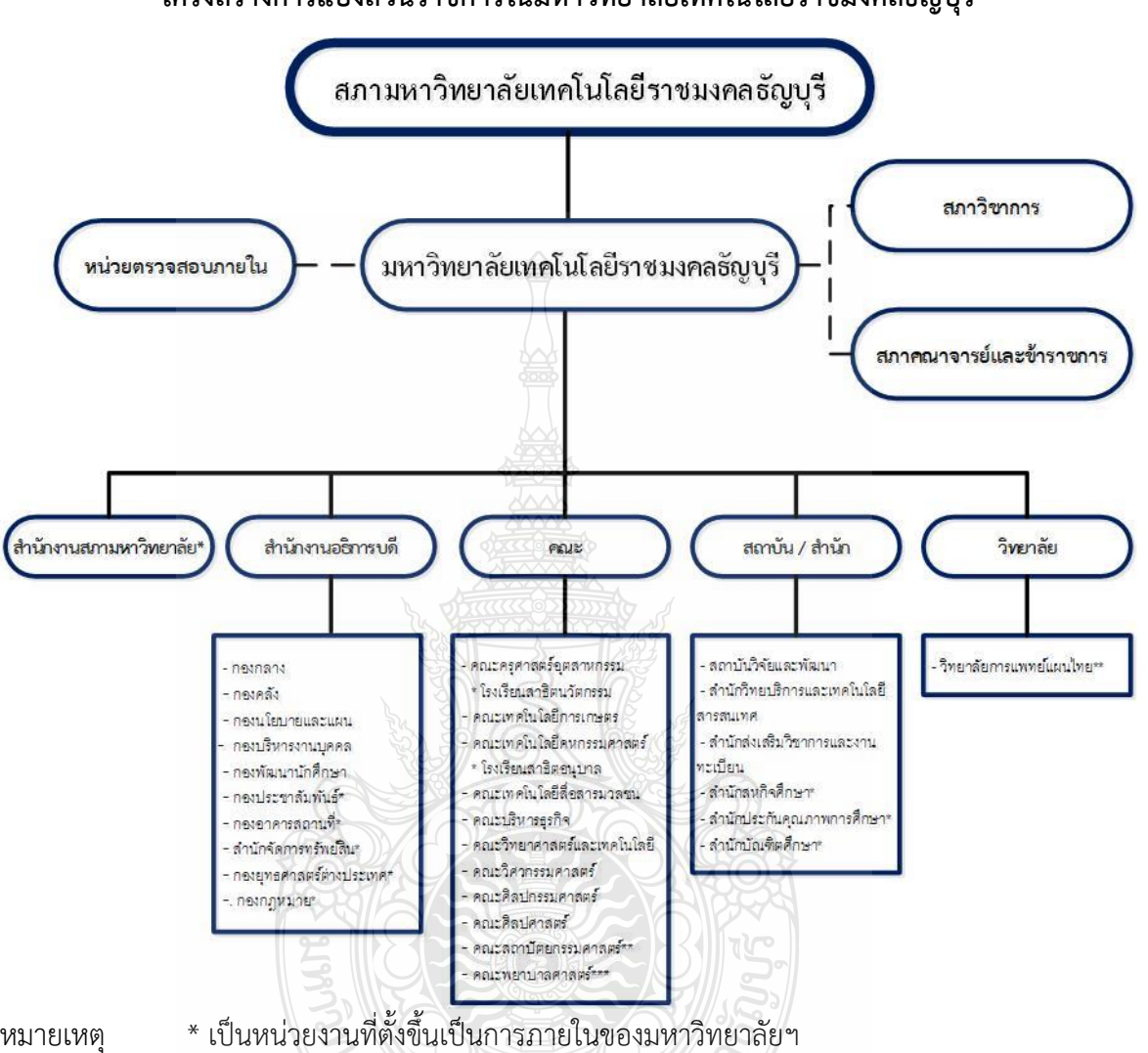

โครงสร้างการแบ่งส่วนราชการในมหาวิทยาลัยเทคโนโลยีราชมงคลธัญบุรี

หมายเหต

\*\* เป็นส่วนราชการที่ตั้งเป็นการภายในของมหาวิทยาลัยฯ

\*\*\* เป็นส่วนราชการที่ตั้งเป็นการภายใน โดยใช้งบประมาณเงินรายได้

โรงเรียนสาธิตนวัตกรรม มหาวิทยาลัยเทคโนโลยีราชมงคลธัญบุรี เป็นหน่วยงานภายใน มหาวิทยาลัยเทคโนโลยีราชมงคลธัญบุรี โดยมีฐานะเทียบเท่าภาควิชา และอยู่ภายใต้การกำกับดูแลของ คณะครุศาสตร์อุตสาหกรรม

โรงเรียนสาธิตอนุบาลราชมงคลธัญบุรี เป็นหน่วยงานภายในมหาวิทยาลัยเทคโนโลยี ราชมงคลธัญบุรี อยู่ภายใต้การกำกับดูแลของคณะเทคโนโลยีคหกรรมศาสตร์

**ภาพที่ 2.1** แสดงแผนภูมิโครงสร้างการแบ่งส่วนราชการภายในมหาวิทยาลัยเทคโนโลยีราชมงคลธัญบุรี

กองคลังเป็นหน่วยงานในสังกัดมหาวิทยาลัยเทคโนโลยีราชมงคลธัญบุรี โดยกองคลังได้ แบ่งโครงสร้างหน่วยงานออกเป็น 6 ฝ่าย คือ (1). ฝ่ายบริหารงานทั่วไป (2). ฝ่ายตรวจสอบและเบิกจ่าย เงินงบประมาณ (3). ฝ่ายบัญชี (4). ฝ่ายการเงิน (5). ฝ่ายตรวจสอบและเบิกจ่ายเงินนอกงบประมาณ (6). ฝ่ายงบประมาณ ตามประกาศสถาบันเทคโนโลยีราชมงคล เรื่อง กำหนดภารกิจ บทบาท หน้าที่ ความรับผิดชอบของหน่วยงาน ตามแผนอัตรากำลังข้าราชการพลเรือนสามัญ รอบที่ 3 (ปีงบประมาณ พ.ศ. 2541-2545) ตามแผนปรับปรุงประสิทธิภาพ ประกาศ ณ วันที่ 30 พฤศจิกายน 2542

ต่อมาเมื่อได้มีพระราชบัญญัติมหาวิทยาลัยเทคโนโลยีราชมงคล พ.ศ. 2548 ซึ่งพระบาทสมเด็จพระจ้าอยู่หัวได้ทรงลงพระปรมาภิไธย เมื่อวันที่ 8 มกราคม 2548 และได้ประกาศ ในราชกิจจานุเบกษา เมื่อวันที่ 18 มกราคม 2548 ซึ่งพระราชบัญญัติดังกล่าว มีผลบังคับใช้ตั้งแต่ วันที่ 19 มกราคม 2548 สถาบันเทคโนโลยีราชมงคล ตามพระราชบัญญัติสถาบันเทคโนโลยีราชมงคล พ.ศ. 2518 เป็นมหาวิทยาลัยเทคโนโลยีราชมงคลธัญบุรีตามพระราชบัญญัติ ซึ่งมีผลทำให้บุคลากรสายสนับสนุนต้อง แยกย้ายกันไปปฏิบัติงานตามมหาวิทยาลัยา ต่าง ๆ ในส่วนของกองคลัง มหาวิทยาลัยเทคโนโลยีราชมงคล อัญบุรีเมื่อเริ่มต้นปีงบประมาณ 2549 มหาวิทยาลัยา จึงได้ปรับนโยบายในการบริหารจัดการแบบรวมศูนย์ โดยนำบุคลากรสายสนับสนุนจากทุกหน่วยงานภายในมหาวิทยาลัยเทคโนโลยีราชมงคลธัญบุรี มาปฏิบัติงานที่ส่วนกลาง และรับภาระงานจากหน่วยงานมาด้วย ในด้านการจัดซื้อจัดจ้างงบดำเนินการให้ หน่วยงานสนับสนุนทั้งหมด และงบลงทุนให้หน่วยงานสนับสนุนและทุกคณะ การรับ – จ่ายเงินให้กับ นักศึกษา เจ้าหน้าที่ และบุคลภายนอก การเบิกจ่าย การบัญชี ทั้งหมด

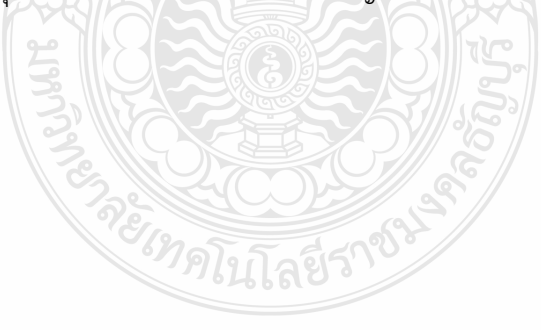

#### 2.2 ประวัติของคณะศิลปศาสตร์

คณะศิลปศาสตร์จัดตั้งขึ้นตามพระราชบัญญัติวิทยาลัยเทคโนโลยีและอาชีวศึกษา 2518 ในชื่อ "คณะศิลปศาสตร์"เริ่มดำเนินการเมื่อวันที่ 17 มีนาคม 2518 สำนักงานตั้งอยู่ที่อาคาร 11/2 ของ วิทยาเขตเทคนิคกรุงเทพ มีศาสตราจารย์สมบูรณ์พิญชยไพบูลย์ เป็นคณบดีคนแรก โดยมีหน้าที่ จัดการเรียนการสอนระดับปริญญาตรีวิชาศึกษาทั่วไป ด้านสังคมศาสตร์ มนุษยศาสตร์ ภาษาศาสตร์ วิทยาศาสตร์ คณิตศาสตร์ และพลศึกษาและนันทนาการ

ปี พ.ศ.2531 พระบาทสมเด็จพระเจ้าอยู่หัวภูมิพลอดุลยเดชทรงพระกรุณาโปรดเกล้าฯ พระราชทานชื่อใหม่ว่า "สถาบันเทคโนโลยีราชมงคล" ในวันที่ 15 กันยายน 2531 คณะศิลปศาสตร์ยัง คงรับภาระงานการเรียนการสอนระดับปริญญาตรีวิชาศึกษาทั่วไป

ปี พ.ศ. 2534 คณะศิลปศาสตร์ย้ายมาอยู่ที่ สถาบันเทคโนโลยีราชมงคลตำบลคลองหก อำเภอคลองหลวง จังหวัดปทุมธานี

ปี พ.ศ. 2538 สถาบันเทคโนโลยีราชมงคลได้จัดตั้งคณะวิทยาศาสตร์ขึ้นมาเพื่อรองรับ ภาระงานที่เพิ่มมากขึ้น จึงแยกภาระงานสอนด้านวิทยาศาสตร์ไปอยู่ที่คณะวิทยาศาสตร์ทั้งหมด

ปี พ.ศ. 2539 คณะศิลปศาสตร์ ได้ปรับเปลี่ยนภารกิจด้านการเรียนการสอนเพิ่มขึ้น คือ เปิดหลักสูตรศิลปศาสตรบัณฑิต 3 สาขาวิชา ได้แก่

≽ สาขาวิชาการท่องเที่ยวในปี พ.ศ.2539

🕨 สาขาวิชาการโรงแรม ในปี พ.ศ.2540

≻ สาขาภาษาอังกฤษเพื่อการสื่อสาร ในปี พ.ศ.2541

ส่วนวิชาศึกษาทั่วไปคณะฯ ยังคงจัดการเรียนการสอนใน 5 สาขา คือ สังคมศาสตร์ มนุษยศาสตร์ ภาษาตะวันตก ภาษาตะวันออก พลศึกษาและนันทนาการและรายวิชาบูรณาการ

ปี พ.ศ. 2548 มีการปรับปรุงแก้ไขพระราชบัญญัติพระราชบัญญัติเดิมและยกร่างเป็น พระราชบัญญัติมหาวิทยาลัยเทคโนโลยีราชมงคล ในวันที่ 8 มกราคม 2548 โดยมีการรวมวิทยาเขตจัดตั้ง เป็นมหาวิทยาลัยเทคโนโลยีราชมงคล จำนวน 9 แห่ง ได้แก่ มหาวิทยาลัยเทคโนโลยีราชมงคลธัญบุรี มหาวิทยาลัยเทคโนโลยีราชมงคลสุวรรณภูมิ มหาวิทยาลัยเทคโนโลยีราชมงคลกรุงเทพ มหาวิทยาลัย เทคโนโลยีราชมงคลรัตนโกสินทร์ มหาวิทยาลัยเทคโนโลยีราชมงคลอีสาน มหาวิทยาลัยเทคโนโลยี ราชมงคลศรีวิชัย มหาวิทยาลัยเทคโนโลยีราชมงคลตะวันออก มหาวิทยาลัยเทคโนโลยีราชมงคลล้านนา และมหาวิทยาลัยเทคโนโลยีราชมงคลพระนคร ปี พ.ศ. 2549 เปลี่ยนชื่อ "คณะศิลปศาสตร์" เป็น "คณะศิลปศาสตร์ประยุกต์" ตามกฎกระทรวงจัดตั้งส่วนราชการในมหาวิทยาลัยเทคโนโลยีธัญบุรี กระทรวงศึกษาธิการ พ.ศ. 2549 ปี พ.ศ. 2550 คณะศิลปศาสตร์ประยุกต์ ได้กลับมาใช้ชื่อ คณะศิลปศาสตร์ อีกครั้งหนึ่ง

ตามกฎกระทรวง จัดตั้งส่วนราชการในมหาวิทยาลัยเทคโนโลยีธัญบุรี กระทรวงศึกษาธิการ (ฉบับที่ 2) พ.ศ. 2550

ปี พ.ศ. 2550 คณะศิลปศาสตร์ ได้จัดการเรียนการสอนหลักสูตรประกาศนียบัตร ภาษาไทย (1 ปี) สำหรับนักศึกษาต่างชาติ (จีน) ขึ้นอีกหลักสูตรหนึ่ง

ปี พ.ศ. 2561 คณะศิลปศาสตร์ ได้จัดการเรียนการสอนหลักสูตรศิลปศาสตรบัณฑิต สาขาวิชาอุตสาหกรรมการบริการการบิน

#### 2.2.1 รายวิชาและหลักสูตรที่เปิดสอนในปัจจุบัน

- 1. วิชาศึกษาทั่วไป
  - ≻ รายวิชาสังคมศาสตร์
  - 🕨 รายวิชาสาขามนุษยศาสตร์
  - 🕨 รายวิชาสาขาภาษาตะวันตก
  - 🕨 รายวิชาสาขาภาษาตะวันออก
  - 🕨 รายวิชาสาขาพลศึกษาและนันทนาการ
  - > รายวิชาบูรณาการ
- 2. หลักสูตรศิลปศาสตรบัณฑิต
  - ≽ สาขาวิชาการท่องเที่ยว
  - 🕨 สาขาวิชาการจัดการการโรงแรม
  - 🕨 สาขาวิชาภาษาอังกฤษเพื่อการสื่อสาร
  - ≽ สาขาวิชาอุตสาหกรรมการบริการการบิน

#### 2.2.2 ปรัชญาและวิสัยทัศน์

#### ปรัชญา(Philosophy)

"คุณธรรมนำหน้า วิชาการกล้าแกร่ง เข้มแข็งปฏิบัติ พัฒนาตนเองและสังคม" ว**ิสัยทัศน์ (Vision**)

คณะศิลปศาสตร์เป็นคณะที่มีศักยภาพในการผลิตบัณฑิตที่มีความสามารถทางวิชาการ และทางวิชาชีพให้ก้าวทันการเปลี่ยนแปลงของสังคมโลก และเพียบพร้อมด้วยคุณธรรมจริยธรรม

#### ปณิธาน (Determination)

คณะศิลปศาสตร์มุ่งมั่นจัดการศึกษาทั่วไปที่สอดคล้องกับการเปลี่ยนแปลงของสังคมให้แก่ คณะวิชาชีพอย่างทั่วถึง และมุ่งหวังที่จะผลิตทรัพยากรบุคคลให้เป็นบัณฑิตนักปฏิบัติทางด้านการท่องเที่ยว การโรงแรม และภาษาอังกฤษเพื่อการสื่อสารอย่างมีคุณภาพ มีคุณธรรมและมีความรับผิดชอบ สามารถนำ ความรู้ไปใช้ให้เป็นประโยชน์แก่ตนเอง สังคม และประเทศชาติ

#### พันธกิจ(Mission)

- 1. จัดการเรียนการสอนวิชาศึกษาทั่วไปทางด้านสังคมศาสตร์
- 2. ผลิตบัณฑิตนักปฏิบัติ สาขาวิชาการท่องเที่ยว สาขาวิขาการโรงแรม สาขาวิชา

# ภาษาอังกฤษเพื่อการสื่อสาร และ สาขาวิชาอุตสาหกรรมการบริการการบิน

- 3. วิจัยเพื่อสร้างองค์ความรู้และถ่ายทอดความรู้ที่มีคุณภาพและเป็นประโยชน์ต่อสังคม
- 4. บริการทางวิชาการและบูรณาการความรู้จากผลงานวิชาการสู่ชุมชนและสังคม
- 5. ทำนุบำรุงศาสนา ศิลปวัฒนธรรม และสิ่งแวดล้อม
- 6. ใช้หลักธรรมาภิบาลในการบริหารจัดการ

#### 2.3 โครงสร้างบริหารจัดการ

คณะศิลปศาสตร์ มหาวิทยาลัยเทคโนโลยีราชมงคลธัญบุรี เป็นหน่วยงานรัฐที่ขึ้นกับ กระทรวง การอุดมศึกษา วิทยาศาสตร์ วิจัยและนวัตกรรม มีโครงสร้างหน่วยงาน และโครงสร้าง การปฏิบัติงานพัสดุ ดังนี้

#### 2.3.1 โครงสร้างหน่วยงานของคณะศิลปศาสตร์

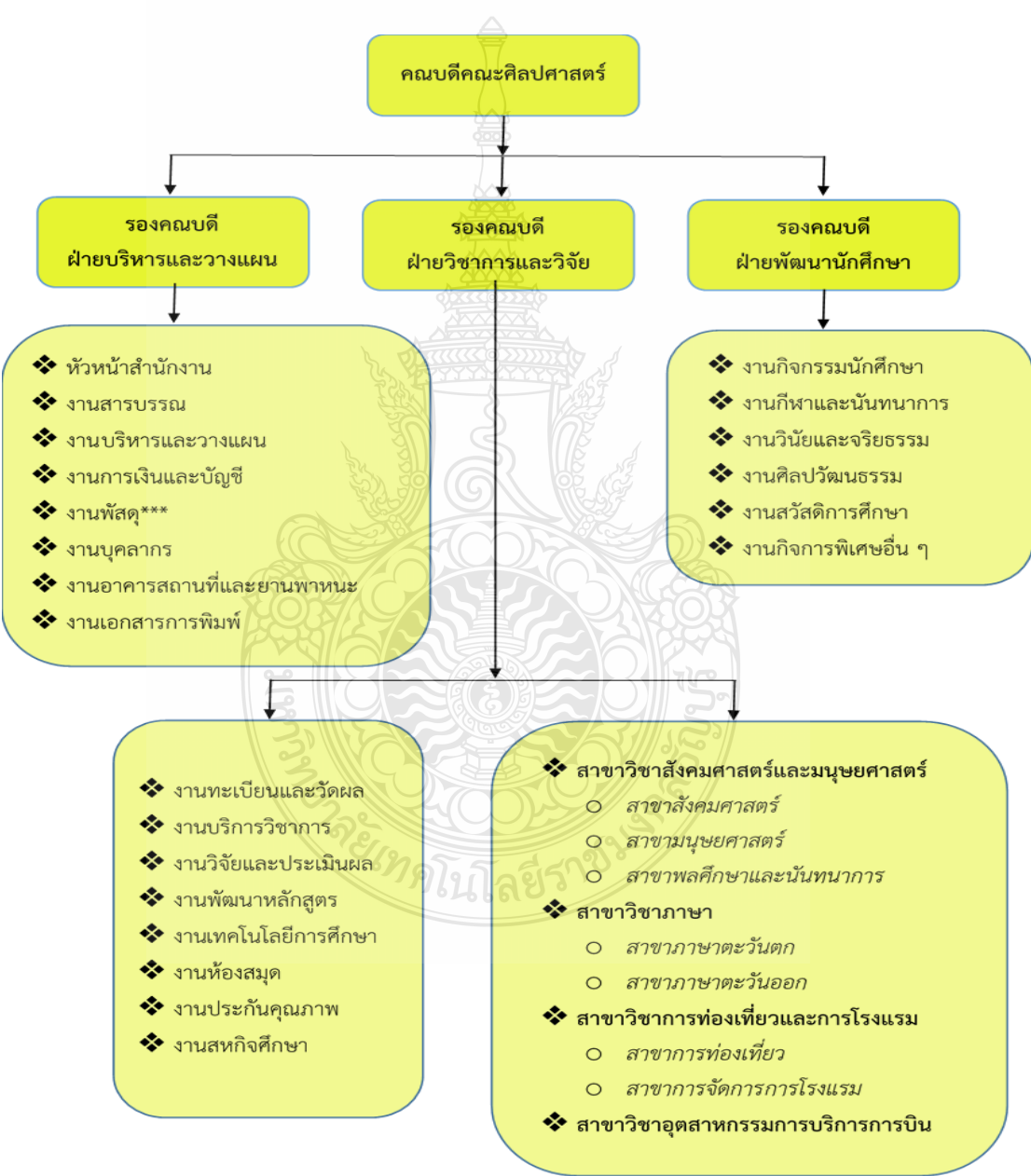

ภาพที่ 2.2 แสดงแผนภูมิโครงสร้างหน่วยงานของคณะศิลปศาสตร์

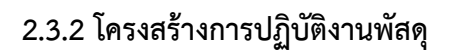

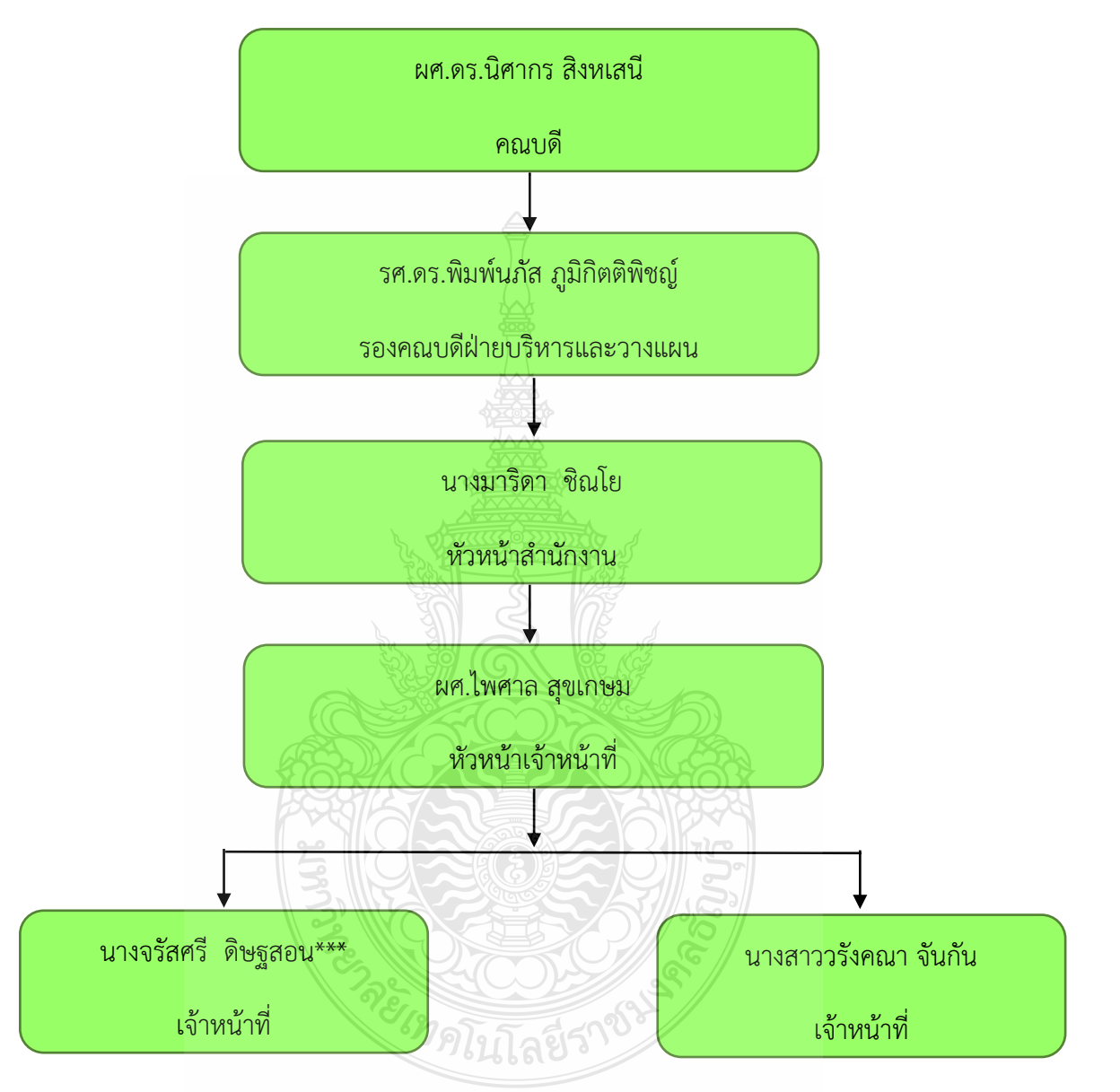

**ภาพที่ 2.3** แสดงแผนภูมิโครงสร้างการปฏิบัติงานพัสดุ

# 2.4 หน้าที่ความรับผิดชอบของงานพัสดุ

## 2.4.1 หน้าที่ความรับผิดชอบของเจ้าหน้าที่พัสดุ

ดูแลและบริหารงานด้านพัสดุและจัดซื้อจัดจ้าง ให้เป็นไปตามระเบียบข้อบังคับว่าด้วย การพัสดุ อย่างมีประสิทธิภาพและคล่องตัว รวมทั้งตรวจสอบความถูกต้อง จัดทำเอกสารเกี่ยวกับ กระบวนการจัดซื้อจัดจ้าง ตรวจรับมอบงาน และจัดทำรายงานผลเกี่ยวกับการพัสดุ

# 2.4.2 บทบาทหน้าที่ความรับผิดชอบของตำแหน่งที่ได้รับมอบหมาย

บทบาทหน้าที่ความรับผิดชอบของ นางจรัสศรี ดิษฐสอน ตำแหน่งเจ้าหน้าที่บริหาร งานทั่วไป (งานพัสดุ) ระดับปฏิบัติการ มีหน้าที่ความรับผิดชอบของงานที่ปฏิบัติ ดังนี้

# หน้าที่ความรับผิดชอบของงานที่ปฏิบัติ

1. ลงทะเบียนรับ – ส่งหนังสือภายในงานพัสดุ

 การจัดซื้อครุภัณฑ์ตามงบประมาณที่ได้รับจัดสรรประจำปี และของศูนย์ฝึกงาน การโรงแรมราชบงกช

 เขียนรหัสครุภัณฑ์ตามงบประมาณที่ได้รับจัดสรรประจำปี และของศูนย์ฝึกงาน การโรงแรมราชบงกช

- 4. จัดทำทะเบียนคุมทรัพย์สินตามประเภททรัพย์สิน
- 5. จัดทำทะเบียนคุมสัญญา
- 6. การคิดค่าเสื่อมราคาทรัพย์สินทุกประเภทประจำปี
- 7. ตรวจสอบพัสดุประจำปี
- 8. การจำหน่ายพัสดุประจำปี
- 9. ตรวจสอบความชำรุดบกพร่องของครุภัณฑ์ก่อนการคืนหลักประกันสัญญา
- 10. ที่ดินและสิ่งก่อสร้างตามงบประมาณที่ได้รับจัดสรรประจำปี และของศูนย์ฝึกงาน

การโรงแรมราชบงกช

- 11. งานจ้างเหมาบริการทำความสะอาด ตลอดจนจัดทำเอกสารเบิกจ่าย
- 12. งานจ้างเหมาบริการกำจัดปลวก ตลอดจนจัดทำเอกสารเบิกจ่าย
- 13. งานจ้างเหมาบำรุงรักษาลิฟต์ ตลอดจนจัดทำเอกสารเบิกจ่าย
- 14. งานจ้างเหมาบริการดูแลระบบห้องสมุด ตลอดจนจัดทำเอกสารเบิกจ่าย
- 15. ยานพาหนะ ตลอดจนจัดทำเอกสารเบิกจ่าย
- 16. งานซ่อมครุภัณฑ์ ตลอดจนจัดทำเอกสารเบิกจ่าย

- 17. จัดทำเอกสารผ่านระบบ ERP, EGP, GFMIS
- 18. ติดต่อประสานงานกับหน่วยงานที่เกี่ยวข้อง
- 19. ปฏิบัติงานอื่น ๆ ตามที่ได้รับมอบหมาย

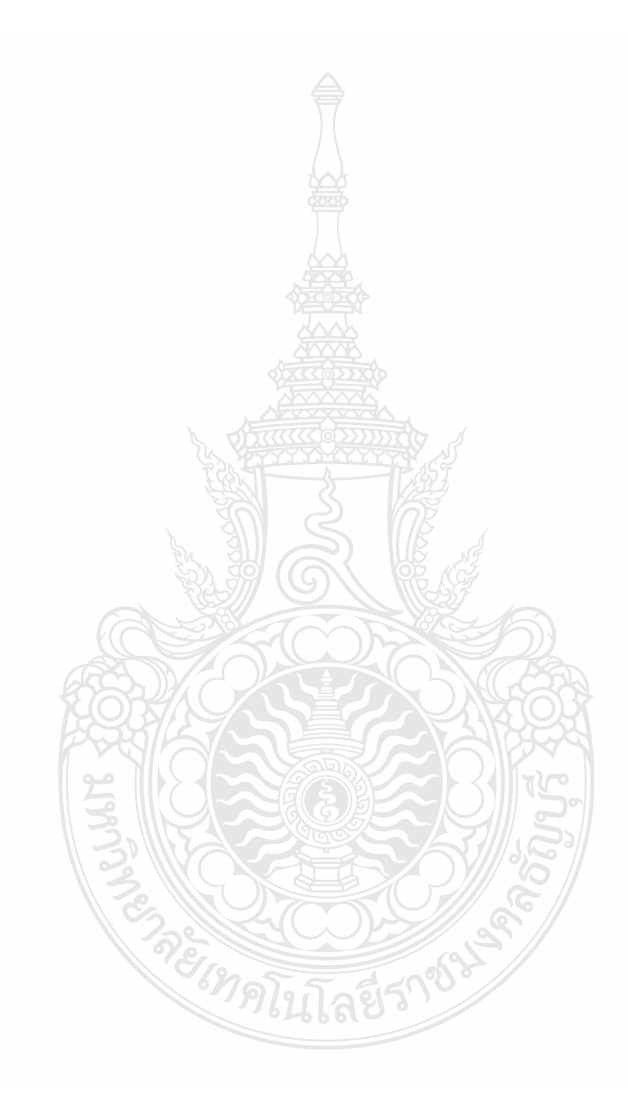

# บทที่ 3 กฎ ระเบียบ กฎหมาย และเอกสารที่เกี่ยวข้อง

การบริหารงานพัสดุ เป็นภารกิจสำคัญอย่างหนึ่งที่หน่วยงานของรัฐทุกแห่ง การจัดซื้อ จัดจ้างเกี่ยวกับงานพัสดุมีกฎหมายและเอกสารที่เกี่ยวข้อง ดังต่อไปนี้

#### 3.1 พระราชบัญญัติ การจัดซื้อจัดจ้างและการบริหารพัสดุภาครัฐ พ.ศ. 2560

ในพระราชบัญญัติ การจัดซื้อจัดจ้างและการบริหารพัสดุภาครัฐ พ.ศ. 2560 นี้ มีทั้งหมด

15 หมวด 132 มาตรา

หมวดที่ 1 บททั่วไป

หมวดที่ 2 การมีส่วนร่วมของภาคประชาชนและผู้ประกอบการในการป้องกันการทุจริต หมวดที่ 3 คณะกรรมการ

> ส่วนที่ 1 คณะกรรมการนโยบายการจัดซื้อจัดจ้างและการบริหารพัสดุ ภาครัฐ

ส่วนที่ 2 คณะกรรมการวินิจฉัยปัญหาการจัดซื้อจัดจ้างและการบริหาร

## พัสดุภาครัฐ

ส่วนที่ 3 คณะกรรมการราคากลางและขึ้นทะเบียนผู้ประกอบการ

ส่วนที่ 4 คณะกรรมการความร่วมมือป้องกันทุจริต

ส่วนที่ 5 คณะกรรมการพิจารณาอุทธรณ์และข้อร้องเรียน

หมวดที่ 4 องค์กรสนับสนุนดูแลการจัดซื้อจัดจ้างและการบริหารพัสดุภาครัฐ หมวดที่ 5 การขึ้นทะเบียนผู้ประกอบการ หมวดที่ 6 การจัดซื้อจัดจ้าง

การจัดซื้อจัดจ้างพัสดุอาจจะกระทำได้ 3 วิธี

- วิธีประกาศเชิญชวนทั่วไป

- วิธีคัดเลือก

- วิธีเฉพาะเจาะจง

หมวดที่ 7 งานจ้างที่ปรึกษา หมวดที่ 8 งานจ้างออกแบบหรือควบคุมงานก่อสร้าง หมดวที่ 9 การทำสัญญา หมวดที่ 10 การบริหารสัญญาและการตรวจรับพัสดุ หมวดที่ 11 การประเมินผลการปฏิบัติงานของผู้ประกอบการ หมวดที่ 12 การทิ้งงาน หมวดที่ 13 การบริหารพัสดุ หมวดที่ 14 การอุทธรณ์ หมวดที่ 15 บทกำหนดโทษ

#### 3.1.1 คำนิยาม

"การจัดซื้อจัดจ้าง" หมายความว่า การดำเนินการเพื่อให้ได้มาซึ่งพัสดุโดยการซื้อ จ้าง เช่าแลกเปลี่ยน หรือโดยนิติกรรมอื่นตามที่กำหนดในกฎกระทรวง

"พัสดุ" หมายความว่า สินค้า งานบริการ งานก่อสร้าง งานจ้างที่ปรึกษาและงานจ้าง ออกแบบหรือควบคุมงานก่อสร้าง รวมทั้งการดำเนินการอื่นตามที่กำหนดในกฎกระทรวง

"สินค้า" หมายความว่า วัสดุ ครุภัณฑ์ ที่ดิน สิ่งปลูกสร้าง และทรัพย์สินอื่นใด รวมทั้งงาน บริการที่รวมอยู่ในสินค้านั้นด้วย แต่มูลค่าของงานบริการต้องไม่สูงกว่ามูลค่าของสินค้านั้น

"งานบริการ" หมายความว่า งานจ้างบริการ งานจ้างเหมาบริการ งานจ้างทำของและ การรับขนตามประมวลกฎหมายแพ่งและพาณิชย์จากบุคคลธรรมดาหรือนิติบุคคล แต่ไม่หมายความรวมถึง การจ้างลูกจ้างของหน่วยงานของรัฐ การรับขนในการเดินทางไปราชการหรือไปปฏิบัติงานของหน่วยงาน ของรัฐงานจ้างที่ปรึกษา งานจ้างออกแบบหรือควบคุมงานก่อสร้างและการจ้างแรงงานตามประมวล กฎหมายแพ่งและพาณิชย์

"งานก่อสร้าง" หมายความว่า งานก่อสร้างอาคาร งานก่อสร้างสาธารณูปโภค หรือสิ่ง ปลูกสร้างอื่นใดและการซ่อมแซม ต่อเติม ปรับปรุง รื้อถอน หรือการกระทำอื่นที่มีลักษณะทำนองเดียวกัน ต่ออาคารสาธารณูปโภค หรือสิ่งปลูกสร้างดังกล่าว รวมทั้งงานบริการที่รวมอยู่ในงานก่อสร้างนั้นด้วย แต่ มูลค่าของงานบริการต้องไม่สูงกว่ามูลค่าของงานก่อสร้างนั้น

"อาคาร" หมายความว่า สิ่งปลูกสร้างถาวรที่บุคคลอาจเข้าอยู่หรือใช้สอยได้ เช่น อาคาร ที่ทำการโรงพยาบาล โรงเรียน สนามกีฬา หรือสิ่งปลูกสร้างอย่างอื่นที่มีลักษณะทำนองเดียวกัน รวมทั้ง สิ่งก่อสร้างอื่น ๆ ซึ่งสร้างขึ้นเพื่อประโยชน์ใช้สอยสำหรับอาคารนั้น ๆ เช่น เสาธง รั้ว ท่อระบายน้ำ หอถังน้ำ ถนน ประปา ไฟฟ้า หรือสิ่งอื่น ๆ ซึ่งเป็นส่วนประกอบของตัวอาคาร เช่น เครื่องปรับอากาศ ลิฟต์ หรือเครื่องเรือน

"สาธารณูปโภค" หมายความว่า งานอันเกี่ยวกับการประปา การไฟฟ้า การสื่อสาร การ โทรคมนาคม การระบายน้ำ การขนส่งทางท่อ ทางน้ำ ทางบก ทางอากาศ หรือทางราง หรือการอื่นที่ เกี่ยวข้อง ซึ่งดำเนินการในระดับพื้นดิน ใต้พื้นดิน หรือเหนือพื้นดิน

"งานจ้างที่ปรึกษา" หมายความว่า งานจ้างบริการจากบุคคลธรรมดาหรือนิติบุคคลเพื่อ เป็นผู้ให้คำปรึกษาหรือแนะนำแก่หน่วยงานของรัฐในด้านวิศวกรรม สถาปัตยกรรม ผังเมือง กฎหมาย เศรษฐศาสตร์ การเงิน การคลัง สิ่งแวดล้อม วิทยาศาสตร์ เทคโนโลยี สาธารณสุข ศิลปวัฒนธรรม การศึกษาวิจัย หรือด้านอื่นที่อยู่ในภารกิจของรัฐหรือของหน่วยงานของรัฐ

"งานจ้างออกแบบหรือควบคุมงานก่อสร้าง" หมายความว่า งานจ้างบริการจากบุคคล ธรรมดาหรือนิติบุคคลเพื่อออกแบบหรือควบคุมงานก่อสร้าง

"การบริหารพัสดุ" หมายความว่า การเก็บ การบันทึก การเบิกจ่าย การยืม การตรวจสอบ การบำรุงรักษา และการจำหน่ายพัสดุ

"ราคากลาง" หมายความว่า ราคาเพื่อใช้เป็นฐานสำหรับเปรียบเทียบราคาที่ผู้ยื่น ข้อเสนอได้ยื่นเสนอไว้ซึ่งสามารถจัดซื้อจัดจ้างได้จริงตามลำดับ ดังต่อไปนี้

(1) ราคาที่ได้มาจากการคำนวณตามหลักเกณฑ์ที่คณะกรรมการราคากลาง

กำหนด

(2) ราคาที่ได้มาจากฐานข้อมูลราคาอ้างอิงของพัสดุที่กรมบัญชีกลางจัดทำ

(3) ราคามาตรฐานที่สำนักงบประมาณหรือหน่วยงานกลางอื่นกำหนด

(4) ราคาที่ได้มาจากการสืบราคาจากท้องตลาด

(5) ราคาที่เคยซื้อหรือจ้างครั้งหลังสุดภายในระยะเวลาสองปีงบประมาณ

(6) ราคาอื่นใดตามหลักเกณฑ์ วิธีการ หรือแนวทางปฏิบัติของหน่วยงานของรัฐ

นั้น ๆ

"เงินงบประมาณ" หมายความว่า เงินงบประมาณตามกฎหมายว่าด้วยงบประมาณ

รายจ่ายกฎหมายว่าด้วยวิธีการงบประมาณ หรือกฎหมายเกี่ยวด้วยการโอนงบประมาณ เงินซึ่งหน่วยงาน ของรัฐได้รับไว้โดยได้รับอนุญาตจากรัฐมนตรีให้ไม่ต้องนำส่งคลังตามกฎหมายว่าด้วยวิธีการงบประมาณ หรือกฎหมายว่าด้วยเงินคงคลัง เงินซึ่งหน่วยงานของรัฐได้รับไว้โดยไม่ต้องนำส่งคลังเป็นรายได้แผ่นดินตาม กฎหมาย และเงิน ภาษีอากร ค่าธรรมเนียม หรือผลประโยชน์อื่นใดที่ตกเป็นรายได้ของราชการส่วนท้องถิ่น ตามกฎหมายหรือที่ราชการส่วนท้องถิ่นมีอำนาจเรียกเก็บตามกฎหมาย และให้หมายความรวมถึงเงินกู้ เงิน ช่วยเหลือ และเงินอื่นตามที่กำหนดในกฎกระทรวง

"หน่วยงานของรัฐ" หมายความว่า ราชการส่วนกลาง ราชการส่วนภูมิภาค ราชการส่วน ท้องถิ่นรัฐวิสาหกิจตามกฎหมายว่าด้วยวิธีการงบประมาณ องค์การมหาชน องค์กรอิสระ องค์กรตาม รัฐธรรมนูญหน่วยธุรการของศาล มหาวิทยาลัยในกำกับของรัฐ หน่วยงานสังกัดรัฐสภาหรือในกำกับของ รัฐสภาหน่วยงานอิสระของรัฐ และหน่วยงานอื่นตามที่กำหนดในกฎกระทรวง

"เจ้าหน้าที่" หมายความว่า ผู้มีหน้าที่เกี่ยวกับการจัดซื้อจัดจ้างหรือการบริหารพัสดุ หรือ ผู้ที่ได้รับมอบหมายจากผู้มีอำนาจให้ปฏิบัติหน้าที่เกี่ยวกับการจัดซื้อจัดจ้างหรือการบริหารพัสดุของ หน่วยงานของรัฐ

"คณะกรรมการนโยบาย" หมายความว่า คณะกรรมการนโยบายการจัดซื้อจัดจ้างและ การบริหารพัสดุภาครัฐ

"คณะกรรมการวินิจฉัย" หมายความว่า คณะกรรมการวินิจฉัยปัญหาการจัดซื้อจัดจ้าง และการบริหารพัสดุภาครัฐ

"คณะกรรมการราคากลาง" หมายความว่า คณะกรรมการราคากลางและขึ้นทะเบียน ผู้ประกอบการ

> "คณะกรรมการ ค.ป.ท." หมายความว่า คณะกรรมการความร่วมมือป้องกันการทุจริต "คณะกรรมการพิจารณาอุทธรณ์" หมายความว่า คณะกรรมการพิจารณาอุทธรณ์และ

ข้อร้องเรียน

"รัฐมนตรี" หมายความว่า รัฐมนตรีผู้รักษาการตามพระราชบัญญัตินี้

3.1.2 การจัดซื้อจัดจ้าง

การจัดซื้อจัดจ้างพัสดุอาจจะกระทำได้ 3 วิธี ดังนี้

 วิธีประกาศเชิญชวนทั่วไป ได้แก่ การที่หน่วยงานของรัฐเชิญชวนผู้ประกอบการทั่วไป ที่มีคุณสมบัติตรงตามเงื่อนไขที่หน่วยงานของรัฐกำหนดให้เข้ายื่นข้อเสนอ

2. วิธีคัดเลือก ได้แก่ การที่หน่วยงานของรัฐเชิญชวนเฉพาะผู้ประกอบการที่มีคุณสมบัติ ตรงตามเงื่อนไขที่หน่วยงานของรัฐกำหนดซึ่งต้องไม่น้อยกว่าสามรายให้เข้ายื่นข้อเสนอ เว้นแต่ในงานนั้น มีผู้ประกอบการที่มีคุณสมบัติตรงตามที่กำหนดน้อยกว่าสามราย **3. วิธีเฉพาะเจาะจง** ได้แก่ การที่หน่วยงานของรัฐเชิญชวนผู้ประกอบการที่มีคุณสมบัติ ตรงตามเงื่อนไขที่หน่วยงานของรัฐกำหนดรายใดรายหนึ่งให้เข้ายื่นข้อเสนอ หรือให้เข้ามาเจรจาต่อรอง

<u>คู่มือการปฏิบัติงานจัดซื้อครุภัณฑ์วิธีเฉพาะเจาะจง กรณีวงเงินเกิน 100,000 บาท</u>

<u>คณะศิลปศาสตร์ มหาวิทยาลัยเทคโนโลยีราชมงคลธัญบุรี</u>

ราคารวมทั้งการจัดซื้อจัดจ้างพัสดุกับผู้ประกอบการโดยตรงในวงเงินเล็กน้อยตามที่กำหนดในกฎกระทรวง ที่ออกตามความในมาตรา 96 วรรคสอง

> การจัดซื้อจัดจ้างพัสดุ ให้หน่วยงานของรัฐเลือกใช้วิธีประกาศเชิญชวนทั่วไปก่อน <u>เว้นแต่</u> (1) กรณีดังต่อไปนี้ ให้ใช้วิธีคัดเลือก

(ก) ใช้วิธีประกาศเชิญชวนทั่วไปแล้ว แต่ไม่มีผู้ยื่นข้อเสนอ หรือข้อเสนอนั้นไม่ได้

รับการคัดเลือก

(ข) พัสดุที่ต้องการจัดซื้อจัดจ้างมีคุณลักษณะเฉพาะเป็นพิเศษหรือซับซ้อนหรือ ต้องผลิตจำหน่าย ก่อสร้าง หรือให้บริการโดยผู้ประกอบการที่มีฝีมือโดยเฉพาะ หรือมีความชำนาญเป็น พิเศษหรือมีทักษะสูง และผู้ประกอบการนั้นมีจำนวนจำกัด

(ค) มีความจำเป็นเร่งด่วนที่ต้องใช้พัสดุนั้นอันเนื่องมาจากเกิดเหตุการณ์ที่ไม่อาจ คาดหมายได้ ซึ่งหากใช้วิธีประกาศเชิญชวนทั่วไปจะทำให้ไม่ทันต่อความต้องการใช้พัสดุ

(ง) เป็นพัสดุที่โดยลักษณะของการใช้งาน หรือมีข้อจำกัดทางเทคนิคที่จำเป็นต้อง

ระบุยี่ห้อเป็นการเฉพาะ

(จ) เป็นพัสดุที่จำเป็นต้องซื้อโดยตรงจากต่างประเทศ หรือดำเนินการโดยผ่าน องค์การระหว่างประเทศ

(ฉ) เป็นพัสดุที่ใช้ในราชการลับ หรือเป็นงานที่ต้องปกปิดเป็นความลับของ หน่วยงานของรัฐหรือที่เกี่ยวกับความมั่นคงของประเทศ

(ช) เป็นงานจ้างซ่อมพัสดุที่จำเป็นต้องถอดตรวจ ให้ทราบความชำรุดเสียหาย เสียก่อน จึงจะประมาณค่าซ่อมได้ เช่น งานจ้างซ่อมเครื่องจักร เครื่องมือกล เครื่องยนต์ เครื่องไฟฟ้า หรือ เครื่องอิเล็กทรอนิกส์

(ซ) กรณีอื่นตามที่กำหนดในกฎกระทรวง

# (2) กรณีดังต่อไปนี้ ให้ใช้วิธีเฉพาะเจาะจง

(ก) ใช้ทั้งวิธีประกาศเชิญชวนทั่วไปและวิธีคัดเลือก หรือใช้วิธีคัดเลือกแล้วแต่ไม่มี ผู้ยื่นข้อเสนอ หรือข้อเสนอนั้นไม่ได้รับการคัดเลือก

(ข) การจัดซื้อจัดจ้างพัสดุที่มีการผลิต จำหน่าย ก่อสร้าง หรือให้บริการทั่วไป และมีวงเงินในการจัดซื้อจัดจ้างครั้งหนึ่งไม่เกินวงเงินตามที่กำหนดในกฎกระทรวง

(ค) การจัดซื้อจัดจ้างพัสดุที่มีผู้ประกอบการซึ่งมีคุณสมบัติโดยตรงเพียงรายเดียว หรือ การจัดซื้อจัดจ้างพัสดุจากผู้ประกอบการซึ่งเป็นตัวแทนจำหน่ายหรือตัวแทนผู้ให้บริการโดยชอบด้วย กฎหมาย เพียงรายเดียวในประเทศไทยและไม่มีพัสดุอื่นที่จะใช้ทดแทนได้

(ง) มีความจำเป็นต้องใช้พัสดุนั้นโดยฉุกเฉิน เนื่องจากเกิดอุบัติภัยหรือภัย
ธรรมชาติหรือเกิดโรคติดต่ออันตรายตามกฎหมายว่าด้วยโรคติดต่อ และการจัดซื้อจัดจ้างโดยวิธีประกาศ
เชิญชวนทั่วไป หรือวิธีคัดเลือกอาจก่อให้เกิดความล่าช้าและอาจทำให้เกิดความเสียหายอย่างร้ายแรง

(จ) พัสดุที่จะทำการจัดซื้อจัดจ้างเป็นพัสดุที่เกี่ยวพันกับพัสดุที่ได้ทำการจัดซื้อจัด จ้างไว้ก่อนแล้ว และมีความจำเป็นต้องทำการจัดซื้อจัดจ้างเพิ่มเติมเพื่อความสมบูรณ์หรือต่อเนื่องในการใช้ พัสดุนั้น โดยมูลค่าของพัสดุที่ทำการจัดซื้อจัดจ้างเพิ่มเติมจะต้องไม่สูงกว่าพัสดุที่ได้ทำการจัดซื้อจัดจ้างไว้

ก่อนแล้ว

(ฉ) เป็นพัสดุที่จะขายทอดตลาดโดยหน่วยงานของรัฐ องค์การระหว่างประเทศ

หรือหน่วยงานของต่างประเทศ

(ช) เป็นพัสดุที่เป็นที่ดินหรือสิ่งปลูกสร้างซึ่งจำเป็นต้องซื้อเฉพาะแห่ง (ซ) กรณีอื่นตามที่กำหนดในกฎกระทรวง

# พระราชบัญญัตินี้มิให้ใช้บังคับแก่

(1) การจัดซื้อจัดจ้างของรัฐวิสาหกิจที่เกี่ยวกับการพาณิชย์โดยตรง

(2) การจัดซื้อจัดจ้างยุทโธปกรณ์และการบริการที่เกี่ยวกับความมั่นคงของชาติโดย วิธีรัฐบาลต่อรัฐบาลหรือโดยการจัดซื้อจัดจ้างจากต่างประเทศที่กฎหมายของประเทศนั้นกำหนดไว้เป็น อย่างอื่น

(3) การจัดซื้อจัดจ้างเพื่อการวิจัยและพัฒนา เพื่อการให้บริการทางวิชาการของ สถาบันอุดมศึกษาหรือการจ้างที่ปรึกษา ทั้งนี้ ที่ไม่สามารถดำเนินการตามพระราชบัญญัตินี้ได้
(4) การจัดซื้อจัดจ้างโดยใช้เงินกู้หรือเงินช่วยเหลือจากรัฐบาลต่างประเทศ องค์การ ระหว่างประเทศสถาบันการเงินระหว่างประเทศ องค์การต่างประเทศทั้งในระดับรัฐบาลและที่มิใช่ระดับ รัฐบาล มูลนิธิ หรือเอกชนต่างประเทศ ที่สัญญาหรือข้อกำหนดในการให้เงินกู้หรือเงินช่วยเหลือกำหนดไว้ เป็นอย่างอื่น

(5) การจัดซื้อจัดจ้างโดยใช้เงินกู้หรือเงินช่วยเหลือจากรัฐบาลต่างประเทศ องค์การ ระหว่างประเทศสถาบันการเงินระหว่างประเทศ องค์การต่างประเทศทั้งในระดับรัฐบาลและที่มิใช่ระดับ รัฐบาล มูลนิธิหรือเอกชนต่างประเทศ ที่สัญญาหรือข้อกำหนดในการให้เงินกู้หรือเงินช่วยเหลือกำหนดไว้ เป็นอย่างอื่นโดยใช้เงินกู้หรือเงินช่วยเหลือนั้นร่วมกับเงินงบประมาณ ซึ่งจำนวนเงินกู้หรือเงินช่วยเหลือที่ใช้ นั้นเป็นไป

ตามหลักเกณฑ์ที่คณะกรรมการนโยบายประกาศกำหนดในราชกิจจานุเบกษา

(6) การจัดซื้อจัดจ้างของสถาบันอุดมศึกษาหรือสถานพยาบาลที่เป็นหน่วยงานของรัฐโดย ใช้เงินบริจาครวมทั้งดอกผลของเงินบริจาค โดยไม่ใช้เงินบริจาคนั้นร่วมกับเงินงบประมาณ

การจัดซื้อจัดจ้างและการบริหารพัสดุของหน่วยงานของรัฐต้องก่อให้เกิดประโยชน์สูงสุด แก่หน่วยงานของรัฐ และต้องสอดคล้องกับ**หลักการ** ดังต่อไปนี้

(1) คุ้มค่า โดยพัสดุที่จัดซื้อจัดจ้างต้องมีคุณภาพหรือคุณลักษณะที่ตอบสนองวัตถุประสงค์
ในการใช้งานของหน่วยงานของรัฐ มีราคาที่เหมาะสม และมีแผนการบริหารพัสดุที่เหมาะสมและชัดเจน
(2) โปร่งใส โดยการจัดซื้อจัดจ้างและการบริหารพัสดุต้องกระทำโดยเปิดเผย เปิดโอกาส

ให้มีการแข่งขันอย่างเป็นธรรม มีการปฏิบัติต่อผู้ประกอบการทุกรายโดยเท่าเทียมกัน มีระยะเวลาที่ เหมาะสมและเพียงพอต่อการยื่นข้อเสนอ มีหลักฐานการดำเนินงานชัดเจน และมีการเปิดเผยข้อมูล การจัดซื้อจัดจ้างและการบริหารพัสดุในทุกขั้นตอน

 (3) มีประสิทธิภาพและประสิทธิผล โดยต้องมีการวางแผนการจัดซื้อจัดจ้างและ การบริหารพัสดุล่วงหน้าเพื่อให้การจัดซื้อจัดจ้างและการบริหารพัสดุเป็นไปอย่างต่อเนื่องและมี กำหนดเวลาที่เหมาะสม โดยมีการประเมินและเปิดเผยผลสัมฤทธิ์ของการจัดซื้อจัดจ้างและการบริหารพัสดุ
(4) ตรวจสอบได้ โดยมีการเก็บข้อมูลการจัดซื้อจัดจ้างและการบริหารพัสดุอย่างเป็น

ระบบ เพื่อประโยชน์ในการตรวจสอบ

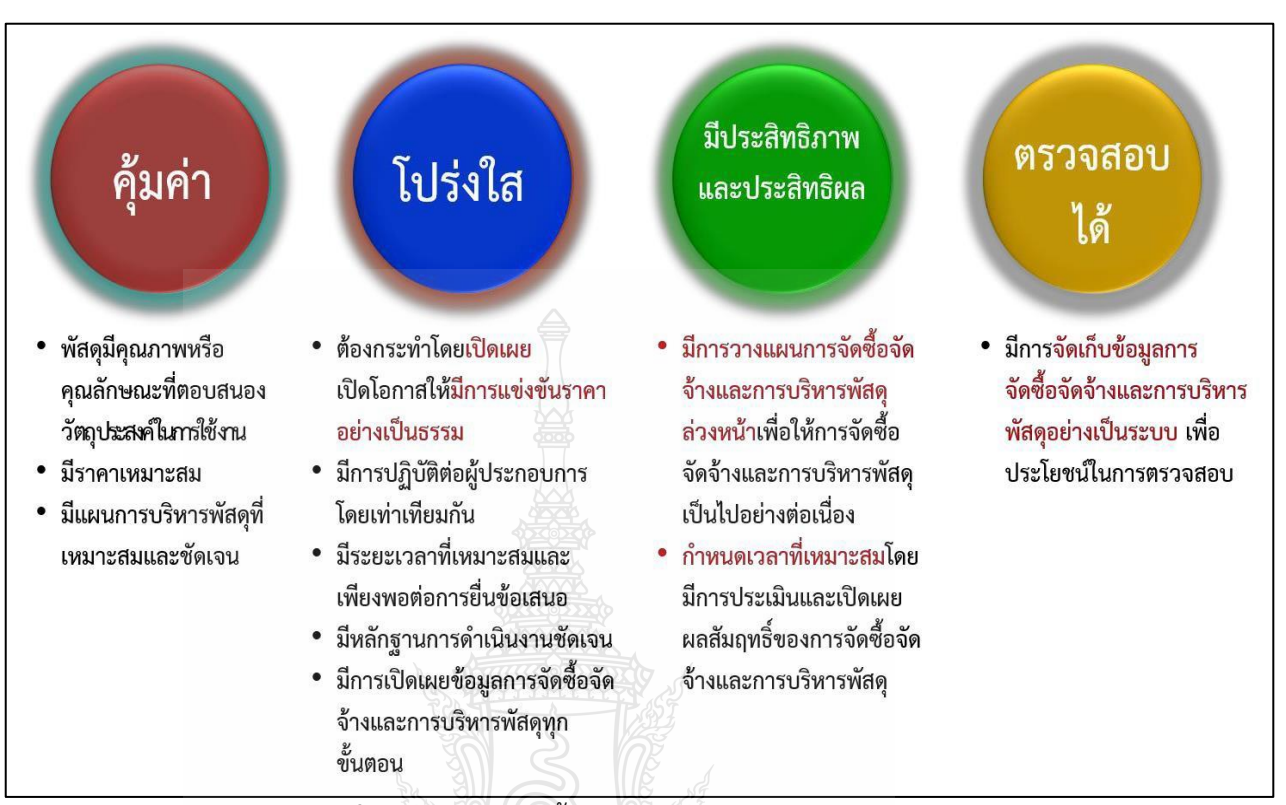

**ภาพที่ 3.1** หลักการจัดซื้อจัดจ้างและการบริหารพัสดุ

3.2 ระเบียบกระทรวงการคลัง ว่าด้วยการจัดซื้อจัดจ้างและการบริหารพัสดุภาครัฐ 2560

ระเบียบกระทรวงการคลังว่าด้วยการจัดซื้อจัดจ้างและการบริหารพัสดุภาครัฐ 2560

มีกำหนดไว้ 10 หมวด ดังนี้

หมวด 1 ข้อความทั่วไป

ส่วนที่ 1 นิยาม

ส่วนที่ 2 การมีส่วนได้เสียในเรื่องที่ประชุมพิจารณา

ส่วนที่ 3 ผู้มีอำนาจและการมอบอำนาจ

ส่วนที่4 การดำเนินการด้วยวิธีการทางอิเล็กทรอนิกส์

ส่วนที่ 5 การจัดทำแผนการจัดซื้อจัดจ้าง

ส่วนที่ 6 การตรวจสอบผู้มีผลประโยชน์ร่วมกัน

ส่วนที่ 7 การจัดทำบันทึกรายงานผลการพิจารณา

หมวดที่ 2 การซื้อหรือจ้าง ส่วนที่ 1 บททั่วไป ส่วนที่ 2 กระบวนการซื้อหรือจ้าง วิธีการจัดซื้อหรือจ้าง กระทำได้ 3 วิธี - วิธีประกาศเชิญชวนทั่วไป 🚔 - วิธีคัดเลือก - วิธีเฉพาะเจาะจง วิธีประกาศเชิญชวนทั่วไป กระทำได้ 3 วิธี - วิธีตลาดอิเล็กทรอนิกส์ วิธีประกวดราคาอิเล็กทรอนิกส์ - วิธีสอบราคา ส่วนที่ 3 การเช่า ส่วนที่ 4 การแลกเปลี่ยน หมวดที่ 3 งานจ้างที่ปรึกษา ส่วนที่ 1 บททั่วไป ส่วนที่ 2 กระบวนการจ้างที่ปรึกษา หมวดที่ 4 งานจ้างออกแบบหรือควบคุมงานก่อสร้าง ส่วนที่ 1 บททั่วไป ส่วนที่ 2 กระบวนการจ้างออกแบบหรือควบคุมงานก่อสร้าง หมวดที่ 5 การทำสัญญาและหลักประกัน ส่วนที่ 1 สัญญา ส่วนที่ 2 หลักประกัน หมวดที่ 6 การบริหารสัญญาและการตรวจรับพัสดุ หมวดที่ 7 การประเมินผลการปฏิบัติงานของผู้ประกอบการ หมวดที่ 8 การทิ้งงาน ส่วนที่ 1 การลงโทษให้เป็นผู้ทิ้งงาน ส่วนที่ 2 การเพิกถอนการเป็นผู้ทิ้งงาน

หมวดที่ 9 การบริหารพัสดุ ส่วนที่ 1 การเก็บ การบันทึก การเบิกจ่าย ส่วนที่ 2 การยืม ส่วนที่ 3 การบำรุงรักษา การตรวจสอบ ส่วนที่ 4 การจำหน่ายพัสดุ

หมวดที่ 10 การร้องเรียน

#### 3.2.1 คำนิยาม

"หัวหน้าหน่วยงานของรัฐ" หมายความว่า ผู้ดำรงตำแหน่งในหน่วยงานของรัฐ ดังต่อไปนี้ (1) ราชการส่วนกลาง หมายถึง อธิบดี หรือหัวหน้าส่วนราชการที่เรียกชื่อ

อย่างอื่นและมีฐานะเป็นนิติบุคคล

(2) ราชการส่วนภูมิภาค หมายถึง ผู้ว่าราชการจังหวัด

(3) ราชการส่วนท้องถิ่น หมายถึง นายกองค์การบริหารส่วนจังหวัด นายกเทศมนตรี นายกองค์การบริหารส่วนตำบล ผู้ว่าราชการกรุงเทพมหานคร นายกเมืองพัทยา หรือ ผู้ดำรงตำแหน่งที่เรียกชื่ออย่างอื่นที่มีฐานะเทียบเท่า

(4) รัฐวิสาหกิจ หมายถึง ผู้ว่าการ ผู้อำนวยการ กรรมการผู้จัดการใหญ่ หรือ ผู้ดำรงตำแหน่งที่เรียกชื่ออย่างอื่นที่มีฐานะเทียบเท่า

(5) องค์การมหาชน หมายถึง ผู้อำนวยการ หรือผู้ดำรงตำแหน่งที่เรียกชื่ออย่าง อื่นที่มีฐานะเทียบเท่า

(6) องค์กรอิสระ หมายถึง เลขาธิการคณะกรรมการการเลือกตั้ง เลขาธิการ สำนักงานผู้ตรวจการแผ่นดิน เลขาธิการคณะกรรมการป้องกันและปราบปรามการทุจริตแห่งชาติ ผู้ว่าการ ตรวจเงินแผ่นดิน เลขาธิการคณะกรรมการสิทธิมนุษยชนแห่งชาติ

(7) องค์กรตามรัฐธรรมนูญ หมายถึง อัยการสูงสุด

(8) หน่วยธุรการของศาล หมายถึง เลขาธิการสำนักงานศาลยุติธรรม เลขาธิการ สำนักงานศาลปกครอง เลขาธิการสำนักงานศาลรัฐธรรมนูญ

(9) มหาวิทยาลัยในกำกับของรัฐ หมายถึง อธิการบดี

(10) หน่วยงานสังกัดรัฐสภาหรือในกำกับของรัฐสภา หมายถึง เลขาธิการวุฒิสภา

เลขาธิการสภาผู้แทนราษฎร เลขาธิการสถาบันพระปกเกล้า เลขาธิการสำนักงานสภาพัฒนาการเมือง

(11) หน่วยงานอิสระของรัฐ หมายถึง เลขาธิการ หรือผู้ดำรงตำแหน่งที่เรียกชื่อ อย่างอื่นที่มีฐานะเทียบเท่า

(12) หน่วยงานอื่นตามที่กำหนดในกฎกระทรวง หมายถึง ผู้บริหารสูงสุดของ หน่วยงานตามกฎหมายจัดตั้งหน่วยงานนั้น

"หัวหน้าเจ้าหน้าที่" หมายความว่า ผู้ดำรงตำแหน่งหัวหน้าสายงานซึ่งปฏิบัติงานเกี่ยวกับ การจัดซื้อจัดจ้างหรือการบริหารพัสดุตามที่กฎหมายเกี่ยวกับการบริหารงานบุคคลของหน่วยงานของรัฐนั้น กำหนด หรือผู้ที่ได้รับมอบหมายจากหัวหน้าหน่วยงานของรัฐให้เป็นหัวหน้าเจ้าหน้าที่

"ผู้มีผลประโยชน์ร่วมกัน" หมายความว่า บุคคลธรรมดาหรือนิติบุคคลที่เข้าเสนอราคา หรือเข้ายื่นข้อเสนอในการจัดซื้อจัดจ้างต่อหน่วยงานของรัฐใด เป็นผู้มีส่วนได้เสียไม่ว่าโดยทางตรงหรือ ทางอ้อมในกิจการของบุคคลธรรมดาหรือนิติบุคคลอื่นที่เข้าเสนอราคาหรือเข้ายื่นข้อเสนอต่อหน่วยงานของ รัฐนั้นในคราวเดียวกัน

การมีส่วนได้เสียไม่ว่าโดยทางตรงหรือทางอ้อมของบุคคลธรรมดาหรือนิติบุคคลดังกล่าว ข้างต้น ได้แก่ การที่บุคคลธรรมดาหรือนิติบุคคลดังกล่าวมีความสัมพันธ์กันในลักษณะ ดังต่อไปนี้

- (1) มีความสัมพันธ์กันในเชิงบริหาร
- (2) มีความสัมพันธ์กันในเชิงทุน
- (3) มีความสัมพันธ์กันในลักษณะไขว้กันระหว่าง (1) และ (2)

"ผู้ถือหุ้นรายใหญ่" ให้หมายความว่า ผู้ถือหุ้นซึ่งถือหุ้นเกินกว่าร้อยละยี่สิบห้าในกิจการ นั้นหรือในอัตราอื่นตามที่ผู้รักษาการตามระเบียบเห็นสมควรประกาศกำหนดสำหรับกิจการบางประเภท หรือบางขนาด

"การขัดขวางการแข่งขันอย่างเป็นธรรม" หมายความว่า การที่ผู้ยื่นข้อเสนอรายหนึ่งหรือ หลายรายกระทำการอย่างใด ๆ อันเป็นการขัดขวาง หรือเป็นอุปสรรค หรือไม่เปิดโอกาสให้มีการแข่งขัน อย่างเป็นธรรมในการเสนอราคาหรือยื่นข้อเสนอต่อหน่วยงานของรัฐ ไม่ว่าจะกระทำโดยการสมยอมกัน หรือโดยการให้ ขอให้ หรือรับว่าจะให้ เรียก รับ หรือยอมจะรับเงิน หรือทรัพย์สิน หรือประโยชน์อื่นใด หรือใช้กำลังประทุษร้าย หรือข่มขู่ว่าจะใช้กำลังประทุษร้าย หรือแสดงเอกสารอันเป็นเท็จ หรือส่อว่ากระทำ การทุจริตอื่นใดในการเสนอราคา ทั้งนี้ โดยมีวัตถุประสงค์ที่จะแสวงหาประโยชน์ในระหว่างผู้ยื่นข้อเสนอ ด้วยกัน หรือเพื่อให้ประโยชน์แก่ผู้ยื่นข้อเสนอรายหนึ่งรายใดเป็นผู้มีสิทธิทำสัญญากับหน่วยงานของรัฐนั้น หรือเพื่อหลีกเลี่ยงการแข่งขันอย่างเป็นธรรม หรือเพื่อให้เกิดความได้เปรียบหน่วยงานของรัฐโดยมิใช่เป็นไป ในทางการประกอบธุรกิจปกติ "ผู้มีหน้าที่ตรวจสอบคุณสมบัติ" หมายความว่า

- ▶ คณะกรรมการพิจารณาผลการประกวดราคาอิเล็กทรอนิกส์
- 🕨 คณะกรรมการพิจารณาผลการสอบราคา
- คณะกรรมการซื้อหรือจ้างโดยวิธีคัดเลือก
- ≻ คณะกรรมการดำเนินงานจ้างที่ปรึกษาโดยวิธีประกาศเชิญชวนทั่วไป
- 🕨 คณะกรรมการดำเนินงานจ้างที่ปรึกษาโดยวิธีคัดเลือก
- คณะกรรมการดำเนินงานจ้างออกแบบหรือควบคุมงานก่อสร้างโดยวิธี ประกาศ เชิญชวนทั่วไป
- คณะกรรมการดำเนินงานจ้างออกแบบหรือควบคุมงานก่อสร้างโดย วิธีคัดเลือก
- ▶ คณะกรรมการดำเนินงานจ้างออกแบบงานก่อสร้างโดยวิธีประกวดแบบ

"ระบบข้อมูลสินค้า" (Electronic Catalog : e - catalog) หมายความว่า ข้อมูล รายละเอียดของสินค้าที่ผู้ประกอบการได้ลงทะเบียนไว้ในระบบจัดซื้อจัดจ้างภาครัฐด้วยอิเล็กทรอนิกส์ (Electronic Government Procurement : e - GP) ของกรมบัญชีกลาง โดยแสดงรายละเอียดของสินค้า ภาพสินค้า พร้อมคำบรรยายประกอบตามที่กรมบัญชีกลางกำหนด และให้หมายความรวมถึงงานบริการ หรืองานจ้างตามประเภทที่กรมบัญชีกลางกำหนด

## 3.2.2 การจัดซื้อจัดจ้าง

วิธีการซื้อหรือจ้างกระทำได้ 3 วิธี ดังนี้

## 1. วิธีประกาศเชิญชวนทั่วไป กระทำได้ 3 วิธี ดังนี้

1.1 วิธีตลาดอิเล็กทรอนิกส์ คือ การซื้อหรือจ้างที่มีรายละเอียดคุณลักษณะ
เฉพาะของพัสดุที่ไม่ซับซ้อนหรือเป็นสินค้าหรืองานบริการที่มีมาตรฐาน และได้กำหนดไว้ในระบบข้อมูล
สินค้า (e - catalog) โดยให้ดำเนินการในระบบตลาดอิเล็กทรอนิกส์ (Electronic Market : e - market)
ตามวิธีการที่กรมบัญชีกลางกำหนด ซึ่งสามารถกระทำได้ 2 ลักษณะ ดังนี้

- การเสนอราคาโดยใบเสนอราคา คือ การซื้อหรือจ้างครั้งหนึ่ง ซึ่งมีวงเงิน เกิน 500,000 บาท แต่ไม่เกิน 5,000,000 บาท
- การเสนอราคาโดยการประมูลอิเล็กทรอนิกส์ คือ การซื้อหรือจ้างครั้ง หนึ่ง ซึ่งมีวงเงินเกิน 5,000,000 บาท

1.2 วิธีประกวดราคาอิเล็กทรอนิกส์ คือ การซื้อหรือจ้างครั้งหนึ่ง ซึ่งมีวงเงินเกิน

500,000 บาท และเป็นสินค้าหรืองานบริการที่ไม่ได้กำหนดรายละเอียดคุณลักษณะเฉพาะของพัสดุไว้ใน ระบบข้อมูลสินค้า (e - catalog) โดยให้ดำเนินการในระบบประกวดราคาอิเล็กทรอนิกส์ (Electronic Bidding : e - bidding) ตามวิธีการที่กรมบัญชีกลางกำหนด

การรับฟังความคิดเห็นร่างขอบเขตของงานหรือรายละเอียดคุณลักษณะของ พัสดุที่จะซื้อหรือจ้างพร้อมกับร่างประกาศและร่างเอกสารซื้อหรือจ้างด้วยวิธีประกวดราคาอิเล็กทรอนิกส์ จากผู้ประกอบการ มีหลักเกณฑ์ดังนี้

การซื้อหรือจ้างครั้งหนึ่ง ซึ่งมีวงเงินเกิน 500,000 บาท แต่ไม่เกิน 5,000,000 บาท ให้อยู่ในดุลพินิจของหัวหน้าหน่วยงานของรัฐที่จะให้มีการเผยแพร่เพื่อรับฟังความคิดเห็น จากผู้ประกอบการหรือไม่ก็ได้

การซื้อหรือจ้างครั้งหนึ่ง ซึ่งมีวงเงินเกิน 5,000,000 บาท ให้หน่วยงานของ
รัฐนำร่างประกาศและร่างเอกสารซื้อหรือจ้างด้วยวิธีประกวดราคาอิเล็กทรอนิกส์เผยแพร่เพื่อรับฟังความ
คิดเห็นจากผู้ประกอบการ

การนำร่างเอกสารดังกล่าวเผยแพร่ในระบบเครือข่ายสารสนเทศของกรมบัญชีกลางและ ของหน่วยงานของรัฐเป็นเวลาติดต่อกันไม่น้อยกว่า 3 วันทำการ เพื่อให้ผู้ประกอบการมีความคิดเห็นไปยัง หน่วยงานของรัฐที่จัดซื้อจัดจ้างโดยตรง โดยเปิดเผยตัว

**การเผยแพร่**ประกาศและเอกสารซื้อหรือจ้างด้วยวิธีประกวดราคาอิเล็กทรอนิกส์ ให้คำนึงถึงระยะเวลาในการให้ผู้ประกอบการเตรียมการจัดทำเอกสารเพื่อยื่นข้อเสนอด้วย โดยมีเงื่อนไข ดังนี้

การซื้อหรือจ้างครั้งหนึ่ง ซึ่งมีวงเงินเกิน 500,000 บาท แต่ไม่เกิน
5,000,000 บาทให้กำหนดไม่น้อยกว่า 5 วันทำการ

การซื้อหรือจ้างครั้งหนึ่ง ซึ่งมีวงเงินเกิน 5,000,000 บาท แต่ไม่เกิน 10,000,000 บาท ให้กำหนดไม่น้อยกว่า 10 วันทำการ

การซื้อหรือจ้างครั้งหนึ่ง ซึ่งมีวงเงินเกิน 10,000,000 บาท แต่ไม่เกิน 50,000,000 บาท ให้กำหนดไม่น้อยกว่า 12 วันทำการ

การซื้อหรือจ้างครั้งหนึ่ง ซึ่งมีวงเงินเกิน 50,000,000 บาท ขึ้นไป ให้กำหนด

ไม่น้อยกว่า 20 วันทำการ

1.3 วิธีสอบราคา คือ การซื้อหรือจ้างครั้งหนึ่ง ซึ่งมีวงเงินเกิน 500,000 บาท แต่ไม่เกิน 5,000,000 บาท ให้กระทำได้ในกรณีที่หน่วยงานของรัฐนั้นตั้งอยู่ในพื้นที่ที่มีข้อจำกัด ในการใช้ สัญญาณอินเตอร์เน็ต ทำให้ไม่สามารถดำเนินการผ่านระบบตลาดอิเล็กทรอนิกส์หรือระบบประกวดราคา อิเล็กทรอนิกส์ได้ ทั้งนี้ ให้เจ้าหน้าที่ระบุเหตุผลความจำเป็นที่ไม่อาจดำเนินการซื้อหรือจ้างด้วยวิธีตลาด อิเล็กทรอนิกส์หรือวิธีประกวดราคาอิเล็กทรอนิกส์ไว้ในรายงานขอซื้อหรือขอจ้างด้วย

#### 2. วิธีคัดเลือก

หัวหน้าหน่วยงานของรัฐให้ความเห็นชอบรายงานขอซื้อหรือขอจ้างแล้ว คณะกรรมการซื้อหรือจ้างโดยวิธีคัดเลือก ดำเนินการดังต่อไปนี้

 จัดทำหนังสือเชิญชวนผู้ประกอบการที่มีคุณสมบัติตรงตามเงื่อนไขที่ หน่วยงานของรัฐกำหนด ไม่น้อยกว่า 3 ราย ให้เข้ายื่นข้อเสนอ เว้นแต่ในงานนั้นมีผู้ประกอบการที่มี คุณสมบัติตรงตามที่กำหนดน้อยกว่า 3 ราย โดยให้คำนึงถึงการไม่มีผลประโยชน์ร่วมกันของผู้ที่เข้ายื่น ข้อเสนอ พร้อมจัดทำบัญชีรายชื่อผู้ประกอบการที่คณะกรรมการมีหนังสือเชิญชวน

การยื่นซองข้อเสนอและการรับซองข้อเสนอ ให้ดำเนินการตามระเบียบฯ
ข้อ 68 โดยอนุโลม

 เมื่อถึงกำหนดวัน เวลาการรับซองข้อเสนอ ให้รับซองข้อเสนอของผู้ยื่น ข้อเสนอเฉพาะรายที่คณะกรรมการได้มีหนังสือเชิญชวนเท่านั้น พร้อมจัดทำบัญชีรายชื่อผู้มายื่นข้อเสนอ เมื่อพ้นกำหนดเวลารับซองข้อเสนอ ห้ามรับเอกสารหลักฐานต่าง ๆ และพัสดุตัวอย่าง ตามเงื่อนไขที่กำหนด ในหนังสือเชิญชวนเพิ่มเติมจากผู้ยื่นข้อเสนอ เว้นแต่ กรณีการซื้อหรือจ้างใดมีรายละเอียดที่มีความจำเป็น โดยสภาพของการซื้อหรือจ้างที่จะต้องให้ผู้ยื่นข้อเสนอนำตัวอย่างพัสดุ มาแสดงเพื่อทดลอง หรือทดสอบ หรือนำเสนองาน หรือให้ผู้ยื่นข้อเสนอนำเอกสารหรือรายละเอียดมาส่งภายหลังจากวันยื่นซองข้อเสนอ 4. เมื่อถึงกำหนดวัน เวลาการเปิดซองข้อเสนอ ให้คณะกรรมการดำเนินการเปิด

ซองข้อเสนอและตรวจสอบเอกสารหลักฐานต่าง ๆ ของผู้ยื่นข้อเสนอทุกราย แล้วให้กรรมการทุกคนลง ลายมือชื่อกำกับไว้ในใบเสนอราคาและเอกสารประกอบการเสนอราคาของผู้ยื่นข้อเสนอทุกแผ่น หากปรากฏว่ามีผู้ยื่นข้อเสนอเพียงรายเดียวหรือมีผู้ยื่นข้อเสนอหลายรายแต่

ถูกต้องตรงตามเงื่อนไขที่กำหนดในหนังสือเชิญชวนเพียงรายเดียว ให้คณะกรรมการดำเนินการตาม ระเบียบฯ ข้อ 56 โดยอนุโลม ในกรณีที่ไม่มีผู้ยื่นข้อเสนอหรือมีแต่ไม่ถูกต้องตรงตามเงื่อนไขที่กำหนดในหนังสือเชิญชวน ให้เสนอหัวหน้าหน่วยงานของรัฐผ่านหัวหน้าเจ้าหน้าที่เพื่อยกเลิกการคัดเลือกครั้งนั้น และจะดำเนินการ ใหม่โดยวิธีเฉพาะเจาะจงตามมาตรา 56 วรรคหนึ่ง (2) (ก) ก็ได้

## 3. วิธีเฉพาะเจาะจง

หัวหน้าหน่วยงานของรัฐให้ความเห็นชอบรายงานขอซื้อขอจ้างแล้ว คณะกรรมการซื้อหรือจ้างโดยวิธีเฉพาะเจาะจง ดำเนินการดังต่อไปนี้

 จัดทำหนังสือเชิญชวนผู้ประกอบการที่มีคุณสมบัติตรงตามเงื่อนไขที่ หน่วยงานของรัฐ กำหนดรายใดรายหนึ่งให้เข้ายื่นข้อเสนอหรือให้เข้ามาเจรจาต่อรองราคา โดยให้ ดำเนินการดังต่อไปนี้

1.1. กรณีตามมาตรา 56 วรรคหนึ่ง (2) (ก) ให้เชิญผู้ประกอบการที่มีอาชีพ ขายหรือรับจ้างนั้นโดยตรงหรือจากผู้ยื่นข้อเสนอในการซื้อหรือจ้างโดยวิธีประกาศเชิญชวนทั่วไปหรือวิธี คัดเลือก ซึ่งถูกยกเลิกไป (ถ้ามี) ให้มายื่นเสนอราคา ทั้งนี้ หากเห็นว่าผู้ประกอบการรายที่เห็นสมควรซื้อ หรือจ้างเสนอราคาสูงกว่าราคาในท้องตลาด หรือราคาที่ประมาณได้ หรือราคาที่คณะกรรมการเห็นสมควร ให้ต่อรองราคาลงเท่าที่จะทำได้

 กรณีตามมาตรา 56 วรรคหนึ่ง (2) (ค) (ง) ให้เชิญผู้ประกอบการที่มี อาชีพขายหรือรับจ้างนั้นโดยตรงมายื่นเสนอราคา หากเห็นว่าราคาที่เสนอนั้นยังสูงกว่าราคาในท้องถิ่น หรือ ราคาที่ประมาณได้ หรือราคาที่คณะกรรมการเห็นสมควร ให้ต่อรองราคาลงเท่าที่จะทำได้

 กรณีตามมาตรา 56 วรรคหนึ่ง (2) (จ) ให้เจรจากับผู้ประกอบการราย เดิมตามสัญญาหรือข้อตกลงซึ่งยังไม่สิ้นสุดระยะเวลาส่งมอบ เพื่อขอให้มีการซื้อหรือจ้างตามรายละเอียด และราคาที่ต่ำกว่าหรือราคาเดิมภายใต้เงื่อนไขที่ดีกว่าหรือเงื่อนไขเดิม โดยคำนึงถึงราคาต่อหน่วยตาม สัญญาเดิม (ถ้ามี) เพื่อให้เกิดประโยชน์สูงสุดต่อหน่วยงานของรัฐ

1.4. กรณีตามมาตรา 56 วรรคหนึ่ง (2) (ฉ) ให้ดำเนินการโดยวิธีเจรจา ตกลงราคา

 กรณีตามมาตรา 56 วรรคหนึ่ง (2) (ช) ให้เชิญเจ้าของที่ดินหรือสิ่งปลูก สร้างโดยตรงมาเสนอราคา หากเห็นว่าราคาที่เสนอนั้นยังสูงกว่าราคาในท้องตลาด หรือราคาที่ คณะกรรมการเห็นสมควร ให้ต่อรองราคาลงเท่าที่จะทำได้

#### 2. จัดทำรายงานผลการพิจารณา

2.1. กรณีตามมาตรา 56 วรรคหนึ่ง (2) (ข) ให้เจ้าหน้าที่เจรจาตกลงราคากับ ผู้ประกอบการที่มีอาชีพขายหรือรับจ้างนั้นโดยตรง แล้วให้หัวหน้าเจ้าหน้าที่ซื้อหรือจ้างได้ภายในวงเงินที่ ได้รับความเห็นชอบจากหัวหน้าหน่วยงานของรัฐ การซื้อหรือจ้างในกรณีที่มีความจำเป็นเร่งด่วนที่เกิดขึ้น โดยไม่ได้คาดหมายไว้ก่อนและไม่อาจดำเนินการตามปกติได้ทัน ให้เจ้าหน้าที่หรือผู้ที่รับผิดชอบ ในการปฏิบัติงานนั้นดำเนินการไปก่อนแล้วรีบรายงานขอความเห็นชอบต่อหัวหน้าหน่วยงานของรัฐ และ เมื่อหัวหน้าหน่วยงานของรัฐให้ความเห็นชอบแล้ว ให้ถือว่ารายงานดังกล่าวเป็นหลักฐานการตรวจรับ โดยอนุโลม

 2.2. การซื้อหรือจ้างที่มีวงเงินเล็กน้อยตามที่กำหนดในกฎกระทรวง ตามความในมาตรา 96 วรรคสอง หน่วยงานของรัฐอาจดำเนินการซื้อหรือจ้างผ่านระบบอิเล็กทรอนิกส์ ตามวิธีการที่กรมบัญชีกลางกำหนดก็ได้

#### 3.3 กฎกระทรวง

กฏกระทรวงกำหนดวงเงินการจัดซื้อจัดจ้างพัสดุโดยวิธีเฉพาะเจาะจง วงเงินการจัดซื้อ จัดจ้างที่ไม่ทำข้อตกลงเป็นหนังสือ และวงเงินการจัดซื้อจัดจ้างในการแต่งตั้งผู้ตรวจรับพัสดุ พ.ศ. 2560 มีสาระสำคัญได้แก่ การจัดซื้อจัดจ้างสินค้า งานบริการ หรืองานก่อสร้าง ที่มีการผลิต จำหน่าย ก่อสร้าง หรือให้บริการทั่วไป และมีวงเงินในการจัดซื้อจัดจ้างครั้งหนึ่งไม่เกิน 500,000 บาท ให้ใช้ วิธีเฉพาะเจาะจง

## 3.4 หนังสือจากสำนักงบประมาณ

3.4.1 ที่ นร 0704/ว 68 ลงวันที่ 29 เมษายน 2558 เรื่อง การปรับปรุงหลักการจำแนก ประเภทรายจ่ายตามงบประมาณ

ตามหนังสือ ได้กำหนดหลักการจำแนกประเภทรายจ่ายตามงบประมาณสำหรับรายจ่ายงบ ดำเนินงาน ลักษณะค่าวัสดุ และงบลงทุน ลักษณะค่าครุภัณฑ์ และค่าที่ดินและสิ่งก่อสร้าง ดังนี้

 ค่าวัสดุ หมายถึง รายจ่ายเพื่อให้ได้มาซึ่งสิ่งที่มีลักษณะโดยสภาพไม่คงทนถาวร หรือตามปกติ มีอายุการใช้งานไม่ยืนนาน สิ้นเปลือง หมดไป หรือเปลี่ยนสภาพไปในระยะเวลาอันสั้นรวมถึง รายจ่าย ดังต่อไปนี้

- (1) รายจ่ายเพื่อประกอบ ดัดแปลง ต่อเติม หรือปรับปรุงวัสดุ
- (2) รายจ่ายเพื่อจัดหาโปรแกรมคอมพิวเตอร์ที่มีราคาต่อหน่วยหรือต่อชุดไม่เกิน

20,000 บาท

(3) รายจ่ายเพื่อจัดหาสิ่งของที่ใช้ในการซ่อมแซมบำรุงรักษาทรัพย์สินให้สามารถใช้งาน

ได้ตามปกติ

(4) รายจ่ายที่ต้องชำระพร้อมกับค่าวัสดุ เช่น ค่าขนส่ง ค่าภาษี ค่าประกันภัย ค่าติดตั้ง

เป็นต้น

 ค่าครุภัณฑ์ หมายถึง รายจ่ายเพื่อให้ได้มาซึ่งสิ่งของที่มีลักษณะโดยสภาพคงทนถาวร หรือ ตามปกติมีอายุการใช้งานยืนนาน ไม่สิ้นเปลือง หมดไป หรือเปลี่ยนสภาพไปในระยะเวลาอันสั้น รวมถึง รายจ่ายดังต่อไปนี้

- (1) รายจ่ายเพื่อรายจ่ายเพื่อประกอบ ดัดแปลง ต่อเติม หรือปรับปรุงครุภัณฑ์
- (2) รายจ่ายเพื่อจัดหาโปรแกรมคอมพิวเตอร์ที่มีราคาต่อหน่วยหรือต่อชุดเกินกว่า

20,000 บาท

(3) รายจ่ายเพื่อซ่อมแซมบำรุงรักษาโครงสร้างของครุภัณฑ์ขนาดใหญ่ เช่น เครื่องบิน
เครื่องจักรกลยานพาหนะ เป็นต้น ซึ่งไม่รวมถึงค่าซ่อมบำรุงปกติหรือค่าซ่อมกลาง

- (4) รายจ่ายเพื่อจ้างที่ปรึกษาในการจัดหาหรือปรับปรุงครุภัณฑ์
- (5) รายจ่ายที่ต้องชำระพร้อมกับค่าครุภัณฑ์ เช่น ค่าขนส่ง ค่าภาษี ค่าประกันภัย ค่าติดตั้ง เป็นต้น

 ค่าที่ดินและสิ่งก่อสร้าง หมายถึง รายจ่ายเพื่อให้ได้มาซึ่งที่ดินและหรือสิ่งก่อสร้าง ซึ่งทำให้ ที่ดิน สิ่งก่อสร้าง มีมูลค่าเพิ่มขึ้น

(1) รายจ่ายเพื่อจัดหาที่ดิน สิ่งก่อสร้าง

 (2) รายจ่ายเพื่อปรับปรุงที่ดิน รวมถึงรายจ่ายเพื่อดัดแปลง ต่อเติมหรือปรับปรุง สิ่งก่อสร้าง ซึ่งทำให้ที่ดิน สิ่งก่อสร้าง มีมูลค่าเพิ่มขึ้น

(3) รายจ่ายเพื่อติดตั้งระบบไฟฟ้าหรือระบบประปา รวมถึงอุปกรณ์ต่าง ๆ ซึ่งเป็นการ ติดตั้งครั้งแรกในอาคาร ทั้งที่เป็นการดำเนินการพร้อมกันหรือภายหลังการก่อสร้างอาคาร รวมถึงการติดตั้ง ครั้งแรกในสถานที่ราชการ

(4) รายจ่ายเพื่อจ้างออกแบบ จ้างควบคุมงานที่จ่ายให้แก่เอกชนหรือนิติบุคคล

 (5) รายจ่ายเพื่อจ้างที่ปรึกษาในการจัดหาหรือปรับปรุงที่ดินและหรือสิ่งก่อสร้าง
(6) รายจ่ายเกี่ยวเนื่องกับที่ดินและหรือสิ่งก่อสร้าง เช่น ค่าเวนคืนที่ดิน ค่าชดเชย กรรมสิทธิ์ที่ดิน ค่าชดเชยผลอาสิน เป็นต้น

# 3.4.2 ที่ นร 0704/ว 37 ลงวันที่ 6 มกราคม 2559 เรื่อง แนวทางการพิจารณาสิ่งของ ที่จัดเป็นวัสดุและครุภัณฑ์ตามหลักจำแนกประเภทรายจ่ายตามงบประมาณ

ตามหนังสือ สำนักงบประมาณได้ให้แนวทางการพิจารณาสิ่งของที่จัดเป็น วัสดุโดยสภาพและ ครุภัณฑ์โดยสภาพ ดังนี้

1. สิ่งของที่จัดเป็นวัสดุ ให้แบ่งการพิจารณาออกเป็น 3 ประเภท ดังนี้

ก. ประเภทวัสดุคงทน ได้แก่ สิ่งของที่โดยสภาพมีลักษณะคงทนแต่ตามปกติมีอายุ
การใช้งานไม่ยืนนาน หรือเมื่อนำไปใช้งานแล้วเกิดความชำรุดเสียหาย ไม่สามารถซ่อมแซมให้ใช้งานได้
ดังเดิม หรือซ่อมแซมแล้วไม่คุ้มค่า

ข. ประเภทวัสดุสิ้นเปลือง ได้แก่ สิ่งของที่โดยสภาพมีลักษณะเมื่อใช้แล้วย่อม สิ้นเปลืองหมดไป แปรสภาพ หรือเปลี่ยนสภาพไปในระยะเวลาอันสั้นหรือไม่คงสภาพเดิม

ค. ประเภทวัสดุอุปกรณ์ประกอบและอะไหล่ ได้แก่ สิ่งของที่ใช้เป็นอุปกรณ์ประกอบ
หรืออะไหล่สำหรับการซ่อมแซมบำรุงรักษาทรัพย์สินให้กลับคืนสภาพดังเดิมที่มีลักษณะเป็นการซ่อมบำรุง
ปกติหรือค่าซ่อมกลาง

 ครุภัณฑ์ ได้แก่ สิ่งของที่โดยสภาพมีลักษณะคงทนถาวร มีอายุการใช้งานยืนนาน เมื่อชำรุด เสียหายแล้วสามารถซ่อมแซมให้ใช้งานได้ดังเดิม

## บทที่ 4 ขั้นตอนและวิธีปฏิบัติงาน

การปฏิบัติงานของงานพัสดุเป็นไปตามปีงบประมาณ โดยเริ่มตั้งแต่ 1 ตุลาคม – 30 กันยายน ของทุกปี ซึ่งมีการแบ่งระยะเวลาการใช้จ่ายงบประมาณเป็น 4 ไตรมาส ได้แก่

> ไตรมาสที่ 1 เดือนตุลาคม – เดือนธันวาคม ไตรมาสที่ 2 เดือนมกราคม – เดือนมีนาคม ไตรมาสที่ 3 เดือนเมษายน – เดือนมิถุนายน ไตรมาสที่ 4 เดือนกรกฎาคม – เดือนกันยายน

การจัดซื้อครุภัณฑ์วิธีเฉพาะเจาะจง กรณีวงเงินเกิน 100,000 บาท มีขั้นตอนและ วิธีปฏิบัติงาน โดยอาศัยหลักของพระราชบัญญัติการจัดซื้อจัดจ้างและการบริหารพัสดุภาครัฐ พ.ศ. 2560, ระเบียบกระทรวงการคลังว่าด้วยการจัดซื้อจัดจ้างและการบริหารพัสดุภาครัฐ พ.ศ.2560 และกฎกระทรวง มาจัดทำเอกสารจัดซื้อจัดจ้าง ตั้งแต่การเริ่มต้นดำเนินการจัดซื้อ การเสนอผู้มีอำนาจอนุมัติและลงนาม จนถึงกระบวนส่งเอกสารส่งเบิกจ่ายเงิน รวมทั้งการบันทึกข้อมูลการจัดซื้อจัดจ้างในระบบสารสนเทศ ได้แก่

- ระบบการจัดซื้อจัดจ้างภาครัฐ (e-GP)

- ระบบบัญชีสามมิติ (ERP)

- ระบบบริหารการเงินการคลังภาครัฐ แบบอิเล็กทรอนิกส์ (GFMIS)

ซึ่งมีขั้นตอนในการดำเนินงาน ดังนี้

ขั้นตอนการดำเนินการจัดซื้อครุภัณฑ์วิธีเฉพาะเจาะจง กรณีวงเงินเกิน 100,000 บาท ของคณะศิลปศาสตร์ มหาวิทยาลัยเทคโนโลยีราชมงคลธัญบุรี

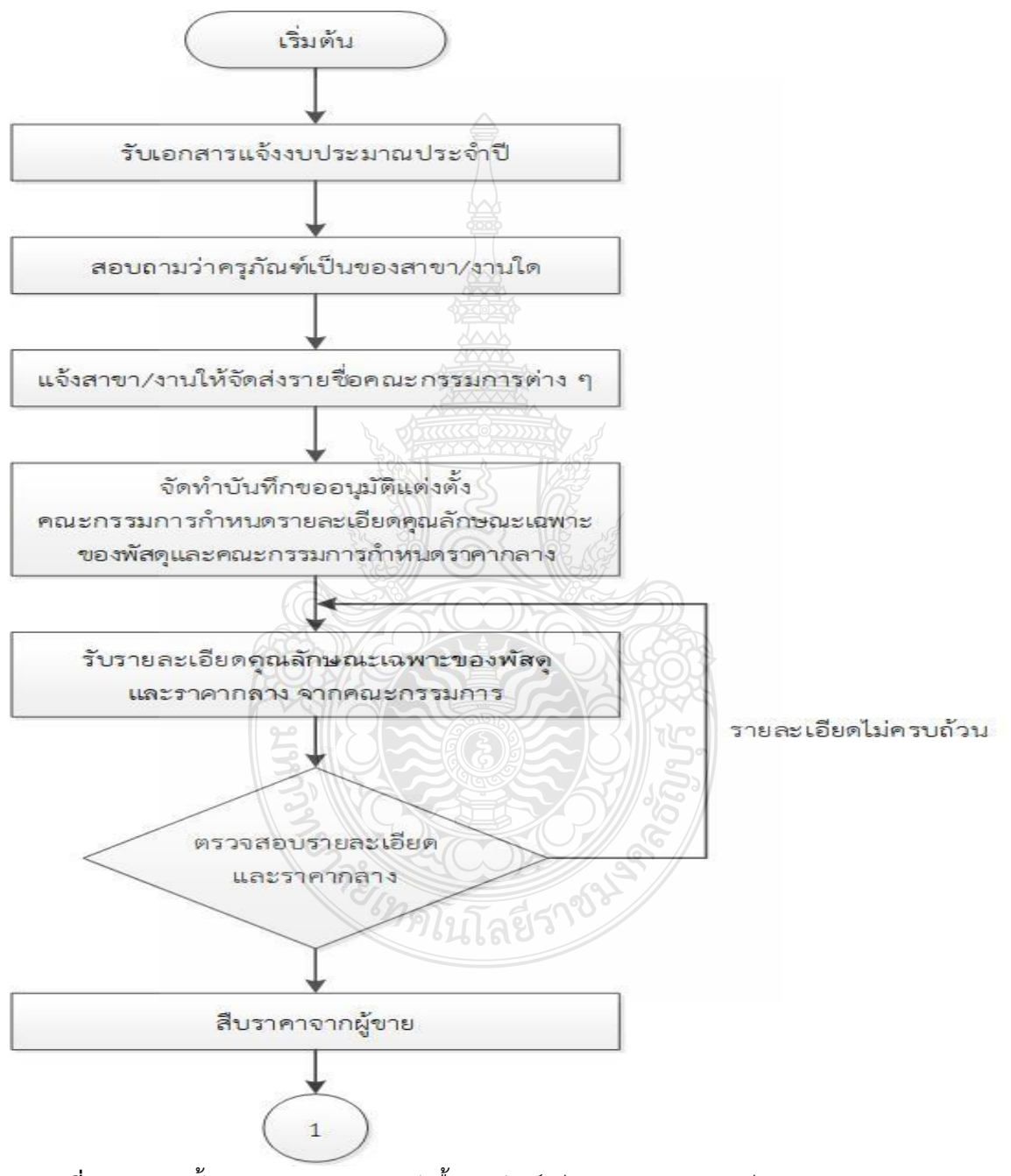

**ภาพที่ 4.1** แสดงขั้นตอนการดำเนินการจัดซื้อครุภัณฑ์วิธีเฉพาะเจาะจง กรณีวงเงินเกิน 100,000 บาท

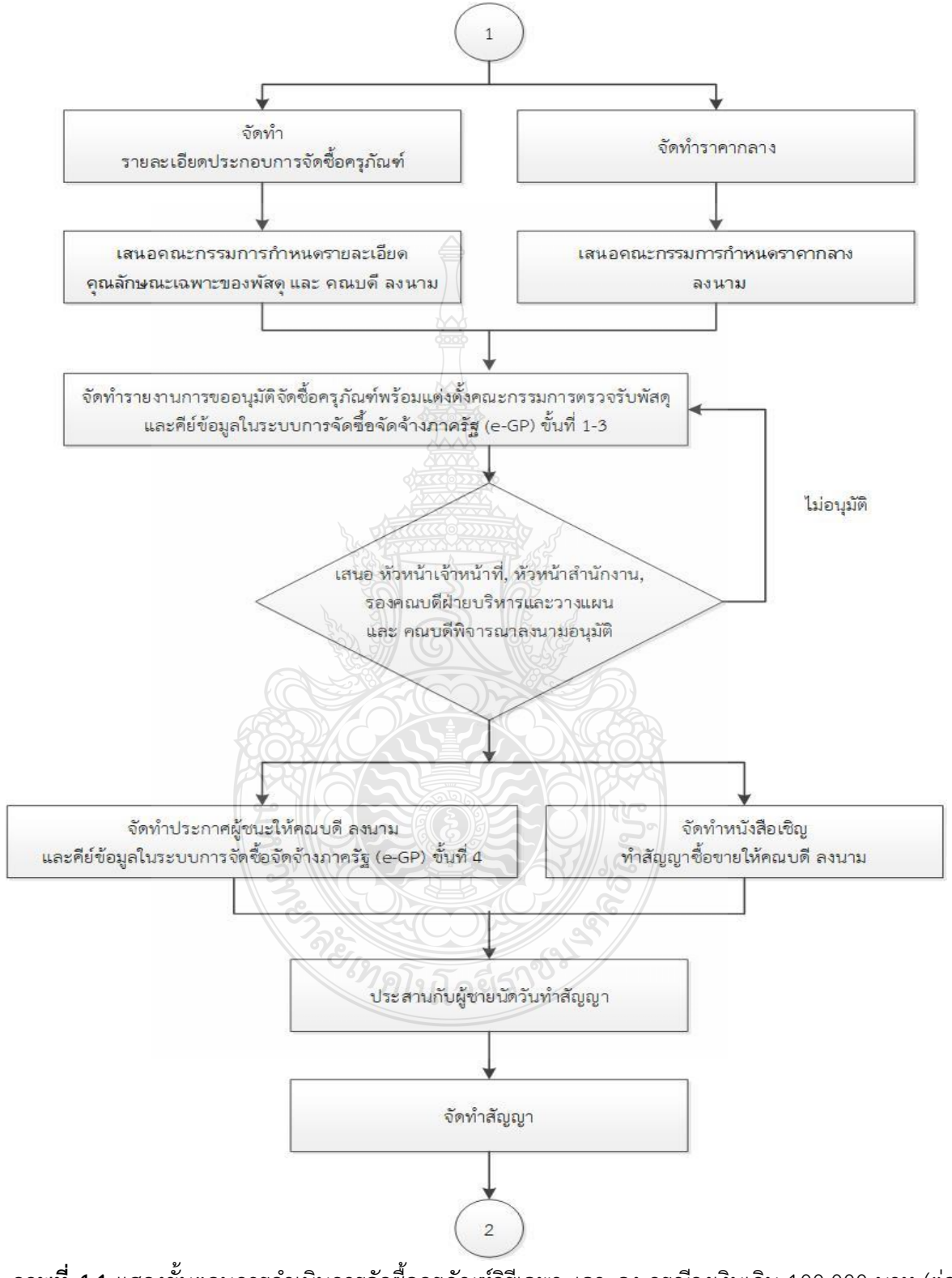

**ภาพที่ 4.1** แสดงขั้นตอนการดำเนินการจัดซื้อครุภัณฑ์วิธีเฉพาะเจาะจง กรณีวงเงินเกิน 100,000 บาท (ต่อ)

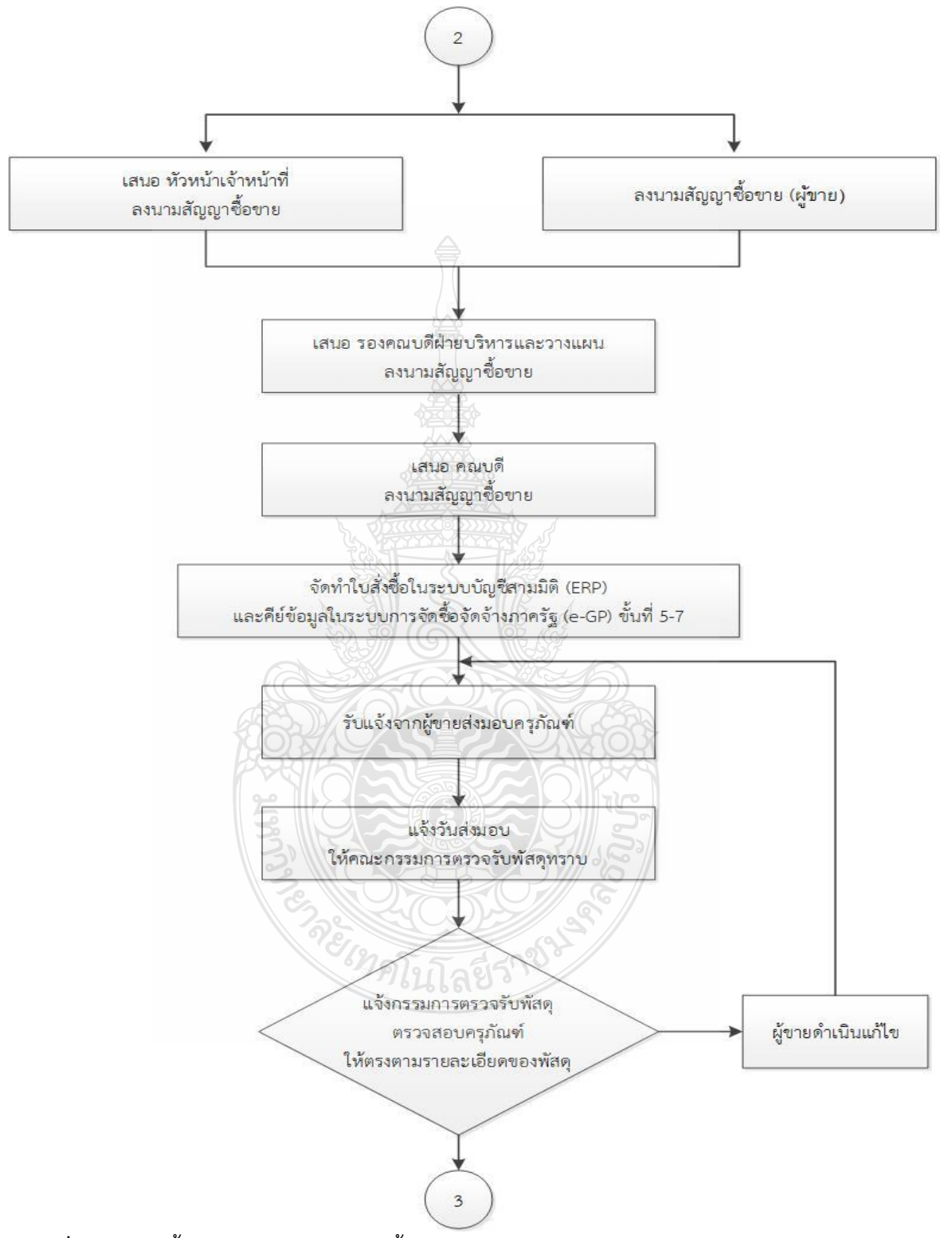

**ภาพที่ 4.1** แสดงขั้นตอนการดำเนินการจัดซื้อครุภัณฑ์วิธีเฉพาะเจาะจง กรณีวงเงินเกิน 100,000 บาท (ต่อ)

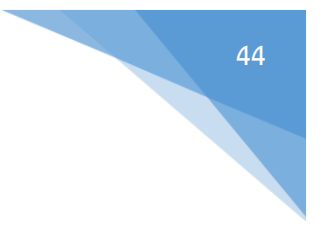

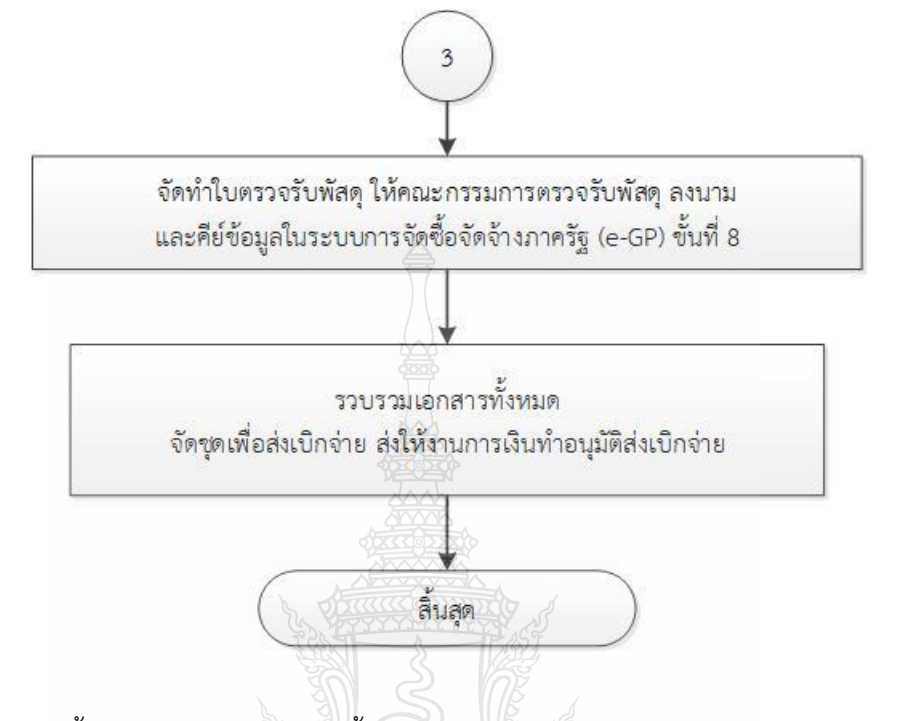

**ภาพที่ 4.1** แสดงขั้นตอนการดำเนินการจัดซื้อครุภัณฑ์วิธีเฉพาะเจาะจง กรณีวงเงินเกิน 100,000 บาท (ต่อ)

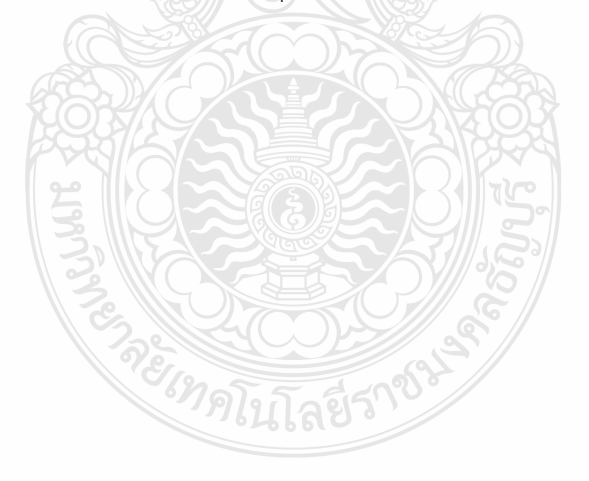

# <u>คำอธิบายขั้นตอนการทำงาน</u>

1. รับเอกสารแจ้งงบประมาณประจำปี

เมื่อได้รับแจ้งงบประมาณจากกองนโยบายและแผน ซึ่งจะมีอยู่ 2 งบประมาณ คือ

- 1.1 งบประมาณเงินรายจ่าย
- 1.2 งบประมาณเงินรายได้

|                                    |                                                                              |                | )(               |             |                |            |         | 76    |
|------------------------------------|------------------------------------------------------------------------------|----------------|------------------|-------------|----------------|------------|---------|-------|
|                                    |                                                                              |                |                  |             | -              |            |         |       |
|                                    | มหาร                                                                         | วิทยา          | ลัยเทคโนโลยีรา   | ชมงคลธัญบุ  | 5              |            |         |       |
|                                    | งบเ                                                                          | ]2231,         | าณเงินรายได้ ป   | ระจำปี 2563 |                |            |         |       |
| คณะศิลปศ                           | าสตร์                                                                        |                |                  |             |                | 56,795,500 | บาท     |       |
| ระดับปริญเ                         | บาตรี                                                                        |                |                  |             |                |            |         |       |
| ภาคาไกติ                           |                                                                              |                |                  |             |                | 47,621,500 | บาท     |       |
| (18191.9791 )                      | ແຂວງກຽວງາດຮັສ                                                                |                |                  |             |                |            |         |       |
| 5600 LEN 110 C                     | 2005 NOODOSOOOSS                                                             |                |                  |             |                | 3,962,090  | บาท     |       |
| 1. 2.101                           |                                                                              |                |                  |             |                | 3,289,660  | บาท     |       |
| <u>งบบุคลากร</u><br>1. ต่ออ้างตั้ว | arao 10 añasa                                                                |                | 3 289 660        | 11790       |                | 5,207,000  |         |       |
| 1. 111111111                       |                                                                              |                | 3,209,000        | 3 201 360   | 91090          |            |         |       |
| 1.1 203                            |                                                                              | ວຄື            | ปริญญาตรี        | 5,202,500   | อ <i>ั</i> ตรา | ค่าจ้าง    | 360.000 | บาท   |
| 1)                                 | ย้างเรีย                                                                     | 294<br>200     | ปริญญาตรี        | 555         | ลัตรา          | ค่าจ้าง    | 900.000 | บาท   |
| 2)                                 | นอยู่ของไม่ได้ใจ                                                             | 260            | aloa             |             | กัตรา          | ค่าจ้าง    | 138,000 | บาท   |
| 5)                                 | แล้วพบัญงานธรณร                                                              | ເພ<br>ງໜີ      | acte             | NŽ 1        | อัตรา          | ค่าจ้าง    | 138,000 | บาท   |
| 4)<br>E)                           | งการการการการการการการการการการการการการก                                    | ະ™<br>ງໜີ      | Belt             | 6 1         | อัตรา          | ค่าจ้าง    | 138,000 | บาท   |
| 5)                                 | แล้วหน้าที่ประจำห้องอาหาร                                                    | າໜີ            | 13-11.6          | 6 AS        | อัตรา          | ค่าจ้าง    | 104,280 | บาท   |
| 7)                                 | ง เกิน เกษาะจา เมองอาการ<br>เจ้าหน้าที่ทำความสะกาดห้องพักและตัก <sup>ร</sup> | 200            | 16               | 1255        | อัตรา          | ค่าจ้าง    | 104,280 | บาท   |
| ()                                 | เข้าหน้าที่ทำความสะอาจห้องพัก<br>เจ้าหบ้าที่ทำความสะอาจห้องพัก               | പത്വം<br>പത്വം | 14-16            | 8-2-/       | อัตรา          | ค่าจ้าง    | 208,560 | บาท   |
| 0)                                 | พร้องวามขับเรอยมต์                                                           | າໜີ            | 11.3 - 11.6      | 1           | อัตรา          | ค่าจ้าง    | 112,800 | บาท   |
| 10)                                | ลาลารย์หาวต่างประเทศ                                                         | ວໜີ            | ปริญญาตรี        | 4           | อัตรา          | ค่าจ้าง    | 997,440 | บาท   |
| 0                                  |                                                                              | 1              | 88 300           | DA C MCLE   |                |            |         |       |
| 5. 41.161264.0                     |                                                                              |                | 00,000           |             |                |            |         |       |
| <u>งบดำเนินงา</u>                  |                                                                              |                |                  |             |                | 672,430    | บาท     |       |
| 1. ค่าตอบแห                        | านใช้สอยและวัสดุ                                                             |                |                  | 672,430     | บาท            |            |         |       |
| 1.1 ค่าด                           | อบแทน Z                                                                      |                |                  |             |                | 501,600    | บาท     |       |
|                                    | - ค่าดอบแทนประจำตำแหน่งหัวหน้าภาค                                            | าวิชาแ         | ละหัวหน้าสาขาวิช | 1           |                |            | 201,600 | บาท   |
|                                    | - ค่าตอบแทนผู้ดำรงตำแหน่งผู้บริหาร                                           |                |                  |             |                |            | 300,000 | บาท   |
|                                    |                                                                              |                |                  |             |                | 170.920    | 3 10 94 |       |
| 1.2 ค่าไ                           | ซิสอย                                                                        |                |                  |             |                | 170,850    | 164 500 | 11090 |
|                                    | - คาประกนสงคม                                                                |                |                  |             |                |            | 6 330   | 1011  |
|                                    | - กองทุนเงนทดแทน                                                             |                |                  |             |                |            | 0,000   | 0.11  |
| แผนงานพื้                          | <u>นฐานด้านการพัฒนาและเสริมสร้างศั</u>                                       | กยุลา          | พคน              |             |                |            |         |       |
| 2. ผล                              | <u>ผลิต ผู้สำเร็จการศึกษาด้านสังคมศา</u>                                     | <u>রজর্</u> হ  |                  | V //        |                | 12,555,210 | บาท     |       |
| <u>งบดำเนินงา</u>                  | <u>u</u>                                                                     |                |                  |             |                | 5,844,210  | บาท     |       |
| 1. ค่าตอบแ                         | ทนใช้สอยและวัสดุ                                                             |                |                  | 5,832,210   | บาท            |            |         |       |
| 1.1 ค่าด                           | าอบแทน<br>1                                                                  |                |                  |             |                | 3,542,800  | บาท     |       |
| 1.2 ค่าใ                           | ชัสอย                                                                        |                |                  |             |                | 1,420,900  | บาท 🦯   |       |
| 1.3 ค่าว                           | ัสดุ                                                                         |                |                  |             |                | 868,510    | บาท 🦯   |       |
| 2. ค่าสาธาร                        | ณูปโภค                                                                       |                |                  | 12,000      | บาท            |            |         |       |
|                                    |                                                                              |                |                  |             |                |            |         |       |
|                                    |                                                                              |                |                  |             |                |            |         |       |
|                                    |                                                                              |                |                  |             |                |            |         |       |
|                                    |                                                                              |                |                  |             |                |            |         |       |
|                                    |                                                                              |                |                  |             |                |            |         |       |
|                                    |                                                                              |                |                  |             |                |            |         |       |
|                                    |                                                                              |                |                  |             |                |            |         |       |

ภาพที่ 4.2 แสดงตัวอย่างงบประมาณเงินรายได้

| <u>งบลงทุน</u>     |                                                                          |                            |                                |                                   | 1,058,200             | บาท       |                 |
|--------------------|--------------------------------------------------------------------------|----------------------------|--------------------------------|-----------------------------------|-----------------------|-----------|-----------------|
| ครุภัณฑ์           |                                                                          |                            |                                | 1,058,200 บาท                     |                       |           |                 |
|                    | รายการ                                                                   | จำนวน                      | หน่วยนับ                       | ราคาต่อหน่วย                      | รวมเงิน               |           |                 |
| 1                  | เตาซาลาแมนเดอร์ไฟฟ้า                                                     | 1                          | ตัว                            | 46,600                            | 46,600                | บาท       |                 |
| 2                  | อ่างล้างมือ 1 หลุม พร้อมติดตั้ง                                          | 1                          | ตัว                            | 21,400                            | 21,400                | บาท       |                 |
| 3                  | โด้ะวางเดาอบ                                                             | 1                          | ตัว                            | 16,600                            | 16,600                | บาท       | ในค่มือเล่มนี้  |
| . 4                | ไวท์บอร์ตกระจก                                                           | 1                          | บอร์ด                          | 30,000                            | 30,000                | บาท       |                 |
| 5                  | เก้าอี้เรียน                                                             | 45                         | ตัว                            | 800                               | 36,000                | บาท       | <u>م</u> ۲ ۱ ۱  |
| 6                  | โต๊ะเรียนและฝึกปฏิบัติ                                                   | 10                         | ตัว                            | 4,200                             | 42,000                | บาท       | อธบายตวอยางกลุม |
| 7                  | ตู้เก็บของบานเลื่อน 5 ชั้น                                               | 1                          | ต้                             | 9,000                             | 9,000                 | บาท       | ครกัญฑ์         |
| 8                  | เครื่องพิมพ์ 3 มิติ                                                      | 1                          | เครื่อง                        | 31,500                            | 31,500                | บาท       | 11 49 1619 11   |
| 9                  | เครื่องวิทยุสื่อสาร                                                      | 10                         | ตัว                            | 3,200                             | 32,000                | บาท       | คอมพิวเตอร์     |
| 10                 | เครื่องถ่ายเอกสารระบบดิจิตอล<br>(ขาว-ดำ) ความเร็ว 40 แผ่นต่อนาที         | 1                          | เครื่อง                        | 180,000                           | 180,000               | บาท       |                 |
| 11                 | ระบบควบคุม ไม้กั้นรถยนต์ผ่านเข้า-ออก                                     | 1                          | ชุด                            | 300,000                           | 300,000               | บาท       |                 |
| 12                 | ลกโลก ขนาด 12 นิ้ว                                                       | 5                          | an                             | 1,000                             | 5,000                 | บาท       |                 |
| 13                 | เครื่องพิมพ์ชนิดเลเซอร์ ขาว-ดำ                                           | 4                          | เครื่อง                        | 15,000                            | 60,000                | บาท       |                 |
| 10                 | ระบบ Network แบบที่ 2                                                    |                            | 19523                          | 20.000                            | 80.000                | 11774     |                 |
| 14                 | ศยมพวเตยวแทบเลต<br>เครื่องคอมพิวเตอร์ All In One                         |                            | เตรื่อง                        | 20,000                            | 115 000               | 11211     |                 |
| 15                 | ตับสมุดมเลสบุญมารียน / ขั้น                                              | -                          | ตัว                            | 19 800                            | 39,600                | บาท       |                 |
| 10                 | ขั้นการตอง 2 ตั้ง                                                        | 10                         | 11-<br>11-                     | 13,500                            | 13,500                | บาท       |                 |
| 17                 |                                                                          | . " <u>3</u> ]]            |                                | IB sit                            | ,                     |           |                 |
| <u>งบรายจ่าย</u> ใ | <u>5u</u>                                                                | <u>2), 39</u> ,            | .(6)\                          |                                   | 5,432,800             | บาท       |                 |
| <u>การ</u>         | ผลิตและพัฒนากำลังคนด้านวิชาชีพและเ                                       | <u>เทคโนโลยีข</u> ้        | <u>ในสูง</u>                   | 2,132,800 บาง                     | n                     |           |                 |
| 504                | รับยุทธศาสตร์ชาติ                                                        |                            |                                |                                   |                       |           | 31              |
| 1                  | <b>โครงการพัฒนาหลักสูตรสาขาวิชาการท่</b> ย                               | งเทียว                     |                                |                                   |                       | 25,000    | บาท             |
| 2                  | โครงการปรับปรุงหลักสูตรย่อย สาขาการ                                      | <i>เ</i> จัดการการ         | เรงแรม                         |                                   | XOX                   | 25,000    | บาท             |
| 3                  | โครงการพัฒนาและปรับปรุงหลักสูตรสาฯ                                       | ขาวีชาภาษา                 | าอังกฤษเพื่อการ                | รสือสาร หลักสูตรปร                | าบปรุง 2559           | 70,000    | บาท             |
| 4                  | โครงการพัฒนาหลักสูตรสาขาวิชาอุตสาน                                       | งกรรมการบ                  | ริการการบิน                    |                                   | Kairo                 | 25,000    | บาท             |
| 5                  | โครงการจัดทำเครื่องมือวัดและประเมินส                                     | เมรรถนะวิช                 | าชีพการท่องเที                 | 83                                |                       | 13,800    | บาท             |
| 6                  | โครงการจัดทำแบบทดสอบเพื่อวัดและป<br>สาขาวิชาภาษาอังกฤษเพื่อการสื่อสาร (ห | ระเมินสมรร<br>เล้กสูตรปรับ | ถนะนักศึกษาค<br>เปรุง 2559) ปร | ณะศิลปศาสตร์<br>ระจำปีการศึกษา 25 | 63                    | 65,000    | บาท             |
| 7                  | โครงการ การพัฒนาสื่อการสอนใบงาน T                                        | OEIC                       |                                |                                   |                       | 30,000    | บาท             |
| 8                  | โครงการแลกเปลี่ยนเรียนรู้เพื่อพัฒนาเทศ                                   | านิคการสอเ                 | u (Smart Tead                  | cher)                             |                       | 78,000    | บาท             |
| 9                  | โครงการแข่งขันกีฬาบัวน้ำเงินเกมส์                                        |                            |                                |                                   |                       | 150,000   | บาท             |
| 10                 | โครงการ การพัฒนาศักยภาพอาจารย์สู่ก                                       | ารเป็นอาจา                 | รย์มีออาชีพทา                  | งด้านการบริการและ                 | ะการปืน               | 146,600   | บาท             |
|                    | ตามมาตรฐานสมาคมขนส่งทางอากาศระ                                           | ะหว่างประเท                | กศ The Intern                  | ational Air Trans                 | oort Association (IAT | 'A)       |                 |
|                    | และ องค์กรการบินพลเรือนระหว่างประเ                                       | MA Intern                  | ational Civil                  | Aviation Organiza                 | tion (ICAO)           |           |                 |
| 11                 | ด่าทำรงห้องสบดและเทคโบโลยีสารสบเข                                        | าศ                         |                                | -4                                |                       | 1,504,400 | บาท             |
|                    | 111D 124 ND 4814 NB610 STITLE GEODET 1991 Ke                             | 1124                       |                                |                                   |                       |           | 5550 x65 m      |
|                    |                                                                          |                            |                                |                                   |                       |           |                 |
|                    |                                                                          |                            |                                |                                   |                       |           |                 |
|                    |                                                                          |                            |                                |                                   |                       |           |                 |
|                    |                                                                          |                            |                                |                                   |                       |           |                 |
|                    |                                                                          |                            |                                |                                   |                       |           |                 |
|                    |                                                                          |                            | 2/4                            |                                   |                       | คณะคิลป   | ศาสตร์          |
|                    |                                                                          |                            |                                |                                   |                       |           |                 |

ภาพที่ 4.2 แสดงตัวอย่างงบประมาณเงินรายได้ (ต่อ)

## 2. สอบถามว่าครุภัณฑ์เป็นของสาขา/งานใด

นำใบงบประมาณที่ได้รับจากกองนโยบายและแผน ตามตัวอย่างข้างต้น ไปสอบถามกับ เจ้าหน้าที่ฝ่ายบริหารและวางแผนของคณะศิลปศาสตร์ ว่าครุภัณฑ์แต่ละรายการในใบงบประมาณ ส่วนของงบลงทุนแต่ละรายการเป็นของสาขาใด งานใด เพื่อจะได้สอบถามความต้องการของผู้ขอ งบประมาณซื้อครุภัณฑ์ ซึ่งจะได้รับเป็นข้อมูลโดยวาจาและเจ้าหน้าที่ก็นำมาสรุปเป็นข้อมูล และนำข้อมูล ส่งกลับให้เจ้าหน้าที่ฝ่ายบริหารและวางแผนตรวจสอบข้อมูลเพื่อความถูกต้อง ตามตัวอย่างดังนี้

| าดับที่ | รายการ                                                        | จำนวน | หน่วยนับ | ราคาต่อหน่วย | งบประมาณ | สาขา                                     |
|---------|---------------------------------------------------------------|-------|----------|--------------|----------|------------------------------------------|
| 1       | เตาซาลาแมนเดอร์ไฟฟ้า                                          |       | สุด ตัว  | 46,600       | 46,600   | สาขาโรงแรม อ.ฐาณุพัชช์                   |
| 2       | อ่างล้างมือ 1 หลุม พร้อมติดตั้ง                               | 1     | ตัว      | 21,400       | 21,400   | สาขาโรงแรม อ.ฐาณุพัชช์                   |
| 3       | โต้ะวางเตาอบ                                                  | 1     | ตัว      | 16,600       | 16,600   | สาขาโรงแรม อ.ฐาณุพัชช์                   |
| 4       | ไวท์บอร์ดกระจก                                                | Ł     | บอร์ด    | 30,000       | 30,000   | สาขาโรงแรม อ.พรนภา                       |
| 5       | เก้าอี้เรียน                                                  | 45    | ตัว      | 800          | 36,000   | สาขาโรงแรม อ.พรนภา                       |
| 6       | โต้ะเรียนและฝึกปฏิบัติ                                        | 10    | ตัว      | 4,200        | 42,000   | สาขาโรงแรม อ.พรนภา                       |
| 7       | ตู้เก็บของบานเลื่อน 5 ชั้น                                    | 1     | ( )      | 9,000        | 9,000    | สาขาโรงแรม อ.พรนภา                       |
| 8       | เครื่องพิมพ์ 3 มิติ                                           | 1     | เครื่อง  | 31,500       | 31,500   | สาขาท่องเที่ยว                           |
| 9       | เครื่องวิทยุสื่อสาร                                           | 10    | ตัว      | 3,200        | 32,000   | ฝ่ายพัฒนานักศึกษา                        |
| 10      | เครื่องถ่ายเอกสารระบบดิจิตอล (ขาว-ดำ) ความเร็ว 40 แผ่นห่อนาที | (3)   | เครื่อง  | 180,000      | 180,000  | เอกสารการพิมพ์                           |
| 11      | ระบบควบคุม ไม้กั้นรถยนต์ผ่านเข้า-ออก                          |       | ชุด      | 300,000      | 300,000  | อาคารสถานที่                             |
| 12      | ลูกโลก ขนาด 12 นิ้ว                                           | 5     | ลูก      | 1,000        | 5,000    | สาขาท่องเที่ยว                           |
| 13      | เครื่องพิมพ์ชนิดเลเชอร์ ขาว-ดำ ระบบ Network แบบที่ 2          | 4     | เครื่อง  | 15,000       | 60,000   | อ.ก้องเกียรติ 1306 กรธัช 2 นครินทร์      |
| 14      | คอมพิวเตอร์แท็ปเล็ด                                           | 14    | เครื่อง  | 20,000       | 80,000   | คณบดี รฝบ รฝว รฝน                        |
| 15      | เครื่องคอมพิวเตอร์ All In One                                 | 5     | เครื่อง  | 23,000       | 115,000  | อ.ก้องเกียรติ 1306 ทท 2 กรธัช 1 นครินทร์ |
| 16      | ชั้นสแตนเลสแบบเรียบ 4 ชั้น                                    | 2     | ตัว      | 19,800       | 39,600   | สาขาโรงแรม อ.พรนภา                       |
| 17      | ชั้นวางของ 2 ชั้น                                             | 1     | ตัว      | 13,500       | 13,500   | สาขาโรงแรม อ.ฐาณุพัชช์                   |

**ภาพที่ 4.3** แสดงตัวอย่างสอบถามว่าครุภัณฑ์เป็นของสาขา/งานใด

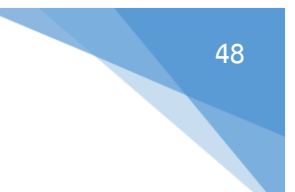

# 3. แจ้งสาขา/งานให้จัดส่งรายชื่อคณะกรรมการต่าง ๆ

แจ้งสาขา/งานให้จัดส่งรายชื่อคณะกรรมการกำหนดรายละเอียด, คณะกรรมการกำหนด

ราคากลาง และ คณะกรรมการตรวจรับพัสดุ ตามแบบฟอร์มดังนี้

| ใส่ชื่อครุภัณฑ์ต<br>ระบุเหตุผลแ<br>ใส่วงเงินตามใ | ามใบงบประมาณ<br>ละความจะเป็นที่จะต้องซื้อครุภัณฑ์<br>   |
|--------------------------------------------------|---------------------------------------------------------|
| ระบุเหตุผลแ<br>ใส่วงเงินตามใ                     | ละความจะเป็นที่จะต้องชื้อครุภัณฑ์<br>                   |
| ใส่วงเงินตามใ                                    | ບຈັບປາສະມາຄ                                             |
|                                                  |                                                         |
| น้อยขุดละ 1 คน แ                                 | ต่ถ้าวงเงินเกินแสน คณะกรรมการชุดละ 3 คน)                |
| ดรายละเอียด                                      | คณะกรรมการกำหนดราคากลาง                                 |
| 301 2                                            | 1.                                                      |
|                                                  | 2                                                       |
| 2.3% (G                                          | 3.                                                      |
|                                                  |                                                         |
| คณะกรรมการต                                      | รวจรับพัสดุ                                             |
|                                                  | ประธานกรรมการ                                           |
|                                                  | กรรมการ                                                 |
|                                                  | กรรมการและเลขานุการ                                     |
| พร้อมเบอร์โทรศัพ                                 | ท์และเบอร์โทรสาร                                        |
|                                                  | จากการสอบถามจากบรษทหรอจากอนเตอรเนต                      |
| ปเสนอราคาตามเอก<br>เมเอกสารแนบ<br>กำเนินการ      | กสารของบประมาณ                                          |
|                                                  | ดรายละเอียด<br>คณะกรรมการด<br>พร้อมเบอร์โทรศัท<br>[<br> |

**ภาพที่ 4.4** แสดงตัวอย่างแบบส่งรายละเอียดและรายชื่อคณะกรรมการ

## <u>วิธีการกรอกข้อมูล</u>

 ชื่อครุภัณฑ์ : ใส่ชื่อครุภัณฑ์ จำนวน หน่วย ต้องใส่ให้ตรงกับใบงบประมาณ ในส่วนงบ ลงทุน เช่น เครื่องพิมพ์ชนิดเลเซอร์ ขาว-ดำ ระบบ Network แบบที่ 2 จำนวน 4 เครื่อง เป็นต้น

 เหตุผลและความจำเป็น : ใส่เหตุผลที่จะต้องใช้ครุภัณฑ์ เช่น การทดแทนของเดิมที่ชำรุด, ของเดิมไม่เพียงพอสำหรับการใช้งาน เป็นต้น

- 3. วงเงินที่ได้รับอนุมัติ : ใส่ให้ตรงกับใบงบประมาณ ในส่วนงบลงทุน เช่น 60,000 บาท
- 4. รายชื่อคณะกรรมการ

4.1. คณะกรรมการกำหนดรายละเอียด จะเป็นบุคคลที่สาขากำหนดมาให้ซึ่งต้องเป็น บุคคลที่ทราบรายละเอียดของครุภัณฑ์ที่สาขาต้องการใช้ เช่น เครื่องคอมพิวเตอร์ ต้องการคุณสมบัติ ของเครื่องแบบไหนหรือจะดูตามบัญชีราคามาตรฐานครุภัณฑ์ และเกณฑ์ราคากลางและคุณลักษณะ พื้นฐานครุภัณฑ์คอมพิวเตอร์ (ICT)

4.2. คณะกรรมการกำหนดราคากลาง จะเป็นบุคคลที่สาขากำหนดมา และราคากลาง ก็จะเป็นราคาตามใบงบประมาณแต่ต้องไม่เกินราคามาตรฐานครุภัณฑ์ และเกณฑ์ราคากลางและ คุณลักษณะพื้นฐานครุภัณฑ์คอมพิวเตอร์ (ICT)

4.3. คณะกรรมการตรวจรับพัสดุ จะเป็นบุคคลที่สาขากำหนดมา แต่ถ้าหากเป็น ครุภัณฑ์เฉพาะด้านก็ต้องใช้บุคคลที่มีความรู้เกี่ยวกับครุภัณฑ์นั้น ๆ หรืออาจจะดูจากความสามารถเฉพาะ บุคคลที่เกี่ยวข้องกับครุภัณฑ์นั้นก็ได้

การแต่งตั้งคณะกรรมการ มีหลักเกณฑ์ตามระเบียบกระทรวงการคลังว่าด้วย การจัดซื้อ จัดจ้างและการบริหารพัสดุภาครัฐ พ.ศ. 2560 ข้อ 25-26 ดังนี้

## คณะกรรมการซื้อหรือจ้าง

ข้อ 25 ในการดำเนินการซื้อหรือจ้างแต่ละครั้ง ให้หัวหน้าหน่วยงานของรัฐ แต่งตั้งคณะกรรมการซื้อหรือจ้างขึ้น เพื่อปฏิบัติการตามระเบียบนี้ พร้อมกับกำหนดระยะเวลา ในการพิจารณาของคณะกรรมการ แล้วแต่กรณี คือ

(1) คณะกรรมการพิจารณาผลการประกวดราคาอิเล็กทรอนิกส์

(2) คณะกรรมการพิจารณาผลการสอบราคา

(3) คณะกรรมการซื้อหรือจ้างโดยวิธีคัดเลือก

(4) คณะกรรมการซื้อหรือจ้างโดยวิธีเฉพาะเจาะจง

(5) คณะกรรมการตรวจรับพัสดุ

ให้คณะกรรมการซื้อหรือจ้างแต่ละคณะ รายงานผลการพิจารณาต่อหัวหน้า หน่วยงานของรัฐภายในระยะเวลาที่กำหนด ถ้ามีเหตุที่ทำให้การรายงานล่าช้า ให้เสนอหัวหน้าหน่วยงาน ของรัฐพิจารณาขยายเวลาให้ตามความจำเป็น

ข้อ 26 คณะกรรมการซื้อหรือจ้างตามข้อ 25 แต่ละคณะประกอบด้วย ประธาน กรรมการ 1 คน และกรรมการอย่างน้อย 2 คน ซึ่งแต่งตั้งจากข้าราชการ ลูกจ้างประจำ พนักงานราชการ พนักงานมหาวิทยาลัย พนักงานของรัฐ หรือพนักงานของหน่วยงานของรัฐที่เรียกชื่ออย่างอื่น โดยให้ คำนึงถึงลักษณะหน้าที่และความรับผิดชอบของผู้ที่ได้รับแต่งตั้งเป็นสำคัญ

ในกรณีจำเป็นหรือเพื่อประโยชน์ของหน่วยงานของรัฐจะแต่งตั้งบุคคลอื่นร่วม เป็นกรรมการด้วยก็ได้แต่จำนวนกรรมการที่เป็นบุคคลอื่นนั้นจะต้องไม่มากกว่าจำนวนกรรมการตามวรรค หนึ่งในการซื้อหรือจ้างครั้งเดียวกัน ห้ามแต่งตั้งผู้ที่เป็นกรรมการพิจารณาผลการประกวดราคา อิเล็กทรอนิกส์ กรรมการพิจารณาผลการสอบราคา หรือกรรมการซื้อหรือจ้างโดยวิธีคัดเลือกเป็นกรรมการ ตรวจรับพัสดุ คณะกรรมการซื้อหรือจ้างทุกคณะ ควรแต่งตั้งผู้ชำนาญการหรือผู้ทรงคุณวุฒิเกี่ยวกับงานซื้อ หรือจ้างนั้น ๆ เข้าร่วมเป็นกรรมการด้วย

 บริษัท/ห้าง/ร้านที่จำหน่าย พร้อมเบอร์โทรศัพท์และเบอร์โทรสาร : สามารถหาข้อมูล ได้จากการสอบถามบริษัท/ห้าง/ร้าน หรือจากอินเตอร์เน็ต และนำมาเป็นข้อมูลอ้างอิงได้

## <u>ข้อพึงระวัง</u>

การกรอกชื่อครุภัณฑ์ จำนวน หน่วย และวงเงิน ต้องกรอกให้ตรงกับใบงบประมาณ ในส่วน งบลงทุนเสมอ ควรมีการตรวจสอบความถูกต้องของข้อมูลอย่างละเอียด

# จัดทำบันทึกขออนุมัติแต่งตั้งคณะกรรมการกำหนดรายละเอียดคุณลักษณะเฉพาะของพัสดุ และ คณะกรรมการกำหนดราคากลาง

เมื่อเจ้าหน้าที่ได้รับข้อมูลรายชื่อคณะกรรมการต่าง ๆ จากข้อ 3 ให้นำข้อมูลมาทำ การขออนุมัติ โดยขออนุมัติแต่งตั้งคณะกรรมการกำหนดรายละเอียดคุณลักษณะเฉพาะของพัสดุ และ คณะกรรมการกำหนดราคากลาง ตามตัวอย่างดังนี้

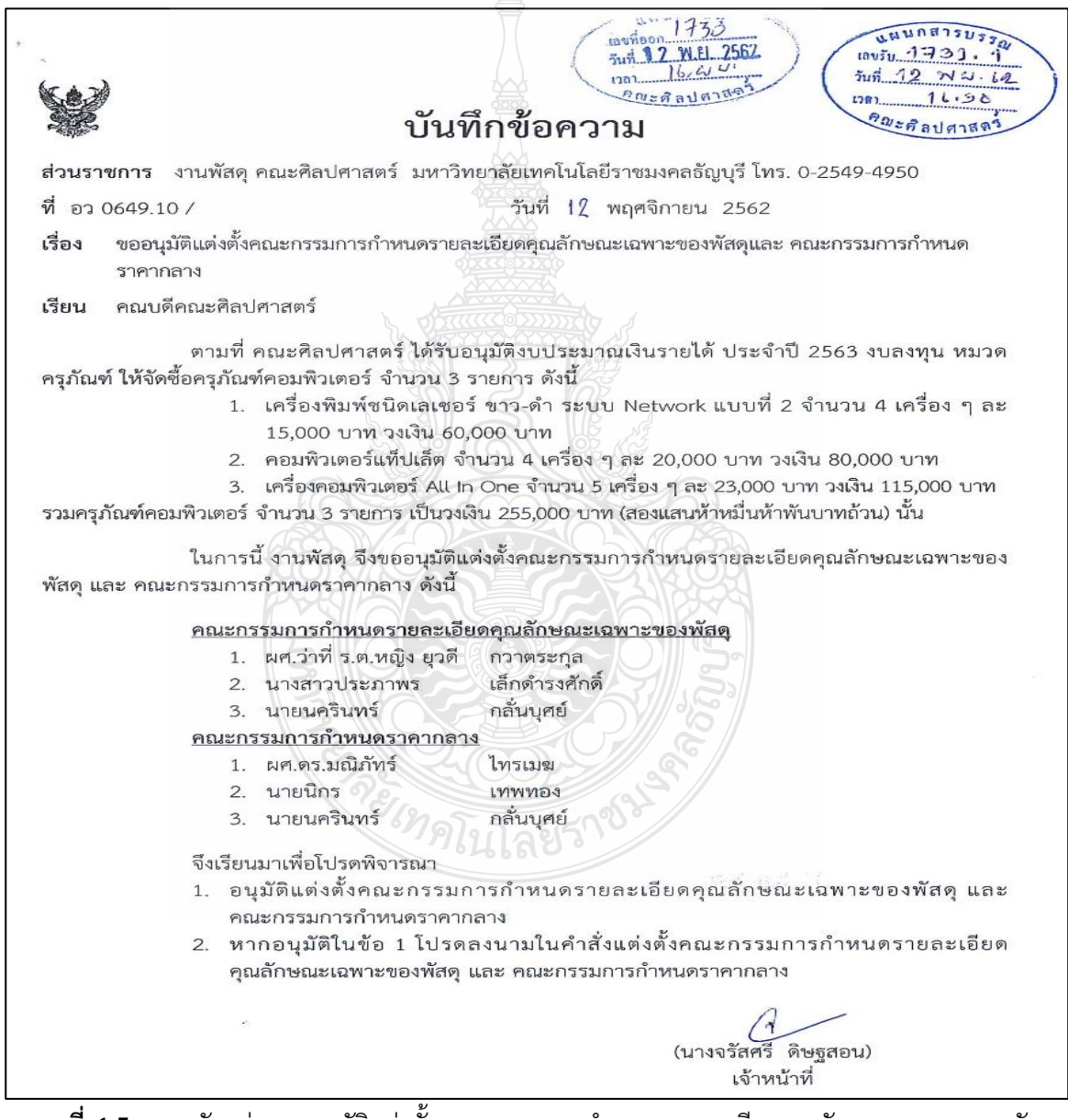

**ภาพที่ 4.5** แสดงตัวอย่างขออนุมัติแต่งตั้งคณะกรรมการกำหนดรายละเอียดคุณลักษณะเฉพาะของพัสดุ

และ คณะกรรมการกำหนดราคากลาง

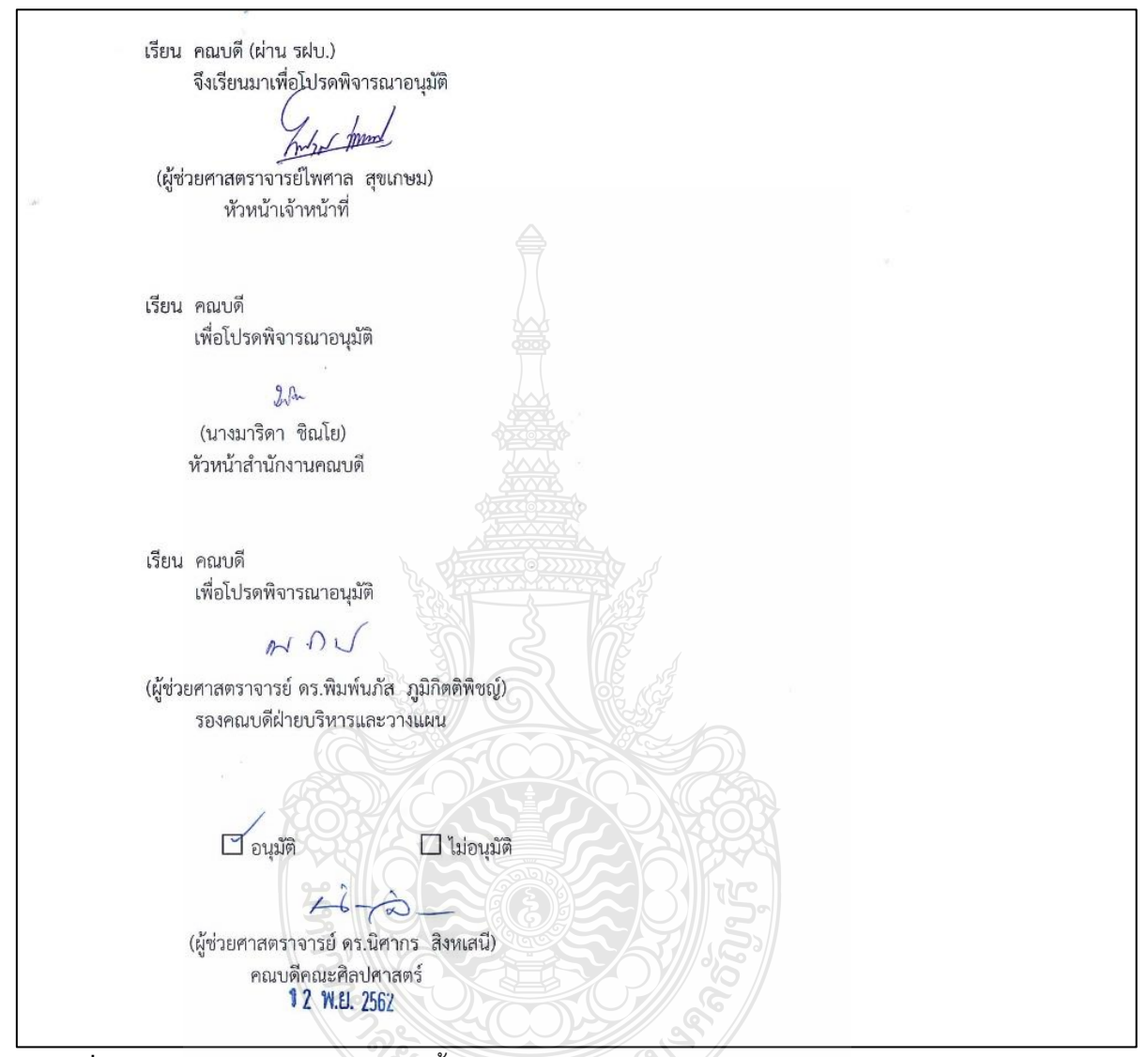

**ภาพที่ 4.5** แสดงตัวอย่างขออนุมัติแต่งตั้งคณะกรรมการกำหนดรายละเอียดคุณลักษณะเฉพาะของพัสดุ และ คณะกรรมการกำหนดราคากลาง (ต่อ)

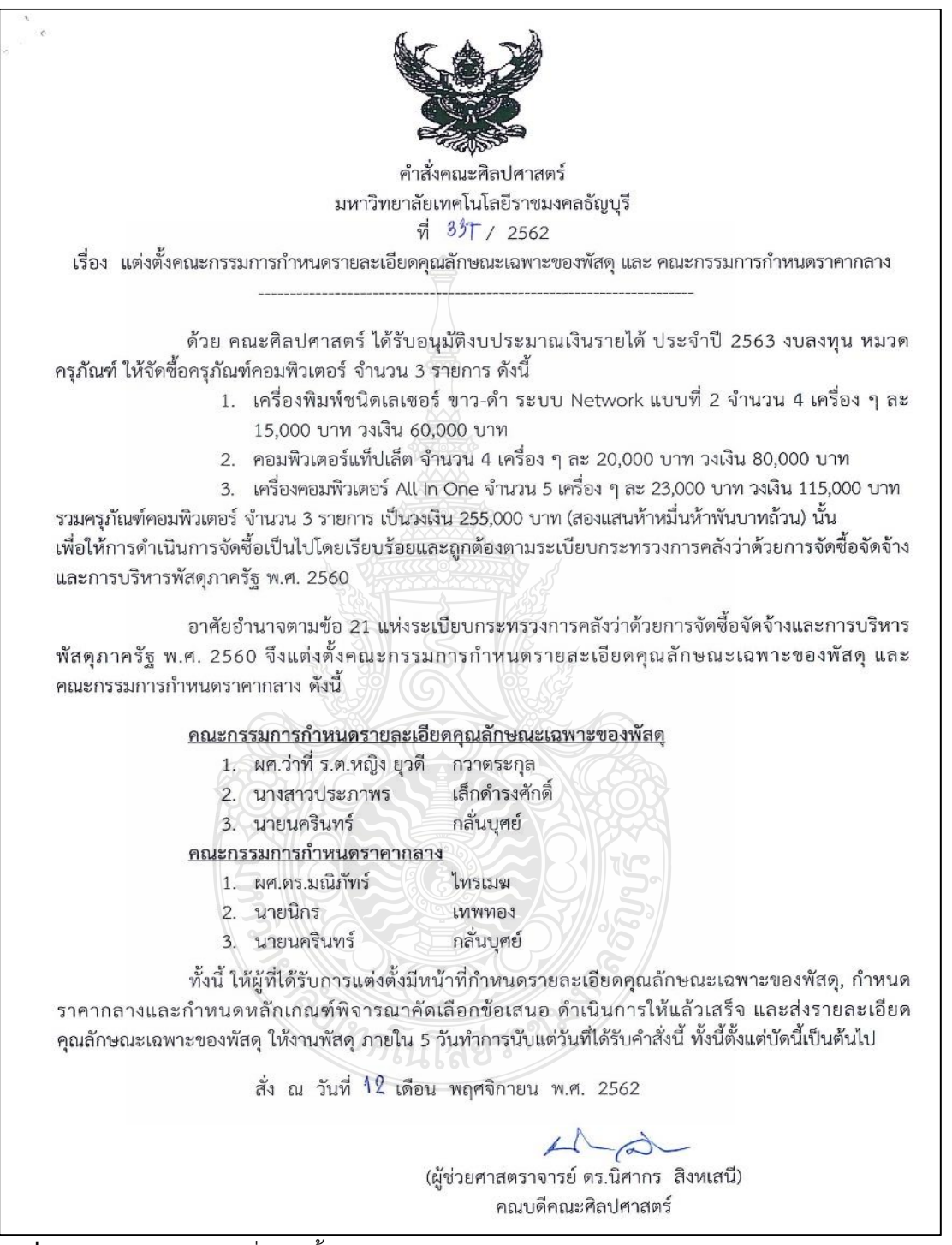

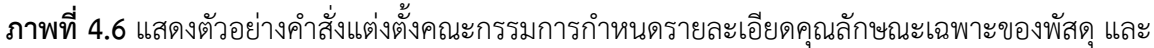

คณะกรรมการกำหนดราคากลาง

#### 5. รับรายละเอียดคุณลักษณะเฉพาะของพัสดุและราคากลาง จากคณะกรรมการ

เมื่อคณะกรรมการกำหนดรายละเอียดคุณลักษณะเฉพาะของพัสดุ และ คณะกรรมการ กำหนดราคากลาง นำรายละเอียดคุณลักษณะเฉพาะของพัสดุและราคากลาง มาให้เจ้าหน้าที่

#### 6. ตรวจสอบรายละเอียดและราคากลาง

เจ้าหน้าที่ดำเนินการตรวจสอบรายละเอียดและแหล่งที่มาของราคากลาง หากได้รับข้อมูล ไม่ครบถ้วนก็แจ้งคณะกรรมการเพื่อนำข้อมูลมาให้ครบถ้วน

การตรวจสอบรายละเอียดคุณลักษณะเฉพาะของพัสดุ ต้องตรวจสอบว่าเป็นครุภัณฑ์ที่มี กำหนดไว้ในบัญชีราคามาตรฐานครุภัณฑ์ และเกณฑ์ราคากลางและคุณลักษณะพื้นฐานครุภัณฑ์ คอมพิวเตอร์ (ICT) หรือไม่ ถ้าหากไม่มีก็สามารถสืบจากท้องตลาดหรือตามความต้องการของผู้ใช้

## หลักเกณฑ์การกำหนดราคากลาง

"ราคากลาง" หมายความว่า ราคาเพื่อใช้เป็นฐานสำหรับเปรียบเทียบราคาที่ผู้ยื่น ข้อเสนอได้ยื่นเสนอไว้ซึ่งสามารถจัดซื้อจัดจ้างได้จริงตามลำดับ ดังต่อไปนี้

(1) ราคาที่ได้มาจากการคำนวณตามหลักเกณฑ์ที่คณะกรรมการราคากลางกำหนด

- (2) ราคาที่ได้มาจากฐานข้อมูลราคาอ้างอิงของพัสดุที่กรมบัญชีกลางจัดทำ
- (3) ราคามาตรฐานที่สำนักงบประมาณหรือหน่วยงานกลางอื่นกำหนด
- (4) ราคาที่ได้มาจากการสืบราคาจากท้องตลาด
- (5) ราคาที่เคยซื้อหรือจ้างครั้งหลังสุดภายในระยะเวลาสองปีงบประมาณ
- (6) ราคาอื่นใดตามหลักเกณฑ์ วิธีการ หรือแนวทางปฏิบัติของหน่วยงานของรัฐนั้น ๆ

ในกรณีที่มีราคาตาม (1) ให้ใช้ราคาตาม (1) ก่อน ในกรณีที่ไม่มีราคาตาม (1) แต่มีราคา ตาม (2) หรือ (3) ให้ใช้ราคาตาม (2) หรือ (3) ก่อน โดยจะใช้ราคาใดตาม (2) หรือ (3) ให้คำนึงถึงประโยชน์ ของหน่วยงานของรัฐเป็นสำคัญ ในกรณีที่ไม่มีราคาตาม (1) (2) และ (3) ให้ใช้ราคาตาม (4) (5) หรือ (6) โดยจะใช้ราคาใดตาม (4) (5) หรือ (6) ให้คำนึงถึงประโยชน์ของหน่วยงานของรัฐเป็นสำคัญ

การจัดซื้อครุภัณฑ์คอมพิวเตอร์ ให้ดูเกณฑ์ราคากลางและคุณลักษณะพื้นฐานครุภัณฑ์

คอมพิวเตอร์ (ICT) ดังนี้

| 13 | เครื่องพิมพ์ชนิดเลเซอร์ ขาว-ดำ | 4 | เครื่อง | 15,000 | 60,000  | บาท |
|----|--------------------------------|---|---------|--------|---------|-----|
|    | ระบบ Network แบบที่ 2          |   |         |        |         |     |
| 14 | คอมพิวเตอร์แท็ปเล็ต            | 4 | เครื่อง | 20,000 | 80,000  | บาท |
| 15 | เครื่องคอมพิวเตอร์ All In One  | 5 | เครื่อง | 23,000 | 115,000 | บาท |

ภาพที่ 4.7 แสดงตัวอย่างรายการครุภัณฑ์ที่จะต้องจัดซื้อตามงบประมาณ

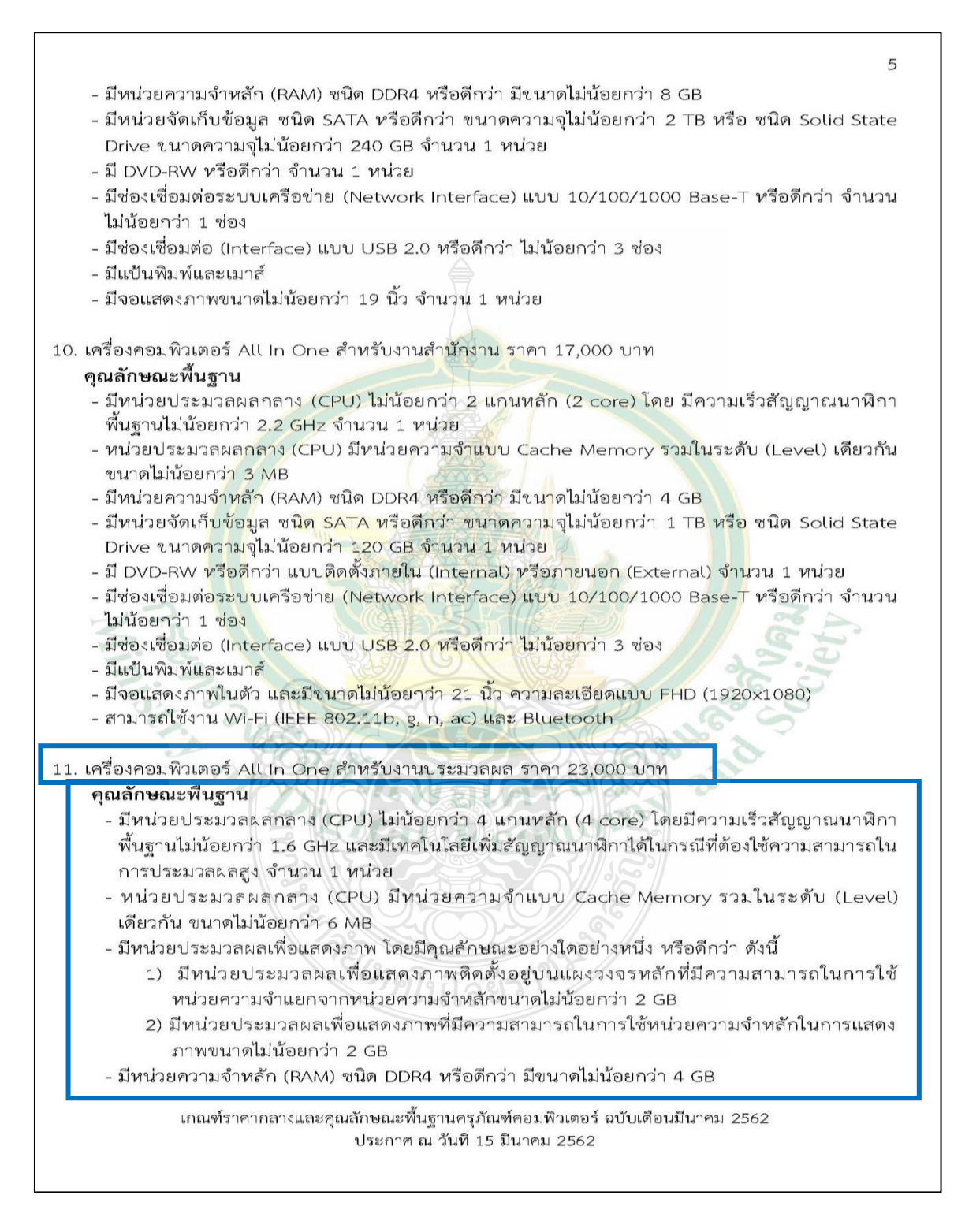

**ภาพที่ 4.8** แสดงเกณฑ์ราคากลางและคุณลักษณะพื้นฐานครุภัณฑ์คอมพิวเตอร์ ฉบับเดือนมีนาคม 2562

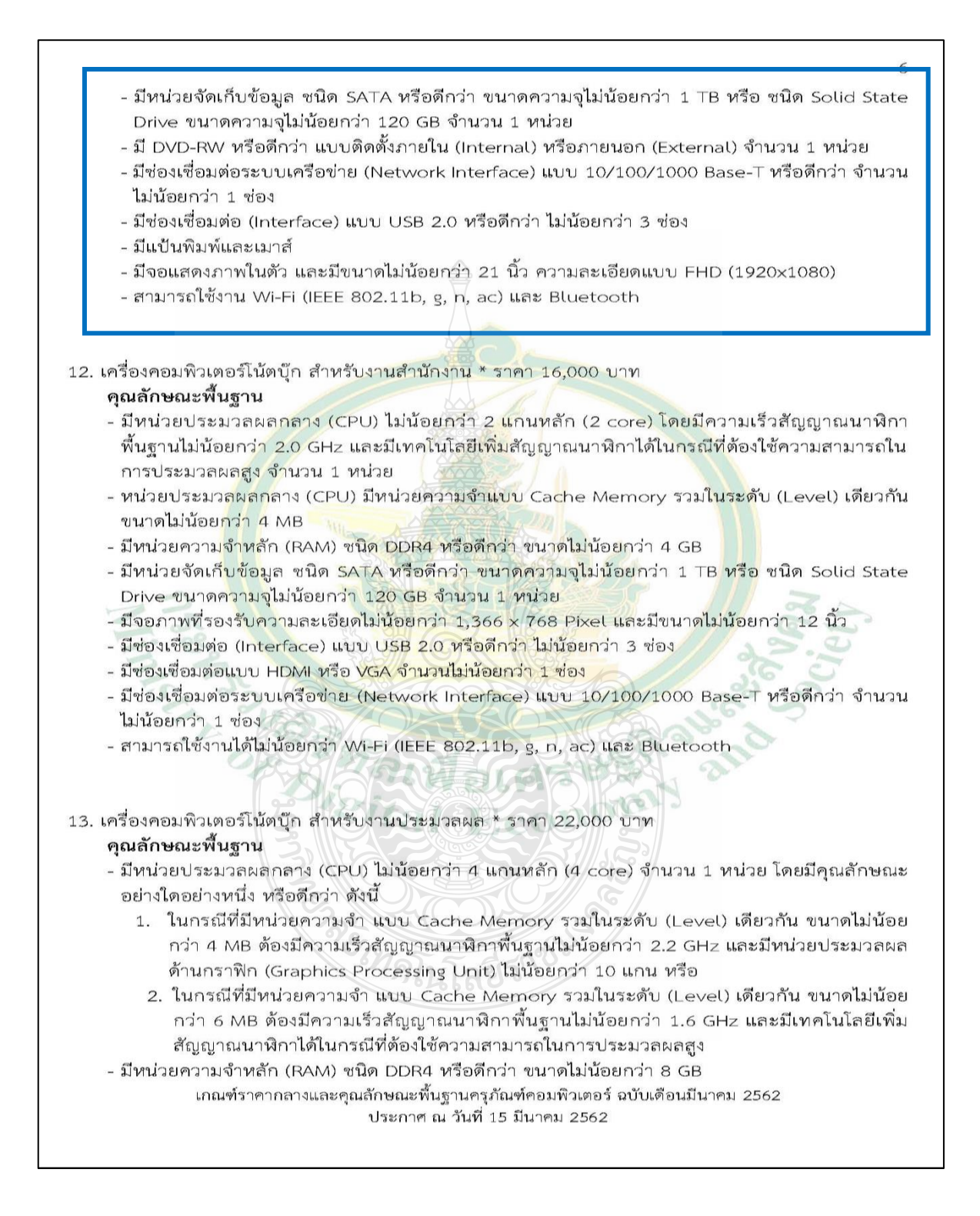

**ภาพที่ 4.8** แสดงเกณฑ์ราคากลางและคุณลักษณะพื้นฐานครุภัณฑ์คอมพิวเตอร์ ฉบับเดือนมีนาคม 2562 (ต่อ)

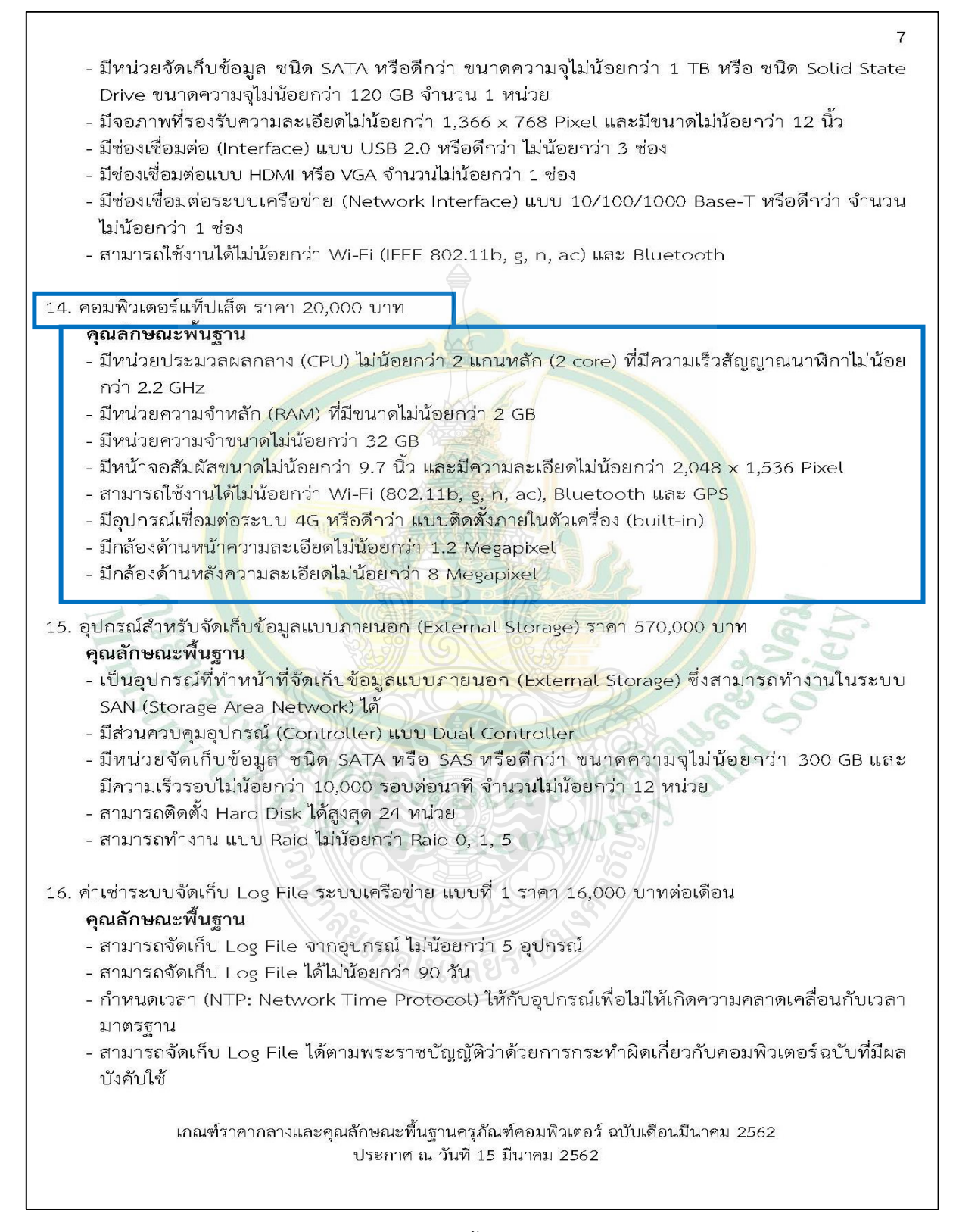

**ภาพที่ 4.8** แสดงเกณฑ์ราคากลางและคุณลักษณะพื้นฐานครุภัณฑ์คอมพิวเตอร์ ฉบับเดือนมีนาคม 2562 (ต่อ)

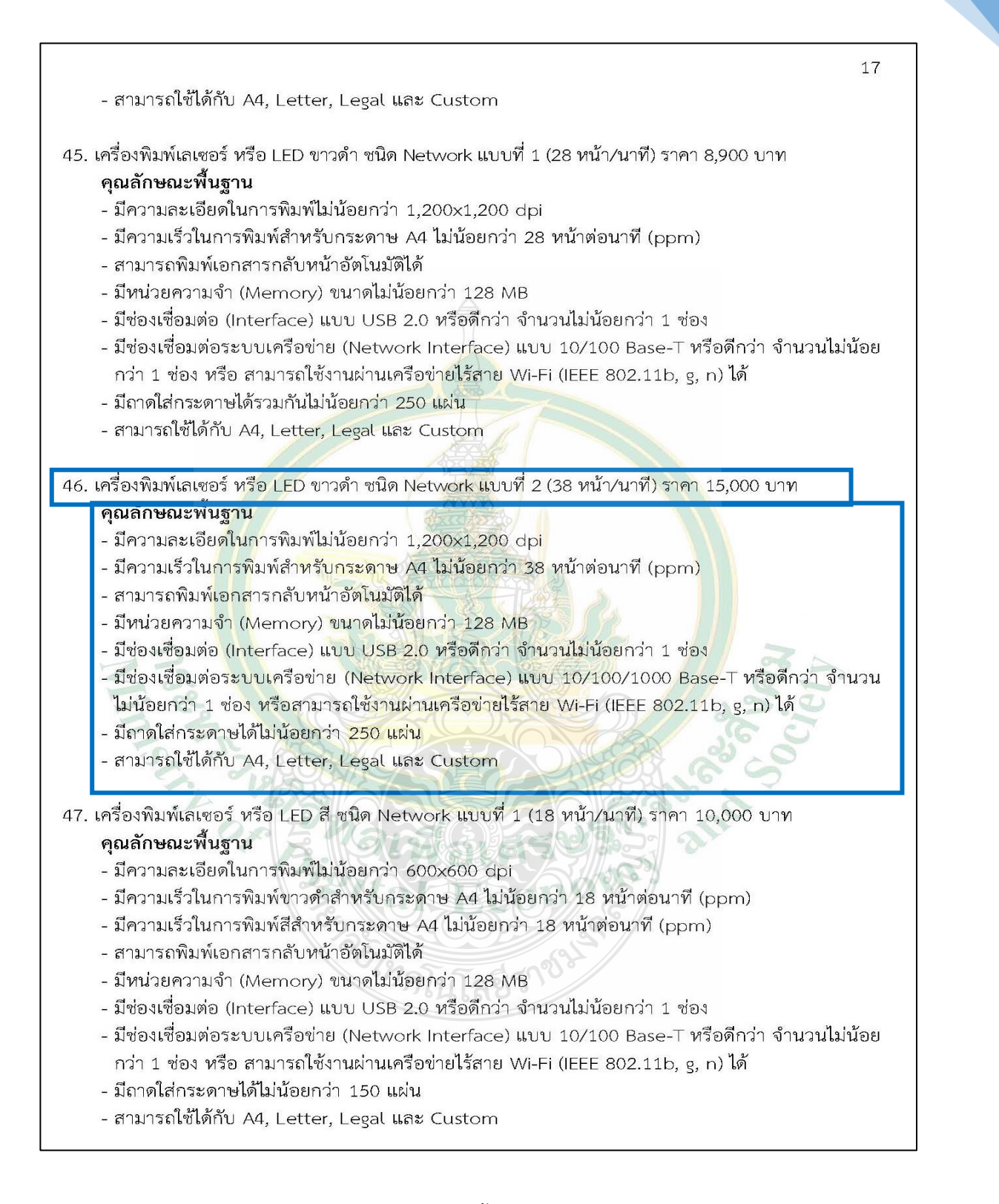

**ภาพที่ 4.8** แสดงเกณฑ์ราคากลางและคุณลักษณะพื้นฐานครุภัณฑ์คอมพิวเตอร์ ฉบับเดือนมีนาคม 2562 (ต่อ)

#### 7. สีบราคาจากผู้ขาย

เจ้าหน้าที่นำข้อมูลที่ได้รับจากคณะกรรมการไปขอใบเสนอราคาและรายละเอียดสินค้า จากผู้ขาย และนำมาเปรียบเทียบคุณลักษณะ ราคาว่าผู้ขายรายใดเสนอราคาต่ำที่สุด และคุณลักษณะดีกว่า

8. จัดทำรายละเอียดประกอบการจัดซื้อครุภัณฑ์และเสนอให้คณะกรรมการและคณบดีลงนาม, จัดทำราคากลางและเสนอให้คณะกรรมการลงนาม

หลังจากตรวจสอบข้อมูลรายละเอียดประกอบการจัดซื้อครุภัณฑ์ และราคากลาง จากบัญชีราคามาตรฐานครุภัณฑ์ และเกณฑ์ราคากลางและคุณลักษณะพื้นฐานครุภัณฑ์คอมพิวเตอร์ (ICT) แล้วก็จัดพิมพ์รายละเอียดตามแบบฟอร์มให้เรียบร้อยจึงนำเสนอให้คณะกรรมการและคณบดีลงนาม ตามตัวอย่าง ดังนี้

| 1.       | ชื่อครภัณฑ์                                                 |                              |                                   |
|----------|-------------------------------------------------------------|------------------------------|-----------------------------------|
|          | 1.1. เครื่องพิมพ์ชนิดเลเซอร่                                | ์ ขาว-ดำ ระบบ N              | etwork แบบที่ 2                   |
|          | 1.2. คอมพิวเตอร์แท็ปเล็ต                                    |                              |                                   |
|          | 1.3. เครื่องคอมพิวเตอร์ All                                 | In One                       |                                   |
| 2.       | จำนวนที่ต้องการ                                             |                              |                                   |
|          | 2.1. จำนวน 4 เครื่อง                                        | เป็นเงิน 60,00               | 0 บาท                             |
|          | 2.2. จำนวน 4 เครื่อง                                        | เป็นเงิน 80,00               | 0 บาท                             |
|          | 2.3. จำนวน 5 เครื่อง                                        | เป็นเงิน 115,00              | 0 บาท                             |
| 5.       | ราคามาตรฐานหรือราคาที่เ<br>- ไม่มี                          | คยซื้อครุภัณฑ์ครั้ง          | สุดท้ายภายในระยะเวลา 2 ปีงบประมาณ |
|          | วงเงินที่ได้รับอนุมัติ 255,0                                | 00 บาท (สองแสนท่             | ก้าหมื่นห้าพันบาทถ้วน)            |
| 6.       |                                                             | 1                            |                                   |
| 6.<br>7. | คณะกรรมการตรวจรับพัสด                                       | ,                            |                                   |
| 6.<br>7. | คณะกรรมการตรวจรับพัสด<br>7.1 ผศ.สมชาย                       | ผาธรรม                       | ประธานกรรมการ                     |
| 6.<br>7. | คณะกรรมการตรวจรับพัสด<br>7.1 ผศ.สมชาย<br>7.2 ผศ.ก้องเกียรติ | ์<br>ผาธรรม<br>คุณาสถิตย์ชัย | ประธานกรรมการ<br>กรรมการ          |

ภาพที่ 4.9 แสดงตัวอย่างรายละเอียดประกอบการจัดซื้อครุภัณฑ์

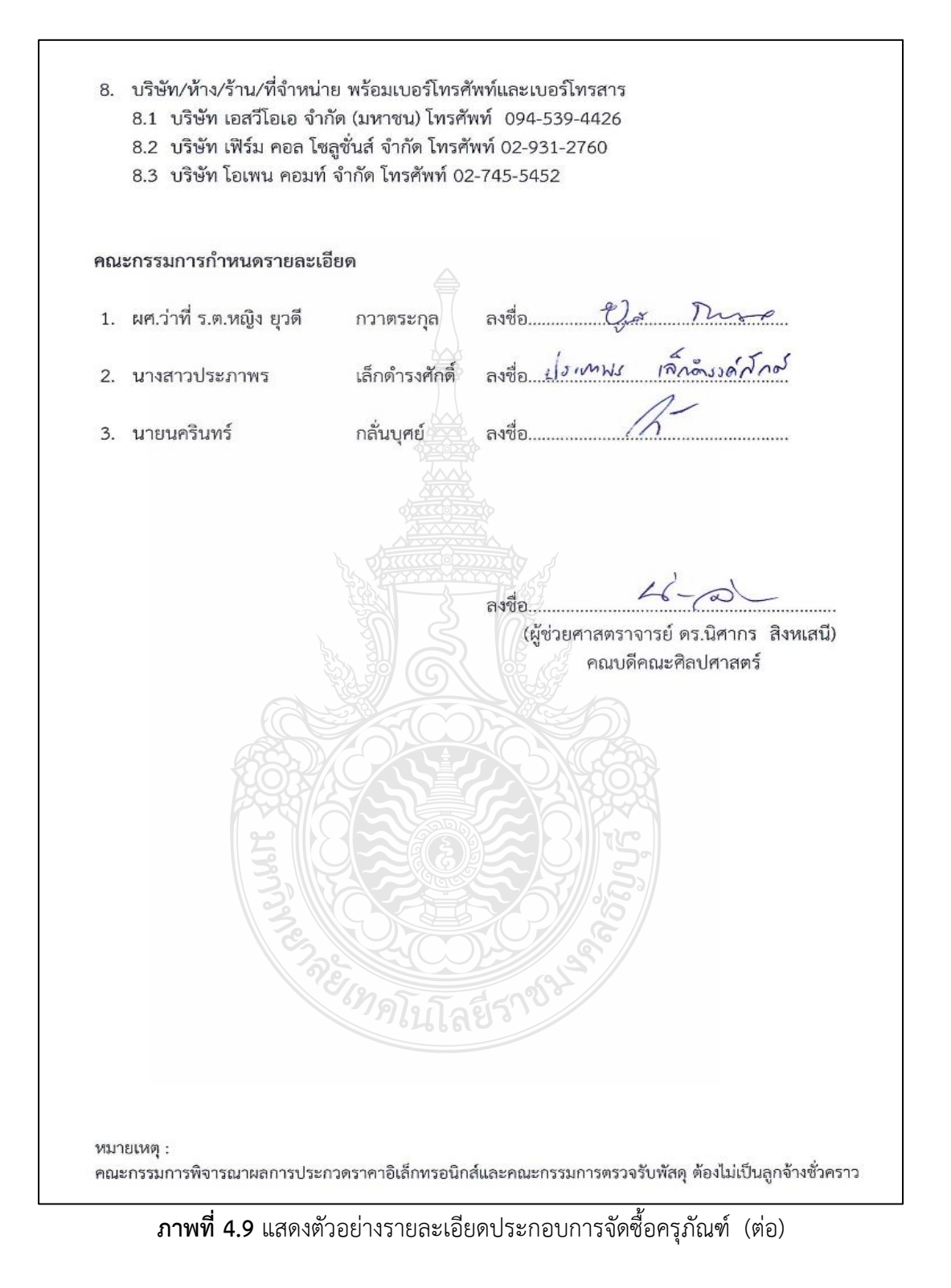

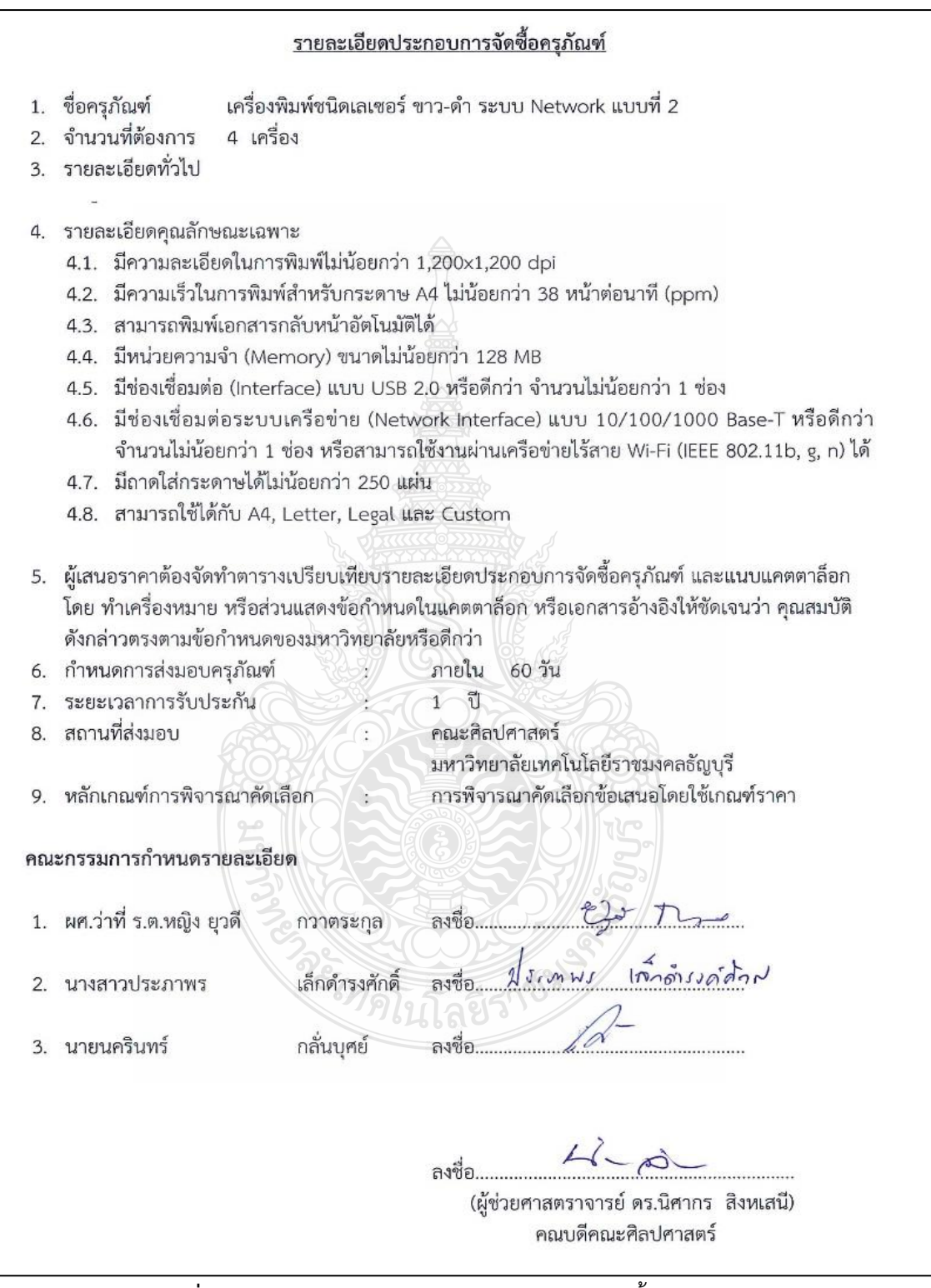

**ภาพที่ 4.9** แสดงตัวอย่างรายละเอียดประกอบการจัดซื้อครุภัณฑ์ (ต่อ)

|                                        |                                                                                                    | <u>รายละเอียดประ</u>                                                                                           | ะกอบการจัดซื้อครุภัณฑ์                                                                                                    |
|----------------------------------------|----------------------------------------------------------------------------------------------------|----------------------------------------------------------------------------------------------------|----------------------------------------------------------------------------------------------------|
| 1.                                     | ชื่อครุภัณฑ์ คล                                                                                                    | วมพิวเตอร์แท็ปเล็ต                                                                                             |                                                                                                    |
| 2.                                     | จำนวนที่ต้องการ 4                                                                                                    | เครื่อง                                                                                                    |                                                                                                    |
| 3.                                     | รายละเอียดทั่วไป                                                                                                    |                                                                                                    |                                                                                                    |
|                                        | -                                                                                                    |                                                                                                    |                                                                                                    |
| 4.                                     | รายละเอียดคุณลักษณะ                                                                                                    | แฉพาะ                                                                                                    |                                                                                                    |
|                                        | 4.1. มีหน่วยประมวลเ<br>ไม่น้อยกว่า 2.2 G                                                                                                    | เลกลาง (CPU) ไม่น้อ<br>Hz                                                                                      | ยกว่า 2 แกนหลัก (2 core) ที่มีความเร็วสัญญาณนาฬิกา                                                                                                    |
|                                        | 4.2. มีหน่วยความจำห                                                                                                    | ลัก (RAM) ที่มีขนาดไม่                                                                                         | น้อยกว่า 2 GB                                                                                                    |
|                                        | 4.3. มีหน่วยความจำขา                                                                                                    | มาดไม่น้อยกว่า 32 GB                                                                                           |                                                                                                    |
|                                        | 4.4. มีหน้าจอสัมผัสขน                                                                                                    | าดไม่น้อยกว่า 9.7 นิ้ว                                                                                         | และมีความละเอียดไม่น้อยกว่า 2,048 x 1,536 Pixel                                                                                                    |
|                                        | 4.5. สามารถใช้งานได้ไ                                                                                                    | ม่น้อยกว่า Wi-Fi (802                                                                                          | 2.11b, g, n, ac), Bluetooth และ GPS                                                                                                    |
|                                        | 4.6. มีอุปกรณ์เชื่อมต่อ                                                                                                    | ระบบ 4G หรือดีกว่า เ                                                                                           | เบบติดตั้งภายในตัวเครื่อง (built-in)                                                                                                    |
|                                        | 4.7. มีกล้องด้านหน้าค                                                                                                    | วามละเอียดไม่น้อยกว่า                                                                                          | n 1.2 Megapixel                                                                                                    |
|                                        | 4.8. มีกล้องด้านหลังค                                                                                                    | ามละเอียดไม่น้อยกว่า                                                                                           | 1 8 Megapixel                                                                                                    |
|                                        |                                                                                                    |                                                                                                    |                                                                                                    |
|                                        | เดย ทาเครองหมาย หร<br>ดังกล่าวตรงตามข้อกำเ                                                                                                    | อสานแสดงขอกาหนด                                                                                                | ส.ส. เ                                                                                                    |
| 6                                      | ถ้าหมดการส่งบอบครกิ                                                                                                    | ้อเฒ้<br>วาฒ์                                                                                                  | เรอดกวา<br>ภายใน 60 วัน                                                                                                    |
| 6.<br>7                                | กำหนดการส่งมอบครุภ<br>ระยะเวลาการรับประกั                                                                                                    | านตของมหาวทยาสยห<br>ัณฑ์ :                                                                                     | เรอดกวา<br>ภายใน 60 วัน<br>1 จัเ                                                                                                    |
| 6.<br>7.                               | กำหนดการส่งมอบครุภั<br>ระยะเวลาการรับประกั<br>สถามที่ส่งของ                                                                                                    | ัณฑ์ :<br>ันฑ์ :                                                                                               | เรอดกวา<br>ภายใน 60 วัน<br>1 ปี<br>คณะศิลปศาสตร์                                                                                                    |
| 6.<br>7.<br>8.                         | กำหนดการส่งมอบครุภ<br>ระยะเวลาการรับประกั<br>สถานที่ส่งมอบ                                                                                                    | านตาของมหารทยาสอห<br>ัณฑ์ :<br>น :                                                                             | เรอดกวา<br>ภายใน 60 วัน<br>1 ปี<br>คณะศิลปศาสตร์<br>มหาวิทยาวัยแทวโปโอปีราชนเวออรัญนรี                                                                             |
| 6.<br>7.<br>8.                         | กำหนดการส่งมอบครุภ<br>ระยะเวลาการรับประกั<br>สถานที่ส่งมอบ                                                                                                    | านหาของมหา เทย เลยห<br>วัณฑ์ :<br>น :                                                                          | เรอดกวา<br>ภายใน 60 วัน<br>1 ปี<br>คณะศิลปศาสตร์<br>มหาวิทยาลัยเทคโนโลยีราชมงคลธัญบุรี<br>ภารพิการกกกับเรือนชีวาด้วยชมวโดยใช้ เกมต์ราคา                            |
| 6.<br>7.<br>8.<br>9.                   | กำหนดการส่งมอบครุภั<br>ระยะเวลาการรับประกั<br>สถานที่ส่งมอบ<br>หลักเกณฑ์การพิจารณ                                                                                | ณตาของมหารทยาลอห<br>ัณฑ์ :<br>น :<br>เคัดเลือก :                                                               | เรอดกวา<br>ภายใน 60 วัน<br>1 ปี<br>คณะศิลปศาสตร์<br>มหาวิทยาลัยเทคโนโลยีราชมงคลธัญบุรี<br>การพิจารณาคัดเลือกข้อเสนอโดยใช้เกณฑ์ราคา                                 |
| 6.<br>7.<br>8.<br>9.                   | กำหนดการส่งมอบครุภ<br>ระยะเวลาการรับประกั<br>สถานที่ส่งมอบ<br>หลักเกณฑ์การพิจารณ                                                                                 | ณตาของมหาวิทยาลอห<br>ัณฑ์ :<br>น :<br>าคัดเลือก :                                                              | เรอดกวา<br>ภายใน 60 วัน<br>1 ปี<br>คณะศิลปศาสตร์<br>มหาวิทยาลัยเทคโนโลยีราชมงคลธัญบุรี<br>การพิจารณาคัดเลือกข้อเสนอโดยใช้เกณฑ์ราคา                                 |
| 6.<br>7.<br>8.<br>9.                   | กำหนดการส่งมอบครุภ<br>ระยะเวลาการรับประกั<br>สถานที่ส่งมอบ<br>หลักเกณฑ์การพิจารณ<br>ะกรรมการกำหนดรายล                                                            | านตของมหารทยาลยห<br>ัณฑ์ :<br>น :<br>าคัดเลือก :<br>ะเอียด                                                     | เรอดกวา<br>ภายใน 60 วัน<br>1 ปี<br>คณะศิลปศาสตร์<br>มหาวิทยาลัยเทคโนโลยีราชมงคลธัญบุรี<br>การพิจารณาคัดเลือกข้อเสนอโดยใช้เกณฑ์ราคา                                 |
| 6.<br>7.<br>8.<br>9.<br>กณ             | กำหนดการส่งมอบครุภั<br>ระยะเวลาการรับประกั<br>สถานที่ส่งมอบ<br>หลักเกณฑ์การพิจารณ<br>ะกรรมการกำหนดรายล<br>ผศ.ว่าที่ ร.ต.หญิง ยุวดี                               | านตของมหารทยาลอห<br>ัณฑ์ :<br>น :<br>าคัดเลือก :<br><b>ะเอียด</b><br>กวาตระกุล                                 | เรอดกวา<br>ภายใน 60 วัน<br>1 ปี<br>คณะศิลปศาสตร์<br>มหาวิทยาลัยเทคโนโลยีราชมงคลธัญบุรี<br>การพิจารณาคัดเลือกข้อเสนอโดยใช้เกณฑ์ราคา<br>ลงชื่อ                       |
| 6.<br>7.<br>8.<br>9.<br>คณ<br>1.       | กำหนดการส่งมอบครุภ<br>ระยะเวลาการรับประกั<br>สถานที่ส่งมอบ<br>หลักเกณฑ์การพิจารณ<br>ะกรรมการกำหนดรายล<br>ผศ.ว่าที่ ร.ต.หญิง ยุวดี<br>นางสาวประภาพร               | านตของมหารทยาสอห<br>ัณฑ์ :<br>น่:<br>เค้ดเลือก :<br><b>ะเอียด</b><br>กวาตระกุล<br>เล็กดำรงศักดิ์               | เรอดกวา<br>ภายใน 60 วัน<br>1 ปี<br>คณะศิลปศาสตร์<br>มหาวิทยาลัยเทคโนโลยีราชมงคลธัญบุรี<br>การพิจารณาคัดเลือกข้อเสนอโดยใช้เกณฑ์ราคา<br>ลงชื่อ                       |
| 6.<br>7.<br>8.<br>9.<br>1.<br>2.       | กำหนดการส่งมอบครุภั<br>ระยะเวลาการรับประกั<br>สถานที่ส่งมอบ<br>หลักเกณฑ์การพิจารณ<br>ะกรรมการกำหนดรายล<br>ผศ.ว่าที่ ร.ต.หญิง ยุวดี<br>นางสาวประภาพร              | านตของมหารทยาลอห<br>ัณฑ์ :<br>น :<br>เค้ดเลือก :<br><b>ะเอียด</b><br>กวาตระกุล<br>เล็กดำรงศักดิ์               | รรอดกวา<br>ภายใน 60 วัน<br>1 ปี<br>คณะศิลปศาสตร์<br>มหาวิทยาลัยเทคโนโลยีราชมงคลธัญบุรี<br>การพิจารณาคัดเลือกข้อเสนอโดยใช้เกณฑ์ราคา<br>ลงชื่อ                       |
| 6.<br>7.<br>8.<br>9.<br>1.             | กำหนดก<br>ระยะเวล<br>สถานที่ส<br>หลักเกณ<br><b>ะกรรมกา</b><br>ผศ.ว่าที่                                                                                          | หรงตามขอกาห<br>การส่งมอบครุภั<br>กาการรับประกั<br>เข้การพิจารณา<br>รกำหนดรายล<br>ร.ต.หญิง ยุวดี                | ทรงตามขอกาหนดของมหาวทยาลยห<br>การส่งมอบครุภัณฑ์ :<br>กาการรับประกัน :<br>งมอบ :<br>หา์การพิจารณาคัดเลือก :<br>ร <b>กำหนดรายละเอียด</b><br>ร.ต.หญิง ยุวดี กวาตระกุล |
| ต<br>ก๊<br>ระ<br>ส<br>ห<br>ะก<br>น     | าหนดการส่งมอบครุภั<br>ะยะเวลาการรับประกั<br>ถานที่ส่งมอบ<br>ลักเกณฑ์การพิจารณ<br>รรมการกำหนดรายล<br>ศ.ว่าที่ ร.ต.หญิง ยุวดี<br>างสาวประภาพร<br>ายนครินทร์        | านขาของมหาวทยาลอห<br>ัณฑ์ :<br>น :<br>าคัดเลือก :<br>ะเอียด<br>กวาตระกุล<br>เล็กดำรงศักดิ์<br>กลั่นบุศย์       | เรอดกวา<br>ภายใน 60 วัน<br>1 ปี<br>คณะศิลปศาสตร์<br>มหาวิทยาลัยเทคโนโลยีราชมงคลธัญบุรี<br>การพิจารณาคัดเลือกข้อเสนอโดยใช้เกณฑ์ราคา<br>ลงชื่อ                       |
| 6.<br>7.<br>8.<br>9.<br>1.<br>2.<br>3. | กำหนดการส่งมอบครุภ<br>ระยะเวลาการรับประก<br>สถานที่ส่งมอบ<br>หลักเกณฑ์การพิจารณ<br>ะกรรมการกำหนดรายล<br>ผศ.ว่าที่ ร.ต.หญิง ยุวดี<br>นางสาวประภาพร<br>นายนครินทร์ | านตของมหารทยาลอห<br>ัณฑ์ :<br>น :<br>าคัดเลือก :<br><b>ะเอียด</b><br>กวาตระกุล<br>เล็กดำรงศักดิ์<br>กลั่นบุศย์ | เรอดกวา<br>ภายใน 60 วัน<br>1 ปี<br>คณะศิลปศาสตร์<br>มหาวิทยาลัยเทคโนโลยีราชมงคลธัญบุรี<br>การพิจารณาคัดเลือกข้อเสนอโดยใช้เกณฑ์ราคา<br>ลงชื่อ                       |

**ภาพที่ 4.9** แสดงตัวอย่างรายละเอียดประกอบการจัดซื้อครุภัณฑ์ (ต่อ)

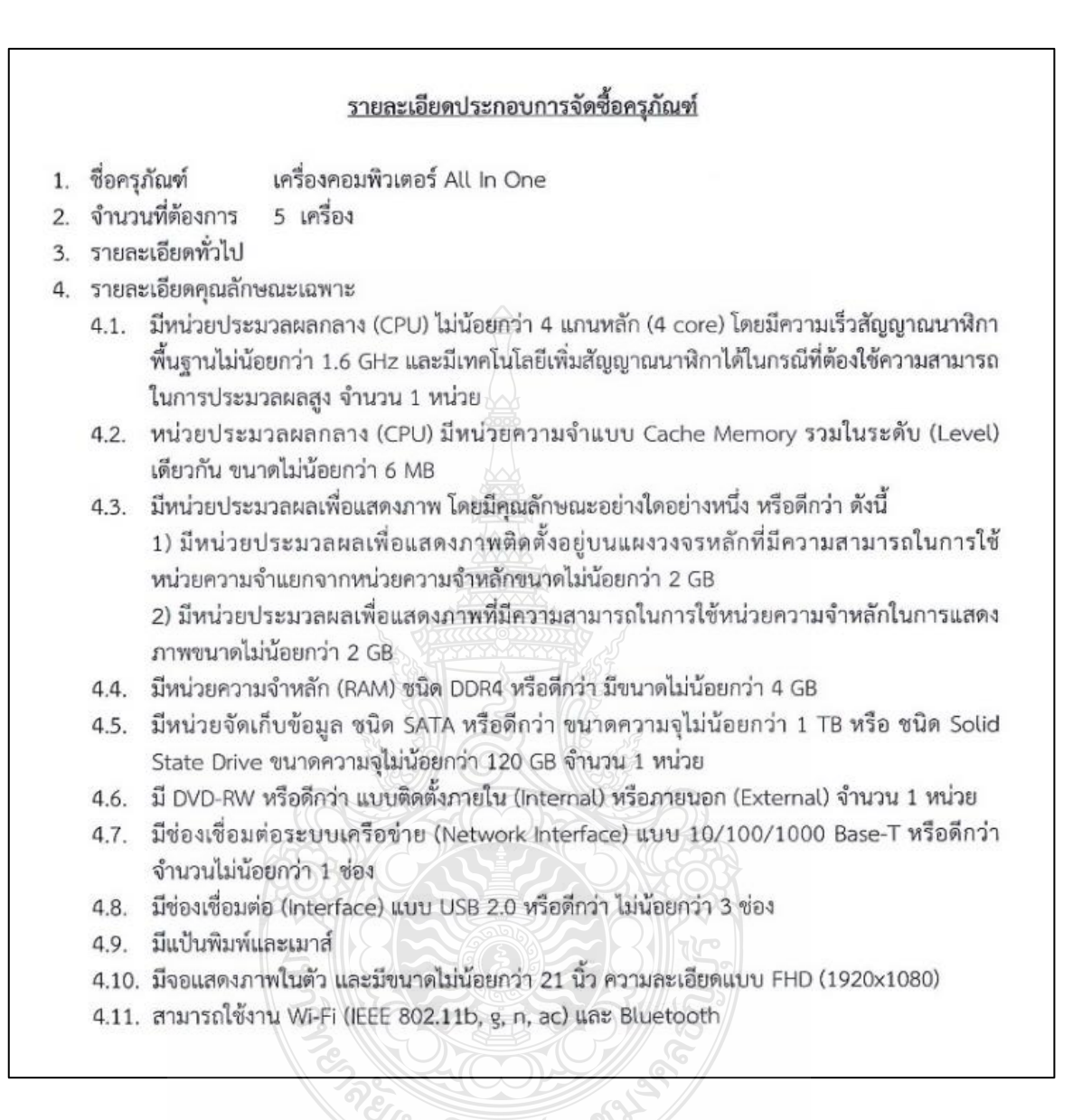

ภาพที่ 4.9 แสดงตัวอย่างรายละเอียดประกอบการจัดซื้อครุภัณฑ์ (ต่อ)
| งข้อกำหนดในแคตตาล็อก หรือเอกสารอ้างอิงให้ขัดเจนว่า คุณสมบัติ<br>าวิทยาลัยหรือดีกว่า<br>: ภายใน 60 วัน<br>: 1 ปี<br>: คณะศิลปศาสตร์<br>มหาวิทยาลัยเทคโนโลยีราชมงคลธัญบุรี<br>: การพิจารณาคัดเลือกข้อเสนอโดยใช้เกณฑ์ราคา<br>ตระกุล ลงชื่อยัง กักดำรงค์สั้งง |
|----------------------------------------------------------------------------------------------------|
| าวิทยาลัยหรือดีกว่า<br>: ภายใน 60 วัน<br>: 1 ปี<br>: คณะศิลปศาสตร์<br>มหาวิทยาลัยเทคโนโลยีราชมงคลธัญบุรี<br>การพิจารณาคัดเลือกข้อเสนอโดยใช้เกณฑ์ราคา<br>ตระกุล ลงชื่อ                                                                                     |
| <ul> <li>กายใน 60 วัน</li> <li>1 ปี</li> <li>คณะศิลปศาสตร์</li> <li>มหาวิทยาลัยเทคโนโลยีราชมงคลธัญบุรี</li> <li>การพิจารณาคัดเลือกข้อเสนอโดยใช้เกณฑ์ราคา</li> </ul>                                                                                       |
| <ul> <li>1 ปี</li> <li>คณะศิลปศาสตร์</li> <li>มหาวิทยาลัยเทคโนโลยีราชมงคลธัญบุรี</li> <li>การพิจารณาคัดเลือกข้อเสนอโดยใช้เกณฑ์ราคา</li> </ul>                                                                                                    |
| : คณะศิลปศาสตร์<br>มหาวิทยาลัยเทคโนโลยีราชมงคลธัญบุรี<br>การพิจารณาคัดเลือกข้อเสนอโดยใช้เกณฑ์ราคา<br>ตระกุล ลงชื่อยุ มี<br>กักรงศักดิ์ ลงชื่อมีถู <i>เ</i> ห <i>พร โล้กจำรงจักก</i>                                                                       |
| มหาวิทยาลัยเทคโนโลยีราชมงคลธัญบุรี<br>: การพิจารณาคัดเลือกข้อเสนอโดยใช้เกณฑ์ราคา<br>ตระกุล ลงชื่อยา เมื่อ การเจ้าไม่<br>การงศักดิ์ ลงชื่อปิล.เทษร เมื่อกล่าง เจ้าไม่                                                                                      |
| : การพิจารณาคัดเลือกข้อเสนอโดยใช้เกณฑ์ราคา<br>ตระกุล ลงชื่อยา กิลักล์บรงล์ศึกศ<br>กำรงศักดิ์ ลงชื่อปล.เพษร กิลักล์บรงล์ศึกศ                                                                                                    |
| ตระกุล ลงชื่อยา การ การงศักศ์                                                                                                    |
| ตระกุล ลงชื่อ ปร. เพพร เล็กล์ เรงต์สิกศ                                                                                                    |
| คำรงศักดิ์ ลงชื่อ ปร.เพพร เลิกดำรงค์ศึกศ                                                                                                    |
|                                                                                                    |
| บุศย์ ลงชื่อ                                                                                                    |
|                                                                                                    |
| ลงชื่อ                                                                                                    |
| (ผู้ช่วยศาสตราจารย์ ดร.นิศากร สิงหเสนี)                                                                                                    |
| คณบดีคณะศิลปศาสตร์                                                                                                    |
|                                                                                                    |
|                                                                                                    |

**ภาพที่ 4.9** แสดงตัวอย่างรายละเอียดประกอบการจัดซื้อครุภัณฑ์ (ต่อ)

٦

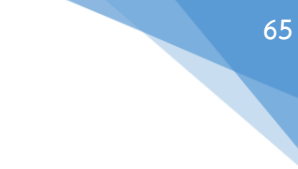

#### ตารางแสดงวงเงินงบประมาณที่ได้รับจัดสรรและราคากลาง (ราคาอ้างอิง) ในการจัดซื้อจัดจ้างที่มิใช่งานก่อสร้าง

ชื่อโครงการ จัดซื้อครุภัณฑ์คอมพิวเตอร์ จำนวน 3 รายการ ดังนี้

- 1.1 เครื่องพิมพ์ชนิดเลเซอร์ ขาว-ดำ ระบบ Network แบบที่ 2 จำนวน 4 เครื่อง ๆ ละ 15,000 บาท วงเงิน 60,000 บาท
- 1.2 คอมพิวเตอร์แท็ปเล็ต จำนวน 4 เครื่อง ๆ ละ 20,000 บาท วงเงิน 80,000 บาท
- 1.3 เครื่องคอมพิวเตอร์ All In One จำนวน 5 เครื่อง ๆ ละ 23,000 บาท วงเงิน 115,000 บาท

รวมครุภัณฑ์คอมพิวเตอร์ จำนวน 3 รายการ เป็นวงเงิน 255,000 บาท (สองแสนห้าหมื่นห้าพันบาทถ้วน)

- 2. หน่วยงานเจ้าของโครงการ คณะศิลปศาสตร์ มหาวิทยาลัยเทคโนโลยีราชมงคลธัญบุรี
- วงเงินงบประมาณที่ได้รับจัดสรร 255,000 บาท (สองแสนห้าหมื่นห้าพันบาทถ้วน)
- วันที่กำหนดราคากลาง (ราคาอ้างอิง) ↓ % พฤศจิกายน 2562 ราคาอ้างอิงเป็นเงิน 255,000 บาท (สองแสนท้าหมื่นห้าพันบาทถ้วน)

| ลำ                                     | ดับที่                                                     | รายละ                                                                                                    | ะเอียด                                                                                     | จำนวน | หน่วย         | ราคาต่อหน่วย    | ราคารวม    |
|----------------------------------------|------------------------------------------------------------|----------------------------------------------------------------------------------------------------|--------------------------------------------------------------------------------------------|-------|---------------|-----------------|------------|
|                                        | 1                                                          | เครื่องพิมพ์ชนิดเลเซ<br>Network แบบที่ 2                                                                                       | เอร์ ขาว-ดำ ระบบ<br>2                                                                      | 4     | เครื่อง       | 15,000.00       | 60,000.00  |
|                                        | 2                                                          | คอมพิวเตอร์แท็ปเล็                                                                                                    | 5 NE a                                                                                     | 4     | เครื่อง       | 20,000.00       | 80,000.00  |
|                                        | 3                                                          | เครื่องคอมพิวเตอร์ .                                                                                                    | All In One                                                                                 | 5     | เครื่อง       | 23,000.00       | 115,000.00 |
| -                                      |                                                            | 6                                                                                                    | 2510                                                                                       |       |               | รวม             | 255,000.00 |
|                                        |                                                            |                                                                                                    |                                                                                            |       | ภาษีมู        | ลค่าเพิ่ม 7 %   | ÷          |
|                                        |                                                            | สองแสนห้าหมื่น                                                                                                    | เห้าพันบาทถ้วน                                                                             |       | รวมเข         | ป็นเงินทั้งสิ้น | 255,000.00 |
| แหล<br>5.1<br>5.2                      | ล่งที่ม<br>บริ<br>บริ                                      | าของราคากลาง (ร<br>ษัท เอสวิโอเอ จำกั<br>ษัท เฟิร์ม คอล โชลุ<br>ษัท โอเพน คอนซ์ :                                              | ภาคาอ้างอิง)<br>ด (มหาชน)<br>เชั่นส์ จำกัด<br>จำกัด                                        |       |               |                 |            |
| แหล<br>5.1<br>5.2<br>5.3<br>ราย        | ล่งที่ม<br>บริ:<br>บริ:<br>บริ:<br>บริ:                    | าของราคากลาง (ร<br>ษัท เอสวิโอเอ จำกั<br>ษัท เฟิร์ม คอล โซสุ<br>ษัท โอเพน คอมท์ ร<br>ำหน้าที่ผู้กำหนดรา                        | ราคาอ้างอิง)<br>ด (มหาชน)<br>เช้นส์ จำกัด<br>จำกัด<br>คากลาง (ราคาอ้าง                     | āv)   |               |                 |            |
| แหล<br>5.1<br>5.2<br>5.3<br>ราย<br>6.1 | ล่งที่มา<br>บริ<br>บริ<br>บริ<br>บริ<br>มชื่อเจ้           | าของราคากลาง (ร<br>ษัท เอสวิโอเอ จำกั<br>ษัท เฟิร์ม คอล โชสุ<br>ษัท โอเพน คอมท์<br>ำหน้าที่ผู้กำหนดรา<br>.ดร.มณิภัทร์          | ราคาอ้างอิง)<br>ด (มหาชน)<br>เช้นส์ จำกัด<br>จำกัด<br>คากลาง (ราคาอ้าง<br>ไทรเมฆ           | ື້ອງ  | Stars F       |                 |            |
| แหล<br>5.1<br>5.2<br>5.3<br>ราย<br>6.1 | ล่งที่มา<br>บริ:<br>บริ:<br>บริ:<br>มชื่อเจ้<br>ผศ:<br>นาเ | าของราคากลาง (ร<br>ษัท เอสวิโอเอ จำกั<br>ษัท เฟิร์ม คอล โซลุ<br>ษัท โอเพน คอมท์<br>ำหน้าที่ผู้กำหนดรา<br>.ดร.มณิภัทร์<br>ยนิกร | ราคาอ้างอิง)<br>ด (มหาชน)<br>เข้นส์ จำกัด<br>จำกัด<br>คากลาง (ราคาอ้าง<br>ไทรเมฆ<br>เทพทอง | a)    | Nors F.<br>TE |                 |            |

ภาพที่ 4.10 แสดงตัวอย่างการจัดทำราคากลาง

#### <u>ข้อพึงระวัง</u>

ในการจัดทำรายละเอียดประกอบการจัดซื้อครุภัณฑ์ เจ้าหน้าที่ต้องระมัดระวัง ดังนี้

- 1. ตรวจสอบชื่อครุภัณฑ์ ให้ตรงกับใบงบประมาณตามที่ได้รับ
- 2. ตรวจสอบจำนวน และหน่วย ให้ตรงกับใบงบประมาณตามที่ได้รับ
- 3. ตรวจสอบวงเงินให้ตรงกับใบงบประมาณตามที่ได้รับ
- 4. ตรวจสอบชื่อคณะกรรมการให้ถูกต้อง

ในการจัดทำราคากลาง เจ้าหน้าที่ต้องระมัดระวัง ดังนี้

- 1. ตรวจสอบชื่อครุภัณฑ์ ให้ตรงกับใบงบประมาณตามที่ได้รับ
- 2. ตรวจสอบจำนวน และหน่วย ให้ตรงกับใบงบประมาณตามที่ได้รับ
- 3. ตรวจสอบวงเงินงบประมาณที่ได้รับให้ตรงกับใบงบประมาณตามที่ได้รับ
- 4. ตรวจสอบวันที่กำหนดราคากลาง จะเป็นวันเดียวกับการขออนุมัติ
- 5. ตรวจสอบแหล่งที่มาของราคากลางตรงกับที่คณะกรรมการแจ้งมา

#### 9. จัดทำรายงานการขออนุมัติจัดซื้อครุภัณฑ์พร้อมแต่งตั้งคณะกรรมการตรวจรับพัสดุ และ คีย์ข้อมูลในระบบการจัดซื้อจัดจ้างภาครัฐ (e-GP) ขั้นที่ 1-3

เจ้าหน้าที่จัดพิมพ์รายงานการขออนุมัติจัดซื้อครุภัณฑ์ พร้อมแต่งตั้งคณะกรรมการ ตรวจรับพัสดุ ตามตัวอย่าง (หน้า 66)

การแต่งตั้งคณะกรรมการประกอบด้วย ประธานกรรมการ 1 คน และกรรมการอย่างน้อย 2 คน ซึ่งแต่งตั้งจากข้าราชการ ลูกจ้างประจำ พนักงานราชการ พนักงานมหาวิทยาลัย พนักงานของรัฐ หรือพนักงานของหน่วยงานของรัฐที่เรียกชื่ออย่างอื่น โดยให้คำนึงถึงลักษณะหน้าที่และความรับผิดชอบ ของผู้ที่ได้รับแต่งตั้งเป็นสำคัญ

เมื่อจัดทำรายงานการขออนุมัติจัดซื้อครุภัณฑ์ เรียบร้อยแล้วให้นำเสนอตามลำดับขั้น เพื่อพิจารณาลงนามอนุมัติ ดังนี้

- 1. หัวหน้าเจ้าหน้าที่
- 2. หัวหน้าสำนักงาน
- 3. รองคณบดีฝ่ายบริหารและวางแผน
- 4. คณบดี

หากไม่ได้รับการอนุมัติหรือพิมพ์ข้อความผิดพลาดได้ต้องดำเนินการแก้ไขและเสนอ ตามลำดับขั้นใหม่อีกครั้ง **ในขั้นตอนนี้เจ้าหน้าที่ต้องจัดทำในระบบ e-GP ตั้งแต่เริ่มต้นการเพิ่มโครงการไป จนถึงขั้นที่ 3 รายชื่อผู้เสนอราคาและผลการพิจารณา** ไปพร้อมกับการขออนุมัติด้วย

แนนถมัสด WINAJSUSTO เลขที่ออก 1755 467 เลขรับ Jun 18 W.E. 256 WU: 62 632P01010011 1381. ,30% บันทึกข้อความ RALANANA 99 11 62 คณะศีลย์สาล **ส่วนราชการ** งานพัสดุ คณะศิลปศาสตร์ มหาวิทยาลัยเทคโนโลยีราชมงคลธัญบุรี โทร. 0-2549-4950 ที่ อว 0649.10 / วันที่ 18 พฤศจิกายน 2562 **เรื่อง** รายงานการขออนุมัติจัดซื้อครุภัณฑ์ด้วยงบประมาณเงินรายได้ประจำปี 2563 ผลผลิต ผู้สำเร็จการศึกษาด้านสังคมศาสตร์ หมวดค่าครูภัณฑ์ คณะศิลปศาสตร์ ด้วยวิธีเฉพาะเจาะจง เรียน คณบดีคณะศิลปศาสตร์ ด้วย สาขาภาษาตะวันตก สาขาสังคมศาสตร์และสาขามนุษยศาสตร์ มีความประสงค์ขออนุมัติ จัดซื้อครุภัณฑ์คอมพิวเตอร์ จำนวน 3 รายการ ดังนี้ 1. เครื่องพิมพ์ชนิดเลเซอร์ ขาว-ดำ ระบบ Network แบบที่ 2 จำนวน 4 เครื่อง ๆ ละ 15,000 บาท วงเงิน 60,000 บาท 2. คอมพิวเตอร์แท็ปเล็ต จำนวน 4 เครื่อง ๆ ละ 20,000 บาท วงเงิน 80,000 บาท 3. เครื่องคอมพิวเตอร์ All In One จำนวน 5 เครื่อง ๆ ละ 23,000 บาท วงเงิน 115,000 บาท รวมครุภัณฑ์คอมพิวเตอร์ จำนวน 3 รายการ เป็นวงเงิน 255,000 บาท (สองแสนห้าหมื่นห้าพันบาทถ้วน) ตามรายการ ที่ได้รับอนุมัติงบประมาณเงินรายได้ประจำปี 2563 ผลผลิต ผู้สำเร็จการศึกษาด้านสังคมศาสตร์ งบลงทุน หมวด ครุภัณฑ์ งานพัสดุ จึงขอรายงานการจัดจ้างตามระเบียบกระทรวงการคลังว่าด้วยการจัดซื้อจัดจ้างและบริการพัสดุ ภาครัฐ พ.ศ. 2560 ข้อ 22 ดังต่อไปนี้ 1. เหตุผลและความจำเป็นที่จะต้องซื้อ เพื่อใช้สำหรับจัดทำสื่อการเรียนการสอน 2. รายละเอียดของพัสดุที่จะซื้อ (รายละเอียดดังแนบ) 3. ราคากลางและรายละเอียดของราคากลาง - เป็นจำนวนเงิน 255,000.- บาท (สองแสนห้าหมื่นห้าพันบาทถ้วน) 4. วงเงินที่จะซื้อ - จำนวนเงิน 254,018.- บาท (สองแสนท้าหมื่นสี่พันสิบแปตบาทถ้วน) 5. กำหนดเวลาที่ต้องการใช้พัสดุ - ภายใน 60 วัน

**ภาพที่ 4.11** แสดงตัวอย่างรายงานการขออนุมัติจัดซื้อครุภัณฑ์

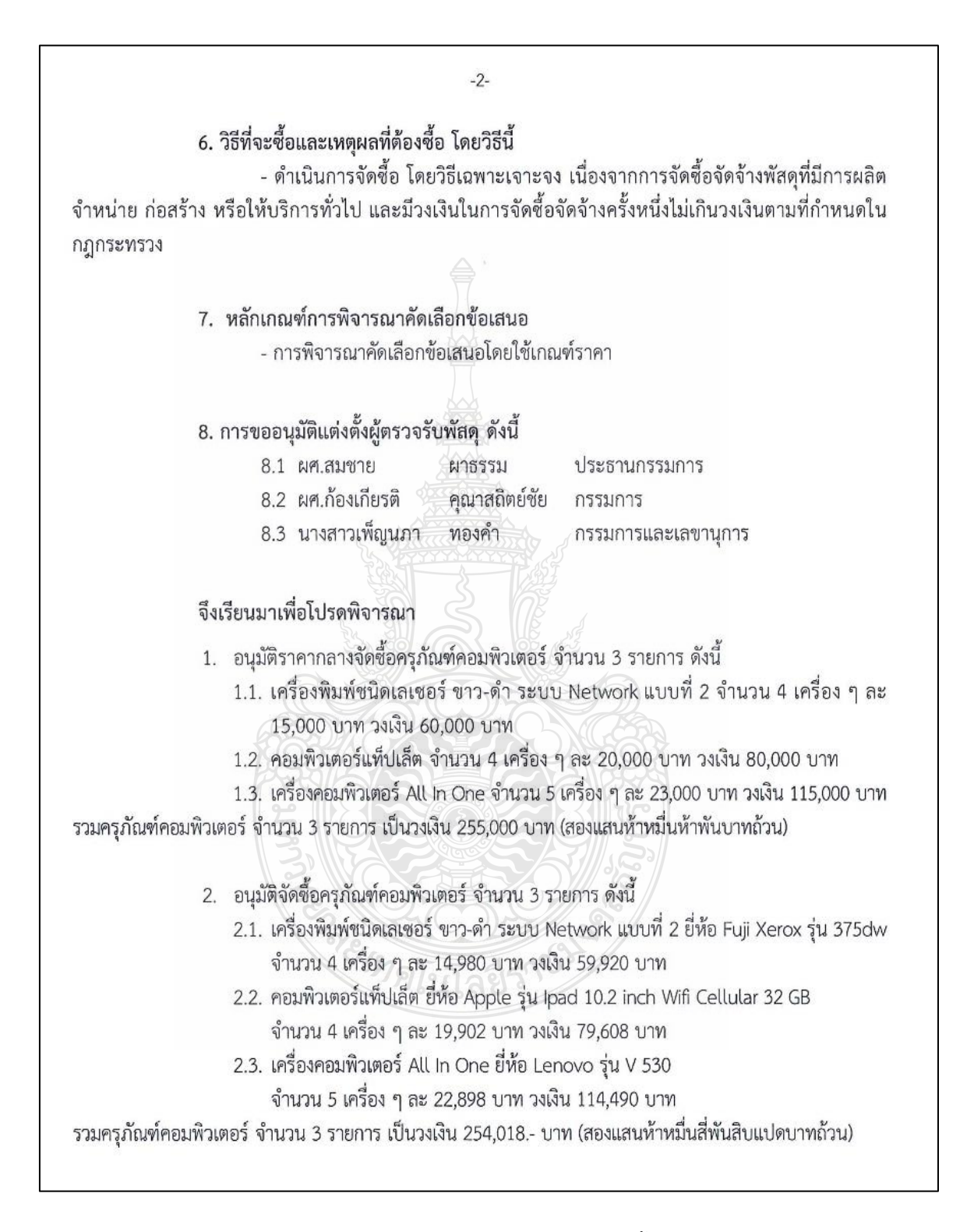

**ภาพที่ 4.11** แสดงตัวอย่างรายงานการขออนุมัติจัดซื้อครุภัณฑ์ (ต่อ)

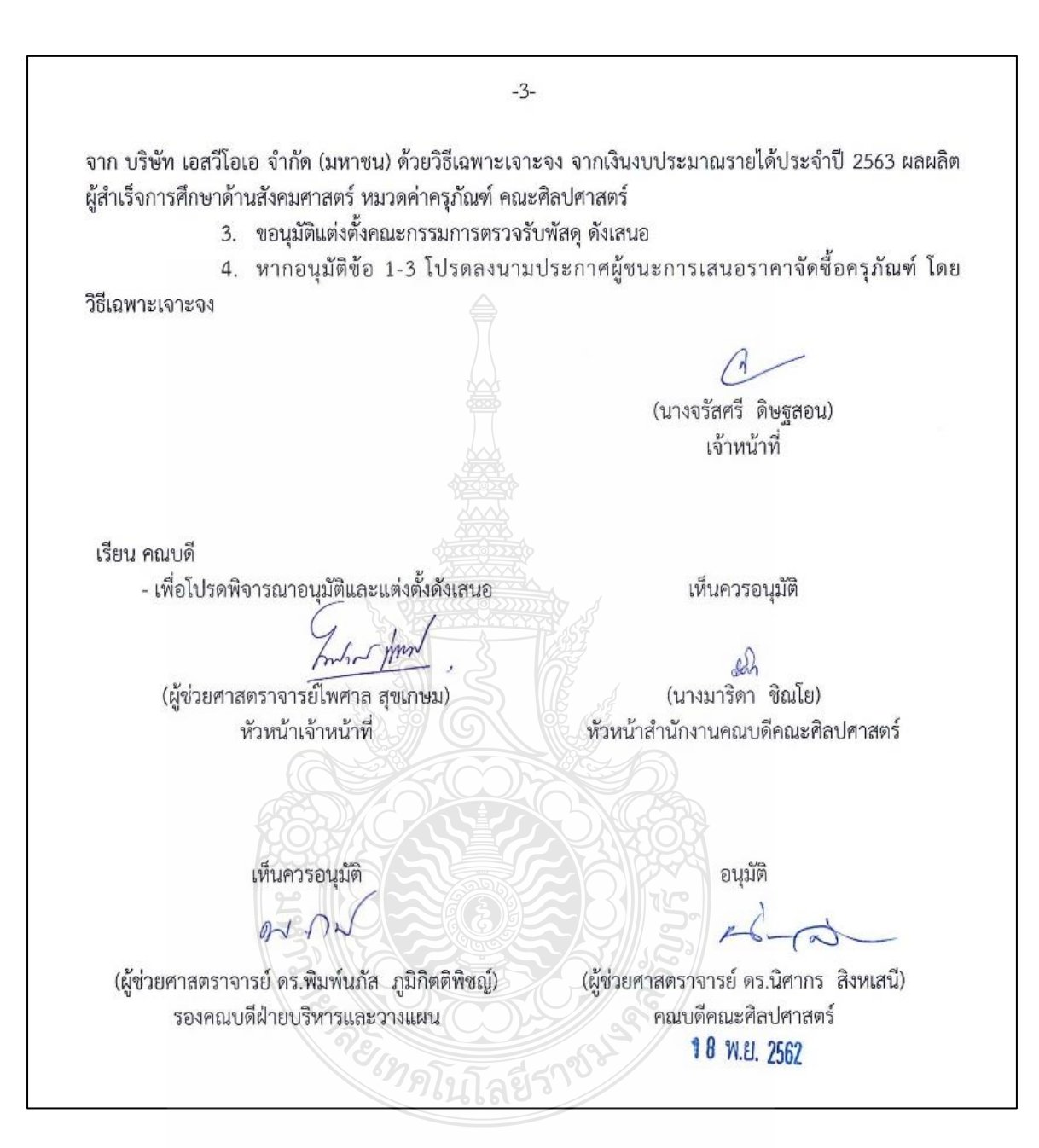

**ภาพที่ 4.11** แสดงตัวอย่างรายงานการขออนุมัติจัดซื้อครุภัณฑ์ (ต่อ)

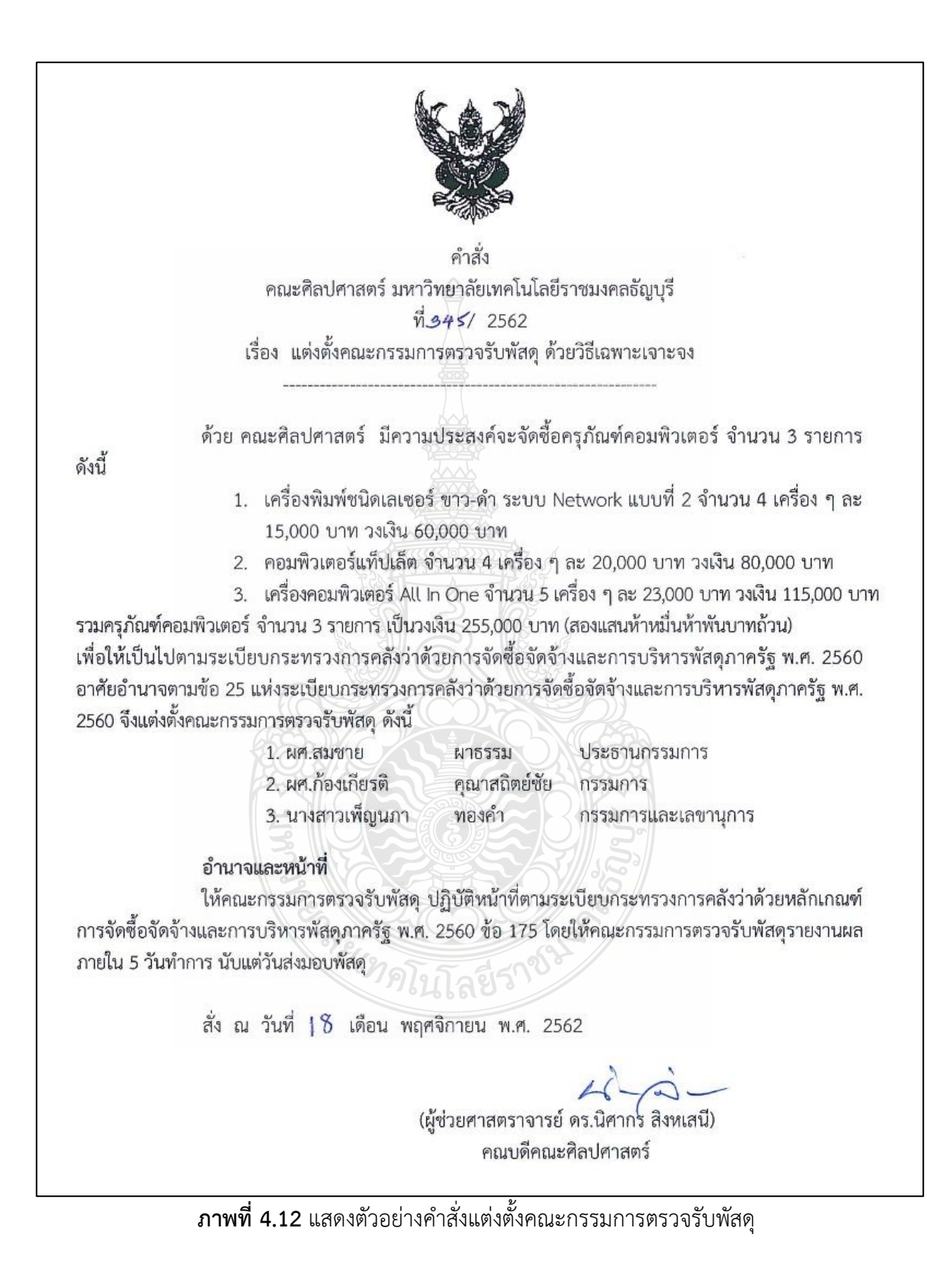

#### ระบบการจัดซื้อจัดจ้างภาครัฐ (e-GP)

กรมบัญชีกลางได้พัฒนาระบบจัดซื้อจัดจ้างภาครัฐด้วยอิเล็กทรอนิกส์ (e-Government Procurement: e-GP) อย่างครบวงจรเพื่อเป็นศูนย์กลางข้อมูลสารสนเทศด้านการจัดซื้อจัดจ้างภาครัฐ ปรับปรุงกลไกและวิธีการเกี่ยวกับการบริหารพัสดุภาครัฐให้สามารถดาเนินการด้วยระบบอิเล็กทรอนิกส์ เพื่อสร้างความโปร่งใส ในการจัดซื้อจัดจ้างภาครัฐ และมีมาตรฐานสากล

การใช้งานระบบการจัดซื้อจัดจ้างภาครัฐ (e-GP) เจ้าหน้าที่ต้องลงทะเบียนการใช้งาน ผ่านเว็บไซต์ระบบการจัดซื้อจัดจ้างภาครัฐ (www.gprocurement.go.th) เมื่อกรมบัญชีกลางตรวจสอบ ข้อมูลและเอกสารประกอบการลงทะเบียนเรียบร้อยและอนุมัติการลงทะเบียนแล้ว จะแจ้งผลการอนุมัติ ไปยัง "e-mail" ตามที่ผู้ลงทะเบียนได้ระบุไว้ในข้อมูลการขอลงทะเบียน

การคีย์ข้อมูลการจัดซื้อจัดจ้างในระบบการจัดซื้อจัดจ้างภาครัฐ (e-GP) มี 3 ส่วน ดังนี้ ส่วนที่ 1 การเพิ่มโครงการ มีทั้งหมด 3 ขั้นตอน ดังนี้

ขั้นตอนที่ 1 ข้อมูลโครงการ

ขั้นตอนที่ 2 รายการสินค้าที่จะซื้อ

ขั้นตอนที่ 3 กำหนดความต้องการ

ส่วนที่ 2 เลือกโครงการที่จะขอซื้อขอจ้าง

ส่วนที่ 3 การคีย์ข้อมูลรายงานการจัดซื้อจัดจ้าง มีทั้งหมด 8 ขั้น ดังนี้

ขั้นที่ 1 จัดทำรายงานขอซื้อขอจ้างและแต่งตั้งคณะกรรมการ

ขั้นที่ 2 จัดทำร่างและเอกสารเชิญชวน

ขั้นที่ 3 รายชื่อผู้เสนอราคาและผลการพิจารณา

ขั้นที่ 4 จัดทำและประกาศ ผู้ชนะการเสนอราคา

ขั้นที่ 5 จัดทำร่างสัญญา

ขั้นที่ 6 ตรวจสอบหลักประกันสัญญาและจัดทำสัญญา

ขั้นที่ 7 ข้อมูลสาระสำคัญในสัญญา

ขั้นที่ 8 บริหารสัญญา

#### ส่วนที่ 1 การเพิ่มโครงการ

ผู้ใช้เข้าสู่เว็บไซต์ http://www.gprocurement.go.th

- 1. กรอก "ชื่อผู้ใช้งาน" ได้มาจากการลงทะเบียนในระบบการจัดซื้อจัดจ้างภาครัฐ (e-GP)
- 2. กรอก "รหัสผ่าน" ได้มาจากการลงทะเบียนในระบบการจัดซื้อจัดจ้างภาครัฐ (e-GP)

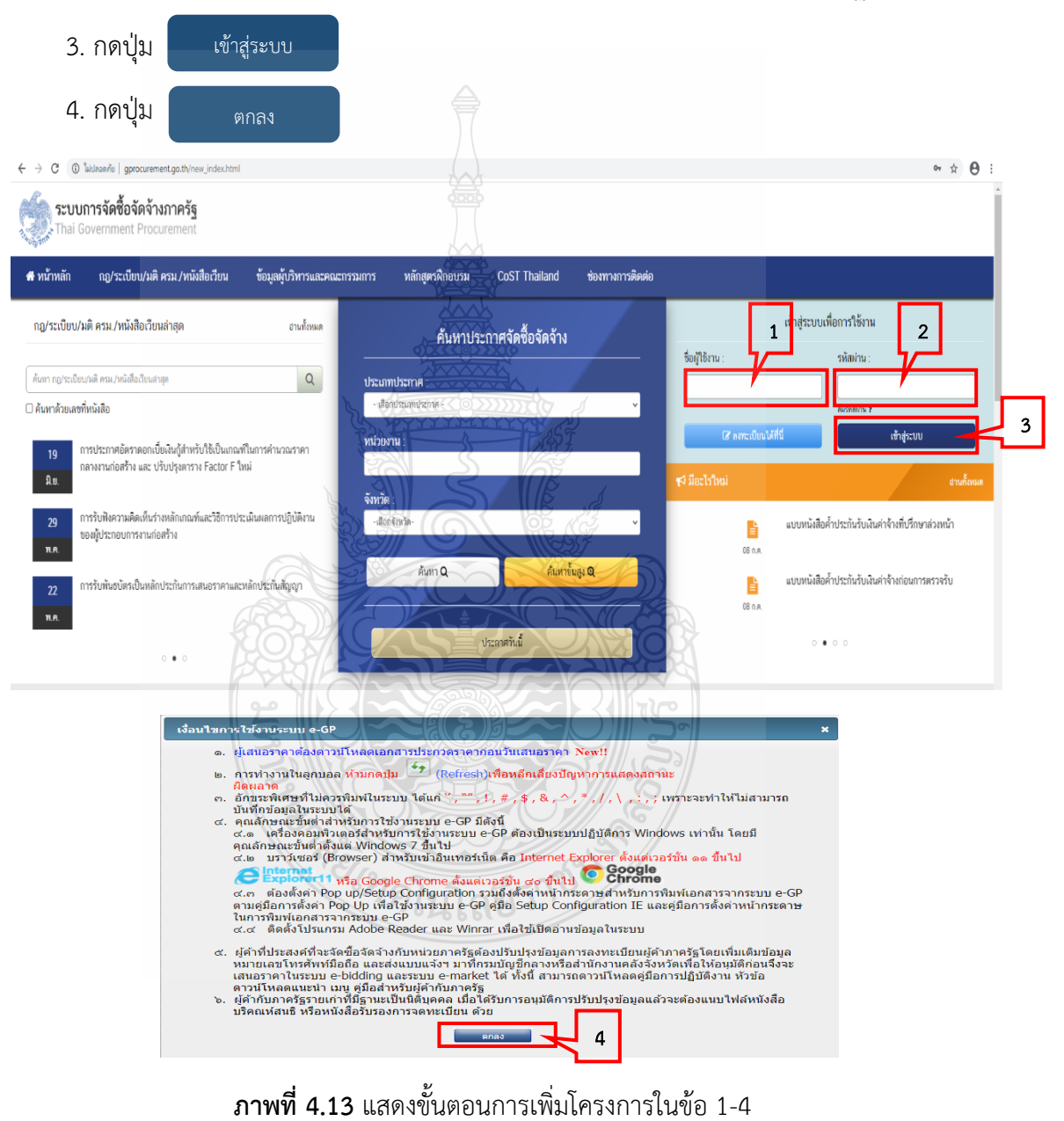

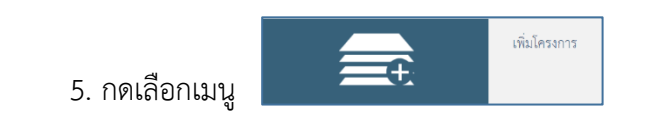

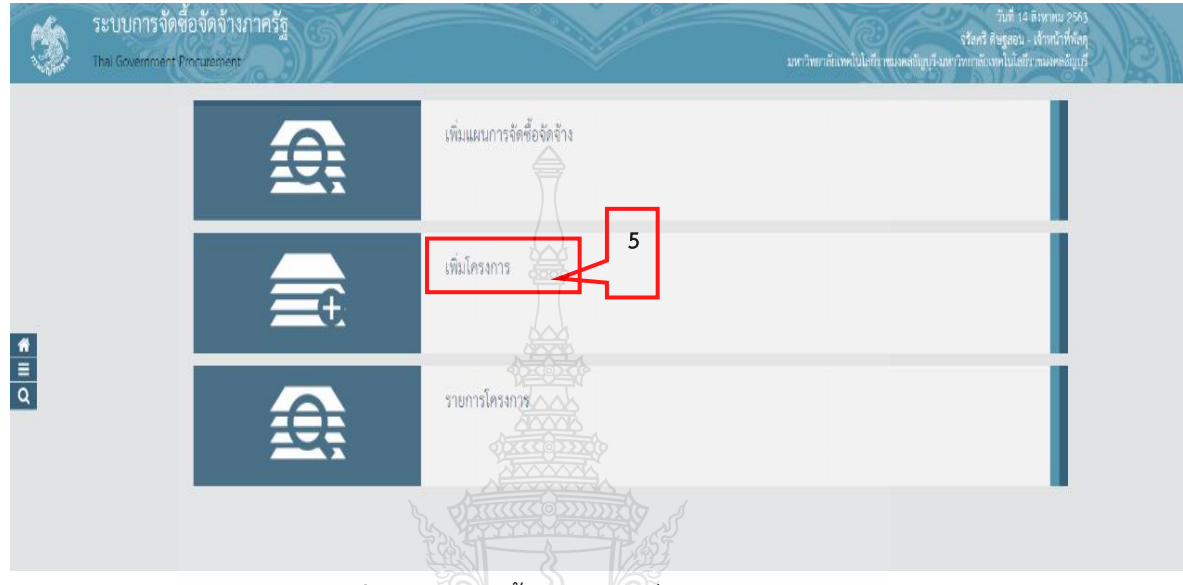

**ภาพที่ 4.14** แสดงขั้นตอนการเพิ่มโครงการในข้อ 5

### 6. กดเลือกเมนูหลัก "จัดทำโครงการ"

| ← → C       | process3.gprocurement.go.th/EGPWeb/jsp/control.egp         |                                                                  |                   | <b>☆ θ</b> :                                                                                                    |
|-------------|------------------------------------------------------------|------------------------------------------------------------------|-------------------|----------------------------------------------------------------------------------------------------|
| ٢           | ระบบการจัดซื่อจัดจ้างภาครัฐ<br>Thai Government Procurement |                                                                  | มหาวิทยา นัยแพคไป | รับที่ 14 ลิหารคม 2563<br>จรัดศรี ดัษฐลอน - เจ้าหน้าที่พัดทุ<br>มันฟิราชมมคลอัญบุรี-มหาวิทยาลัยเหคโนโดยีราชมมคลอัญบุรี- |
| ปร          | ระกาศจัดซื้อจัดจ้าง                                        | 6                                                                |                   |                                                                                                    |
|             | จัดทำไหรงการ                                               | กระแสงสังคณะกรรมการกำหนดร่างการสามการนักการ<br>รายชื่อคณะกรรมการ |                   | แก้ไรราคากลาง                                                                                                    |
| *<br>=<br>Q | Update จึงทำข้อมูล พวบ.                                    | เปลี่ยนแปลเขอกเล็ก ประกาศ                                        |                   |                                                                                                    |

**ภาพที่ 4.15** แสดงขั้นตอนการเพิ่มโครงการในข้อ 6

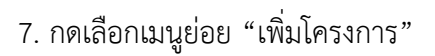

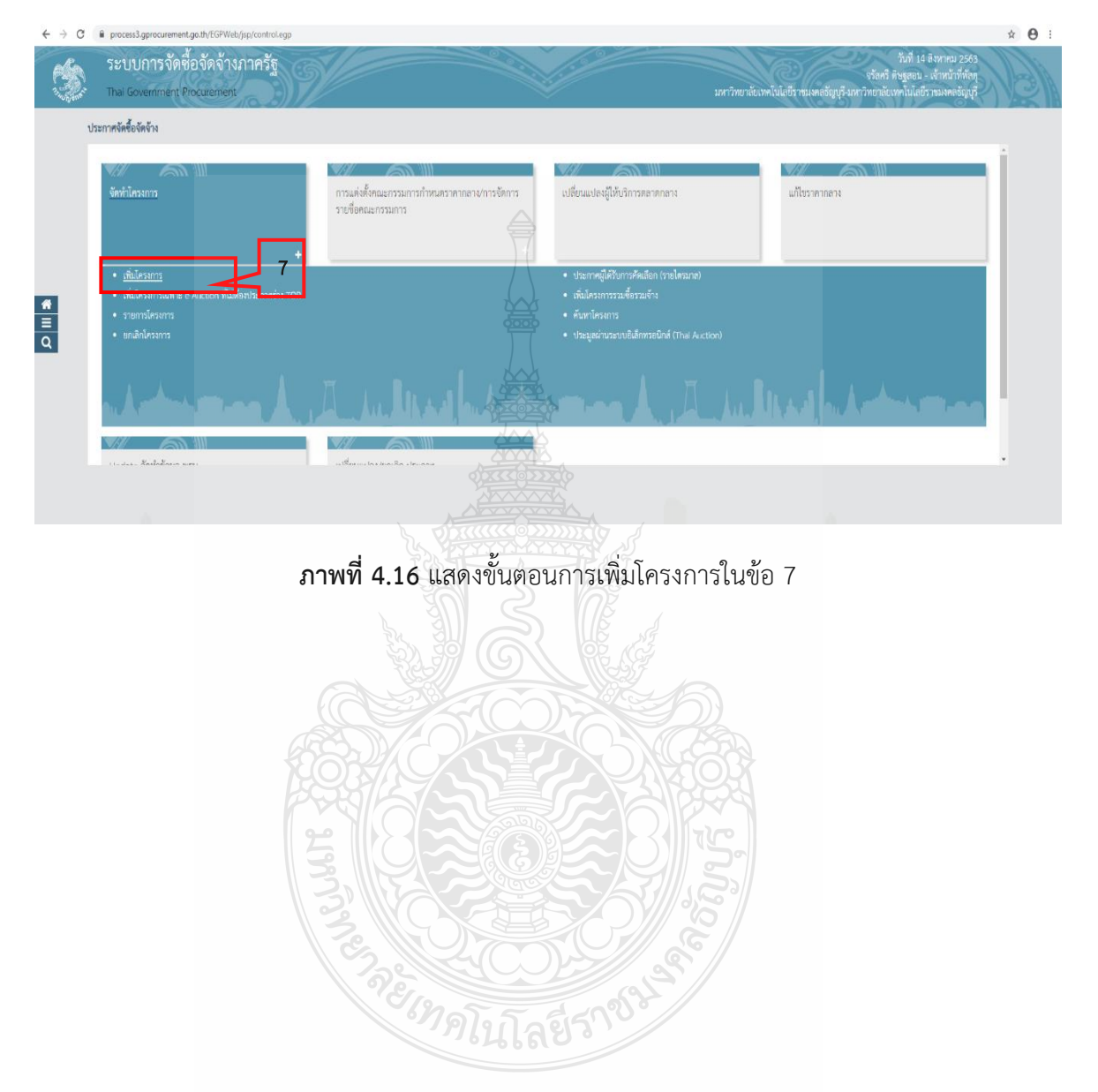

# ขั้นตอนที่ 1 ข้อมูลโครงการ

- 8. กดเลือก "วิธีการจัดหา" เลือกวิธีเฉพาะเจาะจง
- 9. กดปุ่ม เลือกเงื่อนไขการจัดซื้อจัดจ้าง

|                                                                                                    | 1 2 3<br>พ้อมอโครงการ รายการยืนด้าที่สัตขี้ตลัดด้าง ถ้าหนดความต้องการ |
|----------------------------------------------------------------------------------------------------|-----------------------------------------------------------------------|
|                                                                                                    |                                                                       |
| <b>มูลแผนการจัดซื้อจั</b> ดจ้างตามหน่วย                                                                                                    | เงานภาครัฐ <u>2000</u>                                                |
| มโครงการ                                                                                                    |                                                                       |
| สำนักงาน                                                                                                    | 0300400000 - กระเบญชกลาง กรุงเทพๆ                                     |
| ยละเอียดโครงการ                                                                                                    | 8.                                                                    |
| * วิธีการจัดหา                                                                                                    | เฉพาะเจาะจง เลือกเงื่อนไขการจัดชื่อจัดจ้าง 9.                         |
| * ประเภทการจัดหา                                                                                                    | <ตัวเลือกประเภทการจัดหา>                                              |
| <ul> <li>พัสดุที่จัดหา</li> </ul>                                                                                                    | <ตัวเลือกพัสดุที่จัดหา>                                               |
| * ประเภทโครงการ                                                                                                    | <ตัวเลือกประเภทใครงการ>                                               |
| * ปีงบประมาณ                                                                                                    | <ตัวเลือกปีงปประมาณ>                                                  |
| ผนการจัดซื้อจัดจ้าง                                                                                                    |                                                                       |
|                                                                                                    |                                                                       |
| * ชื่อโครงการ                                                                                                    |                                                                       |
|                                                                                                    |                                                                       |
|                                                                                                    |                                                                       |
| * จำนวนเงินงบประมาณโครงการ                                                                                                    | $5 \circ 0 \circ 10^{\circ}$                                          |
| เหล่งของเงิน - เงินงบประมาณตาม พรบ.<br>ระหว่างประจำปี                                                                                                    | บาท <ตั้งเลือกประเภทเงิน พ.ร.บ.งบประมา ▼                              |
| ຈາຍນາຍປະເທດ                                                                                                    |                                                                       |
| งงนนอก พรบ. รายงายบระจังไป                                                                                                    |                                                                       |
| มารอนแบบก็เกมติดดอติดคนแบบการอ                                                                                                    |                                                                       |
| ออกเลยบบา เทลงกรุณธาาชเผอเมา เอเลรา                                                                                                    |                                                                       |
| <ul> <li>เดอน /บ ทศาคราจะลงนามเนลญญา</li> </ul>                                                                                                    | ระกักเคมพัพยุนบรมองหรือกากกกุ                                         |
| หัสเผยแพร่แผนการจัดชื่อจัดจ้าง / ผู้จัดทำ                                                                                                    | ำและผู้อนุมัติรหัสเผยแพร่แผนการจัดซือจัดจ้าง                          |
| รหัสเผยแพร่แผนการจัดชื่อจัดจ้าง                                                                                                    |                                                                       |
| ผู้จัดทำรหัสเผยแพร่แผนการจัดซื้อจัดจ้าง                                                                                                    |                                                                       |
| and the second second se |                                                                       |

**ภาพที่ 4.17** แสดงขั้นตอนการเพิ่มโครงการในข้อ 8-9

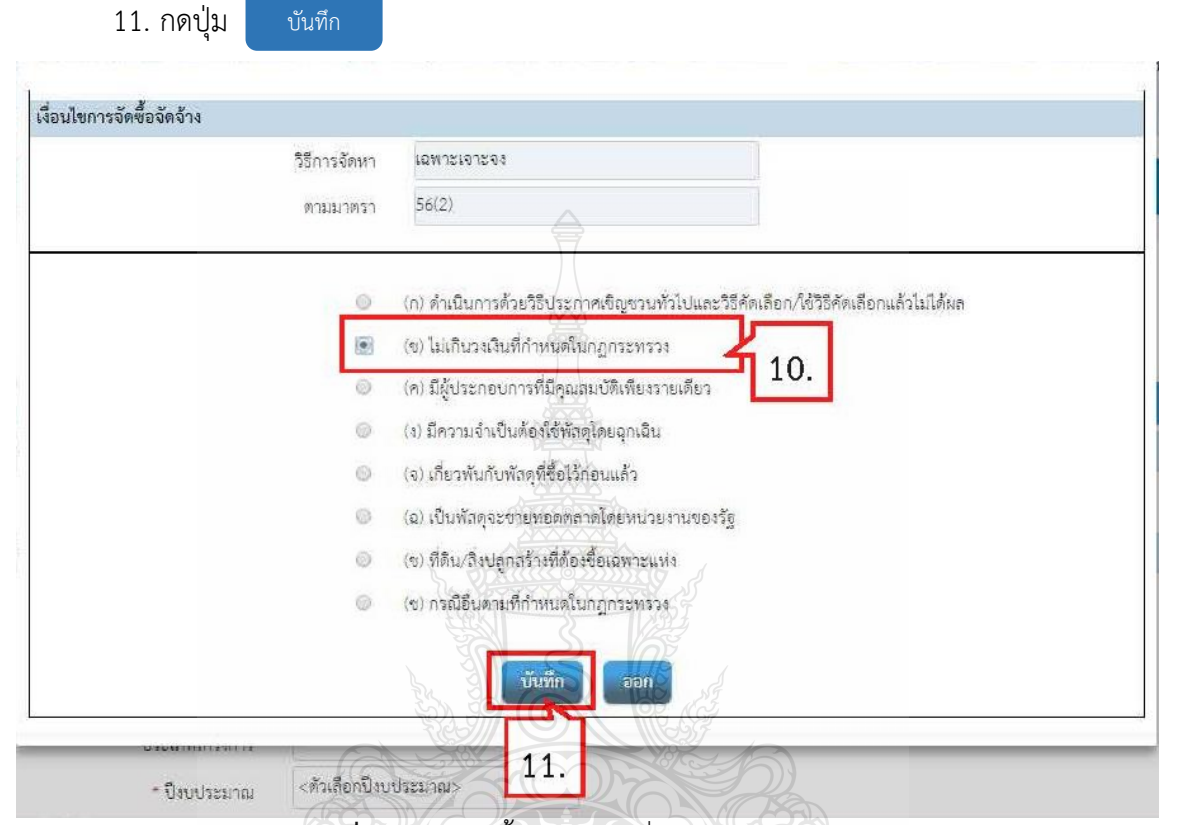

## 10. คลิกเลือก "เงื่อนไขการจัดซื้อจัดจ้าง" เลือก (ข) ไม่เกินวงเงินที่กำหนดในกฎกระทรวง

**ภาพที่ 4.18** แสดงขั้นตอนการเพิ่มโครงการในข้อ 10-11

- 12. คลิกเลือก "ประเภทการจัดหา" เลือก ซื้อ
- 13. คลิกเลือก "พัสดุที่จัดหา" เลือกให้ตรงกับครุภัณฑ์ที่จะซื้อ
- 14. คลิกเลือก "ประเภทโครงการ" เลือกจัดซื้อจัดจ้างตามขั้นตอนปกติ
- 15. คลิกเลือก "ปีงบประมาณ" เลือกปีงบประมาณที่จัดซื้อ
- 16. กรอก "ชื่อโครงการ"
- 17. "จำนวนเงินงบประมาณโครงการ" ระบบจะแสดงให้ต่อเมื่อกรอกในข้อที่ 19
- 18. คลิกเลือก "ประเภทเงินนอก พ.ร.บ.งบประมาณ"
- 19. กรอกจำนวนเงินตามงบประมาณที่ได้รับ

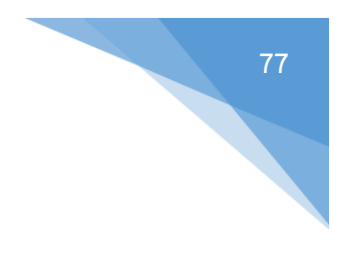

# 20. คลิกเลือก "\* เดือน /ปีที่คาดว่าจะลงนามในสัญญา"

21. กดปุ่ม บันทึก

| เลแผนการถัดผู้กลังก้างตามหน่ายเ           | รามภาครัฐ                                           |
|-------------------------------------------|-----------------------------------------------------|
| นโครงการ                                  |                                                     |
| สำนักงาน                                  | 0300400000 - กรมบัญชีกลาง กรุแทพช                   |
| มละเอียดโครงการ                           |                                                     |
| + วิธีการจัดหา                            | เฉพาะเจาะจง เลือกเงื่อนไขการจัดซื้อจัดอ้าง          |
| * ประเภทการจัดหา                          | đe                                                  |
| <ul> <li>พัสดุที่จัดหา</li> </ul>         | วัสดุครุภัณฑ์อื่นๆ                                  |
| * ประเภทโครงการ                           | จัดซื้อจัดจ้างพามขั้นตอนปกติ • 13                   |
| รหัสแผนการจัดซื้อจัดจ้าง                  | 1การอัตชื่อจัดอ้าง                                  |
| * ปีงบประมาณ                              | 2560                                                |
| งนการจัดซื้อจัดจ้าง                       |                                                     |
| * ชื่อโครงการ                             | ชื่อ<br>เสรียรชรับอากาศ<br>โดยวิธีเฉพาะเราะจง       |
| * จำนวนเงินงบประมาณโครงการ                |                                                     |
| หล่งของเงิน - เงินงบประมาณตาม พรบ.        | <ทัวเลือกประเภทเงินนอก พ.ร.บ.งบปะ •                 |
| รายจ่ายประจำปี                            | 19                                                  |
| เงินนอก พรบ. รายจ่ายประจำปี               | (กษ์ ≪ตัวเลือกประเภทเงินนอก พ.ร.ษ.งบปร⊽             |
| งบประมาณหน่วยงาน                          |                                                     |
| ออกแบบกำหนดคุณลักษณะเฉพาะแล้ว.            | <b>1 1 20</b> .                                     |
| * เดือน /ปี ที่คาดว่าจะลงนามในสัญญา       | 08/2560 771 🛄 การบุบิเป็นพุทธศักราชในรูปแบบ(ตดปปปป) |
| หัสเผยแพร่แผนการจัดซื้อจัดจ้าง / ผู้จัดทำ | าและผู้อนุมัติรหัสเผยแพร่แผนการจัดซื้อจัดจ้าง       |
| รหัสเผยแพร่แผนการจัดซื้อจัดจ้าง           |                                                     |
|                                           |                                                     |

**ภาพที่ 4.19** แสดงขั้นตอนการเพิ่มโครงการในข้อ 12-21

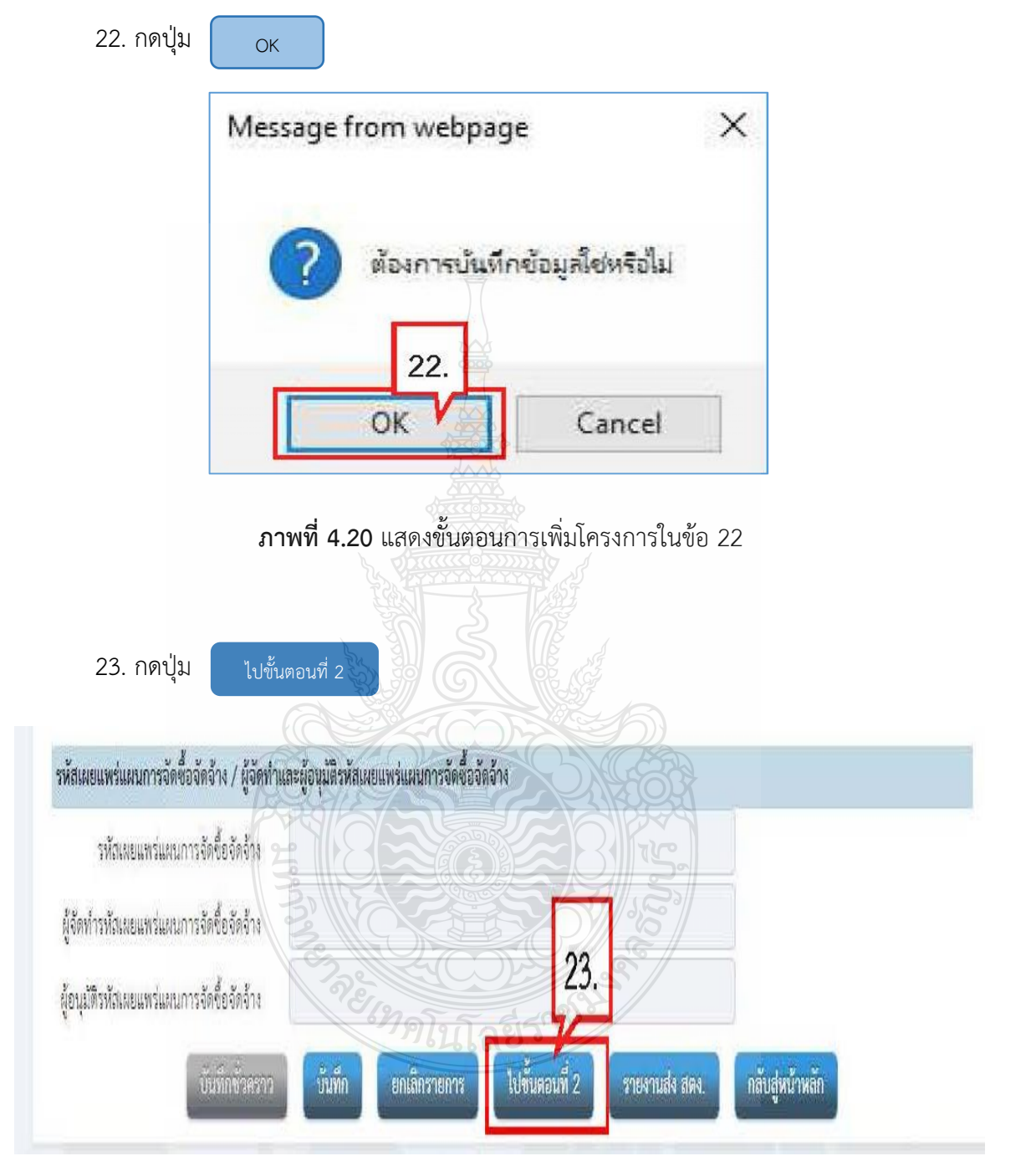

**ภาพที่ 4.21** แสดงขั้นตอนการเพิ่มโครงการในข้อ 23

# 79

# ขั้นตอนที่ 2 รายการสินค้าที่จะซื้อ

24. กดปุ่ม เทื

เพิ่มรายการซื้อสินค้าหรือบริการ

| รายการสินเ | จ้าหรือบริการ                                    |                                               |                                   | Lui |
|------------|--------------------------------------------------|-----------------------------------------------|-----------------------------------|-----|
|            | ขึ้นตอบที่ 1<br>ข้อมูลแผนจิตที่อจัดจำง           | ขึ้นตอบที่ 2<br>รายการสืบต่าที่จัดชื่อจัดจ้าง | - พื้นสอบส์ 3<br>กำหนดความต้องการ |     |
|            | ชื่อสินค้าหรือบริการ                             |                                               | การกำหนดคุณลักษณะสินค้าหรือบริการ |     |
|            | 1.<br>ปขั้นดอนที่ 1<br>เพิ่มรายการขื้อสินคำหรือง | มริการ 24. การสัมตำหรือบ                      | รัการ ไปขั้นตอนที่ 3 ออก          |     |

**ภาพที่ 4.22** แสดงขั้นตอนการเพิ่มโครงการในข้อ 24

- 25. คลิกแท็บ "กำหนดคุณลักษณะเอง"
- 26. "เงื่อนไขการค้นหา" กรอกข้อมูลครุภัณฑ์ที่จะซื้อหรือใกล้เคียงที่สุด
- 27. คลิกเลือก เพิ่มเข้ารายการ เพื่อเพิ่มรายการสินค้าที่ต้องการ

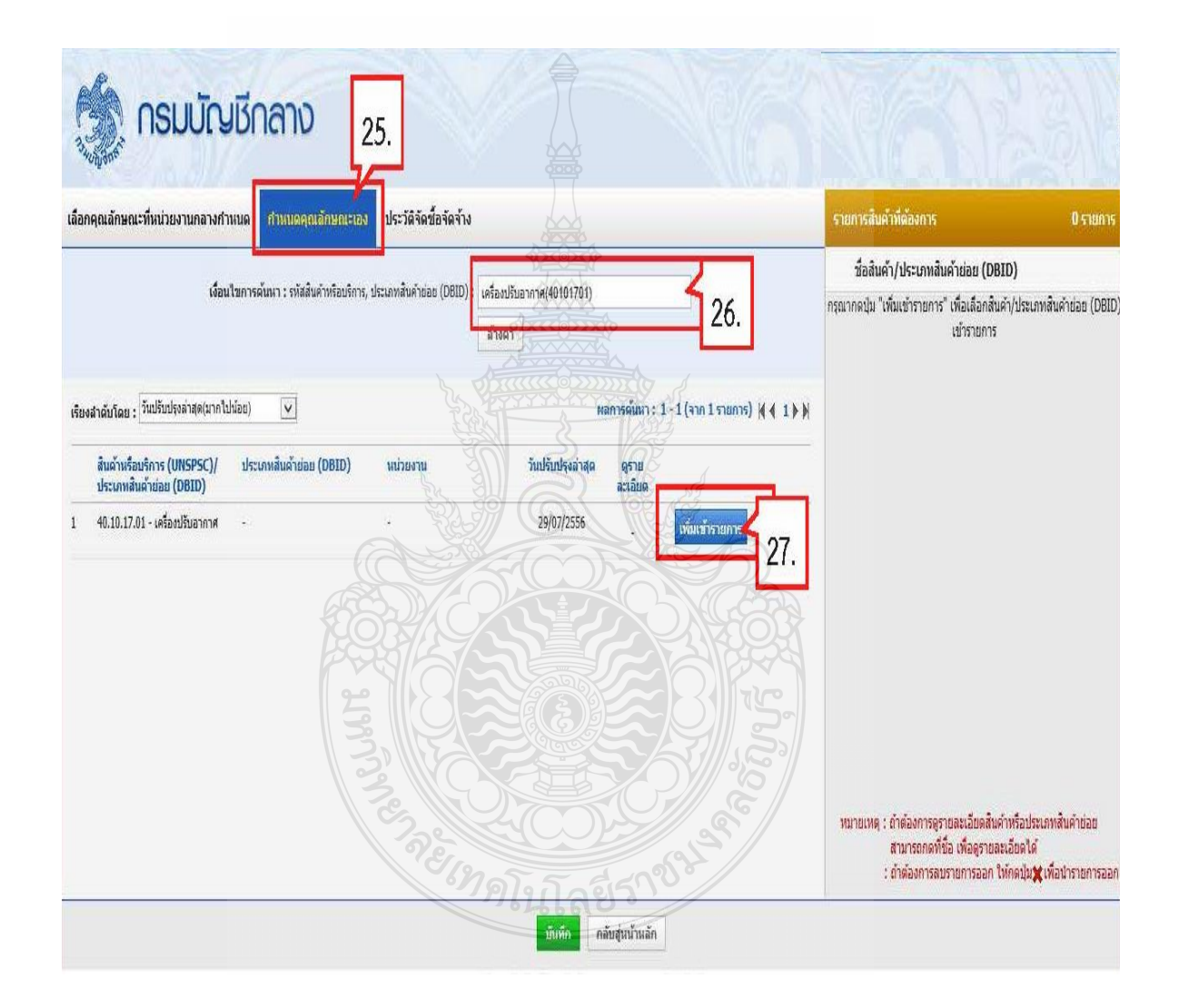

**ภาพที่ 4.23** แสดงขั้นตอนการเพิ่มโครงการในข้อ 25-27

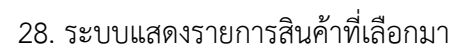

| 29. กดปุ่ม                                                  | บันทึก                                                |                                                                                                    |                                                                                             |                                                                                                    |                                                     |
|-------------------------------------------------------------|-------------------------------------------------------|----------------------------------------------------------------------------------------------------|---------------------------------------------------------------------------------------------|----------------------------------------------------------------------------------------------------|-----------------------------------------------------|
| 🧑 กรมบัญชีก                                                 | ลาง                                                   | le la compañía de la compañía de la comp | NGS                                                                                         | Van                                                                                                    |                                                     |
| เลือกคุณลักษณะที่หน่วยงานกลางกำหนด                          | กำหนดคุณลักษณะเอง ประวัติจัดชื่อจัดจ้าง               |                                                                                                    |                                                                                             | รายการสินค้าที่ต้องการ                                                                                          | 1 รายการ                                            |
| เงื่อนไขการค้น                                              | ณา : รพัสสินค้าหรือบริการ, ประเภทสินค้าย่อย (DBID)    | : เครื่องปรับอากาศ(40101701)                                                                                                    |                                                                                             | ชื่อสินค้า/ประเภทสินค้าย่อย (DBID)                                                                              |                                                     |
|                                                             |                                                       | ล้างค่า                                                                                                    |                                                                                             | 1 เครื่องปรับอากาศ 4 28.                                                                                        | ×                                                   |
| เรียงสำฉับโดย : <sup>วั</sup> นปรับปรุงล่าสุด(มากไปน้อย)    | V                                                     |                                                                                                    | เลการค้นหา : 1 - 1 (จาก 1 รายการ)  ( 4 1 ) )                                                |                                                                                                    |                                                     |
| สินค้าหรือบริการ (UNSPSC)/ ประเภ<br>ประเภทสินค้าย่อย (DBID) | หสินค้าย่อย (DBID) หน่วยงาน                           | วันปรับปรุงล่าสุด                                                                                                    | ดูราม<br>ละเอียด                                                                            |                                                                                                    |                                                     |
| 1 40.10.17.01 - เครื่องปรับอากาศ -                          | -                                                     | 29/07/2556                                                                                                    | . เพื่อเข้ารายการแต้ว>                                                                      |                                                                                                    |                                                     |
|                                                             |                                                       | 29.                                                                                                    |                                                                                             | หมายเหตุ : ถ้าต้องการดูรายละเอียดสันค้าหรื<br>สามารถกดที่ขือ เพื่อดูรายละเอีย<br>: ถ้าต้องการลบรายการออก ให้คลเ | อประเภทสินค้าย่อย<br>ลได้<br>นุ่ม≵ (พื่อนำรายการออก |
| 30. กดปุ่ม                                                  | ภาพที่ 4.24 แส<br>ตกลง<br>ยืนยันเลือกข้อ<br>(UNSPSC). | ดงขั้นตอนกา<br>มูลสินค้า/รา<br>/ประเภทสิน<br>30.                                                                                                    | รเพิ่มโครงการในข้อ 2<br>หัสสินค้าหรือบริการ<br>ค้าย่อย (DBID)?<br>กเลิก                     | 8-29                                                                                                    |                                                     |
|                                                             |                                                       | ع<br>ع                                                                                                    | -<br>-<br>-<br>-<br>-<br>-<br>-<br>-<br>-<br>-<br>-<br>-<br>-<br>-<br>-<br>-<br>-<br>-<br>- |                                                                                                    |                                                     |

**ภาพที่ 4.25** แสดงขั้นตอนการเพิ่มโครงการในข้อ 30

## ขั้นตอนที่ 3 กำหนดความต้องการ

31. กดปุ่ม ไปขั้นตอนที่ 3

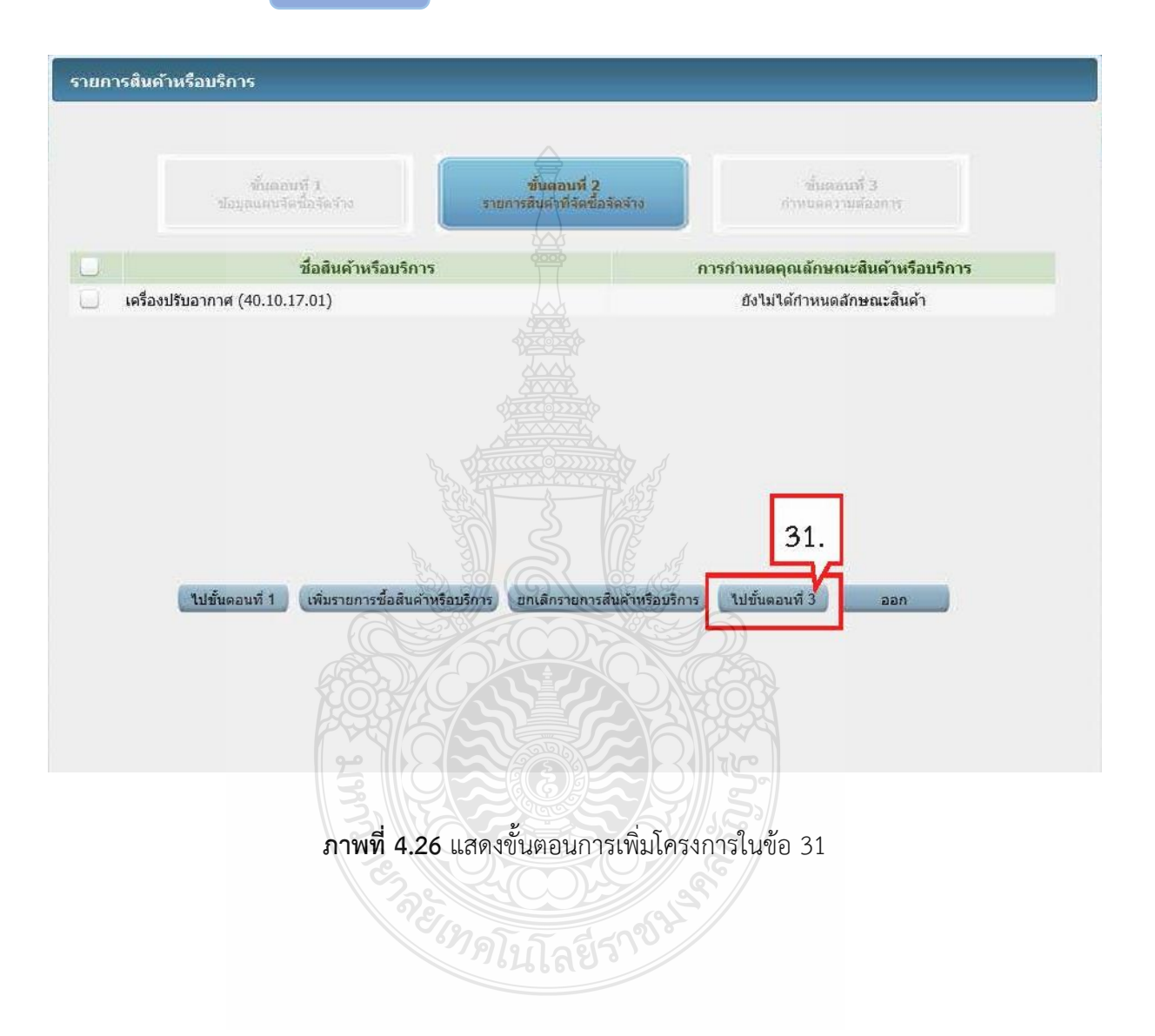

# 32. ระบบแสดงรายการสินค้าที่เลือกมา

# 33. คลิกเลือก "กำหนดวิธีการจัดซื้อจัดจ้าง"

34. กดปุ่ม บันทึก

| daya<br>•                                                                                                    | ก็แต่อนที่ 1<br>แผนจัดซื่อจัดจำง                                                                                                    | <br>รายการสีม่ค่าที่ส่มข้มข้มข้มจำง                                                                                                    |                              | ชั้นต <b>อนที่ 3</b><br>กำหนดความต้องการ |  |
|----------------------------------------------------------------------------------------------------|----------------------------------------------------------------------------------------------------|----------------------------------------------------------------------------------------------------|------------------------------|------------------------------------------|--|
| าหนดความตองการ<br>เมต้านร้อมริการ                                                                                                    |                                                                                                    |                                                                                                    |                              |                                          |  |
|                                                                                                    | ชื่อสินค้าหรือบริการ                                                                                                    | 32.                                                                                                    |                              |                                          |  |
| เรื่องปรับอากาศ (40.10.17.                                                                                                    | 01)                                                                                                    |                                                                                                    |                              |                                          |  |
|                                                                                                    |                                                                                                    | 20006                                                                                                    |                              |                                          |  |
|                                                                                                    | 33.                                                                                                    |                                                                                                    |                              |                                          |  |
| กำหนดวิธีการจัดชื่อจัดจำ<br>มายเหตุ : รายการที่มี ดอก<br>ขั้นตอนการเลือ<br>1. กรณีสินค่าที่เ<br>เช่น กระดาษ<br>2. กรณีสินค่าที่ใ<br>3. เลือกวิธีการจัง<br>กรณีวิธีการจัง<br>เมื่อระบุค่าคุณลัก   | เฉพาะเจาะจง<br>กลี่แลง หมายถึงต้องบันทึกข้า<br>ก<br>จัอกมาเป็นสินด้าวินกลุ่ม e-ma<br>A4 70 แกรมดูกไว้กับวิธี e-ma<br>มีข้อจัดจ้าง<br>e-Market รายการสินด้าหรือบ<br>ษณะครบถ้วนแล้วจะแสดงเครื<br>ไปขั้นเ                            | อมูล<br>irket ต้องระบุคาของคุณลักษณะ<br>arket สินค้านี้จ่าเป็นต้องกรอกคุณลั<br>ต้องระบุค่าคุณลักษณะ<br>บริการจำเป็นจะต้องระ 34.<br>รองหมาย<br>คอนที่ 2 บันทึก | าษณะ<br>แะ ให้ครบถัวน<br>ออก |                                          |  |
| กำหนดวิธีการจัดชื้อจัดจำง<br>มายเหตุ : รายการที่มี ดอก<br>ชั้นตอนการเดือ<br>1. กรณีสินคำที่น่<br>เช่น กระดาษ<br>2. กรณีสินคำที่น่<br>3. เลือกวิธีการจัง<br>กรณีวิธีการจัดหา<br>เมื่อระบุคำคุณลัก | เฉพาะเจาะรง<br>กลายสิ่งต่องบันทึกบ้า<br>ก<br>วีอกมาเป็นสินค้าในกลุ่ม e-ma<br>A4 70 แกรมดูกไว้กับวิธี e-ma<br>มู่ใช่กลุ่ม e-market ไม่จำเป็นต<br>ชื่อจัดจ้าง<br>e-Market รายการสินค้าหรือบ<br>เษณะครบถ้วนแล้วจะแสดงเครื<br>ไปขึ้นต | อมูส<br>Irket ด้องระบุค่าของคุณลักษณะ<br>arket สินค้านี้จาเป็นต้องกรอกคุณลั<br>ต้องระบุค่าคุณสักษณะ<br>บริการจำเป็นจะต้องระ<br>34.<br>ม<br>คอนที่ 2<br>บันทึก | าษณะ<br>แะ ให้ครบถ้วน<br>ออก |                                          |  |

83

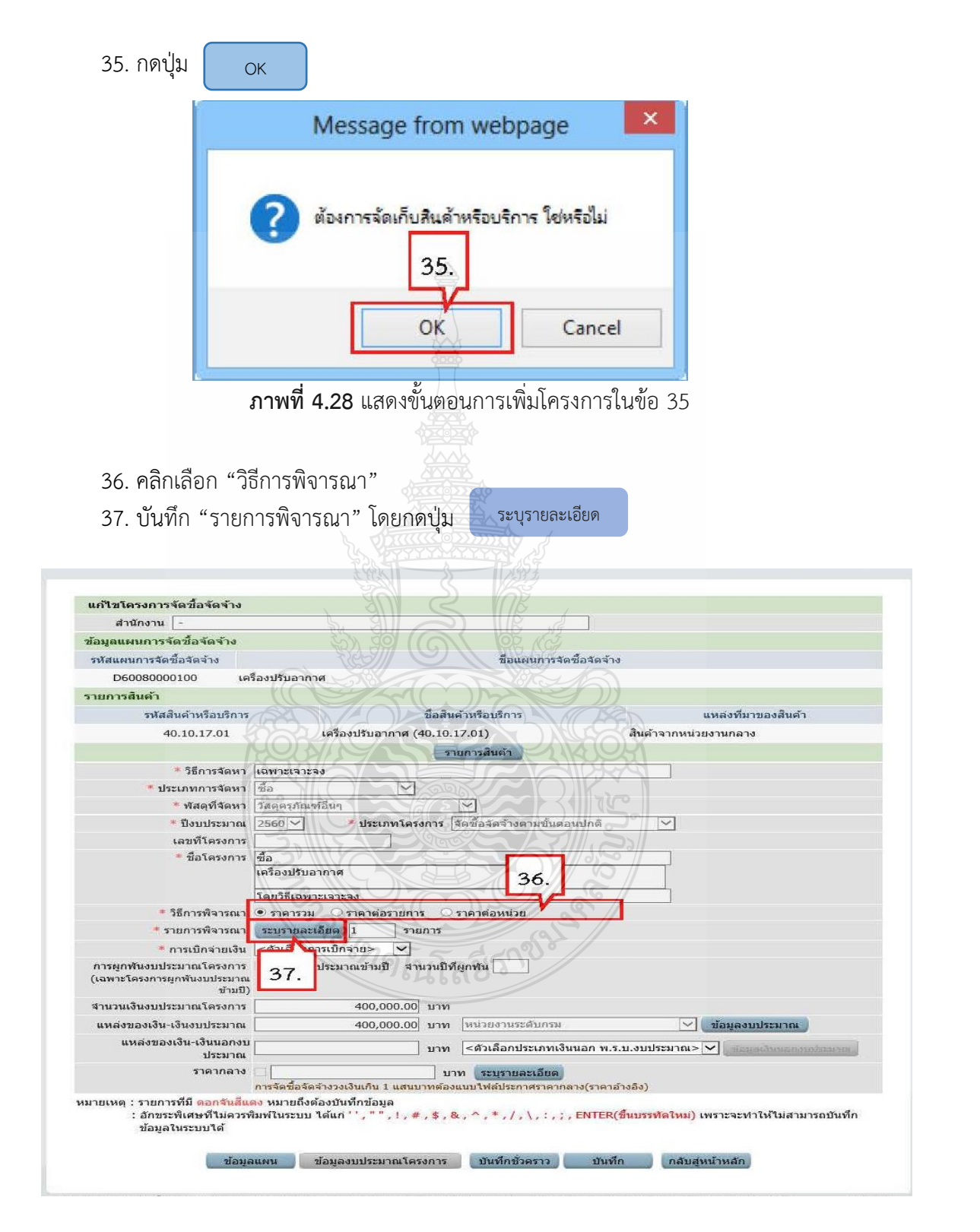

**ภาพที่ 4.29** แสดงขั้นตอนการเพิ่มโครงการในข้อ 36-37

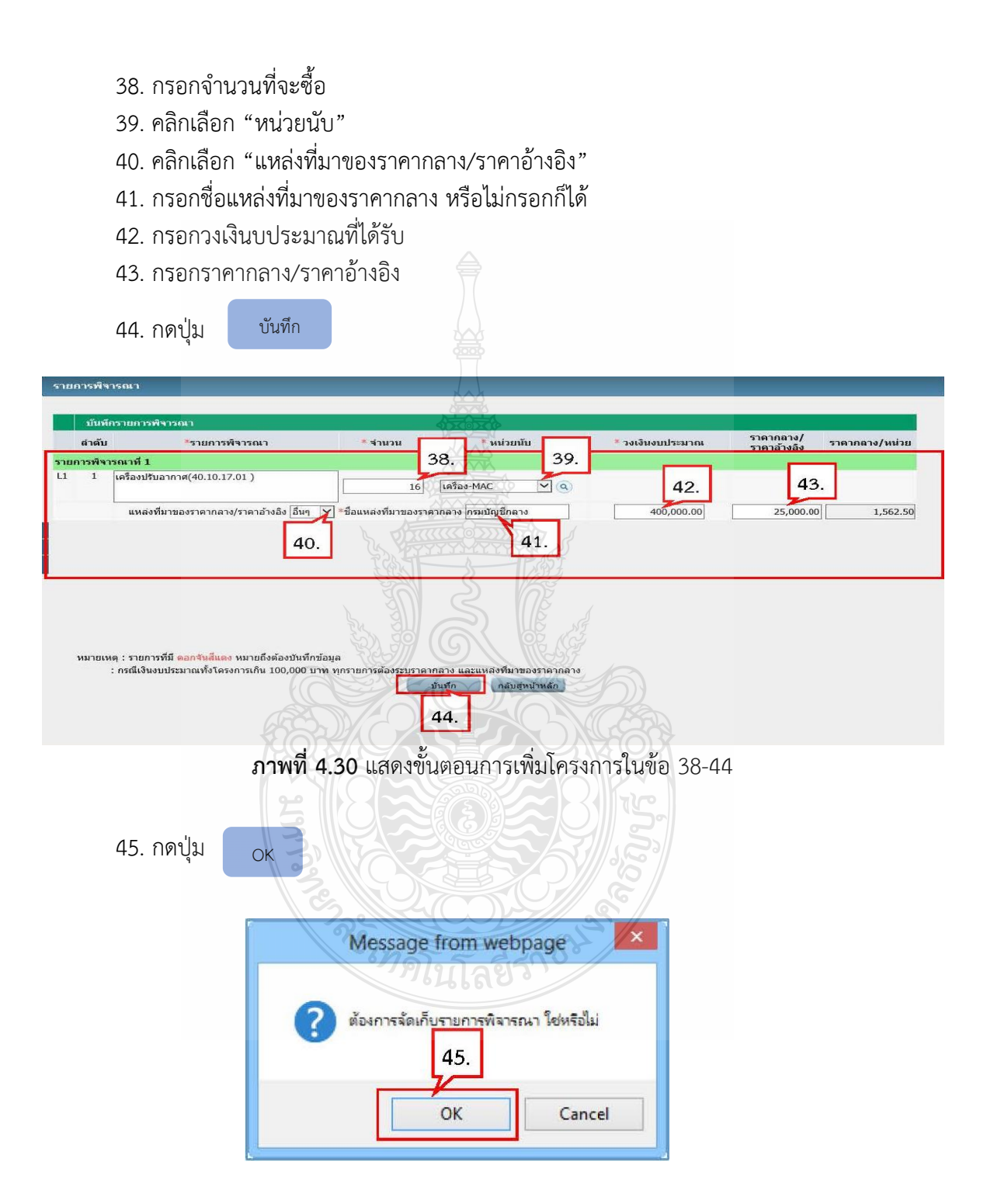

**ภาพที่ 4.31** แสดงขั้นตอนการเพิ่มโครงการในข้อ 45

#### 46. ระบบแสดงใบแสดงรายละเอียดรายการสินค้าหรือบริการ ในรูปแบบไฟล์ .pdf

#### 47. คลิกเลือก "การเบิกจ่ายเงิน"

48. กดปุ่ม ข้อมูลงบประมาณ

| สำนักงาน -                                                                 |                                                                   | $\square$                        |                                     |                   |                                             |
|----------------------------------------------------------------------------|-------------------------------------------------------------------|----------------------------------|-------------------------------------|-------------------|---------------------------------------------|
| ข้อมูลแผนการจัดชื้อจัดจ้าง                                                 |                                                                   |                                  |                                     |                   |                                             |
| รหัสแผนการจัดซื้อจัดจ้าง                                                   |                                                                   |                                  | ชื่อแผนการจัดซื้อ                   | วจัดจ้าง          |                                             |
| D60080000100 เค                                                            | รื่องปรับอากาศ                                                    |                                  |                                     |                   |                                             |
| รายการสินค้า                                                               |                                                                   | tot                              |                                     |                   |                                             |
| รหัสสินด้าหรือบริการ                                                       |                                                                   | ชื่อสินค้าห่                     | รื่อบริการ                          |                   | แหล่งที่มาของสินค้า                         |
| 40.10.17.01                                                                | เครื่องปรับอ                                                      | ากาศ (40.10.17.0                 | 1)                                  | สินค้าจาก         | หน่วยงานกลาง                                |
|                                                                            |                                                                   | รายกา                            | รสินค้า                             |                   |                                             |
| * วิธีการจัดหา                                                             | เฉพาะเจาะจง                                                       |                                  | K                                   |                   |                                             |
| 🝍 ประเภทการจัดหา                                                           | ซื้อ                                                              | A Marcos                         |                                     |                   |                                             |
| * พัสดุที่จัดหา                                                            | วัสดุดรุภัณฑ์อื่นๆ 📎                                              | Same S                           |                                     |                   |                                             |
| * ปังบประมาณ                                                               | 2560 🗸 🔹 ประ                                                      | เภทโครงการ จึดขึ้                | อจัดจ้างตามขั้นตอนบ                 | ไกติ์ 🗸           |                                             |
| เลขที่โครงการ                                                              |                                                                   |                                  |                                     |                   |                                             |
| * ชื่อโครงการ                                                              | ชื่อ                                                              | 3463                             | CC 155                              |                   |                                             |
|                                                                            | เครื่องปรับอากาศ                                                  |                                  |                                     |                   |                                             |
|                                                                            | โดยวิธีเฉพาะเจาะจง                                                | Zam                              |                                     | 51                |                                             |
| 🍍 วิธีการพิจารณา                                                           | <ul> <li>ราคารวม O ราคาต่</li> </ul>                              | อรายการ 🔾 ราด                    | าต่อหน่วย                           |                   |                                             |
| * รายการพิจารณา                                                            | ระบุรายละเอียด 1                                                  | รายการ                           |                                     |                   |                                             |
| * การเบิกจ่ายเงิน                                                          | ไม่ผ่าน GFMIS                                                     |                                  |                                     | NEX!              |                                             |
| การผูกพันงบประมาณโครงการ<br>(เฉพาะโครงการผกพันงบประบาณ                     | ผูกพันงบประมาณข้าม                                                | เป็ จำนวนปีที่ผูก <b>ท</b>       | ni 🖂 📿                              |                   |                                             |
| ข้ามปี)                                                                    |                                                                   |                                  |                                     |                   | 48.                                         |
| สานวนเงินงบประมาณโครงการ                                                   | 400,                                                              | 000.00 บาท                       |                                     |                   |                                             |
| แหล่งของเงิน-เงินงบประมาณ                                                  | 400,                                                              | 000.00 บาท โหง                   | เวยงานระดับกรม                      | 2                 | <ul> <li>ข้อมูลงบประมาณ</li> </ul>          |
| แหล่งของเงิน-เงินนอกงบ<br>ประมาณ                                           |                                                                   | บาท <                            | รัวเลือกประเภทเงินน                 | อก พ.ร.บ.งบประมา  | ณ> 💙 ปละสารีรถาก                            |
| ราดากลาง                                                                   | การจัดขึ้อจัดจ้างวงเงินเกิน                                       | 25,000.00 บาท<br>1 แสนบาทต้องแนบ | ระบุรายละเอียด<br>เฟลประกาศราคากลาง | (ราคาอ้างอิง)     |                                             |
| หมายเหตุ : รายการที่มี <mark>ดอกจันสีแง</mark><br>: อักขระพิเศษที่ไม่ควรท์ | <mark>ดง</mark> หมายถึงต้องบันทึกข้อ<br>ขิมพ์ในระบบ ได้แก่ '' , " | ມຸລ<br>",!,#,\$,&,^              | ,*,/,:,;,E                          | NTER(ขึ้นบรรทัดให | <mark>ม)</mark> เพราะจะทำให้ไม่สามารถบันทึก |

**ภาพที่ 4.32** แสดงขั้นตอนการเพิ่มโครงการในข้อ 47-48

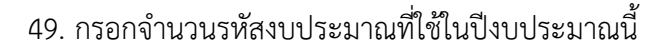

- 50. กดปุ่ม ตกลง
- 51. กรอกจำนวนเงินตามงบประมาณที่ได้รับ

| 52. กดปุ่ม | บันทีก |
|------------|--------|
|------------|--------|

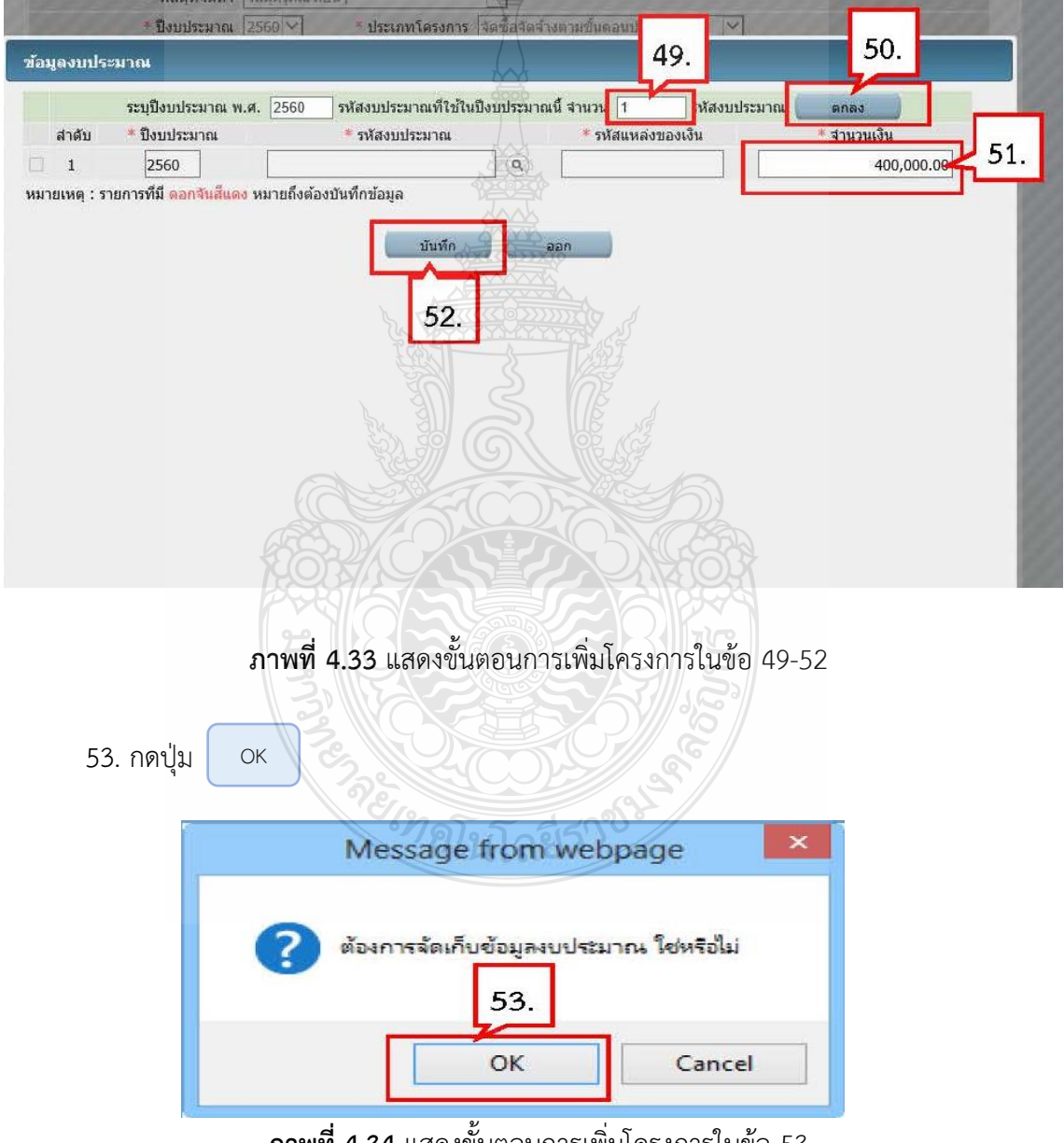

#### 54. บันทึกรายละเอียดราคากลาง โดยกดปุ่ม

| สำนักงาน -                                                                            |                                                           |                                    |                                              |
|---------------------------------------------------------------------------------------|-----------------------------------------------------------|------------------------------------|----------------------------------------------|
| ข้อมูลแผนการจัดซื้อจัดจ้าง                                                            |                                                           |                                    |                                              |
| รหัสแผนการจัดซื้อจัดจ้าง                                                              |                                                           | ชื่อแผนการจัดชื้อจัดจ่             | <b>ักง</b>                                   |
| D60080000100 เค                                                                       | รื่องปรับอากาศ                                            |                                    |                                              |
| รายการสินค้า                                                                          |                                                           |                                    |                                              |
| รหัสสินด้าหรือบริการ                                                                  | ขึ                                                        | อสินค้าหรือบริการ                  | แหล่งที่มาของสินค้า                          |
| 40.10.17.01                                                                           | เครื่องปรับอากาศ (40                                      | .10.17.01)                         | สีนค้าจากหน่วยงานกลาง                        |
|                                                                                       |                                                           | รายการสินค้า                       |                                              |
| * วิธีการจัดหา                                                                        | เฉพาะเจาะจง                                               |                                    |                                              |
| 🝍 ประเภทการจัดหา                                                                      | ซื้อ 🗸                                                    |                                    |                                              |
| * พัสดุที่จัดหา                                                                       | วัสดุครุภัณฑ์อื่นๆ                                        |                                    |                                              |
| * ปีงบประมาณ                                                                          | 2560 🗸 🕴 ประเภทโครงก                                      | าร จัดซื้อจัดจ้างตามขั้นตอนปกติ    | $\sim$                                       |
| เลขที่โครงการ                                                                         |                                                           |                                    |                                              |
| 🍍 ชื่อโครงการ                                                                         | ชื่อ ไม่ได้                                               |                                    |                                              |
|                                                                                       | เครื่องปรับอากาศ                                          | S B                                |                                              |
|                                                                                       | โดยวิธีเฉพาะเจาะจง                                        | S                                  |                                              |
| * วิธีการพิจารณา                                                                      | 🖲 ราคารวม 🔿 ราคาต่อรายการ                                 | 🔿 ราคาต่อหน่วย                     |                                              |
| * รายการพิจารณา                                                                       | ระบุรายละเอียด 1 รายกา                                    | 15                                 |                                              |
| * การเบิกจ่ายเงิน                                                                     | ใม่ผ่าน GFMIS                                             |                                    |                                              |
| การผูกพันงบประมาณโครงการ                                                              | ผูกพันงบประมาณข้ามปี สานว                                 | นบีที่ผูกพัน                       |                                              |
| (เฉพาะโครงการผูกพันงบประมาณ<br>ข้ามปี)                                                |                                                           |                                    |                                              |
| จำนวนเงินงบประมาณโครงการ                                                              | 400,000.00 1                                              |                                    |                                              |
| แหล่งของเงิน-เงินงบประมาณ                                                             | 400,000.00 1                                              | ภาท หน่วยงานระดับกรม               | 🖓 ข้อมูลงบประมาณ                             |
| แหล่งของเงิน-เงินนอกงบ                                                                |                                                           | (การ (การ์วอร์) (การ์ม (การ์การ์)) |                                              |
| ประมาณ                                                                                | 3                                                         |                                    |                                              |
| ราคากลาง                                                                              | 25,000.00                                                 | บาท ระบุรายละเอียด                 |                                              |
| anna i sana di angé i                                                                 | การจดขอจดจางวงเง่นเก่น 1 แสนบาท                           | 1983011011181550265262081          | 54. <sup>p</sup>                             |
| ม เยเหตุ : รายการทม <del>ตอกจนสแ</del><br>: อักขระพิเศษที่ไม่ควรข่<br>ข้อมูลในระบบได้ | ฟง หมายถงตองบนทกาขอมูล<br>มพ์ในระบบ ได้แก่ '', " ", 1, #, | \$,&,*,*,/,:,;,ENTE                | R(ขึ้นบรรทัดใหม่) เพราะจะทำให้ไม่สามารถบันท่ |
| a straine season and the                                                              |                                                           |                                    |                                              |

ระบุรายละเอียด

**ภาพที่ 4.35** แสดงขั้นตอนการเพิ่มโครงการในข้อ 54

55. กดปุ่ม <sup>Browse</sup>

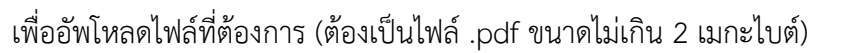

|                               | ราดากลาง                                                                                                    | 25,000.00                                                                                                    | บาท       |   |   |
|-------------------------------|----------------------------------------------------------------------------------------------------|----------------------------------------------------------------------------------------------------|-----------|---|---|
| ลำดับ                         | ชื่อไฟล์                                                                                                    | Browse                                                                                                    |           |   |   |
| 1                             |                                                                                                    | Browse                                                                                                    | *         | T | * |
| 2                             |                                                                                                    | ie                                                                                                    | *         | Ŧ | * |
| 3                             |                                                                                                    | 55. se                                                                                                    | *         | T | * |
| 4                             |                                                                                                    | browse                                                                                                    | *         | T | * |
| 5                             |                                                                                                    | Browse                                                                                                    | *         | T | 2 |
| 6                             |                                                                                                    | Browse                                                                                                    | *         | Ŧ | * |
| 7                             |                                                                                                    | Browse                                                                                                    | *         | Ŧ | * |
| 8                             |                                                                                                    | Browse                                                                                                    | *         | V |   |
| 9                             |                                                                                                    | Browse                                                                                                    | *         | T | * |
| 10                            |                                                                                                    | Browse                                                                                                    | *         | W | * |
| ดารางแส                       | งดงวงเงนงบบระมาณฑาดรบและรายละเอยดคาเขจายเนการจ<br>เดงวงเงินงบประมาณที่ได้รับจัดสรรและรายละเอียดค่าใช้จายใ                                                                                                    | างควบคุมงาน<br>างออกแบบ<br>นการจ้างที่ปรึกษา                                                                              |           |   |   |
| ดารางแส<br>ดารางแส<br>ดารางแส | เดงวงเงนงบบระมาณทาดรบและรายอะเอยดคาเขจายเนการจ<br>เดงวงเงินงบประมาณที่ได้รับจัดสรรและรายละเอียดค่าใข้จายใ<br>เดงวงเงินงบประมาณที่ได้รับจัดสรรและรายละเอียดค่าใช้จายใ<br>เดงวงเงินงบประมาณที่ได้รับจัดสรรและรายละเอียดค่าใช้จายใ      | เงหายศมุลง เน<br>างออกแบบ<br>นการจ้างที่ปรึกษา<br>นการจ้างงานวิจัยหรือเงินสนับสนุนให้ทุ<br>นการจ้างพัฒนาระบบคอมพิวเตอร์   | นการวิจัย |   |   |
| ดารางแส<br>ดารางแส<br>ดารางแส | เดงวงเงินงบบระมาณท่าดรบและรายอะเอยดคาเขจายเนการจ<br>เดงวงเงินงบประมาณที่ได้รับจัดสรรและรายอะเอียดค่าใช้จ่ายใ<br>เดงวงเงินงบประมาณที่ได้รับจัดสรรและรายอะเอียดค่าใช้จ่ายใ<br>เดงวงเงินงบประมาณที่ได้รับจัดสรรและรายอะเอียดค่าใช้จ่ายใ | เงหมอผมงาน<br>างออกแบบ<br>นการจ้างที่ปรึกษา<br>นการจ้างหนัวสัยหรือเงินสนับสนุนให้ทุ<br>นการจ้างพัฒนาระบบคอมพิวเตอร์<br>อก | นการวิจัย |   |   |
| ดารางแส<br>ดารางแส<br>ดารางแส | เดงวงเงินงบบระมาณท่าดรบและรายอะเอยดคาเขอายุในการจ<br>เดงวงเงินงบประมาณที่ได้รับจัดสรรและรายละเอียดค่าใช้จายใ<br>เดงวงเงินงบประมาณที่ได้รับจัดสรรและรายละเอียดค่าใช้จายใ<br>เดงวงเงินงบประมาณที่ได้รับจัดสรรและรายละเอียดค่าใช้จ่ายใ  | างหายผมงาน<br>า่งออกแบบ<br>แการล้างที่มีรึกษา<br>นการล้างงานวิจัยหรือเงินสนับสนุนให้ทุ<br>นการล้างพัฒนาระบบคอมพิวเตอร์    | นการวิจัย |   |   |
| ตารางแส<br>ตารางแส<br>ตารางแส | เดงวงเงินงบบระมาณที่ได้รับจัดสรรและรายละเอียดค่าเข้ายในการจ<br>เดงวงเงินงบบระมาณที่ได้รับจัดสรรและรายละเอียดค่าใข้จายใ<br>เดงวงเงินงบบระมาณที่ได้รับจัดสรรและรายละเอียดค่าใข้จายใ<br>มันท์ก อะ                                       | เพศมผมงาน<br>งออกแบบ<br>นการจ้างที่ปรึกษา<br>นการจ้างหัฒนาระบบคอมพิวเตอร์<br>มา<br>มโครงการในข้อ 55                       | นการวิจัย |   |   |

| 1                   | Choose File to Upload                      |      |                |           |            | ×   |
|---------------------|--------------------------------------------|------|----------------|-----------|------------|-----|
| 🕑 🕘 🔹 🕇 📑 🕨 🖬       | braries + Documents v                      | ¢    | Search Docum   | nents     |            | p   |
| Organize 👻 New fold | er                                         |      |                | •         |            | 0   |
| - Eaupriter         | Name                                       | Date | e modified     | Туре      |            |     |
| Deskton             | 🌆 เอกสารสัญญา                              | 28-5 | Sep-16 3:16 PM | File fold | er         |     |
| Downloads           | B010.pdf                                   | 02-/ | Aug-16 4:22 PM | Adobe A   | crobat D   |     |
| Recent places       | Course 5 Agenda v3.docx                    | 22-1 | Aug-16 6:06 AM | Microso   | ft Word D  |     |
| the second second   | 15 Default.rdp                             | 28-/ | Apr-16 1:38 PM | Remote    | Desktop    | *** |
| 🔚 Libraries         | desktop.ini                                | 31-1 | May-16 8:58 AM | Configu   | ration set | t   |
| Documents           | desktop.ini                                | 26-) | Jul-12 3:11 PM | Configu   | ration set | tt  |
| J Music             | IBMNotesInstall.log                        | 28-7 | Apr-16 1:01 PM | Text Doo  | ument      |     |
| Pictures            | RD-00 x SSO)_Project Plan_Actu             | 07-4 | Aug-17 10:38 A | Microso   | ft Project |     |
| 🛃 Videos            | RD-00 56. R)_Project Plan_Actual_V1        | 07-/ | Aug-17 3:36 PM | Microso   | ft Project |     |
|                     | RD-0051 58 (HR)_Project Plan_Actual_V1     | 04-7 | Aug-17 3:54 PM | Adobe A   | crobat D   | *** |
| 📜 Computer          | ionars pdf                                 | 16-/ | Aug-17 1:42 PM | Adobe A   | crobat D   |     |
| 🏭 Local Disk (C:)   | 📲 ผลการสอบถามความต้องการปรับปรุงระบบงานวัน | 11-/ | Aug-16 10:09 A | Microso   | ft Word D  | )   |
| - Local Disk (D-)   |                                            |      |                |           |            | >   |

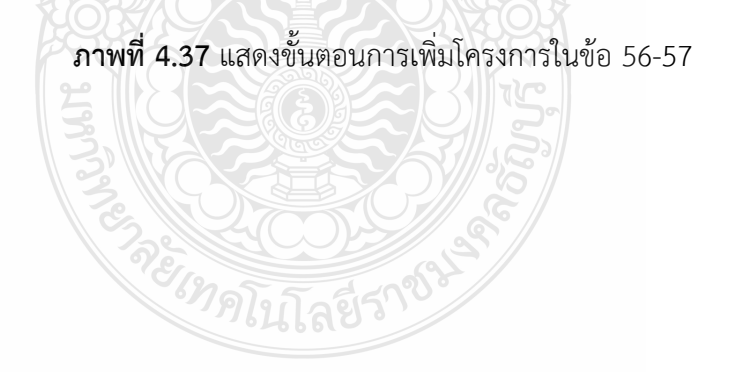

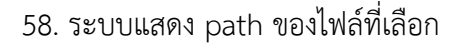

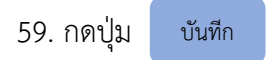

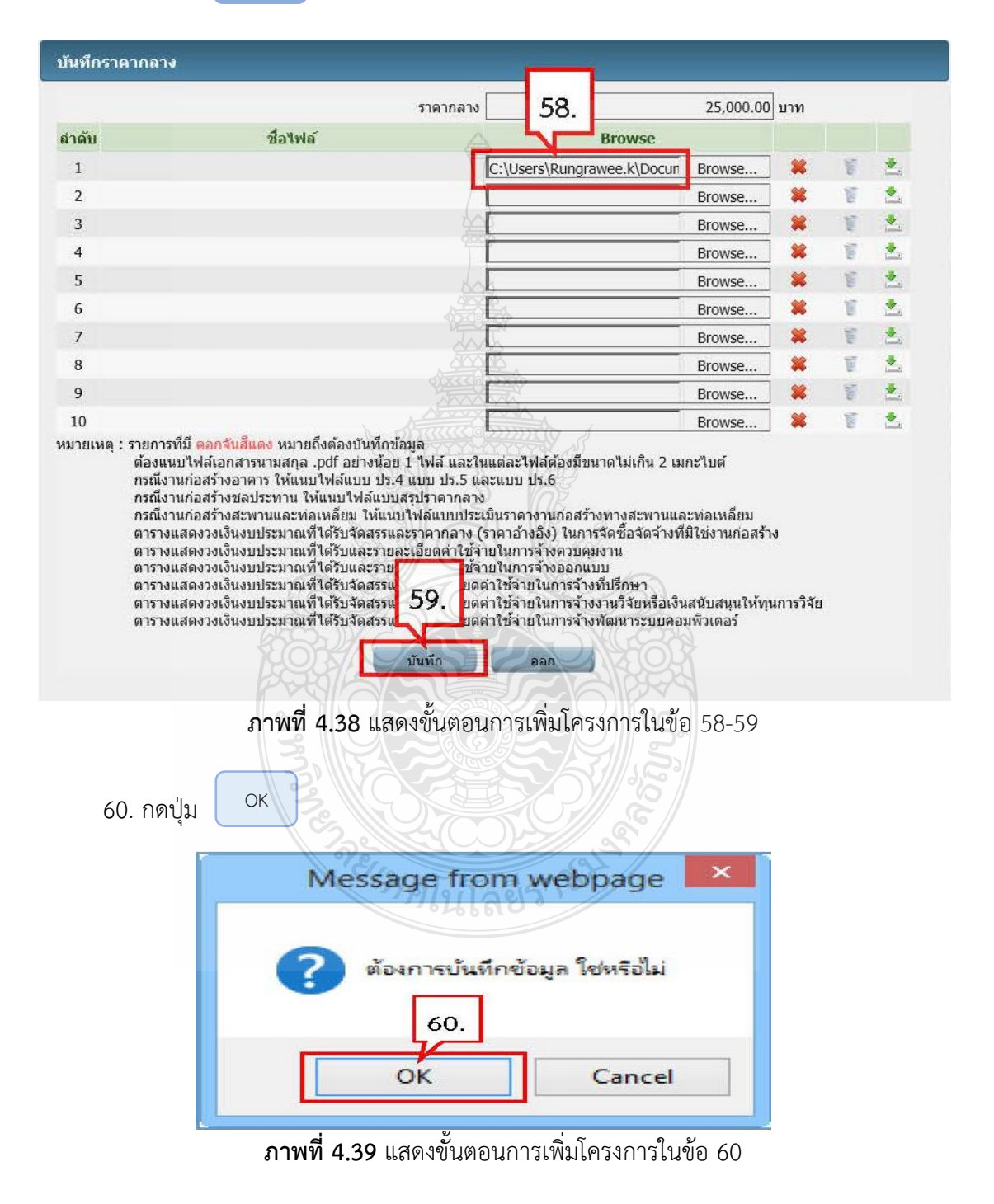

| 61. กดปุ่ม | บันทีก |
|------------|--------|
|------------|--------|

| อมูลแผนการจดชอจดจำง                                                           |                                                                 |                                                                |                                         |
|-------------------------------------------------------------------------------|-----------------------------------------------------------------|----------------------------------------------------------------|-----------------------------------------|
| รหัสแผนการจัดซื้อจัดจ้าง                                                      |                                                                 | ชื่อแผนการจัดชื้อจัด                                           | จ้าง                                    |
| D60080000100 เค                                                               | รื่องปรับอากาศ                                                  |                                                                |                                         |
| ายการสินค้า                                                                   |                                                                 |                                                                |                                         |
| รหัสสินคำหรือบริการ                                                           |                                                                 | ชื่อสินค้าหรือบริการ                                           | แหล่งที่มาของสินค้า                     |
| 40.10.17.01                                                                   | เครื่องปรับอากาศ (                                              | (40.10.17.01)                                                  | สินค้าจากหน่วยงานกลาง                   |
|                                                                               |                                                                 | รายการสินค้า                                                   |                                         |
| 🍍 วิธีการจัดหา                                                                | เฉพาะเจาะจง                                                     | 0000                                                           |                                         |
| 🝍 ประเภทการจัดหา                                                              | ชื่อ 💙                                                          |                                                                |                                         |
| * พัสดุที่จัดหา                                                               | วัสดุดรุภัณฑ์อื่นๆ                                              |                                                                |                                         |
| * ปังบประมาณ                                                                  | 2560 🗸 🦂 ประเภทโคร                                              | รงการ โจ้ดซื้อจัดจ้างตามขั้นดอนปกดี                            |                                         |
| เลขที่โครงการ                                                                 |                                                                 |                                                                |                                         |
| * ชื่อโครงการ                                                                 | ชื่อ                                                            |                                                                |                                         |
|                                                                               | เครื่องปรับอากาศ                                                |                                                                |                                         |
|                                                                               | โดยวิธีเฉพาะเจาะจง                                              | TYTHYYYY A                                                     |                                         |
| * วิธีการพิจารณา                                                              | 🖲 ราคารวม 🔿 ราคาต่อรายกา                                        | าร 🤇 ราคาต่อหน่วย                                              |                                         |
| 🍍 รายการพิจารณา                                                               | ระบุรายละเอียด 1ราย                                             | unis n                                                         |                                         |
| * การเบิกจ่ายเงิน                                                             | ไม่ผ่าน GFMIS                                                   |                                                                |                                         |
| การผูกพันงบประมาณโครงการ<br>(เฉพาะโครงการผูกพันงบประมาณ<br>ข้ามปี)            | ผุกพันงบประมาณข้ามปี จา                                         | านวนปีที่ผูกพัน                                                |                                         |
| สำนวนเงินงบประมาณโครงการ                                                      | 400,000.00                                                      | ן ארע                                                          |                                         |
| แหล่งของเงิน-เงินงบประมาณ                                                     | 400,000.00                                                      | บาท หน่วยงานระดับกรม                                           | 🛛 💟 ข้อมูลงบประมาณ                      |
| แหล่งของเงิน-เงินนอกงบ<br>ประมาณ                                              |                                                                 | ] บาท </td <td>พ.ร.บ.งบประมาณ&gt; 🗸 และเองโหนอกงารโละเคต.</td> | พ.ร.บ.งบประมาณ> 🗸 และเองโหนอกงารโละเคต. |
| ราคากลาง                                                                      | 25,000.                                                         | .00 บาท ระบุรายละเอียด                                         |                                         |
|                                                                               | การจัดชื่อจัดจำงวงเงินเกิน 1 แสนบ                               | บาทต้องแนบใฟล์ประกาศราคากล่าง(รา                               | คาอ้างอิง)                              |
| ายเหตุ : รายการที่มี ดอกจันสีแ<br>: อักขระพิเศษที่ไม่ควรท์<br>ข้อมูลในระบบได้ | № หมายถึงต้องบันทึกข้อมูล<br>ไมพ์ในระบบ ได้แก่ '' , " " , ! , # | ¥,\$,&,^,*,/,:,;,EN                                            | 61.<br>1.                               |
|                                                                               | 1 200                                                           |                                                                |                                         |

**ภาพที่ 4.40** แสดงขั้นตอนการเพิ่มโครงการในข้อ 61

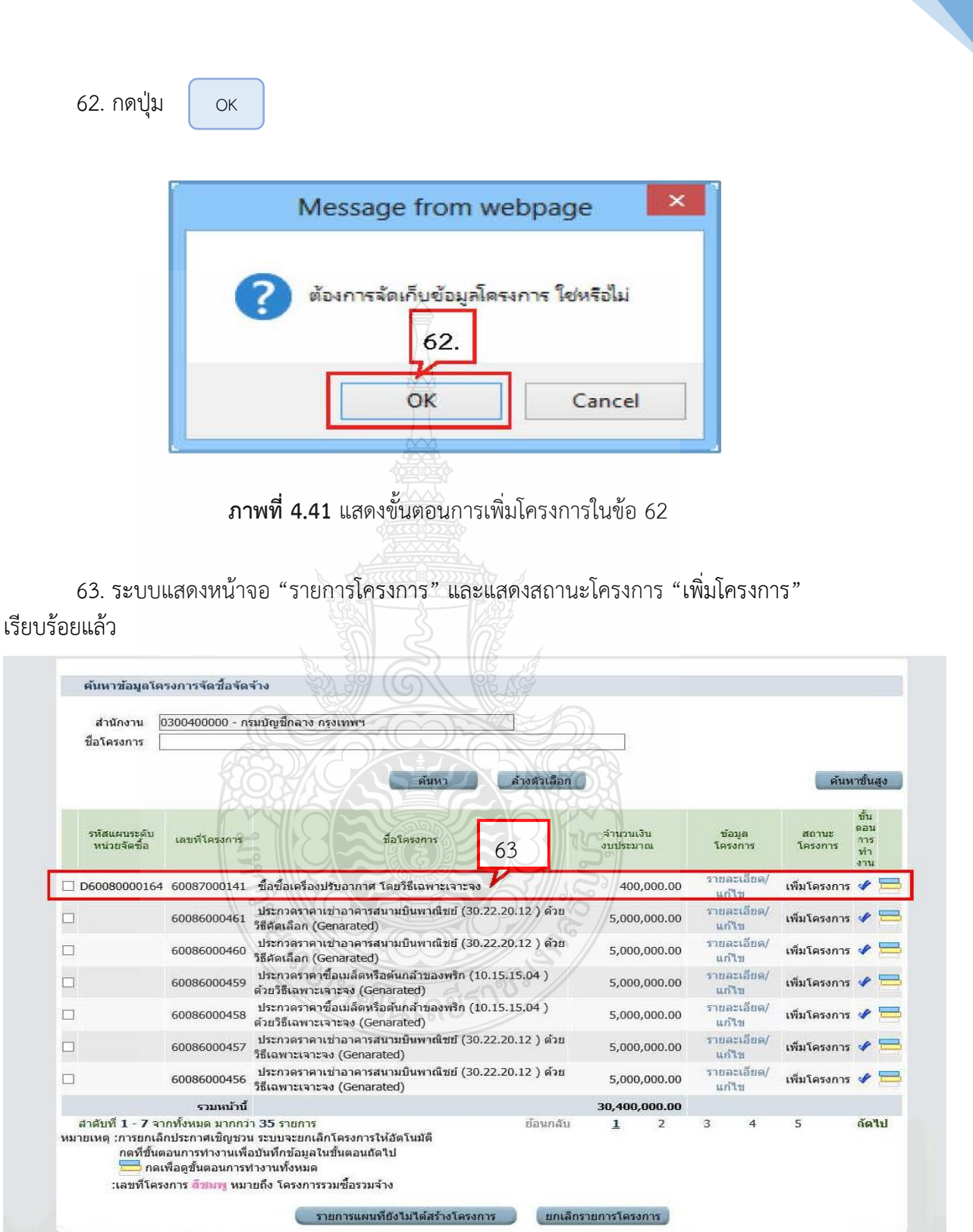

**ภาพที่ 4.42** แสดงขั้นตอนการเพิ่มโครงการในข้อ 63

## ส่วนที่ 2 เลือกโครงการที่จะขอซื้อขอจ้าง

โดยกดปุ่ม 💞

| สำนักงาน 2<br>ชื่อโครงการ                                                             | 2016500000 - มา                                                                                                    | สาวิทยาลัยเทคโนโลยีราชมงคลธัญบุรี<br>                                                                                                    |               |                       |      | -             |              |                  |                              |   |
|---------------------------------------------------------------------------------------|----------------------------------------------------------------------------------------------------|----------------------------------------------------------------------------------------------------|---------------|-----------------------|------|---------------|--------------|------------------|------------------------------|---|
| ข้อโครงการ                                                                            |                                                                                                    | <u>A</u>                                                                                                    |               |                       |      |               |              |                  |                              |   |
|                                                                                       |                                                                                                    |                                                                                                    |               |                       |      |               |              |                  |                              |   |
|                                                                                       |                                                                                                    | ดั่นหา ล้างร่                                                                                                    | ล้วเลือก      |                       |      |               |              | ด้น              | หาขั้นสุ                     | 0 |
| รทัสแผบระดับ<br>หน่วยจัดชื่อ                                                          | เลขที่โครงการ                                                                                                    | ชื่อโครงการ                                                                                                    |               | จำนวนเงิน<br>งมประมาณ |      | ข้อ:<br>โครง  | มูล<br>การ   | สถานะ<br>โครงการ | ขึ้น<br>ตอน<br>การ<br>ห่างาน |   |
| D63080300827                                                                          | 63087304167                                                                                                    | ชื่อวัสดุสำนักงาน จำนวน 10 รายการ โดยวิธีเฉพาะเจาะ                                                                                                    | ଅଲଏ           | 349,083               | 7.50 | รายล:<br>แก้ไ | เฉียด/<br>ข  | เพิ่มโครงการ     | 4                            |   |
| D63080300795                                                                          | 63087304134                                                                                                    | ชื่อหนังสือ สานวน 533 รายการ โดยวิชีเฉพาะเจาะจง                                                                                                    |               | 499,98                | 5.00 | รายละ<br>แก้ไ | นอียด/<br>ข  | เพิ่มโครงการ     | ×                            | - |
| D63080300773                                                                          | 63087304112                                                                                                    | ข้อหนังสือ จำนวน 313 รายการ โดยวิธีเฉพาะเจาะจง                                                                                                    |               | 304,65                | 5.20 | รายล:<br>แก้ไ | าเอียด/<br>ข | เพิ่มโครงการ     | *                            | - |
| D63080300736                                                                          | 63087304075                                                                                                    | ข้อหนังสือ จำนวน 79 รายการ โดยวิธีเฉพาะเจาะจง                                                                                                    |               | 75,85                 | 7.40 | รายละ<br>แก้ไ | ະເວີຍດ/<br>ນ | เพิ่มโครงการ     | *                            | - |
| D63080287668                                                                          | 63087290913                                                                                                    | จำงจำงข่อมระบบบ่อปาบัดห้องน้ำและท่อน้ำทั้งอาคาร<br>ปฏิบัติการพิมพ์ จำนวน 1 งาน ของคณะเทคโนโลยีสื่อส<br>มวลชน โดยวิธีเฉพาะเจาะจง                                        | hr 55<br>15 I | 187,25                | 0.00 | รายละ<br>แก้ไ | เเอียด/<br>ข | เพิ่มโครงการ     | 4                            | - |
| D63080262862                                                                          | 63087265876                                                                                                    | ชื่อวัสดุ 29 รายการ คณะเทคโนโลยีคหกรรมศาสตร์ โด<br>เฉพาะเจาะจง                                                                                                    |               | 25,000                | 0.00 | รายละ<br>แก้ไ | าเอียด/<br>ข | เพิ่มโครงการ     | ×                            | - |
| D63080195138                                                                          | 63087197464                                                                                                    | จ้างข่อมเครื่องปรับอากาศ ดีกนาฏศิลป์ ชั้น 3 คณะ<br>ศิลปกรรมศาสตร์ โดยวิธีเฉพาะเจาะจง                                                                                   |               | 21,13                 | 2.50 | รายละ<br>แก้ไ | าเอียด/<br>ข | เพิ่มโครงการ     | *                            |   |
|                                                                                       | รวมหน้านี้                                                                                                    |                                                                                                    |               | 1,462,968             | 3.60 |               |              |                  |                              |   |
| สำดับที่ 8 - 14 จา<br>เายเหตุ :การยกเล็ก<br>กดที่ขั้นตอ<br>:เลขที่โครง<br>:เลขที่โครง | ากทั้งหมด มากกว่<br>ประกาศเข็ญขวน<br>วนการทำงานเพื่อเ<br>รื่อดูขั้นตอนการทำ<br>การ <mark>สีชมพู</mark> หมาย<br>การ <mark>สีฟ้า</mark> หมายถึ | า 42 รายการ ยัง<br>ระบบจะยกเลิกโครงการให้อัตโนฮรัติ<br>บันทึกข้อมูลในชั้นตอนสัตาป<br>งานทั้งหมด<br>เถ็ง โครงการรวมชื่อรวมจ้าง<br>ง โครงการมาตรา?<br>ยกเลิกรายการโครงกา | อนกลับ        |                       | 2    | 3             | 4            | 5                | <b>ถัด</b> ไ                 | U |

94

# ส่วนที่ 3 การคีย์ข้อมูลรายงานการจัดซื้อจัดจ้าง ขั้นที่ 1 จัดทำรายงานขอซื้อขอจ้างและแต่งตั้งคณะกรรมการ

1. กดเลือก "จัดทำรายงานขอซื้อขอจ้างและแต่งตั้งคณะกรรมการ"

| Suffrantin Tur Johan Ione Ione US                    |                                                | 1                                                             |
|------------------------------------------------------|------------------------------------------------|---------------------------------------------------------------|
|                                                      | 🕕 จัดทำรายงาบขยจี้อขอข้างและแต่งตั้งคณะกรรมการ |                                                               |
| _                                                    | 2 จัดทำร่างแลกสารและหนังสือเชิญขวน             |                                                               |
|                                                      | 3 รายชื่อผู้สมยุ่มาหาและผลการพิจารณา           |                                                               |
|                                                      | 4 จัดทำเนลเปนมาก มู้ขนะการเสนอราคา             |                                                               |
|                                                      | 5 initially                                    |                                                               |
|                                                      | 6 สาราสุราชาติสาราสุราชาติสาราสุราชาติสารา     |                                                               |
|                                                      |                                                |                                                               |
|                                                      | Light wantien                                  |                                                               |
|                                                      |                                                |                                                               |
|                                                      | 2                                              |                                                               |
| ความหมายของสัญลักษณ์รูปภาพ:                          |                                                |                                                               |
| 🖺 : บันทึกข้อมูล                                     | 📤 เสนอข้อมูลให้เง้าหม้าง<br>วารีสแหล้าย        | <ul> <li>สำเนินการขั้นตอนต่อใน</li> <li>(1) เอาสิง</li> </ul> |
| <ul> <li>บกแลกแหรงการ</li> <li>ปิดโครงการ</li> </ul> |                                                | 🗸 : ซกเลก                                                     |
| d y                                                  |                                                | ิจะส่                                                         |
| พที่ 4.44 แสดงขั้นตอนจัด                             | ท้ารายงานขอซือขอจ้างและแต่งตั้งค               | เณะกรรมการ ในข้อที่ 1                                         |
|                                                      |                                                |                                                               |

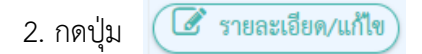

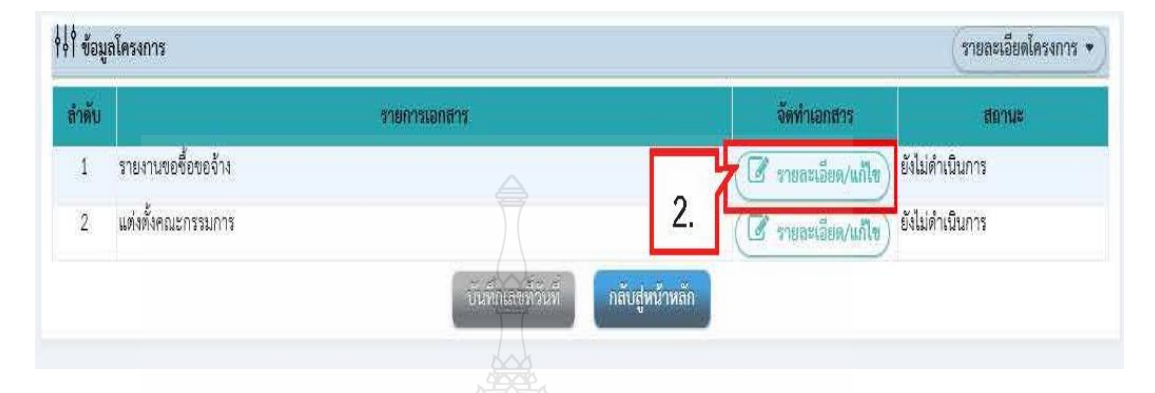

**ภาพที่ 4.45** แสดงขั้นตอนจัดทำรายงานขอซื้อขอจ้างและแต่งตั้งคณะกรรมการ ในข้อที่ 2

- 3. บันทึก "เหตุผลและความจำเป็น
- 4. บันทึก "ขอบเขตของงานหรือรายละเอียด คุณลักษณะเฉพาะ"
- 5. กดปุ่ม Browse ไฟล์ และเลือกไฟล์ที่ต้องการ ระบบจะนำไฟล์ที่เลือก มาแสดงที่หน้าจอ
- 6. กดปุ่ม รายละเอียดสินค้าหรือบริการ

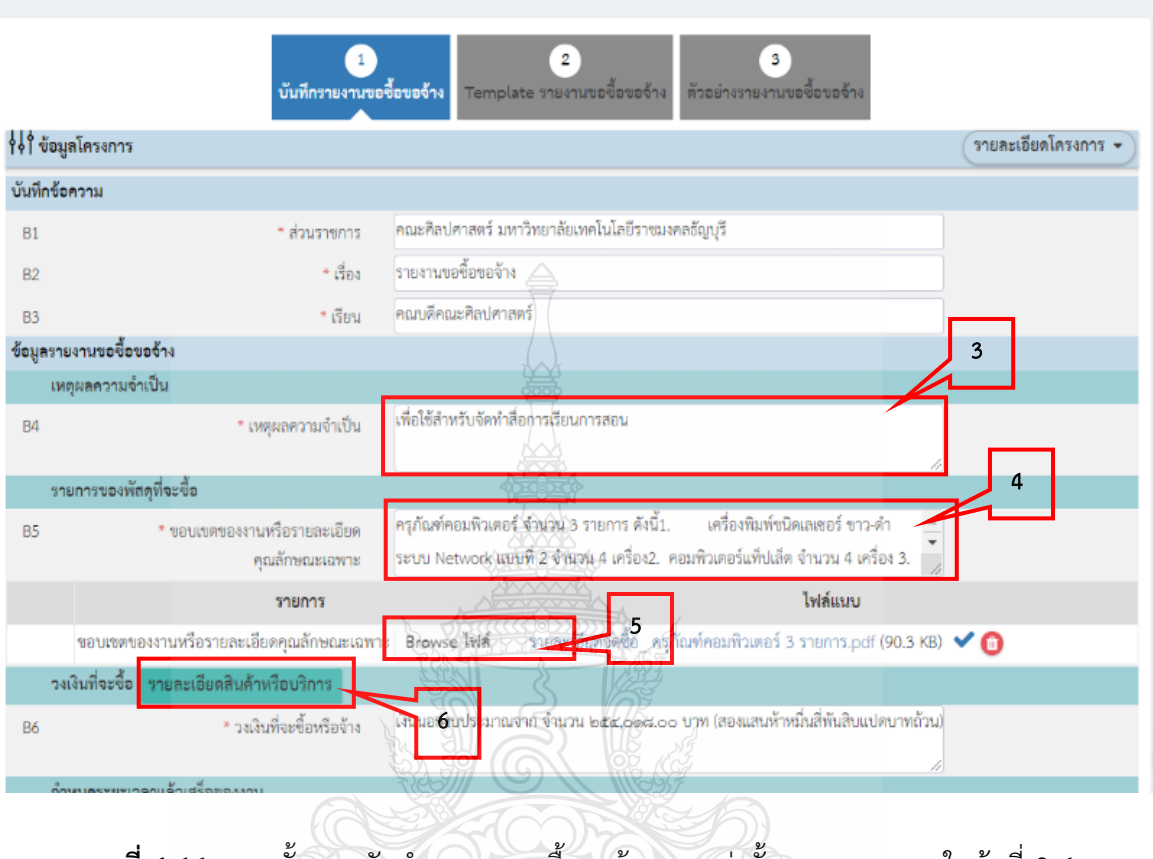

**ภาพที่ 4.46** แสดงขั้นตอนจัดทำรายงานขอซื้อขอจ้างและแต่งตั้งคณะกรรมการ ในข้อที่ 3-6

- 7. ระบบแสดงรายละเอียดสินค้าและบริการ
- 8. กดปุ่ม

|           | ลำดับ   | รายการพิชาว์กุก 295     | จำนวน | หน่วยนั <del>บ</del> |
|-----------|---------|-------------------------|-------|----------------------|
| รายการพิจ | กรณาที่ |                         |       | 7                    |
| C1_1      | 1       | ครุภัณฑ์คอมพิวเตอร์     |       | 3 รายการ             |
|           |         | 1.1 เครื่องพิมพ์        |       | 4 เครื่อง            |
|           |         | 1.2 คอมพิวเตอร์แท็บเล็ต |       | 4 เครื่อง            |
|           |         | 1.3 คอมพิวเตอร์         |       | 5 เครื่อง            |
|           |         | Ban                     | 8     |                      |

**ภาพที่ 4.47** แสดงขั้นตอนจัดทำรายงานขอซื้อขอจ้างและแต่งตั้งคณะกรรมการ ในข้อที่ 7-8

| ข้อมูลโคร | งการ                                           |                                                                                                    | รายละเอียดโครงก |
|-----------|------------------------------------------------|----------------------------------------------------------------------------------------------------|-----------------|
| ึกข้อความ | 1                                              |                                                                                                    |                 |
|           | * ส่วนราชการ                                   | คณะศิลปศาสตร์ มหาวิทยาลัยเทคในโลยีราชมงคลอัญบุรี                                                                                                    |                 |
|           | * เรื่อง                                       | รายงานขอขีอขอจ้าง                                                                                                    |                 |
|           | * เรียน                                        | คณบดีคณะศิลปศาสตร์                                                                                                    |                 |
| ลรายงาม   | ขอซื้อขอล้าง                                   |                                                                                                    |                 |
| เหตุผลค   | วามจำเป็น                                      |                                                                                                    |                 |
|           | * เหตุผลความจำเป็น                             | มรียใช้สำหรับจัดทำไส้ยศักรณ์ริยนการสยน<br>/                                                                                                    |                 |
| รายการ    | ของพัสดุที่จะซื้อ                              |                                                                                                    |                 |
|           | * ขอบเขตของงานหรือรายสะเอียด<br>คุณสักษณะเอหาะ | หรูกัณฑ์คอมพิวุลิชร์ ซิพิเวน 3 รายการ ดังนี้1. เครื่องขึ้นทั่งนิคเลขอร์ ขาว-คำ<br>ระบบ Network แบบที่ 2 ข้านวน 4 เครื่อง2. คอมพิวเตอร์แท็ปเล็ด ข้านวน 4 เครื่อง | -               |
|           | รายการ                                         | ไฟล์แพบ                                                                                                    |                 |
| ายอา      | บเขตของงานหรือรายละเอียดคุณลักษณะเฉพา          | ะ Browse โฟล์ รายสะเอียดจัดซื้อ ครุภัณฑ์คอมพิวเตอร์ 3 รายการ.pdf (90.3 Ki                                                                                       | 8) 💙 🔞          |
| วงเงินที่ | จะซื้อ รายละเอียดสินค้าหรือบริการ              |                                                                                                    |                 |
|           | * วงเงินที่จะซื้อหรือจ้าง                      | "ลิณอาหษุประเภณจาก จำนวน ๒๕๙,๐๐๙,๐๐ บาท (สองแสนท้าหมิ่นสี่ทันสิบแปดบาท<br>สวีช2)                                                                                |                 |
| กำหนด     | ระยะเวลาแล้วเสร็อของงาน                        | 9                                                                                                    |                 |
|           | * กำหนดระยะเวลาแล้วเสร็จของงาน                 | บพพรรยะเวลาแลวเสรอของงาน                                                                                                    |                 |
| 3511924   | อ และเทตุผลทดองชอ                              |                                                                                                    |                 |
|           | 78992089938973                                 |                                                                                                    |                 |
| -1        | * เหตุผสที่ต้องช่อหรอจำว่าตัวยาชินัน           | านยังจากการของของอาจางกลองจากกระบบระดว จากนาย หมือระเง ทระเกษรการการการการการการการการการการการการการ                                                           | 4               |
| -3        | * หลักแก่แท่การพิจารณา                         | 💽 เกณฑ์รายา 🛓                                                                                                    |                 |
| ข้อเสนอ   | อื่นๆ 2002/                                    |                                                                                                    |                 |
|           | * แต่งตั้งคณะกรรมการขึ้อหรือจ้าง               | O tanin C Litenin                                                                                                    |                 |
| -1        | * แต่งตั้งคณะกรรมการตรวจรับพัสตุ               | 📵 แต่งตั้งกรัชรรรษฐานรุษซื้อของราง 🔿 แต่งตั้งกร้อมหนังสีขอนุมัติสั่งซื้อสั่งจ้าง                                                                                |                 |
|           | * แต่งที่งในรูปแบบ                             | 🛈 คำสัง 💯 นับที่กฎยตราม แต่งตั้งคณะกรรมการ                                                                                                    |                 |
| ผู้ลงนาร  | ม (ผู้ขออนุมัติ)                               |                                                                                                    |                 |
|           | เป็นหนังเรื่อง                                 |                                                                                                    |                 |
|           | - Te                                           | 2318#3                                                                                                    |                 |
|           | นามสกุล                                        | Seedan (CO)                                                                                                    |                 |
|           | * ตั้งแทบ้อ                                    | (ม้าหน้าทั                                                                                                    |                 |
|           |                                                | 17 2 5 5 5 5 5 5 5 5 5 5 5 5 5 5 5 5 5 5                                                                                                    |                 |
|           |                                                | .0191910 .                                                                                                    |                 |
|           | รายการที่มี ดอกพันสีแดง หมายถึงต้องกับถึงจ่    | FILE                                                                                                    |                 |
| ายเหตุ    | Terrana Meridanan na ternedounit               | เอมูมา<br>- 1 ส. 5. 9. A. 8. 7. )                                                                                                    | 1.4             |

**ภาพที่ 4.48** แสดงขั้นตอนจัดทำรายงานขอซื้อขอจ้างและแต่งตั้งคณะกรรมการ ในข้อที่ 9

#### 10. บันทึก จำนวนวันที่แล้วเสร็จ หรือ วันที่แล้วเสร็จ

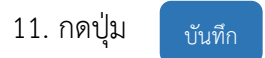

| ลำดับ  |                        | รายการพิจารณา                       | (ñ)            | จำนวนวันแล้วเสร็จ<br>ขถัดจากวันลงนามในสัญญา) | (ระบุเป็นปีพุท | วันที่แล้วเสร็จ<br>เธศักราชในรูปแบบ ววดดปปปป) |
|--------|------------------------|-------------------------------------|----------------|----------------------------------------------|----------------|-----------------------------------------------|
| 1      | ครุภัณฑ์คอม            | ເພີວເຫວຣ໌                           |                | 60                                           | 10             | 巤                                             |
| หมายเห | กรุณา<br><b>ก</b> รุณา | บันทึกข้อมูลจำนวนวันแล้วเสร็จหรือว่ | ันที่แล้วเสร็จ |                                              |                |                                               |
| _      | _                      | รายการ                              | Elex E         |                                              | ไฟล์เ          | ເນບ                                           |

**ภาพที่ 4.49** แสดงขั้นตอนจัดทำรายงานขอซื้อขอจ้างและแต่งตั้งคณะกรรมการ ในข้อที่ 10-11

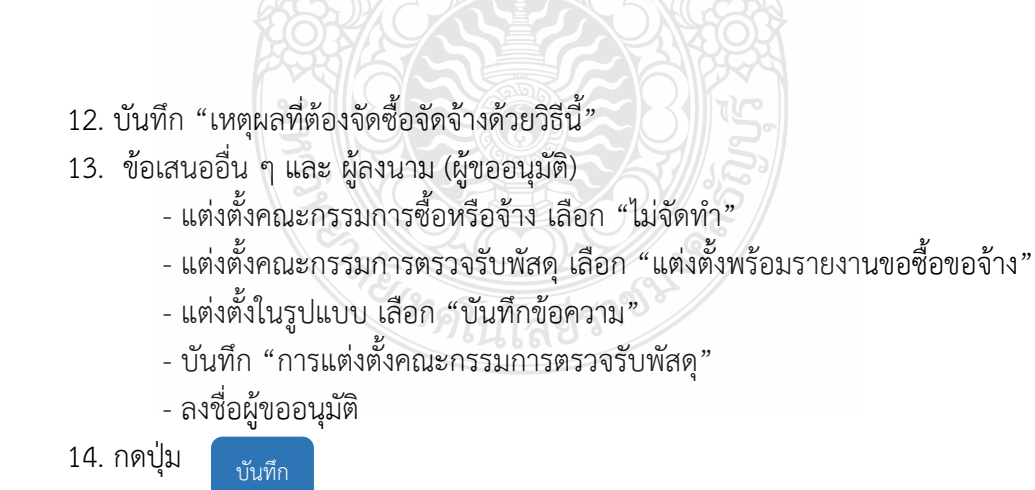
| ้อมูลโคร     | งการ                                                                                                    |                                                                                                    | รายละเอียดโครงก |
|--------------|----------------------------------------------------------------------------------------------------|----------------------------------------------------------------------------------------------------|-----------------|
| าข้อความ     | I Contraction of the second second second second second second second second second second second second second |                                                                                                    |                 |
|              | * ส่วนราชการ                                                                                                    | คณะศิลปศาสตร์ มหาวิทยาลัยเทคโนโลยีราชมงคลชัญบุรี                                                                                                    |                 |
|              | * เรื่อง                                                                                                    | รายงานขอซื้อขอข้าง                                                                                                    |                 |
|              | * เรียน                                                                                                    | คณบดีคณะศิลปศาสตร์                                                                                                    |                 |
| รายงานร      | ขอซื้อขอจ้าง                                                                                                    |                                                                                                    |                 |
| เหตุผลค      | เวามจำเป็น                                                                                                    |                                                                                                    |                 |
|              | * เหตุผลความจำเป็น                                                                                              | เพียไข้สำหรับจัดทำสัยการเรียนการสยน                                                                                                    |                 |
| รายการ       | ของพัสดที่จะซื้อ                                                                                                |                                                                                                    |                 |
|              | * ขอบเหตของงานหรือรายละเอียด                                                                                    | 02020<br>ครุภัณฑ์คอมพิวเตอร์ จำนวน 3 รายการ ดังนี้1. เครื่องพิมพ์ชนิตเลเซอร์ ชาว-ดำ 🜩                                                                       |                 |
|              | คุณลักษณะเอทาะ                                                                                                  | ระบบ Network แบบที่ 2 จำนวน 4 เครื่อง2. คอมพิวเตอร์แท็ปเล็ด จำนวน 4 เครื่อง                                                                                 |                 |
|              | รายการ                                                                                                    | ไฟล์แมบ                                                                                                    |                 |
| ายา          | มเขตของงานหรือรายละเอียดคุณลักษณะเฉพา                                                                           | ะ Browse ไฟส์ รายละเอียดจัดขึ้อ_ ครุภัณฑ์คอมพิวเตอร์ 3 รายการ.pdf (90.3 KB)                                                                                 | <b>~</b> 0      |
| วงเงินที่    | จะซื้อ รายละเอียดสินด้าหรือบริการ                                                                               |                                                                                                    |                 |
|              | * วงเงินที่จะซื้อหรือจ้าง                                                                                       | ผิณอาจบประมาณ์เขาต์ จำนวน ๒๕๙,๐๙๘.๐๐ บาท (สองแสนท้าหมิ้นสี่ทันสิบแปดบาท<br>ถ้วน)                                                                            |                 |
| กำหนดร       | ระยะเวลาแล้วเสร็จของงาน                                                                                         | L prances                                                                                                    |                 |
|              | * กำหนดระยะเวลาแล้วเสร็จของงาน                                                                                  | นั้นที่คระยะเวลาแล้วเสร็จของงาน                                                                                                    |                 |
| วิธีที่จะจึ่ | อ และเหตุผลที่ต้องชื่อ                                                                                          |                                                                                                    |                 |
|              | วิธีที่จะข้อหรือจ้าง                                                                                            |                                                                                                    |                 |
| 1            | * เหตุผสที่ด้องชื่อหรือข้างด้วยวิธีนั้น 👌                                                                       | เนื้องขากการจังคืออังจางกลังกุรมการอลิต จำหน้าย กอสราจ หรือไหนรการทั่วไป และมัวจ.จน<br>ในการจังค์ชื่อจังจังรูตริจหนึ่งไม่เกินวงจันตุกันที่ยังหนดในกฎกระทรวง |                 |
| 3            | * หลักเกณฑ์กรรทิจระณา                                                                                           | 🔘 เกลมร์หายา                                                                                                    | <u> </u>        |
| ข้อเสนอ      | อื่นๆ                                                                                                    |                                                                                                    | 40              |
|              | * แต่งดังคณะกรรมการชื่อหรือจ้าง                                                                                 |                                                                                                    | 13              |
| 1            | * แต่งดังคณะกรรมการตรวจรับทัสดุ                                                                                 | <ul> <li>และสายน่อมระบบการสอบอย่าง</li> <li>และสายน่านั้นสอบนูมัติสิ่งข้อสังข้าง</li> </ul>                                                                 | 7 —             |
|              | าแล้งสังในรูปแบบ                                                                                                | พาสัง ยันสัมพับความ แต่งสังคณะกรรมการ                                                                                                    |                 |
| fieamur      | 1 (ผู้ชออนุมด)                                                                                                  |                                                                                                    |                 |
|              | Southand                                                                                                    |                                                                                                    |                 |
|              | B                                                                                                    |                                                                                                    |                 |
|              | นเมลกูล                                                                                                    |                                                                                                    |                 |
|              | -A JEWIJA                                                                                                    |                                                                                                    |                 |
|              | 2                                                                                                    |                                                                                                    |                 |
|              | , c                                                                                                    | man 5 - 5 5 0 2                                                                                                    | 14              |
| มเหตุ        | รายการที่มี ดอกจันสีแดง หมายถึงต่องบันพิเส                                                                      | 1.11199.                                                                                                    | 1               |

**ภาพที่ 4.50** แสดงขั้นตอนจัดทำรายงานขอซื้อขอจ้างและแต่งตั้งคณะกรรมการ ในข้อที่ 12-14

|                                                                                                    |                                                                                                    | Message from webpage                                                                                                    |
|----------------------------------------------------------------------------------------------------|----------------------------------------------------------------------------------------------------|----------------------------------------------------------------------------------------------------|
|                                                                                                    | -                                                                                                    |                                                                                                    |
|                                                                                                    |                                                                                                    |                                                                                                    |
|                                                                                                    | ?                                                                                                    | 14907: ต้องการบันทึกข้อมูลใช่หรือไม่                                                                                                    |
|                                                                                                    |                                                                                                    | 15.                                                                                                    |
|                                                                                                    |                                                                                                    |                                                                                                    |
|                                                                                                    |                                                                                                    | OK Cancel                                                                                                    |
|                                                                                                    |                                                                                                    |                                                                                                    |
|                                                                                                    |                                                                                                    |                                                                                                    |
| ภาพที่ 4.5                                                                                                    | <b>51</b> แสดงขั้นตอนส์                                                                                                    | จัดทำรายงานข้อซื้อขอจ้างและแต่งตั้งคณะกรรมการ ใบข้อที่ 15                                                                                                    |
| an 100 1 4.5                                                                                                    |                                                                                                    |                                                                                                    |
|                                                                                                    |                                                                                                    |                                                                                                    |
|                                                                                                    |                                                                                                    |                                                                                                    |
|                                                                                                    | M . 24                                                                                                    |                                                                                                    |
| 16. กดปุ่ม                                                                                                    | ม ไปขั้นตอน                                                                                                    | พี 2                                                                                                    |
| ٩                                                                                                    |                                                                                                    | 0222200                                                                                                    |
|                                                                                                    |                                                                                                    |                                                                                                    |
|                                                                                                    |                                                                                                    |                                                                                                    |
|                                                                                                    | บันทึกรายงานขอ                                                                                                    | เชื้อของกิร Terrelate รายรวมของชื่อของกุร ตัวอย่างรายงานของอีอขออ้าง                                                                                                    |
| 1 ข้อมูลโครงการ                                                                                                    |                                                                                                    | รายละเอียดโครงการ 👻                                                                                                    |
| นทึกข้อความ                                                                                                    |                                                                                                    |                                                                                                    |
| 81                                                                                                    | * ส่วนราชการ                                                                                                    | คณะศิลปหาสคร์ มหาวิทอาสัยเทคโนโลยีราชมงคลธัญบูรี                                                                                                    |
| 82                                                                                                    | * เรื่อง                                                                                                    | Britanurie Ebrita V                                                                                                    |
| 83                                                                                                    | * เรียน                                                                                                    | คณะเดียงมะศิสปศาสตร์                                                                                                    |
|                                                                                                    |                                                                                                    |                                                                                                    |
| เหตุผลความจำเป็น                                                                                                    |                                                                                                    |                                                                                                    |
| เหลุผลความจำเป็น<br>84                                                                                                    | * เหตุเลตรานในปีน                                                                                                    | มรับมัรรักษัย ร้องที่ก็ก็เกาะนั้นแนกระดูเขา                                                                                                    |
| เหตุผลความจำเป็น<br>84<br>รายการของพัสดุที่จะจิ้ง                                                                                                    | * เหตุและหาวามเขาเป็น                                                                                                    |                                                                                                    |
| เหลุผลความจำเป็น<br>84<br>รายการของพัสดุที่จะซึ่ง<br>85 "ชอง                                                                                                    | * เหตุแลความจำเป็น<br>8<br>มายจะราบหรือการจะเป็นค                                                                                                    | สัมนั้นสำหรับจัดที่เวียการบับนอาราสขา<br>กรูกันอร์กรุมมีรวมหน้ จำนวน 5 รายการ ฟุธนี.) เหรือรริมรัตน์แนดรูบร์ ชาว-ดำ                                                                                                    |
| เหลุผลความจำเป็น<br>34<br>รายการของพัสดุที่จะจั๊า<br>35 * ของ                                                                                                    | ดัตรามสตรายเป็น<br>พฤษธรรมานสูก เป็นสูงคราย<br>                                                                                                    | งขึ้นให้สำหรับจัดทำสีมการเรียนการสุขาม<br>กรุงกันเท่ครมหัวสตบริจังน้วย 3 รายการ ดังนี้1. (พร้องรัตรกับนักแหงแบร์ ชาว-ดำ)<br>วรุงก่อ ปลามพรห แจกะกั่ 2 ร้านวณ์ 4 เครื่องวศาสต์กังตดรับสักไปรัก จำนวน 4 เครื่อง                                                                                                    |
| เหลุมลความจำเป็น<br>34<br>รายการของพัสธุที่อะซึ่ง<br>35 ^ ของ                                                                                                    | * เหตุณการามจำเป็น<br>อ<br>คุณการเราะหรือรายกระ<br>คุณการ<br>รายการ                                                                                                    | เส้นให้สำหรับจัดทำลียการเรียนการสุขม<br>ทรูวกันต์คลยมัดวสะบร์ จำนวน 3 รายการ ดังนี้1. เหรือรถิตภัยนิคมตรยร์ ราวะดำ<br>วรุ่มาย ปดรณจะห. แรกตั้ว 2 ร้านอย่ 4 เครือรวศรมดัวแต่ตรับสำคัญร้านวน 4 เครือร<br>ไฟท์แนบ                                                                                                    |
| เหลุมลครามจำเป็น<br>34<br>รายการของพัสดุที่จะจี้เ<br>35 * ขอบ<br>ขอบเขศของงานทั่                                                                                                    | * เหตุแลหวามจำเป็น<br>อ<br>มุณการอานารีกรายจอมในด<br>คุณการแระเวทาะ<br>รายการ<br>โอรายอะเอียศคุณลักรณะเมาะ                                                                                                    | ເພີ່ມໃຫ້ສຳຫວັບຈັດສຳລັບກາວບົບພາກສຸດນ<br>ກໍອູກັບທຳກອບກົວລາຍເຈົ້ ຈຳແລນ 3 ງາຍກາວ ທີ່ຈັນີ້ໄ. ປະໂຍຮາວກ່ຽວນັກແດຍເອັ ຈາວ-ທຳ<br>າອຸ່ນາວ ປະຈານແຕ່ຮ ແຫ່ນທີ່ 2 ຈຳແລນ 4 ເຫງິດຈາວ                                                                                                    |
| เหลุมลครามจำเป็น<br>34<br>รายการของพัสดุที่จะจึง<br>35 - ขอบ<br>ขอบเขศของงานทำ<br>วงเงินที่จะจื้อ รายละ<br>36                                                                                                    | * เหตุแอความจำเป็น<br>อ<br>แสดรของรามหรือรายจะมีปด<br>คุณกักรณ์น่อกร<br>รายกร<br>โอรายละเอียดคุณกักรณะเกตา<br>เ <mark>ป็นคมินด้าหรือนจ</mark> ักรไปจะ                                                                                                    | มันใน้สำหรับจัดทำลับการนับมหารสุขม<br>ทรูว้นับกำครบด้วยหน้ จำนวน 3 รายการ ฟุลนี้                                                                                                    |
| เหลุมลความจำเป็น<br>34<br>รายการของพัสดุที่จะจึง<br>35 - ขย<br>ขอบเขตของงานทั่<br>วงเงินที่จะชื่อ รายละ<br>36                                                                                                    | * เหตุแอหวายจำเป็น<br>อ<br>แสดรองงานหรือรายจะมียด<br>คุณกักรณ์แบทร<br>รายกะ<br>รายกร<br>เรืองายแะเอียดคุณกักรณะเมทร<br>เร <mark>ือดสินด้าหรือนรักทร์</mark><br>* วลเงินที่นะชั้งหรือหัวง                                                                                                    | ເພີ່ມໃຫ້ສາຫວັນຈັດສຳລັບກາວນັ້ນພາກາຊການ<br>ກ່ຽວກັບກຳສາຍທີ່ລາຍເຈົ້າ ຈຳແລນ, 5 ກາຍກາວ ອັຈນີ້ໄ. ປະໂຍຮາດັ່ງກ່ອນໃນແທບເປລັ ກາວ-ທຳ<br>ອານາວ ປະອານຸດເຮັດ ແລນເຫັ້າ 2 ຈຳແລນ 4 ເຫວັດຈາລ<br>ມີເຫດ<br>ອີກແລນ<br>ອີກແລນການປອວກາຊແຫ່ງກາ ຈຳແລນ ໂທຍແລະ ແລະ ແລະ ແຫກ (ເຮັຍແລນ ທ້າງຫວັງມີຄືກັນແກບແປສນາກາ<br>ລ້າຍ                                                                                                    |
| เหลุมลครามจำเป็น<br>34<br>รายการของพัสดุที่จะจึง<br>35 "ขอบ<br>ขอบเขตของงานท์<br>วงเงินที่จะชื่อ รายละ<br>36<br>กำหนดระยะเรลาแล้วแ                                                                                                    | * เหตุผอความจำเป็น<br>อ<br>แสดรของรามหรือรายจะมีปด<br>คุณก็กรณะแอกร<br>รายคร<br>รายคร<br>รายคร<br>- วะเงินที่จะจัดหรือจักร<br>รรมออะเน                                                                                                    | มันนั่นสำหรับ จัดทำลับการนับมหารมุณ<br>กรุ่มในท่าครมหัวสาย 5 จำนวน 5 รายการ ฟุรนี้ไ. () หรือรถิงกัจนักแพดยร์ ราวะคำ<br>รมาย Messael ส่านที่ 2 ร้านรูป 6 เครือรว, ครมก็ว่าตายในที่ไปที่ ร้านวน 4 เครือร<br><b>ให่สนบ</b><br>5 Braves โทลี () รับสอนศัยดร์เพีย (ครูปในทำกอบที่ 1905/5 รายการอุdf (90.3 KB) ♥ ()<br>เว็นนอกรายประมาณราก จำนวน (คร                                                                                                    |
| เหลุยเลความจำเป็น<br>34<br>รายการของพัสธุที่จะซึ่ง<br>55 *ของ<br>ขอบเทคของงานท์<br>วงเงินที่จะซื้อ รายคะ<br>66<br>กำหนดระยะเวลาแล้วแ<br>87 ^ กำหน                                                                                                    | * เหตุมอหวามจำเป็น<br>อ<br>แรงสายองานหรือรายจะมีปล<br>คุณภักษณะแก้ระ<br>รายกร<br>รายกร<br>จามรับที่จะจับกรียงจาก<br>สรีมของาน<br>คระบะระกานตัวแก้จะงาน                                                                                                    | มันในัสระบับจัดที่เวียมการมันมหารมุณ<br>กรุ่มในเท็กของสายไร้ จำนวน 5 รายการ ฟุรนี้ไ. ) หรือรถิงกัดนิคมพบอร์ ราวะดำ<br>รมาย Mesucark แทนที่ 2 ร้านรุ่ม 4 เครืองวิ. ศาสติภัมตอร์แต่ไปสัท บ้านวน 4 เครื่อง<br><b>ให้สนบ</b><br>5 Bravas โทลี ราปแระมีกับตัดขึ้น ๆ มันเพิ่มของกัว รายการอุdf (90.3 KB) ✔ (<br>ถ้านมหาราประชาสมราก จำนวน (คยส. คนว่าคนไปที่กับมีปลีที่ในสินแปดบาท<br>สำน                                                                                                    |
| เหลุผลความจำเป็น<br>34<br>รายการของพัสอุที่อะจี้<br>55 *ขอา<br>ขอบเขตของงานท์<br>วงเงินที่อะจื้อ รายคะ<br>36<br>กำหนดระยะเรลาแล้วม<br>37 ^กำหน                                                                                                    | <ul> <li>ะหตุมเกตรายจำเป็น</li> <li>แกรงของรามหรักรายจำเป็น</li> <li>รายการ</li> <li>รายการ</li> <li>รายการ</li> <li>รายการ</li> <li>รายการ</li> <li>รายการ</li> <li>รายการ</li> <li>รายการ</li> <li>รายการ</li> <li>รายการ</li> <li>รายการ</li> <li>รายการ</li> <li>รายการ</li> <li>รายการ</li> </ul>                                                                                                    | มันในัสสารกับ จัดทำสังหาวรโรมมาการสาร<br>กรุงกันเท่าครมหัวสายไร้ จำนวน 5 รายการ ฟุรนี้ไ. () หรือรสิงกับนิยมเหตุยร์ ราวล คำ<br>รรุงกว ฟรรณุจาห และหลัง 2 ร้านสม 6 เครือรอ2ศรมกิจะตรรับสำนักที่ วิที่ราวน 6 เครือร<br><b>โห่สุนบ</b><br>ซ ดางจะ โทลั รา และเปลี่ยหวัดขึ้น - คามโมเจ้าคมเห็ว 5 รายการ pdf (90.3 KB) ♥ ()<br>เริ่มนอกรายประมศมธุรกา จำนวน (พระศ. ๑๓๕๑ บาท) (สระสายก้าาที่มีมลิทิมมานปตบาท<br>สำนั                                                                                                    |
| เหตุผลความจำเป็น<br>34<br>รายการของพัสดุที่อะจี้<br>55 *ขอา<br>ขอบเขตของงานท์<br>วงเงินที่จะชื่อ รายคะ<br>36<br>กำหนดระยะเวลาแล้วม<br>35 ก็จะชื่อ และเหตุผลที่<br>38                                                                                                    | * ເທຫຼະເດຫວາມຈຳເປັນ<br>ບ<br>ແດເຫຍວະການກົວການຄະນັບທ<br>ກຸບເທົານອເປັນທາງ<br>ການທາງ<br>ໂອລາຍພະເວັບທາງແຫ້ການປະເທກ<br>ເປັນການທ້ານກົວແມ້ແຫ້ງ<br>ການປະຊານ<br>ການປະຊານ<br>ການປະຊານ<br>ການປະຊານ<br>ການປະຊານ<br>ການປະຊານ<br>ການປະຊານ<br>ການປະຊານ                                                                                                    | <ul> <li>ผู้มีแต่ทรมหัวสะคามีการเป็นอาการสะบ</li> <li>กรุ่มในต่ารมหัวสะครั้ง ในว่น 5 รายการ ฟิงนี้1. (ปร้องสิมภัยนิคมพระบร์ ชาวะพัก<br/>เรยาย ประกงจะห แสนต์ 2 ราบาม 6 เครื่อง2. ครมกิจเตะรับสิมก็จะได้ รับาม 4 เครื่อง<br/>ใหม่งนบ</li> <li>และ โทส์ รับและผลิยางที่ 5 การและ ครมกิจและสนก้ารสุมิมีกันเสินแปลบาท<br/>สำนัด</li> <li>เป็นการประมาณจาก จำนวน (ครมกิจและสนก้ารสุมิมีกันเสินแปลบาท<br/>สำนัด</li> <li>เป็นการประมาณจาก จำนวน (ครมกิจและสนก้ารสุมิมีกันเสินแปลบาท<br/>สำนาง</li> <li>เป็นการประมาณจาก จำนวน (ครมกิจและสนก้ารสุมิมีกันเสินแปลบาท<br/>สำนาง</li> <li>เป็นการประมาณจาก จำนวน (ครมกิจและ คราย)</li> <li>เป็นการประมาณจากเป็นเสียงรู้ ระบบ (เสียงแสนก้ารสุมิมที่มีการทั่วไป และมีมอลนี้<br/>เป็นจากการประมาณจากเป็นเสียงรู้ ระบบ (เสียงสานก้ารสุมิมที่มีการทั่วไป และมีมอลนี้</li> </ul>                                                                                                    |
| เหลุผลความจำเป็น<br>34<br>รายการของทัสดุก็จะจี้<br>55 *ขอา<br>ขอบเขตของงานท์<br>วงเงินที่จะซื้อ รายคะ<br>36<br>กำหนดระยะเวลาแล้วผ<br>37 ก็กาน<br>35ที่จะซื้อ และเหลุผลที่<br>38                                                                                                    | <ul> <li>ເທຫຼະເດຫາງາມຈຳເປັນ</li> <li>ເດຍຫຼະເດຫາງາມຈຳເປັນ</li> <li>ແດນຫານວະການກົງການຮະນັບທາງ</li> <li>ການທາງອອກອານແຫ່ງ</li> <li>ການທາງອອກອານເຫັງ</li> <li>ການທາງອອກອານ</li> <li>ການຄາງອອກອານ</li> <li>ການຄາງອອກອານ</li> </ul>                                                                                                    | มันไม่มีสำหรับ โดงที่ก็ถึงการนั้นแก่าวสุขม<br>หมู่ในเล่าคอมกิจเหร็ จำนวน 5 ร เมาา ฟิจีนี้ (หรือเริงกับนิโคเงอย์ ชาวจ คำ<br>วิชาย โดงสร เป็นที่ 2 รับเวย ( เครื่อง 2. คอเพิ่ง เป็นเล่าเป็นเล่าเป็น ( 100.3 KB) ♥ ( )                                                                                                    |
| เหลุผลความจำเป็น<br>34<br>รายการของทัสดุที่จะจี้<br>55 * ขอา<br>ขอบเขตของงานที่<br>วงเงินที่จะชื้อ รายละ<br>36<br>กำหนดระยะเวลาแล้วม<br>37 ก็วาย<br>35 ก็จะชื้อ และเหลุผลที่<br>38<br>38-1 * เหลุผ                                                                                                    | <ul> <li>เหตุมถุดความจำเป็น</li> <li>แนรครองงามหรือรางอุรมนตร<br/>คุณที่งารอย่ายกระมันต<br/>คุณที่งารอย่ายกระมาย<br/>รางบุควร</li> <li>รางบุควร</li> <li>รางบุควร</li> <li>รางบุควร</li> <li>รางเริ่มที่จะชับหรืองราง</li> <li>เสรียงของงาม</li> <li>กระยะประกานถ้างหรืองกอง</li> <li>เสรียงชื่อหรืองราง</li> <li>เสรียงชื่อหรืองราง</li> <li>เสรียงชื่อหรืองราง</li> <li>เสรียงชื่อหรืองราง</li> <li>เสรียงชื่อหรืองราง</li> </ul>                                                                                                    | มันไม่มีราชบริเททิกลับการนับมาารของ<br>หมันเข้าหมันกิจสหรัฐจำนาม 4 แต่โรม 2 แต่การที่ไม่<br>เข้ามารถงาง แบบที่ 2 รับเวย 4 แต่โรม 2 แต่ก็จับที่เป็นกิจแหน่งของ รางวงกั<br><b>Divisuo</b><br>2 Brave 1 ที่รับ<br>รางและการแปรงสัน การกับสายแหน่งของกับ 5 รางการบอก (90.3 MB) ♥ <b>(</b> )                                                                                                    |
| เหลุผลความจำเป็น<br>34<br>55 * ของ<br>ของเขตของงานที่<br>วงเงินที่จะชื่อ รายคะ<br>56<br>กำหนดระยะเวลาแล้วม<br>57 * กำหน<br>75 ที่จะชื่อ และเหลุผลที่<br>38-3<br>ชื่อเสนออื่นๆ                                                                                                    | <ul> <li>ะเทตุมถุดความจำเป็น</li> <li>และครองสามารริยะหองมันตะ<br/>ศูณฑิษณ์สารแประเมาะ<br/>รายการ</li> <li>วามการ</li> <li>วามการริยาทณะแสรา</li> <li>วามการริยาทณะแสรา</li> <li>วามการริยาทสายและสา</li> <li>รามการริยาทสาย</li> <li>รามการริยาทสาย</li> <li>รามการริยาทสาย</li> <li>รามการริยาทสาย</li> <li>รามการริยาทสาย</li> <li>รามการริยาทสาย</li> <li>รามการริยาทสาย</li> <li>รามการริยาทสาย</li> </ul>                                                                                                    | Malakimito Seminificantaliaunt research<br>aplication and seminificantaliaunt research<br>approxements<br>approxements |
| เหลุผลความจำเป็น<br>34<br>รายการของทัสดุทีละจี้<br>35 * ขอบเขคของงานท์<br>วงเงินที่จะจื้อ รายคะ<br>36<br>ทำหนดระยะเวลาแล้วแ<br>35 ที่จะจื้อ และเหลุมลรี<br>38<br>38<br>38<br>39 * แต่เพื่                                                                                                    | <ul> <li>ะหตุมถตรวามรำเป็น</li> <li>แนะตรของรามหรือรายขอมในด<br/>ศูณฑิษณ์สะบราย</li> <li>รายการ</li> <li>รายการ</li> </ul>                                                                                                    | Alabidini Di Saminani Si Nucui Si muri Afaŭi. Muri Si Sini Si Sini Si Sini Sini Sini Sin                                                                                                    |
| เหลุผลความจำเป็น<br>34<br>รายการของทัสดุทีละรี่<br>35 * ขอบเขตของงานท์<br>วงเป็นที่จะรื่อ รายคะ<br>36<br>กำหนดระยะเวลาแล้วผ<br>37 ที่เวน<br>38<br>38-3<br>รัยเสนอริ่นๆ<br>39 * แต่เพื่                                                                                                    | <ul> <li>ะหตุมถุดความรับอีบ</li> <li>และครองงานหรือรายออมิเด<br/>ศูลภักษณ์แทระ<br/>รายคาร</li> <li>รายคาร</li> <li>รา</li></ul>            | ALLIGATIONED CONFIRMENTATION<br>ALLIGATIONED CONFIRMENTATION<br>ALLIG                                                                                                    |
| เหลุผลความจำเป็น<br>34<br>รายการของทัสดุทีละจี่<br>35 * ขอบ<br>ขอบเขตของงานท์<br>วงเป็นที่จะชื่อ รายละ<br>36<br>กำหนดระยะเวลาแล้วแ<br>37 ที่เราย<br>38<br>35-1 * เทตุ<br>39 * แต่เพื่<br>39 * แต่เพื่<br>21                                                                                                    | <ul> <li>ะหตุมถุดความรับเป็น</li> <li>แนะครของรามหรือราสองมิณต์<br/>คุณถ้ายงมนเทระ<br/>รายคาร</li> <li>รายคาร</li> <li>รายคาร</li> <li>รายคาร</li> <li>รายคาร</li> <li>รองมีพื้นขึ้นหรือหรือ</li> <li>วัธที่จะชื้นหรือหรือ</li> <li>วัธที่จะชื้นหรือหรือ</li> <li>พลักแกนท์การพิงาวณา</li> <li>หลักแกนท์การพิงาวณา</li> <li>หลักแกนท์การพิงาวณา</li> <li>หลักแกนท์การพิงารณา</li> <li>หลักแกนท์การพิงารณา</li> </ul>                                                                                                    | Materianis in service is service is units and in the service is an end of the service is and is service is units as an end of the service is an end of the service is an end of th                                                                                                    |
| เหลุผลความจำเป็น<br>รายการของทัสดุที่ละจี้<br>รายการของทัสดุที่ละจี้<br>ระเหินที่ละจี้อ รายคะ<br>ระเหินที่ละจี้อ รายคะ<br>ระ<br>ทำหนดระยะเวลาแล้วแ<br>ระ<br>ระ<br>ทำหนดระยะเวลาแล้วแ<br>ระ<br>ระ<br>ทำหนดระยะเวลาแล้วแ<br>ระ<br>ระ<br>ระ<br>ระ<br>ระ<br>ระ<br>ระ<br>ระ<br>ระ<br>ระ                                                                                                    | <ul> <li>ะหตุมถตรวมรักษัน</li> <li>และสายอรามหรือรามสะเม็น</li> <li>และสายอรามหรือรามสะเม็น</li> <li>รามคาร</li> <li>รามคาร</li> <li>รามคระทาง</li> <li>รามคระทาง</li> <li>รามคระทาง</li> <li>รามคระทาง</li> <li>รามคระทาง</li> <li>รามคระทาง</li> <li>รามคระทาง</li> <li>รามคระทาง</li> <li>รามคระทาง</li> <li>รามคระทาง</li> <li>รามคระทาง</li> <li>รามคระทาง</li> <li>รามคระทาง</li> </ul>                                                                                                    | Alabériyétő élepínémentűszurtyatot         mathadárosztá vászat. 3 v norm Núll.)       Műkéryétő űlepéneső ferszeréné         mathadárosztá vászat. 3 v norm Núll.)       Műkéryétő űlepéneső ferszeréné         mathadárosztá vászat. 3 v norm Núll.)       Műkéryétő űlepéneső ferszeréné         Data       Dárászat         Revese forá       mathadorovási en Alabéronarátatorási s norm pod (90.3 KB)       Image: Constructionaria norm ferszeréné         Szenen tudozataszárovási.       Márászatasztásárovási.       Image: Constructionaria norm ferszeréné       Image: Constructionaria norm ferszeréné         Johanny tudozatasztásárovási.       Márászatasztásárovási.       Image: Constructionaria norm ferszeréné       Image: Constructionaria norm ferszeréné         Mathadatorovási.       Image: Constructionaria norm ferszeréné       Image: Constructionaria norm ferszeréné       Image: Constructionaria norm ferszeréné         Mathadatorovási.       Image: Constructionaria norm ferszeréné       Image: Constructionaria norm ferszeréné       Image: Constructionaria norm ferszeréné         Image: Constructionaria norm ferszeréné       Image: Constructionaria norm ferszeréné       Image: Constructionaria norm ferszeréné         Image: Constructionaria norm ferszeréné       Image: Constructionaria norm ferszeréné       Image: Constructionaria norm ferszeréné         Image: Constructionaria norm ferszeréné       Image: Constructionaria norm ferszeréné       Image: Constructionaria                                                                                                    |
| เหลุ่มเลความเจ้าเป็น<br>สามการของทัสดุที่ละชื่<br>รายการของทัสดุที่ละชื่<br>ขอบเขตของสามก์<br>รงเงินที่ละชื่อ รายตะ<br>สุดภูมินที่ละชื่อ รายตะ<br>สิด<br>กำหนดระยะเวลาแล้วแ<br>สิง<br>สิง<br>สิง<br>สิง<br>สิง<br>รับของสุดที่มา<br>รับของสุดที่มา<br>รับของสุดที่มา<br>รับ<br>ถึงคระกรม (ผู้ของสุดที่)<br>ว่า<br>ระว                                                                                                    | <ul> <li>ะหตุมถตรวมรักษัน</li> <li>และสายอรามทรี่ยรามสะแม้หะ<br/>คุณลักษณ์แบร้าย</li> <li>รามคาร</li> <li>รามคาร</li> <li>รามคระบระมานสังสุราย</li> <li>สร้องของงาน</li> <li>รามคระบะเราะสร้องรับของงาน</li> <li>สร้องของงาน</li> <li>รามคระบระมานสังสุรายอาก</li> <li>สร้องรับหรือบ้างสังหระบระมาร</li> <li>รามคระบระมาระชับหรือบ้าง</li> <li>จะส่งสั่งในรูปแบบ</li> <li>คำน้าหน้า</li> <li>ร้อง</li> <li>นามสถุด</li> </ul>                                                                                                    | Alubidity Site Service Service Structure Structure Str                                                                                                    |
| เหลุ่มลดวามเจ้าเป็น<br>34<br>รายการของพัสธุที่จะชื่<br>ขอบเทศของรามที่<br>วงเริ่นที่จะชื่อ รายคะ<br>86<br>ทำหนดระยะเรลาแล้วเส<br>87 รำหน<br>75ที่จะชื่อ และเหตุมเล่<br>88<br>88-1 ใบพุม<br>88-3 ข้อเสนอขึ้นๆ<br>89 จนต่<br>89 จะแต่<br>89 จะแต่<br>10 จะเป็นออนุมัติ)<br>11<br>22<br>23<br>35                                                                                                    | <ul> <li>ะบรรมถพรามรักษัน</li> <li>และพรรองรามรักษัน<br/>คุณภักรณ์แบกระ<br/>รางคาร</li> <li>รางคาร</li> <li>รางคร</li> <li>รางคร</li> <li>รางคร</li></ul>                                 | Alubidity Site Simplification Transment         right confirmation and Site Site and Transment Site Site Site Site Site Site Site Sit                                                                                                    |
| เหลุยเลครามเจ้าเป็น<br>34<br>รายการของพัสธุที่จะชื่<br>รายการของพัสธุที่จะชื่<br>ขอบบรทรของรามที่<br>วงเงินที่จะชื่อ รายคะ<br>66<br>ทำหนดระยะเรลาแล้วแ<br>88<br>87 ทำหนดระยะเรลาแล้วแ<br>75ที่จะชื่อ และเหลุยครี<br>88<br>88-3 ทั่งและอยิ่นๆ<br>99 "แก่เลื่<br>89-1 ขแก่เลื่<br>199 "แก่เลื่<br>199 มะครีม<br>199 มะครีม<br>199 มะครี | <ul> <li>ะบรรมอพรามรักษัน</li> <li>และพระองรามรักษัน</li> <li>รามคาร</li> <li>รามคาร</li> <li>รามคระระ</li> <li>รามคระระ</li></ul> | Substration investigation information interview         spinor investigation information interview         spinor investigation interview         spinor investigation interview                                                                                                    |
| เหลุ่มเลความเข้าเป็น<br>84<br>รายการของพัสอุที่อะชี้<br>ขอบแขคของรามที่<br>วงเงินที่จะชื่อ รายคะ<br>66<br>กำหนคระยะเวลาแล้วม<br>85<br>75 ที่จะชื่อ และเหลุ่มครี<br>88<br>88-1 * เทชุย<br>88-3 ข้อเสนออีนๆ<br>99 * นด่งที่<br>89-1 * แต่งที่<br>12<br>23<br>34<br>12<br>25<br>35<br>12<br>25<br>36<br>25<br>36<br>37<br>37<br>38<br>38<br>38<br>38<br>38<br>38<br>38<br>38<br>38<br>39<br>30<br>30<br>30<br>30<br>30<br>30<br>30<br>30<br>30<br>30<br>30<br>30<br>30                                                                                                    | <ul> <li>เรตุมุณครามใจไป</li> <li>แสดงอารามจำกับระบบคระมันด<br/>คุณสัทระปะกระมาระมาระ<br/>รามการ</li> <li>รามการ</li> <li>รามการ</li> </ul>                                                                                                    | Substrate invertigion of the output of the output of th                                                                                                    |
| เหลุ่มเลความเจ้าเป็น<br>84<br>รายการของพัสอุที่อยชี้<br>85 * ของ<br>ของเราสของงานที่<br>วงเริ่มที่จะชื้อ รายคะ<br>86<br>กำหนดระยะเวลาแล้วม<br>87 * กำหน<br>35ที่กะชชื่อ และเหลุ่มครี<br>88<br>88-1 * เหลุ่ม<br>88-1 * เหลุ่ม<br>89-1 * แต่เสี้<br>89-1 * แต่เสี้<br>99-1 * แต่เสี้<br>99-1 * แต่เสี้<br>99-1 * แต่เสี้<br>89-1 * แต่เสี้<br>19<br>89-1 * แต่เสี้<br>89-1 * แต่เสี้<br>89-1 * แต่เสี้<br>89-1 * เหลุ่ม<br>89-1 * เหลุ่ม<br>89-1 * เหลุ่ม<br>89-1 * เหลุ่ม<br>89-1 * เหลุ่ม<br>89-1 * เหลุ่ม<br>89-1 * เหล่ง<br>81-1 * เหลุ่ม<br>81-1 * เหลุ่ม<br>81-1 * เหล่ง<br>81-1 * เหลุ่ม<br>81-1 * เหลุ่ม                                                                                                    | <ul> <li>เรตุมุณหวามใจไป</li> <li>และพรองรามจำเป็น</li> <li>คุณสีทรรยุ่งแรกรา<br/>รามทาร</li> <li>รามทาร</li> <li>รามทาร</li></ul>                         |                                                                                                    |

**ภาพที่ 4.52** แสดงขั้นตอนจัดทำรายงานขอซื้อขอจ้างและแต่งตั้งคณะกรรมการ ในข้อที่ 16

102

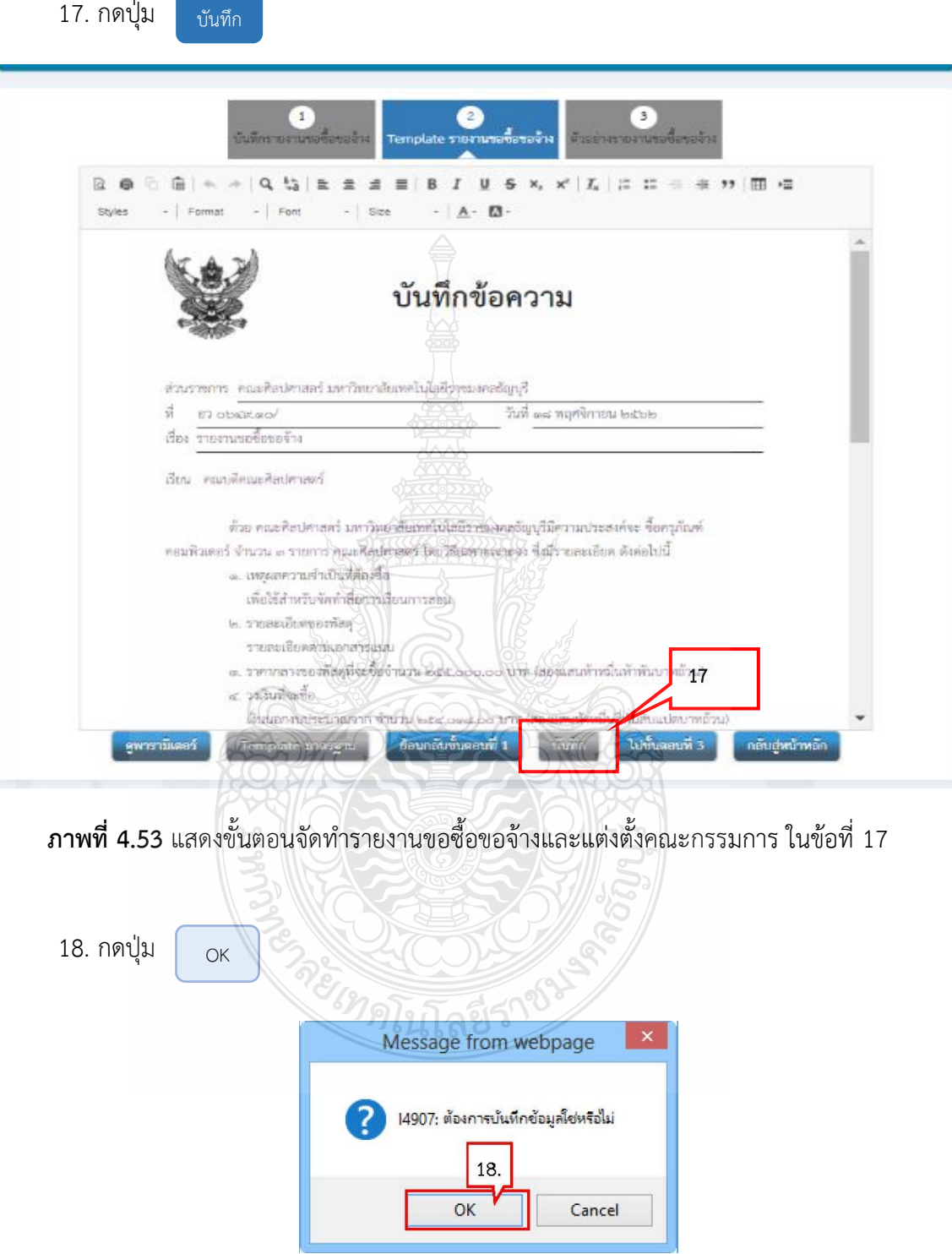

**ภาพที่ 4.54** แสดงขั้นตอนจัดทำรายงานขอซื้อขอจ้างและแต่งตั้งคณะกรรมการ ในข้อที่ 18

19. กดปุ่ม ไปขั้นตอนที่ 3

| R ● F A + + Q G E = d<br>State - Format - Form - Sta |                                                                         |
|------------------------------------------------------|-------------------------------------------------------------------------|
| (                                                    |                                                                         |
| .8.                                                  | บันทึกข้อความ                                                           |
| -                                                    |                                                                         |
| dre vouvre an abar lan and rain the                  |                                                                         |
| N DOBERO/                                            | สามาระบบสาว (Wearbaulus)<br>เวลา พ.ศ. พ.ศ. พ.ศ. พ.ศ. พ.ศ. พ.ศ. พ.ศ. พ.ศ |
| เรื่อง รายงรมของื้อของร้าง                           |                                                                         |
| Francisco Santa Santa Santa                          |                                                                         |
| adula Taleurini andre della                          |                                                                         |
| ชีวยา คอะทิสปสาสตร์ มหาวิท                           | กขาวขิยกหนังไม่ยิวหนุงคลวัญบูรีมีความนวยสงค์ทร ที่อกรูกันท่             |
| ตอมพิวเตอร์ นี่หมวย - Stores กอมพิลป                 | ไม่เพื่อสมคิดสมคิดสมคัญสาว เป็นไขยาย เป็นสินสาว                         |
| a. BWRREDTLETLUVEDS                                  |                                                                         |
| เลงประก เหมืองค่างกับประก                            |                                                                         |
| ว่ายองเสียลสาบเลยเร                                  |                                                                         |
|                                                      | ะถ้านาน <u>ระสะออราออ</u> บา <del>ห</del> (สอนเสมพ้าหนีเนท้าทันบาทย้าน) |
| <ol> <li>อ. ราคากลางของศัสดุกับจะชื่อ</li> </ol>     | มข้า<br>สข้ามาน ๒๔๙.๐๐๐.๐๐ บาท (สอนแสนที่ไหมีเหก็าหันบาทย้าน) 19        |

**ภาพที่ 4.55** แสดงขั้นตอนจัดทำรายงานขอซื้อขอจ้างและแต่งตั้งคณะกรรมการ ในข้อที่ 19

| บันทึกรายงานขอซื้อขอจ้าง Template รายงานขอซื้อขอจ้าง ตัวอย่างรายงานขอซื้อขอจ้าง                                                                                                    |
|----------------------------------------------------------------------------------------------------|
| บับทึกข้อความ                                                                                                    |
|                                                                                                    |
| ส่วนราชการ คณะศิลปศาสตร์ มหาวิทยาลัยเทคโนโลยีรูโชมงคลอัญบุรี                                                                                                    |
| ที่ ยว อ๖๙๙.๓๐/ วันที่ ๓๘ พฤศษิกายน ๒๕๖๒<br>เรื่อง รายงานขยขี้ยขอข้าง                                                                                                    |
| เรียน คณบคีดอะศิลปศาสตร์                                                                                                    |
| ด้วย คณะศิลปศาสตร์ มหาวิทยาลัยเทศในไลยี่ราชมงคลอัญบุรีมีความประสงค์จะ ขี้อครุภัณฑ์<br>คอมพิวเตอร์ จำนวน ๓ รายการ คณะศิลปศาสตร์ไลยวิมินทางะเจาะจง ซึ่งมีรายละเอียด ดังต่อไปนี้<br>๑. เหตุมลความจำเป็นที่ต้องซื้อ                |
| เพียงเสา ทรวบจุดทาลอยุโรงรอบการสอบ<br>๒. รายอละเยียดของทัสพุ                                                                                                    |
| รายมีเยอออก และกับ สมุน<br>๓. ราคากสารของที่ส่งหรือเร้านวน ๒๙๕.๐๐๐.๐๐ บาท (สองแสนท้าหมิ่นท้าทันบาทถ้วน)<br>๙. วามวิเรี้นเรื่อ                                                                                                  |
| เงินนอกงบุประมาณอาก จำนวน ได้สะเอตส.co บาท (สองแสนทักหมื่นสี่ทันสิบแปตบาทถ้วน)<br># การและอาริได้สะเหาว์ได้ตั้งสะเว้น เสร็ดให้เรา เว้นเส้นต้อง                                                                                 |
| <ol> <li>การแหน่งการสารการส่งมอบกัสด์ หรือให้งานแล้วแหรง<br/>การแหน่งการหรือมอบกัสด์ หรือให้งานแล้วแหรงกายใน ๒๐ วัน นับถัดจากวันสงนามในสัญญา<br/>๖ วิธีขึ้นขณะและหรือเหลือเรื่อง</li> </ol>                                    |
| ้หัวเป็นการใจไม่เสียงกับการใน<br>หัวเป็นการโลยวิฉีแม่ทระเขาระคงเมืองจากการจัดข้อขัดจำดกัสสุรธิ์มีการผลิต จำหน่าย ก่อสร้าง หรือให้<br>เร็การทั่วไป เอะเป็นเองไหการจัดติเต้อจ้างตั้งเป็นไม่เกินว่าจัง ต่างที่กำจากกับการการจะสาว |
| ส. หลักมายสามาร์พิสารณาศักร์มีอากัอเสนอ<br>การจัดรายกาลังเสียงสัญญาติอเล่าได้แก่ การจักระดา                                                                                                    |
| a. การของนมมีแห่งทั้งหมะกรรมการสาย ๆ<br>เมษาการของนมมีแห่งทั้งหมะกรรมการสาย ๆ                                                                                                    |
| ากและ<br>                                                                                                    |
| ราสมาริกาศการรรม<br>๒. มู่นั่วอยทางการราชเกี่ยวก็เป็นรู้ พุษภูมิชาติมีชาติมาการร<br>การระบ                                                                                                    |
| ตะ เราะสุนารามที่สุนการ การสุนารา การสุนารานการและการและการ<br>เสียงการและการสนารายการและการการและการการและการการและการการและการการและการการและการการและการการและการการการการก                                                 |
| ข้านานและหน้าที่<br>ทำนานของอย่างการแห่งเป็นเป็นเป็นการเรียกเป็นหมางสัยกการจึงแก่กลากลงขึ้น                                                                                                    |
| จึงเรียนมาเขี้ยังไหลด์จารณา หายเห็นอาหายมีสืบใหล ลามไข้เหล่าเนินการ สามรายละเอียดในรายงาน                                                                                                    |
| บอซื้อดังกล่าวข้างดัน                                                                                                    |
| จรัสศรี ดิษฐสอน<br>(นางจรัสศรี ดิษฐสอน)                                                                                                    |
| เข้าหน้าที่                                                                                                    |

**ภาพที่ 4.56** แสดงขั้นตอนจัดทำรายงานขอซื้อขอจ้างและแต่งตั้งคณะกรรมการ ในข้อที่ 20

# 21. ระบบแสดงสถานะรายงานขอซื้อขอจ้างเป็น "ระหว่างดำเนินการ"

22. รายการแต่งตั้งคณะกรรมการ กดปุ่ม ประกาศจัดซื้อจัดจ้าง > จัดทำโครงการ > รายการโครงการ 10 ข้อมูลโครงการ รายละเอียดโครงการ 💌 ลำดับ จัดทำเอกสาร รายการเอกสาร รายงานขอซื้อขอจ้าง 1 🕑 รายละเอียด/แก้ไข ระหว่างดำเนินการ 21. แต่งตั้งคณะกรรมการ ยังไม่ดำเนินการ 0 🕑 รายละเอียด/แก้ไข กลับสู่หน้าหลัก 22. **ภาพที่ 4.57** แสดงขั้นตอนจัดทำรายงานขอซื้อขอจ้างและแต่งตั้งคณะกรรมการ ในข้อที่ 21-22 23. รายการคณะกรรมการตรวจรับพัสดุ - กดปุ่ม เพิ่มรายชื่อ - เลือกรายชื่อคณะกรรมการ และเลือก "บันทึก" จนครบจำนวน บันทึกข้อมูลหน้าที่กรรมการ และเลือก "บันทึก" - เลือก กลับสู่หน้าหลัก 🚧 ข้อมูลโครงการ รายละเอียดโครงการ 👻 เลขประจำตัวประชาชน ประเภทคณะกรรมการ/ชื่อ-นามสกุล ข้อมูลคณะกรรมการ ส่ง Mail สถานะรับ/ส่ง Mail ตำแหน่ง ประเภทกรรมการ เรรมการศึ้มหรืออ้างโดยวิธีเอพาะเฉาะอง (ไง่อัดทำ) 23 คณะกรรมการตรวจรับพัสดุ เพิ่มรายชื่อ ผู้ช่วยศาสตราจารย์สมชาย ผาธรรม ส่งแล้ว 3341600963813 ประธานกรรมการฯ ข้าราชการ  $\widehat{\top}$ 🕑 รายละเอียด/แก้ไข ผู้ช่วยศาสตราจารย์ก้องเกียรติ คุณาสถิตย์ กรรมการ ไม่ใช่ข้าราชการ 1100400126408 6 ส่งแล้ว 🕑 รายละเอียด/แก้ไข 3860800001050 นางสาวเพ็ญนภา ทองคำ ไม่ใช่ข้าราชการ กรรมการและ 🕜 รายละเอียด/แก้ไข 6 ส่งแล้ว เลขานุการ ยกเลิกรายชื่อกรรมการ บันทึกข้อมูลหน้าที่กรรมการ กลับสู่หน้าหลัก

📝 รายละเอียด/แก้ไข

**ภาพที่ 4.56** แสดงขั้นตอนจัดทำรายงานขอซื้อขอจ้างและแต่งตั้งคณะกรรมการ ในข้อที่ 23

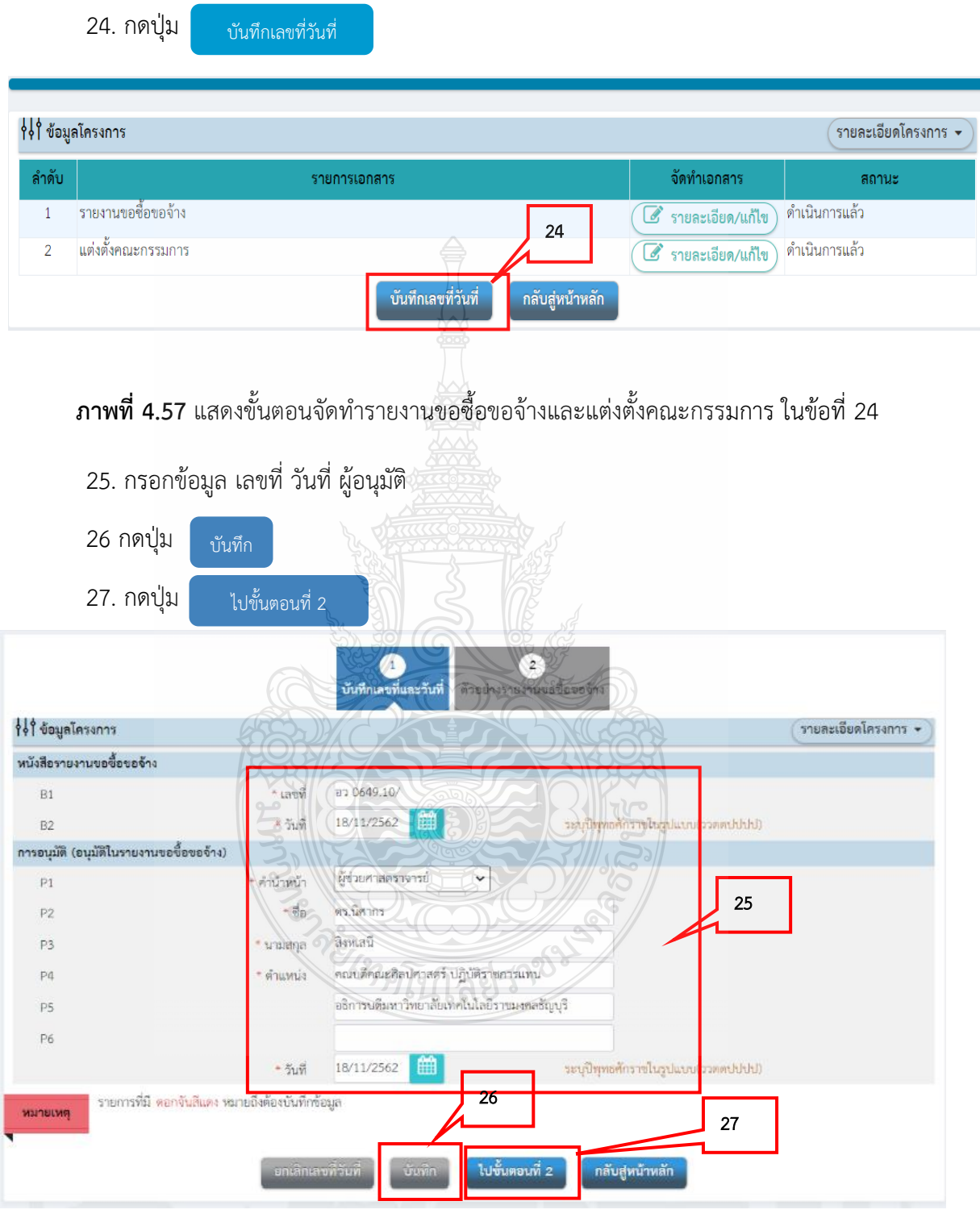

**ภาพที่ 4.58** แสดงขั้นตอนจัดทำรายงานขอซื้อขอจ้างและแต่งตั้งคณะกรรมการ ในข้อที่ 25-27

|                             | นับทักเลขที่และกันที่ ตัวอย่างกองที่เขอขึ้งขอข้าง                                                                                                    |                                                                                                    |
|-----------------------------|----------------------------------------------------------------------------------------------------|----------------------------------------------------------------------------------------------------|
|                             | <b>บ</b> ันทึกข้อความ                                                                                                    |                                                                                                    |
| * Silvi                     |                                                                                                    |                                                                                                    |
| ส่วนราชก<br>ซี กาะ-<br>ส่งง | ารคณตรีสมหรรมสาร์ มหาวิทราษัย/หล่ไนได้มีรายมรคสญญรี<br>ระนะส.คณ/ โมร์ คณ พฤศจักรรม พละ<br>การครั้งการร้อง                                                                     | tim                                                                                                    |
| đau e                       | แม่สัดปอลิสปตาสตร์                                                                                                    |                                                                                                    |
| estivate                    | ด้วย คนะสิทย์การคว่ามหรือสารสุดในได้ร่างของสุดภูมิมีความปร<br>สารแอนส์ โดยโลยสารสุดภูมิมีสารสุดภูมิมีสารสุดภูมิมีสารสุดภูมิมีสารสุดภูมิมีสารสุดภูมิมีสารสุดภูมิมีสารสุดภูมิมี | ระหว่านะ ที่แ<br>รายแห่งมีอยู่ ซึ่งส่ม                                                                                                    |
| างชั                        | <ul> <li></li></ul>                                                                                                    |                                                                                                    |
|                             | แต่กลางทาบสายาสมุณขณะสามสาม<br>พ. าายอะเมืองสมาณีสา<br>าายอะเมืองสมาณุมาสารประว                                                                                               |                                                                                                    |
| ถ้าเม                       | <ul> <li>ราการสารสารสารสารสารสารสารสารสารสารสารสารสา</li></ul>                                                                                                    | หนึ่งสำคัญกาย                                                                                                    |
| นาหลังแ                     | นับบทกเปลามาก การเราะสะสารสรรรณาการเสียง                                                                                                    | นั้นสีดับสำหนาโด                                                                                                    |
| ในสัญญา                     | <ul> <li></li></ul>                                                                                                    | ปัตรากวันอยน <b>า</b> น                                                                                                    |
|                             | <ul> <li>ได้ของไม และเของสมได้การ์ด<br/>ต่ามประกาศสารีสารของแก่งคมการ์สาร์สารสารสารีสารี<br/>สารประกาศสารีสารประกาศสารีสารสารสารสารีสารีสารีสารีสารีสารีสาร</li></ul>         | หมัด จำหน่าย<br>เพื่อรังคามในระย                                                                                                    |
| Negraen                     |                                                                                                    | , and the cost of the cost of |
|                             | การที่สายอาการเลือกการเลือกสายสายเหตุการที่สาย<br>กลายการการการสายสายอาการการการการการการการการการการการการการ                                                                |                                                                                                    |
|                             |                                                                                                    |                                                                                                    |
|                             |                                                                                                    | 19                                                                                                    |
|                             | สาราชาวุณาสาราชาวุณาสาราชาวุณาสาราชาวุณาสาราชาวุณาสาราชาวุณาสาราชาวุณาสาราชาวุณาสาราชาวุณาสาราชาวุณาสาราชาวุณา                                                                | ðu.                                                                                                    |
| Treman                      | รุ่งเป็นของที่สี่มีๆตั้งจากการการจำเลือกจุดใช้ไปการ อยู่มีชื่อตั้งเป็นกา                                                                                                    | กา คาการของสิ่งค                                                                                                    |
| 100.011                     | ulari ingan                                                                                                    |                                                                                                    |
|                             | (บางหวัดครี) สิงคุณภ<br>เจ้าหน้าที่                                                                                                    | u)                                                                                                    |
|                             |                                                                                                    |                                                                                                    |

**ภาพที่ 4.59** แสดงขั้นตอนจัดทำรายงานขอซื้อขอจ้างและแต่งตั้งคณะกรรมการ ในข้อที่ 28

### 29. กดปุ่ม กลับสู่หน้าหลัก

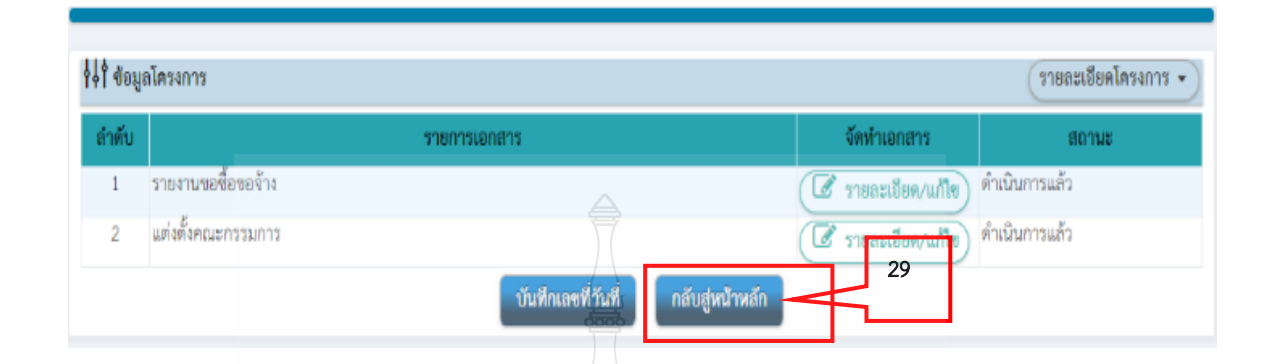

**ภาพที่ 4.60**แสดงขั้นตอนจัดทำรายงานขอซื้อขอจ้างและแต่งตั้งคณะกรรมการ ในข้อที่ 29

# ขั้นที่ 2 จัดทำร่างและเอกสารเชิญชวน

1. กดเลือก "จัดทำร่างและเอกสารเชิญชวน"

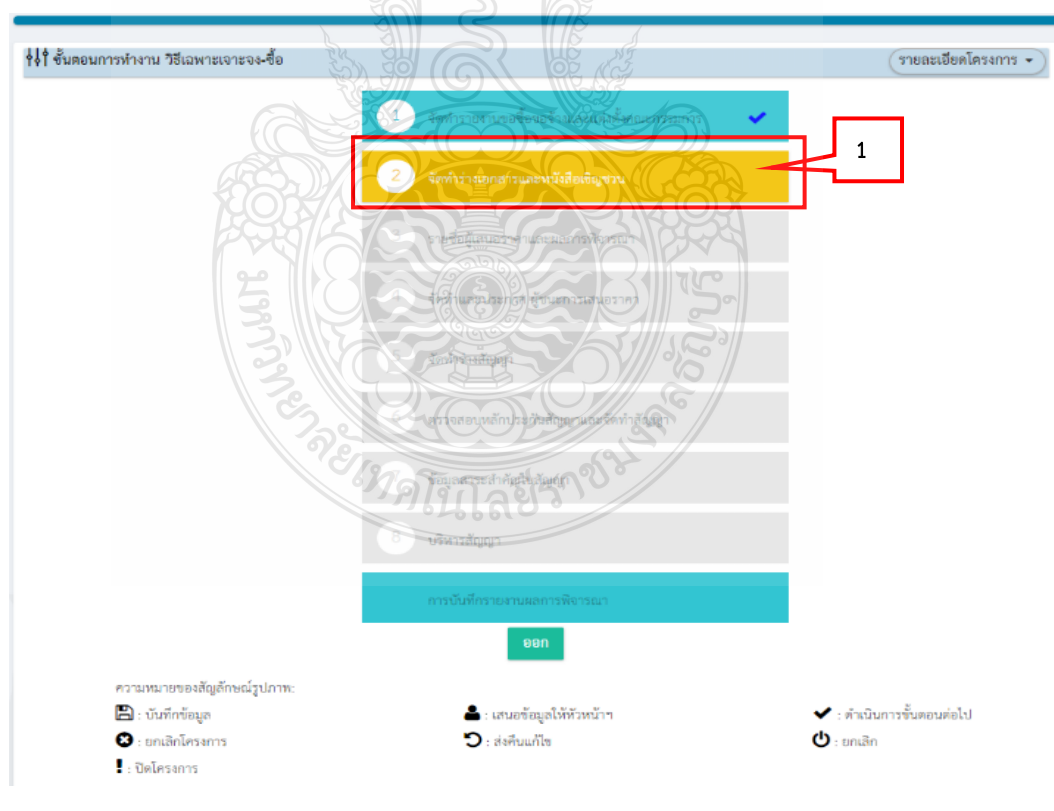

**ภาพที่ 4.61**แสดงขั้นตอนจัดทำร่างและเอกสารเชิญชวน ในข้อที่ 1

- 2. จัดทำร่างเอกสาร/หนังสือเชิญชวน เลือก "ไม่จัดทำ"
- 👯 ช้อมูลโครงการ รายละเอียดโครงการ 👻 ลำดับ รายการเอกสาร จัดทำเอกสาร สถานะ จัดทำร่างเอกสาร/หนังสือเชิญชวน 🔿 จัดทำ 🔘 ไม่จัดทำ 🕜 รายละเอียด/แก้ไข) ไม่จัด 1 3 มการแล้ บันทึกรายชื่อผู้ได้รับคัดเลือก 2 📝 รายละเอียด/แก้ไข กลับสู่หน้าหลัก ยกเลิกดำเนินการขึ้นตอนต่อไป **ภาพที่ 4.62** แสดงขั้นตอนจัดทำร่างและเอกสารเชิญชวน ในข้อที่ 2-3 4. รายชื่อผู้ได้รับคัดเลือก กดปุ่ม เพิ่มรายชื่อผู้ประกอบการ 📢 ข้อมูลโครงการ รายละเอียดโครงการ 👻 รายชื่อผู้ได้รับดัดเลือก เลขประจำตัวผู้เสียภาษีอากร ขื่อผู้ประกอบการ ข้อมูลผู้ประกอบการ ยกเลิกรายการข้อมูล เพิ่มรายชื่อผู้ประกอบการ สำเนินการขั้นตอนต่อไป กลับสู่หน้าหลัก บณสักดำเนิมการขั้นตอนต่อไป
- รายการบันทึกรายชื่อผู้ได้รับคัดเลือก กดปุ่ม Signal รายละเอียด/แก้ไข

**ภาพที่ 4.63** แสดงขั้นตอนจัดทำร่างและเอกสารเชิญชวน ในข้อที่ 4

| * ສັญชาติของผู้ประกอบการ                            | 🔘 ไทย 🔘 ต่างชาติ               |                          |                            |
|-----------------------------------------------------|--------------------------------|--------------------------|----------------------------|
| * เลขประจำตัวผู้เสียภาษี / เลขประจำตัว e-GP         | 0107537002001 Q                | 8                        | 🔲 กรณีไม่มีหมายเลขประจำตัว |
| <ul> <li>ประเภทผู้ประกอบการ</li> </ul>              | 💿 นิติบุคคล 🔿 บุคคลธรรม        | มตา                      |                            |
| * ประเภทผู้ประกอบการ                                | บริษัทมุษาชนจำกัด              | ~                        |                            |
| * ชื่อสถานประกอบการ                                 | บริษัท เอสวีโอเอ จำกัด (มหาชน) |                          |                            |
| ชื่ออาคาร                                           | อาคารเอ็นเอส สยาม ทาวเวอร์     |                          |                            |
| ห้องเลขที่                                          |                                | ชั้นที่ 31               |                            |
| ชื่อหมู่บ้าน                                        | - 100                          |                          | ]                          |
| เลขที่                                              | 1023                           | หมู่ที่                  | ]                          |
| ตรอณ/ชอย                                            | -                              |                          |                            |
| ถมน                                                 | WIRDIN 3                       |                          |                            |
| * จังหวัด / State / Province                        | ารุ่มเทพอนานตร 🗸               |                          |                            |
| * อำเภอ / City / Districts                          | לא אין ארועוערש                |                          |                            |
| " ตำบล / Sub Districts                              | ข่องนนทรี 🗸                    |                          |                            |
| * รหัสไปรษณีย์ XPostcode                            | 10120                          |                          |                            |
| * หมายเลขโทรศัพท์สำหรับติดต่อ / Phone Number        | 0-2683-3144 (kum               | ว์<br>ย่เลขโทรศัพท์ (021 | 234567 ที่อ 1234)          |
| หมายเลขโทรสาร / Fax Number                          | 0-2682-5930                    |                          |                            |
| * อินต / e-mail                                     | woraya_sgsv6a.co.th            |                          |                            |
| รายการที่มี ดอกจันสีแดง หมายถึงต้องบันทึกท้อมูล     |                                | 1210B                    |                            |
| 1200 A                                              | 5                              | HBRA                     |                            |
|                                                     | นัสนก - กลับสู่หน้าหลัก        | ל∰ <b>זצ</b> כ.          |                            |
| d                                                   |                                | 1.5                      | <u>୍</u> ୟୁ ମ              |
| ภาพที่ 4.64 แสดงขั้นต                               | อนจ์ดทำร่างและเอก              | เสารเชิญช                | วน เนข์อที่ 5              |
| E .                                                 |                                |                          |                            |
| <ol> <li>ภดปุ่ม</li> <li>กลับสู่หน้าหลัก</li> </ol> |                                |                          |                            |

5. กรอกข้อมูลผู้ประกอบการ และกดปุ่ม "บันทึก"

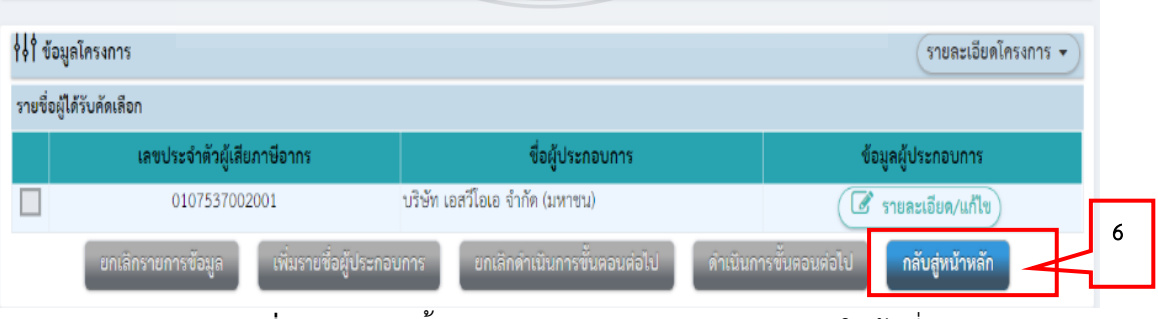

**ภาพที่ 4.65** แสดงขั้นตอนจัดทำร่างและเอกสารเชิญชวน ในข้อที่ 6

| ุลโครงการ                                                                             |                                                                                                    | รายละเอียดโครงการ                                  |
|---------------------------------------------------------------------------------------|----------------------------------------------------------------------------------------------------|----------------------------------------------------|
| ด้รับคัดเลือก                                                                         |                                                                                                    |                                                    |
| <b>เลข</b> ประจำตัวผู้เสียภาษีอากร                                                    | 🚔 ชื่อผู้ประกอบการ                                                                                                    | ข้อมูลผู้ประกอบการ                                 |
| 0107537002001                                                                         | บริษัท เอสวีโอเอ จำกัด (มหาชน)                                                                                                    | 🕑 รายละเอียด/แก้ไข                                 |
| ยกเลิกรายการข้อมูล เพิ่มรายชื่อ                                                       | ผู้ประกอบการ ยกเล็กสำเนินการขั้นตอนต่อไป                                                                                                    | ดำเนินการขั้นตอนต่อไป <mark>กลับสู่หน้าหลัก</mark> |
| ภาพที่ 4.66 เ                                                                         | เสดงขั้นตอนจัดทำร่างและเอกสารเ                                                                                                    | ชิญชวน ในข้อที่ 7                                  |
|                                                                                       |                                                                                                    | ·                                                  |
|                                                                                       |                                                                                                    |                                                    |
|                                                                                       |                                                                                                    |                                                    |
| รายชื่อผู้เสนอราคาและผ                                                                | ลการพิจารณา                                                                                                    |                                                    |
| <b>รายชื่อผู้เสนอราคาและผ</b><br>1 อดเลืออ "รายชื่อย้เ <i>ส</i> ะ                     | <b>ลการพิจารณา</b><br>แอราคาและแลการพิจารณา"                                                                                                    |                                                    |
| <b>รายชื่อผู้เสนอราคาและผ</b><br>1. กดเลือก "รายชื่อผู้เส <sup>.</sup>                | <b>ลการพิจารณา</b><br>นอราคาและผลการพิจารณา"                                                                                                    |                                                    |
| รายชื่อผู้เสนอราคาและผ<br>1. กดเลือก "รายชื่อผู้เส <sup>ะ</sup>                       | <b>ลการพิจารณา</b><br>นอราคาและผลการพิจารณา"                                                                                                    | (รายละเอียดโครงการ •)                              |
| รายชื่อผู้เสนอราคาและผ<br>1. กดเลือก "รายชื่อผู้เส<br>ขณการทำงาน วิธีเฉพาะเจาะจะ-ขือ  | <b>ลการพิจารณา</b><br>นอราคาและผลการพิจารณา"                                                                                                    | รายละเอียคโครงการ -                                |
| รายชื่อผู้เสนอราคาและผ<br>1. กดเลือก "รายชื่อผู้เส<br>พาการทำงาน วิธีเฉพาะเจาะจะ-ซือ  | ลการพิจารณา<br>นอราคาและผลการพิจารณา"                                                                                                    | รายละเอียคโครงการ •                                |
| รายชื่อผู้เสนอราคาและผ<br>1. กดเลือก "รายชื่อผู้เส<br>ขอนการทำงาน วิธีเฉพาะเจาะจะ-ซือ | ลการพิจารณา<br>นอราคาและผลการพิจารณา"                                                                                                    | รายละเอียคโครงการ -                                |
| รายชื่อผู้เสนอราคาและผ<br>1. กดเลือก "รายชื่อผู้เส<br>ขอนการทำงาน วิธีเฉพาะเจาะจะ-ขือ | ลการพิจารณา<br>นอราคาและผลการพิจารณา"<br>วิการ เหมือร้องแหน่งว่าแหน่ง<br>เป็นเป็นในประการแระผมการพิญาณ                                                                                                    | รายละเอียคโครงการ -                                |
| รายชื่อผู้เสนอราคาและผ<br>1. กดเลือก "รายชื่อผู้เส<br>ขอมการทำงาน วิธีเฉพาะเจาะจะ-ขือ | ลการพิจารณา<br>นอราคาและผลการพิจารณา"<br>วิการ เหมือวิการแก่แหน่ง<br>การจำเนาะ เหมือวิการแหน่ง<br>เกาะ รับมีมนาราคาและแลการจังการแก่                                                                                                    | รายละเอียคโครงการ -                                |
| รายชื่อผู้เสนอราคาและผ<br>1. กดเลือก "รายชื่อผู้เส<br>พระการทำงาน วิธีเฉพาะเจาะจะ-ซือ | ลการพิจารณา<br>นอราคาและผลการพิจารณา"<br>วิการ เราะ เอาจามีเกิมสา<br>วิการ เราะ เอาจามีเกิมสา<br>วิการ เราะ เอาจามีเกิมสา<br>วิการ เอาจามสา                                                                                                    | รายละเอียคโครงการ -                                |
| รายชื่อผู้เสนอราคาและผ<br>1. กดเลือก "รายชื่อผู้เส<br>พรมการทำงาน วิธีเฉพาะเจาะจะ-ซือ | ลการพิจารณา<br>นอราคาและผลการพิจารณา"                                                                                                    | (รายถะเฮียดโครงการ •)                              |
| รายชื่อผู้เสนอราคาและผ<br>1. กดเลือก "รายชื่อผู้เส<br>าอนการทำงาน วิธีเฉพาะเจาะจง-ข้อ | ลการพิจารณา<br>นอราคาและผลการพิจารณา"<br>() (การเป็นของไข้ แต่งแม่มีการเขา"<br>() (การเป็นของไข้ แต่งแม่มีการเขา<br>() (การเป็นของไข่มี เป็นไข้<br>() (การเป็นของไข่มี เป็นไข้<br>() (การเป็นของไข่มี เป็นไข้<br>() (การเป็นของไข่มี เป็นไข้<br>() (การเป็นของไข่มี เป็นไข้<br>() (การเป็นของไข่มี เป็นไข้<br>() () () () () () () () () () () () () ( | รายละเฮียดโครงการ •                                |

**ภาพที่ 4.67** แสดงขั้นตอนรายชื่อผู้เสนอราคาและผลการพิจารณาในข้อที่ 1

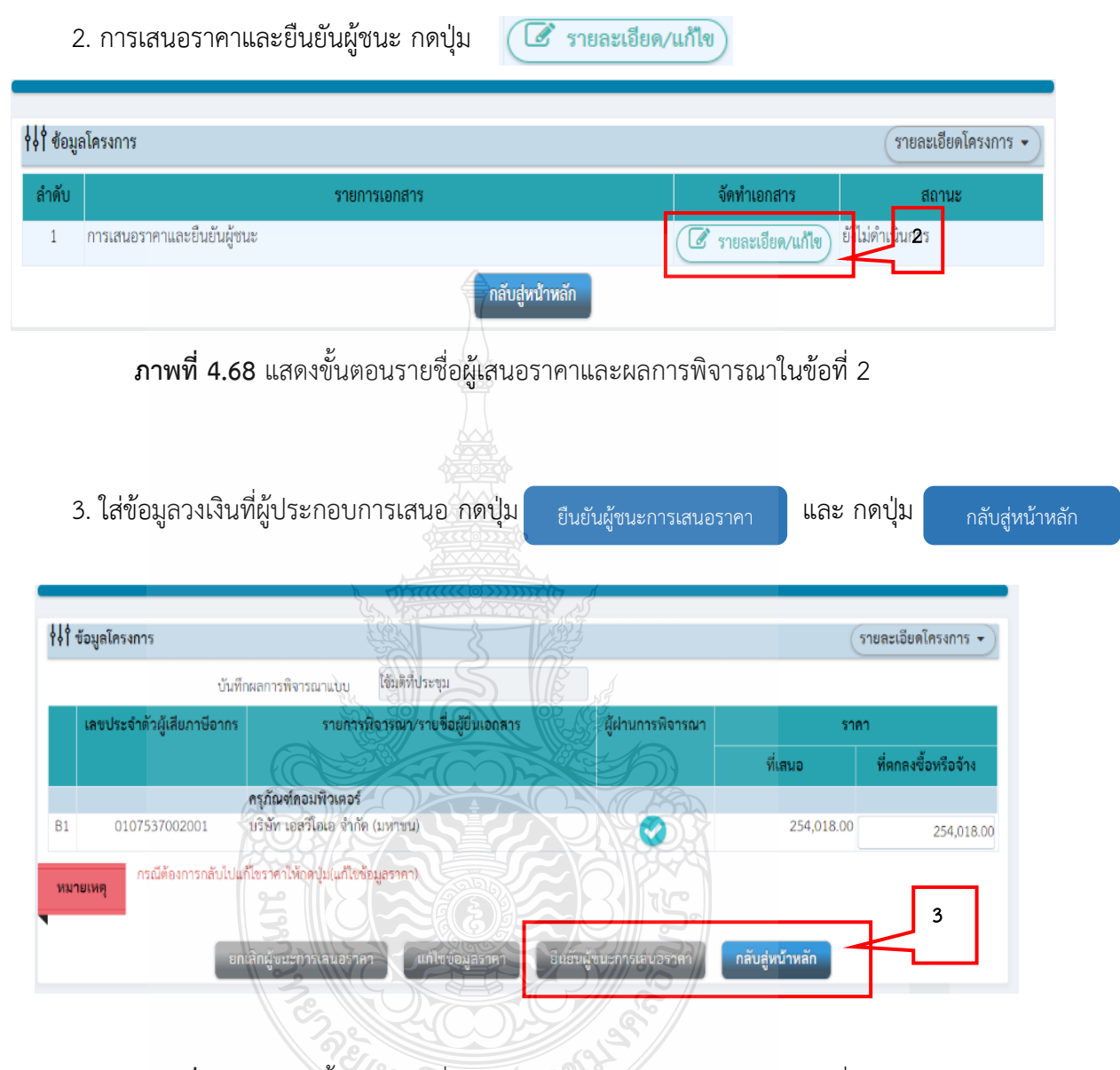

**ภาพที่ 4.69** แสดงขั้นตอนรายชื่อผู้เสนอราคาและผลการพิจารณาในข้อที่ 3

# 10. จัดทำประกาศผู้ชนะให้คณบดี ลงนามและคีย์ข้อมูลในระบบการจัดซื้อจัดจ้างภาครัฐ (e-GP) ขั้นที่ 4

เมื่อรายงานการขออนุมัติจัดซื้อครุภัณฑ์ได้รับอนุมัติแล้ว เจ้าหน้าที่จัดทำประกาศผู้ชนะ และคีย์ข้อมูลในระบบ e-GP ในขั้นที่ 4 ต่อไป

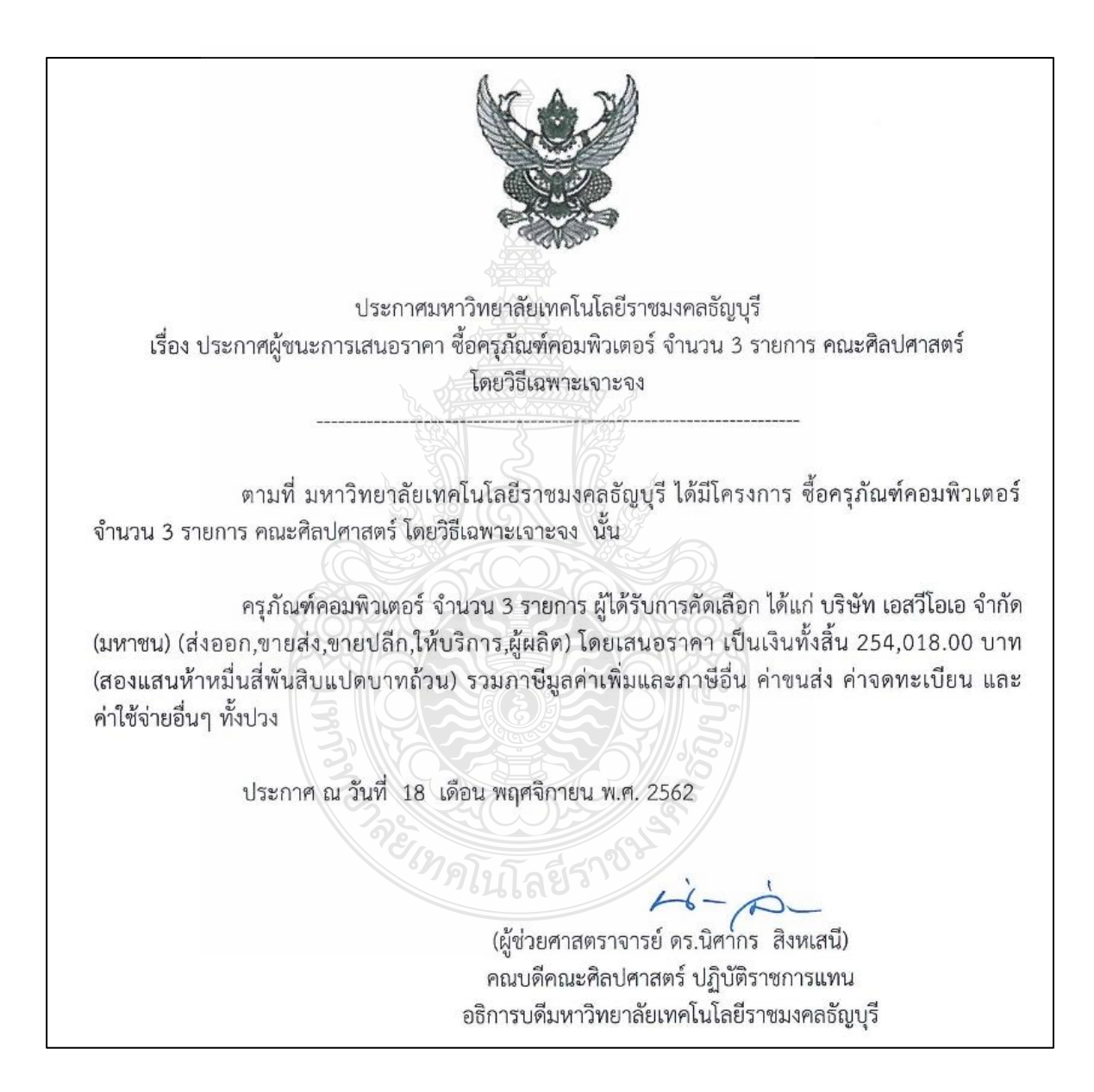

ภาพที่ 4.70 แสดงตัวอย่างประกาศผู้ชนะ

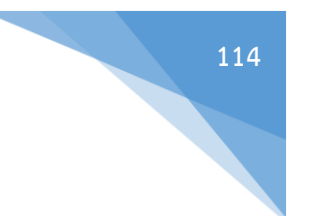

# ระบบการจัดซื้อจัดจ้างภาครัฐ (e-GP)

# ขั้นที่ 4 จัดทำและประกาศ ผู้ชนะการเสนอราคา

กดเลือก "จัดทำและประกาศ ผู้ชนะการเสนอราคา"

| ∮≬† ขั้นเ  | สอนการทำงาน วิธีเฉพาะเจาะจง-ซื้อ      |                                                                  |                                                     | ายละเอียดโครงการ 🗸 |
|------------|---------------------------------------|------------------------------------------------------------------|-----------------------------------------------------|--------------------|
|            |                                       | 1 จัดฟารายงานชาติขอจ้างและแห่งตั้งคณะเ                           | ารรมการ                                             |                    |
|            |                                       | 2 จัดทำว่างเอกสารและหนังสือเชิญขวน                               |                                                     |                    |
|            |                                       | 3 รายชื่อผู้เสนอร์เคาและผลการพิจารณา                             | ~                                                   |                    |
|            |                                       | 4 จัดทำและประการเสนอราคา                                         | 1                                                   |                    |
|            |                                       | 5 Jownshatter                                                    |                                                     |                    |
|            |                                       |                                                                  |                                                     |                    |
|            |                                       |                                                                  |                                                     |                    |
|            |                                       | au gaza anan margula                                             |                                                     |                    |
|            |                                       | 8 Heynseying                                                     | Į.                                                  |                    |
|            |                                       | รารราชสมเกรา กลุ่มแกรง กลับบาทกับ<br>( 1997)<br>( 1990)          |                                                     |                    |
|            | ความหมายของสัญลักษณ์รูปภาพ;           |                                                                  |                                                     |                    |
|            | 🖺 : บันทึกข้อมูล<br>😵 : ยกเลิกโครงการ | <ul> <li>เสนกร้อยูงให้หัวหน้าๆ</li> <li>ร่งที่บนที่ใช</li> </ul> | <ul> <li>ร ดำเนินการ</li> <li>ป : ยกเลิก</li> </ul> | ขั้นตอนต่อไป       |
|            | 1: ปิดโครงการ                         |                                                                  |                                                     |                    |
|            | ภาพที่ 4.71 แสด                       | งขั้นตอนจัดทำและประกาศ ผ้ช                                       | นะการเสนอราคาในข้อที่                               | 1                  |
|            |                                       | U U                                                              | 202                                                 |                    |
|            | 2. รายการ หนังสืออนุมั                | ติสังซือสังจ้าง กดปุ่ม 🦉 🖉                                       | ายละเอียด/แก้ไข                                     |                    |
|            |                                       | <b>จาราว</b> มีเลยราง                                            |                                                     |                    |
| ร์ร์ 1 สูง | <b>เลโครงการ</b>                      |                                                                  | (1                                                  | ายละเขียดโครงการ 🔹 |
| ຄຳທັບ      |                                       | ายการเอกสาร                                                      | จัดหำเอกสาร                                         | สถามะ<br>2         |
| 1          | หนังสีออนุมัติสังชื่อสังจ้าง          |                                                                  | 🕼 รายละเอียด/แก้ไข) <u>ยังไม่สำ</u> เนิง            | การ                |
| 2          | แต่งดังคณะกรรมการตรวจรับพัสดุ         |                                                                  | ( รายละเยียด/แก้ไข) ดำเนินการ                       | แล้ว               |
| 3          | ร่างประกาศรายขือผู้ชนะการเสนอราคา     |                                                                  | 🕼 รายละเอียด/แก้ไข) ยังไม่ดำเนิง                    | การ                |
|            |                                       | บันทึกเลขที่วันที่ เสนอหัวหน้าอนุมัติ กล่                        | ับสู่หน้าหลัก                                       |                    |

**ภาพที่ 4.72** แสดงขั้นตอนจัดทำและประกาศ ผู้ชนะการเสนอราคาในข้อที่ 2

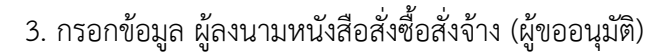

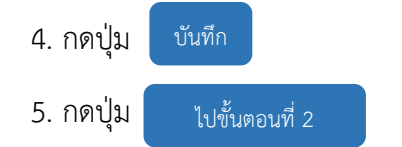

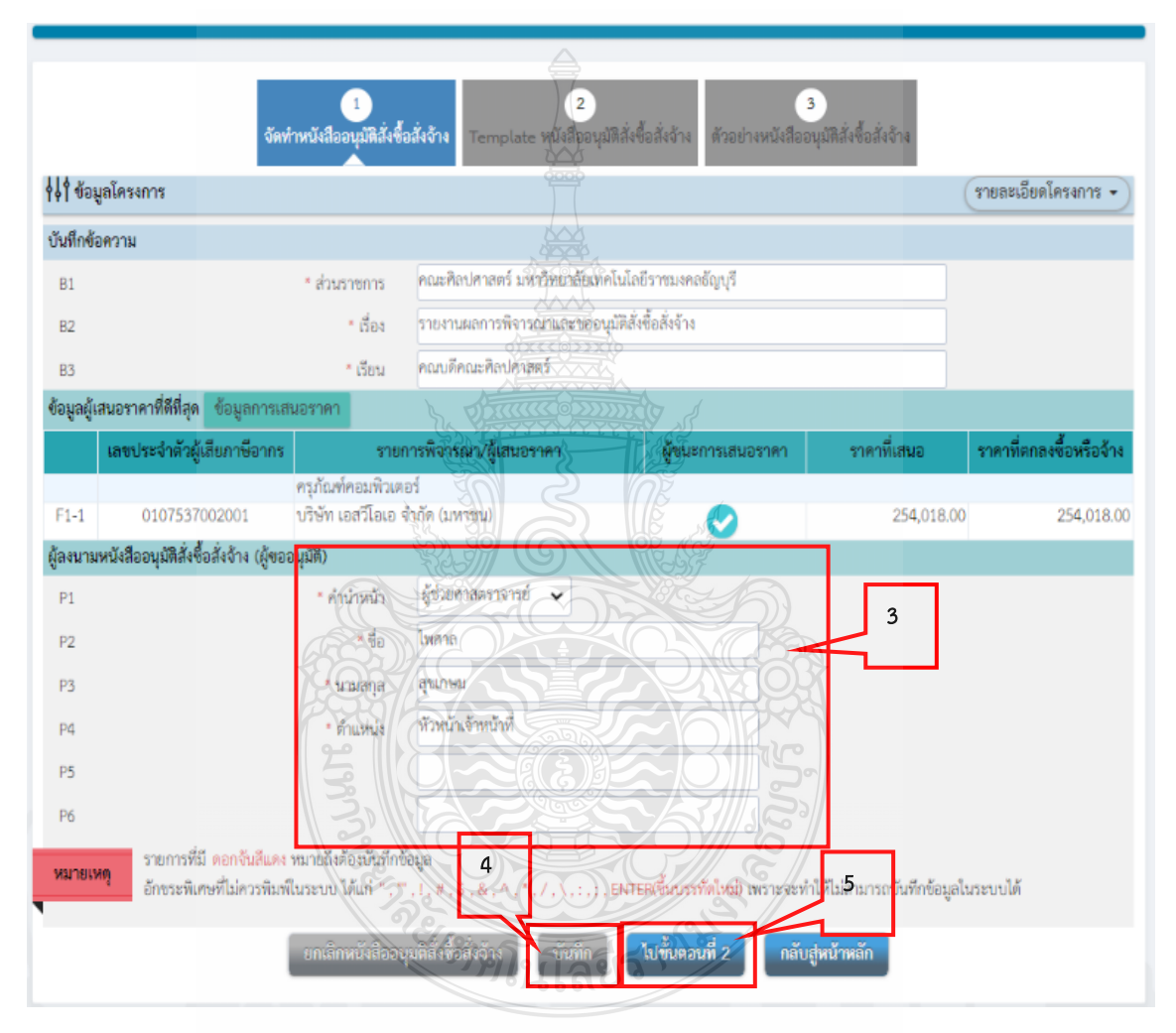

**ภาพที่ 4.73** แสดงขั้นตอนจัดทำและประกาศ ผู้ชนะการเสนอราคาในข้อที่ 3-5

บันทึก

6. กดปุ่ม

|      | 1 2 3<br>ถัดทำหนังสืออนมัติสั่งขึ้นสั่งอ้าง<br>Template หนังสืออนมัติสั่งขึ้นสั่งอ้าง          |
|------|------------------------------------------------------------------------------------------------|
|      |                                                                                                |
| Q    | 률 ⓑ 庙 ≪ Q 號 E 호 호 ≡ B / I 및 5 ×, ×' I, II II II II II II II II II II II II                     |
| Styl | is • Format • Font • Size                                                                      |
|      | (a , a)                                                                                        |
|      | U a y                                                                                          |
|      | บนทกขอความ                                                                                     |
|      |                                                                                                |
|      |                                                                                                |
|      | ส่วนราชการ คณะศิลปศาสตร์ มหาวิทยาลัยเท่อในโลยีราชมงอลอีญบูรี                                   |
|      | ที่ 82 องสต.ตอ/ //// /////////////////////////////                                             |
|      | เรื่อง รายงานผลการพิจารณาและขออนมัติสั่งขึ้อสั่งข้าง                                           |
|      | เรียน คณบศึกษะศิลปศวสตร์                                                                       |
|      | ขอรายงานแลกรรที่อารณาชื่อกรูภัณฑ์คอมพิวเตอร์ จำนวน ๓ รรยกรร กณะศิณปศาสตร์ โดยวิธีเฉพาะ         |
|      | เลาะจง ดังนี้                                                                                  |
|      | รายการที่จารณา รายเชื่อผู้ยื่นข้อเสนอ ราการีแสนอ ราการีแสนอ                                    |
|      |                                                                                                |
|      |                                                                                                |
|      | ครุภัณฑ์ทอมพิวโตอร์ จำนวน เขาริษัท เอสวีโลเอ จำกัด (มนายน) (อส.c. oad.oo) (อส.c. oad.oo)       |
|      | ครุภัณฑ์คอมพิวเตอร์ จำนวน ๑ บริษัท เขสวีโดเอ จำกัด เมษาขน? ๒๕ ๔,๐๑ ๔.๐๐ ๒๕ ๔,๐๑ ๘.๐๐<br>รายการ |

**ภาพที่ 4.74** แสดงขั้นตอนจัดทำและประกาศ ผู้ชนะการเสนอราคาในข้อที่ 6-7

| 1<br>จัดทำหนังสืออนุมัติสังขื้อสังจ้าง<br>Template หนังสีออนุมัติสังขื้อสังจ้าง                                                                              |
|----------------------------------------------------------------------------------------------------|
| บันทึกข้อความ                                                                                                    |
| ส่วนราชการ คณะศิลปศาสตร์ มหาวิทยาลัยเทคโนโลยีราชมงคลอัญบุรี<br>ที่ อว ๐๖๙๙.๓๐/วันที่ ๑๘ พฤศจิกายน ๒๕๖๒<br>เรื่อง รายงานผลการพิจารณาและขออนุมัติศังสิอสังจังง |
| เรียน คณบดีคณะศิลปศาสตร์<br>ขอรายงานผลการพิจารณาจี้อครูภัณฑ์ค่อมพิวเตอร์ เจ้าน่วน ๓ รายการ คณะศิลปศาสตร์ โดยวิธีเฉพาะ<br>เจาะจง ดังนี้                       |
| รายการพิจารณา รายชื่อผู้ยินขอเสนอ ราคาที่เสนอ* ราคาที่ตกลงชื่อหรือ<br>จ้าง*                                                                                  |
| ครุภัณฑ์คอมพิวเตอร์ จำนวน ซาไร์ชัท เอสวีโฮเอ จำกัด (มหางน) ๒๕๙,๐๑๙,๐๐<br>รายการ                                                                              |
| รัจริง ๒๕๕,๐๑๘.๐๐<br>* ราคาที่เสนอ และราคาที่ตกลังซื้อหรือจ้าง เป็นราคารวบทาษีมูลค่าเพิ่มและภาษีอื่น ค่างแส่ง ค่าจัดต่อเบียน และค่าใช้จ่ายอื่นๆ ทั้งปวง      |

**ภาพที่ 4.75** แสดงขั้นตอนจัดทำและประกาศ ผู้ชนะการเสนอราคาในข้อที่ 8

9. รายการ ร่างประกาศรายชื่อผู้ชนะการเสนอราคา 🧭 รายละเอียด/แก้ไข

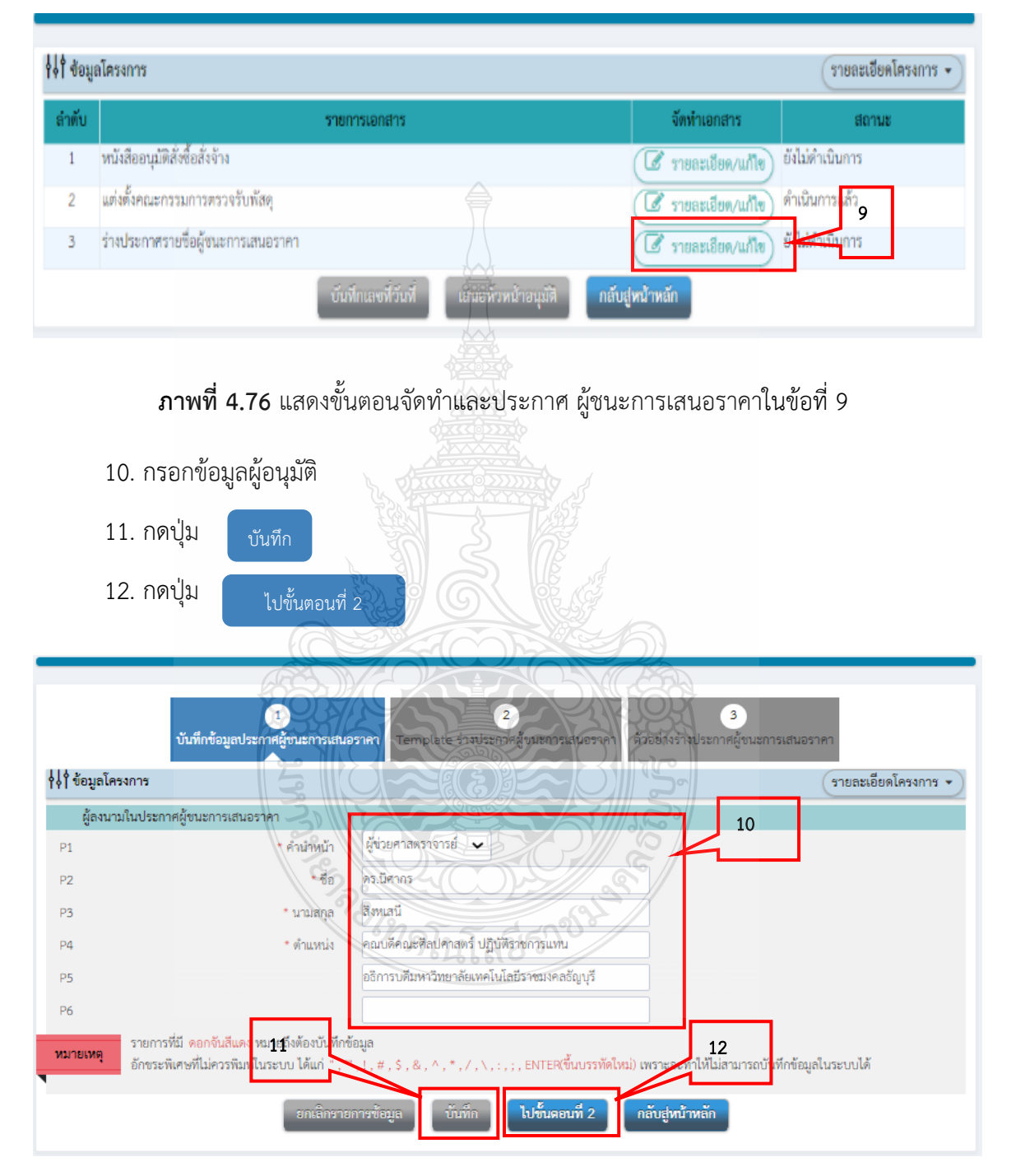

**ภาพที่ 4.77** แสดงขั้นตอนจัดทำและประกาศ ผู้ชนะการเสนอราคาในข้อที่ 10-12

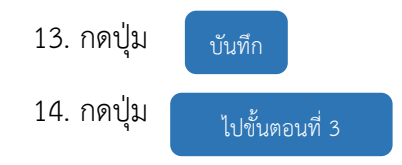

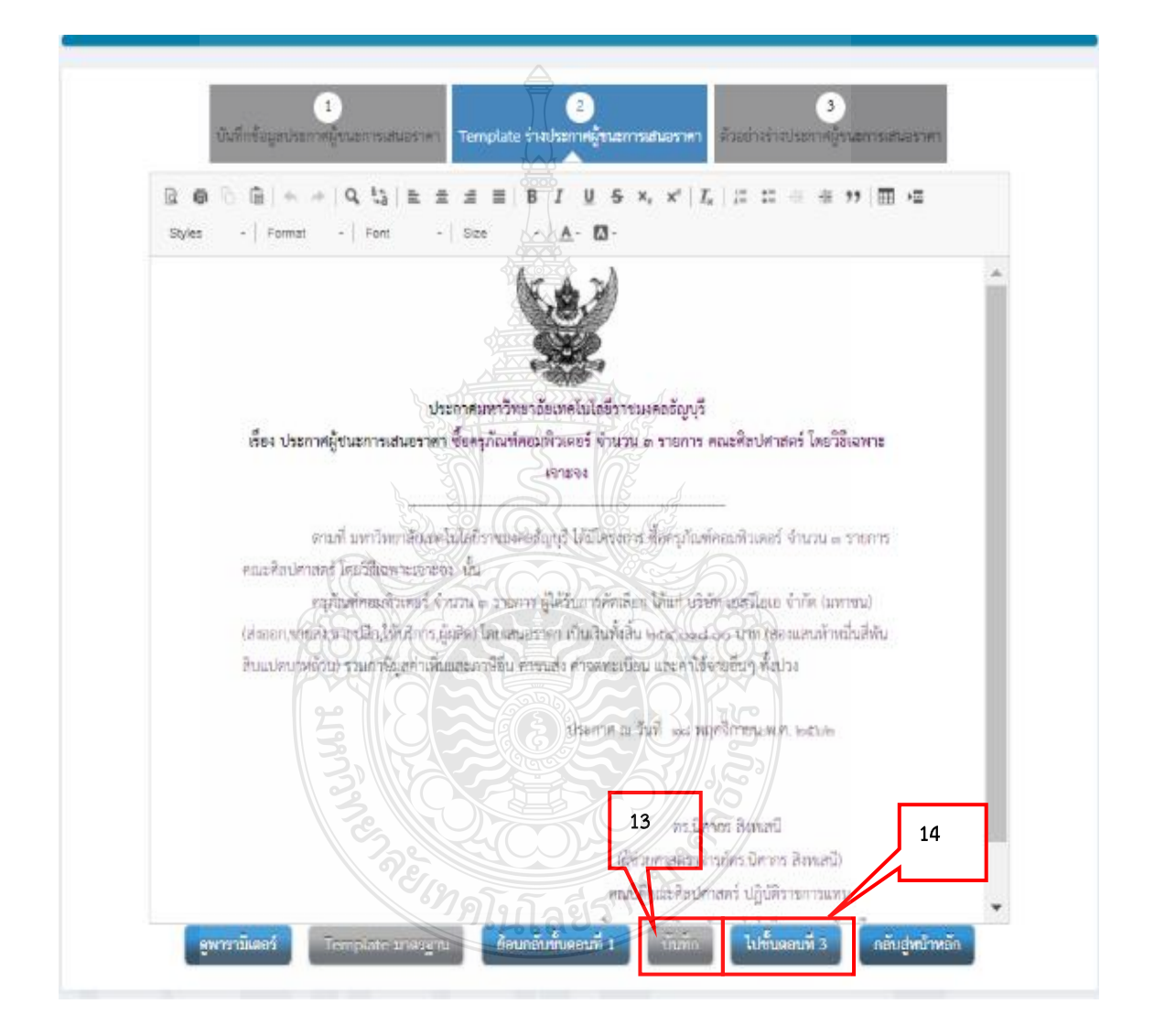

**ภาพที่ 4.78** แสดงขั้นตอนจัดทำและประกาศ ผู้ชนะการเสนอราคาในข้อที่ 13-14

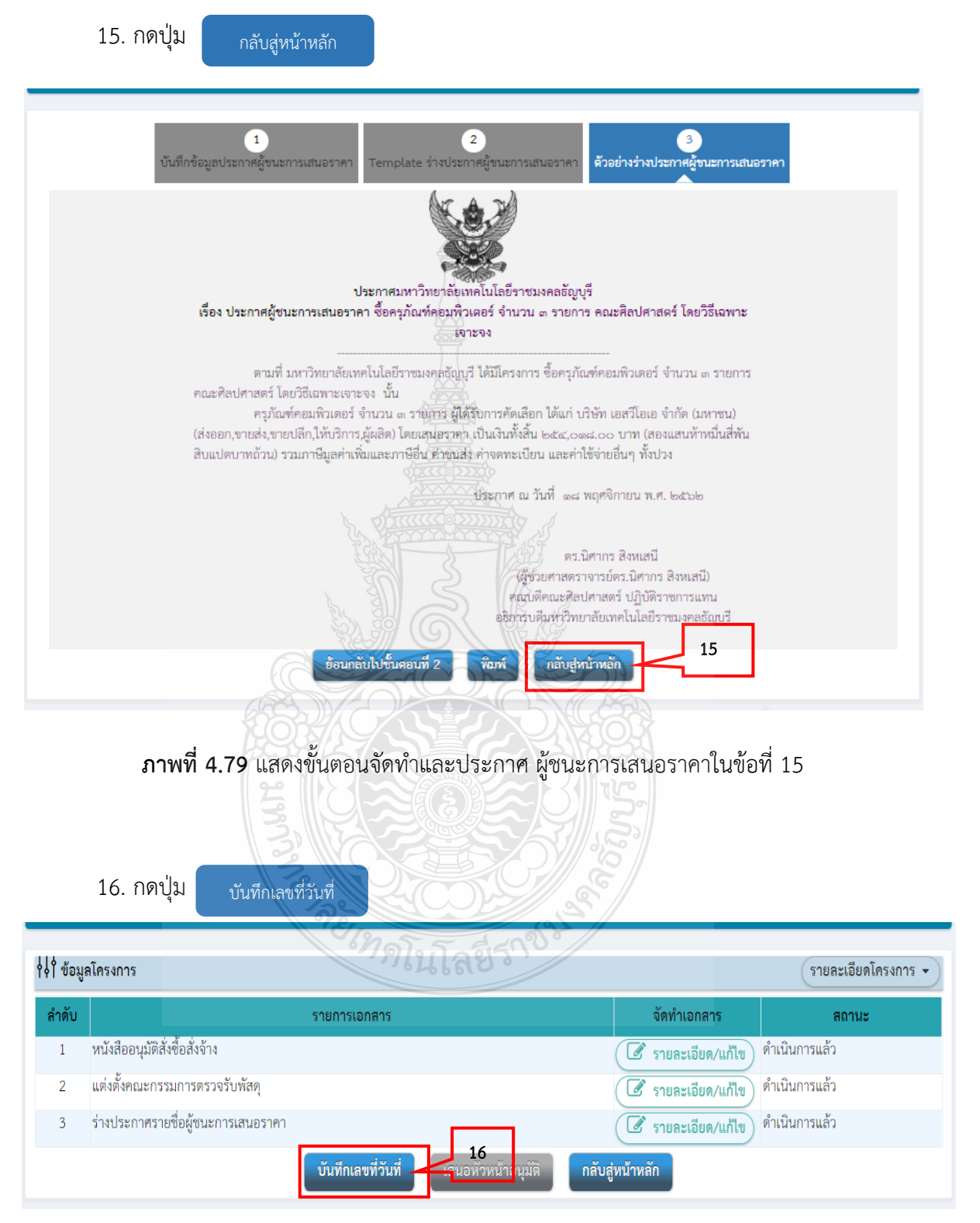

**ภาพที่ 4.80** แสดงขั้นตอนจัดทำและประกาศ ผู้ชนะการเสนอราคาในข้อที่ 16

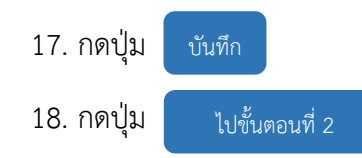

| } ใช้อมูลโครงการ       |                   |                                                                                                    | รายละเอียดโครงการ |
|------------------------|-------------------|----------------------------------------------------------------------------------------------------|-------------------|
|                        | และวันที่         |                                                                                                    |                   |
| в1                     | * เลซที่          | p7 0649.10/                                                                                                    |                   |
| B2                     | * วันที่          | 18/11/2562 🗸 🛗 🏷 ระบุปัตุทธศักราชในรูปแบบ(ววตตปปปป)                                                                                                    |                   |
| ระกาศผู้ชนะการเสนอราคา |                   |                                                                                                    |                   |
| S1                     | * ประกาศ ณ วันที่ | 18/11/2562 นิมิ ระบุปีพุทธศักราชในรูปแบบ(ววตตปปปป)                                                                                                    |                   |
| ้อบุมัติ               |                   |                                                                                                    |                   |
| P1                     | * คำนำหน้า        | นี้ยะเอาสมาหน่าน                                                                                                    |                   |
| P2                     | * ซื่อ            | AND AND AND AND AND AND AND AND AND AND                                                                                                    |                   |
| P3                     | * นามสกุล         | average Contraction of the contraction of the contr |                   |
| P4                     | * ตำแหน่ง         | คณบดีคณะศิลปศาลตร์ ปฏิบัติราชการแทน                                                                                                    |                   |
| P5                     |                   | จอิการบดีมหาวิทยาลัยเทคโนโลยีราชมลดสอัญบุรี                                                                                                    |                   |
| P6                     |                   |                                                                                                    |                   |
|                        | - 5uñ             | (18/11/2562) (11) ระบุบิพาธิสัตราชไม่รูปนิยน(รวคสปปปป)                                                                                                    |                   |
|                        |                   |                                                                                                    |                   |

**ภาพที่ 4.81** แสดงขั้นตอนจัดทำและประกาศ ผู้ชนะการเสนอราคาในข้อที่ 17-18

| รับราชการ คณะศิลปศาสตร์ มหาปีหยาลัยเทศไม่ได้ชีวาทีนเคลลัญญรี<br>ที่ ยา อนอนคลป                                                                                                    |       |
|----------------------------------------------------------------------------------------------------|-------|
| ส่วนราชการ คณะศิลปศาสตร์ มหาวิทยาลัยเทศในโลยีราชมงคลอัญญรี<br>ที่ ยว.อวมสะเพล/ วันที ดส.พฤศษิกายน ษณะษะ                                                                                                    |       |
| เรื่อง รายงานแลการพิจารณาและขอสมุมัติสีสันส์ มีรู้ระ                                                                                                    |       |
| เรียน คณะเลือนะศิสปศาสตร์<br>บธรายงานผลการพิจารณะซื้อครุภัณฑ์คุณภัณฑ์อยู่ให้พระม จ. รายการ คณะศิสปศาสตร์ โดยวิธีเฉพ<br>เจาะจง ดังนี้                                                                                                    | iwie: |
| รายการพิจารณา โรกยรัสมันห้อมสนอ ราคาที่เสนอ" ราคาที่เสนอ" จำงา                                                                                                    | อหรือ |
| ความส่ง ออนสอง ในทานมาต่างขึ้นของที่สามหรือ พัฒนาจะสอง ออนสอง<br>กายการ กายการ กายการ กายการ กายการ กายการ กายการ กายการ กายการ กายการ กายการ กายการ กายการ กายการ กายการ กายการ กายการ กายการ กายการ กายการ กายการ กายการ กายการ กายการ กายการ กายการ กายการ กายการ กายการ กายการ กายการ กายการ กายการ กายการ กายการ กายการ กายการ กายการ กายการ กายการ กายการ กายการ กา<br>กายการ กายการ กายการ กายการ กายการ กายการ กายการ กายการ กายการ กายการ กายการ กายการ กายการ กายการ กายการ กายการ<br>กายการ กายการ กายการ กายการ กายการ กายการ กายการ กายการ กายการ กายการ กายการ กายการ กายการ กายการ กายการ กายการ<br>กายการ กายการ กายการ กายการ กายการ กายการ กายการ กายการ กายการ กายการ กายการ กายการ กายการ กายการ กายการ กายการ<br>กายการ กายการ กายการ กายการ กายการ กายการ กายการ กายการ กายการ กายการ กายการ กายการ กายการ กายการ กายการ กายการ กายการ กา<br>กายการ กายการ กายการ กายการ กายการ กายการ กายการ กายการ กายการ กายการ กายการ กายการ กายการ กายการ กายการ กายการ กายการ กายการ กายการ กายกา<br>กายการ กายการ กายการ กายการ กายการ กายการ กายการ กายการ กายการ กายการ กายการ กายการ กายการ กายการ กายการ กายการ กายการ กายการ กายการ กายการ ก<br>กายการ กายการ กายการ กายการ กายการ กายการ กายการ กายการ กายการ กายการ กายการ กายการ กายการ กายการ กายการ<br>กายการ กายการ กายการ กายการ กายการ กายการ กายการ กายการ กายการ กายการ กายการ กายการ กายการ กายการ กา<br>กายการ กายการ กายการ กายการ กายการ กายการ กายการ กายการ กายการ กายการ กาย<br>กายการ กายการ กายการ กายการ กายการ กายการ กายการ กายการ กายการ กายการ กาย<br>กายการ กายการ กายการ กายการ กายการ กายการ กายการ กายการ กายการ กายก<br>กายการ กายการ กายการ กายการ กายการ กายการ กายการ กายการ กายการ กายการ กายการ กายการ กายการ กายการ กายการ กายการ กายการ กายการ กายการ กายการ กายการ กายการ กายการ กายการ กายการ<br>กายการ กายการ กายการ กายการ กายการ กายการ กายการ กายการ กายการ กาย กายการ กายการ กาย กาย<br>กายการ กายการ กายการ กายการ กายการ กายการ กาย กาย กาย กาย กายการ กาย กาย กาย กาย กาย กาย กาย กาย กาย กาย | 86.00 |
| and the second second sec                                                                                                    | nd oo |

**ภาพที่ 4.82** แสดงขั้นตอนจัดทำและประกาศ ผู้ชนะการเสนอราคาในข้อที่ 19

| 2 | 20 กดปุ่ม กลับสู่หน้าหลัก                                                                                                    |
|---|----------------------------------------------------------------------------------------------------|
|   | 1<br>บันทึกเลขที่และวันที่ ตัวอย่างหนังสืออนุมัติสั่งซื้อสั่งจ้าง <mark>ด้วอย่างร่างประกาศผู้ขนะการแสนอราคา</mark>                                                                                               |
|   |                                                                                                    |
|   | ประกาศมหาวิทยาอัฐเทคในโลยีราชมงคลอัญบุรี<br>เรื่อง ประกาศผู้ชนะการเสนอราคา จ๊อครุภัณฑ์คอมพิวเศอร์ จำนวน ๓ รายการ คณะศิลปศาสตร์ โดยวิธีเฉพาะ                                                                      |
|   |                                                                                                    |
|   | ตามที่ มหาวิทยาลัยเทคโนโลยี <u>ราชมัดตรรัฐญรี ได้มีใดร</u> ุงการ ชื่อครุงัณฑ์คอมพิวเตอร์ จำนวน ๓ รายการ<br>คณะศิลปศาสตร์ โดยวิธีเฉพาะเอาหวัด ชื่อ                                                                |
|   | ครูภัณฑ์คอมพิวเตอร์ จังบรุษ 🛶 รายการ ผู้ให้รับการศัตร์ออก ได้แก่ บริษัท เอสวีโอเอ จำกัด (มหาขน)                                                                                                    |
|   | (ส่งออก,ขายส่ง,ขายปลีก,ไห้บริการ,ผู้ผลิต) ได้ยุ่มสนฮราคร์ เป็นเงินทั้งสี่นั่ ๒๕๔,๐๑๔.๐๐ บาท (สองแสนทำหมินสีพัน<br>สิบแปดบาหถั่วน) รวมภาษีมูลศังเพิ่มแสะปรรีซี่มี ความส่ง,ค่าจดหุยเนียน และดำใช้จ่ายอื่นๆ ทั้งปวง |
|   | ประกาท น นั้นที่ แต่ เทศจิกายน พ.ศ. 6456                                                                                                    |
|   |                                                                                                    |
|   | Giantes Franklier                                                                                                    |
|   | 25 (Constant)<br>สามาร์ส่งและสิ่งได้สามการสิ่งและได้เสียงและได้เสียงและได้เสียงและเป็น                                                                                                    |
|   | ออการบลับพระที่มีเพื่อไม่ได้ข้างการ <u>คลอัญนี้</u>                                                                                                    |
|   | 20                                                                                                    |
|   |                                                                                                    |
|   | านเนเลยาง                                                                                                    |

**ภาพที่ 4.83** แสดงขั้นตอนจัดทำและประกาศ ผู้ชนะการเสนอราคาในข้อที่ 20

21. กดปุ่ม เสนอหัวหน้าอนุมัติ

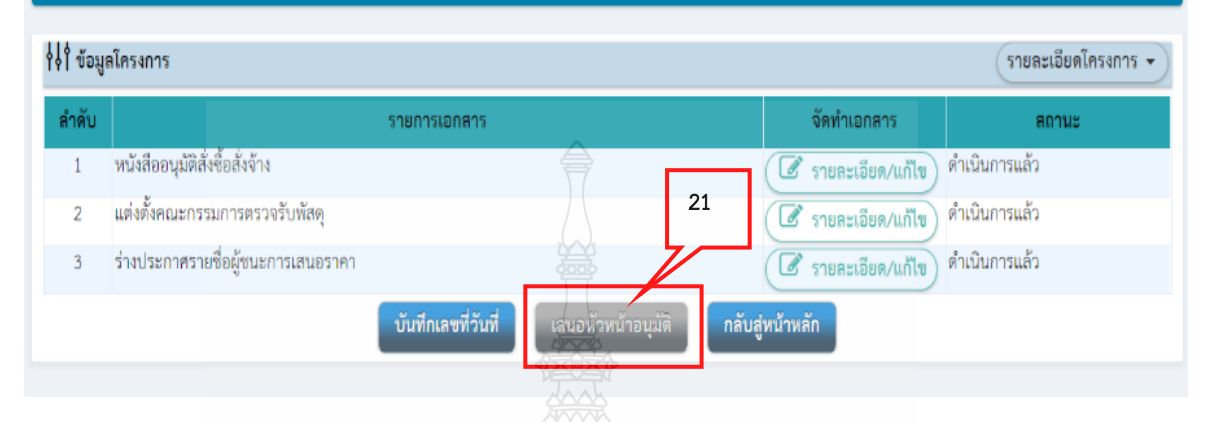

# ภาพที่ 4.84 แสดงขั้นตอนจัดทำและประกาศ ผู้ชนะการเสนอราคาในข้อที่ 21

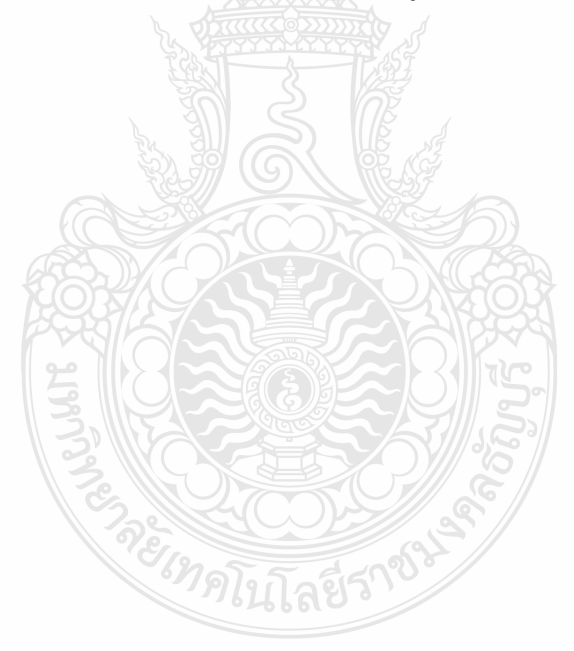

22. ขั้นตอนหัวหน้าเจ้าหน้าที่นำประกาศผู้ชนะการเสนอราคาขึ้นเว็บไซต์ โดยหัวหน้าเจ้าหน้าที่ เข้าสู่ระบบตามขั้นตอนข้างต้น

|                                                                                                    |                                                                                                    | รายละเอียดโครงการ 👻         |
|----------------------------------------------------------------------------------------------------|----------------------------------------------------------------------------------------------------|-----------------------------|
|                                                                                                    | จัดทำรายงานขอซื้อขอจ้างและแต่งตั้งคณะกรรมการ                                                                                     | · · ·                       |
|                                                                                                    | 2 จัดทำร่างเอกอุ <del>กรแล</del> ะหนังสือเชิญชวน                                                                                 |                             |
|                                                                                                    | 3 รายชื่อผู้เสนอราคาและผลการพิจารณา                                                                                              |                             |
|                                                                                                    | 4 จัดทำและประกาศ ผู้ขนะการเสนอราคา                                                                                               | 22.1                        |
|                                                                                                    | 5 จัดทำร่างสัญญา                                                                                                    |                             |
|                                                                                                    | 6 ตรวจสอบให้สัมประกันสัญญาและจัดทำสัญญา                                                                                          |                             |
|                                                                                                    | 7 ข้อมูลสาระสกคัญในต่องญา                                                                                                    |                             |
|                                                                                                    | 8 บริพาสสัญญา                                                                                                    |                             |
|                                                                                                    | ราการเกิดรายงานแลกละมันการเกิด                                                                                                   |                             |
|                                                                                                    | nee                                                                                                    | -                           |
| ความหมายของสัญลักษณ์รูปภาพ:<br>💾 : บันทึกข้อมูล                                                                                 | 🖨 : เสนอข้อมูลให้หัวหน้าๆ                                                                                                    | ✔ : ดำเนินการขั้นตอนต่อไป   |
| 🔁 : ยกเสิกโครงการ<br>- : ปิดโครงการ                                                                                             | 🗢 ะ ส่งคุ้มแก้ไข                                                                                                    | 😃 : ยกเลิก                  |
| มาพพ 4.85 แสตรขนตอนทั่ว                                                                                                    | หน่ เจ้าหน่าทนาบระกาศผูชนะการเสนอ                                                                                                | ว.เค.เภิมเวิบเอง เหมอม 55   |
| 22.2 กดปุ่ม                                                                                                    | ประกาศขึ้นเว็บไซต์                                                                                                    |                             |
| 22.2 กดปุ่ม                                                                                                    | ประกาศขึ้นเว็บไซต์                                                                                                    |                             |
| 22.2 กดปุ่ม<br>ศัวอย่างหนังสืออนุมัติสั่งซื้อสั่งจ้าง                                                                           | ประกาศขึ้นเว็บไซต์<br>2<br>คัญข่ามที่สังได้ลู่มีมายอากามกรุร<br>ตัวอย่ามที่สังได้ลู่มีมายอากามกรุร                               | ลราคา<br>ประกาศขึ้นเว็บไซต์ |
| 22.2 กดปุ่ม<br>สัวอย่างหนังสืออบุมัลิสั่งซื้อสั่งจ้าง<br>!ระกาศขึ้นเว็บไซต์                                                     | ประกาศขึ้นเว็บไซต์<br>2<br>สามข่ามกัลสินผิจต่องอายารรมกรุง<br>สามข่ามกัลสินผิจต่องอายารรมกรุง                                    | อราคา ประกาศขึ้นเว็บไซล์    |
| 22.2 กดปุ่ม<br>1<br>ตัวอย่างหนังสีออนุมัติสั่งซื้อสั่งจ้าง<br>ระกาศขึ้นเว็บไซต์<br>เอกสาวประกาศ ได้บันทึกประกาศ ลงวันที่ ๑๐ ลิง | ประกาศขึ้นเว็บไซต์<br>2<br>มันข่างกำลังแต่จต ลูกลุมซารินษาร์<br>สารปาจรากประทศพีมุขนะการและ<br>หาคม batbar<br>ประกาศขึ้นเว็บไซต์ | อราคา<br>ประกาศขึ้นเว็บไซล์ |

22.1 กดเลือก "จัดทำและประกาศ ผู้ชนะการเสนอราคา"

**ภาพที่ 4.86** แสดงขั้นตอนหัวหน้าเจ้าหน้าที่นำประกาศผู้ชนะการเสนอราคาขึ้นเว็บไซต์ ในข้อที่ 22.2

|                                                                                                    | UNUNWA9                                    |
|----------------------------------------------------------------------------------------------------|--------------------------------------------|
| Ar A TH                                                                                                    | ( matison 1.7.62<br>5util 9 W.EL 2562      |
|                                                                                                    | 10m 16.00                                  |
|                                                                                                    | -25 N. 60 N 10                             |
| ที่ อว 0649.10/1823                                                                                            | คณะศิลปศาสตร์                              |
| - and the second second second second second second second second second second second second second second se | มหาวิทยาลัยเทคโนโลยีราชมงคลธัญบุรี         |
|                                                                                                    | ถนนรังสิต-นครนายก ตำบลคลองหก               |
|                                                                                                    | อำเภอธัญบุรี จังหวัดปทุมธานี 12110         |
| 19 พฤศจิก                                                                                                    | 18111 2562                                 |
| เรื่อง แล้งการทำสังหายนี้อยากย                                                                                 |                                            |
| ຍາຍ ແມນການຄະນະຫຼາຍບານອ                                                                                         |                                            |
| เรียน ผู้จัดการ บริษัท เอสวิโอเอ จำกัด (มหาชน)                                                                 |                                            |
| ตามที่ คณะศิลปศาสตร์ ได้ทำการจัดซื้อครุภัณฑ์                                                                   | ด้วยวิธีเฉพาะเจาะจง รายการ <b>ครุภัณฑ์</b> |
| คอมพิวเตอร์ จำนวน 3 รายการ ดังนี้                                                                              |                                            |
| <ol> <li>เครื่องพิมพ์ชนิดเลเซอร์ ขาว-ดำ ระบบ Ne</li> </ol>                                                     | etwork แบบที่ 2 จำนวน 4 เครื่อง ๆ ละ       |
| 15,000 บาท วงเงิน 60,000 บาท                                                                                   |                                            |
| <ol> <li>คอมพิวเตอร์แท๊ปเล็ต จำนวน 4 เครื่อง ๆ เ</li> </ol>                                                    | ละ 20,000 บาท วงเงิน 80,000 บาท            |
| <ol> <li>เครื่องคอมพิวเตอร์ All In One จำนวน 5</li> </ol>                                                      | เครื่อง ๆ ละ 23,000 บาท                    |
| วงเงน 115,000 บาท                                                                                              | v d v v v                                  |
| รวมครุภณฑคอมพวเตอร จานวน 3 รายการ เบนวงเงน 255,000<br>สี่หมาย ถึงหมวะท่าง ได้เสยอรกอนก นั้น                    | "บาท (สองแสนทาหมนหาพนบาทถาน)               |
| 404 10 1 G N 10 1 11 11 11 11 11 11 11 11 11 11 11 1                                                           |                                            |
| คณะศิลปศาสตร์ ได้พิจารณาอนุมัติจัดซื้อครุภัณฑ์                                                                 | รายการดังกล่าว จาก <b>บริษัท เอสวีโอเอ</b> |
| จำกัด (มหาชน) ในราคารวมทั้งสิ้น 254,018 บาท (สองเ                                                              | เสนห้าหมื่นสี่พันสิบแปดบาทถ้วน)            |
| ดังนั้น จึงขอให้ท่านหรือตัวแทนที่ได้รับมอบอำนาจมาทำสัญญาซีย                                                    | วชายกับ คณะศิลปศาสตร์ มหาวิทยาลัย          |
| เทคโนโลยีราชมงคลธัญบุรี (สัญญาเลขที่ ศศ.(งรด.) 2/2563 ) ภ                                                      | ายใน 7 วัน นับถัดจากวันที่ได้รับหนังสือ    |
| ฉบับนี้ โดยขอให้น้ำหลักประกันสัญญาเป็นจำนวนเงินเท่ากับร้อยล                                                    | ะ 5 (12,701 บาท) ของราคาช่อทเสนอ           |
| ราคากบคณะศลบศาสตร ยดถอไวเนขณะทาสญญาพรอมหนงสอม                                                                  | อบอานาจเนการเซนสญญา เอกสารของ              |
| บรษทา ทราบระทบของบรษทา (ถาม) และนทวนและเวลาเนก<br>สองไสวสตร์ มหาวิทยารับเทคโงโอมีรวดบวลอรักษรี ใจเริ่มแองเวอาร | เวทาสญญาชอชาย เตท งานพลตุ คณะ<br>เวทววร    |
| ที่สาวที่เป็นการสาวที่มีการที่มีเสียงการเป็นจากสาวที่สาวที่สาวที่สาวที่สาวที่สาวที่                            |                                            |
| จึงเรียนมาเพื่อทราบ                                                                                            |                                            |
|                                                                                                    |                                            |
|                                                                                                    |                                            |
|                                                                                                    | 3211,201                                   |
|                                                                                                    | 6                                          |
| (ผู้ช่วยศาสตราจารย์ เ                                                                                          | จร.นิศากร สิงหเสนี)                        |
| คณบดีคณะศิล                                                                                                    | ปศาสตร์                                    |
| งานพัสดุ                                                                                                    | ST I I                                     |
| โทร. 0-2549-4950-1                                                                                             |                                            |
| โทรสาร 0-2549-4950                                                                                             |                                            |
|                                                                                                    | จรัสศรี/พิมพ์                              |

# 11. จัดทำหนังสือเชิญทำสัญญาซื้อขายให้คณบดีลงนาม ตามตัวอย่างดังนี้

**ภาพที่ 4.87** แสดงตัวอย่างหนังสือเชิญทำสัญญาซื้อขาย

### 12. ประสานกับผู้ขายนัดวันทำสัญญา

เจ้าหน้าที่ประสานกับผู้ขายนัดวันทำสัญญา โดยโทรศัพท์สอบถามว่าจะเข้ามาทำสัญญา วันไหน และแจ้งให้ผู้ขายถือหลักประกันสัญญาพร้อมเอกสารบริษัทมาในวันทำสัญญาด้วย หลักประกันสัญญาให้ใช้หลักประกันอย่างหนึ่งอย่างใด ดังต่อไปนี้

(1) เงินสด

(2) เซ็คหรือดราฟท์ที่ธนาคารเซ็นสั่งจ่าย ซึ่งเป็นเซ็คหรือดราฟท์ลงวันที่ที่ใช้เซ็คหรือ
 ดราฟท์นั้นชำระต่อเจ้าหน้าที่ หรือก่อนวันนั้นไม่เกิน 3 วันทำการ

(3) หนังสือค้ำประกันของธนาคารภายในประเทศตามตัวอย่างที่คณะกรรมการนโยบาย กำหนดโดยอาจเป็นหนังสือค้ำประกันอิเล็กทรอนิกส์ตามวิธีการที่กรมบัญชีกลางกำหนดก็ได้

(4) หนังสือค้ำ ประกันของบริษัทเงินทุนหรือบริษัทเงินทุนหลักทรัพย์ที่ได้รับอนุญาตให้ ประกอบกิจการเงินทุนเพื่อการพาณิชย์และประกอบธุรกิจค้ำประกันตามประกาศของธนาคารแห่งประเทศ ไทย ตามรายชื่อบริษัทเงินทุนที่ธนาคารแห่งประเทศไทยแจ้งเวียนให้ทราบ โดยอนุโลมให้ใช้ตามตัวอย่าง หนังสือค้ำประกันของธนาคารที่คณะกรรมการนโยบายกำหนด

(5) พันธบัตรรัฐบาลไทย

#### 13. จัดทำสัญญา

เมื่อถึงวันทำสัญญาและผู้ขายนำหลักประกันสัญญามาให้เจ้าหน้าที่ดำเนินการทำสัญญา ให้หัวหน้าเจ้าหน้าที่และผู้ขายลงนามในสัญญาซื้อขาย และเสนอให้รองคณบดีฝ่ายบริหารและวางแผน และ คณบดีลงนามต่อไป

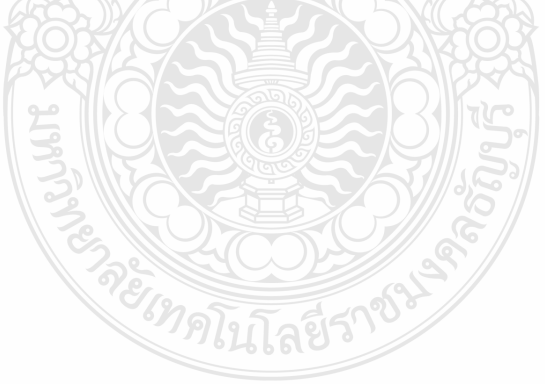

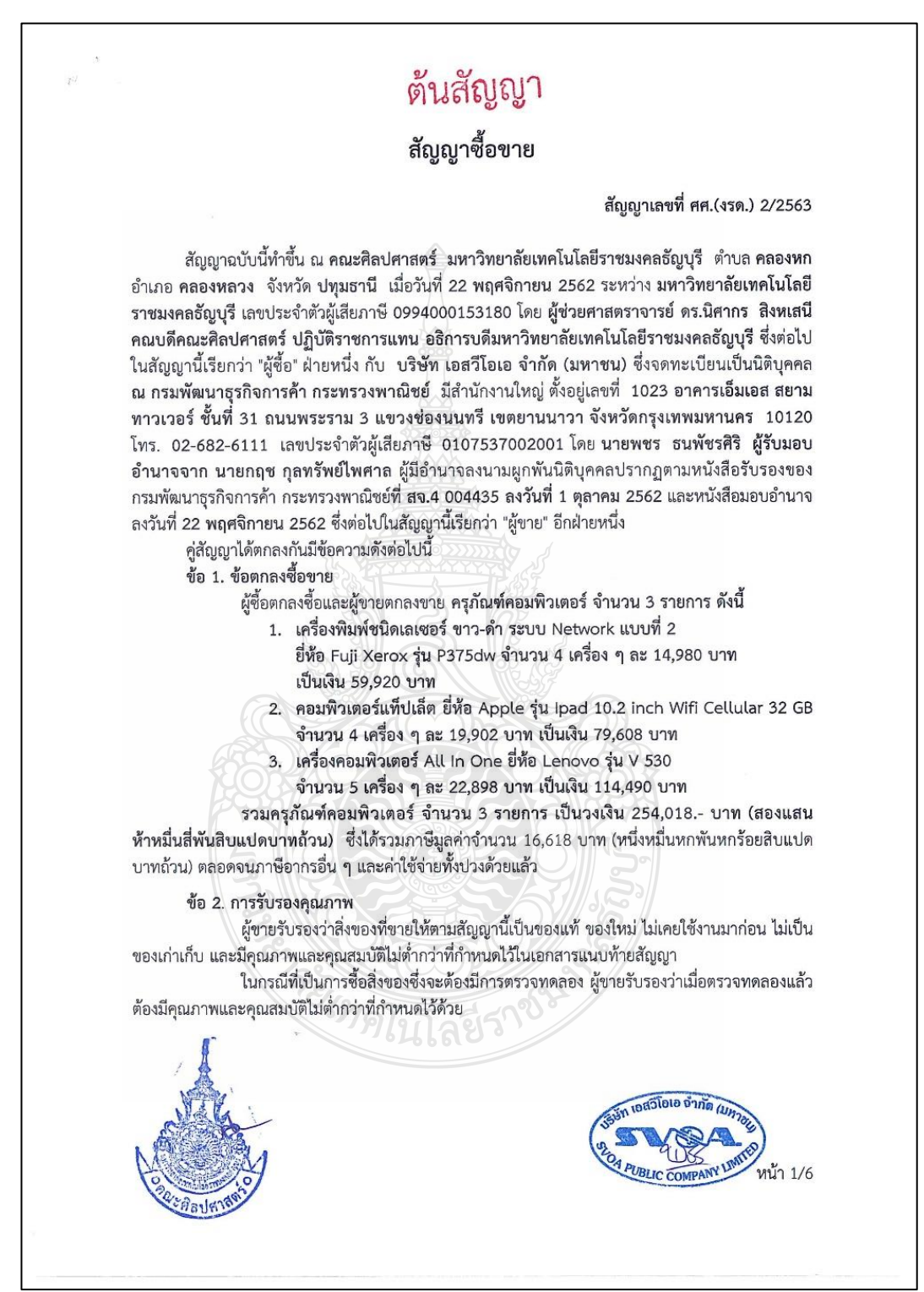

**ภาพที่ 4.88** แสดงตัวอย่างสัญญาซื้อขาย

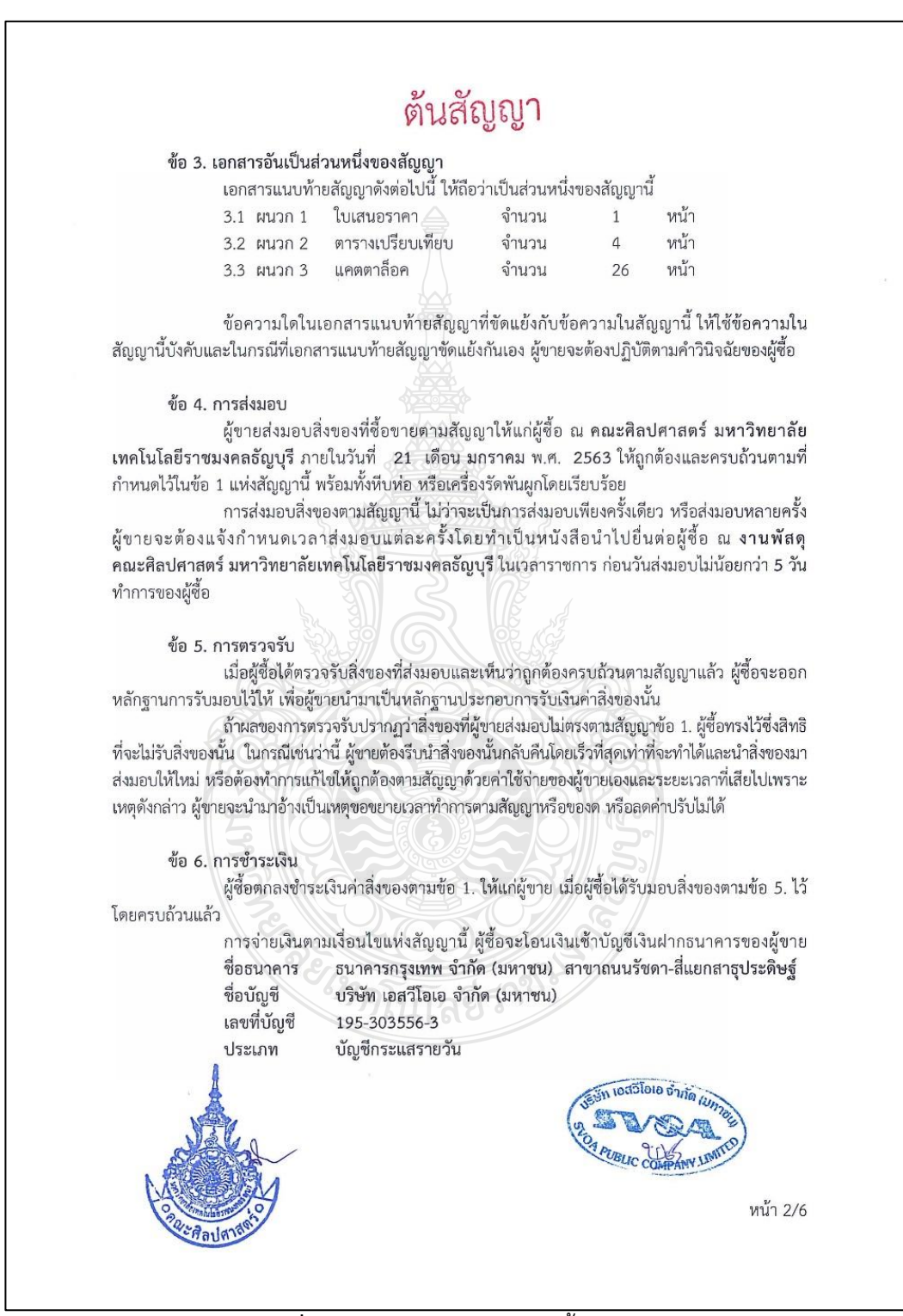

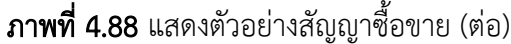

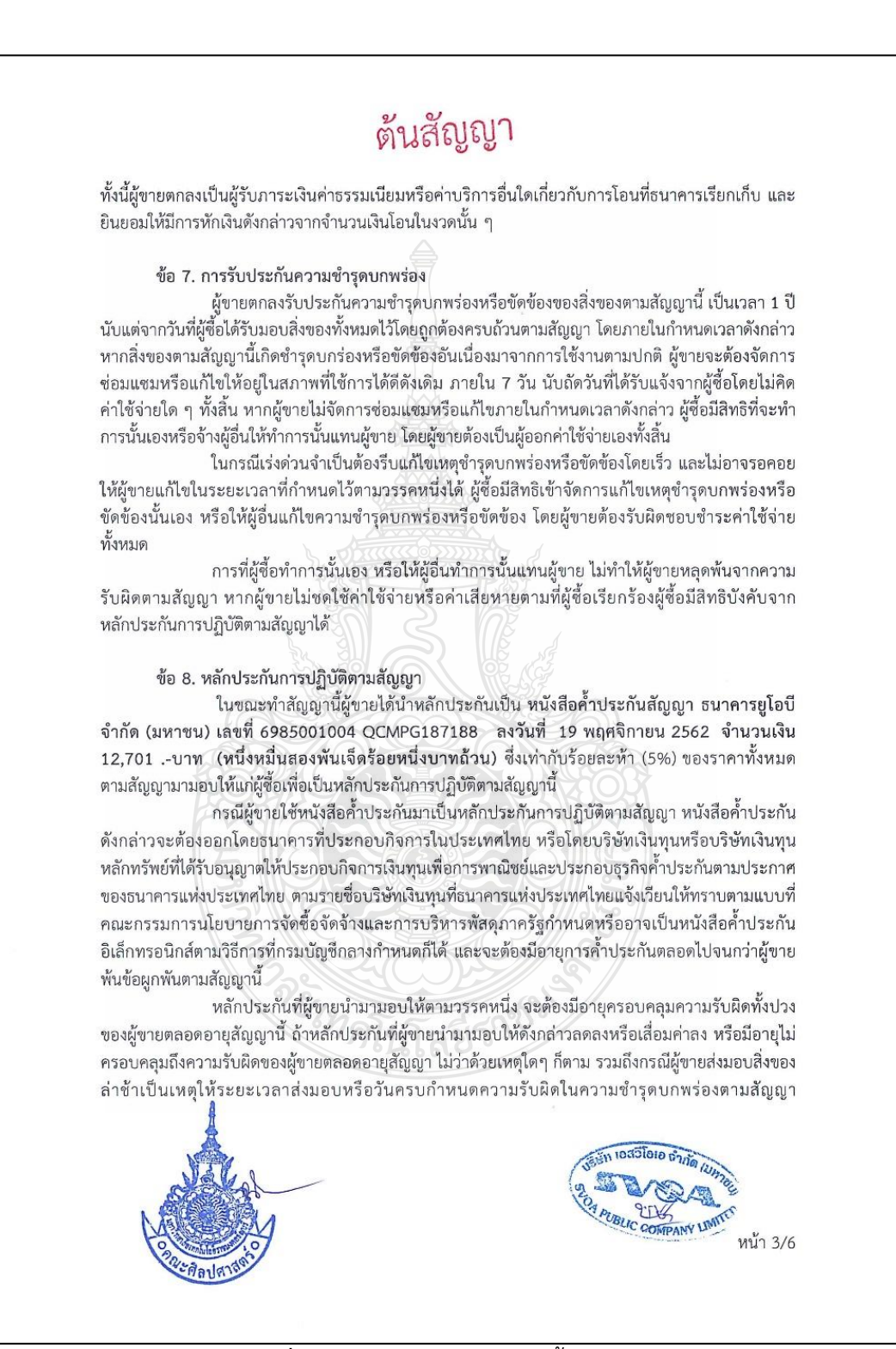

**ภาพที่ 4.88** แสดงตัวอย่างสัญญาซื้อขาย (ต่อ)

# ต้นสัญญา

เปลี่ยนแปลงไป ไม่ว่าจะเกิดขึ้นคราวใด ผู้ขายต้องหาหลักประกันใหม่หรือหลักประกันเพิ่มเติมให้มีจำนวน ครบถ้วนตามวรรคหนึ่งมามอบให้แก่ผู้ซื้อภายใน 7 วัน นับถัดจากวันที่ได้รับแจ้งเป็นหนังสือจากผู้ซื้อ

หลักประกันที่ผู้ขายนำมามอบไว้ตามข้อนี้ ผู้ซื้อจะคืนให้แก่ผู้ขาย โดยไม่มีดอกเบี้ยเมื่อผู้ขาย พ้นจากข้อผูกพันและความรับผิดทั้งปวงตามสัญญานี้แล้ว

#### ข้อ 9. การบอกเลิกสัญญา

ถ้าผู้ขายไม่ปฏิบัติตามสัญญาข้อใดข้อหนึ่ง หรือเมื่อครบกำหนดส่งมอบสิ่งของตามสัญญานี้ แล้ว หากผู้ขายไม่ส่งมอบสิ่งของที่ตกลงขายให้แก่ผู้ซื้อหรือส่งมอบไม่ถูกต้อง หรือไม่ครบจำนวน ผู้ซื้อมีสิทธิ บอกเลิกสัญญาทั้งหมดหรือแต่บางส่วนได้ การใช้สิทธิบอกเลิกสัญญานั้นไม่กระทบสิทธิของผู้ซื้อที่จะเรียกร้อง ค่าเสียหายจากผู้ขาย

ในกรณีที่ผู้ซื้อใช้สิทธิบอกเลิกสัญญา ผู้ซื้อมีสิทธิริบหรือบังคับจากหลักประกัน ตาม (ข้อ 6 และ) ข้อ 8 เป็นจำนวนเงินทั้งหมดหรือแต่บางส่วนก็ได้ แล้วแต่ผู้ซื้อจะเห็นสมควร และถ้าผู้ซื้อจัดซื้อสิ่งของ จากบุคคลอื่นเต็มจำนวนหรือเฉพาะจำนวนที่ขาดส่ง แล้วแต่กรณี ภายในกำหนด 12 เดือน นับถัดจากวันบอก เลิกสัญญา ผู้ขายจะต้องขดใช้ราคาที่เพิ่มขึ้นจากราคาที่กำหนดไว้ในสัญญานี้ด้วย

#### ข้อ 10. ค่าปรับ

ในกรณีที่ผู้ซื้อมิได้ใช้สิทธิบอกเลิกสัญญาตามข้อ 9 ผู้ขายจะต้องชำระค่าปรับให้ผู้ซื้อเป็น รายวันในอัตราร้อยละ 0.20 (ศูนย์จุดสองศูนย์) ของราคาสิ่งของที่ยังไม่ได้รับมอบ นับถัดจากวันครบกำหนด ตามสัญญาจนถึงวันที่ผู้ขายได้นำสิ่งของมาส่งมอบให้แก่ผู้ซื้อจนถูกต้องครบถ้วนตามสัญญา

การคิดค่าปรับในกรณีสิ่งของที่ตกลงซื้อขายประกอบกันเป็นชุด แต่ผู้ขายส่งมอบเพียง บางส่วน หรือขาดส่วนประกอบส่วนหนึ่งส่วนใดไปทำให้ไม่สามารถใช้การได้โดยสมบูรณ์ ให้ถือว่า ยังไม่ได้ ส่งมอบสิ่งของนั้นเลย และให้คิดค่าปรับจากราคาสิ่งของเต็มทั้งชุด

ในระหว่างที่ผู้ซื้อยังมิได้ใช้สิทธิบอกเลิกสัญญานั้น หากผู้ซื้อเห็นว่าผู้ขายไม่อาจปฏิบัติตาม สัญญาต่อไปได้ ผู้ซื้อจะใช้สิทธิบอกเลิกสัญญาและริบหรือบังคับจากหลักประกันตาม (ข้อ 6 และ) ข้อ 8 กับ เรียกร้องให้ชดใช้ราคาที่เพิ่มขึ้นตามที่กำหนดไว้ในข้อ 9 วรรคสองก็ได้ และถ้าผู้ซื้อได้แจ้งข้อเรียกร้องให้ชำระ ค่าปรับไปยังผู้ขายเมื่อครบกำหนดส่งมอบแล้ว ผู้ซื้อมีสิทธิที่จะปรับผู้ขายจนถึงวันบอกเลิกสัญญาได้อีกด้วย

ข้อ 11. การบังคับค่าปรับ ค่าเสียหาย และค่าใช้จ่าย

ในกรณีที่ผู้ขายไม่ปฏิบัติตามสัญญาข้อใดข้อหนึ่งด้วยเหตุใดๆ ก็ตาม จนเป็นเหตุให้กิดค่าปรับ ค่าเสียหาย หรือค่าใช้จ่ายแก่ผู้ซื้อ ผู้ขายต้องชดใช้ค่าปรับ ค่าเสียหาย หรือค่าใช้จ่ายดังกล่าวให้แก่ผู้ซื้อโดย สิ้นเซิงภายในกำหนด 30 วัน นับถัดจากวันที่ได้รับแจ้งเป็นหนังสือจากผู้ซื้อ หากผู้ขายไม่ชดใช้ให้ถูกต้อง ครบถ้วนภายในระยะเวลาดังกล่าวให้ผู้ซื้อมีสิทธิที่จะหักเอาจากจำนวนเงินค่าสิ่งของที่ซื้อขายที่ต้องชำระ หรือ บังคับจากหลักประกันการปฏิบัติตามสัญญาได้ทันที

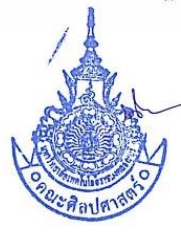

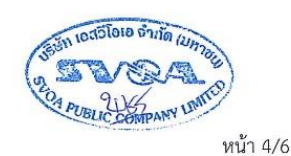

**ภาพที่ 4.88** แสดงตัวอย่างสัญญาซื้อขาย (ต่อ)

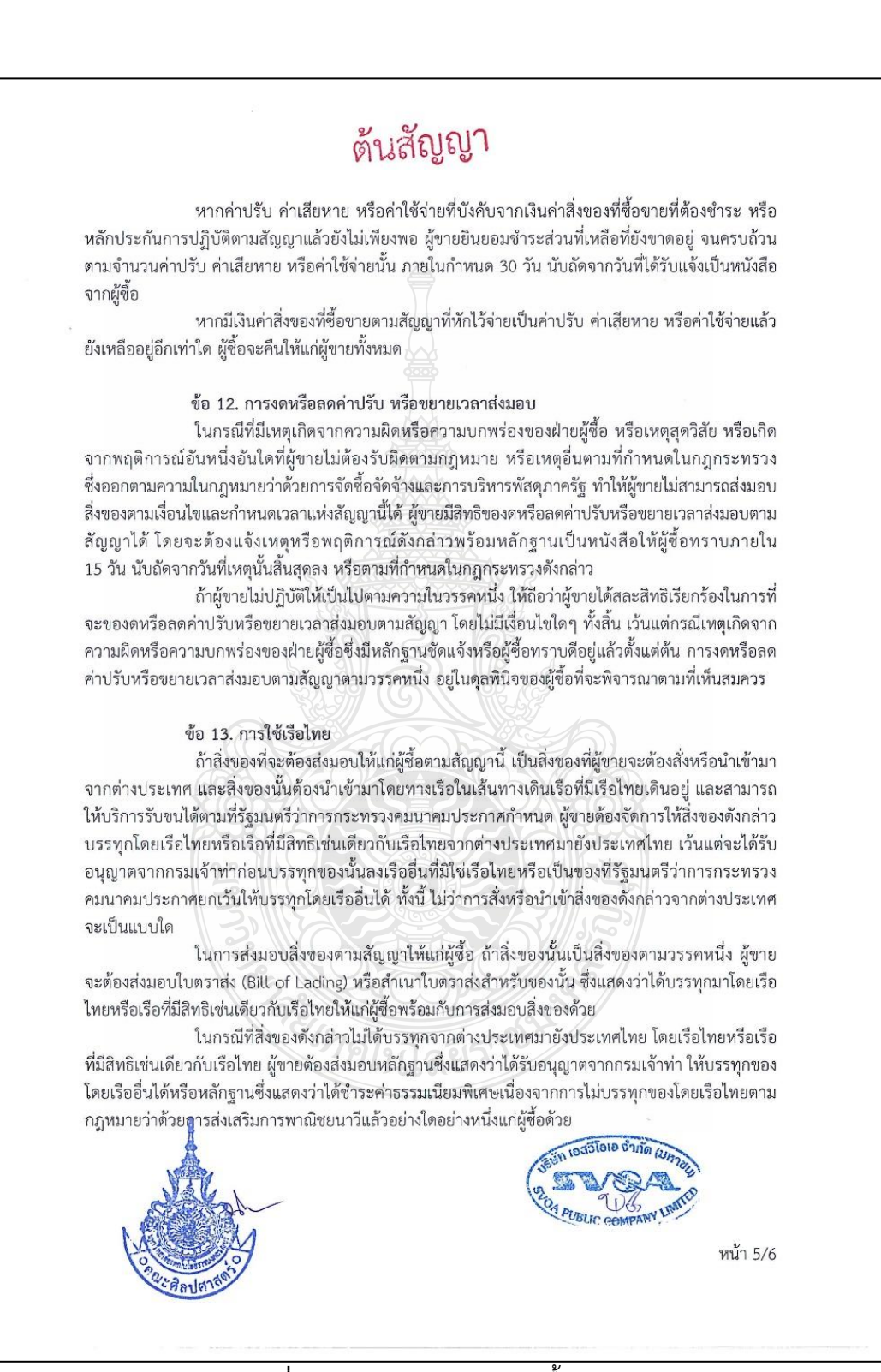

**ภาพที่ 4.88** แสดงตัวอย่างสัญญาซื้อขาย (ต่อ)

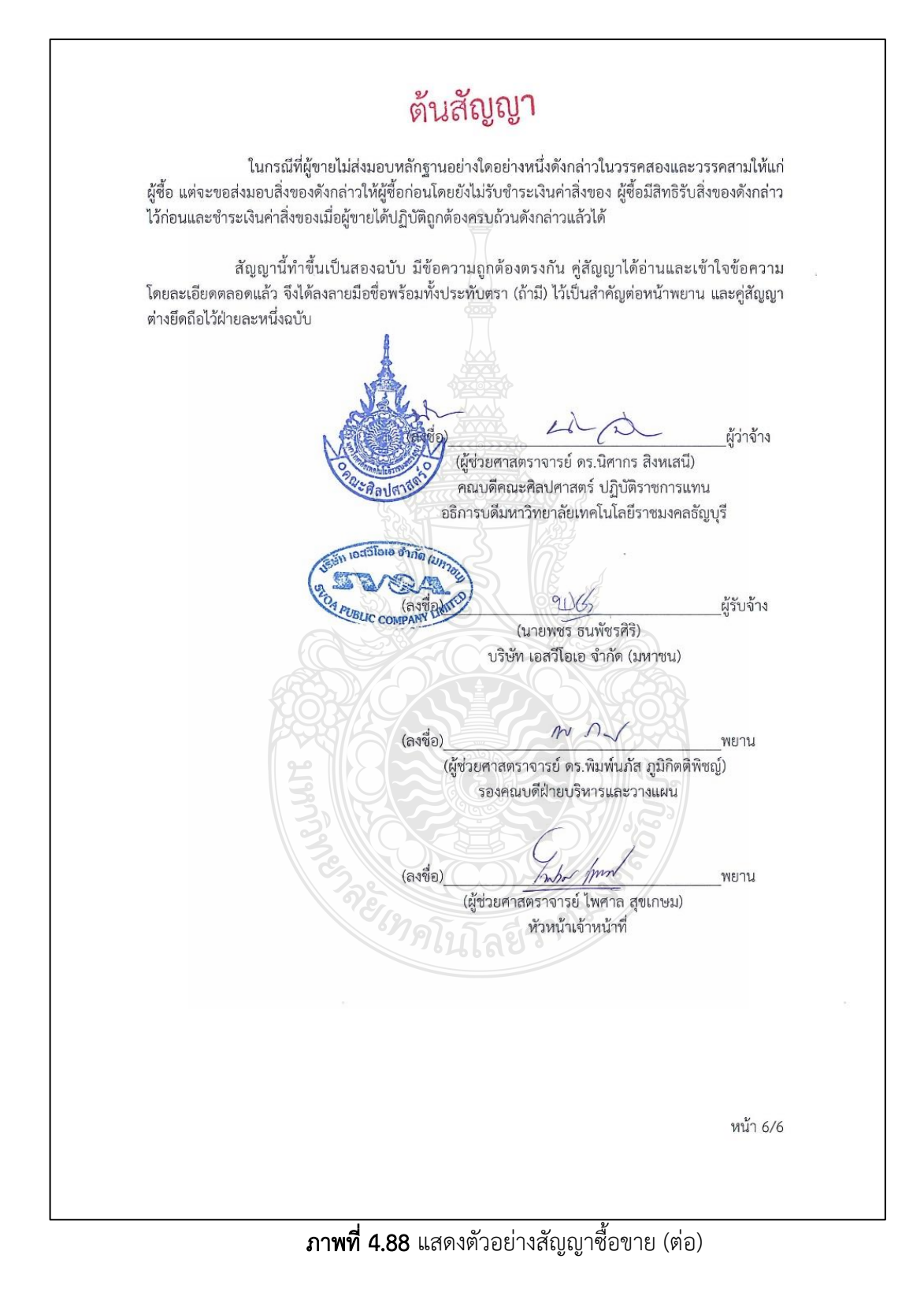

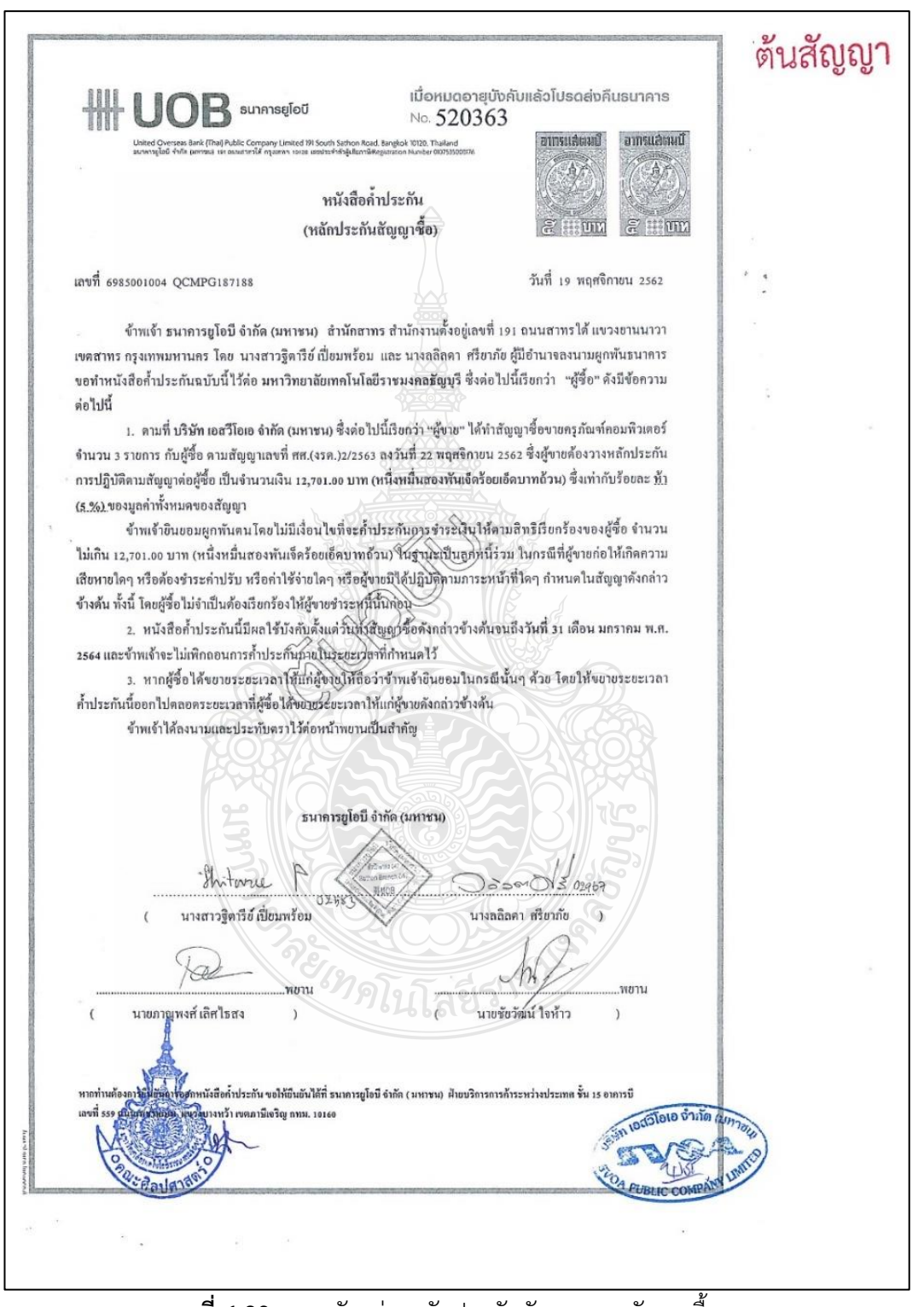

**ภาพที่ 4.89** แสดงตัวอย่างหลักประกันสัญญาแนบสัญญาซื้อขาย

# 14. จัดทำใบสั่งซื้อในระบบบัญชีสามมิติ (ERP) และคีย์ข้อมูลในระบบระบบการจัดซื้อจัดจ้าง ภาครัฐ (e-GP) ขั้นที่ 5-7

เจ้าหน้าที่ไปบันทึกใบสั่งซื้อในระบบ ERP เพื่อตัดเงินงบประมาณและพิมพ์ใบสั่งซื้อ ออกมาแนบ การทำสัญญาซื้อขาย และในขั้นตอนนี้เจ้าหน้าที่ก็ต้องกลับไปดำเนินการคีย์ในระบบ e-GP ต่อ ในขั้นที่ 5 จนถึงขั้นที่ 7

|                                       |                                                                          | ใบสังซื้อ                                                                                                    | เ <b>ล</b> บที่ใ                                                                                                  | บสั่งซื้อ : 632PO1010011                    |  |
|---------------------------------------|--------------------------------------------------------------------------|----------------------------------------------------------------------------------------------------|----------------------------------------------------------------------------------------------------|---------------------------------------------|--|
|                                       |                                                                          | คณะศิลปศาสตร์<br>                                                                                                    | 5                                                                                                    | หน้าที่ 1 จาก :                             |  |
| ถึง บริษั<br>ต<br>ดังรายกา<br>โดยท่าน | ัท เอสวีโอเอ จำ<br>ามที่ท่านได้เสน<br>ารต่อไปนี้ไปยัง<br>เจะต้องปฏิบัติต | ากัด (มหาชน)<br>เอราคาและขอมรับจะส่ง จัดซื้อกรุภัณฑ์<br>คณะศิลปศาสตร์<br>ามเงื่อนไขซึ่งแจ้งอยู่ท้ายของใบสั่งนี้ทุกประการ                                       | 2 พฤศษา 10น พ.ศ. 2562                                                                                             |                                             |  |
| ลำดับ                                 | จำนวน                                                                    | รายการ                                                                                                    | ราคาหน่วง                                                                                                    | ขละ จำนวนเงิน(บาท)                          |  |
| 1                                     | 4.00 เครื่อง                                                             | เครื่องพิมพ์ชนิดเวเซอร์ ขาว-ดำ ระบบ Network แบ<br>ขี่ห้อ Fuji Xerox รุ่น P375dw                                                                                | บที่ 2 14,9                                                                                                    | 980.00 59,920.00                            |  |
| 2                                     | 4.00 เครื่อง                                                             | คอมพิวเตอร์แท็ปเล็ด<br>ขี่ห้อ Apple รุ่น Ipad 10.2 inch Wifi Cellular 32 GB                                                                                    | 19,5                                                                                                    | 902.00 79,608.00                            |  |
| 3                                     | 5.00 เครื่อง                                                             | เครื่องคอมพิวเตอร์ All In One<br>ขี่ห้อ Lenovo รุ่น V 530                                                                                                    | 22,8                                                                                                    | 398.00 114,490.00                           |  |
|                                       |                                                                          |                                                                                                    | จำนวนเงินก่อน                                                                                                    | ภาษี 237,400.0                              |  |
|                                       |                                                                          |                                                                                                    | ภาษีมูลค่า                                                                                                    | เพิ่ม 16,618.00                             |  |
| ***ถั                                 | องแสนห้ำหมื่น                                                            | สี่พันสิบแปดบาทถ้วน***                                                                                                    | 533                                                                                                    | แงิน 254,018.00                             |  |
| (ถงชื่อ                               | D)                                                                       | ผู้รับใบสั่งซื้อ (ลงชื่                                                                                                    | 0)                                                                                                    | ผู้ออกใบสั่งซื้อ                            |  |
|                                       | (                                                                        |                                                                                                    | <u>6175</u>                                                                                                    | )                                           |  |
| วันที                                 | เคือน<br>1. สิ่งขะ<br>2. ผู้บาย<br>3. ผู้บาย<br>ของร                     | พ.ศ<br>งงดามใบสั่งนี้ มหาวิทยาลัยจะยอมรับเมื่อกรรมการตรวจรับ ได้ตรว<br>ต้องนำใบสั่งซื้อมาพร้อมกับหลักฐานการส่งของและสั่งของให้กรร<br>ขอมรับจะส่งของภายในวันที่ | งจรับเป็นการถูกต้องแล้ว<br>เมการตรวจรับด้วย<br>เมื่อพ้นกำหนดแล้ว ผู้ขายยอมไร<br>กันำสิ่งของมาส่งไห้ผู้ชื่อจนถูกด้ | กัปรับรายวันในอัตราร้อยละ 0.2<br>่องครบถัวน |  |
|                                       | 4. ผู้บาย<br>ข้าพเจ้า                                                    | ขอมรับประกันความชำรุดบกพร่อง ของสิ่งของ ตามใบสั่งซื้อนี้เป็น<br>ได้อ่านและเข้าใจข้อความตามใบสั่งซื้อข้างดันแล้ว จึงได้ลงลายมือ                                 | แวลา                                                                                                    | นับแต่วันที่ผู้ซื้อได้รับมอบ                |  |
| (ถงชื่                                | Ð)                                                                       | ผู้สั่งซื้อ 64600 (ลงซื้                                                                                                    | 0)                                                                                                    | ผู้ขาย                                      |  |
|                                       | (                                                                        | )                                                                                                    | (                                                                                                    | )                                           |  |
| (ตำ                                   | าแหน่ง)                                                                  |                                                                                                    | ผู้ขัดการหรือเข้าข                                                                                                | 01                                          |  |

**ภาพที่ 4.90** แสดงตัวอย่างใบสั่งซื้อ
### ระบบบัญชีสามมิติ (ERP)

ขั้นตอนการบันทึกระบบบัญชีสามมิติ (ERP)

1. ผู้ใช้เข้าสู่ระบบ ด้วยเมนู

× 比 wì wì areasana Baanalika, J. I Ð X × × × Microsoft Dynamics AX - 1 Microsoft Dynamics AX 2012 хŦ

**ภาพที่ 4.91** แสดงขั้นตอนบันทึกระบบบัญชีสามมิติ (ERP) ในข้อ 1

2. เลือกเมนู "ใบสั่งซื้อทั้งหมด"

| <i>à</i> i                                          | Microsoft Dynamics AX - I                            | Rajamangala University of Technology Thanyaburi [ERP-APPLICATION: รหัสรอบเวลา - 3] - [1 - rt]                                                                                                    | _ 🗇 ×           |
|-----------------------------------------------------|------------------------------------------------------|----------------------------------------------------------------------------------------------------|-----------------|
| 💮 🔍 🗉 🕨 RT 🕨 ปัญชีเส้าหนี้ เ                        | • หน้าตื่นที่                                        |                                                                                                    | 49              |
| ladif +                                             |                                                      |                                                                                                    | F 🗆 😣           |
|                                                     | 2.8                                                  |                                                                                                    |                 |
| <ul> <li>Stantsusa</li> <li>My favorites</li> </ul> | ห้วไป                                                | ^ สมุดรายวัน                                                                                                    | ^               |
| ,                                                   | <ul> <li>ผู้สืดสำหาร่าย</li> </ul>                   | Bill Receipt                                                                                                    |                 |
| < บัญชีงรัพนี้                                      | ผู้สืดสำหน่ายทั้งหมด                                 | ⊳ Tussten£                                                                                                    |                 |
| ที่มีเข้าเป็น                                       | ผู้ชื่อช่างเป็นเป็ดเสร็าง                            | 4 methodu                                                                                                    |                 |
| ⊳ งใมืป                                             | น้ำถ้าที่และการของมูลสาวาน                           | สมุขามนาราชาสมม                                                                                                    |                 |
| <ul> <li>Majeritina</li> <li>Contraction</li> </ul> | ง ในส์เชื่อ                                          | <ul> <li>shekayayildina</li> </ul>                                                                                                    |                 |
| A REAL OF A                                         | Subelohemen 2                                        |                                                                                                    |                 |
| D สามประกิสาด<br>0.000                              | Comment of                                           | รายงาน                                                                                                    | ^               |
| D mastern 4                                         | ใบสังชื่อที่ได้รับสินจำแส่ว แต่ย์กันได้ออกใบแจ้งหนึ่ | <ul> <li>Extensization</li> </ul>                                                                                                    |                 |
|                                                     | ายสงของการแสดงกายสม                                  |                                                                                                    |                 |
|                                                     | รับแล้งหนึ่งองมัสตร่างน่างที่เปิด                    | จานงานเหน่มีอนหนุมเคียงการยินเรียน                                                                                                    |                 |
|                                                     | ในแจ้งหนึ่งองผู้จักจำหน่ายที่ด้างอยู่                | Received Bill                                                                                                    |                 |
|                                                     | ตุใบแจ้งหนี่ของผู้จัดจ่าหน่ายที่กำหนดให้กับนั้น      | b glándmairu                                                                                                    |                 |
|                                                     | ใบแจ้งหนึ่งของผู้จัดจำหน่ายที่ทำหนดให้ทับสวงของณัน   | > general                                                                                                    |                 |
|                                                     | ดของว่าหนดข่างมีโอนจังหนึ่งของผู้จัดจำหน่ายในวันนี   | P annua<br>b aAA                                                                                                    |                 |
|                                                     | b exclosion                                          | > Andry of Victory                                                                                                    |                 |
|                                                     | > เชื้อองวันนี้อ่างหน้า                              | > tudeds                                                                                                    |                 |
|                                                     |                                                      |                                                                                                    |                 |
|                                                     | การสอบถาม                                            | การตั้งค่า                                                                                                    | A               |
|                                                     | สาธรรมเนียมการสำรุญมิน                               | www.awwfugdaind                                                                                                    |                 |
|                                                     | > สวสญญาใช้สิน                                       | A shake we and a get of the state of the state of the sta    |                 |
|                                                     | > สมุลรายวัน<br>>                                    | internation transmission (Construction)<br>mentility of the construction of the construction of the construct |                 |
|                                                     | D OWER                                               | Bill Receipt                                                                                                    |                 |
|                                                     | muladana                                             | > jātadastru                                                                                                    |                 |
| 😚 หลายรถ                                            | 4 1140324 14 10                                      | > uleure                                                                                                    |                 |
| 🚛 ปญชาสาหนี                                         | สร้างในที่กะเว                                       | <ul> <li>method lundering</li> </ul>                                                                                                    |                 |
| 1 de la constant                                    |                                                      | D minerau/Jau                                                                                                    |                 |
| ค. กประบทท                                          |                                                      | P viota                                                                                                    |                 |
| 👔 นัญชิตแทประการทำไป                                |                                                      | a methelies                                                                                                    |                 |
| เหรือ การจัดสมประมาณ                                |                                                      | niorean rodinaile.<br>Terreninaile                                                                                                    |                 |
|                                                     |                                                      | > x84                                                                                                    |                 |
| 🔣 การจัดการพัฒชอและออาจ                             |                                                      |                                                                                                    |                 |
| 🙀 การเดินกางและค่าใช้จ่าะ                           |                                                      |                                                                                                    |                 |
| 🛞 ทรัพมากรบุคคล                                     |                                                      |                                                                                                    |                 |
| 88 💁 🖻 🖾 🛥 🖪 🚖 🗣 🕈                                  |                                                      |                                                                                                    |                 |
| <u>@</u>                                            |                                                      | 7204                                                                                                    | 🔔(0) THB rt     |
| 🛋 🧀 🀬 🚞                                             | ×1 💽 🖊                                               |                                                                                                    | • % () ENG 7.43 |

**ภาพที่ 4.92** แสดงขั้นตอนบันทึกระบบบัญชีสามมิติ (ERP) ในข้อ 2

3. เลือกเมนู "สร้างใบสั่งซื้อ"

| <b>A</b> )                                                                                                    |                                                                                                    |                                                                                                    | Microsoft Dynamics AX - Raj                                                                                                    | amangala                                                                                                    | Universi                                                                                                    | ty of Techn                                                                                                    | ology Than                                                                                                    | yaburi [ERP-                                                                                                    | APPLICATI                                                                                                    | ON: รหัสรอบเวลา - 11] | - [1 - rt] |             |                                  | -               | a ×                  |
|----------------------------------------------------------------------------------------------------|----------------------------------------------------------------------------------------------------|----------------------------------------------------------------------------------------------------|----------------------------------------------------------------------------------------------------|----------------------------------------------------------------------------------------------------|----------------------------------------------------------------------------------------------------|----------------------------------------------------------------------------------------------------|----------------------------------------------------------------------------------------------------|----------------------------------------------------------------------------------------------------|----------------------------------------------------------------------------------------------------|-----------------------|------------|-------------|----------------------------------|-----------------|----------------------|
| 🚱 💽 💌 📰 🕨 RT 🔸 ปัญชิงสำหนี                                                                                                    | <ul> <li>vitiliti &gt; liuskedo &gt;</li> </ul>                                                                                                    | ใบสังชื่อทั้งหมด                                                                                                    |                                                                                                    |                                                                                                    |                                                                                                    |                                                                                                    |                                                                                                    |                                                                                                    |                                                                                                    |                       |            |             |                                  |                 | 49                   |
| tud - tudola mola dar                                                                                                    | ns léés lus                                                                                                    | ientí vhlu                                                                                                    |                                                                                                    |                                                                                                    |                                                                                                    |                                                                                                    |                                                                                                    |                                                                                                    |                                                                                                    |                       |            |             |                                  |                 | F 🗆 🛛                |
| Suldo                                                                                                    | unidunte Adam<br>nu3 Eden                                                                                                    | กรากร์เลขอ<br>กรากสมุลสายวัน<br>ดัสสอก ม                                                                                                    | Tau fartes secondule<br>Microsoft Excel                                                                                                    | na Ređutuji                                                                                                    |                                                                                                    |                                                                                                    |                                                                                                    |                                                                                                    | 6                                                                                                    | PRA                   |            |             |                                  |                 |                      |
|                                                                                                    | 1 + + + ×                                                                                                    |                                                                                                    |                                                                                                    |                                                                                                    |                                                                                                    | 12/C                                                                                                    |                                                                                                    |                                                                                                    |                                                                                                    | 104 -                 | * * 2      | and and the |                                  | Sections        | E                    |
| a sundus                                                                                                    | приерниию.                                                                                                    |                                                                                                    |                                                                                                    |                                                                                                    |                                                                                                    |                                                                                                    |                                                                                                    |                                                                                                    |                                                                                                    | 1 Dol                 | IUM/00     | • 2         | 3 2 2 8                          | interest in the |                      |
| P Mytavontes                                                                                                    | D Purchase order                                                                                                    | workflow [nneihilia                                                                                                    | มการต่าสุดที่ไข้: 13/8/2020 8:19:00 ผู้ใช้: ลดมูลสิตปลาด                                                                                                    | eri]                                                                                                    |                                                                                                    |                                                                                                    |                                                                                                    |                                                                                                    |                                                                                                    |                       |            |             | <ul> <li>renußichtern</li> </ul> | สอคิงหมากงสอง   | E •                  |
| <ul> <li>optimiz</li> <li>optimiz</li></ul> | №.4.4.6.         -           612951010027         612951010027           612951010027         612951010027           612951010027         612951010023           612951010031         612951010033           612951010034         612951010034           612951010035         612951010036           612951010036         612951010038           612951010038         612951010038           612951010039         612951010039           612951010034         612951010038           612951010034         612951010039           612951010043         612951010043 | druge)Enderheine<br>V24-00029<br>V24-001945<br>V24-001945<br>V24-0001945<br>V24-0001945<br>V12-000004<br>V12-000004<br>V24-000196<br>V24-001960<br>V24-001960<br>V24-001960<br>V24-001965<br>V24-00016<br>V24-00016<br>V24-00016<br>V24-00016 | 60<br>61<br>62 Anna Antion Anna Anna Anna Anna<br>62 Anna Anna Anna Anna Anna<br>62 Anna Anna Anna Anna<br>62 Anna Anna<br>62 Anna Anna<br>62 Anna Anna<br>62 Anna<br>62 Anna | 5-y-50-2em<br>v24-007798,<br>v24-007798,<br>v24-007798,<br>v24-00784,<br>v24-00245,<br>v24-00245,<br>v24-00246,<br>v24-002840,<br>v24-002840,<br>v24-002840,<br>v24-002840,<br>v24-002964,<br>v24-002964,<br>v24-00296,<br>v24-00296,<br>v24-00296,<br>v24-002064,<br>v24-002064,<br>v24-002064,<br>v24-002064,<br>v24-000064,<br>v24-000064,<br>v2 | clammin<br>Links<br>Links<br>Link | <ul> <li>encodenced and a contraction</li> <li>Antibush</li> <li>Antibush<td>(ค.ศ. 2014)<br/>เราะสินเปลาส์<br/>เราะสินเสร้างเปลา<br/>เราะสินเสร้างเปลา<br/>เราะสินเสร้างเราะ<br/>เราะสินเสร้างเสร้าง<br/>เราะสินเสร้างเราะ<br/>เราะสินเสร้างเราะ<br/>เราะสินเสร้างเราะ<br/>เราะสินเสร้างเราะ<br/>เราะ<br/>เราะ<br/>เราะ<br/>เราะ<br/>เราะ<br/>เราะ<br/>เราะ</td><td>excitine2.80<br/>en 0.0483.10/161<br/>en.06483.10/1599<br/>en 0.6483.10/1599<br/>en 0.6483.10/1599<br/>en 0.6483.10/1785<br/>en 0.6483.10/1785<br/>en 0.6483.10/1293<br/>en 0.6483.10/1293<br/>en 0.6483.10/1293<br/>en 0.6483.10/1293<br/>en 0.6483.10/1<br/>en 0.6483.10/1</td><td>eeniijoosiineg<br/>u1393/2561<br/>edi0325/2563<br/>edi0325/2563<br/>u2761/2563<br/>u2761/2563<br/>u2761/2563<br/>u2764/2563<br/>u4402/2563<br/>u4402/2563<br/>u4402/2563<br/>u4402/2563<br/>u4402/2563<br/>u4402/2563</td><td>200 N</td><td></td><td></td><td></td><td></td><td></td></li></ul> | (ค.ศ. 2014)<br>เราะสินเปลาส์<br>เราะสินเสร้างเปลา<br>เราะสินเสร้างเปลา<br>เราะสินเสร้างเราะ<br>เราะสินเสร้างเสร้าง<br>เราะสินเสร้างเราะ<br>เราะสินเสร้างเราะ<br>เราะสินเสร้างเราะ<br>เราะสินเสร้างเราะ<br>เราะ<br>เราะ<br>เราะ<br>เราะ<br>เราะ<br>เราะ<br>เราะ | excitine2.80<br>en 0.0483.10/161<br>en.06483.10/1599<br>en 0.6483.10/1599<br>en 0.6483.10/1599<br>en 0.6483.10/1785<br>en 0.6483.10/1785<br>en 0.6483.10/1293<br>en 0.6483.10/1293<br>en 0.6483.10/1293<br>en 0.6483.10/1293<br>en 0.6483.10/1<br>en 0.6483.10/1 | eeniijoosiineg<br>u1393/2561<br>edi0325/2563<br>edi0325/2563<br>u2761/2563<br>u2761/2563<br>u2761/2563<br>u2764/2563<br>u4402/2563<br>u4402/2563<br>u4402/2563<br>u4402/2563<br>u4402/2563<br>u4402/2563 | 200 N                 |            |             |                                  |                 |                      |
|                                                                                                    | 632PS1010044<br>632PS1010045                                                                                                    | V24-001451<br>V24-001636                                                                                                    | บริษัท สับบริเมต.อาคมิต จำกัด<br>ห้าอคุ้มส่วนร่ากัด ขาญหานิชภิจ                                                                                                    | V24-001451<br>V24-001636                                                                                                    | ในส่งชื่อ<br>ในส่งชื่อ                                                                                                    | សាទ្ធតែមុន<br>សារមិណ្ឌិន                                                                                                    | ในส่งกับแล่างไร่<br>ในส่งกับแล้วงไร่                                                                                                    | an 0649.10/<br>an 0649.10/                                                                                                    |                                                                                                    |                       |            |             | _                                |                 |                      |
| murten 🎲                                                                                                    | 632PS1010046                                                                                                    | V21-000051                                                                                                    | จ้าน เอิน แอล คือเปปี่ เชินเลอร์                                                                                                    | V21-000051                                                                                                    | hudida                                                                                                    | อนุมได้แค้ง                                                                                                    | ในสำคัญสำคัญ                                                                                                    | an 0649.10                                                                                                    |                                                                                                    |                       |            |             | _                                |                 |                      |
| GT เมื่อยิเสาหนึ่                                                                                                    |                                                                                                    |                                                                                                    |                                                                                                    |                                                                                                    |                                                                                                    |                                                                                                    |                                                                                                    |                                                                                                    |                                                                                                    |                       |            |             | *                                |                 |                      |
| the designed     the designed     the designed     the designed     the designed     the designed designed     the designed designed     the designed designed     the designed designed     the designed designed     the designed designed                                                                                                    | 632P51010046     โมล์ครัด 532P5101     พฤษภิณ TH8     ติด: จำหน่งแห     พณามมครามการ     1                                                                                                    | ด<br>ด ก็อบปี เป็นเตอร์<br>หมานเคยคิมสำ<br>25020011 เ                                                                                                    | hadadad vasnendad vitina wite<br>nhumaa. Zii nuese, n. 1.00 ma.                                                                                                    | 51818094218<br>6,525.00                                                                                                    | <u>ຣວອດີແຫຼເຕັ</u><br>6,525.00                                                                                                    | ร้อรับสังสุดสาร                                                                                                    | ເສຍທີ່ໂບຍລະດິກ/ລູັກ                                                                                                    | 5                                                                                                    |                                                                                                    |                       |            |             |                                  |                 |                      |
|                                                                                                    | 11                                                                                                    |                                                                                                    |                                                                                                    |                                                                                                    |                                                                                                    |                                                                                                    |                                                                                                    |                                                                                                    |                                                                                                    |                       |            |             |                                  |                 | I man I is           |
| 21                                                                                                    |                                                                                                    |                                                                                                    |                                                                                                    |                                                                                                    | _                                                                                                    |                                                                                                    |                                                                                                    |                                                                                                    |                                                                                                    |                       | _          | _           |                                  | 1 40            | THE IT               |
| 💻 (C) 🧿 🌐                                                                                                    | X] W                                                                                                    | 4                                                                                                    |                                                                                                    |                                                                                                    |                                                                                                    |                                                                                                    |                                                                                                    |                                                                                                    |                                                                                                    |                       |            |             | 11                               |                 | NG 7:44<br>17/8/2563 |

**ภาพที่ 4.93** แสดงขั้นตอนบันทึกระบบบัญชีสามมิติ (ERP) ในข้อ 3

- 4. บัญชีผู้จัดจำหน่าย ให้เลือกชื่อบริษัท เช่น "บริษัท เอสวีโอเอ จำกัด (มหาชน)"
- 5. ที่อยู่จัดส่ง เลือก "คณะศิลปศาสตร์"
- 6. ชนิดใบสั่งซื้อ มีรายการให้เลือก ในคู่มือนี้จัดซื้อครุภัณฑ์ ด้วยเงินรายได้ เลือก "2PO101"

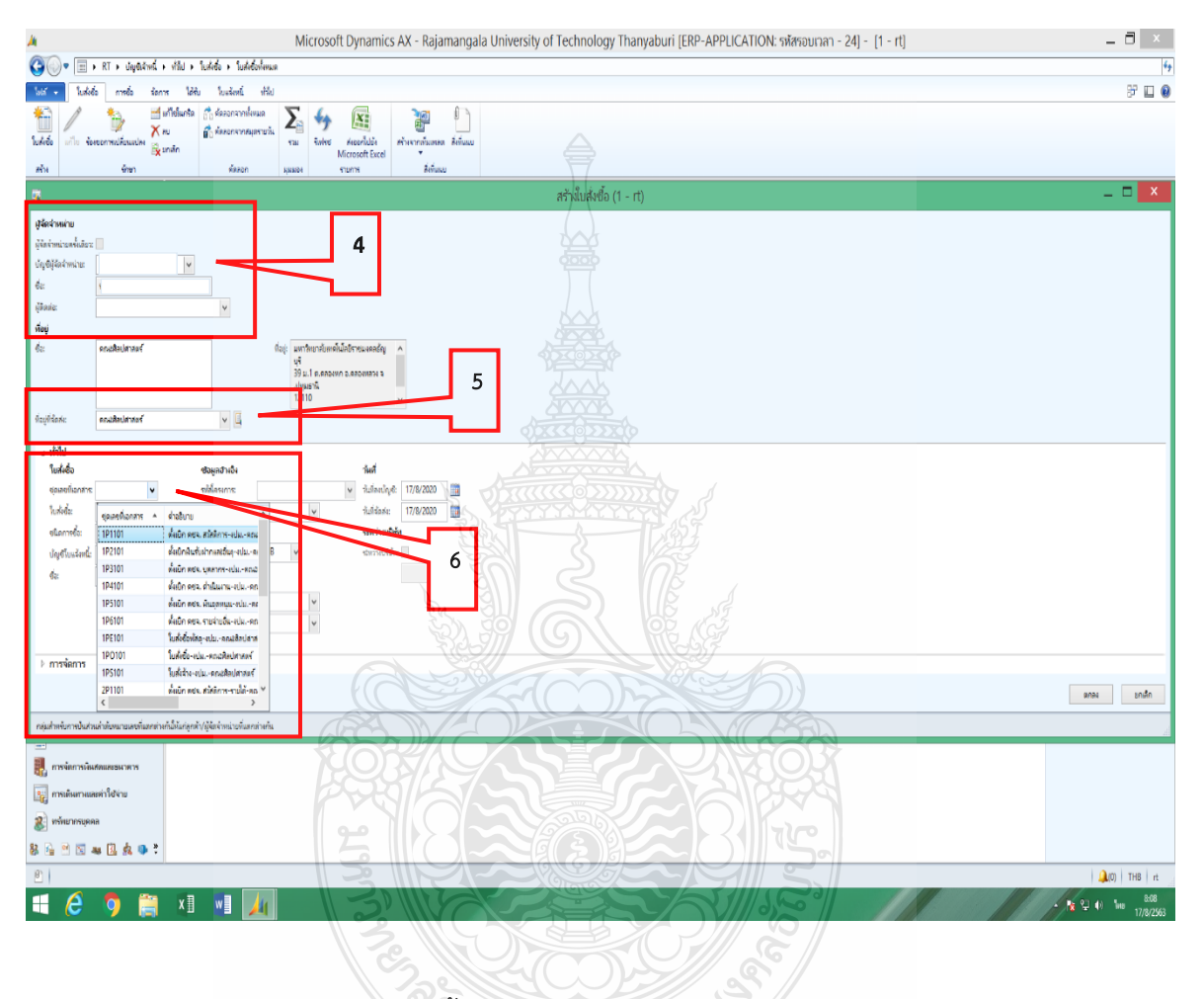

**ภาพที่ 4.94** แสดงขั้นตอนบันทึกระบบบัญชีสามมิติ (ERP) ในข้อ 4-6

- 7. เลือกเมนู "มุมมองหัวข้อ"
- 8. ประเภทสิ่งของ พิมพ์หัวข้อเรื่องการจัดซื้อ เช่น "จัดซื้อครุภัณฑ์คอมพิวเตอร์ จำนวน 5 รายการ"
- 9. จัดส่งไปยัง ใส่ข้อมูลคณะ คณะศิลปศาสตร์ตรงกับ "101"

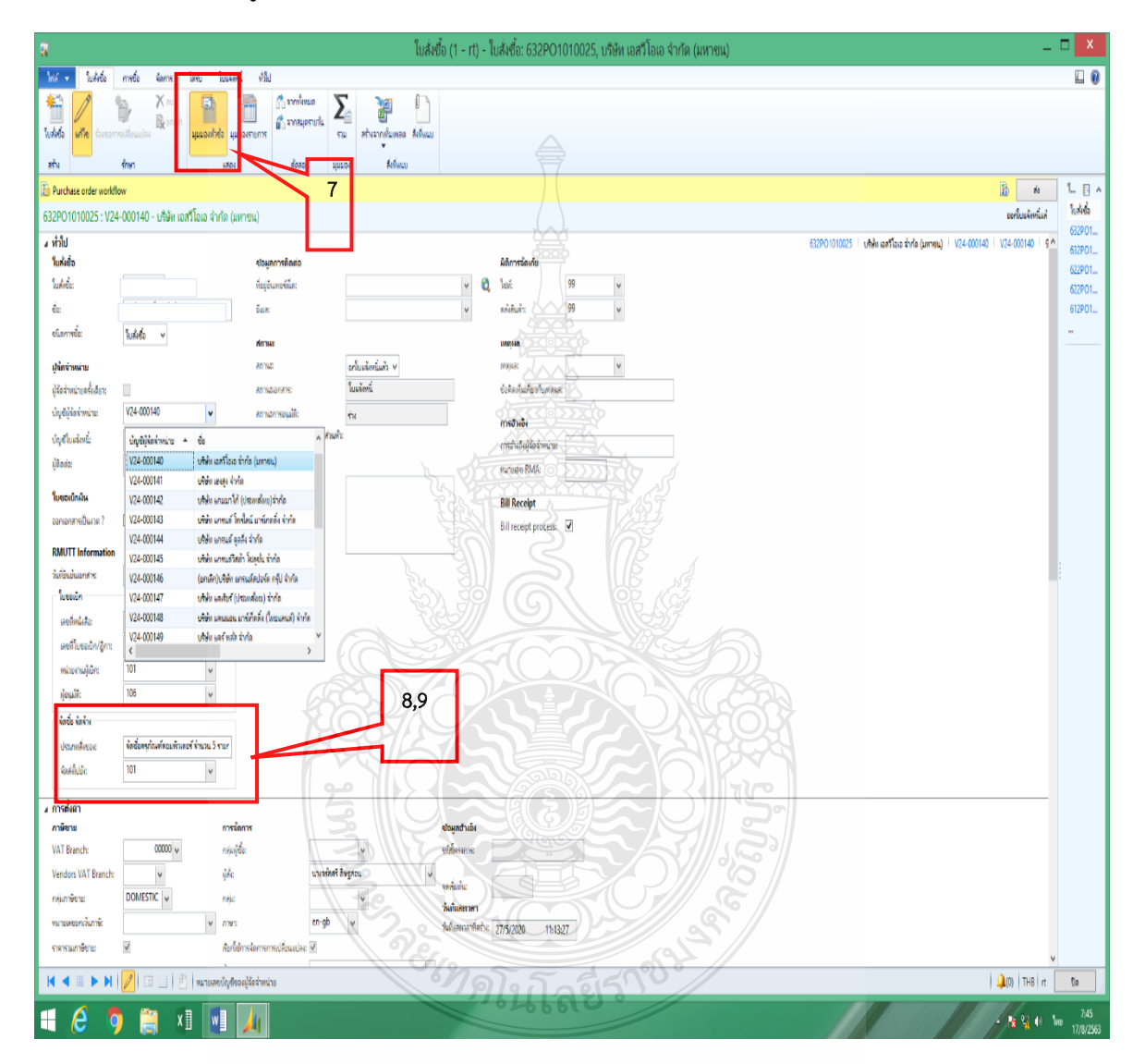

ภาพที่ 4.95 แสดงขั้นตอนบันทึกระบบบัญชีสามมิติ (ERP) ในข้อ 7-9

- 10. มิติทางการเงิน กรอกข้อมูล
  - D1\_แหล่งเงิน เลือก 2310 ค่าครุภัณฑ์ (งรด)
  - D2\_ศูนย์ต้นทุน เลือก 10100000 คณะศิลปศาสตร์ (ศศ)
  - D3\_กิจกรรม เลือกรายการครุภัณฑ์ตามที่จะซื้อ

ียกตัวอย่างการซื้อครุภัณฑ์คอมพิวเตอร์ จำนวน 5 รายการ ดังนั้นจึงยังไม่ต้องกรอก ให้ไปกรอกตอนบันทึก แต่ละรายการใน "มุมมองรายการ"

- D6\_รายได้ เลือก 20101 รายได้ประจำปี ปริญญาตรี (ภาคปกติ) BPM
- D7\_กองทุน เลือก 10100000 คณะศิลปศาสตร์ (ศศ)

D9\_Company เลือก C1002 มหาวิทยาลัยเทคโนโลยีราชมงคลธัญบุรี

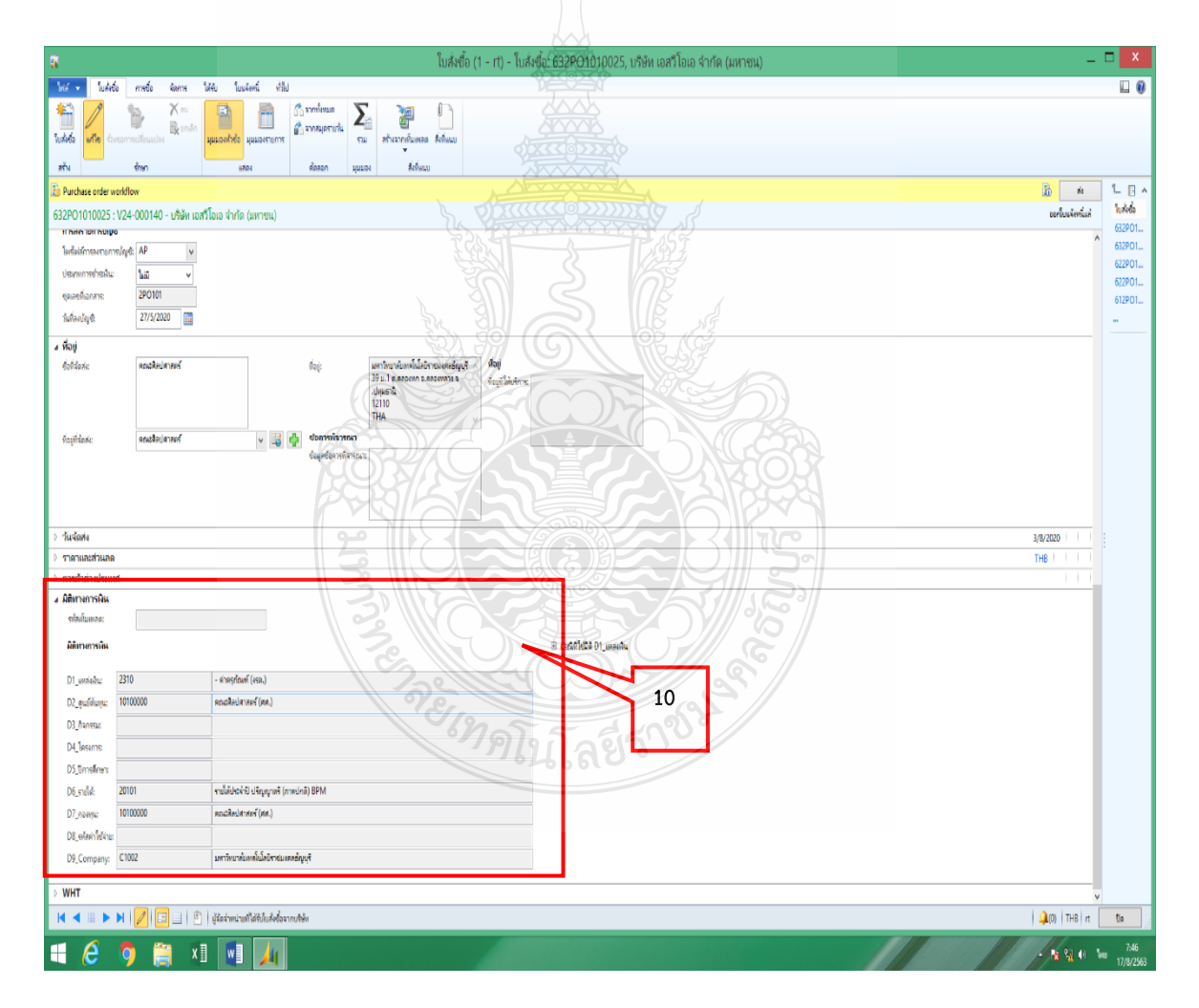

**ภาพที่ 4.96** แสดงขั้นตอนบันทึกระบบบัญชีสามมิติ (ERP) ในข้อ 10

11. เลือกเมนู "มุมมองรายการ"

12. คีย์ข้อมูลรายการที่จะซื้อ พร้อมจำนวนและราคา

ยกตัวอย่างการซื้อครุภัณฑ์คอมพิวเตอร์ จำนวน 5 รายการ จึงขอยกตัวอย่างการกรอกดังนี้

้ลำดับที่ 1 และ 2 เป็นครุภัณฑ์ที่มีราคาเกิน 10,000 บาท จึงเลือกหมายเลขสินค้าเป็น ZF

- ช่องหมายเลขสินค้า เลือก ZF050007 คือเป็นครุภัณฑ์เกี่ยวกับเครื่องคอมพิวเตอร์
- ช่องข้อความ, ปริมาณ, หน่วย, ราคาต่อหน่วย ให้กรอกข้อมูลรายการให้ตรงกับที่จะซื้อ

ลำดับที่ 3 – 5 เป็นครุภัณฑ์ที่มีราคาต่ำกว่า 10,000 บาท จึงเลือกหมายเลขสินค้าเป็น ZFN คือ ครุภัณฑ์ต่ำกว่าเกณฑ์

- ช่องหมายเลขสินค้า เลือก ZFN050001 คือเป็นครุภัณฑ์ต่ำกว่าเกณฑ์เกี่ยวกับเครื่อง

#### คอมพิวเตอร์

- ช่องข้อความ, ปริมาณ, หน่วย, ราคาต่อหน่วย ให้กรอกข้อมูลรายการให้ตรงกับที่จะซื้อ

|                    | V. 174 17                           | and and                                    | ×                             | AN A                                           |                                                                         |                     |            |                           |
|--------------------|-------------------------------------|--------------------------------------------|-------------------------------|------------------------------------------------|-------------------------------------------------------------------------|---------------------|------------|---------------------------|
| uffie forcerracie  | union Research Harrison Parameters  | มารถ<br>เการ<br>เการเอาเร่น<br>เการเอาเร่น | ∑<br>ร⊒ สำหรากลับตล<br>สิงริม |                                                |                                                                         |                     |            |                           |
| ase order workflow |                                     |                                            | 11                            | n v                                            |                                                                         |                     |            | <b>b</b> N                |
| 010025 : V24-000   | )140 - บริษัท เอสวีโอเอ จำกัด (มหาข | IL)                                        |                               | L. 311                                         |                                                                         |                     |            | <u>ออกใบเหลียหนึ่</u> แล่ |
| าของใบส่งชื่อ      |                                     |                                            |                               |                                                |                                                                         |                     |            |                           |
| เรียส่งชื่อ        |                                     |                                            |                               | Star C                                         |                                                                         |                     |            |                           |
|                    |                                     | 30                                         |                               |                                                |                                                                         |                     | - Decement |                           |
| -                  |                                     | 1 ZF050007                                 | ZF: anuescicuéusta            | บะสื่อเสอะแก้งสอร์                             | ของกับ<br>เครื่องควมพัวเตอร์ All In One สำหรับงานประเทศแล               | 4.00 เตรื่อง        | 23,000.00  | 92,000.00                 |
|                    | -                                   |                                            |                               |                                                | Evio Dell (su Optiplex 5270A/O                                          |                     |            |                           |
|                    |                                     |                                            |                               |                                                |                                                                         |                     |            |                           |
|                    | 0                                   | 2 ZF050007                                 | ZF: งานตรุกัณฑ์และง           | เสร็อเตอะพำแลอร์                               | เสร็จผลระเท็กและร์ สำหรับสูนไฟแนะส์สะเภทเส้าแกาตาเสรอุผสาหกรรมการปริการ | 1.00 เครื่อง        | 56,500.00  | 56,500.00                 |
|                    |                                     |                                            |                               |                                                | tivita Dell eu Precision T5820                                          |                     |            |                           |
|                    |                                     |                                            |                               |                                                |                                                                         |                     |            |                           |
|                    | 0                                   | 6 ZFN050001                                | ZF: งานตรุภัณฑ์และง           | ดรุศระพัดอมพิวเตอร์-สำความระดั( สำควา 5,000    | infortizationezé smán etta Network                                      | 1.00 # <b>R</b> İst | 8,239.00   | 8,239.00                  |
|                    |                                     |                                            |                               |                                                | Bila Fuji Xerox 🖗 P285DW                                                |                     |            |                           |
|                    |                                     |                                            | 3                             |                                                |                                                                         |                     |            |                           |
| 1                  | 0                                   | 7 ZFN050001                                | ZF: งานครูก้อนทัยสวง          | ดรูก้องพัดอมพิวเตอร์-สำความกองพ์(สำคว่า 5,000  | เสรียมในม์ Multifunction เสยอร์ ชาวศา                                   | 1.00 แครื่อง        | 8,346.00   | 8,346.00                  |
|                    |                                     |                                            |                               |                                                | Bile Fuji Xerok tu M285Z                                                |                     |            |                           |
|                    |                                     |                                            |                               |                                                |                                                                         |                     |            |                           |
| 1                  | 0                                   | 8 ZFN050001                                | ZF: งานตรุกัณฑ์และง           | ครุกัณฑ์ครมพัวพรรั-ด่ากว่าเกณฑ์( ต่ำกว่า 5,000 | . อุปกรณ์มันทึกข้อมูลกายนอก ชนาล 1 TB                                   | 4.00 đu             | 1,690.00   | 6,760.00                  |
|                    |                                     |                                            |                               |                                                | Brio Sengate                                                            |                     |            |                           |
|                    |                                     |                                            |                               |                                                |                                                                         |                     |            |                           |
|                    |                                     |                                            |                               | °, 9, 9, 9, 9                                  | 1095                                                                    |                     |            |                           |
|                    |                                     |                                            |                               |                                                | 1900 °                                                                  | 12                  |            |                           |
|                    |                                     |                                            |                               |                                                |                                                                         |                     |            |                           |
|                    |                                     |                                            |                               |                                                |                                                                         |                     |            |                           |
|                    |                                     |                                            |                               |                                                |                                                                         |                     |            |                           |
|                    |                                     |                                            |                               |                                                |                                                                         |                     |            |                           |
|                    |                                     |                                            |                               |                                                |                                                                         |                     |            |                           |
|                    |                                     |                                            |                               |                                                |                                                                         |                     |            |                           |
|                    |                                     |                                            |                               |                                                |                                                                         |                     |            |                           |
|                    |                                     |                                            |                               |                                                |                                                                         |                     |            | >                         |
| เอียดของรายการ     |                                     |                                            |                               |                                                |                                                                         |                     |            |                           |

**ภาพที่ 4.97** แสดงขั้นตอนบันทึกระบบบัญชีสามมิติ (ERP) ในข้อ 11-12

### ขั้นตอนนี้จะกรอกข้อมูลมิติทางการเงินและการตั้งค่า

1. มิติทางการเงิน รายการD3\_กิจกรรม ตามรายการครุภัณฑ์ ซึ่งกองนโยบายและแผนเป็น หน่วยงานที่สร้างข้อมูลไว้ให้แล้ว ต้องกรอกที่ละรายการ

2. การตั้งค่า รายการบัญชีแยกประเภท เลือก 580000000003 คือ งบลงทุน

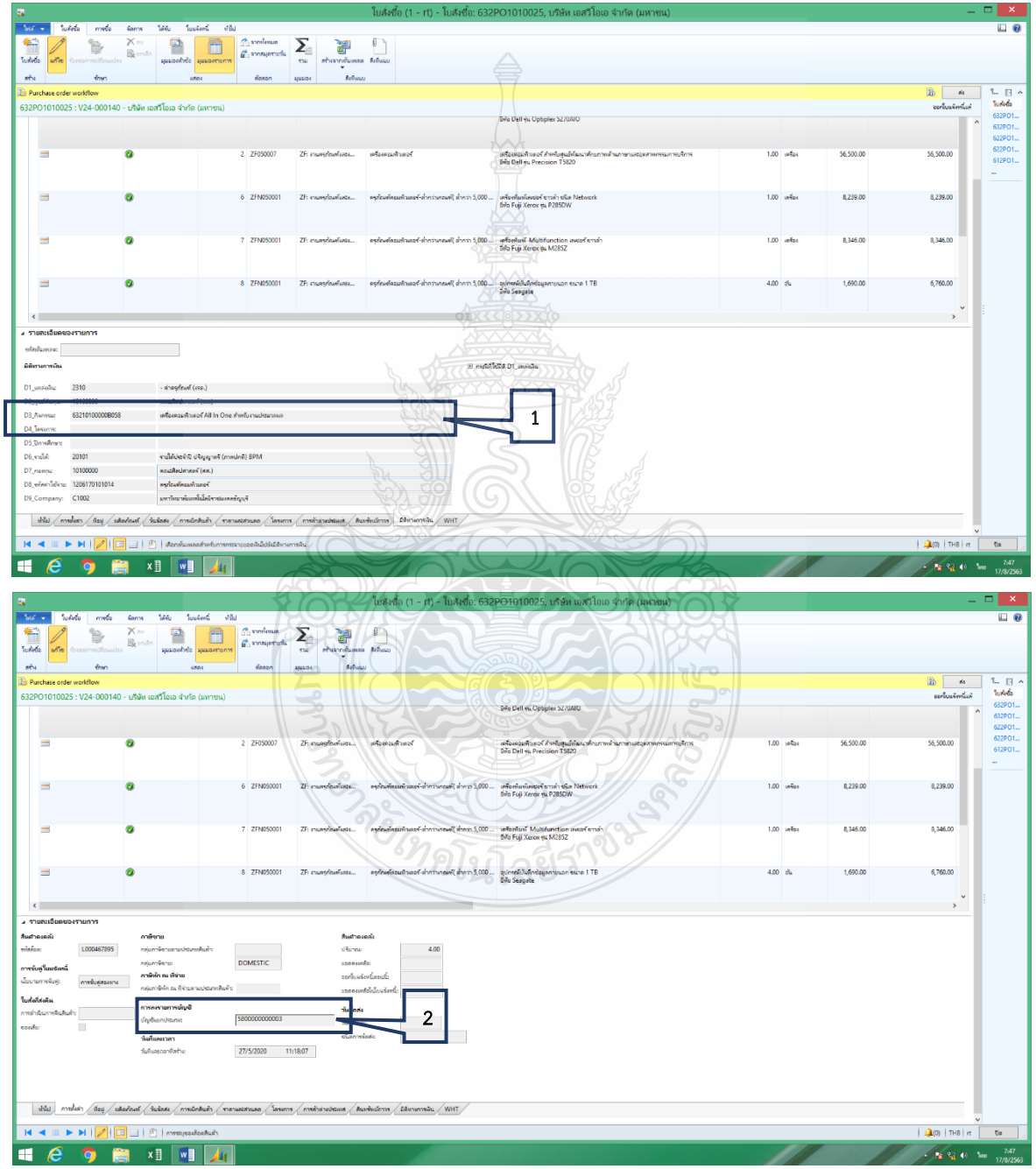

**ภาพที่ 4.98** แสดงขั้นตอนนี้จะกรอกข้อมูลมิติทางการเงินและการตั้งค่า ในข้อ 1-2

13. เลือกเมนู "ส่ง" 2 ครั้ง

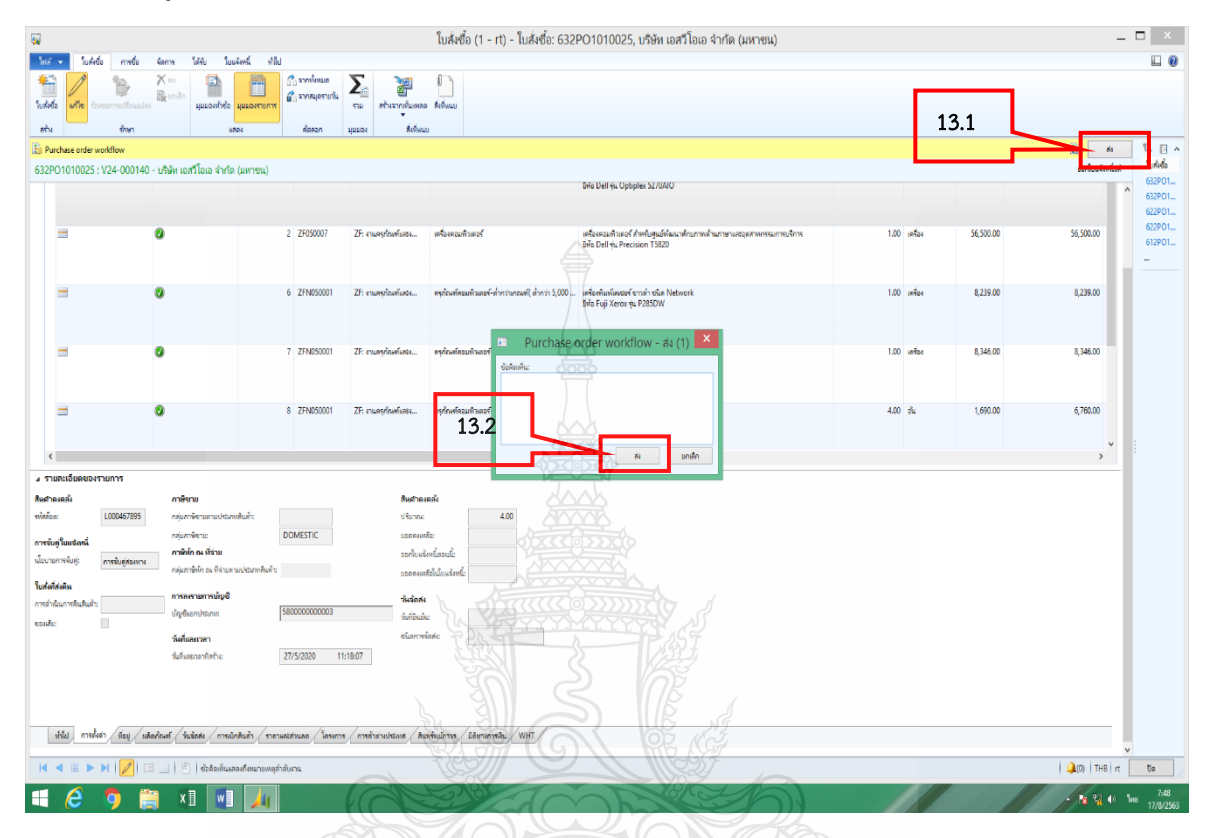

**ภาพที่ 4.99** แสดงขั้นตอนบันทึกระบบบัญชีสามมิติ (ERP) ในข้อ 13

| 14. เลือกแถบเมนู "การซื้อ"<br>15. เลือกใบสั่งซื้อชั่วคราว และสั่งพิมพ์                                                                                                    |   |
|----------------------------------------------------------------------------------------------------|---|
| Lindela (1-11) - Lindela 652PS1010046, Ania eta houit Hausar<br>Mi • ladel meta lanes 460 ladeet 480<br>Kanasi Antonemia eta eta houit Hausar<br>kanasi Antonemia eta eta houit eta houit eta ho | × |

**ภาพที่ 4.100** แสดงขั้นตอนบันทึกระบบบัญชีสามมิติ (ERP) ในข้อ 14-15

16. จบขั้นตอนการทำใบสั่งซื้อในระบบบัญชีสามมิติ (ERP)

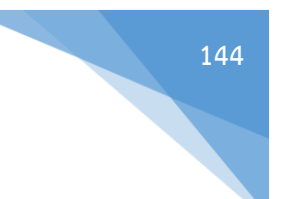

## ระบบการจัดซื้อจัดจ้างภาครัฐ (e-GP)

#### ขั้นที่ 5 จัดทำร่างสัญญา

1. กดเลือก "จัดทำร่างสัญญา"

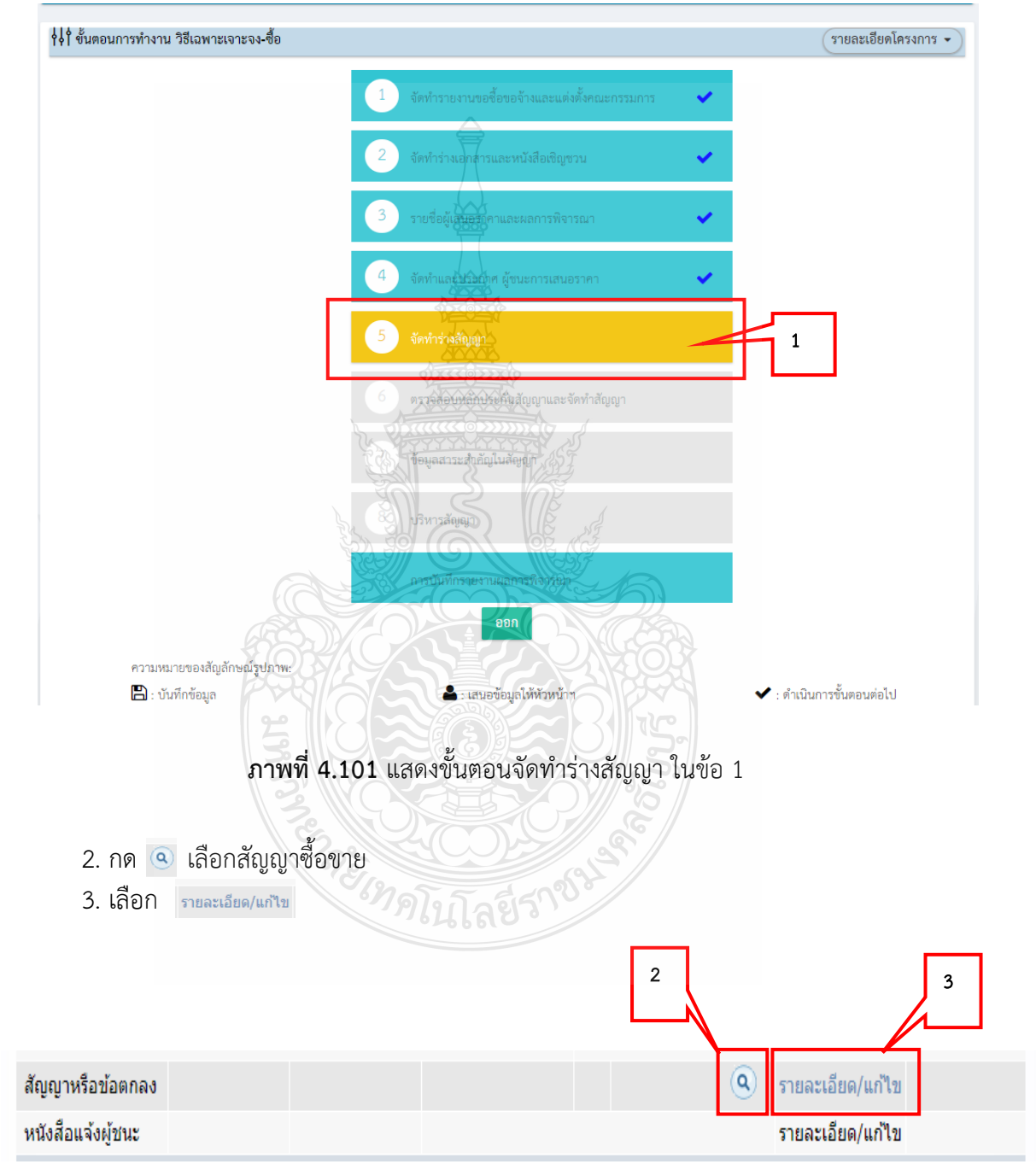

**ภาพที่ 4.102** แสดงขั้นตอนจัดทำร่างสัญญา ในข้อ 2-3

### 4. กรอกข้อมูลรายละเอียดให้ครบถ้วน

| ข้อมูลสัญฤ    | มา                                     |                                                                                 |           |
|---------------|----------------------------------------|---------------------------------------------------------------------------------|-----------|
| B1            | ประเภทสัญญา                            | สัญญาชื่อขาย                                                                    |           |
| ข้อมูลผู้ชื้อ |                                        |                                                                                 |           |
| ชื่อ-ที่      | ១ប្                                    |                                                                                 |           |
| B4            | * ชื่อหน่วยงาน                         | คณะศิลปศาสตร์ มหาวิทยาลัยเทคโนโลยีราชมงคลธัญบุรี                                |           |
| B5            | * สัญญาฉบับนี้ทำขึ้น ณ                 | คณะศิลปศาสตร์ มหาวิทยาลัยเทคโนโลยีราชมงคลธัญบุรี -                              | 10        |
| B6            | * จังหวัด                              | ปทุมธานี 🗸 🗸                                                                    |           |
| B7            | * อำเภอ/เขต                            | คลองหลวง                                                                        |           |
| B8            | * ดำบล/แขวง                            | คลองหก 🦾 🗸                                                                      |           |
| ผู้มีอำ       | นาจลงนามผูกพัน                         |                                                                                 |           |
| B9            | * ดำนำหน้า                             | ผู้ช่วยศาสตราจารย์ ✓                                                            |           |
| B10           | * ชื่อ                                 | ดร.นิศากร                                                                       |           |
| B11           | * นามสกุล                              | สิงหเสนี                                                                        |           |
| ข้อมูลผู้ขาม  | U                                      | TAT.                                                                            |           |
| ชื่อ-ที่      | อยู่                                   | 40005                                                                           |           |
| B12           | ชื่อผู้ขาย                             | บริษัท เอสวิโอเอ จำกัด (มหาชน)                                                  |           |
| B13           | * ทีอยู่สำนักงานใหญ่/บ้านเลขที่        | ขั้นที่ 31 เลขที่ 1023 ถนนพระราม 3                                              | le        |
| B13-1         | * ລັงหวัด                              | กรุงเทพมหานคร                                                                   |           |
| B13-2         | * อำเภอ/เขต                            | רכרשגרש                                                                         |           |
| ข้อมูล        | จดทะเบียนเป็นนิติบุคคล                 |                                                                                 |           |
| 314           | ประเภทผู้ขาย                           | นิตีบุคคล บุคคลธรรมดา                                                           |           |
| 315           | * วดทะเบียบเป็นบิดิบคคล ณ ที่          | สำนักงานทะเบียนหุ้นส่วนบริษัท กรุงเทพมหานคร กรมพัฒนาธุรกิจการค้า กระทรวงพาณิชย์ |           |
|               | unning and a solution of the ter       |                                                                                 | <u>//</u> |
| 316 * ปร      | ากฏตามหนังสือรับรองของสำนักงานทะเ      | เบียนหุ้นส่วนบริษัท                                                             |           |
|               | * หนังสือรับรองการจดทะเบียนเลขที่      | สำนักงานทะเบียนหุ้นส่วนบริษัท กรุงเทพมหานคร กรมพัฒนาธุรกิจการค้า กระทรวง        | 11        |
| 317 '         | * หนังสือรับรองการจดทะเบียนลงวันที     | 01/10/2562 ระบุปีเป็นปีพุทธศักราชในรูปแบบ (ววดดปปปป)                            |           |
| ผู้มีอำเ      | นาจลงนามผูกพัน                         |                                                                                 |           |
| 318           | * ผูลงนามเป็นผู้รับมอบอานาจหรือไม      | นอบอำนาจ ในมอบอำนาจ                                                             |           |
| 319           | " หนงลอมอบอานาจลงวนท                   | 22/11/2562 ระบุปเป็นปีพุทธศักราชในรูปแบบ (ววดตปปปป)                             |           |
| 320           | * คำนาหนา                              |                                                                                 |           |
| 322           | * 222                                  |                                                                                 |           |
|               | น้ำมามสกุล                             |                                                                                 |           |
| ลญญาขอ (      | ล. ขอดกลงขอขาย                         |                                                                                 | -         |
| -1            | * รายการสินคำพัสดุทิดกลงชื่อขาย        | ครุภณฑคอมพิวเตอร จำนวน 3 รายการ คณะศิลปศาสตร์ โดยวิธีเฉพาะเจาะจง                | 4         |
| C3            | * ລຳນວນ                                | 3 STURTS-12 STURTS-12                                                           |           |
| C3-1          | * อัดราภาษีมูลค่าเพิ่ม                 | 7% 1005 5500                                                                    |           |
| 54            | * ราคาสินค้า                           | ארע 237,400.00                                                                  |           |
| C5            | * ภาษีมูลค่าเพิ่ม                      | 16,618.00 אורע                                                                  |           |
| C6            | * ราคารวมทั้งสิ้น                      | 254,018.00 אירע                                                                 |           |
| สัญญาข้อ เ    | อ. การรับรองคุณภาพ                     |                                                                                 |           |
| C7            | * ผู้ขายรับรองว่าสึ่งของที่ขายให้ดามสั | ญญานี้ ที่กำหนดไว้ในเอกสารแนบท้ายสัญญาผนวก -                                    |           |
| สัญญาข้อ ต    | ท. เอกสารอันเป็นส่วนหนึ่งของสัญญ       | 1                                                                               |           |
|               |                                        |                                                                                 |           |

**ภาพที่ 4.103** แสดงขั้นตอนจัดทำร่างสัญญา ในข้อ 4

|                                                                                                    | an Infinite Farmonial                                                                                                    |                                                                                                    |
|----------------------------------------------------------------------------------------------------|----------------------------------------------------------------------------------------------------|----------------------------------------------------------------------------------------------------|
| E3                                                                                                    | * สถานที่ส่งมอบที่ปรากฏตามสัญญา                                                                                                    | ดณะติลปศาสตร์ มหาวิทยาลัยเทคโนโลยีราชมงคลธัญบุรี -                                                                                                    |
| E4                                                                                                    | * ผู้ขายจะส่งมอบของภายในวันที่                                                                                                    | 21/01/2563 ระบุปีเป็นปีพุทธศักราชในรูปแบบ (ววดดปปปป)                                                                                                    |
| E4_1                                                                                                    | * ผู้ขายจะส่งมอบของภายใน                                                                                                    | 60 วัน นับถัดวันลงนามในสัญญา                                                                                                    |
| _                                                                                                    | การแจ้งกำหนดเวลาการส่งมอบ                                                                                                    |                                                                                                    |
| E5                                                                                                    | * ผู้ขายทำหนังสือแจ้งกำหนดเวลายื่นต่อผู้ชื่อ                                                                                                    | อณที่                                                                                                    |
|                                                                                                    |                                                                                                    | งานพัสดุ คณะศิลปศาสตร์ มหาวิทยาลัยเทคโนโลยีราชมงคลธัญบรี -                                                                                                    |
| E6                                                                                                    | * ผู้ขายยื่นหนังสือก่อนวันส่งนอนไม่น้อยกว่า                                                                                                    | 5 วันท่าการ                                                                                                    |
| ănin                                                                                                    | มาข้อ ๕ การกราวรับ                                                                                                    |                                                                                                    |
| are Hef                                                                                                    | *การซื้อขายตามสักเกเวบี้ต้องการสิ่งของทั้งน                                                                                                    | งบดใบคราวเดียวกับ หรือการซื้อสิ่งของที่ประกอบเป็นชอหรือหม่วยก้าขาด                                                                                                    |
| F1                                                                                                    | ส่วนประกอบอย่างหนึ่งไปแล้วจะไม่สามารถ                                                                                                    | ใช้งานได้สมบูรณ์ใช่หรือไม่ 🖲 ใช่ 🔷 ไม่ใช่                                                                                                    |
| สัญภู                                                                                                    | บาข้อ ๖. การขำระเงิน                                                                                                    |                                                                                                    |
| G1                                                                                                    | * ประเภทการจ่ายเงิน                                                                                                    | จ่ายตามงวดเงินที่กำหนด ✓                                                                                                    |
| G2                                                                                                    | * การข่าระเงินให้แก่ผัชื่อมีการจ่ายเงินด่วงหน                                                                                                    | น้ำหรือไม่ 🔿 จ่ายเงินส่วงหน้า 💿 ไม่จ่ายเงินส่วงหน้า                                                                                                    |
| b.0 1                                                                                                    | เงินล่วงหน้า                                                                                                    |                                                                                                    |
| G3                                                                                                    | จ่ายเงินส่วงหน้าจำนวน                                                                                                    | וורע                                                                                                    |
| G4                                                                                                    | จะจ่ายให้ภายใน                                                                                                    | ດ້ວວງດັນ                                                                                                    |
| CF                                                                                                    |                                                                                                    | ัห้กงวดแรกงวดเดียว หักงวดสุดท้ายงวดเดียว                                                                                                    |
| 65                                                                                                    | การหกเงินสวงหน้า                                                                                                    | ัหักทุกงวดเท่ากัน เลือกที่จะหักเป็นรายงวดเอง                                                                                                    |
| ٥.١٥                                                                                                    | เงินที่เหลือ                                                                                                    |                                                                                                    |
| G6                                                                                                    | เงินที่เหลือ จำนวน                                                                                                    | וורע                                                                                                    |
| G7                                                                                                    | * ล่านวนงวดงาน                                                                                                    | 1 งวด * จำนวนงวดเงิน 1 งวด ระบรวยละเดียด                                                                                                    |
|                                                                                                    | 1.2.2.3.0.0.14                                                                                                    | สานวน สานวน สถานที่ก่อสร้างหรือสถานที่คิดตั้ง                                                                                                    |
|                                                                                                    | สาขมา รายการทสงม่อบ                                                                                                    | งวดเงิน งวดงาน หรือสถานที่ปฏิบัติงาน                                                                                                    |
| 37-1                                                                                                    | 1 <u>ครุภัณฑ์คอมพิวเดอร์</u>                                                                                                    | 1 1 ตำบลคลองหก อำเภอคลองหลวง จังหวัดปทุมธานี                                                                                                    |
| 38                                                                                                    | *ผู้ชื่อต้องการโอนเงินเข้าบัญชีเงินฝากธนาค                                                                                                    | ารของผู้ขายหรือไม่ ต้องการ ไม่ต้องการ ตรวจสอบข้อมูลGFMIS                                                                                                    |
| G9                                                                                                    | ธนาคาร                                                                                                    |                                                                                                    |
| G10                                                                                                    | สาขา                                                                                                    | KKKQ02222222 (g 2                                                                                                    |
| G11                                                                                                    | ชื่อบัญชี                                                                                                    | TITUTE CO                                                                                                    |
| G12                                                                                                    | เลขที่บัญชี                                                                                                    |                                                                                                    |
| G13                                                                                                    | รหัสหน่วยงานเบิกจ่ายผู้ขายหรือผู้รับจ้าง                                                                                                    |                                                                                                    |
| G14                                                                                                    | ชื่อหน่วยงานเบิกจ่ายผู้ขายหรือผู้รับจ้าง                                                                                                    |                                                                                                    |
| 014                                                                                                    |                                                                                                    |                                                                                                    |
|                                                                                                    | เวลโล ต                                                                                                    |                                                                                                    |
| ត័ណូល្អ                                                                                                    | มาข้อ ๗. การรับประกัน ความชำรุดบกพร่อ                                                                                                    |                                                                                                    |
| <del>ត័ណ្</del> ណ<br>H0                                                                                                    | มาข้อ ๗. การรับประกัน ดวามชำรุดบกพร่อ<br>* มีการรับประกันดวามชำรุดบกพร่องหรือไม่                                                                                                    | a Tuia                                                                                                    |
| <del>สัญญ</del><br>H0<br>H1                                                                                                    | มาข้อ ๗. การรับประกัน ดวามขำรุตบกพร่อ<br>* มีการรับประกันดวามขำรุดบกพร่องหรือไม่<br>* ระยะเวลาการจะ                                                                                                    | ง<br>มีไมมี<br>หรือข้อข้อง 1 มี เดือน วัน นับถัดจากวันที่ได้รับมอบ                                                                                                    |
| <mark>สัญญ</mark><br>H0<br>H1<br>H2                                                                                                    | มาข้อ ๗. การรับประกัน ดวามข้ารุดบกพร่อ<br>* มีการรับประกันดวามข่ารุดบกหร่องหรือไม<br>* ระยะเวลาการรับประกันดวามข่ารุดบกหร่องง<br>* ระยะเวลาให้แก้ไข ข่อมแชบให้ดีดังเดิมภาย                                                                                                    | ง<br>มี ไมมี<br>เรือชัดข้อง 1 ปี เดือน วัน นับถัดจากวันที่ได้รับมอม<br>เชิม 7 รัน นับถัดจากวันที่ได้รับแจ้ง                                                                                                    |
| สัญญ<br>HO<br>H1<br>H2<br>สัญญ                                                                                                    | มาข้อ ๗. การรับประกัน ดวามข่ารุดบุกพร่อ<br>* มีการรับประกันดวามข่ารุดบุกพร่องหรือไม่<br>* ระยะเวลาการรับประกันดวามข่ารุดบุกพร่องห<br>* ระยะเวลาให้แก่ไข ข่อมแขบให้ดีดังเดิมภาย<br>มาข้อ ๘. หลักประกันการปฏิบัติตามสัญญา                                                                                                    | ง<br>มี ไม่มี<br>เรือชัดน้อง 1 ปี เดือน วัน บับถัดจากรันที่ได้รับมอบ<br>/ใน 7 รัน นับถัดจากรันที่ได้รับแจ้ง                                                                                                    |
| สัญญ<br>HO<br>H1<br>H2<br>สัญญ<br>IO                                                                                                    | งาม้อ ๗. การรับประกัน ดวามข่ารุดบกพร่อ<br>* มีการรับประกันดวามข่ารุดบกพร่องหรือไม<br>* ระยะเวลาการรับประกันดวามข่ารุดบกพร่องห<br>* ระยะเวลาให้แก่ไข ช่อมแซบให้ดีดังเดิมภาย<br>งาม้อ ๘. หลักประกันการปฏิบัติตามสัญญา<br>* ผู้ขายต่องยื่นหลักประกันลัญญาหรือไม่                                                                                                    | ง<br>มีไม่มี<br>เรือข้อม้อง โ ปี เดือน วัน นับถัดจากวันที่ได้รับมอบ<br>เว็บ 7 รับ นับถัดจากวันที่ได้รับแจ้ง<br>ยื่น ไม่ยื่น                                                                                                    |
| สัญญ<br>H0<br>H1<br>H2<br>สัญญ<br>I0<br>I1                                                                                                    | มาข้อ ๗. การรับประกัน ดวามข่ารุดบกหรอ<br>* มีการรับประกันดวามข่ารุดบกหรองหรือไม<br>* ระยะเวลาการรับประกับความข่ารุดบุกหรอง<br>* ระยะเวลาให้แก้ไข ช่อมแชบให้ต้องเดิมภาย<br>มาข้อ ๘. หลักประกันกระปฏิบัติตามสัญญา<br>* ผู้ขายต้องขึ้นหลักประกันสุญญาหรือไม<br>ประเภทหลักประกับ                                                                                                    | ง<br>มี ใบมี<br>ศรีชชัดข้อง 1 10 เดือน วัน บับถัดจากวันที่ได้รับบอบ<br>เห็น 7 รับ บับถัดจากวันที่ได้รับแจ้ง<br>ยืน ใบยื่น<br>เหล็กประกันสัญญา                                                                                                    |
| <mark>สัญญ</mark><br>H0<br>H1<br>H2<br>สัญญ<br>I0<br>I1                                                                                                    | มาข้อ ๗. การรับประกัน ดาวมข่ารุดบกพร่อ<br>* มีการรับประกันดวามข่ารุดบกพร่องหรือไม<br>* ระยะเวลาการรับประกันดาวมข่ารุดบกหร่อง<br>* ระยะเวลาให้แก่ไข ช่อมแชมให้ดีดังเดิมภาย<br>มาข้อ ๘. หลักประกันการปฏิบัติตามสัญญา<br>* ผู้ขายต้องขึ้นหลักประกันสุดญาหรือไม<br>ประเภทหลักประกัน<br>* ร้อยละ                                                                                                    | ง<br>มี ในมี<br>หรือข้ดข่อง 1 ปี เดือน วัน นับกัดจากวันที่ได้วับมอบ<br>เชิ่ม 7 รัน นับกัดจากวันที่ได้วันแจ้ง<br>อื่น ในอื่น<br>หลึกประกันสัญญา<br>                                                                                                    |
| สัญญ<br>H0<br>H1<br>H2<br>สัญญ<br>I0<br>I1<br>I2<br>I3                                                                                                    | มาข้อ ๗. การรับประกัน ดาวมข่ารุฒภาหร่อ<br>มีการรับประกันดวามข่ารุฒภาหร่องหรือไม่<br>ระยะเวลาการรับประกันความข่ารุฒภาหร่อง<br>ระยะเวลาไห้แก่ไข ข่อมแขบให้ดีดังเดิงภาย<br>มาข้อ ๘. หลักประกันการปฏิบัติตามสัญญา<br>ผู้ขายต่องขึ้นหลักประกันลัญญาหรือไม<br>ประเภทหลักประกัน<br>ร้อยละ<br>จำนวนเงิน                                                                                                    | ง<br>มี ไมมี<br>หรือขัดข้อง I ปี ไม่ เดือน วัน นับถัดจากวันที่ได้รับมอบ<br>เว็น 7 รัน นับถัดจากวันที่ได้รับแจ้ง<br>ยืน ไมย์ม<br>พลักประกันสัญญา<br>5.00 ของราคาหังหมดตามสัญญา<br>12,701.00                                                                                                    |
| สัญญ<br>H0<br>H1<br>H2<br>สัญญ<br>[1<br>[2<br>[3]<br>[4                                                                                                    | มาข้อ ๗. การรับประกัน ดาามข่ารุดบุกพร่อ<br>มีการรับประกันดวามข่ารุดบุกพร่องหรือไม่<br>ระยะเวลาการรับประกันดวามข่ารุดบุกพร่อง<br>ระยะเวลาให้แก่ไข ข่อมแชบให้ดีดังตัญญา<br>มาข้อ ๘. หลักประกันการปฏิบัติศามส์ถูญกา<br>ผู้ขายต่องขึ้นหลักประกันสัญญาหรือไม่<br>ประเภทหลักประกัน<br>ร้อยละ<br>จำบวนเงิบ<br>ถ้ามตักประกันดุดลงหรือเสื่อมตาหรืออายุไม่                                                                                                    | ง<br>มี ใบมี<br>หรือข้อข้อง I ปี เดือน วัน บับถัดจากวันที่ได้รับมอบ<br>เใน 7 รัน บับถัดจากวันที่ได้รับแจ้ง<br>ยื่น ในยื่น<br> หลักประกับสัญญา<br>                                                                                                    |
| สัญญ<br>HO<br>H1<br>สัญญ<br>[1]<br>[2]<br>[3]<br>[4]                                                                                                    | มาข้อ ๗. การรับประกัน ดาามข่ารุดบกพร่อ<br>มีการรับประกันดวามข่ารุดบกพร่องหรือไม่<br>ระยะเวลาการรับประกันดวามข่ารุดบกพร่อง<br>ระยะเวลาให้แก่ไข ข่อมแชบให้ดีดังเดิมภาย<br>มาข้อ ๘. หลักประกันตรายฏิบัติตามสัญญา<br>ผู้ขายต่องยื่นหลักประกันดัญญาหรือไม่<br>ประเภทหลักประกัน<br>ร่อยจะ<br>จำนวนเงิน<br>รับแจ้งเป็นหนังสืออาญรับร่าง                                                                                                    | ง<br>มี ใบมี<br>เรือชัดข้อง 1 ปี เดือน วัน บับถัดจากวันที่ได้วับมอบ<br>เว็บ 7 จัน บับถัดจากวันที่ได้วับแจ้ง<br>อื่น ไม่อื่น<br>พ.ศึกประกับฉัญญา<br>5.00 ของราคาหังหมดตามสัญญา<br>12,701.00<br>ดรอบคลุม ผู้รับจ้างต่องหาหลักประกันใหม่หรือเหมิเดิมกายใน 7 วัน บับถัดจากวันที่ได้                                                                                                    |
| สัญญ<br>H0<br>H1<br>สัญญ<br>[1]<br>[2]<br>[3]<br>สัญญ                                                                                                    | มาข้อ ๗. การรับประกัน ดวามข่ารุดบกหรอง<br>มีการรับประกันดวามข่ารุดบกหรองหรือไม<br>ระยะเงลาการรับประกันดาวบข่ารุดบกหรอง<br>ระยะเงลาให้แก้ไข ช่อมแชบให้ดีดังเดิมภาย<br>มาข้อ ๘. หลักประกันการปฏิบัติตามสัญญา<br>ผู้ขายต้องขึ้นหดักประกันสัญญาหรือไป<br>ประเภทหลักประกัน<br>ร้อยละ<br>จำบวนเงีย<br>รับแจ่งเป็นหนังสือราญรับร่าง<br>ภามัอ ๙. การบอกเดิกศัญญา                                                                                                    | ง<br>มี ในมี<br>หรือชัดข้อง 1 10 เดือน วัน นับถัดจากวันที่ได้รับมอบ<br>เห็น 7 รัน นับถัดจากวันที่ได้รับแจ้ง<br>ยืน ในยื่น<br>เหล็กประกันสัญญา<br>5.00 ของราคาทั้งหนดตามสัญญา<br>12,701.00<br>โครอบคลุม ผู้รับจ้างต้องหาหลักประกันใหม่เหลือเพิ่มเดิมภายใน 7 วัน นับถัดจากวันที่ได้                                                                                                    |
| <del>สัญญ</del><br>H0<br>H1<br>H2<br>สัญญ<br>[0<br>[1]<br>[2]<br>[3]<br>[4]<br>สัญญ                                                                                                    | มาข้อ ๗. การรับประกัน ดาวมข่ารุดบกพร่อ<br>* มีการรับประกันดวามข่ารุดบกพร่องหรือไม<br>* ระยะเงลาการรับประกันดาวบข่ารุดบกพร่อง<br>* ระยะเงลาไหนกไข ข่อมแชบให้ดีดังเดิมภาย<br>มาข้อ ๘. หลักประกันการปฏิบัติดามสัญญา<br>* ผู้ขายต้องยิ่นหัดกประกันสุดญาหรือไม<br>ประเภทหลักประกัน<br>* ช่อยละ<br>* ร่ามแจ้บ<br>* ช่อยละ<br>* ร่ามแจ้บ<br>รับแจ้งเป็นหนังสือราญรู้ช่าง<br>มาข้อ ๙. การบอกเดิกสัญญา<br>* หลังสากวันเดิกสัญญา                                                                                                    | ง<br>มี ในมี<br>หรือข้อข่อง 1 ปี เดือน วัน นับถัดจากวันที่ได้รับมอบ<br>เชิง 7 รัน นับถัดจากวันที่ได้รับแจ้ง<br>อื่น ในอื่น<br>พลึกประกันสัญญา<br>12,701.00<br>เครอบคลุม ผู้รับจ้างต้องหาหลักประกันไหม่หรือเพิ่มเดิมภายใน 7 วัน นับถัดจากวันที่ได้<br>องจากบุคคคอื่น ภายใน 10 12 เดือน วัน                                                                                                    |
| <mark>สัญญ</mark><br>H0<br>H1<br>H2<br>สัญญ<br>I0<br>I1<br>I2<br>I3<br>I4<br>สัญญ                                                                                                    | มาข้อ ๗. การรับประกัน ดาามข่ารุฒนกหร่อ<br>มีการรับประกันดามข่ารุฒนกหร่องหรือไม่<br>ระยะแรดการรับประกันคารบข่ารุฒนกหร่อง<br>ระยะแรดการรับประกันการปฏิบัติตามสัญญา<br>ผู้ขายผ่องขึ้นหลักประกันสัญญาหรือไม่<br>ประเภทหลักประกัน<br>รับแจ้เป็นหนังสือรากผู้รับร่าง<br>มาข้อ ๙. การขอกเล็กสัญญา<br>หลังจากวันเล็กลัญญา ถ้าผู้ชื่อจะจัดชื่อลังข<br>นับแต่งบบอกเล็กสัญญา ถ้าผู้ชื่อจะจัดชื่อลังข                                                                                                    | ง<br>มี ในมี<br>หรือขัดข้อง I ปี เดือน วัน นับถัดจากวันที่ได้วับแอบ<br>เช่น 7 รัน นับถัดจากวันที่ได้วันแจ้ง<br>ยืน ในยืม<br>พลักประกันลัญญา<br>5.00 ของราคาทั้งหนดตามลัญญา<br>12,701.00<br>ตรอมคลุน ผู้วันร่างต่องหาหลักประกันใหม่หรือเหุ่มเดิมภายใน 7 วัน นับถัดจากวันที่ได้<br>องจากบุคคคอื่น ภายใน ปี 12 เดือน วัน<br>องจากบุคคคอื่น ภายใน ปี 12 เดือน วัน                                                                                                    |
| สัญญ<br>H0<br>H1<br>H2<br>สัญญ<br>I0<br>I1<br>I2<br>I3<br>I4<br>สัญญ<br>J1                                                                                                    | มาข้อ ๗. การรับประกัน ดาามข่ารุฒนกหร่อ<br>มีการรับประกันดวามข่ารุฒนกหร่องหรือไม่<br>ระยะเวลาการรับประกันความข่ารุฒนกหร่อง<br>ระยะเวลาให้แก้ไข ซ่อมแชบให้ดีดังต้องกร้อง<br>มาข้อ ๘. หลักประกันการปฏิบัติตามสัญญา<br>ผู้ขายต่องยื่นหลักประกันดัญกาหรือไม<br>ประเภทหลักประกันด<br>รับแจงเป็นหลังสือจาญรับจริง<br>างข้อ ๙. กรรมอกเล็กสัญญา<br>หลังจากวันเลิกสัญญา<br>ถ้ามู่ชื่อจะจัดข้อสังข<br>มันแต่งบอกเล็กสัญญา                                                                                                    | ง<br>มี ไมมี<br>หรือขัดข้อง I ปี เดือน วัน นับถัดจากวันที่ได้รับแอบ<br>เช้น 7 รัน นับถัดจากวันที่ได้รับแจง<br>อื่น ในอื่น<br>พลักประกันสัญญา<br>5.00 ของราคาหังหนดตามสัญญา<br>12,701.00<br>ตรอบคลุณ ผู้รับจ้างต้องหาหลักประกันใหม่หรือเห็มเดิมภายใน 7 วัน นับถัดจากวันที่ได้<br>องจากบุคคดอื่น ภายใน ปี 12 เดือน วัน<br>องจากบุคคดอื่น ภายใน ปี 12 เดือน วัน                                                                                                    |
| <del>สัญญ</del><br>H0<br>H1<br>H2<br>สัญญ<br>I0<br>I1<br>I2<br>I3<br>I4<br>สัญญ<br>ม1<br>X1                                                                                                    | าข้อ ๗. การรับประกัน ดวามข่ารุฒบกหรอง<br>* มีการรับประกันดวามข่ารุฒบกหรองเรือไม<br>* ระยะเวลาการรับประกับความข่ารุฒบกหรอง<br>* ระยะเวลาให้แก้ไข ช่อมแชบให้ดีดังเดิมภาย<br>บาข้อ ๙. หลักประกันการปฏิบัติกามสัญญา<br>* ผู้ขายต่องขึ้นหลักประกันดี<br>ช่ายหลังขึ้นหลักประกันดี<br>ร้ามแร้น<br>ช่ายหลังขึ้นหลังสือสาคผู้รับร่าง<br>วาข้อ ๙. การขอกเล็กสัญญา<br>* หลังจากรับเล็กสัญญา<br>* หลังจากรับเล็กสัญญา<br>* หลังจากรับเล็กสัญญา<br>* หลังจากรับเล็กสัญญา<br>* หลังจากรับเล็กสัญญา<br>* หลังจากรับเล็กสัญญา                                                                                                    | ง<br>มี ใบมี<br>หรือชัดข้อง 1 บีบี เดือน วัน นับถัดจากวันที่ได้รับแอง<br>เว็บ 7 รับ นับถัดจากวันที่ได้รับแจง<br>ยื่น ไม่ยื่น<br>พลักประกับสัญญา<br>5.00 ของราคาหังหนดคามสัญญา<br>12,701.00<br>ครอมคลุน ผู้รับจ้างต้องหารคักประกันใหม่หรือเห็มเดิมภายใน 7 วัน นับถัดจากวันที่ได้<br>องจากบุคคลอื่น ภายใน 10 12 เดือน วัน<br>อโช้ราคาที่เพิ่มขึ้นจากราคาที่กำหนดไว้ในสัญภา                                                                                                    |
| สัญญ<br>H0<br>H1<br>H2<br>สัญญ<br>I0<br>I1<br>I2<br>I3<br>I4<br>J1<br>สัญญ<br>K1<br>K2                                                                                                    | าข้อ ๗. การรับประกัน ดาวนข่ารุณภาพร่อ<br>มีการรับประกันดาวมข่ารุณภาพร่องเรื่อไม<br>ระยะเวลาการรับประกันดาวมข่ารุณภาพร่อง<br>ระยะเวลาให้แก่ไข ช่อมแขบให้ดีดังเดิมภาย<br>มาข้อ ๘. หลักประกันกระปฏับัติศามส์กูญกา<br>ผู้ขายต้องขึ้นหลักประกันส์ดูญการ์อไป<br>ประเภทหลักประกัน<br>ร้อยละ<br>จำนวนเงิน<br>ร้อยละ<br>จำนวนเงิน<br>รับแต่งเป็นหนึ่งสื่อราหรู้ข้อง<br>มาข้อ ๙. การนอกเด็กสัญญา<br>* หลังรากวันเด็กสัญญา<br>* หลังรากวันดึกสัญญา<br>* หลังรากวันดึกสัญญา<br>* มันแต่งบับอกเด็กสัญญา                                                                                                    | ง<br>มี ในมี<br>หรือขัดข่อง 1 บี บี เดือน วับ บับถัดจากวันที่ได้รับมอบ<br>เว็บ 7 รับ บับถัดจากวันที่ได้รับแจ้ง<br>ยื่น ไม่ยื่น<br>พลักประกันสัญญา<br>5.00 ของราคาทั้งหนดตามสัญญา<br>[ครอบคลุม ผู้รับจ้างต้องหาหลักประกันใหม่หรือเพิ่มเดิมภายใน 7 วัน บับถัดจากวันที่ได้<br>องจากบุคคดอื่น ภายใน 12,701.00<br>[ครอบคลุม ผู้รับจ้างต้องหาหลักประกันใหม่หรือเพิ่มเดิมภายใน 7 วัน บับถัดจากวันที่ได้<br>องจากบุคคดอื่น ภายใน 12 เว็อ เดือน วัน<br>องจากบุคคดอื่น ภายใน 10 เว็อ เดือน วัน<br>องจากบุคคดอื่น ภายใน 10 เว้อ เอ วัน                                                                                                    |
| สัญญ<br>H0<br>H1<br>H2<br>M2<br>M2<br>M2<br>M3<br>M3<br>M3<br>M3<br>M3<br>M3<br>M3<br>M3<br>M3<br>M3<br>M3<br>M3<br>M3                                                                                                    | าข้อ ๗. การรับประกัน ดาามข่ารุฒบกหรือ<br>มีการรับประกันดามข่ารุฒบกหรืองหรือไม<br>ระยะเงลาการรับประกันดามข่ารุฒบกหรือง<br>ระยะเงลาไหนกไข ซ่อมแชมให้ดีดังเดิมภาย<br>มาข้อ ๘. หลักประกันการปฏิบัติคามสัญญา<br>(ข่ายผ้องยิ่นหิดกประกันสัญญาหรือไม<br>ประเกทหลักประกัน<br>ร่อยละ<br>จำบายเงิน<br>บระเกทหรือเรื่อมต่าหรือเป็<br>ร้อยละ<br>จำบายเงิน<br>จำยายเงิน<br>จำบายเงิน<br>จำบายเงิน<br>จำบายเลิกสัญญา<br>จะส่งจากรับเลิกสัญญา<br>จะส่งจากรับสิกสัญญา<br>จะส่งจากรับสิกสัญญา<br>จำประเภทการปรับ<br>จำปรับอิตราร์อยละ<br>มาข้อ ๑๐. การบังคับค่าปรับ คำเสียนาย แล                                                                                                    | ง<br>มี ใบมี<br>หรือข้ดข่อง 1 ปี เดือน วับ บับถึดจากวันที่ได้รับแอง<br>เช้น 7 รับ บับถ์ดจากวันที่ได้รับแจ้ง<br>อัน ใบยื่ม<br>พลักประกันสัญญา<br>12,701.00<br>เครอมคลุม ผู้วันจ้างต้องหาหลักประกันไหม่หรือเพิ่มเดิมภายใน 7 วับ บับถัดจากวันที่ได้<br>องจากบุคคดอื่น ภายใน ปี 12 เลือน วับ<br>องจากบุคคดอื่น ภายใน ปี 12 เลือน วับ<br>องจากบุคคดอื่น ภายใน ปี 12 เลือน วับ<br>องจากบุคคดอื่น ภายใน ปี 12 เลือน วับ<br>องจากบุคคดอื่น ภายใน 10 เมื่อง                                                                                                    |
| สัญญ<br>H0<br>H1<br>H2<br>สัญญ<br>[1<br>[2<br>[3]<br>[3]<br>[4]<br>[4]<br>[4]<br>[4]<br>[4]<br>[4]<br>[4]<br>[4]<br>[4]<br>[4                                                                                                    | าข้อ ๗. การรับประกัน ดาวมข่ารุณภพร่อ<br>มีการรับประกันดวามข่ารุณภพร่องหรือไม่<br>ระยะเวลาการรับประกันความข่ารุณภพร่อง<br>ระยะเวลาไหนกไข ซ่อมแชมให้ดีดังเดิมภาย<br>มาข้อ ๘. หลักประกันการปฏับติดามสัญญา<br>ผู้ขายต้องขึ้นหิดกประกันสัญญาหรือไม่<br>ประเททหลักประกัน<br>ร้อยละ<br>จำบวนเงิน<br>บระเททร์อนส่องเป็นหนึ่งสื่อรากยุรับร่าง<br>เกมแจ้งเป็นหนึ่งสื่อรากยุรับร่าง<br>เกมแต้งเป็นหนึ่งสื่อรากยุรับร่าง<br>เกมแต้งเป็นหนึ่งสื่อรากยุรับร่าง<br>เกมแต้งเป็นหนึ่งสื่อรากยุรับร่าง<br>เกมแต้งเป็นหนึ่งสื่อรากยุรับร่าง<br>เกมแต้งเป็นหนึ่งสื่อรากยุรับร่าง<br>เกมแต้งเป็นหนึ่งสื่อรากยุรับร่าง<br>เกมแต้งเป็นหนึ่งสื่อรากยุรับร่าง<br>เกมแต่งเป็นหนึ่งสื่อรากยุรับร่าง<br>เป็นแต่งเป็นหนึ่งสื่อรากร่าง<br>จำปรับมือกระบร่าง<br>เกมซ์อ ๑๐. การบังคันต่าปรับ ต่าเสียนาย แล<br>• ผู้รับร่างต่องช่าใช้ค่าปรับ ต่าเสียนาย เหลือ                                                                                                    | ง<br>มี ในมี<br>หรือข่อน่อง 1 ปี เดือน วัน นับถัดจากวันที่ได้รับมอบ<br>เช่น 7 รัน นับถัดจากวันที่ได้รับแจ้ง<br>อัน ในอื่น<br>หลักประกันสัญญา<br>12,701.00<br>ครอบคลุม ผู้รับข่างต่องหาหลักประกันไหน่หรือเห็มเดิมภายใน 7 วัน นับถัดจากวันที่ได้<br>องจากบุคคลอื่น ภายใน ปี 12 เดือน วัน<br>องจากบุคคลอื่น ภายใน ปี 12 เดือน วัน<br>องจากบุคคลอื่น ภายใน ปี 12 เดือน วัน<br>องจากบุคคลอื่น ภายใน ปี 30 เว็น เนื่อดจากวันที่ได้รับแจ้ง                                                                                                    |
| สัญญ<br>H0<br>H1<br>H2<br>สัญญ<br>[1<br>[2<br>[3]<br>[3]<br>[4]<br>[4]<br>[4]<br>[4]<br>[4]<br>[4]<br>[4]<br>[4]<br>[4]<br>[4                                                                                                    | าข้อ ๗. การรับประกัน ดวามข่ารุฒบกหรอง<br>มีการรับประกันดวามข่ารุฒบกหรองหรือไม<br>ระยะเวลาการรับประกันความข่ารุฒบกหรอง<br>ระยะเวลาการรับประกันคารปฏับดีตามสัญญา<br>รับเรอาไม่เพิ่งเป็นหลักประกันดับบั้ติกามสัญญา<br>ผู้ขายต่องขึ้นหลักประกันดับบั้ติกามสัญญา<br>ร้ามอน<br>ร้ามแล้วเป็นหนังสือรากผู้รับร่าง<br>เกิมแต่วันขหนังสือรากผู้รับร่าง<br>เหลงจากวันเด็กสัญญา<br>หลังจากวันเอกลัดนุญา<br>ขั้นแต่วันขอกเด็กสัญญา<br>ประเทศการปรับ<br>หลังจากวันเอกล์สัญญา<br>ประเทศการปรับ<br>เป็นเต่วันขอกเด็กสัญญา<br>ประเทศการปรับ<br>หลังจากวันเอกล์สัญญา<br>ประเทศการปรับ<br>เป็นร่างต่องชุดใช้คาปรับ ดาเสียนาย แล่<br>ผู้รับร่างยันขอมประสวนที่เหลือ ภายในกา                                                                                                    | ง<br>มิ ใบมี<br>หรือชัดข้อง 1 ปี เดือน วัน นับถัดจากวันที่ได้รับแจง<br>หรือ 1 มีมี<br>หรือบ้าน ในยื่น<br>พร้อบ้าน ในยื่น<br>พร้อบ้าน ในยื่น<br>มร้องราคาหังหมดตามสัญญา<br>12,701.00<br>โลรอมคลุม ผู้รับจำงต่องหาหลักประกับใหม่หรือเหมีแต่มกายใน 7 วัน นับถัดจากวันที่ได้<br>เองจากบุตคลอื่น คายใน ปี 12 เลือน วัน<br>เสื่อของรายหังหมดหรือมกัน ><br>ครอาไปร่าย<br>ครายในร่าย<br>ครายในร่าย<br>ครายในร่าย<br>ครอาไปร่าย<br>ครอาไปห้อาย วัน นับถัดจากวันที่ได้รับแจง<br>พรด 30 วัน นับถัดจากวันที่ได้รับแจง                                                                                                    |
| <ol> <li>สัญญา</li> <li>สัญญา</li> <li>H0</li> <li>H1</li> <li>H2</li> <li>สัญญา</li> <li>(0)</li> <li>(1)</li> <li>(2)</li> <li>(3)</li> <li>(4)</li> <li>(4)<td>าข้อ ๗. การรับประกัน ดวามข่ารุณภาพร่อ<br/>* มีการรับประกันดวามข่ารุณภาพร่อง<br/>* มีการรับประกันดวามข่ารุณภาพร่อง<br/>* ระยะเวลาการรับประกันดวามข่ารุณภาพร่อง<br/>* ระยะเวลาให้แก้ไข ช่อมแขบให้ดีดังเดิมภาผ<br/>บาข้อ ๙. หลักประกันกรษญญาหรือไป<br/>ประเภทหลักประกัน<br/>รับแข้งเป็นหนังสืออาญรับร่าง<br/>* หลังรากวันเดิกสัญญา<br/>* หลังรากวันเดิกสัญญา<br/>* หลังรากวันเดิกสัญญา<br/>* หลังรากวันเดิกสัญญา<br/>* หลังรากวันเดิกสัญญา<br/>* หลังรากวันเดิกสัญญา<br/>* หลังรากวันเดิกสัญญา<br/>* หลังรากวันเดิกสัญญา<br/>* หลังรากวันเดิกสัญญา<br/>* หลังรากวันเดิกสัญญา<br/>* หลังรากวันเดิกสัญญา<br/>* ประเภทหารปรับ<br/>* การประการปรับ<br/>* ปรับรากวันจับสาปรับ สาเสียนาย แล<br/>• ผู้รับร่างอินขอมข่าระสวบที่เหลือ ภอบใบกา<br/>บาม</td><td>ง<br/>มี ใบมี<br/>หรือชัดข้อง 1 บิ เดือน วับ นับถัดจากวันที่ได้รับแจง<br/>มัน 7 รับ นับถัดจากวันที่ได้รับแจง<br/>ยัน ไปยื่น<br/>พ</td></li></ol>                                                                                                    | าข้อ ๗. การรับประกัน ดวามข่ารุณภาพร่อ<br>* มีการรับประกันดวามข่ารุณภาพร่อง<br>* มีการรับประกันดวามข่ารุณภาพร่อง<br>* ระยะเวลาการรับประกันดวามข่ารุณภาพร่อง<br>* ระยะเวลาให้แก้ไข ช่อมแขบให้ดีดังเดิมภาผ<br>บาข้อ ๙. หลักประกันกรษญญาหรือไป<br>ประเภทหลักประกัน<br>รับแข้งเป็นหนังสืออาญรับร่าง<br>* หลังรากวันเดิกสัญญา<br>* หลังรากวันเดิกสัญญา<br>* หลังรากวันเดิกสัญญา<br>* หลังรากวันเดิกสัญญา<br>* หลังรากวันเดิกสัญญา<br>* หลังรากวันเดิกสัญญา<br>* หลังรากวันเดิกสัญญา<br>* หลังรากวันเดิกสัญญา<br>* หลังรากวันเดิกสัญญา<br>* หลังรากวันเดิกสัญญา<br>* หลังรากวันเดิกสัญญา<br>* ประเภทหารปรับ<br>* การประการปรับ<br>* ปรับรากวันจับสาปรับ สาเสียนาย แล<br>• ผู้รับร่างอินขอมข่าระสวบที่เหลือ ภอบใบกา<br>บาม                                                                                                    | ง<br>มี ใบมี<br>หรือชัดข้อง 1 บิ เดือน วับ นับถัดจากวันที่ได้รับแจง<br>มัน 7 รับ นับถัดจากวันที่ได้รับแจง<br>ยัน ไปยื่น<br>พ                                                                                                    |
| สัญญ<br>H0<br>H1<br>H2<br>สัญญ<br>I0<br>I1<br>I2<br>I3<br>I4<br>สัญญ<br>I1<br>K1<br>K2<br>K4<br>K3<br>K4<br>ผู้ลงน<br>ผู้                                                                                                    | าข้อ ๗. การรับประกัน ดาวมข่ารุณภพร่อ<br>* มีการรับประกันดาวมข่ารุณภพร่องเรื่อไม<br>* ระยะเวลาการรับประกันดาวมข่ารุณภพร่อง<br>* ระยะเวลาให้แก่ไข ช่อมแขบให้ดีดังเดิมภาย<br>มาข้อ ๙. หลักประกันการปฏิบัติศามส์กฤญา<br>* ผู้ขายต้องขึ้นหลักประกันส์ดูญาหรือไป<br>ประเภทหลักประกัน<br>* ช่อยตะ<br>* ข่านขเงิน<br>* กำหลักประกันดุดดงหรือเอื่อม<br>กำหลักประกันดุดดงหรือเอื่อม<br>* หลังจากวันเดิกสัญญา<br>* หลังจากวันเดิกสัญญา<br>* หลังจากวันเดิกสัญญา<br>* หลังจากวันเดิกสัญญา<br>* หลังจากวันเดิกสัญญา<br>* หลังจากวันเดิกสัญญา<br>* ประเภทหารปรับ<br>* ประเภทหารปรับ<br>* ประเภทหารประบาท<br>* ประเภทหารปรับ<br>* ประเภทหารปรับ<br>* ประเภทหารปรับ<br>* ประเภทหารปรับ<br>* ประเภทหารปรับ<br>* ประเภทหารประบาท<br>* ประเภทหารปรับ<br>* ประเภทหารประบาท<br>* ประเภทหารปราบ<br>* ประเภทหารประบาท<br>* ประเภทหารประบาท<br>* ประบาท<br>* ประเภทหารประบาท<br>* ประบาท<br>* ประบาท<br>* ประบาท<br>* ประบาท<br>* ประบาท<br>* ประบาท                                                                                                    | ง<br>มี ใบมี<br>หรือขัดข่อง 1 บี บี เดือน วับ บับกัดจากวับที่ได้รับแอง<br>มัน 7 รับ บับกัดจากวันที่ได้รับแจ้ง<br>มัน ไม่ยื่น<br>พลักประกันสัญญา<br>5.00 ของราคาห์งหนดตามสัญญา<br>12,701.00<br>เครอบคลุม ผู้รับจ้างต้องหาหลักประกันใหม่เห็มเดิมภายใน 7 วับ บับกัดจากวันที่ได้<br>องจากบุคคดอื่น ภายใน 12,701.00<br>เครอบคลุม ผู้รับจ้างต้องหาหลักประกันใหม่เห็มเดิมภายใน 7 วับ บับกัดจากวันที่ได้<br>องจากบุคคดอื่น ภายใน 12,701.00<br>เครอบคลุม ผู้รับจ้างต้องหาหลักประกันใหม่เห็มเดิมภายใน 7 วับ บับกัดจากวันที่ได้<br>องจากบุคคดอื่น ภายใน 12,701.00<br>เครอบคลุม ผู้รับจ้างต้องหาหลักประกันให้อากวันที่ได้รับแจ้ง<br>กันอ่านการใช้จ่าย<br>สำใช้อาย<br>สำใช้อาย<br>อง วับ บับกัดจากวันที่ได้รับแจ้ง                                                                                                    |
| สัญญ<br>H0<br>H1<br>H2<br>สัญญ<br>I0<br>I1<br>I2<br>I3<br>I4<br>สัญญ<br>I1<br>K1<br>K2<br>K4<br>K3<br>K4<br>ผู้ลงน<br>ผู้                                                                                                    | าข้อ ๗. การรับประกัน ดาวมข่ารุณภพร่อ<br>* มีการรับประกันดาวมข่ารุณภพร่องหรือไม<br>* ระยะเวลาการรับประกันดาวมข่ารุณภพร่อง<br>* ระยะเวลาไหนกไข ซ่อมแชมให้ดีดังเดิมภาย<br>มาข้อ ๙. หลักประกันการปฏับัติคามสัญญา<br>* ผู้ขายต้องขึ้นหลักประกันสัญญาหรือไม<br>ประเภทหลักประกัน<br>* ช่อยละ<br>* ช่ามแจ้ง<br>บ้านอ่างกับจะกันลิกสัญญา<br>* หลังจากวันลิกสัญญา<br>* หลังจากวันลิกสัญญา<br>* หลังจากวันลิกสัญญา<br>* หลังจากวันลิกสัญญา<br>* ช่องจากวันลิกสัญญา<br>* ประเภทหร้าง<br>บ้านอ่างของเล็กสัญญา<br>* ประเภทหร้าง<br>บ้านอ่างของเล็กสัญญา<br>* ประเภทหารปรับ<br>* การบ้างค่องของใช่คาปรับ คำเสียนาย แล<br>* ผู้รับร่างต่องของใช่คาปรับ คำเสียนาย แล<br>* ผู้รับร่างต่องของใช่คาปรับ คำเสียนาย แล<br>* ผู้รับร่างต่องของใช่คาปรับ คำเสียนาย แล<br>* ผู้รับร่างต่องของใช่คาปรับ คำเสียนาย แล<br>* ผู้รับร่างยนอมประสวนที่เหลือ ภอบในกา<br>บาม                                                                                                    | ง<br>มี ใบมี<br>เรือข้อข่อง 1 ปี เดือน วับ บับถัดจากวับที่ได้วับแจง<br>เกิง 7 รับ บับถัดจากวันที่ได้วับแจง<br>อื่น ใบยื่ม<br>พลักประกันสัญญา<br>12,701.00<br>เตรอมคลุม ผู้วับจ้างต้องหารหลักประกันโทมหรือเพิ่มเดิมภายใน 7 วับ บับถัดจากวันที่ได้<br>องจากบุคคลอื่น ภายใน ปี 12 เดือน วับ<br>องจากบุคคลอื่น ภายใน ปี 12 เดือน วับ<br>องจากบุคคลอื่น ภายใน ปี 12 เดือน วับ<br>องจากบุคคลอื่น ภายใน ปี 12 เดือน วับ<br>องจากบุคคลอื่น ภายใน ปี 12 เดือน วับ<br>องจากบุคคลอื่น ภายใน ปี 13 เกิง<br>เรือของงานหังหม่อตาวดับที่ได้รับแจ้ง                                                                                                    |
| <ol> <li>สัญญ<br/>สัญญ<br/>H0</li> <li>H1</li> <li>H2</li> <li>สัญญ</li> <li>II</li> <li>II</li> <li>II</li> <li>II</li> <li>สัญญ</li> <li>K1</li> <li>หัว</li> <li>สัญญ</li> <li>K1</li> <li>K2</li> <li>สัญญ</li> <li>K4</li> <li>หัว</li> <li>หัว</li> <li>หัว</li> <li>หัว</li> <li>เป็นสาร</li> </ol>                                                                                                    | าข้อ ๗. การรับประกัน ดาวมข่ารุดบกพร้อง<br>มีการรับประกันดวามข่ารุดบกพร้องหรือไม่<br>ระยะเวลาการรับประกันความข่ารุดบกพร้อง<br>ระยะเวลาไหนกไข ซ่อมแชมให้ดีดังเดิมภาย<br>มาข้อ ๘. หลักประกันดารปฏับติดามสัญญา<br>ผู้ขายต้องยิ่นหดักประกันสัญญาหรือไป<br>ประเททหลักประกัน<br>ร้อยละ<br>จำนวนเงิน<br>มาข้อ ๘. การบอกเดิกสัญญา<br>หลังจากวันเดิกสัญญา<br>หลังจากวันเดิกสัญญา<br>หลังจากวันเดิกสัญญา<br>หลังจากวันเดิกสัญญา<br>ประเททกรปรับ<br>นับแต่รับบอกเดิกสัญญา<br>ประเททกรปรับ<br>จำปรับธิตรงร้อยสะ<br>มาข้อ ๑๐. คาปรับ<br>จำปรับธิตรารออยละ<br>เรียว่างยินขอมประสวยที่เหลือ ภายใหล่า<br>มาม<br>เรียว่างยินขอมประสวยที่เหลือ ภายใหล่า<br>มาม<br>เรื่อผู้ดงนาม                                                                                                    | ง<br>มิ ใบมี<br>เรือชัดข้อง 1 ปี เดือน วับ นับต้ดจากรับที่ได้รับแจง<br>เร็ง 7 รับ นับต้ดจากรับที่ได้รับแจง<br>อึ่น ไม่ยื่น<br>พ.ศ.กประกับผิสูญา<br>5.00 ของราคาหังหมดตามสัญญา<br>12,701.00<br>เครอมคลุน ผู้รับร้างต่องหารคักประกับใหม่หรือเหมีแต่มภายใน 7 รับ นับต้ดจากรับที่ได้<br>ของจากบุลคลอื่น ภายใน ปี 12 เดือน วับ<br>เลืองจากบุลคลอื่น ภายใน ปี 12 เดือน วับ<br>เลืองจากบุลคลอื่น ภายใน ปี 12 เดือน วับ<br>เลืองจากบุลคลอื่น ภายใน ปี 12 เดือน วับ<br>ครอไข้จาย<br>ครายในร้าย<br>กาใข้จาย ภายในการแด 30 รับ นับต้ดจากรับที่ได้รับแจ้ง<br>เหต่อไข้เรื่องนั้นต้ดจากรับที่ได้รับแจ้ง                                                                                                    |
| <ul> <li>สัญญ</li> <li>สัญญ</li> <li>H0</li> <li>H1</li> <li>H2</li> <li>สัญญ</li> <li>I0</li> <li>I1</li> <li>I2</li> <li>I3</li> <li>I4</li> <li>สัญญ</li> <li>I4</li> <li>สัญญ</li> <li>K1</li> <li>K1</li> <li>K2</li> <li>สัญญ</li> <li>K4</li> <li>ผู้สิงม</li> <li>K4</li> <li>ผู้สิงม</li> <li>L1-1</li> <li>L1-2</li> <li>L1-3</li> </ul>                                                                                                    | าข้อ ๗. การรับประกัน ดวามข่ารุณภาพร่อ<br>* มีการรับประกันดวามข่ารุณภาพร่อง<br>* มีการรับประกันดาวมข่ารุณภาพร่อง<br>* ระยะเวลาการรับประกันดาวปฏ่งติดามสัญญา<br>* สู่ขายต่องยิ่งหลักประกันดายกับได้สดงเลิ่มภาย<br>บารัย ๙. หลัดประกันการปฏังติดามสัญญา<br>* สู่ขายต่องยิ่งหลักประกันดายการร้องไป<br>ช่านแล้ว<br>บารัย ๙. การนอกเล็กสัญญา<br>* หลังจากรับเล็กสัญญา<br>* หลังจากรับเล็กสัญญา<br>* หลังจากรับเล็กสัญญา<br>* ประเภทการประ<br>ราย<br>บายัย ๑๐. คาปรับ<br>* ประเภทการประ<br>ราย<br>บายัย ๑๐. คาปรับ<br>* ประเภทการประ<br>ราย<br>หลังจากรับเล็กสัญญา<br>* ประเภทการประ<br>* ประเภทการประ<br>* ประการประ<br>* ประ<br>* ประการประ<br>* ประ<br>* ประ                                                                                                    | ง<br>มี ใบมี<br>เรือชัดข้อง 1 ปี เดือน วัน นับตัดจากวันที่ได้รับแอง<br>เร็บ 7 รับ นับตัดจากวันที่ได้รับแจ้ง<br>ยื่น ไม่ยื่น<br>                                                                                                    |
| المالي           المالي           المي           ا                                                                                                    | าข้อ ๗. การรับประกัน ดวามข่ารุณภาพร่อ<br>* มีการรับประกันดวามข่ารุณภาพร่อง<br>* มีการรับประกันดวามข่ารุณภาพร่อง<br>* ระยะเวลาการรับประกันดารปฏับัติตามสัญญา<br>* รับขายส่องขึ้นทลักประกันดารปฏับัติตามสัญญา<br>* ผู้ขายส่องขึ้นทลักประกันสลุญญาหรือไป<br>ประเภทหลักประกัน<br>* มีขายส่องขึ้นหลักประกัน<br>* มาข้อ ๓.<br>การขอกเร็กสัญญา<br>* หลังรากวันเลิกสัญญา<br>* หลังรากวันเลิกสัญญา<br>* หลังรากวันเลิกสัญญา<br>* หลังรากวันเลิกสัญญา<br>* หลังรากวันเลิกสัญญา<br>* หลังรากวันเลิกสัญญา<br>* หลังรากวันเลิกสัญญา<br>* หลังรากวันเลิกสัญญา<br>* หลังรากวันเลิกสัญญา<br>* หลังรากวันเลิกสัญญา<br>* ประเภทการปรับ<br>* การขอด.<br>* การบ่างในการปรับ สาเสียนาย แล<br>* ผู้รับร่างยินขอมข่าระสวบที่เหลือ ภอบให้กา<br>บาม<br>ผู้รับร่างยินขอมข่าระสวบที่เหลือ ภอบให้กา<br>ชื่อผู้ลงนาม<br>นามสกุดผู้ลงนาม<br>นามสกุดผู้ลงนาม                                                                                                    | ง<br>มี ใบมี<br>หรือชัดข่อง 1 ปี เดือน วัน นับต์ดจากวันที่ได้รับแจง<br>มัน 7 รัน นับต์ดจากวันที่ได้รับแจง<br>ยัน ในยื่น<br>พลักประกับสัญญา<br>5.00 ของราดาห์งานตรามสัญญา<br>ตรอบคลุม ผู้รับจ้างต้องหารหลักประกันใหม่เห็นเห็มกายใน 7 วัน นับต์ดจากวันที่ได้<br>องจากบุคลดอื่น กายใน 12,701.00<br>ตรอบคลุม ผู้รับจ้างต้องหารหลักประกันใหม่เห็นเกิมกายใน 7 วัน นับต์ดจากวันที่ได้<br>องจากบุคลดอื่น กายใน 12 12 เดือน วัน<br>เสียราดาที่เข้ารับจากราดาที่ด้างบนดโจโนส์อณุกา<br>หลากประกันรับระเอกหรือมกัน 20<br>หลางใช้เราะ<br>คาให้จาย<br>องว่า นับต์ดจากวันที่ได้รับแจ้ง<br>ผู้นับยุศาสตราจารย์<br>ตร.นิตากร<br>ลิงแตนี                                                                                                    |
|                                                                                                    | าข้อ ๗. การรับประกัน ดาวนข่ารุณภพร้อ<br>มีการรับประกันดาวมข่ารุณภพร้องหรือไม<br>ระยะเงลาการรับประกันดาวบข่ารุณภพร้องหรือไม<br>ระยะเงลาการรับประกันการปฏับัติคามสัญญา<br>ผู้ขายต้องขึ้นหลักประกันสลัญญาหรือไป<br>ประเภทหลักประกัน<br>รับขะ<br>รับขะ<br>รับขะ<br>สามาณเงิน<br>รับขะ<br>สามาณเงิน<br>รับขอ ๗๐. ตาปรับ<br>ขั้นแต่งเป็นหนังสือรากผู้ช่วง<br>รับขอ ๗๐. ตาปรับ<br>ขั้นแต่งเป็นหนังสือรากผู้ช่วง<br>รับขอ ๗๐. ตาปรับ<br>ขั้นแต่งเป็นหนังสือรากผู้ช่วง<br>รับขอ ๗๐. ตาปรับ<br>ขั้นแต่งเป็นหนังสือรากผู้ช่วง<br>รับขอ ๗๐. ตาปรับ<br>ขั้นแต่งเป็นหนังสือราผู้ช่วง<br>รับขอ ๗๐. กาบรับรับต่าง<br>รับขอ ๗๐. กาบรับรับต่าง<br>มาข้อ ๗๐. กาบรับรับต่าง<br>ขั้นของชื่อชุดใช้ตาปรับ ตาเสียนาย แต<br>หรือร่างผินขอมประสวมที่เหลือ ภายในกับ<br>นาม<br>เข้อ<br>ดาบาหบ้า<br>ชื่อผู้องนาม<br>นามสกุลผู้ดงนาม                                                                                                    | ง<br>มี ใบมี<br>เรือขัดข้อง 1 บี บี เรือน วับ บับถัดจากวับที่ได้วับแจ้ง<br>เกิง 7 รับ บับถัดจากวับที่ได้วับแจ้ง<br>ยื่น ไม่ยื่น<br>พลักประกันสัญญา<br>5.00 ของราคาทั้งหนดตามสัญญา<br>12,701.00<br>เครอบคลุม ผู้รับจ้างต้องหาทดักประกันใหม่หรือเพิ่มเดิมภายใน 7 วับ บับถัดจากวับที่ได้<br>องจากบุคดคลั่น ภายใน 12,12 เดือน วับ<br>ลโซ้ราคาที่เข้ายับจากราคาที่กำหนดไว้ในสัญญา<br>ครายจุดคลอั่น ภายใน 10 12 เดือน วับ<br>ลโซ้ราคาที่เข้ายับจากราคาที่กำหนดไว้ในสัญญา<br>ครายจากบุคดคลั่น ภายใน 30 รับ บับถัดจากวันที่ได้วับแจ้ง<br>พนด 30 รับ บับถัดจากวันที่ได้รับแจ้ง<br>เหนด 30 รับ บับถัดจากวันที่ได้รับแจ้ง                                                                                                    |
| งมาง<br>สัญญ<br>H0<br>H1<br>H2<br>สัญญ<br>[1]<br>[1]<br>[1]<br>[1]<br>[1]<br>[1]<br>[1]<br>[1]<br>[1]<br>[1]                                                                                                    | าข้อ ๗. การรับประกัน ดาามข่ารุดบุกพร้อง<br>มีการรับประกันดาามข่ารุดบุกพร้องหรือไม<br>ระยะเงลาการรับประกันดาามข่ารุดบุกพร้อง<br>ระยะเงลาไหนกไข ซ่อมแชมให้ดีดังเดิมภาย<br>มาข้อ ๙. หลักประกันดารปฏับัติดามสัญญา<br>(ขายต้องยิ่นหลักประกันสัญญาหรือไม<br>ประเภทหลักประกัน<br>ร่อยละ<br>จำนวนเงิน<br>บรระกรรรม<br>หลังจากวันลิกสัญญา<br>หลังจากวันลิกสัญญา<br>หลังจากวันลิกสัญญา<br>หลังจากวันลิกสัญญา<br>บันแต่งบันทนังสือราตรู้ย้อง<br>จำนวนเงิน<br>บันแต่งบันหนังสือราตรู้ย้อง<br>จำนวนเงิน<br>บันแต่งบันจะกลังสุญญา<br>หลังจากวันลิกสัญญา<br>จำนวนเงิน<br>บันแต่งบันของเลือาตรู้บราง<br>จำนวนเงิน<br>จำนวนเงิน<br>จำนวนเงิน<br>หลังจากวันลิกสัญญา<br>จำนวนเงิน<br>จำนวนเงิน<br>หลังจากวันลิกสัญญา<br>จำนวนเงิน<br>จำนวนเงิน<br>ข้อผู้องนาม<br>มาย<br>คานไทเบ้า<br>ชื่อผู้องนาม                                                                                                    | ง<br>มี ใบมี<br>เรือขัดข้อง 1 บิ เดือน วับ บับถัดจากวันที่ได้วับมอง<br>เ/บ 7 รับ บับถัดจากวันที่ได้วับแจ้ง<br>ภับ ไปยิ่ม<br>พลักประกันสัญญา<br>5.00 ของราคาหังหมดตามสัญญา<br>12,701.00<br>เครอมคลุม ผู้วันจ้างต้องหาหลักประกันไหม่หรือเพิ่มเติมภายใน 7 วับ บับถัดจากวันที่ได้<br>องจากบุคคดอื่น ภายใน 12,701.00<br>เครอมคลุม ผู้วันจ้างต้องหาหลักประกันไหม่หรือเพิ่มเติมภายใน 7 วับ บับถัดจากวันที่ได้<br>องจากบุคคดอื่น ภายใน 12,701.00<br>เครอมคลุม ผู้วับจ้างต้องหาหลักประกันไหม่หรือเพิ่มเติมภายใน 7 วับ บับถัดจากวันที่ได้<br>องจากบุคคดอื่น ภายใน 12 เวีย เอย<br>เครอมคลุม ผู้วับจ้างจ้างต้องหาหลักประกันไหม่หรือเพิ่มเริ่ม<br>เครอากรุม 12 เรือม 12 เรือม 12 เรือม<br>เครอากรุม 12 เรือม 12 เรือม 12 เรือม 12 เรือม 12 เรือม<br>เรือม 12 เรือม 12 เรือม 1                                                                                                    |
| 614<br>สัญญ<br>H0<br>H1<br>H1<br>I1<br>I2<br>I3<br>I1<br>I1<br>I1<br>I2<br>I3<br>I1<br>I1<br>I1<br>I1<br>I2<br>I3<br>I1<br>I1<br>K1<br>K1<br>K1<br>K1<br>K1<br>K1<br>L1-1<br>L1-2<br>L1-3<br>L2-1<br>L2-2<br>L2-3                                                                                                    | าข้อ ๗. การรับประกัน ดวามข่ารุณภาพร่อ<br>* มีการรับประกันดวามข่ารุณภาพร่อง<br>* มีการรับประกันดาวมข่ารุณภาพร่อง<br>* ระยะเวลาการรับประกันดาวปอ่ารุณภาพร่อง<br>* ระยะเวลาการรับประกันการปฏิบัติกามสัญญา<br>* ผู้ขายต่องยิ่มหลักประกันกฎีบุบิติกามสัญญา<br>* ผู้ขายต่องยิ่มหลักประกันดายการร้องไป<br>ประเภทหลักประกันดายการร้องไป<br>* หลังจากรับเอ็กสัญญา กัยรู้ข้อละจัดชื่อสังข<br>นับแต่รับบิตกลักลัญญา กัยรู้ข้อละจัดชื่อสังข<br>นับแต่รับบิตกลักลัญญา<br>* หลังจากรับเอ็กสัญญา กัยรู้ข้อละจัดชื่อสังข<br>นับแต่รับบิตกลักลัญญา<br>* ประเภทการประการ<br>* ประเภทการประ<br>หาย้อ ๑๐. คามใรับ<br>* ประเภทการประ<br>* ประเภทการประ<br>* ประ<br>* ประ                                                                                                    | ง<br>มี ใบมี<br>หรือชัดข้อง 1 บิ เดือน วับ บับต์ดจากวับที่ได้รับแรง<br>มีบ 7 รับ บับต์ดจากวับที่ได้รับแรง<br>ยื่น ไม่ยื่น<br>พ.ศ.<br>ม.ศ.<br>ม.ศ |
|                                                                                                    | าข้อ ๗. การรับประกัน ดวามข่ารุณภาพร่อ<br>มีการรับประกันดวามข่ารุณภาพร่องเริลไม<br>ระยะเวลาการรับประกันดวามข่ารุณภาพร่อง<br>ระยะเวลาการรับประกันดารปฏับัติดามสัญญา<br>รับระเวลาให้แก้ไข ช่อมแชบให้ดีดังเดิมภาย<br>บาข้อ ๘. หลักประกันกรรษฎีบัติกามสัญญา<br>รับบาช้อ ๘. หลักประกันจะมีภูมิ<br>บร้อยละ<br>ราบวนเงิบ<br>ก้าหลักประกันลดลงหรือเสื่อมสาหรืออายุไม่<br>รับแต่งเป็นหนังสืออาญรับร่าง<br>าาข้อ ๙. การบอกเล็กสัญญา<br>หลังรากวันเลิกสัญญา<br>กับข้อ ๙. การบอกเล็กสัญญา<br>หลังรากวันเลิกสัญญา<br>หลังรากวันเลิกสัญญา<br>หลังรากวันจะคลิมชานตระส่วย<br>รับระรากวันจะคลิมชาน<br>หรือสาหรืองของ<br>มาข้อ ๙. การบ้อรินสาปรับ สาเสียมระยา หลัง<br>เรียงรางสอยของไข่คาปรับ สาเสียมราย หลัง<br>เรียงรางอยจะให้คาปรับ สาเสียมราย หลัง<br>หามาม<br>มามสฤลสู่ลงนาม<br>นามสฤลสู่ลงนาม<br>นามสฤลสู่ลงนาม<br>นามสฤลสู่ลงนาม<br>นามสฤลสู่ลงนาม                                                                                                    | ง<br>มี ใบมี<br>หรือชัดข้อง 1 บับ เดือน วับ บับถัดจากวับที่ได้รับแจง<br>มับ 7 รับ บับถัดจากวับที่ได้รับแจง<br>ยับ ไปยื่น<br>พลักประกับสัญญา<br>5.00 ของราดาห์งานตรามสัญญา<br>เครอมคลุม ผู้รับจ้างต้องหารเด็กประกับใหม่หรือเห็มเดิมภายใน 7 วับ บับถัดจากวับที่ได้<br>องจากบุคคลอื่น กายใน 1 1 12 เดือน วับ<br>เตรือมคลุม ผู้รับจ้างต้องหารเด็กประกับใหม่หรือเห็มเดิมภายใน 7 วับ บับถัดจากวับที่ได้<br>องจากบุคคลอื่น กายใน 1 1 12 เดือน วับ<br>เตรือมคลุม ผู้รับจ้างต้องหารเด็กประกับใหม่หรือเห็มเดิมภายใน 7 วับ บับถัดจากวับที่ได้<br>องจากบุคคลอื่น กายใน 1 1 12 เดือน วับ<br>เตรียากรรับรับรับรรมอพร้อมกับ<br>หมด 30 รับ บับถัดจากรับที่ได้รับแจ้ง<br>หมด 30 รับ บับถัดจากรับที่ได้รับแจ้ง<br>เหตุสารรราจระย์<br>ตร.นิตกกร<br>ลิงาแตชี                                                                                                    |
|                                                                                                    | าข้อ ๗. การรับประกัน ดาวมข่ารุณภพร้อ<br>* มีการรับประกันดาวมข่ารุณภพร้องหรือไม<br>* ระยะเวลาการรับประกันดาวข่ารุณภพร้องหรือไม<br>* ระยะเวลาการรับประกันการปฏับัติคามสัญญา<br>* ผู้ขายต้องขึ้นหลักประกันสัญญาหรือไม<br>ประเภทหลักประกัน<br>* ผู้ขายต้องขึ้นหลักประกันสัญญาหรือไม<br>ประเภทหลักประกัน<br>* มอละ<br>* ขามแจ้บ<br>* หลังรากวันเด็กสัญญา<br>* หลังรากวันเด็กสัญญา<br>* หลังรากวันเด็กสัญญา<br>* หลังรากวันเด็กสัญญา<br>* หลังรากวันเด็กสัญญา<br>* หลังรากวันเด็กสัญญา<br>* มอนตรประการประการประการประการประการประการประการประการประการประการประการ<br>* ขามแต่งบนอกเด็กสัญญา<br>* ประเภทหารปรับ<br>* ประเภทหารปรับ<br>* ประเภทหารประทั่ง<br>* ประเภทหารปรับ<br>* ประเภทหารปรับ<br>* ประเภทหารปรับ<br>* ประเภทหารประทั่ง<br>* ประเภทหารปรับ<br>* ประเภทหารปรับ<br>* ประเภทหารประการประบาท<br>* ประเภทหารปรับ<br>* ประเภทหารปรับ<br>* ประเภทหารปรับ<br>* ประเภทหารประบาท<br>* ประเภทหารประบาท<br>* ประบาท<br>* ประบาท<br>* ประบา                                                                                                    | ง<br>มี ในมี<br>หรือขัดของ 1 บั บั เดือน วับ บับถืดจากวันที่ได้รับแจง<br>มัน 7 รับ บับถืดจากวันที่ได้รับแจง<br>ยัน ไม่ยัน<br>พลักประกันสัญญา<br>5.00 ของราคาห์งหนดตามสัญญา<br>12,701.00<br>ตรอบคลุม ผู้รับสางต่องหาหลักประกันใหม่หรือเพิ่มเดิมคายใน 7 วัน บับถัดจากวันที่ได้<br>องรากบุคลดอื่น ภายใน 12,701.00<br>ตรอบคลุม ผู้รับสางต่องหาหลักประกันใหม่หรือเพิ่มเดิมคายใน 7 วัน บับถัดจากวันที่ได้<br>องรากบุคลดอื่น ภายใน 12,701.00<br>ตรอบคลุม ผู้รับสางต่องหาหลักประกันใหม่หรือเพิ่มเดิมคายใน 7 วัน บับถัดจากวันที่ได้<br>องรากบุคลดอื่น ภายใน 12,12,00<br>เสียาคาที่เข้ายับจากราคาที่กำหนดไรโนดีณา<br>พลาใช้รายากบุโข้ายัง<br>คาใช้ราย ภายในกำหนด 30 รับ บับถัดจากวันที่ได้รับแร่ง<br>เพทด 30 รับ บันต์คจากวันที่ได้รับแร่ง<br>เททย<br>เป็นบัยราคร์<br>เมาขับระดิรั                                                                                                    |
| งักงุญ<br>สัญญญ<br>H10<br>H11<br>H2<br>สัญญญ<br>(0<br>I1<br>I2<br>I3<br>I3<br>I4<br>I12<br>I3<br>I4<br>I12<br>I3<br>I4<br>I12<br>I1<br>I2<br>I3<br>I1<br>I1<br>I2<br>I1<br>I1<br>I1<br>I2<br>I1<br>I1<br>I1<br>I1<br>I1<br>I1<br>I1<br>I1<br>I1<br>I1<br>I1<br>I1<br>I1                                                                                                    | าข้อ ๗. การรับประกัน ดาวมข่ารุดบุกพร้อง<br>มีการรับประกันดาวมข่ารุดบุกพร้องหรือไม<br>ระยะเงลาการรับประกันดาวมข่ารุดบุกพร้อง<br>ระยะเงลาไหนกไซ ซ่อมแชบให้ดีด่งเดิมภาย<br>มาข้อ ๘. หลักประกันการปฏับัติคามสัญญา<br>ผู้ขายต้องขึ้นหดักประกันสัญญาหรือไป<br>ประเภทหลักประกัน<br>ร่อยละ<br>จำานกเงิน<br>รับแจ้งเป็นหนังสือรากผู้ชื่อจะจัดข้อสิ่งข<br>นั้นแต่งเป็นหนังสือรากผู้ชื่อจะจัดข้อสิ่งข<br>นั้นแต่งเป็นหนังสือรากผู้ชื่อจะจัดข้อสิ่งข<br>นั้นแต่งเป็นหนังสือรากผู้ชื่อจะจัดข้อสิ่งข<br>นั้นแต่งเป็นหนังสือรากผู้ชื่อจะจัดข้อสิ่งข<br>นั้นแต่งเป็นหนังสือรากผู้ชื่อจะจัดข้อสิ่งข<br>นั้นแต่งเป็นหนังสือรากผู้ชื่อจะจัดข้อสิ่งข<br>นั้นแต่งเป็นหนังสือรากผู้ชื่อจะจัดข้อสิ่งข<br>นั้นแต่งเป็นหนังสือรากผู้ชื่อจะจัดข้อสิ่งข<br>นั้นแต่งเป็นหนังสิ่งสากทรปรับ<br>จำนางเงิน<br>ผู้ชั่นส่งเดืองชุดใช้คาปรับ ต่าเสียนาย แต่<br>ผู้ชั่นจำงยืนขอมประสวมที่เหลือ ภายในศา<br>นาม<br>เร็มส่งขยนอมประสวมที่เหลือ ภายในศา<br>นาม<br>เขาย<br>ดานาหน้า<br>ชื่อผู้ดงนาม<br>นามสฤดผู้ดงนาม<br>นามสฤดผู้ดงนาม                                                                                                    | ง<br>มี ในมี<br>เสียชัดของ 1 ับั เม่นต์คลากวันที่ได้รับแรง<br>ถึง 7 รับ นับต์คลากวันที่ได้รับแรง<br>ถึง 1มยื่น<br>พลักประกันสัญญา<br>5.00 ของราคาห์งหมดตามสัญญา<br>12,701.00<br>เครอมคลุม ผู้วันร้างต้องหาหลักประกันใหม่หรือเพิ่มเดิมภายใน 7 วับ นับต์คลากวันที่ได้<br>องรากบุคคดอื่น ภายใน 12,701.00<br>เครอมคลุม ผู้วับร้างต้องหาหลักประกันใหม่หรือเพิ่มเดิมภายใน 7 วับ นับต์คลากวันที่ได้<br>องรากบุคคดอื่น ภายใน 12,701.00<br>เครอบคลุม ผู้วับร้างต้องหาหลักประกันใหม่หรือเพิ่มเดิมภายใน 7 วับ นับต์คลากวันที่ได้<br>องรากบุคคดอื่น ภายใน 12,701.00<br>เครอบคลุม ผู้วับร่างเริ่า<br>เครอบคลุม ผู้วับร่างเรื่องหารได้รับแรง<br>เพลด 30 รับ นับต์คลากวันที่ได้รับแรง<br>เพลด 30 รับ นับต์คลากวันที่ได้รับแรง<br>เพลด 30 รับ นับต์คลากวันที่ได้รับแรง<br>เพลด 30 รับ นับต์คลากวันที่ได้รับแรง                                                                                                    |
|                                                                                                    | าข้อ ๗. การรับประกัน ดวามข่ารุณภาพร่อ<br>มีการรับประกันดวามข่ารุณภาพร่องเริลไม<br>ระยะเวลาการรับประกันความข่ารุณภาพร่อง<br>ระยะเวลากรับประกันความข่ารุณภาพร่อง<br>ระยะเวลากรับประกันความข่ารุณภาพร่อง<br>ระยะเวลากรับบระกันความข่ารุณภาพร่อง<br>ประเภทหลักประกัน<br>รับประกับสองข่างหลักประกันสัญญา<br>รับบระกับสองสาหรูรับร่าง<br>เริ่าจากรับเอ็กสัญญา<br>รับบระกับสองสัญญา<br>รับบระกับสองสัญญา<br>หลังจากรับเอ็กสัญญา<br>รับบระกับสองสัญญา<br>หลังจากรับเอ็กสัญญา<br>รับบระกับสองสัญญา<br>รับระกรระบร์หรือเสืองะรัดข้อสิ่งข<br>นับบรรับของเร็กสัญญา<br>รับระกรรระบร์หรือเสืองะรัดข้อสิ่งข<br>นับบรรับของเร็กสัญญา<br>รับระกรรรรรม<br>รับบรรรรม<br>รับบรรรรม<br>รับบรรรรม<br>รับรรรรม<br>รับรรรรม<br>รับรรรม<br>รับรรรม<br>รับรรรม<br>รับรรรม<br>รับรรรม<br>รับรรรม<br>รับรรรม<br>รับรรรม<br>รับรรรม<br>รับรรรม<br>รับรรรม<br>รับรรรม<br>รับรรรม<br>รับรรรม<br>รับรรรม<br>รับรรรม<br>รับรรรม<br>รับรรรม<br>รับรรรม<br>รับรรรม<br>รับรรรม<br>รับรรรม<br>รับรรรม<br>รับรรรม<br>รับรรรม<br>รับรรรม<br>รับรรม<br>รับรรรม<br>รับรรรม<br>รับรรม<br>รับรรรม<br>รับรรรม<br>รับรรรม<br>รับรรม<br>รับ                                                                                                    | ง<br>มี ใบมี<br>หรือชัดของ 1 มี มี เดือน วับ บับต์ดจากวับที่ได้รับแจง<br>ยับ ไม่ยื่น<br>พลักประกับสัญญา<br>5.00 ของราคาหังหมดตามสัญญา<br>12,701.00<br>ตรอมคลุม ผู้รับจ้างต่องหารหลักประกับใหม่หรือเห็มเดิมภายใน 7 วัน บับต์ดจากวับที่ได้<br>ของจากบุคคลอื่น ภายใน 12 12 เดือน วับ<br>ละองกฤษ ผู้รับจ้างต่องหารหลักประกับใหม่หรือเห็มเดิมภายใน 7 วัน บับต์ดจากวับที่ได้<br>ของจากบุคคลอื่น ภายใน 12 12 เดือน วับ<br>ละองกฤษ ผู้รับจ้างต่องหารหลักประกับใหม่หรือเห็มเดิมภายใน 7 วัน บับต์ดจากวับที่ได้<br>ของจากบุคคลอื่น ภายใน 13 มี 12 เดือน วับ<br>ละองกระหรังหมดพร้อมกับ ×<br>0,20 ต่อ วัน ~<br>พละที่ไข้จาย<br>คาใช้จาย<br>คาใช้จาย<br>คาใช้จาย<br>คายในสายการให้การขอ<br>คายในสาย การในการขอ<br>คายให้สาย<br>คายในสาย การในการขอ<br>คายไข้ เลือน การของคายใน 15 เปลี่ยนเร่ง<br>พละ 12 ร่าย<br>คาย 12 ร่าย<br>คาย 12 ร่าย<br>คาย 12 ร่าย<br>คาย 12 ร่าย<br>คาย 12 ร่าย<br>คาย 12 ร่าย<br>คาย 12 ร่าย<br>คาย 12 ร่าย<br>คาย 12 ร่าย<br>คาย 12 ร่าย<br>คาย 12 ร่าย<br>คาย 12 ร่าย<br>คาย 12 ร่าย<br>คาย 12 ร่าย<br>คาย 12 ร่าย<br>คาย 12 ร่าย<br>คาย 12 ร่าย<br>คาย 12 ร่าย<br>12 เปล่าย 12 เกลา<br>12 เกลา<br>12 เกลา                                                                                                    |
| <ol> <li>สัญญา</li> <li>สัญญา</li> <li>หัญญา</li> <li>หัญญา</li> <li>ไป</li> <li>ไป<!--</td--><td>าข้อ ๗. การรับประกัน ดวามข่ารุดบุกพร้อง<br/>* มีการรับประกันดวามข่ารุดบุกพร้องหรือไม<br/>* ระยะเวลาการรับประกับความข่ารุดบุกพร้อง<br/>* ระยะเวลาการรับประกับความข่ารุดบุกพร้อง<br/>* ระยะเวลาการรับประกับความข่ารุดบุกพร้อง<br/>* เรียวระดาให้แก้ไข ช่อมแชบให้ดีด้งเดิมภาย<br/>บาร้อ ๙. หลักประกันกระปฏิบัติคามสัญญา<br/>* ผู้ชาวต้องขึ้นหลักประกันธุญญาหรือไป<br/>บระเภทหลักประกัน<br/>* สุมายส่องขึ้นหลักประกันจะ<br/>* สามานเงิน<br/>* การแอกเล็กสัญญา<br/>* หลังรากวันเดิกสัญญา<br/>* หลังรากวันเดิกสัญญา<br/>* หลังรากวันเดิกสัญญา<br/>* หลังรากวันเดิกสัญญา<br/>* ประเภทหรือเสื่อมชาย<br/>หมันเตรีบบอกเด็กสัญญา<br/>* ประเภทหรือส่องข<br/>หมื่นตรับของคิมส์กุมรา<br/>* ประเภทหรือเรียว<br/>* ประเภทหรือส่องข<br/>หมื่นตรับของขาม<br/>หรือ<br/>สามาหน้า<br/>ชื่อผู้ลงบาม<br/>หามสกุลผู้ดงบาม<br/>* หามสกุลผู้ดงบาม<br/>* นามสกุลผู้ดงบาม<br/>* นามสกุลผู้ดงบาม</td><td>ง<br/>มี ใบมี<br/>หรือชัดของ 1 ับ ับ เดือน วับ บับถัดจากวับที่ได้รับแจง<br/>มับ ไม่มี<br/>มับ โมยื่น<br/>มัก เมี่ย<br/>มับ โมยื่น<br/>มัก เมยื่น<br/>มัก เมยื่น<br/>มัก เมยื่น<br/>มัก เมยิ่น<br/>มัก เมยิ่น<br/>มีกัก เมี่น<br/>มัก เมยิ่น<br/>มัก เมยิ่น<br/>มัก เมยิ่น<br/>มัก เมยิ่น<br/>มัก เมยิ่น<br/>มัก เมยิ่น<br/>มัก เมยิ่น<br/>มัก เมยิ่น<br/>มัก เมยิ่น<br/>มัก เมยิ่น<br/>มัก เมยิ่น<br/>มัก เมยิ่น<br/>มัก เมยิ่น<br/>มัก เมยิ่น<br/>มัก เมยิ่น<br/>มัก เมยิ่น<br/>มีกา เมยิ่น<br/>มีกา เมยิ่น<br/>มีกา เ</td></li></ol> | าข้อ ๗. การรับประกัน ดวามข่ารุดบุกพร้อง<br>* มีการรับประกันดวามข่ารุดบุกพร้องหรือไม<br>* ระยะเวลาการรับประกับความข่ารุดบุกพร้อง<br>* ระยะเวลาการรับประกับความข่ารุดบุกพร้อง<br>* ระยะเวลาการรับประกับความข่ารุดบุกพร้อง<br>* เรียวระดาให้แก้ไข ช่อมแชบให้ดีด้งเดิมภาย<br>บาร้อ ๙. หลักประกันกระปฏิบัติคามสัญญา<br>* ผู้ชาวต้องขึ้นหลักประกันธุญญาหรือไป<br>บระเภทหลักประกัน<br>* สุมายส่องขึ้นหลักประกันจะ<br>* สามานเงิน<br>* การแอกเล็กสัญญา<br>* หลังรากวันเดิกสัญญา<br>* หลังรากวันเดิกสัญญา<br>* หลังรากวันเดิกสัญญา<br>* หลังรากวันเดิกสัญญา<br>* ประเภทหรือเสื่อมชาย<br>หมันเตรีบบอกเด็กสัญญา<br>* ประเภทหรือส่องข<br>หมื่นตรับของคิมส์กุมรา<br>* ประเภทหรือเรียว<br>* ประเภทหรือส่องข<br>หมื่นตรับของขาม<br>หรือ<br>สามาหน้า<br>ชื่อผู้ลงบาม<br>หามสกุลผู้ดงบาม<br>* หามสกุลผู้ดงบาม<br>* นามสกุลผู้ดงบาม<br>* นามสกุลผู้ดงบาม                                                                                                    | ง<br>มี ใบมี<br>หรือชัดของ 1 ับ ับ เดือน วับ บับถัดจากวับที่ได้รับแจง<br>มับ ไม่มี<br>มับ โมยื่น<br>มัก เมี่ย<br>มับ โมยื่น<br>มัก เมยื่น<br>มัก เมยื่น<br>มัก เมยื่น<br>มัก เมยิ่น<br>มัก เมยิ่น<br>มีกัก เมี่น<br>มัก เมยิ่น<br>มัก เมยิ่น<br>มัก เมยิ่น<br>มัก เมยิ่น<br>มัก เมยิ่น<br>มัก เมยิ่น<br>มัก เมยิ่น<br>มัก เมยิ่น<br>มัก เมยิ่น<br>มัก เมยิ่น<br>มัก เมยิ่น<br>มัก เมยิ่น<br>มัก เมยิ่น<br>มัก เมยิ่น<br>มัก เมยิ่น<br>มัก เมยิ่น<br>มีกา เมยิ่น<br>มีกา เมยิ่น<br>มีกา เ                                                                                                    |
| هُنَّان اللهِ<br>المَّان المَّان المَّان<br>المَّان المَّان المَّان المَّان المَّان المَّان المَّان المَّان المَّان المَّان المَّان المَّان المَّان المَّان<br>المَّان المَّان المَّان المَّان المَّان المَّان المَّان المَّان المَّان المَّان المَّان المَّان المَّان المَّان المَّان المَّان المَّان المَّان المَّان المَّان المَّان المَّان المَّان المَّان المَّان المَّان المَ                                                                                                    | าข้อ ๗. การรับประกัน ดวามข่ารุณภาพร่อง<br>* มีการรับประกันดวามข่ารุณภาพร่องเรื่อไม<br>* ระยะเวลาการรับประกันดารข่ารุณภาพร่อง<br>* ระยะเวลาการรับประกันดารข่าวผู้บัติคามสัญญา<br>* สู่ขายต้องขึ้นหลักประกันสัญญาหรือไม<br>ประเภทหลักประกัน<br>* สุขายต้องขึ้นหลักประกันสัญญาหรือไม<br>ประเภทหารกประกัน<br>* สมขายไป<br>* หลังราวรับเลิกสัญญา<br>* หลังราวรับเลิกสัญญา<br>* หลังราวรับเลิกสัญญา<br>* หลังราวรับเลิกสัญญา<br>* หลังราวรับเลิกสัญญา<br>* หลังราวรับเลิกสัญญา<br>* หลังราวรับเลิกสัญญา<br>* หลังราวรับสายคลานสอง<br>เราข้อ ๑๐. การบังคันสุกษา<br>* ประเภทหารปรับ<br>* อานรับของเลิกสัญญา<br>* ประเภทหารปรับ<br>* อานรีบอละร้อยสะ<br>เราข้อ ๑๐. การบังคันสุกปรับ สารสัยหาย หลือ<br>* ผู้รับร่างยินขอมข่างสะสวมที่เหลือ ภอยใบสา<br>บาม<br>ผู้ชื่อ<br>สามาหย่า<br>ชื่อผู้ลงนาม<br>นามสฤตยู่ลงนาม<br>เมาพ<br>* สามาหย่า<br>* ชื่อผู้ลงนาม<br>นามสฤตยู่ลงนาม                                                                                                    | ง<br>มี ในมี<br>เสือชัดข้อง 1 มี มี เดือน                                                                                                    |
|                                                                                                    | าข้อ ๗. การรับประกัน ดาวมข่ารุดบุกพร้อง<br>มีการรับประกันดาวมข่ารุดบุกพร้องหรือไม<br>ระยะเงลาการรับประกันดาวบข่ารุดบุกพร้อง<br>ระยะเงลาไหนกไซ ซ่อมแขบให้ดีด่งเดิมภาย<br>มาข้อ ๘. หลักประกันการปฏิบัติตามสัญญา<br>ผู้ขายต้องขึ้นหดักประกันสัญญาหรือไป<br>ประเภทหลักประกัน<br>ร่อยละ<br>จำนานเงิน<br>รับแต่งเป็นหนังสือรากผู้ข่าง<br>บาข้อ ๙. การบอกเด็กสัญญา<br>พัฒจากวันดึกสัญญา<br>พัฒจากวันดึกสัญญา<br>พัฒจากวันดึกสัญญา<br>พัฒจากวันดึกสัญญา<br>พัฒจากวันดึกสัญญา<br>พัฒจากวันดึกสัญญา<br>พัฒจากวันดึกสัญญา<br>พัฒจากวันดึกสัญญา<br>พัฒจากวันดึกสัญญา<br>พัฒจากรับ<br>มาข้อ ๙. การบอกเด็กสัญญา<br>พัฒจากวันดึกสัญญา<br>พัฒจากวันดึกสัญญา<br>พัฒจากรับ<br>มาข้อ ๙. การบอกเด็กสัญญา<br>พัฒจากรับ<br>พัฒจากรับ<br>มาข้อ ๙. การบอกเด็กสัญญา<br>พัฒจากรับ<br>พัฒจากรับ<br>พัฒจากรรรรรรรรรรรรรรรรรรรรรรรรรรรรรรรรรรรร                                                                                                    | ง<br>มี ในมี<br>เสือขัดของ 1 บั บันต์ดจากวันที่ได้รับแจง<br>มัน ไม่ยั่น<br>พลักประกันสัญญา<br>5.00 ของราคาทั้งหนดตามสัญญา<br>12,701.00<br>เครอบคลุม ผู้รับจำงต้องหาทดักประกันใหม่หรือเพิ่มเดิมภายใน 7 วัน บันต์ดจากวันที่ได้<br>องจากบุคดคลั่น ภายใน 12,121.00<br>เครอบคลุม ผู้รับจำงต้องหาทดักประกันใหม่หรือเพิ่มเดิมภายใน 7 วัน บันต์ดจากวันที่ได้<br>องจากบุคดคลั่น ภายใน 12,12 เดือน วัน<br>คลใช้ราคาที่เข้มชั่นจากราคาที่กำหนดไว้ในสัญญา<br>คลใช้รายาที่เข้มชั่นจากราคาที่กำหนดไว้ในสัญญา<br>คลาใช้ราย 30 วัน บันต์ดจากวันที่ได้รับแจ้ง<br>พบต่อ 30 วัน บันต์ดจากวันที่ได้รับแจ้ง<br>ผู้ช่วยศาสตราจารย์<br>คระทินท่านที่สี<br>ฐมิกแต้พิชญ<br>ผู้ช่วยศาสตราจารย์ ∽<br>คระทินท่านที่สี<br>ฐมิกแต้พิชญ                                                                                                    |
|                                                                                                    | าข้อ ๗. การรับประกัน ดวามข่ารุณบกพร้อง<br>* มีการรับประกันดวามข่ารุณบกพร้องหรือไม<br>* ระยะเวลาการรับประกับความข่ารุณบกพร้อง<br>* ระยะเวลาการรับประกับความข่ารุณบกพร้อง<br>* ระยะเวลาการรับประกับความข่ารุณบกพร้อง<br>* ระยะเวลาการรับประกับความข่ารุณรัดสงมตร<br>- สู่ขายต่องยิ่มหลักประกันดรุญการร้อไม<br>ประเภทหลักประกันดรงหรือเลื่อมคาหรืออน<br>* ส่งนานเงิน<br>* ส่งนารบอกเล็กสัญญา<br>* หลังจากวันเอิกสัญญา<br>* หลังจากวันเอิกสัญญา<br>* หลังจากวันเอิกสัญญา<br>* ประเภทหารอะชุม<br>* มันแต่รับขอกเล็กสัญญา<br>* หลังจากวันเอิกสัญญา<br>* ประเภทการปรับ<br>* ประเภทการปรับ<br>* ประเภทการประ<br>* ประเภทการปรับ<br>* ประเภทการปรับ<br>* ประเภทการประ<br>* ประเภทการประ<br>* ประ<br>* ประเภทการประ<br>* ประ<br>* ป | ง<br>มี ใบมี<br>หรือชัดของ 1 บับ เดือน วับ บับต์ดจากรับที่ได้รับแจง<br>ยับ ไม่ยื่น<br>พลักประกับสัญญา<br>5.00 ของราคาหังหมดตามสัญญา<br>12,701.00<br>ตรอมคลุม ผู้รับจ้างต่องหารหลักประกับใหม่หรือเห็มเดิมภายใน 7 รับ บับต์ดจากรับที่ได้<br>ของรากบุคคลอื่น ภายใน 12 12 เลือน วับ<br>ตรอากบุคคลอื่น ภายใน 12 12 เลือน วับ<br>อใช้ราคาที่เห็นชั่นจากราคาที่การบอไว้ให้สัญญา<br>ครอากบุคคลอื่น ภายใน 12 12 เลือน วับ<br>อใช้ราคาที่เห็นชั่นจากราคาที่การบอไว้ให้สัญญา<br>ครอาไปร่าย<br>คราไข้จะยองราบหังรหมดหรือมกับ ×<br>เหล่าใช้ขอของราบหังรหมดหรือมกับ ×<br>เสียาให้สาย<br>คราไข้จะยองราบหังรหมดหรือมกับ ×<br>เมต์<br>คราไข้จะยองราบหังรหมดหรือมกับ ×<br>เมต์สาย<br>เมื่อมีกลังก็พื้นญี่<br>เป็นการคราวระย์ ∨<br>เราะทิมพันกัส                                                                                                    |

**ภาพที่ 4.103** แสดงขั้นตอนจัดทำร่างสัญญา ในข้อ 4 (ต่อ)

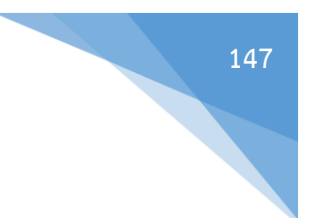

## 5. บันทึกเลขที่และวันที่ ซึ่งต้องตรงกับสัญญาซื้อขายที่ลงนามเรียบร้อยแล้ว

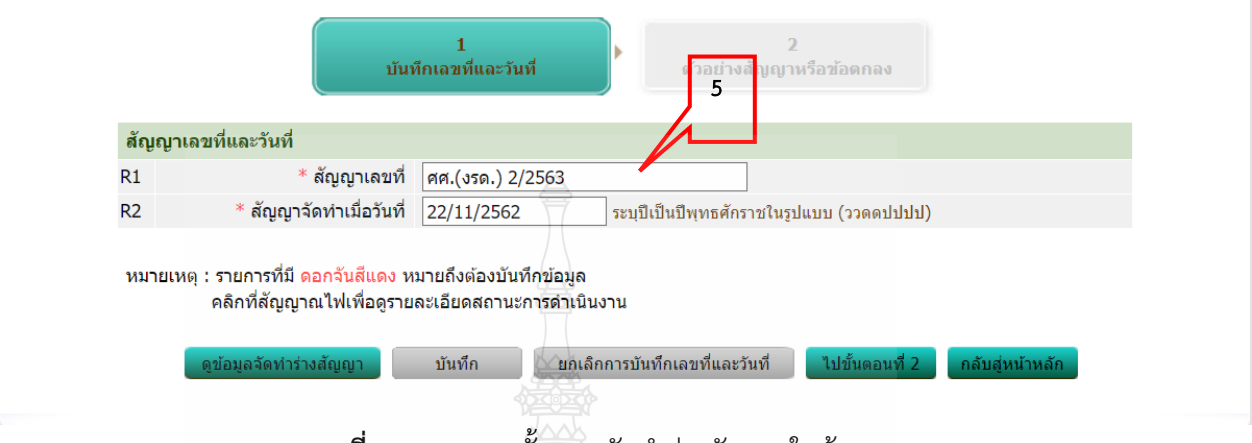

**ภาพที่ 4.104** แสดงขั้นตอนจัดทำร่างสัญญา ในข้อ 5

## ขั้นที่ 6 ตรวจสอบหลักประกันสัญญาและจัดทำสัญญา

1. กดเลือก "ตรวจสอบหลักประกันสัญญาและจัดทำสัญญา"

|                                       |                                                 | <u>.</u> |                   |
|---------------------------------------|-------------------------------------------------|----------|-------------------|
| ง ขั้นตอนการทำงาน วิธีเฉพาะเจาะจง-ฮือ |                                                 |          | รายละเอียดโครงการ |
|                                       | 🐠 จัดหว่าวของรอบอะมีอย่ายสำระและแค่ช่งคามละต่าง | <u> </u> |                   |
|                                       | 2 จัดเห็น พระบันโดนทั้งสือเมือกกาม              | TC -     |                   |
| 37                                    | รายชื่อมูมีสุนชาวและสารหังระบุว                 | 2.       |                   |
|                                       | אירפעינטירוואטעניי איריעערעראיינעראיי           |          |                   |
|                                       | 5 Jarradazinen                                  | -        |                   |
|                                       | 6 พระสุปนุ่มสู่กระสุดของประกอบคำสัญญา           |          | 1                 |
| -                                     | 7 ข้อมูลสาระสำคัญในสัญญา                        | × .      |                   |
|                                       | 8 บริหารสัญญา                                   | 8        |                   |
|                                       | การบันทึกรายงานผลการพิจารณา                     |          |                   |
|                                       | aee                                             |          |                   |

**ภาพที่ 4.105** แสดงขั้นตอนตรวจสอบหลักประกันสัญญาและจัดทำสัญญา ในข้อ 1

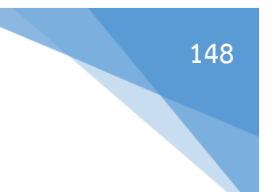

2. เลือก **รายละเอียด/แก้ไข** 

และกรอกข้อมูลหลักประกันสัญญา

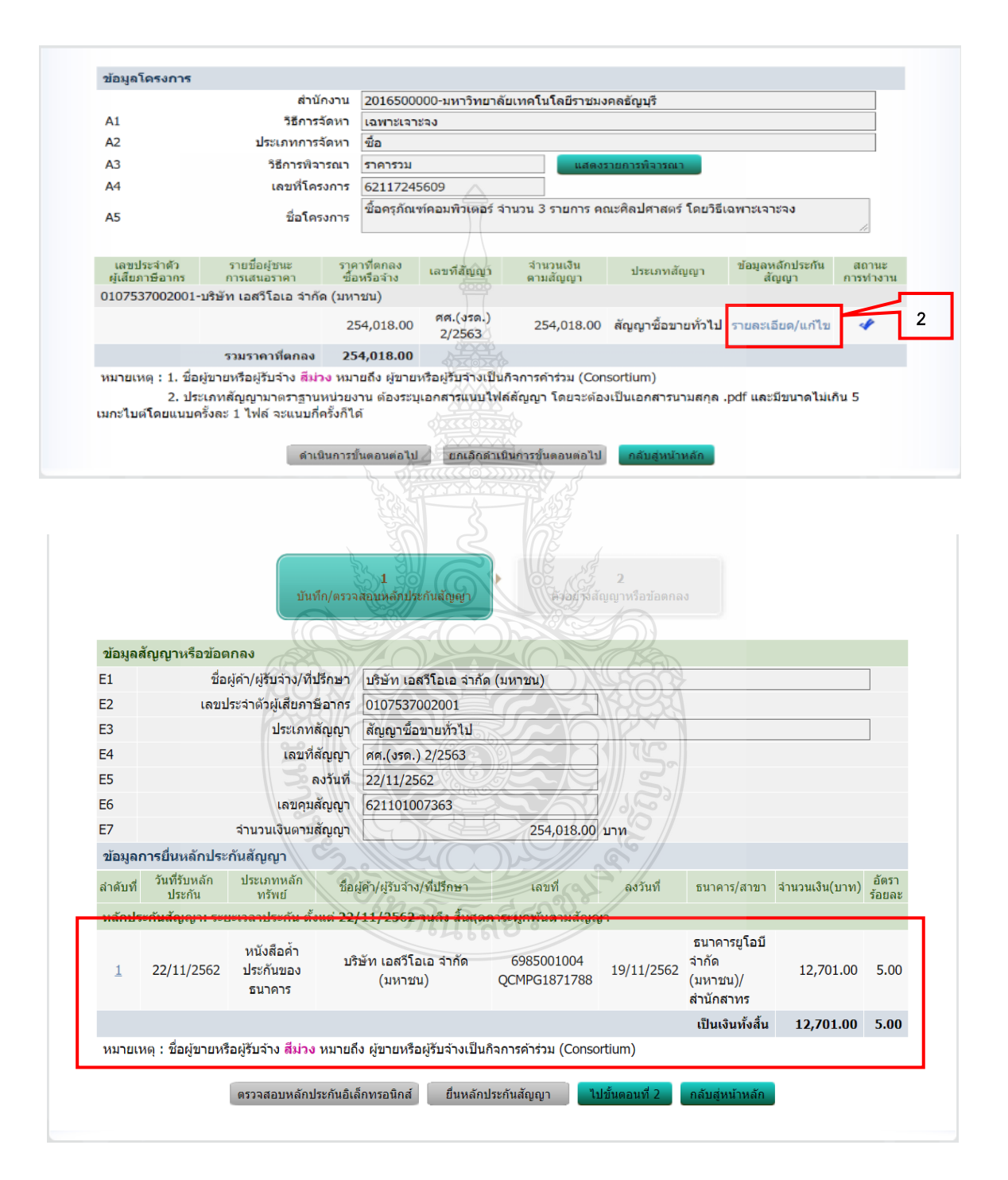

**ภาพที่ 4.106** แสดงขั้นตอนตรวจสอบหลักประกันสัญญาและจัดทำสัญญา ในข้อ 2

## ขั้นที่ 7 ข้อมูลสาระสำคัญในสัญญา

1. กดเลือก "ข้อมูลสาระสำคัญในสัญญา"

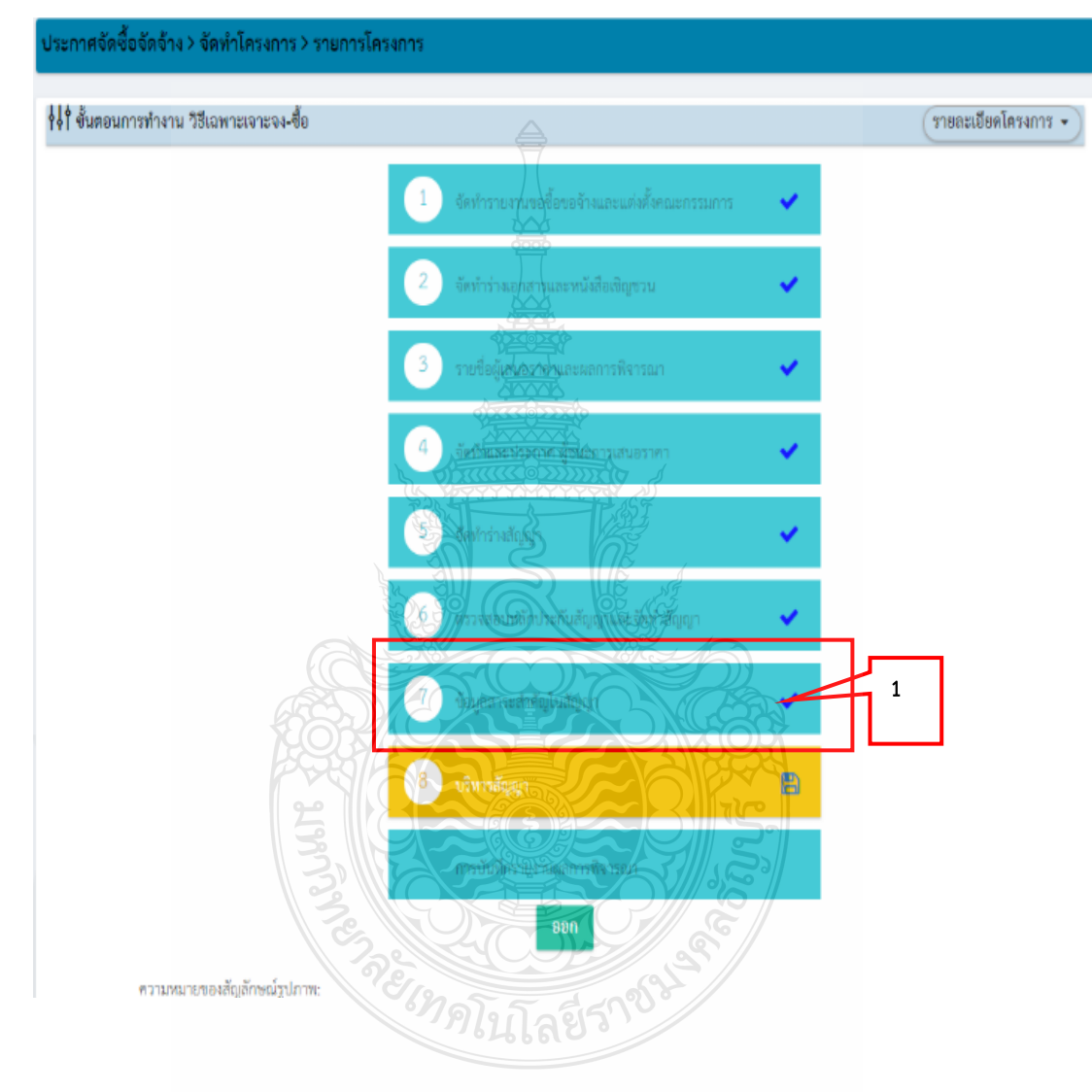

**ภาพที่ 4.107** แสดงขั้นตอนข้อมูลสาระสำคัญในสัญญา ในข้อ 1

| o 'l.    | รายละเอียด/ |  |
|----------|-------------|--|
| 2. กดบุม | แก้ไข       |  |

|             | -a                                                                 |                                                                                                    |                                                                                                    |                                                                          |                                                       |                              |                         |  |  |  |
|-------------|--------------------------------------------------------------------|----------------------------------------------------------------------------------------------------|----------------------------------------------------------------------------------------------------|--------------------------------------------------------------------------|-------------------------------------------------------|------------------------------|-------------------------|--|--|--|
|             |                                                                    | สำนักงาน                                                                                                    | 2016500000-มหาวิทยาลัยเท                                                                                                    | เคโนโลยีราชมงคลธัญม                                                      | บุรี                                                  |                              |                         |  |  |  |
| A1          |                                                                    | วิธีการจัดหา                                                                                                    | เฉพาะเจาะจง                                                                                                    |                                                                          |                                                       |                              |                         |  |  |  |
| A2          |                                                                    | ประเภทการจัดหา                                                                                                    | ชื่อ 🛆                                                                                                    |                                                                          |                                                       |                              |                         |  |  |  |
| A3          |                                                                    | วิธีการพิจารณา                                                                                                    | ราคารวม                                                                                                    | แสดงรายการท่                                                             | งิจารณา                                               |                              |                         |  |  |  |
| A4          |                                                                    | เลขที่โครงการ                                                                                                    | 62117245609                                                                                                    |                                                                          |                                                       |                              |                         |  |  |  |
| A5          |                                                                    | ชื่อโครงการ                                                                                                    | ชื้อครุภัณฑ์คอมพิวเตอร์ จำนว                                                                                                    | น 3 รายการ คณะศิลป                                                       | ศาสตร์ โดยวิธีเฉ                                      | พาะเจาะจง                    |                         |  |  |  |
|             |                                                                    |                                                                                                    | <u>0000</u>                                                                                                    |                                                                          |                                                       |                              |                         |  |  |  |
|             | เลขประจำตัว                                                        | ชื่อผ้เสนอราคา                                                                                                    | ราคาที่เสนอ                                                                                                    | ราคาที่ตกลง                                                              | เลขที่สัญญา                                           | วันที่ทำสัญญา                | บันทึกข้อมูล            |  |  |  |
|             | ผูเสยภาษอากร                                                       | บริษัท เอสวีโอเอ จำกัด                                                                                                    |                                                                                                    | ซ่อหรอจาง                                                                | ศศ.(งรด.)                                             |                              | สาระสาคญ<br>รายละเอียด/ |  |  |  |
| 1           | 0107537002001                                                      | (มหาชน)                                                                                                    | 254,018.00                                                                                                    | 254,018.00                                                               | 2/2563                                                | 22/11/2562                   | แก้ไข                   |  |  |  |
|             | ł                                                                  | ภาพที่ 4.108 เ                                                                                                    | เสดงขั้นตอนข้อมูล                                                                                                    | าสาระสำคัญใ                                                              | นสัญญา ใ                                              | นข้อ 2                       |                         |  |  |  |
| 3           | ม<br>3. กดปุ่ม                                                     | ภาพที่ 4.108 เ<br>นำข้อมูลแสด                                                                                                    | เสดงขั้นตอนข้อมูล<br><mark>กงบนเว็บไซต์</mark>                                                                                                    | าสาระสำคัญใ                                                              | นสัญญา ใ                                              | นข้อ 2                       |                         |  |  |  |
| 3           | ม<br>3. กดปุ่ม                                                     | ภาพที่ 4.108 เ<br>นำข้อมูลแสด                                                                                                    | เสดงขั้นตอนข้อมูล<br><mark>กงบนเว็บไซต์</mark>                                                                                                    | าสาระสำคัญใ                                                              | นสัญญา ใ                                              | นข้อ 2                       |                         |  |  |  |
| 3<br>2      | ส<br>3. กดปุ่ม<br>มมูลสาระสำคัญใน                                  | ภาพที่ 4.108 เ<br>นำข้อมูลแสด                                                                                                    | เสดงขั้นตอนข้อมูล<br><mark>กงบนเว็บไซต์</mark>                                                                                                    | าสาระสำคัญใ                                                              | นสัญญา ใ                                              | นข้อ 2                       |                         |  |  |  |
| 3<br>ข้อ    | 3. กดปุ่ม<br>3. กดปุ่ม                                             | ภาพที่ 4.108 เ<br>นำข้อมูลแสด<br><sup>สัญญา</sup><br>เลขทีโครงการ <u>6211</u>                                                                                                    | เสดงขั้นตอนข้อมูล<br>างบนเว็บไซต์<br>.7245609                                                                                                    | าสาระสำคัญใ                                                              | นสัญญา ใ                                              | นข้อ 2                       |                         |  |  |  |
| 3<br>ข้อ    | 3. กดปุ่ม<br>3. กดปุ่ม                                             | ภาพที่ 4.108 เ<br>น้ำข้อมูลแสด<br>สัญญา<br>เลขทีโครงการ <u>6211</u><br>ชื่อโครงการ <sup>6211</sup>                                                                                                    | เสดงขั้นตอนข้อมูล<br><mark>างบนเว็บไซต์</mark><br>.7245609<br>รุภัณฑ์คอมพิวเตอร์ จำนวน 3 ร                                                                                                    | มสาระสำคัญใ                                                              | นสัญญา ใ                                              | นข้อ 2<br><sub>2เจาะจง</sub> |                         |  |  |  |
| 3<br>ข้อ    | 3. กดปุ่ม<br>3. กดปุ่ม                                             | ภาพที่ 4.108 เ<br>นำข้อมูลแสด<br>สัญญา<br>เฉขทีโครงการ 6211<br>ชื่อโครงการ 6211<br>รหัสหน่วยงาน 2016                                                                                                    | เสดงขั้นตอนข้อมูล<br><mark>กงบนเว็บไซต์</mark><br>.7245609<br>รุสัณช(คอมพิวเตอร์ จำนวน 3 ร<br>5500000                                                                                                    | าสาระสำคัญใ<br>รายการ คณะศิลปศาล                                         | นสัญญา ใ                                              | นข้อ 2<br><sup>ผลาะจง</sup>  |                         |  |  |  |
| <u>ว</u> ัอ | 3. กดปุ่ม<br>3. กดปุ่ม                                             | ภาพที่ 4.108 เ<br>น้าข้อมูลแสด<br>สัญญา<br>เลขทีโครงการ <u>6211</u><br>ชื่อโครงการ <u>6211</u><br>ชื่อโครงการ <u>6211</u><br>ชื่อครงการ <u>1</u><br>ชื่อครงการ <u>1</u>                                                                                                    | เสดงขั้นตอนข้อมูล<br><mark>กงบนเว็บไซต์</mark><br>.7245609<br>รุกัณฑ์คอมพิวเตอร์ ร่านวน 3 ว<br>550000                                                                                                    | าสาระสำคัญใ<br>ภายการ คณะศิลปศาส                                         | นสัญญา ใ                                              | นข้อ 2                       |                         |  |  |  |
| 3<br>ข้อ    | 3. กดปุ่ม<br>3. กดปุ่ม<br>มงุลสาระสำคัญใน                          | ภาพที่ 4.108 เ<br>น้าข้อมูลแสด<br>สัญญา<br>เฉขทีโครงการ 6211<br>ชื่อโครงการ 6211<br>ชื่อครงการ 6211<br>ชื่อครงการ 2016<br>รหัสหน่วยงาน 2016<br>ชื่อหน่วยงาน 194757                                                                                                    | เสดงขั้นตอนข้อมูล<br>างบนเว็บไซต์<br>รุงัณช์คอมพิวเตอร์ จำนวน 3 ร<br>รุรัดแช้คอมพิวเตอร์ จำนวน 3 ร<br>รุรัว00000                                                                                                    | มสาระสำคัญใ<br>รายการ คณะศิลปศาล<br>เนร                                  | นสัญญา ใ<br>ตร์ โดยริธีเฉพาะ                          | นข้อ 2<br><sup>ผลาะจง</sup>  |                         |  |  |  |
| 3<br>ข้อ    | 3. กดปุ่ม<br>3. กดปุ่ม<br>อมูลสาระสำคัญใน<br>เลขประจำตัว           | ภาพที่ 4.108 เ<br>น้ำข้อมูลแสด<br>สัญญา<br>เลขทีโครงการ <u>6211</u><br>ชื่อโครงการ <u>6211</u><br>ชื่อหน่วยงาน 2016<br>ชื่อหน่วยงาน มหาริท<br>มผู้เสียภาษีอากร <u>0107</u>                                                                                                    | เสดงขั้นตอนข้อมูล<br><mark>กงบนเว็บไซต์</mark><br>.7245609<br>รุกัณฑ์คอมพิวเตอร์ จำนวน 3 ร<br>5500000<br>ายาลัยเทคโนโลยีราชมงคลรัญ<br>7537002001                                                                                                    | มสาระสำคัญใ<br>รายการ คณะศิลปศาส                                         | นสัญญา ใ<br>ดร์ โดยริธีเฉพาะ                          | นข้อ 2                       |                         |  |  |  |
| 3<br>ข้อ    | 3. กดปุ่ม<br>3. กดปุ่ม<br>เลขประจำตัว                              | ภาพที่ 4.108 เ<br>น้าข้อมูลแสด<br>สัญญา<br>เลขท์โครงการ 6211<br>ชื่อโครงการ 6211<br>ชื่อโครงการ 6211<br>ชื่อหน่วยงาน 2016<br>ชื่อหน่วยงาน 2016<br>ชื่อหน่วยงาน 2016<br>ชื่อหน่วยงาน 2016                                                                                                    | เสดงขั้นตอนข้อมูล<br><mark>1งบนเว็บไซต์</mark><br><u>7245609</u><br>รุกัณฑ์คอมพิวเตอร์ ลำนวน 3 ร<br>3500000<br>กษาลับเทคโนโลยีราชมงคลธัญ<br>7537002001<br>เอสวีโอเอ ลำกัด (มหาชน)                                                                                                    | มสาระสำคัญใ<br>รายการ คณะศิลปศาส<br>มนุร                                 | นสัญญา ใ<br>ดร์ โด <i>ย</i> ริธีเฉพาะ                 | นข้อ 2                       |                         |  |  |  |
| <u>ข</u> ้อ | 3. กดปุ่ม<br>3. กดปุ่ม<br>เลขประจำตัว<br>เลขที่สัญญา/              | ภาพที่ 4.108 เ<br>น้ำข้อมูลแสด<br>สัญญา<br>เลขที่โครงการ 6211<br>ชื่อโครงการ 6211<br>ชื่อหน่วยงาน 2016<br>ชื่อหน่วยงาน 2016<br>ชื่อหน่วยงาน 111<br>ชื่อผู้เสียภาษิอากร 0107<br>ชื่อผู้เสียอราคา 115ษัท<br>(ในสั่งชื่อสังจำง ค                                                                                                    | เสดงขั้นตอนข้อมูล<br>1งบนเว็บไซต์<br>.7245609<br>รุภัณษ์เคอมพิวเตอร์ จำนวน 3 ร<br>3500000<br>1021ลัยเทคโบโลยีราชมงคลฮัญ<br>7537002001<br>เอสวีโอเอ จำกัด (มหาชน)<br>10550 (2/2563)                                                                                                    | มสาระสำคัญใ<br>รายการ คณะติลปศาส<br>เมรี                                 | นสัญญา ใ<br>ดร โดยวิธีเฉพา:                           | นข้อ 2                       |                         |  |  |  |
| 3<br>2ĭa    | 3. กดปุ่ม<br>3. กดปุ่ม<br>เลขประจำตัว<br>เลขที่สัญญา/              | ภาพที่ 4.108 เ<br>น้าข้อมูลแสห<br>สัญญา<br>เลขทีโครงการ 6211<br>ชื่อโครงการ ชื่อค<br>รหัสหน่วยงาน 2016<br>ชื่อหน่วยงาน 2016<br>ชื่อหน่วยงาน มหกรีห<br>อผู้เสียภาษอากร 0107<br>ชื่อผู้เสนอราคา นริษัท<br>(ในสังชื่อสังร่าง<br>รันที่ทำสัญญา                                                                                                    | เสดงขั้นตอนข้อมูล<br>130000<br>10150ไซต์<br>10150ไซต์<br>10150<br>10150<br>1 | มสาระสำคัญใ<br>รายการ คณะศิลปศาส<br>มุมร์                                | นสัญญา ใ<br>ดร์ โดยริธีเฉพาะ<br>                      | นข้อ 2                       |                         |  |  |  |
| 3<br>ข้อ    | 3. กดปุ่ม<br>3. กดปุ่ม<br>เลขประจำตัว<br>เลขที่สัญญา/<br>เลขคมศักภ | ภาพที่ 4.108 เ<br>น้าข้อมูลแสด<br>สัญญา<br>แลขทีโครงการ 6211<br>ชื่อโครงการ 6211<br>ชื่อหน่วยงาน 2016<br>ชื่อหน่วยงาน 2016<br>ชื่อหน่วยงาน 2016<br>ชื่อหน่วยงาน 2016<br>ชื่อหน่วยงาน 2016<br>ชื่อหน่วยงาน 2016<br>ชื่อหน่วยงาน 2016<br>ชื่อหน่วยงาน 2016<br>ชื่อหน่วยงาน 2016<br>ชื่อหน่วยงาน 2016<br>ชื่อหน่วยงาน 2016<br>ชื่อหน่วยงาน 2016<br>ชื่อหน่วยงาน 2016 | เสดงขั้นตอนข้อมูล<br>1300000<br>127245609<br>รุกัณษ์คอมพิวเตอร์ จำนวน 3 ร<br>100000<br>121562<br>1/2562<br>12563<br>1/2563<br>1/2563<br>1/2563                                                                                                    | าสาระสำคัญใ<br>รายการ คณะศิลปศาส<br>เมรี<br> พุทธศักราชในรูปแบบ<br>254,0 | นสัญญา ใ<br>ดร์ โดยริธีเฉพาะ<br>ม(ววดดปปปปป)<br>18.00 | นข้อ 2<br>ผลาะจง             |                         |  |  |  |

**ภาพที่ 4.109** แสดงขั้นตอนข้อมูลสาระสำคัญในสัญญา ในข้อ 3

150

#### 15. รับแจ้งจากผู้ขายส่งมอบครุภัณฑ์

เมื่อผู้ข<sup>้</sup>ายแจ้งการส่งมอบครุภัณฑ์ เจ้าหน้าที่ต้องแจ้งวัน เวลา และสถานที่ กับ คณะกรรมการตรวจรับให้ทราบ เพื่อเตรียมตรวจรรับครุภัณฑ์ที่จะส่งมอบ

| EXTINT & CYG N D IT 0107537002001                                                                                                    |                                   |
|----------------------------------------------------------------------------------------------------|-----------------------------------|
| หนังสือแจ้งการส่งมอบครภัณ                                                                                                    | เข้                               |
| <b>`</b>                                                                                                    |                                   |
|                                                                                                    |                                   |
| วันที่ 2                                                                                                    | 9 พฤศจิกายน 2562                  |
|                                                                                                    |                                   |
|                                                                                                    |                                   |
| เรื่อง การกำหนดส่งมอบครุภัณฑ์คอมพิวเตอร์ จำนวน 3 รายการ                                                                                                    |                                   |
| เรียน ประธานกรรมการตรวจรับครูภัณฑ์ มหาวิทยาลัยเทคโนโลยี                                                                                                    | ปราชมงคลธัญบุรี                   |
| อ้างถึง สัญญาเลขที่ ศศ.(งรค.)2/2563                                                                                                    |                                   |
|                                                                                                    |                                   |
| ตามที่ทางมหาวิทยาลัยเทคโนโลยีราชมงคลธัญบุรี ได้ทำสัถ                                                                                                    | บูญากรุภัณฑ์กอมพิวเตอร์ จำนวน 3   |
| รายการ กับ ทางบริษัท เอสวีโอเอ จำกัด(มหาชน)                                                                                                    |                                   |
| ดังนั้นทางบริษัทฯ ขอแจ้งกำหนดส่งมอบครุภัณฑ์ "กรุภัณจ                                                                                                    | า์ถอมพิวเตอร์ จำนวน 3 รายการ"     |
| ดังกล่าว ณ คณะศิลปศาสตร์ มหาวิทยาลัยเทคโนโลยีราชมงกลรัญ:                                                                                                    | บุรี ภายในวันพุธที่ 11 ธันวาคม 62 |
| เวลา 11.00 น.                                                                                                    |                                   |
|                                                                                                    |                                   |
|                                                                                                    |                                   |
| จึงเรียนมาเพื่อโปรคทราบและคำเนินการ                                                                                                    |                                   |
|                                                                                                    |                                   |
|                                                                                                    |                                   |
| เอสรีโอเอ จำกัด นอแสดง                                                                                                    | เความนับถือ                       |
| (JOUT / OR A BE                                                                                                    |                                   |
| Stor PUBLIC CONTROL OF                                                                                                    |                                   |
| Suit COMPANY                                                                                                    |                                   |
|                                                                                                    |                                   |
|                                                                                                    |                                   |
| Cerry)                                                                                                    | ธนพัชรศิริ )                      |
| เจ้าหน่                                                                                                    | ว้าที่ฝ่ายขาย                     |
| บริษัท เอสวีโ                                                                                                    | ้อเอ จำกัด(มหาชน)                 |
| · · · · · · · · · · · · · · · · · · ·                                                                                                    |                                   |
|                                                                                                    |                                   |
| SVOA Public Company Limited<br>Head Office : score Pares 1 Road, Bargeorgeing, Yansew, Bangkok I crop Thaland                                                                                                    |                                   |
| re: wa mon errit wa Hele kozz, wie preis esta Fas :- wa data bos in Tau 10 oristszeszeni<br>Logistist & distribution Salar Salar Office : 11st Beburnan Raud, Rathamana, Bangkat: ist in Thaland<br>Tel: - Hel Sett solz, velosetz stoc wie sets 7/m Fas :- wis zwig 7/mo |                                   |
| utelini sootSlaad afaa jaraang<br>Atsilansiangi caasaa waxaa u uusaalawaa wexaaan ayaan karaa<br>Atala caasaa saala ahaa ahaa ahaa ahaa ahaa aha                                                                                                    | O ? O L O ? O L                   |
| สามหาวยู่แล้วไห้ว่ารังเสอโหน้อ 1.151 กามสาหญร์ของ สามหาวยรู้ประสารสุดที่สุดสารรูปและ กรุณศก 15141<br>โทยที่พ.ช. 2445 (2020, 2-848) 2023, 8 สราช 7251 โทรศา 8 2468 1020                                                                                                    |                                   |
|                                                                                                    |                                   |
|                                                                                                    |                                   |

**ภาพที่ 4.110** แสดงหนังสือแจ้งการส่งมอบครุภัณฑ์

#### 16. แจ้งกรรมการตรวจรับพัสดุตรวจสอบครุภัณฑ์ให้ตรงตามรายละเอียดของพัสดุ

คณะกรรมการตรวจรับครุภัณฑ์ตรวจสอบครุภัณฑ์ให้ตรงตามรายละเอียดของพัสดุ ถ้ามีข้อผิดพลาด ครุภัณฑ์ไม่ตรงกับรายละเอียดคุณลักษณะเฉพาะของพัสดุ ต้องให้ผู้ขายดำเนินการแก้ไข จะไม่ตรวจรับพัสดุจนกว่าจะดำเนินการแก้ไขเรียบร้อยจึงทำการนัดส่งมอบครุภัณฑ์อีกครั้ง

#### 17. จัดทำใบตรวจรับพัสดุ ให้คณะกรรมการตรวจรับพัสดุ ลงนาม และคีย์ข้อมูลในระบบ การจัดซื้อจัดจ้างภาครัฐ (e-GP) ขั้นที่ 8

เมื่อคณะกรรมการตรวจรับครุภัณฑ์ไม่มีข้อผิดพลาด เจ้าหน้าที่จัดทำใบตรวจรับพัสดุ พร้อมทั้งประทับตราลงในใบส่งของให้คณะกรรมการลงนาม และเจ้าหน้าที่ประทับตราลงทะเบียนพัสดุ/ ครุภัณฑ์ว่าเป็นครุภัณฑ์ประเภทใดด้วย

|                                                          | ใบตรวจรับครุภัณฑ์                                                                                                    |
|----------------------------------------------------------|----------------------------------------------------------------------------------------------------|
|                                                          | เขียนที่ งานพัสดุ คณะศิลปศาสตร์                                                                                                    |
|                                                          | วันที่ 11 ธันวาคม 2562                                                                                                    |
| คณะศิลปศาส                                               | ตามที่คณะศิลปศาสตร์ มหาวิทยาลัยเทคโนโลยีราชมงคลธัญบุรี ได้แต่งตั้งให้กรรมการตรวจรับพัสดุของ<br>ตร์ มหาวิทยาลัยเทคโนโลยีราชมงคลธัญบุรี นั้น                                                                                                    |
| ราชมงคลธัญ<br>2/2563 (ใบร<br>เลขที่ 13121<br>ดังปรากฏราย | บัดนี้กรรมการผู้มีนามข้างท้ายนี้ได้ตรวจนับรับครุภัณฑ์ ณ คณะศิลปศาสตร์ มหาวิทยาลัยเทคโนโลยี<br>บุรี ซึ่ง บริษัท เอสวีโอเอ จำกัด (มหาชน) ผู้ขายได้นำส่งครุภัณฑ์ตามสัญญาซื้อขาย สัญญาเลขที่ ศศ.(งรด.)<br>สั่งซื้อเลขที่ 632PO1010011) ลงวันที่ 22 พฤศจิกายน 2562 ตามไบส่งของ/ใบกำกับภาษี/ไบแจ้งหนี่<br>900508 ลงวันที่ 11 ธันวาคม 2562 เพื่อใช้สำหรับคณะศิลปศาสตร์ มหาวิทยาลัยเทคโนโลยีราชมงคลธัญบุรี<br>ละเอียดตรวจรับดังต่อไปนี้   |
|                                                          | <ol> <li>เครื่องพิมพ์ชนิดเลเซอร์ ขาว-ดำ ระบบ Network แบบที่ 2 ยี่ห้อ Fuji Xerox รุ่น P375dw<br/>จำนวน 4 เครื่อง ๆ ละ 14,980 บาท เป็นเงิน 59,920 บาท</li> <li>คอมพิวเตอร์แท็ปเล็ต ยี่ห้อ Apple รุ่น lpad 10.2 inch Wiff Cellular 32 GB<br/>จำนวน 4 เครื่อง ๆ ละ 19,902 บาท เป็นเงิน 79,608 บาท</li> <li>เครื่องคอมพิวเตอร์ All in One ยี่ห้อ Lenovo รุ่น V 530<br/>จำนวน 5 เครื่อง ๆ ละ 22,898 บาท เป็นเงิน 114,490 บาท</li> </ol> |
| รวมครุภัณฑ์ค                                             | เอมพิวเตอร์ จำนวน 3 รายการ เป็นเงิน 254,018 บาท (สองแสนห้าหมื่นสี่พันสิบแปดบาทถ้วน)                                                                                                    |
|                                                          | (รายละเอียดตามใบส่งของที่แนบ)                                                                                                    |
|                                                          | เป็นเงินทั้งสิ้น 254,018 บาท (สองแสนห้าหมื่นสี่พันสิบแปดบาทถ้วน)                                                                                                    |
|                                                          | (ราคาสนคา 237,400 บาท + ภาษมูลคาเพม 16,618 บาท)                                                                                                    |
| เห็นว่ามีปริมา<br>การถูกต้องแล่                          | เฉและคุณภาพถูกต้องครบถ้วน ตามรายละเอียดในสัญญาซื้อขาย และได้ส่งมอบแก่ คณะศิลปศาสตร์ รับไว้เป็น<br>ว่ว ในวันนี้                                                                                                    |
| ·                                                        | -0266610                                                                                                    |
|                                                          | คณะกรรมการจึงลงลายมือชื่อไว้เป็นหลักฐาน                                                                                                    |
|                                                          |                                                                                                    |
|                                                          | (avra) Tob en userounssuns                                                                                                    |
|                                                          | (ผศ.สมชาย ผาธรรม)                                                                                                    |
|                                                          | (a                                                                                                    |
|                                                          | (ลงซอ)กรรมการ<br>(ผศ.ก้องเกียรติ คุณาสถิตย์ชัย)                                                                                                    |
|                                                          | 200                                                                                                    |
|                                                          | (ลงชื่อ)กรรมการและเลขานุการ<br>(ลงชื่อ)กรรมการและเลขานุการ                                                                                                    |
|                                                          | (นางสาวเพญนภา ทองคา)                                                                                                    |

ภาพที่ 4.111 แสดงตัวอย่างใบตรวจรับครุภัณฑ์

| <b>บริษัท เอสวีโอเอ จำกัด (มหาชน)</b><br>มุโหญ่ : เอร อาคามอัมเอส สยาม ทาวเวอร์ ซึ่ง ธ. อนนพระราม s<br>แขวงปออนบทร์ เมษยามนาวา กรุยเทพา เอเออ<br>เมษา นออล MS Siem Towns of Berg Permo s Ed                                     | <b>รร</b> ั้ง<br>ในส่วนล.ง/ในถ้า          | AL<br>อันกานี                 | SV                    | OA Public Con           | npany Limited       |
|----------------------------------------------------------------------------------------------------|-------------------------------------------|-------------------------------|-----------------------|-------------------------|---------------------|
| Unice เพรร เสรร เสรร เสรา (Uwe), สำ FIDD, Fainta 5 FIC.,<br>Chongnonsi, Yannawa, Bangkok (vizz)<br>02 888 3000, 02 682 1111, 02 682 8222 โทรสาร./Fax. 02 882 8300<br>รำตัวผู้เสียภาษีขากร 13 หลัก / ทะเบียนเลขที่ 0107537002001 | DELIVERY ORDER/T/<br>ใบแจ้งหา่<br>INVOICI | AX INVOICE                    | เลขที่<br>No.         | 13121900508             | ต้นฉบับ             |
| ค้า2618-00000 (อัตราภาษีร้อยละ 7) 00000/0994000153<br>r Code                                                                                                    | 180                                       |                               | วันที่<br>Date        | 11 5.9. 2562            | ORIGÍNAL            |
| ุมหาวิทยาลัยเทค ใน โลยีราชมงกลฐัญบุรี                                                                                                    | สถา                                       | านที่ส่ง                      | มหาวิทยา              | ลัยเทก โน โลยีราชมงกลช์ | ัญบุรี              |
| ถ.รังสิต-นกรนายก ต.กลองหก อ.ธัญบุรี                                                                                                    | Snij                                      | 0 10 .                        | ถ.รังสิต-น            | ครนายก ค.คลองหก อ.ธ่    | ัญบุรี              |
| จ.ปทุมธานี 12120                                                                                                    | X                                         | <i>r</i>                      | จ.ปทุมธาร             | 1 12120                 |                     |
| บสั่งของลูกค้า เลขที่ใบสั่งสินค้า คลัง เงื่อนไขการขำระเงิ                                                                                                    | น วันครบกำหนด                             | การร                          | านส่ง                 | พนักงานขาย              | สกุลเงิ             |
| SO191209140 050900 30 NET                                                                                                    |                                           | LACITVE                       | ay by                 | พชร ธนพัชรศิริ          | THB                 |
| รายการ                                                                                                    |                                           | หน่วย                         | จำนวน                 | หน่วยละ                 | จำนวนเงิน           |
| Description                                                                                                    | ້າ ເວັ້າຄາຍ ນັ້ງກັດ ແ                     | Unit<br>เครื่อง               | Quantity              | 14.000.00               | Amount<br>56,000,00 |
| the Builderow in state P375dw - and                                                                                                    |                                           | TOU                           | /                     |                         |                     |
| ออมพิวเตอร์แท็วไม่อีด                                                                                                    | S Corre                                   | สารา เครื่อง                  | 4                     | 18.600.00               | 74,400.00           |
| Sup Apple 511 Ined 10.2 inch Wiff Callular 22 GB                                                                                                    | PUBLIC COMPANY                            | 16                            | 1                     |                         |                     |
| ono Apple (* space 10.2 men will Centum 32 GB                                                                                                    |                                           | เครื่อง                       | 5                     | 21,400.00               | 107.000.00          |
| THE LEADER STUVES ALL III ONE                                                                                                    |                                           | 22220 1                       | . 1                   | 21,100,00               |                     |
| BHB LEROVO IN V550                                                                                                    |                                           | TRAST                         |                       |                         |                     |
|                                                                                                    |                                           |                               |                       |                         |                     |
| คณะกรรมการไก้ตรวจรับสิ่งของตามรายการขับสต้นไ                                                                                                    | <b>เ</b> ฐกต้องแล้ว                       | (E                            | 1                     |                         |                     |
| הערמונדנה<br>הארמונדנה                                                                                                    | รวอรับพัสฤ                                |                               |                       |                         | and the second      |
| novings                                                                                                    | ชื่อเค็ม)                                 | ดงหมายี                       | ยนพัสถุ/ควุ           | ภณฑี 002 45160          | 2                   |
| Manuars war Vol. XU-17012 and                                                                                                    | วอรับพักดุ                                | 91191                         | 11                    | 8.9 W.7                 | 6 Z                 |
| W. M. Drawing                                                                                                    | ชิกรตรีม)                                 |                               | รักหน้าก็พัฒ          | 1 (1                    |                     |
| (มายามาราว 157 40 1023)                                                                                                    | nisunag<br>daugu                          | (นาย ม                        | พนเม็ตาวี.            | สศร ดษฐสอน)             | หลเดีย)             |
|                                                                                                    |                                           |                               | ABR                   | F                       |                     |
| Tun 11 62                                                                                                    |                                           |                               | 211200                |                         |                     |
|                                                                                                    |                                           | ELL                           | 111 ° P               | 6                       |                     |
| 3                                                                                                    |                                           | <b>NA</b>                     | 11/15                 | //                      |                     |
|                                                                                                    | THE S                                     |                               | 2                     | /                       |                     |
|                                                                                                    |                                           |                               | รวมราคาทั้งใ          | ทีม / SUB TOTAL         | 237,400.00          |
| สองแสนห้าหมื่นสี่พ้นสิบแปลบาทถ้วน                                                                                                    |                                           | a                             | จำนวนภาษี             | มูลค่าเพิ่ม / VAT       | 16,618.00           |
| เร่ายเช็คขีดคร่อม ในนาม บริษัท เอสวีโอเอ จำกัด (มหุวชน)<br>ระหวุ่น ก.ศ. (มหาชน)                                                                                                    | 205.5                                     | 1500                          | สวมเงินทั้งสิ้น       | / GRAND TOTAL           | 254,018.00          |
| เบี้ยร้อยละ 2 % ต่อเดือน เมื่อเลยกำหนดชำระเงิน                                                                                                    | a w                                       |                               | 4                     |                         |                     |
| T AT 2 % PER MONTH WILL BE CHARGED ON AMOUNT OVERDUE                                                                                                    | FOR SVOA I                                | อสวโอเอ จำกัด<br>Public Compa | (มหาชน)<br>my Limited | <sup>ฉบับที</sup> 0450  | 171                 |
|                                                                                                    |                                           |                               |                       |                         | /                   |
| 1                                                                                                    | e e e e e e e e e e e e e e e e e e e     | DUSS                          | /                     | K                       | //                  |
| กามและประทับตรา ผู้รับของ RECEIVED BY                                                                                                    | ญี่น่า                                    | du DELIVERER                  | 8                     | ผู้มีอำน                | าจลงนาม             |
| DATE                                                                                                    | ผด-ตก-ยกเว้น                              |                               |                       | AUTHORIZE               | D SIGNATURE         |

**ภาพที่ 4.112** แสดงตัวอย่างตัวอย่างการประทับตราในใบส่งของ ให้คณะกรรมการลงนามและประทับตราลงทะเบียนพัสดุ/ครุภัณฑ์

# ระบบการจัดซื้อจัดจ้างภาครัฐ (e-GP)

## ขั้นที่ 8 บริหารสัญญา

1. กดเลือก "บริหารสัญญา"

| 1 ขั้นตอนการทำงาน วิธีเฉพาะเจาะจง-ซื้อ                                                                          | <u>A</u>                                           |    | รายละเขียดโครงการ |
|----------------------------------------------------------------------------------------------------|----------------------------------------------------|----|-------------------|
|                                                                                                    | 1 จัดทำรายงานของโอขอจ้างและแต่งทั้งคณะกรรมการ      | ×. |                   |
|                                                                                                    | 2 จัดทำร่างเอญชารมูละหนังสือเชิญชาน                | ×. |                   |
|                                                                                                    | 3 รายชื่อผู้แ <del>สนร์รายาโม</del> ระผลการพิจารณา | ×. |                   |
|                                                                                                    |                                                    | ×. |                   |
|                                                                                                    | 5 Parterination                                    | ×. |                   |
|                                                                                                    | (1) มีมารถสมารถอาะหวังสัญญา และสัตว์ สัญญา         | ~  |                   |
| 1900                                                                                                    | ioucianstheolutions                                | ~  | l                 |
| 24                                                                                                    | C tomrädge                                         |    |                   |
| The second second second second second second second second second second second second second second second se |                                                    |    |                   |
| ความหมายของสัญลักษณ์รูปภาพ:                                                                                     |                                                    |    |                   |

**ภาพที่ 4.113** แสดงขั้นตอนบริหารสัญญา ในข้อที่ 1

2. กดเมนู <u>ราย</u> ละเอียด

|        | สำนักงา                                                                                                    | น 201650000     | 0-มหาวิทยาลัย                                                    | ้ยเทคโนโลยีร                                            | าชมงคลธัญบุรี                                                                                             |                                    |                                    |
|--------|----------------------------------------------------------------------------------------------------|-----------------|------------------------------------------------------------------|---------------------------------------------------------|----------------------------------------------------------------------------------------------------|------------------------------------|------------------------------------|
| A1     | วิธีการจัดห                                                                                                 | ก เฉพาะเจาะจ    | N                                                                |                                                         |                                                                                                    |                                    |                                    |
| A2     | ประเภทการจัดห                                                                                               | ท ซ้อ           |                                                                  |                                                         |                                                                                                    |                                    |                                    |
| A3     | วิธีการพิจารณ                                                                                               | า ราคารวม       | 5                                                                | ua                                                      | สดงรายการพิจาร                                                                                            | ณา                                 |                                    |
| A4     | เลขที่โครงกา                                                                                                | 621172456       | 09 0000                                                          |                                                         |                                                                                                    |                                    |                                    |
| A5     | ชื่อโครงกา                                                                                                  | ซื้อครุภัณฑ์เ   | คอมพิวเตอร์ จำ                                                   | านวน 3 รายกา                                            | าร คณะศิลปศาส                                                                                             | สตร์ โดยวิธีเฉพา <b>ะ</b> เร       | ลาะจง<br>//                        |
|        |                                                                                                    |                 |                                                                  |                                                         |                                                                                                    |                                    |                                    |
|        | ชื่อคู่สัญญา                                                                                                | เลขที่สัญญา     | ระยะเวลา                                                         | วันที่สั<br>ใจ -                                        | ູ້                                                                                                    | จำนวนเงิน<br>ตามสัญญา              | สถานะสัญญา/<br>หลักประกับ อะ       |
|        |                                                                                                    |                 |                                                                  | ั ดังแต่                                                | สินสุด                                                                                                    | w mwegeg i                         | Manifisenti de                     |
| T1FN 0 | อดรเอเอ จากต (มหาบน) พพ.                                                                                    |                 |                                                                  | R.                                                      |                                                                                                    |                                    | ั้ถ้วน/ผูกพัน <u>ละ</u>            |
| หมายเ  | มหรายเอ 4 เกต (มหายน) พห<br>พดุ : ความหมายของสัญลักษณ์รูปม<br>: ชื่อผู้ขายหรือผู้รับจ้าง <b>สีม่วง</b> หมาย | าาพ 🏠 : โคร<br> | รงการส่งมอบงา<br>แก้ไขสัญญาห<br>รับจ่างเป็นกิจกา<br>ประมาณโครงภา | านลาข้า 🦰<br>หรือข้อตกลง<br>ารค้าร่าม (Cor<br>ร กลับสุม | <ul> <li>มียุญาหรือข</li> <li>มียุญาหรือข</li> <li>ยกเล็กส์</li> <li>nsortium)</li> <li>ปาหลัก</li> </ul> | ไอตกลงส่งมอบงาน<br>(ญญาหรือข้อตกลง | ั้ ถ้วน/ผูกพัน <u>ละ</u><br>ล่าข้า |

155

3. กดปุ่ม

| ัส | 7 | ม | e | l |
|----|---|---|---|---|
|    |   |   |   |   |

| 1 | สง | ม | ย | ι |
|---|----|---|---|---|
|   |    |   |   |   |

| ขึ                | ใอผู้ค้า/ผู้รับจ้าง/ที่ม | ปรึกษา บ        | เริษัท เอสวีโอเ      | อ จำกัด (:        | มหาชน)                      |                   |                     |                     |                |                                |
|-------------------|--------------------------|-----------------|----------------------|-------------------|-----------------------------|-------------------|---------------------|---------------------|----------------|--------------------------------|
| ເລາ               | บประจำตัวผู้เสียภาย      | ษีอากร 0        | 10753700200          | )1                |                             |                   |                     |                     |                |                                |
|                   | ประเภท                   | สัญญา สั        | ัญญาซื้อขายทั่       | ้วไป              |                             |                   |                     |                     |                |                                |
|                   | เลขที                    | สัญญา ศ         | ศ.(งรด.) 2/25        | 63                |                             |                   | ดูรายละเอีย         | ดสัญญา              |                |                                |
|                   | é                        | ลงวันที่ 2      | 2/11/2562            |                   | 4                           |                   |                     |                     |                |                                |
|                   | เลขคุม                   | สัญญา 6         | 21101007363          | 3                 |                             |                   |                     |                     |                |                                |
|                   | วันที่เริ่มต้นสัญญ       | าตั้งแต่ 2      | 2/11/2562            | จนถึง             | 21/01/25                    | 63                | บันทึกวันที่        | สัญญา ระยะเ         | วลาคงเหลือ     | 0 วัน                          |
|                   | สานวนเงินตาม             | สัญญา           |                      | (                 | 254,01                      | 8.00 บา           | и                   |                     |                |                                |
|                   | สถานะ                    | สัญญา ส่        | งงานครบถ้วน          |                   |                             |                   |                     |                     |                |                                |
| รายละเอียด        | งวดงาน : รูปแบบเ         | การส่งมอบ       | รวมรายการ            |                   |                             |                   |                     |                     |                |                                |
| งวดงาน            | วันกำ<br>ส่งมอ           | าหนด<br>บบงาน   | วันที่<br>ส่งมอบจ    | \$0 × ×           | สัมพันธ์งว<br>งวดที         | ดเงิน             | เลขคุม<br>ตรวจรับ   | สถานะ               | จ่าเนินการ     | ข้อมูลส่ง<br>มอบตรวจ<br>รับงาน |
| รายการ <b>1</b> : | ครุภัณฑ์คอมพิวเ          | เตอร์           |                      |                   | <u>zerzę</u>                |                   |                     |                     |                |                                |
| งวดที่ 1          | 21/01                    | 1/2562          | 11/12/25             | 62                |                             |                   | 6212A11832          | 02 ตรวจรับงาน       | รียบร้อย       | รายละเอียด                     |
| หมายเหตุ :        | วันที่กำหนดส่งมอบ        | บงานสีแดง       | หมายถึง วันหย        | ยุดราชการ         | ร หรือวันหยุด               | านักขัดฤก         | нŧ                  |                     |                |                                |
| รายละเอียด        | งวดเงิน : ประเภท         | เการจ่ายเงิน    | จ่ายตามงวดเจ         | งินที่กำหน        | เด (การเบิกจ                | <b>่าย</b> : ไม่ต | ง่านGFMIS)          |                     |                |                                |
| งวดเงิน           | เ วันที่                 | จ่ายเงิน        | จำ<br>ตา:            | นวนเงิน<br>มสัญญา | 3                           | สำ1<br>คงเม       | เวนเงิน<br>หลือจ่าย | สถานะด              | ่าเนินการ      | ข้อมูลเบิก<br>จ่ายเงิน         |
| รายการ <b>1</b> : | ครุภัณฑ์คอมพิวเ          | เตอร์           |                      |                   |                             |                   |                     |                     |                |                                |
| งวดที่ 1          |                          |                 |                      | 254,0             | 018.00                      |                   | 0.0                 | D                   |                | รายละเอียด                     |
| ข้อมูลหลักป       | ระกันสัญญา               |                 |                      |                   |                             |                   |                     |                     |                |                                |
| ประเภทห           | เล้กประกัน               | ประเภท          | หลักทรัพย์           |                   | ช่วงวันที่รับปร             | ะกัน              | i                   | นวนเงิน             | สถานะ          | หลักประกัน                     |
| หลักประกันสั      | ัญญา                     | หนังสือศ์<br>ธน | ้าประกันของ<br>เาคาร | 22/1:<br>N        | 1/2562 - สี้1<br>กพันตามสัญ | เสุดภาระ<br>เญา   |                     | 12,701.00           | I              | ผูกพัน                         |
| ข้อมูลจัดทำ       | เอกสาร                   | ا مو            |                      |                   |                             |                   |                     |                     |                |                                |
|                   | ประเภทเอกสา              | 5               | <u>19</u> 7          | เลขที่เ           | หนังสือ                     |                   | ลงวันที่            | รายละเอี            | ยด             | ขั้นตอน<br>การทำงาน            |
| หนังสือแจ้งสิ     | ทธิ์การเรียกค่าปรับ      | $( \oplus)$     |                      |                   |                             |                   |                     | รายละเอียด/         | ′แก้ไข         |                                |
| หนังสือแจ้งส      | งวนสิทธิ์การเรียกค่      | กปรับ 🕂         |                      |                   |                             |                   | 5                   | รายละเอียด/         | ′แก้ไข         |                                |
| หนังสือแจ้งค่     | าปรับ 🛨                  |                 | 200                  |                   |                             |                   |                     | <b>ຮາ3</b> ີລະເວັຍທ | (แก้ไข         |                                |
| หน้งสือแจ้งจะ     | ะบอกเล็กสัญญา            | ÷               | 69                   | คโง               | าออีเ                       | 5n2               | °///                | รายละเอียด/         | ′แก้ไข         |                                |
|                   | ลงบประมาณ หนั            | นังสือแจ้งให้เ  | เริ่มท่างาน          | ใบสั่งซื้         |                             | ส่งมอบงาา         | ม ตรวจ              | รับงาน จัด          | เท่าเอกสารเบิก | เจ่าย                          |

**ภาพที่ 4.115** แสดงขั้นตอนบริหารสัญญา ในข้อที่ 3

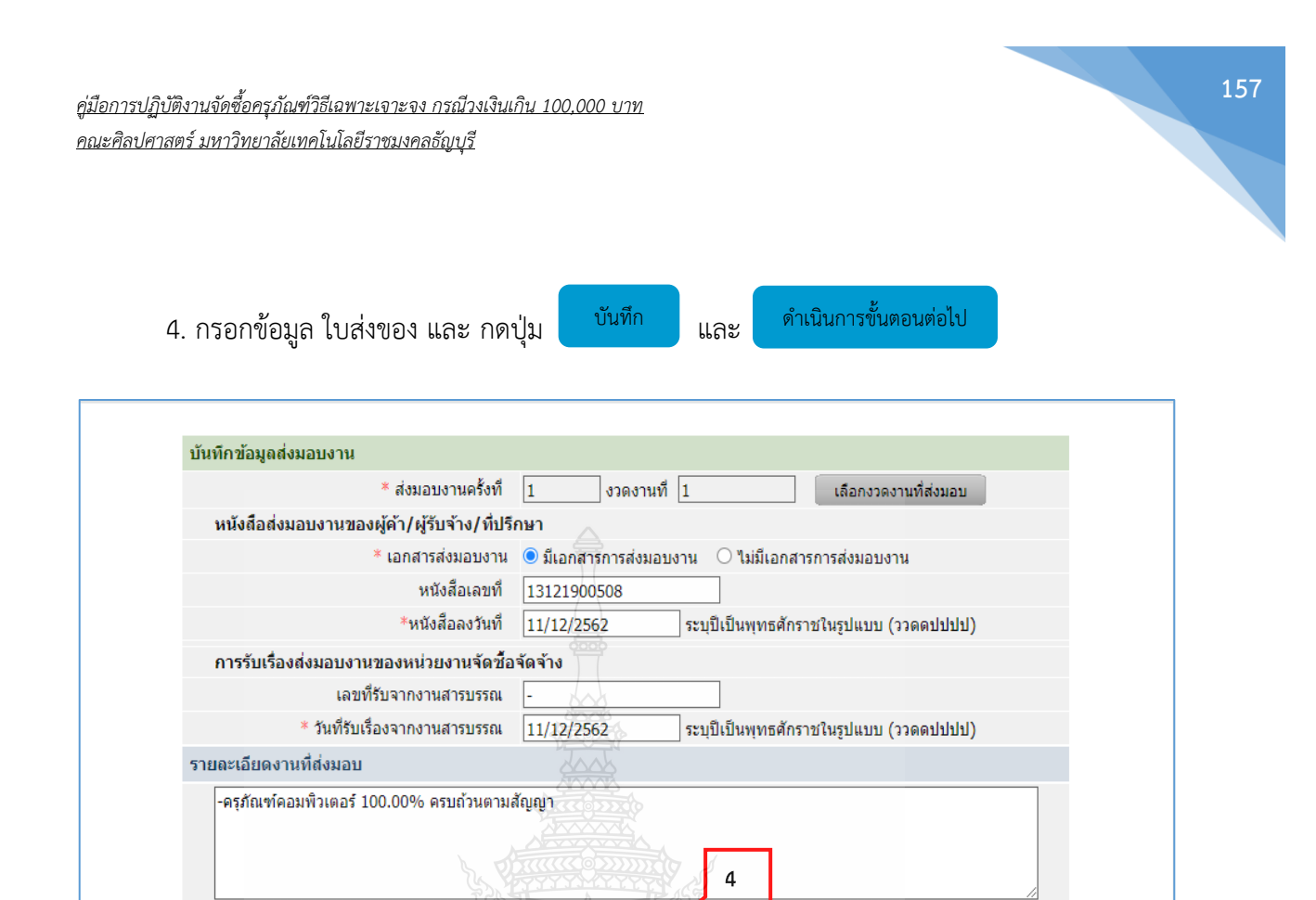

**ภาพที่ 4.116** แสดงขั้นตอนบริหารสัญญา ในข้อที่ 4

ดำเนินการขั้นตอนต่อไป

ยกเลิกดำเนินการขั้นตอนต่อไป

หมายเหตุ : รายการที่มี ดอกจันสีแดง หมายถึงต้องบันทึกข้อมูล

ยกเลิกรายการข้อมูล

บันที่อ

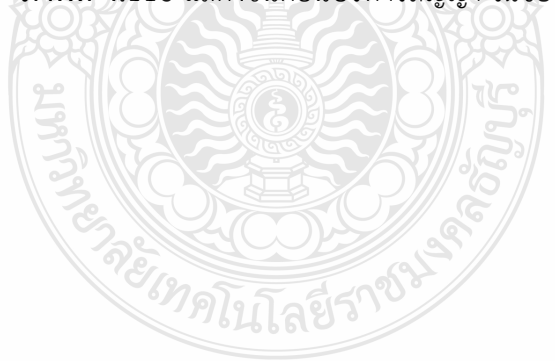

5. กดปุ่ม

ตรวจรับงาน

| ชื่อผู้ค้า/ผู้รับจ้าง/ที่ปรึกบ                | ท บริษัท เอสวีโอเอ จำก้         | íด (มหาชน)                                |                     |                |              |                                |
|-----------------------------------------------|---------------------------------|-------------------------------------------|---------------------|----------------|--------------|--------------------------------|
| เลขประจำตัวผู้เสียภาษีอาเ                     | 0107537002001                   |                                           |                     |                |              |                                |
| ประเภทสัญถ                                    | มา สัญญาซื้อขายทั่วไป           |                                           |                     |                |              |                                |
| เลขที่สัญถ                                    | <u>เ</u> า<br>ศศ.(งรด.) 2/2563  | A                                         | ดูรายละเอียดสั      | ญญา            |              |                                |
| ลงวัน                                         | ที่ 22/11/2562                  |                                           |                     |                |              |                                |
| เลขคุมสัญถ                                    | Jn 621101007363                 |                                           |                     |                |              |                                |
| วันที่เริ่มต้นสัญญาตั้งเ                      | .ต่ 22/11/2562 จน               | มถึง <b>21/01/2563</b>                    | บันทึกวันที่สัย     | บูญา ระยะเวล   | าดงเหลือ (   | ) วัน                          |
| จำนวนเงินตามสัญถ                              | jn 📃                            | 254,018.00 บา                             | พ                   |                |              |                                |
| สถานะสัญถ                                     | ุ่า ส่งงานครบถ้วน               |                                           |                     |                |              |                                |
| <b>รายละเอียดงวดงาน</b> : รูปแบบการส          | งมอบ รวมรายการ                  |                                           |                     |                |              |                                |
| งวดงาน วันกำหนด<br>ส่งมอบงาห                  | วันที่<br>เ ส่งมอบจริง 🤇        | สัมพันธ์งวดเงิน<br>งวดที่                 | เลขคุม<br>ตรวจรับ   | สถานะดำเ       | เนินการ      | ข้อมูลส่ง<br>มอบตรวจ<br>รับงาน |
| รายการ 1 : ครุภัณฑ์คอมพิวเตอร่                |                                 |                                           |                     |                |              |                                |
| งวดที่ 1 21/01/25                             | 52 11/12/2562                   | CONTRACTOR OF                             | 6212A1183202        | ตรวจรับงานเรีย | บร้อย        | รายละเอียด                     |
| <mark>หมายเหตุ : วันที</mark> ่กำหนดส่งมอบงาน | สีแดง หมายถึง วันหยุดราช        | เการ หรือวันหยุดนักขัตถุ                  | กษ์                 |                |              |                                |
| <mark>รายละเอียดงวดเง</mark> ิน : ประเภทการจ  | ายเงิน จ่ายตามงวดเงินที่กำ      | าหนด (การเบิกจ่าย : ไม่                   | เผ่านGFMIS)         |                |              |                                |
| งวดเงิน วันที่จ่ายเ                           | ວັນ ຈຳນວນເຈົ້າ                  |                                           | นวนเงิน<br>หลือว่าย | สถานะดำเ       | นินการ       | ข้อมูลเบิก<br>อ่ายเงิน         |
| รายการ 1 : ครุภัณฑ์คอมพิวเตอร่                |                                 |                                           |                     |                |              |                                |
| งวดที่ 1                                      | 25                              | 54,018.00                                 | 0.00                |                |              | รายละเอียด                     |
| ข้อมูลหลักประกันสัญญา                         |                                 |                                           | DALLES              | B              |              |                                |
| ประเภทหลักประกัน                              | ประเภทหลักทรัพย์                | ช่วงวันที่รับประกัน                       | ຈຳນວ                | นเงิน          | สถานะห       | เล้กประกัน                     |
| หลักประกันสัญญา                               | มังสือศ้าประกันของ 22<br>ธนาคาร | 2/11/2562 - สิ้นสุดภาระ<br>ผูกพันตามสัญญา | BIR.                | 12,701.00      | Ņ            | กพัน                           |
| ข้อมูลจัดทำเอกสาร                             | 30                              |                                           | 3111.5              | 12             |              |                                |
| ประเภทเอกสาร                                  | Se Dia                          | ขที่หนังสือ                               | ลงวันที่            | รายละเอียด     |              | ขั้นตอน<br>การทำงาน            |
| หนังสือแจ้งสิทธิ์การเรียกค่าปรับ 🤇            | ???                             |                                           |                     | รายละเอียด/แก  | าไข          |                                |
| หนังสือแจ้งสงวนสิทธิ์การเรียกค่าปรัง          | 1 + MAT                         | ากอย่าง                                   |                     | รายละเอียด/แก  | าไข          | -                              |
| หนังสือแจ้งค่าปรับ 🛨                          | 116                             | 4600                                      |                     | รายละเอียด/แก  | าไป 5        |                                |
| หนังสือแจ้งจะบอกเลิกสัญญา 🕀                   |                                 |                                           |                     | รายละเอียด/แ   | ไป           |                                |
| <mark>ข้อมูลงบประมาณ</mark> หนังสือ           | นจังให้เริ่มท่างาน ใบก<br>ดำนว  | สั่งชื้อ ส่งมอบงา<br>ณค่าปรับ กลับส่หน้า: | าน ตรวจรับ<br>หลัก  | งาน จัดทำ      | าเอกสารเบิกจ | ่าย                            |

**ภาพที่ 4.117** แสดงขั้นตอนบริหารสัญญา ในข้อที่ 5

158

6. บันทึกข้อมูลการตรวจรับ และ กดปุ่ม บันทึก และ ดำเนินการขั้นตอนต่อไป

| <ul> <li>* เดขตุมส่งมอบ</li> <li>621201201097</li> <li>* วันที่ตรวจรับบล่างเสร็จตั้งแต่</li> <li>11/12/2562</li> <li>ระมเง็บสรรจรับ</li> <li>รายการสรรจรับ</li> <li>ชื่อรายการส่งมอบ</li> <li>รายการตรวจรับ</li> <li>สรุปผลการตรวจรับ</li> <li>สรุปผลการตรวจรับ</li> <li>สรุปผลการตรวจรับ</li> <li>สรุปผลการตรวจรับ</li> <li>สรุปผลการตรวจรับ</li> <li>สรุปผลการตรวจรับ</li> <li>สรุปผลการตรวจรับ</li> <li>สรุปผลการตรวจรับ</li> <li>สรุปผลการตรวจรับ</li> <li>สรุปผลการตรวจรับ</li> <li>สรุปผลการตรวจรับ</li> <li>สรุปตลารตรวจรับ</li> <li>สรุปตลารตรวจรับ</li> <li>สรุปตลารตรวจรับ</li> <li>สรุปตลารตรวจรับ</li> <li>สรุปตลารตรวจรับ</li> <li>สรุปตลารตรวจรับ</li> <li>สรุปตลารตรวจรับ</li> <li>สรุปตลารตรวจรับ</li> <li>สรุปตลารตรวจรับ</li> <li>สรุปตลารตรวจรับ</li> <li>สรุปตลารตรวจรับ</li> <li>ส่านจากกรร่ายเงิน ร่ายตามงาดเงินที่สำหนด</li> <li>สรุปตลารตรวจรับ</li> <li>ส่านจานเงิน</li> <li>ส่านจานเงิน</li> <li>ส่านจานเงิน</li> <li>ส่านจาน</li> <li>ส่านจาน</li> <li>ส่านจานงิน</li> <li>ส่านจานงิน</li> <li>ส่านจาน</li> <li>ส่านจาน</li> <li>ส่านจาน</li> <li>ส่านจาน</li> <li>ส่านจาน</li> <li>ส่านจาน</li> <li>ส่านจาน</li> <li>ส่านจาน</li> <li>ส่านจานงิน</li> <li>ส่านจาน</li> <li>ส่านจาน</li> <li>ส่านจาน</li> <li>ส่านจาน</li> <li>ส่านจาน</li> <li>ส่านจาน</li> <li>ส่านจาน</li> <li>ส่านจาน</li> <li>ส่านจาน</li> <li>ส่านจาน</li> <li>ส่านจาน</li> <li>ส่านส่าน</li> <li>ส่านจาน</li> <li>ส่านจาน</li> <li>ส่านจาน</li> <li>ส่านจาน</li> <li>ส่านส่งส่าน</li> <li>ส่านจาน</li> <li>ส่านส่งส่งส่งแบบรางาร์</li> <li>ส่านจาน</li> <li>ส่านส่งส่งส่งส่งส่งแบบรางาร์</li> <li>ส่านจาน</li> <li>ส่านส่งส่งส่งส่งส่งส่งแบบรางาร์</li> <li>ส่านส่งส่งส่งส่งส่งส่งส่งส่งส่งส่งส่งส่งส่งส</li></ul>                                                                                                    | * 61                      | รวจรับครั้งที       | 1              | เลือก      | เอกสาร | ที่ส่งมอบ   |                      |             |                                          |             |           |
|----------------------------------------------------------------------------------------------------|---------------------------|---------------------|----------------|------------|--------|-------------|----------------------|-------------|------------------------------------------|-------------|-----------|
| * วันที่ตรวจรับแล้วแล้รส์จันต์ 11/12/2562 จนลึง 11/12/2562 ระบุเป็นพุทธศักราชในรูปแบบ (รวดตปปปป<br>รายการตรวจรับของ : รูปแบบการส่งขอบ รวมรายการ<br>ชื่อรายการส่งขอบ ขาดต่องทั่งหมดและรับไว้ทั่งหมด ♥<br>บันทึกกรดรวจรับ<br>การชำรดงชับ<br>การชำรดงชับ<br>การชำรงชับ<br>สำนานเงิน ต่าบริบ<br>ทักมันต่ายการที่ส่งผอบ : ดรุกัณฑ์ตอมพิวเตอร์<br>1 254,018.00<br>รวมเงินตั้งเบิกร่าย<br>กรรมเงินตั้งเบิกร่าย<br>วรรมเงินตั้งเบิกร่าย<br>รวมเงินตั้งเบิกร่าย<br>รวมเงินตั้งเบิกร่าย<br>รวมเงินตั้งเบิกร่าย<br>กรรมเงินตั้งแบบ<br>รวมเงินตั้งเบิกร่าย<br>กรรมเงินตั้งแบบ<br>หัน/แก้เนยอกสารแบบ<br>(เอกสารแบบท้าย จะต้องเป็นเอกสารเราเสลดล .pdf หรือ .zp เปรีงชันๆ เจาไม่เกิน 2 เมกะไบต์)                                                                                                    | * ເລ                      | ขคุมส่งมอบ          | 6212D1201      | .097       |        |             |                      |             |                                          |             |           |
| รายการครวจรับของ : รูปแบบการส่งมอบ รวมรายการ<br>ชื่อรายการส่งมอบ รวมรายการ<br>กรุสักณฑ์ตอมพิวเตอร์ 1 โฏกต่องทั้งหมดและรับไว้บั้งหมด ✓<br>บันทึกการตรวจรับ<br>การข่าระเงิน : ประเภทการจ่ายเงิน จายตามงวดเงินที่สำหนด<br>ชื่อรายการที่ส่งมอบ "วาตารจ่าย จำนวนเงิน<br>ชื่อรายการที่ส่งมอบ "วาตารจ่าย จำนวนเงิน<br>ครุสัณฑ์ตอมพิวเตอร์ 1 254,018.00<br>บ้อมูลการเปิกจ่ายเงิน<br>งวด งวด<br>มัน งาน จำนวนเงิน ตาปรับ ทัศเงินตรงทนา ทักเงินประกัน อื่นๆ จำนวนเงิน<br>พัฒนัน จาน จำนวนเงิน ตาปรับ ทัศเงินตรงทนา ทักเงินประกัน อื่นๆ จำนวนเงิน<br>มีสรายการที่ส่งมอบ เจารูลัณฑ์คอมพิวเตอร์<br>1 254,018.00            มัน งาน ที่ ที่ จำนวนเงิน         รามเงินที่ต้องจ่าย 254,018.00<br>รามเงินที่ต้องจ่าย 254,018.00           ม้อมูลการเปิกจ่ายเงิน<br>ที่ ที่ ที่ จำนวนเงิน         ดำปรับ ทัศเงินตรงทนา ทักเงินประกัน<br>ตองกัน รายการ จำนวนเงิน           1 254,018.00         รายการ จำนวนเงิน           ม้องกัน รายการที่ส่งมอบ : ตารกัดเทศตอนทั่วเตอร์<br>1 254,018.00         รายการ จำนวนเงิน           มักที่ รายการ มีส่งที่ รายการ ข้ามวนเงิน         รายการ ชิ่นเงินที่จำเนิน           เอกสารแบบการตรวจรับ<br>สำคัญที่ รายการ ชื่อเป็นเอกสารแบบห์กย จะต้องเป็นเอกสารแวนสกุด .pdf หรือ .zp แต่เสียนาลศักร์เปกิน 2 เมกะไบต์)                                                                                                    | * วันที่ตรวจรับแล้        | วเสร็จตั้งแต่       | 11/12/2562     | 2          | จนถึง  | 11/12/2562  | 2                    | ระบุเป็นพุท | าธศักราชในรูร                            | ปแบบ (ววดดบ | խի        |
| <ul> <li>นี่อรายการส่งมอบ</li> <li>งวดงานที่ "สาปผลการครวจรับ</li> <li>มันทึกการครวจรับ</li> <li>การข่าระเงิน : ประเภทการจ่ายเงิน จ่ายตามงวดเงินที่สำหนด</li> <li>นี่อรายการที่ส่งมอบ</li> <li>รวมเงินที่ผลงจ่าย</li> <li>254,018.00</li> <li>รวมเงินที่ส่งนอบ</li> <li>รวมเงินที่ส่งนอบ</li> <li>รามเงินที่ส่งนอบ</li> <li>รามเงินที่ส่งนอบ</li> <li>รามเงินที่ส่งนอบ</li> <li>รามเงินที่ส่งนอบ</li> <li>รามเงินที่ส่งนอบ</li> <li>รามเงินที่ส่งนอบ</li> <li>รามเงินที่ส่งนอบ</li> <li>รามเงินที่ส่งนอบ</li> <li>รามเงินที่ส่งนอบ</li> <li>รามเงินที่ส่งนอบ</li> <li>รามเงินที่ส่งนอบ</li> <li>รามเงินที่ส่งนอบ</li> <li>รามเงินที่ส่งนอบ</li> <li>รามเงินที่ส่งนอบ</li> </ul>                                                                                                    | รายการตรวจรับของ : รูป    | แบบการส่งม          | อบ รวมรายการ   | 5          |        |             |                      |             |                                          |             |           |
| ครุสัณฑ์คอมพิวเตอร์<br>มันขึ้งการตรวจรับ          การข่าระเงิน : ประเภทการจ่ายเงิน จำยดามงวดเงินที่กำหนด       ************************************                                                                                                    |                           | ชื่อรายการส่ง       | หอบ            |            |        | งวดงานที่   |                      |             | * สรุปผลการค                             | รวจรับ      |           |
| บันทึกการตรวจรับ<br>การข่าระเงิน : ประเภทการจ่ายเงิน จ่ายตามงวดเงินที่ทำหนด<br>ชื่อรายการที่ส่งมอบ เงินที่ ร่านวนเงิน<br>ครูภัณฑ์คอมพิวเตอร์ 1 254,018.00<br>รวมเงินที่ต้องจ่าย 254,018.00<br>ข้อมูดการเปิกจ่ายเงิน<br>งวด งวด<br>เงิน งาน จำนวนเงิน ค่าปรับ หักเงินประภัน<br>เงิน งาน จำนวนเงิน ค่าปรับ หักเงินประภัน ค่าปรับที่หรือ เป็น เงินที่ส่งนอบ<br>เงินที่ไป จะเทศร์นานที่เขาจะห้องเป็นเอกสารหามลุกล .pdf หรือ เป็น เงินข้ามาค่าไปเก็น 2 เมกะใบต์)                                                                                                    | ครุภัณฑ์คอมพิวเตอร์       |                     |                |            | 臝      | 1           | Q                    | กต์องทั้งห  | มดและรับไว้ข                             | รังหมด      | ~         |
| การข้าระเงิน : ประเภทการจำยเงิน ร่ายตามงวดเงินที่กำหนด<br>ชื่อรายการที่ส่งมอบ "อาดการจ่าย<br>เงินที่ จำนวนเงิน<br>ครูภัณฑ์คอมพิวเตอร์ 1 254,018.00<br>ร่วมเงินที่ต้องจ่าย 254,018.00<br>ข้อมูลการเปิกจ่ายเงิน<br>ข้อมูลการเปิกจ่ายเงิน<br>ข้อมูลการเปิกจ่ายเงิน<br>ข้อมูลการเปิกจ่ายเงิน<br>ข้อมูลการเปิกจ่ายเงิน<br>ข้อมูลการเปิกจ่ายเงิน<br>ข้อมูลการเปิกจ่ายเงิน<br>ข้อมูลการเปิกจ่ายเงิน<br>ข้อมูลการเปิกจ่ายเงิน<br>ข้อมูลการเปิกจ่ายเงิน<br>ข้อมูลการเบิกจ่าย<br>ข้อมูลการเปิกจ่ายเงิน<br>ข้อมูลการเบิกจ่าย<br>ข้อมูลการเบิกจ่ายางางการเบิกจางเนิดจ่ายางางการเบิกจางเปลาจาการเบิกจางเบิกจางเนิดจางเนิดจางเบิกจางางเบิกจางเนิดจางเนิดจางเนิดจางเนิดจางเนิดจางเนิดจางเนิดจางเนิดจางเนิดจางเนิดจางเนิดจางเนิดจางเนิดจางเนิดจางเนิดจางเนิดจางเนิดจางเนิดจางเนิดจางเนิดจางเนิดจางเนิดจางเนิดจ | มันทึกการตรวจรับ          |                     |                |            |        |             |                      |             |                                          |             |           |
| มีอรายการที่ส่งมอบ          ข้อรายการที่ส่งมอบ       งวดการจำย<br>เงินที่       จำนวนเงิน         ครุกัณฑ์ตอมพิวเตอร์       1       254,018.00         ข้อมูลการเปิกจ่ายเงิน       รวมเงินที่ต้องจำย       254,018.00         ข้อมูลการเปิกจ่ายเงิน       รวมเงินที่ต้องจำย       254,018.00         ข้อมูลการเปิกจ่ายเงิน       รวมเงินที่ต้องจำย       254,018.00         ข้อมูลการเปิกจ่ายเงิน       ทักเงินประกิน<br>ต่านวนเงิน       อื่นๆ       จำนวนเงิน         ข้อมูลการเปิกจ่ายเงิน       ทักเงินประกิน<br>ต่านวนเงิน       อื่นๆ       จำนวนเงิน         ข้อมูลการเปิกจ่ายเงิน       ทักเงินประกิน<br>ผลงาน       อื่นๆ       จำนวนเงิน         ข้อมูลการเปิกจ่ายเงิน       ทักเงินประกิน<br>ผลงาน       อื่นๆ       จำนวนเงิน         ข้อรายการที่ส่งมอบ : ตรูกัณฑ์คอมพิวเตอร์        อามการ       รายการ       254,0         เลกสารแนบการตรวจรับ<br>สำลับที่       รายการ       ข้องเน็ลกีฬาแบบ       ข้องเน็สกีฬแบบ         เพิ่ม/นกไขเอกสารแนบท่าย จะต้องเป็นเอกสารแทมสกุล .pdf หรือ .zip แต่ะมีนาดไม่เกิน 2 เมกะใบด์)                                                                                                    | การข้าระเงิน : ประเภทกา   | ์<br>รจ่ายเงิน จ่าย | ตามงวดเงินที่ก | าหนด 💒     |        |             |                      |             |                                          |             |           |
| ครุภัณฑ์คอมพิวเตอร์ 1 254,018.00<br>รวมเงินที่ต้องจ่าย 254,018.00<br>ข้อมูลการเปิกจ่ายเงิน<br>งวด งวด จำนวนเงิน ค่าปรับ หักเงินประกัน อื่นๆ จำนวนเงิน<br>หักเงินประกัน อื่นๆ จำนวนเงิน<br>มีอรายการหี้ส่งมอบ : ครุภัณฑ์คอมพิวเตอร์<br>1 254,018.00            1 254,018.00         รายการ จำนวนเงิน           มือรายการหี้ส่งมอบ : ครุภัณฑ์คอมพิวเตอร์<br>1 254,018.00         รายการ จำนวนเงิน           ม้อรายการหี้ส่งมอบ : ครุภัณฑ์คอมพิวเตอร์<br>1 254,018.00         รายการ จำนวนเงิน           ม้อรายการรับ<br>เอกสารแนบการตรวจรับ<br>ลำลับที่ รายการ รับเลือนที่มางการ รายการ ข้องเป็นเอกสารหายสกุล .pdf หรือ .zib และมีบน กตามเกิน 2 เมกะใบต์)                                                                                                    |                           | ชื่อรา              | ยการที่ส่งมอบ  |            |        |             | * งวดการจ<br>เงินที่ | ทย          | จำนวเ                                    | แงิน        | ເນື<br>ຈຳ |
| รรมเงินที่ต้องจ่าย 254,018.00<br>ข้อมูลการเปิกจ่ายเงิน<br>รวม งาน จ่านวนเงิน ค่าปรับ ทัศเงินตรงทน้า ทัศเงินประกัน อื่นๆ จ่านวนเงิน<br>ทัศเงินประกัน อื่นๆ จ่านวนเงิน ค่าปรับ ทัศเงินตรงทน้า หลงท่น รายการ จ่านวนเงิน ตั้งเปิกจ่<br>ชื่อรายการที่ส่งมอบ : ครุกัศเทคอมพิวเตอร์<br>1 254,018.00<br>รวมเงินสั่งเบิกจ่าย 254,0<br>รวมเงินสั่งเบิกจ่าย 254,0<br>รวมเงินสั่งเบิกจ่าย 254,0<br>รวมเงินสั่งเบิกจ่าย 254,0<br>รวมเงินสั่งเบิกจ่าย 254,0<br>รวมเงินสั่งเบิกจ่าย 254,0<br>รวมเงินสั่งเบิกจ่าย ระด้องเป็นเอกสารหายสกุล .pdf หรือ .zip และมีบน าคารแก้น 2 เมกะ ใบต์)                                                                                                    | ครุภัณฑ์คอมพิวเตอร์       |                     |                |            |        |             | 1                    |             |                                          | 254,018     | .00 🔽     |
| <u>ข้อมูลการเบิกจ่ายเงิน</u><br>รวด งวด<br>เงิน งาน จ่านวนเงิน ค่าปรับ ทักเงินประกับ อื่นๆ จ่านวนเงิน<br>ทักเงินประกับ รายการ จ่านวนเงิน ตั้งเปิกจ<br>ชื่อรายการที่ส่งมอบ : ตรุกัณฑ์ตอมพิวเตอร์<br>1 254,018.00            1 254,018.00         <ตัวเลือกรายการ> √         254,0<br>รามเงินตั้งเปิกจ่าย           เอกสารแนบการตรวจรับ<br>ลำดับที่ รายการ ซื่อไฟล์ที่แนบ           เปิกสารแนบทารตรวจรับ<br>ลำดับที่ รายการ ซื่อไฟล์ที่แนบ                                                                                                    |                           |                     |                |            |        | <u> </u>    | บบเงินที่ต้องจ่      | าย          |                                          | 254,018.    | 00        |
| งวล งวล<br>เงิน งาน<br>ที่ ที่ รำนวนเงิน ค่าปรับ ทักเงินสรงหน่า ทักเงินประกิน<br>สิ่งนาง<br>ชื่อรายการที่ส่งมอบ : ครุกัณฑ์คอมพิวเตอร์<br>1 254,018.00      ทักเงินประกิน<br>ผลงาน<br>ผลงาน<br>รายการ รำนวนเงิน<br>(สังเมือกรายการ> ♥ 254,0<br>รวมเงินตั้งเบิกจ่าย<br>รวมเงินตั้งเบิกจ่าย<br>รวมเงินตั้งเบิกจ่าย<br>สำลับที่ รายการ ข้อไฟส์ที่แนบ<br>สำลับที่ รายการ ข้อไฟส์ที่แนบ<br>เทิม/แก้ไขเอกสารแนบ<br>(เอกสารแนบบ้าย ระต้องเป็นเอกสารหายสกุล .pdf หรือ .zib น6ูะมีบนาครีมเก็น 2 เมกะใบด์)                                                                                                    | ข้อมูดการเบิกจ่ายเงิน     |                     |                |            |        |             |                      |             |                                          |             |           |
| เงิน งาน จานรนเงิน คาปรับ หักเงินตรงหน้า ผลงาน รายการ จำนวนเงิน ตั้งเปิกจ<br>ที่ ที่<br>ชื่อรายการที่ส่งมอบ : ครุกัดเท็คอมพิวเตอร์<br>1 254,018.00            1 254,018.00         <ด้วเลือกรายการ> ♥         254,0<br>รวมเงินตั้งเปิกจ่าย           เอกสารแนบการตรวจรับ<br>ล่าดับที่         รายการ         ข้อใฟส์ที่แนม           เมินสารแนบการตรวจรับ<br>ล่าดับที่         รายการ         ข้อใฟส์ที่แนม           เจ้าม่/แก้ไขเอกสารแนบ         (เอกสารแนบท้าย จะต้องเป็นเอกสารหามสกุล .pdf หรือ .zip แอระมีบนาคริมเกิน 2 เมกะใบต์)                                                                                                    | ກຄ່າວຄ                    |                     | L.             |            | R.M    | าเงินประกัน |                      | อื่นๆ       |                                          | 41          | นวนเงิน   |
| ชื่อรายการที่ส่งมอบ : ครุกัณฑ์คอมพิวเตอร์<br>1 254,018.00<br>รวมเงินตั้งเบิกจ่าย 254,0<br>รวมเงินตั้งเบิกจ่าย 254,0<br>รวมเงินตั้งเบิกจ่าย 254,0<br>ชื่อใฟส์ที่แบบ<br>สำคับที่ รายการ ชื่อใฟส์ที่แบบ<br>เทิ่ม/แก้ไขเอกสารแบบ (เอกสารแนบท้าย จะต้องเป็นเอกสารนามสกุล .pdf หรือ .zib แ6ะมีบนาครีมเก็น 2 เมกะใบด์)                                                                                                    | งนงาน จานวนเงน<br>ที่ที่  | ดาปร                | אא ע           | งนตรงหนา   |        | ผลงาน       | รายก                 | าร          | ຈຳນວນເຈັ                                 | ท่น ตั้ง    | เปิกจ่าย  |
| 1 254,018.00<br>รวมเงินสิ่งเป้กจ่าย 254,0<br>รวมเงินสิ่งเป้กจ่าย 254,0<br>รวมเงินสิ่งเป้กจ่าย 254,0<br>รวมเงินสิ่งเป้กจ่าย 254,0<br>เอกสารแนบการตรวจรับ<br>ลำดับที่ ซื่อใฟส์ที่แนบ<br>เทิ่ม/แก้ไขเอกสารแนบ (เอกสารแนบท้าย จะต้องเป็นเอกสารนามสกุล .pdf หรือ .zib แ6ะมีบนาครีมเก็น 2 เมกะใบด์)                                                                                                    | ใอรายการที่ส่งมอบ : ครุศ  | า้ณฑ์คอมพิ          | าเดอร์ 🕥       | 39) ((     | 31     | See (       |                      |             |                                          |             |           |
| รวมเงินตั้งเบิกจ่าย 254,0<br>เอกสารแนบการตรวจรับ<br>สำลับที่ รายการ ชื่อไฟล์ที่แนบ<br>เพิ่ม/แก้ไขเอกสารแนบ (เอกสารแนบท้าย จะต้องเป็นเอกสารนามสกุล .pdf หรือ .zib แ6ะมีบนาตรีมเก็น 2 เมกะ ใบต์)                                                                                                    | 1 254,018.00              |                     |                |            | 1E     |             | <ตัวเลือกรา          | ยุการ> 🗙    |                                          | 2           | 54,018.   |
| เอกสารแนบการตรวจรับ<br>ลำดับที่ รายการ ชื่อไฟล์ที่แนบ<br>เทิ่ม/แก้ไขเอกสารแนบ (เอกสารแนบท้าย จะต้องเป็นเอกสารนามสกุล .pdf หรือ .zip แ6ะมีบนาคโมเก็น 2 เมกะไบต์)                                                                                                    |                           |                     |                |            |        |             |                      | รวม         | เงินตั้งเปิกจ่าะ                         | ย 2         | 54,018.   |
| ลำดับที่ ขึ้อไฟล์ที่แนบ<br>เพิ่ม/แก้ไขเอกสารแนบ (เอกสารแนบท้าย จะต้องเป็นเอกสารนามสกุล .pdf หรือ .zlp แ6ะมีบนาครีมเก็น 2 เมกะใบด์)                                                                                                    | เอกสารแนบการดรวจรับ       |                     |                |            |        |             |                      |             |                                          |             |           |
| เทิ่ม/แก้ไขเอกสารแนบ (เอกสารแนบห้าย จะต้องเป็นเอกสารหามสกุส .pdf หรือ .zip แ6ะมีบนาดไม่เก็น 2 เมกะไบด์)                                                                                                    | ลำดับที่                  |                     | SET            | รายการ     |        |             | 31822                | 公           | ชื่อไ                                    | ไฟล์ที่แนน  |           |
| เพิ่ม/แก้ไขเอกสารแนบ (เอกสารแนบท้าย จะต้องเป็นเอกสารนายสกุล .pdf หรือ .zip แ <b>6</b> ะมีบนาดไม่เก็น 2 เมกะไบต์)                                                                                                    |                           |                     |                |            |        |             |                      |             |                                          |             |           |
| chain an tareann na tareann a' cana tareann a' cana tareann an tareann a' cana cana tareann a' cana cana                                                                                                    | เพื่น/แก้ไขเอกสารแบบ      | (120,725)           | กกล้าย จะต้องเ | เป็นเอกสาร |        | a ndf uga 7 | 6.6.                 | สีข้เสีย 2  | າມຄະໃນເຄີ                                |             |           |
|                                                                                                    |                           | 15                  |                |            | QC)    |             | 87/// E              | 22/         |                                          |             |           |
| หมายเหตุ : รายการหม พยกจนแหน หมายกอดของบาทกอยมูล                                                                                                    | ы патима : э тал толи мал | NUMBER OF           | ายของผลงบนท    | แมกที่ต    |        |             | 1/// 26              |             |                                          |             |           |
|                                                                                                    |                           | -                   |                |            |        |             |                      | ×           | al al al al al al al al al al al al al a |             |           |
| อนระการการการการการการการการการการการการการก                                                                                                    | Direusionisa              | อมิต                | JIHWIE         | HILUILI    | 05200  | านตอนช      | Unterna Inter        | การขณะอน    | 0010                                     | าลบสูทนาทสก |           |
| 20105-55 3°                                                                                                    |                           |                     |                |            |        | 5 00        |                      |             |                                          |             |           |

**ภาพที่ 4.118** แสดงขั้นตอนบริหารสัญญา ในข้อที่ 6

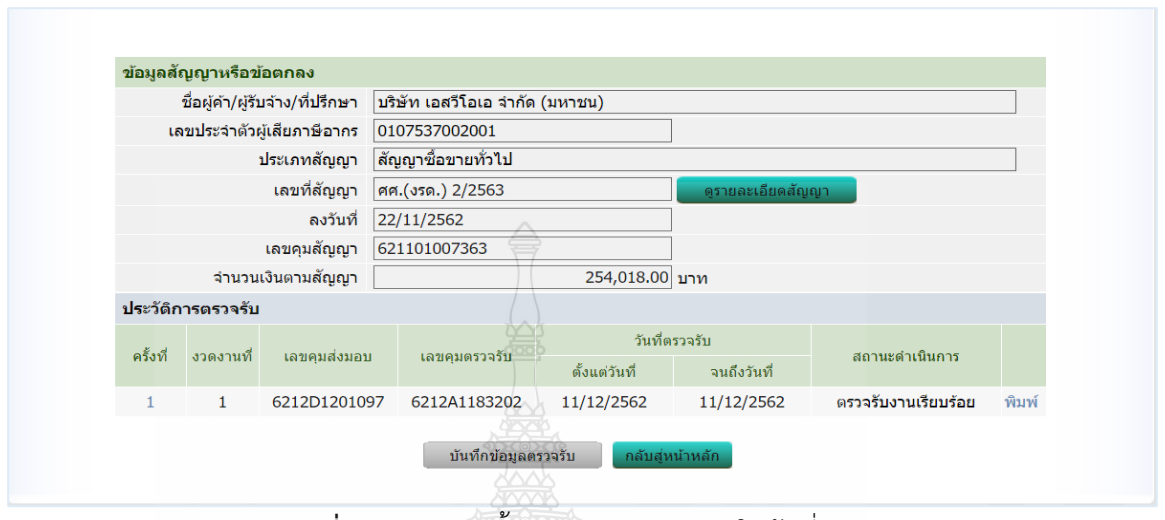

#### 7. หน้าจอจะแสดงดังภาพข้างล่าง ดำเนินการสั่งพิมพ์โดยใช้คำสั่ง Ctrl-p

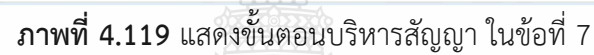

| ระบบการจัดซือจัดจ์<br>Thai Government Pro                 | างภาครัฐ<br>curement             |                           | านท<br>จรัสศรี ดิษฐส<br>มหาวิทยาลัยเทคโน่ | 12 อน มาคม 256<br>อน - เจ้าหน้าที่พัสเ<br>โลยีราชมงคลธัญบุ |                  |
|-----------------------------------------------------------|----------------------------------|---------------------------|-------------------------------------------|------------------------------------------------------------|------------------|
| ข้อมูลสัญญาหรือข้อดกลง                                    |                                  |                           | 260                                       |                                                            |                  |
| ชื่อผู้ค้า/ผู้รับจ้าง/ที่ปรึกษา                           | บริษัท เอสวีโอเอ จำกัด           | (มหาชน)                   |                                           |                                                            |                  |
| เลขประจำตัวผู้เสียภาษีอากร                                | 0107537002001                    |                           | MILCON                                    |                                                            |                  |
| ประเภทสัญญา                                               | สัญญาชื้อขายทั่วไป               |                           | <u>VZODX</u>                              |                                                            | · · ·            |
| เลขที่สัญญา                                               | ศศ.(งรด.) 2/2563                 |                           | ดูรายละเอียดสัญญา                         |                                                            |                  |
| ลงวันที่                                                  | 22/11/2562                       |                           |                                           |                                                            |                  |
| เลขคุมสัญญา                                               | 621101007363                     | 19                        |                                           |                                                            |                  |
| จำนวนเงินตามสัญญา                                         |                                  | 254,018.00 ນ              | אר אור                                    |                                                            |                  |
| ประวัดิการดรวจรับ                                         |                                  |                           |                                           |                                                            |                  |
| ครั้งที่ งวดงานที่ เลขคุมส่งมอง                           | เลขคุมตรวจรับ                    | วันที่คร<br>ตั้งแต่วันที่ | าวจรับ<br>จนถึงวันที่                     | สถานะดำเนินการ                                             |                  |
| 1 1 6212D12010                                            | 6212A1183202                     | 11/12/2562                | 11/12/2562                                | ตรวจรับงานเรียบร้อย                                        | พิมพ์            |
| (/EGPWeb/jsp/directshortcut.jsp)                          | บันทึกข้อมูลด                    | รวจรับ กลับสู่หา          | ป้าหลัก<br>17-127-7000 €⊃ 570             | M 4674 4958 6777 6979 69                                   | 234 6800 500000  |
| ען גיגנאנעני א אויבעינער (וואר) בנא געמאר וואסיי וואסט וו | a sound i est consulti i est trê | ATTEN 1043 10400 17       | 12. 02-12/-/000 HB 0/0                    | 1012 1012 1010 0000 0000 0000 0000 0000                    | 534 0000 FCUNUUU |
| 1.2112                                                    | NOM 69                           | 117245                    | 5609                                      |                                                            |                  |

ภาพที่ 4.120 แสดงตัวอย่างเอกสารตรวจรับที่พิมพ์ออกจากระบบ e-GP

รวบรวมเอกสารทั้งหมด จัดชุดเพื่อส่งเบิกจ่าย ส่งให้งานการเงินทำอนุมัติส่งเบิกจ่าย
 สิ้นสุดขั้นตอนการทำงาน

#### บทที่ 5 ปัญหา อุปสรรคและข้อเสนอแนะ

จากบทบาทและหน้าที่ความรับผิดชอบ ผู้จัดทำเลือกจัดทำคู่มือการจัดซื้อครุภัณฑ์ วิธีเฉพาะเจาะจง โดยมีขั้นตอนการปฏิบัติงานตั้งแต่ การเตรียมการจัดซื้อจัดจ้าง การขออนุมัติจนถึง การตรวจรับพัสดุ และการเพิ่มโครงการในระบบ e-GP จนจบขั้นตอนการทำงาน ทั้งนี้ ปัญหาและอุปสรรค ที่เกิดขึ้นเนื่องจาก กฎหมาย ระเบียบที่เกี่ยวข้องกับงานพัสดุ ซึ่งมีรายละเอียดดังนี้

1. การเตรียมการจัดซื้อจัดจ้าง

- การแต่งตั้งคณะกรรมการกำหนดรายละเอียดเฉพาะของพัสดุ
- การแต่งตั้งคณะกรรมการกำหนดราคากลาง

#### ปัญหาและอุปสรรค

คณะกรรมการกำหนดรายละเอียดและคณะกรรมการกำหนดราคากลาง ขาดความรู้ความเข้าใจในระเบียบและหลักเกณฑ์ที่เกี่ยวข้อง

#### ข้อเสนอแนะและการแก้ปัญหา

คัดเลือกคณะกรรมการที่มีความรู้เกี่ยวกับระเบียบและหลักเกณฑ์ โดยดูจาก
 ความถนัดในแต่ละด้านของคณะกรรมการ

 - มหาวิทยาลัยโดยกองคลังควรจัดอบรมเกี่ยวกับการกำหนดรายละเอียดเฉพาะ ของพัสดุและการกำหนดราคากลางเป็นประจำทุกปีให้กับบุคลากรภายในมหาวิทยาลัย เพื่อรองรับการเป็น คณะกรรมการกำหนดรายละเอียดและคณะกรรมการกำหนดราคากลาง และเพื่อทบทวนเพิ่มเติมความรู้ ในการกำหนดรายละเอียดและราคากลาง

 จัดทำแนวทางหรือรายละเอียดเฉพาะของพัสดุและราคากลางให้เป็นไป ในแนวทางเดียวกัน โดยใช้ราคามาตรฐานครุภัณฑ์ของสำนักงบประมาณ โดยจัดทำเป็นรูปเล่ม ไว้ที่ส่วนกลาง งานพัสดุของคณะศิลปศาสตร์ และทำลิงก์ข้อมูลที่สามารถดาวน์โหลดได้ที่ <u>http://www.bb.go.th/topic.php?gid=237&mid=279</u> และมาตรฐานและราคากลางกระทรวง ICT สามารถดาวน์โหลดได้ที่ <u>http://103.28.101.10/project51new/specict62.php</u> ไปแขวนไว้ที่หน้าเว็ป ของคณะศิลปศาสตร์ ในส่วนงานพัสดุ เพื่อให้ผู้เกี่ยวข้องสามารถสืบค้นข้อมูลได้อย่างรวดเร็ว

### 2. การจัดทำสัญญาซื้อขาย

การจัดซื้อจัดจ้างแบบวิธีเฉพาะเจาะจง ถ้ามีวงเงินสูงควรจัดทำสัญญาซื้อขาย ซึ่งมีการกำหนดวงเงินค้ำประกันไว้ 5% ของราคาซื้อขาย

#### ปัญหาและอุปสรรค

- เจ้าหน้าที่คำนวณวงเงินค้ำประกันอาจมีความผิดพลาด เนื่องจากวงเงินค้ำ ประกันต้องมีจำนวนไม่น้อยกว่า 5% ของวงเงินซื้อขาย และต้องเป็นจำนวนเต็ม ห้ามเป็นจุดทศนิยม

### ข้อเสนอแนะและการแก้ปัญหา

 - เจ้าหน้าที่ควรทบทวนระเบียบกระทรวงการคลังว่าด้วยการจัดซื้อจัดจ้างและ การบริหารพัสดุภาครัฐ พ.ศ.2560 ข้อ 168 หลักประกันการเสนอราคาและหลักประกันสัญญา ให้กำหนด มูลค่าเป็นจำนวนเต็มในอัตราร้อยละห้า ของวงเงินงบประมาณหรือราคาพัสดุที่จัดซื้อจัดจ้างครั้งนั้น แล้วแต่กรณี เว้นแต่การจัดซื้อจัดจ้างที่หัวหน้าหน่วยงานของรัฐเห็นว่ามีความสำคัญเป็นพิเศษ จะกำหนด อัตราสูงกว่าร้อยละห้า แต่ไม่เกินร้อยละสิบก็ได้

เจ้าหน้าที่ควรมีความละเอียด รอบคอบในการตรวจสอบการคำนวณ
 เงินค้ำประกันซ้ำ ๆ หลาย ๆ ครั้ง เพื่อป้องกันไม่ให้เกิดความผิดพลาด

เจ้าหน้าที่อาจทำบันทึกเตือนความจำ โดยติดไว้ที่เครื่องคอมพิวเตอร์
 เพื่อทบทวนความจำในกระบวนการทำสัญญา

### 3. การตรวจรับพัสดุ

- การนัดคณะกรรมการตรวจรับพัสดุมาตรวจรับพัสดุ

### ปัญหาและอุปสรรค

- คณะกรรมการตรวจรับไม่มีเวลามาตรวจรับพัสดุ หรือมีเวลาไม่ตรงกันทำให้

การตรวจรับพัสดุล่าช้า

### ข้อเสนอแนะและการแก้ปัญหา

 เจ้าหน้าที่ทำการประสานงานกับกรรมการตรวจรับพัสดุล่วงหน้าก่อนที่จะ กำหนดส่งมอบพัสดุ หากพบว่ากรรมการตรวจรับพัสดุท่านใดติดภารกิจราชการ ให้เจ้าหน้าที่ทำบันทึก ข้อความ ขออนุมัติเปลี่ยนแปลงกรรมการตรวจรับพัสดุพร้อมแนบคำสั่งไปราชการของกรรมการนั้น ๆ และ ทำการแต่งตั้งกรรมการใหม่ โดยพิจารณาจากผู้ที่มีความชำนาญหรือความถนัดที่เกี่ยวกับครุภัณฑ์ ที่จะส่งมอบ และเสนอให้คณบดีเป็นผู้อนุมัติ แล้วแนบกับเรื่องจัดซื้อจัดจ้างเพื่อเป็นหลักฐานในการเบิก จ่ายเงิน

#### 4. การบันทึกข้อมูลระบบการจัดซื้อจัดจ้างภาครัฐ (e-GP)

- การบันทึกข้อมูลระบบการจัดซื้อจัดจ้างภาครัฐ (e-GP)

#### ปัญหาและอุปสรรค

- ระบบการจัดซื้อจัดจ้างภาครัฐ (e-GP) ประมวลผลช้า ระบบค้าง และหลุดออก จากระบบ ทำให้ต้องเริ่มบันทึกข้อมูลใหม่ซ้ำหลายครั้ง

#### ข้อเสนอแนะและการแก้ปัญหา

 - เจ้าหน้าที่ควรทำบันทึกข้อความถึงผู้อำนวยการกองคลัง ในเรื่องเกี่ยวกับปัญหา การบันทึกข้อมูลระบบการจัดซื้อจัดจ้างภาครัฐ (e-GP) ลงนามคณบดีคณะศิลปศาสตร์
 - กองคลังควรรวบรวมปัญหาและอุปสรรคที่พบทั้งหมดในการบันทึกข้อมูลระบบ

การจัดซื้อจัดจ้างภาครัฐ (e-GP) และทำหนังสือแจ้งไปยังกรมบัญชีกลางให้รับทราบ เพื่อดำเนินการแก้ไข ระบบการจัดซื้อจัดจ้างภาครัฐ (e-GP) ให้มีประสิทธิภาพมากยิ่งขึ้น

#### ข้อเสนอแนะเพื่อการพัฒนา

มหาวิทยาลัยโดยกองคลังควรจัดให้มีโครงการอบรมให้ความรู้ด้านงานพัสดุอย่างน้อย
 ปีละ 2 ครั้ง เพื่อเป็นการเพิ่มเติมและทบทวนความรู้ในข้อมูลที่มีเพิ่มขึ้นในระหว่างปี

 มหาวิทยาลัยโดยกองคลังควรจัดให้มีโครงการอบรมให้ความรู้ด้านงานพัสดุสำหรับผู้บริหาร ทุกระดับ เพื่อจะได้เข้าใจขั้นตอนการทำงานของเจ้าหน้าที่ อย่างน้อยปีละ 1 ครั้ง

การขออนุมัติจัดซื้อจัดจ้างแบบวิธีเฉพาะเจาะจง เป็นวิธีที่มีความรวดเร็วในการปฏิบัติมากกว่า
 วิธีอื่น ดังนั้นเจ้าหน้าที่ต้องมีความรู้ ความเข้าใจในจัดซื้อจัดจ้าง วิธีเฉพาะเจาะจง และต้องมีความละเอียด
 รอบคอบในทุก ๆ ขั้นตอน เพื่อป้องกันความผิดพลาดจากการปฏิบัติงาน

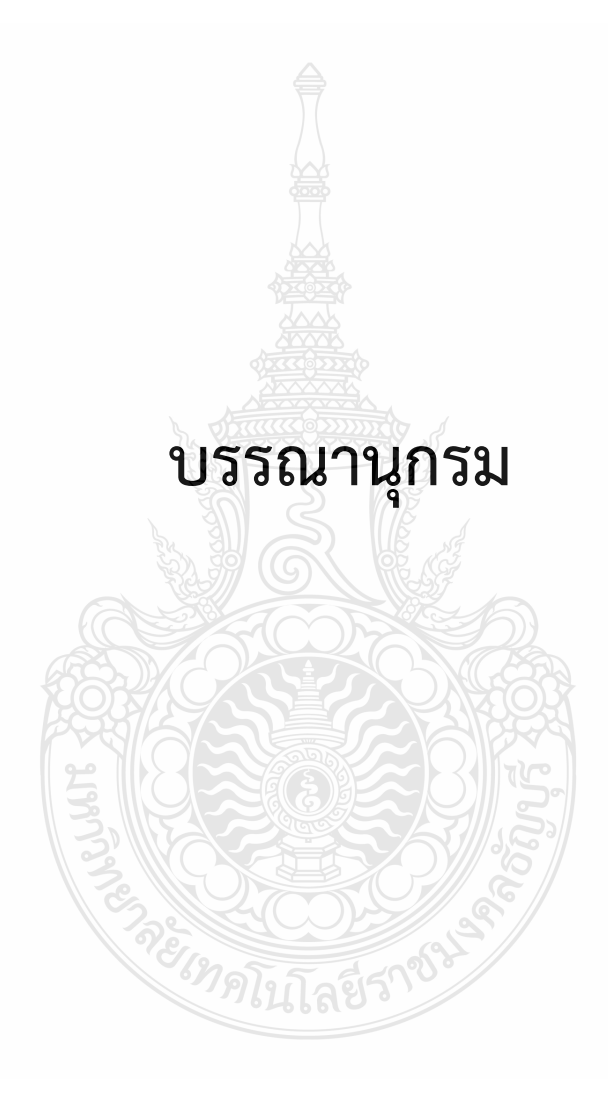

#### บรรณานุกรม

- กองคลัง กรมพัฒนาที่ดิน กระทรวงเกษตรและสหกรณ์. (2558). **การปรับปรุงหลักการจำแนกประเภท รายจ่ายตามงบประมาณ**. สืบค้น 26 สิงหาคม 2563, จาก http://fid101.ldd.go.th/news/ ArticleID/142/การปรับปรุงหลักการจำแนกประเภทรายจ่ายตามงบประมาณ
- จันทร์จิรา กาหบุตร. (2561) **คู่มือปฏิบัติงานการจัดซื้อ จัดจ้างและการบริหารพัสดุกองทุนส่งเสริมและ** พัฒนากิจกรรมนักศึกษามหาวิทยาลัยอุบลราชธานี. อุบลราชธานี: งานกิจกรรมนักศึกษา สำนักงานพัฒนานักศึกษา มหาวิทยาลัยอุบลราชธานี.
- นพวรรณ โลนุซ. (2561). **คู่มือปฏิบัติงานการจัดซื้อด้วยวิธีประกวดราคาอิเล็กทรอนิกส์ (e-bidding).** ปทุมธานี: กองคลัง มหาวิทยาลัยเทคโนโลยีราชมงคลธัญบุรี.
- ฝ่ายการเงินและพัสดุ. (2561). **คู่มือปฏิบัติงานด้านการจัดซื้อจัดจ้าง.** อำนาจเจริญ: สำนักงาน อุตสาหกรรมจังหวัดอำนาจเจริญ.
- พระราชบัญญัติการจัดซื้อจัดจ้างและการบริหารพัสดุภาครัฐ พ.ศ. 2560 ใน ราชกิจจานุเบกษา เล่ม 134 ตอนที่ 24 ก 24 กุมภาพันธ์ 2560. (2560). สืบค้น 26 สิงหาคม 2563. จาก, file:///C:/Users/WaNaYa/Downloads/พระราชบัญญัติการจัดซื้อจัดจ้างและบริหารพัสดุ ภาครัฐ-พ.pdf
- ระเบียบกระทรวงการคลัง ว่าด้วยการจัดซื้อจัดจ้างและการบริหารพัสดุภาครัฐ 2560 ใน ราชกิจจานุเบกษา เล่ม 134 ตอนพิเศษ 210 ง 23 สิงหาคม 2560. (2560). สืบค้น 26 สิงหาคม 2563. จาก, http://office.nu.ac.th/psd/kijja/2560/ระเบียบกระทรวงการคลังว่าด้วย การจัดซื้อจัดจ้าง%202560.pdf
- ศูนย์ข้อมูลข่าวสารด้านเวชภัณฑ์ กระทรวงสาธารณสุข. (2560). **กฎกระทรวงออกตามความใน** พระราชบัญญัติการจัดซื้อจัดจ้างและการบริหารพัสดุภาครัฐ พ.ศ. 2560 รวม 7 ฉบับ. สืบค้น 26 สิงหาคม 2563, จาก http://dmsic.moph.go.th/index/detail/7126
- สำนักงบประมาณ. (2559). **แนวทางพิจารณาสิ่งของที่จัดเป็นวัสดุและครุภัณฑ์ตามหลักการจำแนก ประเภทรายจ่ายงบประมาณ**. สืบค้น 26 สิงหาคม 2563, จาก file:///C:/Users/WaNaYa/Downloads/20160120022621.PDF

สำนักงานบริหารกลาง ส่วนคลังและพัสดุ. (2561). คู่มือปฏิบัติงานตามพระราชบัญญัติการจัดซื้อจัดจ้าง และการบริหารพัสดุภาครัฐ พ.ศ. 2560. กรุงเทพฯ: สำนักปลัดกระทรวงพลังงาน. อธิวัฒน์ โยอาศรี. (2560). คู่มือปฏิบัติงาน ประมวลกฎหมาย และระเบียบเกี่ยวกับการจัดซื้อจัดจ้างและ การบริหารพัสดุภาครัฐ (ฉบับใหม่ล่าสุด). กรุงเทพฯ: กรมบัญชีกลาง. อนุรักษ์ ใยแก้ว. (2562). คู่มือปฏิบัติงานการจัดซื้อจัดจ้างวิธีเฉพาะเจาะจง กรณีวงเงินไม่เกิน 100,000 บาท. ขอนแก่น: คณะวิศวกรรมศาสตร์ มหาวิทยาลัยขอนแก่น.

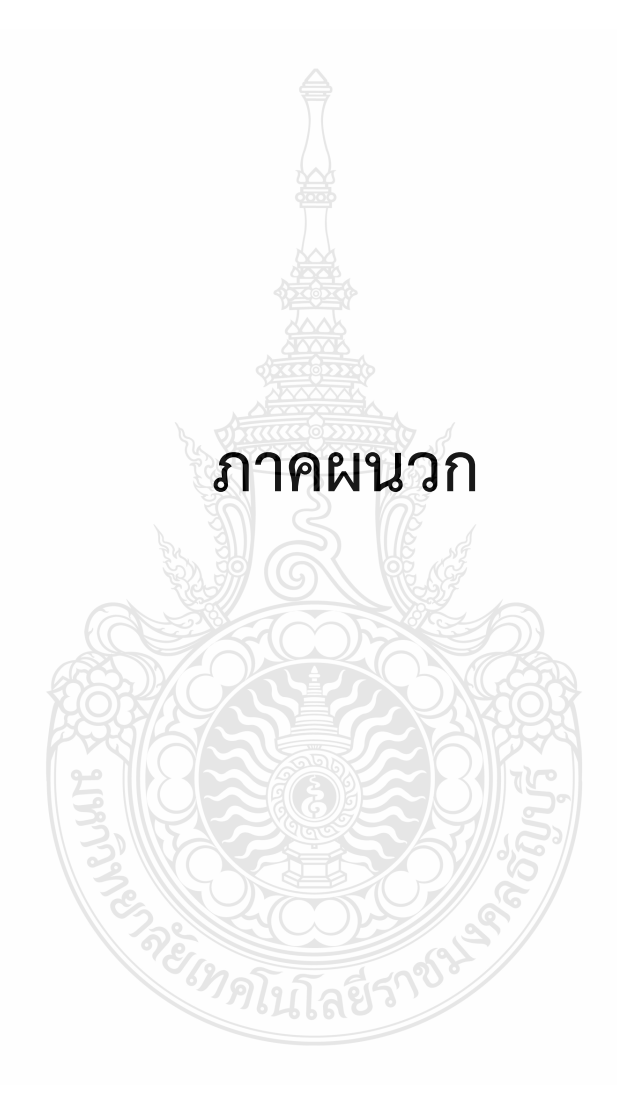

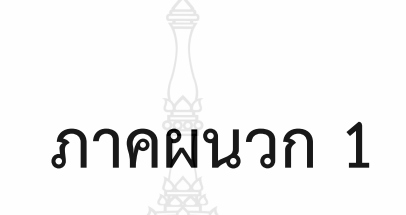

กฏกระทรวง

กำหนดวงเงินการจัดซื้อจัดจ้างพัสดุโดยวิธีเฉพาะเจาะจง วงเงินการจัดซื้อจัดจ้าง ที่ไม่ทำข้อตกลงเป็นหนังสือ และวงเงินการจัดซื้อจัดจ้างในการแต่งตั้งผู้ตรวจรับพัสดุ

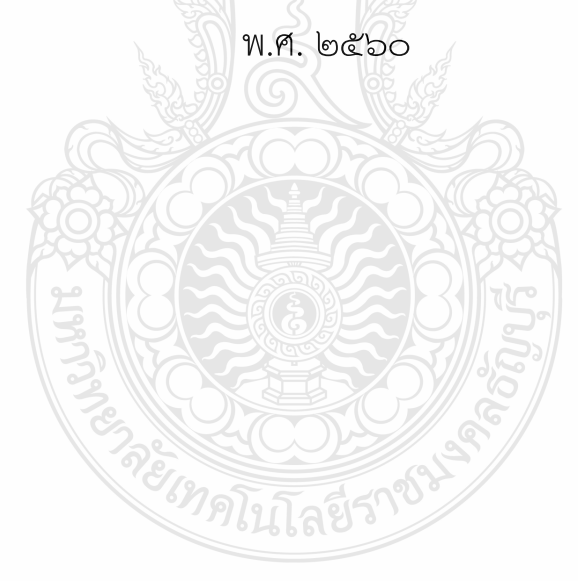

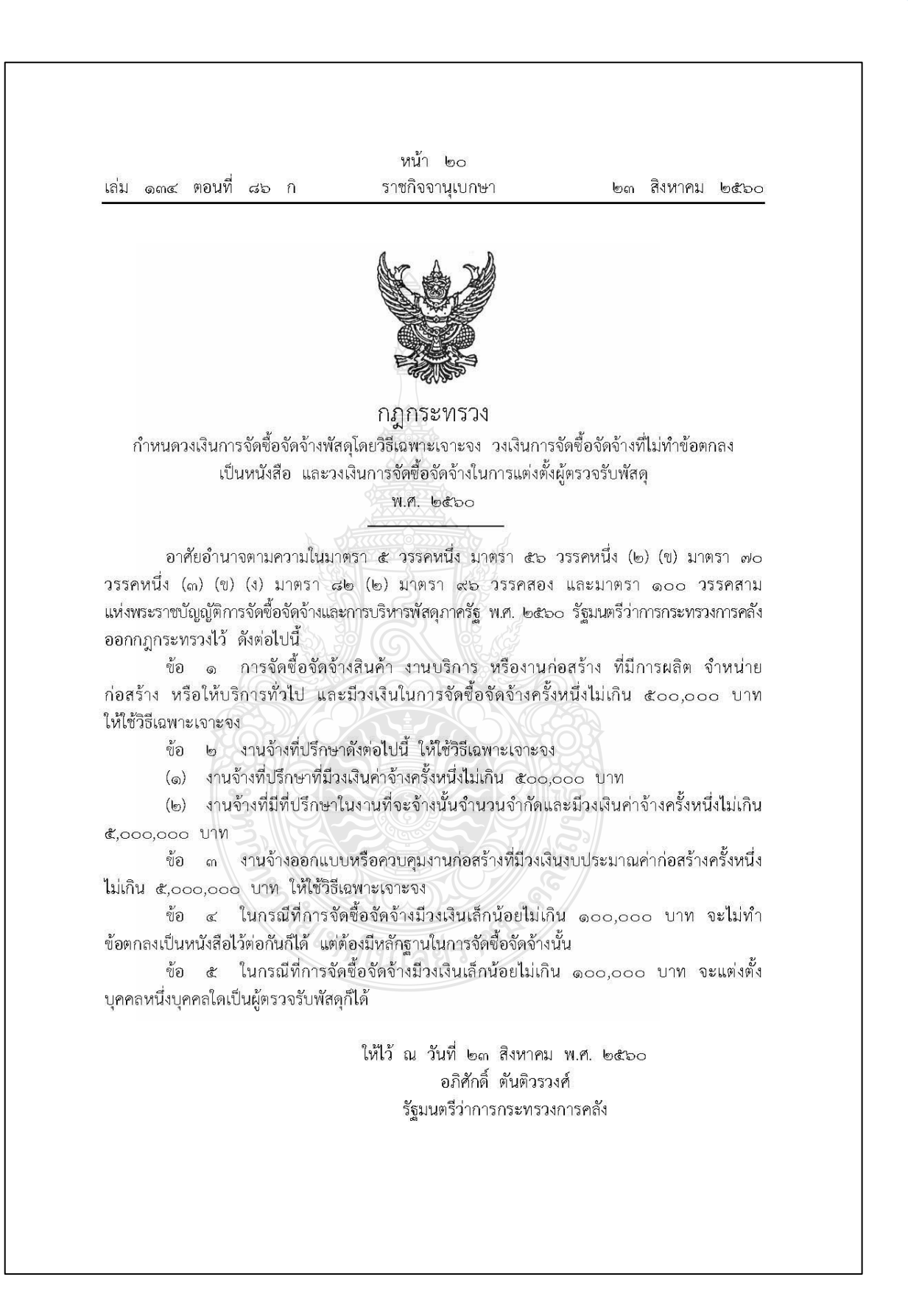

| การบริหารพัส<br>งานบริการ ห์<br>ค่าก่อสร้างสำน<br>จะไม่ทำข้อต | เดุภาครัฐ พ.ศ.<br>รืองานก่อสร้างโด<br>หรับงานจ้างออกแ<br>กลงเป็นหนังสือ | ๒๕๖๐ บัญญัต<br>ยวิธีเฉพาะเจาะจ<br>บบหรือควบคุมช<br>ก็ได้ และการจ่ | งการงานบบบน ก่อ เว<br>ที่ให้การกำหนดวงเงินเ<br>มง วงเงินค่าจ้างที่ปรึก<br>เนก่อสร้างโดยวิธีเฉพาะ<br>วัดซื้อจัดจ้างที่มีวงเงิง | เกี่ยวกับการจัดซื้อจัด<br>ษาโดยวิธีเฉพาะเจาะจ<br>มจาะจง การจัดซื้อจัด<br>นเล็กน้อยจะแต่งตั้ง' | าวงัยของห<br>จ้างพัสดุที่เร่<br>อง วงเงินงบ<br>จ้างที่มีวงเงิข<br>บุคคลหนึ่ง <sup>เ</sup> | ป็นสินค้<br>ประมาย<br>นเล็กน้อ<br>บุคคลใ |
|---------------------------------------------------------------|-------------------------------------------------------------------------|-------------------------------------------------------------------|----------------------------------------------------------------------------------------------------|-----------------------------------------------------------------------------------------------|-------------------------------------------------------------------------------------------|------------------------------------------|
| เบนพ <mark>ี</mark> พรรงรก                                    | พสตุกเต เทเบน                                                           | เบต เมทก เทนต                                                     | เนกรูการพรงจ จงจ                                                                                                    | <u>เกาหลดงถุดเบเร</u> ็นเร <sub>ื</sub> ม                                                     | 19 94 19                                                                                  |                                          |
|                                                               |                                                                         |                                                                   |                                                                                                    |                                                                                               |                                                                                           |                                          |
|                                                               |                                                                         |                                                                   |                                                                                                    |                                                                                               |                                                                                           |                                          |
|                                                               |                                                                         |                                                                   |                                                                                                    |                                                                                               |                                                                                           |                                          |
|                                                               |                                                                         |                                                                   |                                                                                                    |                                                                                               |                                                                                           |                                          |
|                                                               |                                                                         |                                                                   |                                                                                                    |                                                                                               |                                                                                           |                                          |
|                                                               | SUUNT                                                                   |                                                                   |                                                                                                    |                                                                                               |                                                                                           |                                          |
|                                                               | Tes .                                                                   |                                                                   |                                                                                                    |                                                                                               |                                                                                           |                                          |
|                                                               |                                                                         | ·79]1                                                             | เโลยีรก่อ                                                                                                    |                                                                                               |                                                                                           |                                          |
|                                                               |                                                                         |                                                                   |                                                                                                    |                                                                                               |                                                                                           |                                          |

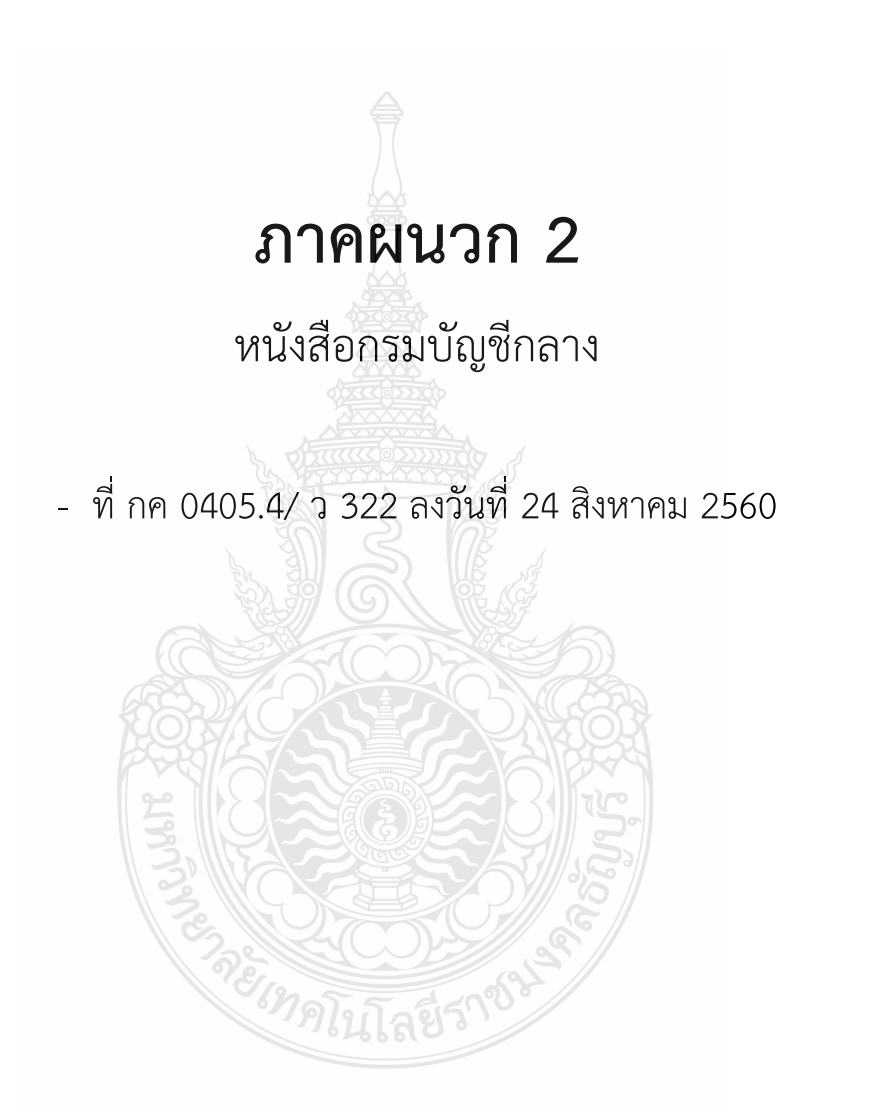
ด่วนที่สุด ที่ กค ococ. ๙ า. ค)ะ)ะ

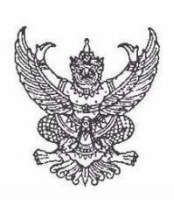

กรมบัญชีกลาง ถนนพระราม ๖ กทม. ๑๐๔๐๐

HC สิงหาคม ๒๕๖๐

- เรื่อง แนวทางปฏิบัติในการดำเนินการจัดซื้อจัดจ้างผ่านระบบการจัดซื้อจัดจ้างภาครัฐด้วยอิเล็กทรอนิกส์ (e-Government Procurement : e-GP)
- เรียน ปลัดกระทรวง อธิบดี ผู้ว่าราชการจังหวัด อธิการบดี เลขาธิการ ผู้อำนวยการ ผู้บัญชาการตำรวจแห่งชาติ และหัวหน้าหน่วยงานอื่นของรัฐ

อ้างถึง พระราชบัญญัติการจัดซื้อจัดจ้างและการบริหารพัสดุภาครัฐ พ.ศ. ๒๕๖๐

ตามที่พระราชบัญญัติการจัดซื้อจัดจ้างและการบริหารพัสดุภาครัฐ พ.ศ. ๒๕๖๐ มีผลบังคับใช้ ในวันที่ ๒๓ สิงหาคม ๒๕๖๐ เป็นต้นไป โดยมาตรา ๕๗ กำหนดให้ รายละเอียดของวิธีการจัดซื้อจัดจ้างพัสดุใน หมวดนี้ด้วยวิธีการทางอิเล็กทรอนิกส์ในระบบเครือข่ายสารสนเทศของกรมบัญชีกลาง ให้เป็นไปตามระเบียบ ที่รัฐมนตรีกำหนด ประกอบกับระเบียบกระทรวงการคลังว่าด้วยการจัดซื้อจัดจ้างและการบริหารพัสดุภาครัฐ พ.ศ. ๒๕๖๐ ข้อ ๙ กำหนดว่า การดำเนินการจัดซื้อจัดจ้างและการบริหารพัสดุตามระเบียบนี้ด้วยวิธีการ ทางอิเล็กทรอนิกส์ ให้หน่วยงานของรัฐดำเนินการโดรบบเครือข่ายสารสนเทศของกรมบัญชีกลางผ่านทาง ระบบจัดซื้อจัดจ้างภาครัฐด้วยอิเล็กทรอนิกส์ (Electronic Government Procurement : e - GP) ตามวิธีการ ที่กรมบัญชีกลางกำหนด และข้อ ๑๐ กำหนดให้กรมบัญชีกลางจัดทำแนวทางปฏิบัติในการดำเนินการจัดซื้อจัดจ้าง ผ่านทางระบบจัดซื้อจัดจ้างภาครัฐด้วยอิเล็กทรอนิกส์ เพื่อให้หน่วยงานของรัฐและผู้ประกอบการใช้เป็น แนวทางปฏิบัติในการดำเนินการ นั้น

กรมบัญซีกลางพิจารณาแล้วเห็นว่า เพื่อให้หน่วยงานของรัฐและผู้ประกอบการสามารถ ปฏิบัติงานได้อย่างถูกต้องและเป็นไปตามหลักการจัดซื้อจัดจ้างและการบริหารพัสดุ จึงอาศัยอำนาจ ตามระเบียบฯ ข้อ ๙ และข้อ ๑๐ ดังกล่าวข้างต้น กำหนดแนวทางปฏิบัติงานในระบบการจัดซื้อจัดจ้างภาครัฐ ด้วยอิเล็กทรอนิกส์ (e-Government Procurement : e-GP) ดังนี้

๑. คู่มือประกอบการปฏิบัติงานในระบบการจัดซื้อจัดจ้างภาครัฐด้วยอิเล็กทรอนิกส์ (e-GP) ดังนี้
๑.๑ หน่วยงานของรัฐ

- ๑.๑.๑ คู่มือลงทะเบียนในระบบ e-GP สำหรับหน่วยงานของรัฐ
- ๑.๑.๒ คู่มือการจัดทำแผนจัดซื้อจัดจ้างในระบบ e-GP สำหรับหน่วยงานของรัฐ
- ๑.๑.๓ คู่มือการใช้งานระบบ e-GP กรณีจัดซื้อจัดจ้างโดยวิธีตลาดอิเล็กทรอนิกส์ สำหรับหน่วยงานของรัฐ
- ๑.๑.๔ คู่มือการใช้งานระบบ e-GP กรณีจัดซื้อจัดจ้างโดยวิธีประกวดราคา อิเล็กทรอนิกส์สำหรับหน่วยงานของรัฐ
- ๑.๑.๕ คู่มือการใช้งานระบบ e-GP กรณีจัดซื้อจัดจ้างโดยวิธีคัดเลือก สำหรับ หน่วยงานของรัฐ

172

/ด.ด.๖ คู่มือ ...

๑.๑.๖ คู่มือการใช้งานระบบ e-GP กรณีจัดซื้อจัดจ้างโดยวิธีเฉพาะเจาะจงสำหรับ
หน่วยงานของรัฐ
๑.๒ ผู้ค้ากับภาครัฐ

๑.๒.๑ คู่มือลงทะเบียนในระบบ e-GP สำหรับผู้ค้ากับภาครัฐ

๑.๒.๒ คู่มือ e-market กรณี RFQ สำหรับผู้ค้ากับภาครัฐ

- @ -

๑.๒.๓ คู่มือ e-market กรณี Thai Auction สำหรับผู้ค้ากับภาครัฐ

๑.๒.๔ คู่มือ e-bidding สำหรับผู้ค้ากับภาครัฐ

๑.๒.๕ คู่มือ e-Catalog สำหรับผู้ค้ากับภาครัฐ

ทั้งนี้ สามารถดาวโหลด คู่มือ เอกสาร วิดีโอสาธิต ได้ที่เว็บไซต์ www.gprocurement.go.th หัวข้อ "คู่มือผู้ใช้งานในระบบ e-GP ตามพระราชบัญญัติฯ"

๒. การจัดซื้อจัดจ้างที่ไม่ต้องดำเนินการในระบบ e-GP

๒.๑ ประกาศแผนจัดซื้อจัดจ้าง

กรณีการจัดซื้อจัดจ้างที่ได้รับยกเว้นไม่ต้องประกาศเผยแพร่แผนจัดซื้อจัดจ้างตาม พระราชบัญญัติฯ มาตรา ๑๑ (๑) (๒) (๓) (๔)

๒.๒ การจัดซื้อจัดจ้าง

๒.๒.๑ กรณีราชการส่วนกลาง ราชการส่วนภูมิภาค และราชการส่วนท้องถิ่น วงเงิน การจัดซื้อจัดจ้างต่ำกว่า ๕,๐๐๐ บาท

๒.๒.๒ กรณีรัฐวิสาหกิจ องค์การมหาชน องค์กรอิสระ องค์กรตามรัฐธรรมนูญ หน่วยธุรการของศาล มหาวิทยาลัยในกำกับของรัฐ หน่วยงานสังกัดรัฐสภาหรือในกำกับของรัฐสภา หน่วยงานอิสระของรัฐ และหน่วยงานอื่นตามที่กำหนดในกฎกระทรวง วงเงินการจัดซื้อจัดจ้างไม่เกิน ๑୦୦,୦୦୦ บาท

๒.๒.๓ กรณีดำเนินการจัดซื้อจัดจ้างตาม มาตรา ๗๙ วรรค ๒

b.b.c กรณีจ้างเหมาบุคคลธรรมดาตามหนังสือ กรมบัญชีกลาง ด่วนที่สุด ที่ กค octoo.c/ว.cb ลงวันที่ bc กุมภาพันธ์ bccc

๒.๒.๕ กรณีการซื้อน้ำมันเชื้อเพลิงไม่ถึง ๑๐,๐๐๐ ลิตร และไม่มีภาชนะเก็บรักษา น้ำมันเชื้อเพลิง

๓. การเตรียมเครื่องคอมพิวเตอร์สำหรับบันทึกข้อมูลในระบบ e-GP

เครื่องคอมพิวเตอร์สำหรับการใช้งานระบบ e-GP ต้องมีคุณลักษณะขั้นต่ำเป็น ระบบปฏิบัติการตั้งแต่ Windows ๙ ขึ้นไป บราวเซอร์ (Browser) สำหรับเข้าอินเทอร์เน็ต คือ Internet Explorer ตั้งแต่เวอร์ชั่น ๑๑ ขึ้นไป หรือ Google Chrome ตั้งแต่เวอร์ชั่น ๔๐ ขึ้นไป และต้องตั้งค่า Pop up / Setup Configuration รวมถึงตั้งค่าหน้ากระดาษสำหรับการพิมพ์เอกสารจากระบบ e-GP ตามคู่มือการตั้งค่า Pop Up เพื่อใช้งานระบบ e-GP คู่มือ Setup Configuration IE และคู่มือการตั้งค่าหน้ากระดาษในการพิมพ์เอกสาร จากระบบ e-GP

/๔.การติดต่อ...

คู่มือการปฏิบัติงานจัดซื้อครุภัณฑ์วิธีเฉพาะเจาะจง กรณีวงเงินเกิน 100,000 บาท คณะศิลปศาสตร์ มหาวิทยาลัยเทคโนโลยีราชมงคลธัญบุรี

- m -๔. การติดต่อสอบถาม สำหรับรายละเอียดและขั้นตอนการปฏิบัติงานในระบบ e-GP สามารถติดตามข้อมูล ข่าวสารและติดต่อสอบถามได้ที่ช่องทางดังต่อไปนี้ ๔.๑ Facebook จัดซื้อจัดจ้างภาครัฐ ๔.๒ Call Center กรมบัญชีกลาง เบอร์โทรศัพท์ ๐-๒๒๗๐-๖๔๐๐ กด ๓ จึงเรียนมาเพื่อโปรดดำเนินการในส่วนที่เกี่ยวข้องต่อไป ขอแสดงความนับถือ (นางสาวสุทธิรัตน์ รัตนโซติ) **อ**ธิบดีกรมบัญชีกลาง กองการพัสดุภาครัฐ กลุ่มงานมาตรฐานการจัดซื้อจัดจ้างด้วยวิธีการทางอิเล็กทรอนิกส์ โทรศัพท์ ๐ ๒๑๒๗ ๗๐๐๐ ต่อ ๔๓๓๘ โทรสาร ๐ ๒๑๒๗ ๗๑๘๕-๖ e-mail address opm@cgd.go.th

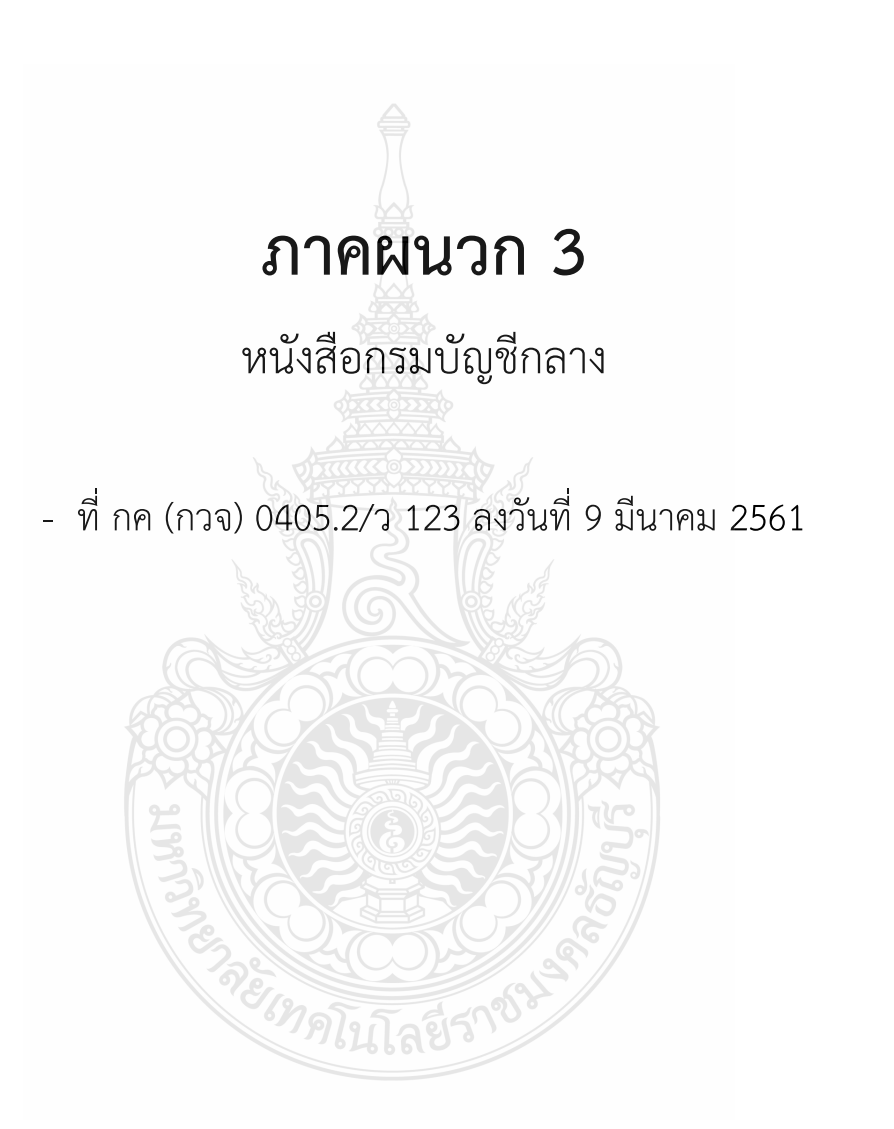

ที่ กค (กาจ) ๐๔๐๕ ๒/ว ๆไป ค

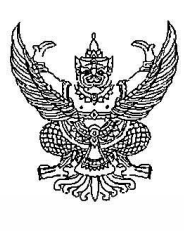

คณะกรรมการวินิจฉัยปัญหาการจัดซื้อ จัดจ้างและการบริหารพัสดุภาครัฐ กรมบัญชีกลาง ถนนพระราม ๖ กทม. ๑๐๔๐๐

ณี มีนาคม ๒๕๖๑

- เรื่อง ช้อมความเข้าใจการจัดซื้อจัดจ้างตามกฎกระทรวงกำหนดพัสดุที่รัฐต้องการส่งเสริมหรือสนับสนุน และกำหนดวิธีการจัดซื้อจัดจ้างโดยวิธีคัดเลือกและวิธีเฉพาะเจาะจง พ.ศ. ๒๕๖๐ และกำหนดแนวทาง ปฏิบัติในการดำเนินการจัดซื้อจัดจ้างพัสดุโดยวิธีเฉพาะเจาะจงตามพระราชบัญญัติการจัดซื้อจัดจ้าง และการบริหารพัสดุภาครัฐ พ.ศ. ๒๕๖๐ มาตรา ๕๖ วรรคหนึ่ง (๒) (ช)
- เรียน ปลัดกระทรวง อธิบดี อธิการบดี เลขาธิการ ผู้อำนวยการ ผู้บัญชาการ ผู้ว่าราชการจังหวัด ผู้ว่าราชการกรุงเทพมหานคร ผู้ว่าการ หัวหน้ารัฐวิสาหกิจ หัวหน้าส่วนราชการส่วนท้องถิ่น และหัวหน้าหน่วยงานอื่นของรัฐ

ตามที่กฎกระทรวงกำหนดพัสดุที่รัฐต้องการส่งเสริมหรือสนับสนุน และกำหนดวิธีการจัดซื้อ จัดจ้างพัสดุโดยวิธีกัดเลือกและวิธีเฉพาะเจาะจง พ.ศ. ๒๕๖๐ มีผลใข้บังคับเมื่อวันที่-๒๓ สิงหาคม ๒๕๖๐ ใต้มีหน่วยงานของรัฐหลายแห่งหารือกรณีการกำหนดวิธีการจัดซื้อจัดจ้างพัสดุตามมาตรา ๕๖ วรรคหนึ่ง (๑) (ช) และ (๒) (ช) กรณีวงเงินในการจัดซื้อจัดจ้างครั้งหนึ่งไม่เกิน ๕๐๐,๐๐๐ บาท จะต้องจัดซื้อจัดจ้างโดยวิธีการ์โด กล่าวคือ จะต้องดำเนินการจัดซื้อจัดจ้างพัสดุตามมาตรา ๕๖ วรรคหนึ่ง (๑) (ช) หรือมาตรา ๕๖ วรรคหนึ่ง (๒) (ข) หรือมาตรา ๕๖ วรรคหนึ่ง (๒) (ช)ประกอบกับพระราชบัญญัติการจัดซื้อจัดจ้างและการบริหารพัสดุภาครัฐ พ.ศ. ๒๕๖๐ มาตรา ๕๕ (๓) กำหนดให้การจัดซื้อจัดจ้างพัสดุโดยวิธีเฉพาะเจาะจง ให้หน่วยงานของรัฐเชิญชวน ผู้ประกอบการที่มีคุณสมบัติตรงตามเงื่อนไขที่หน่วยงานของรัฐกำหนดรายใดรายหนึ่งให้เข้ายื่นข้อเสนอ หรือให้เข้ามาเจรจาต่อรองราคา อีกทั้ง ได้มีกฎกระทรวงกำหนดกรณีการจัดซื้อจัดจ้างพัสดุโดยวิธีเฉพาะเจาะจง พ.ศ. ๒๕๖๐ ซึ่งได้กำหนดเงื่อนไขในการจัดซื้อจัดจ้างโดยวิธีเฉพาะเจาะจงเป็นไปตามระเบียบกระทรวงการคลัง ว่าด้วยการจัดซื้อจัดจ้างพัสดุโดยวิธีกัดเลือกและวิธีเฉพาะเจาะจงเริมอี่แพิ่มเติม ทั้งนี้ รายละเอียดวิธีการ และขั้นตอนการจัดซื้อจัดจ้างพัสดุโดยวิธีกัดเลือกและวิธีเฉพาะเจาะจงเป็นไปตามระเบียบกระทรวงการคลัง ว่าด้วยการจัดซื้อจัดจ้างและการบริหารพัสดุภาครัฐ พ.ศ. ๒๕๖๐ ข้อ ๗๘ และข้อ ๗๙ แล้วแต่กรณี แต่เนื่องจาก ระเบียบฯ ข้อ ๗๘ มิได้กำหนดวิธีปฏิบัติสำหรับการจัดซื้อจัดจ้างพัสดุโดยวิธีเฉพาะเจาะจง ตามพระราชบัญญัติา มาตรา ๕๖ วรรคหนึ่ง (๒) (ฃ) ไว้ นั้น

คณะกรรมการวินิจฉัยปัญหาการจัดซื้อจัดจ้างและการบริหารพัสดุภาครัฐ โดยได้รับมอบหมาย จากคณะกรรมการนโยบายการจัดซื้อจัดจ้างและการบริหารพัสดุภาครัฐ เห็นสมควรซ้อมความเข้าใจและกำหนด แนวทางปฏิบัติในการดำเนินการจัดซื้อจัดจ้างพัสดุโดยวิธีคัดเลือกและวิธีเฉพาะเจาะจง ตามพระราชบัญญัติ การจัดซื้อจัดจ้างและการบริหารพัสดุภาครัฐ พ.ศ. ๒๕๖๐ มาตรา ๕๖ วรรคหนึ่ง (๑) (๗) (๒) (บ) และ (๒) (๗) ดังนี้ ๑. การจัดซื้อจัดจ้างพัสดุตามกฎกระทรวงกำหนดพัสดุที่รัฐต้องการส่งเสริมหรือสนับสนุน

และกำหนดวิธีการจัดซื้อจัดจ้างโดยวิธีกัดเลือกและวิธีเฉพาะเจาะจง พ.ศ. ๒๕๖๐ ให้ดำเนินการดังนี้ ๑.๑ ในกรณีที่มีวงเงินในการจัดซื้อจัดจ้างครั้งหนึ่งไม่เกิน ๕๐๐,๐๐๐ บาท หน่วยงานของรัฐ

จะดำเนินการโดยวิธีเฉพาะเจาะจงตามมาตรา ๕๖ วรรคหนึ่ง (๒) (ฃ) ก็ได้

/໑.๒ ...

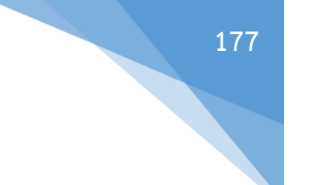

-l©-

๑.๒ ในกรณีที่มีวงเงินในการจัดซื้อจัดจ้างครั้งหนึ่งเกิน ๕๐๐,๐๐๐ บาทขึ้นไป ให้หน่วยงานของรัฐ ดำเนินการโดยวิธีคัดเลือกหรือวิธีเฉพาะเจาะจง ตามที่กำหนดไว้ในกฎกระทรวงฯ คือ มาตรา ๕๖ วรรคหนึ่ง (๑) (ซ) หรือมาตรา ๕๖ วรรคหนึ่ง (๒) (ซ) แล้วแต่กรณี

 ๒. แนวทางปฏิบัติสำหรับกรณีการจัดซื้อจัดจ้างพัสดุโดยวิธีเฉพาะเจาะจง ที่ออกกฎกระทรวง ตามความในพระราชบัญญัติฯ มาตรา ๕๖ วรรคหนึ่ง (๖) (ช) ให้อยู่ในดุลพินิจของหน่วยงานของรัฐที่จะแต่งตั้ง คณะกรรมการซื้อหรือจ้างโดยวิธีเฉพาะเจาะจงหรือไม่ก็ได้ หากแต่งตั้งคณะกรรมการฯ ก็ให้ดำเนินการตามระเบียบฯ ข้อ ๗๘ (๑) (ง) โดยอนุโลม หรือหากไม่แต่งตั้งคณะกรรมการฯ จะให้เจ้าหน้าที่เจรจาตกลงราคากับผู้ประกอบการ ที่มีอาชีพขายหรือรับจ้างนั้นโดยตรงก็ให้ดำเนินการตามระเบียบฯ ข้อ ๗๙ วรรคหนึ่ง โดยอนุโลม ทั้งนี้ การสั่งซื้อสั่งจ้าง ให้เป็นอำนาจของผู้ดำรงตำแหน่งและภายในวงเงินที่กำหนดไว้ตามระเบียบฯ ข้อ ๘๖

จึงเรียนมาเพื่อโปรดทราบ และแจ้งให้หน่วยงานในสังกัดและเจ้าหน้าที่ที่เกี่ยวข้องถือปฏิบัติต่อไป

ขอแสดงความนับถือ

(นางสาวสุทธิรัตน์ รัตนโซติ) อธิบดีกรมบัญชีกลาง ปฏิบัติราชการแทนปลัดกระทรวงการคลัง ประธานกรรมการวินิจฉัย

กองการพัสดุภาครัฐ ฝ่ายเลขานุการฯ โทรศัพท์ ๐ ๒๑๒๗ ๗๐๐๐ ต่อ ๔๕๕๓ โทรสาร ๐ ๒๑๒๗ ๗๑๘๕ – ๖

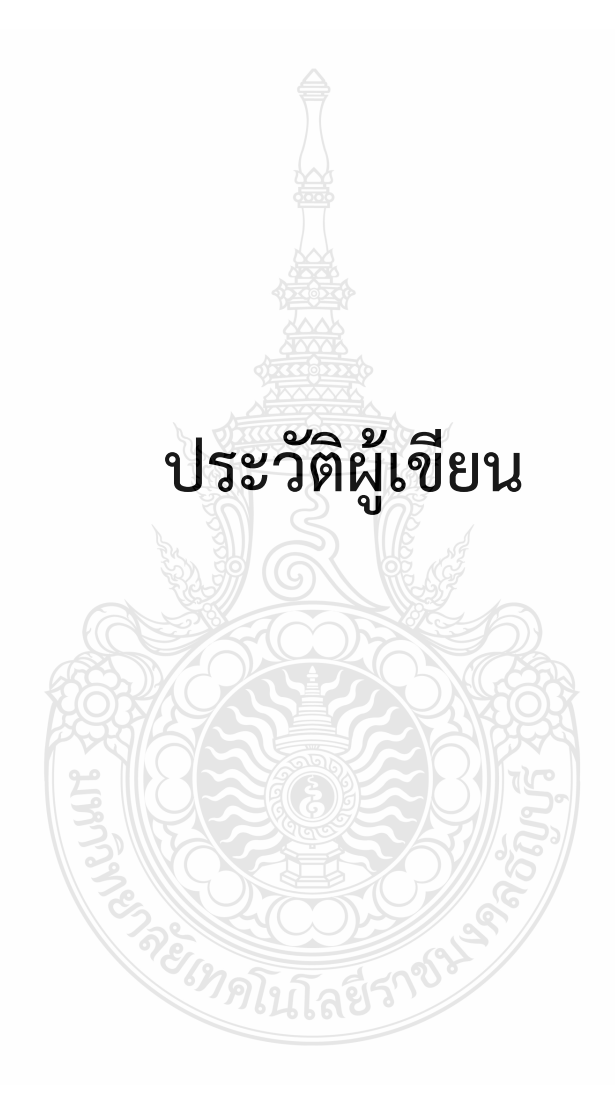

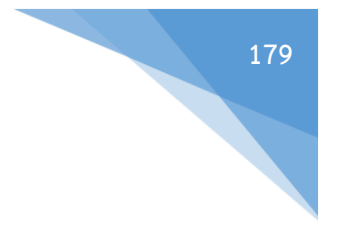

## ประวัติผู้เขียน

1. ชื่อ-สกุล

นางจรัสศรี ดิษฐสอน

- ตำแหน่งบริหาร/วิชาการ ในปัจจุบัน เจ้าหน้าที่บริหารงานทั่วไป
- สังกัด/ หมายเลขโทรศัพท์ /โทรสาร/ E-mail

งานพัสดุ คณะศิลปศาสตร์ มหาวิทยาลัยเทคโนโลยีราชมงคลธัญบุรี

โทรศัพท์ 0-2549-4950 🌼

โทรสาร 0-2549-4950

E-mail : jaratsri\_pom@rmutt.ac.th

4. ประวัติการศึกษา (ปี พ.ศ. ที่จบ ระดับปริญญา คุณวุฒิ สาขาวิชา สถานศึกษา ประเทศ)

| พ.ศ. 2534   | ประกาศนียบัตรวิชาชีพ (ปวช.) สาขาการเลขานุการ             |
|-------------|----------------------------------------------------------|
|             | โรงเรียนดุสิตพณิชยการ จังหวัดกรุงเทพมหานคร               |
| พ.ศ. 2536   | ประกาศนียบัตรวิชาชีพชั้นสูง (ปวส.) สาขาคอมพิวเตอร์ธุรกิจ |
|             | โรงเรียนดุสิตพณิชยการ จังหวัดกรุงเทพมหานคร               |
| พ.ศ. 2540 🔧 | บริหารธุรกิจบัณฑิต สาขาการจัดการ                         |
|             | มหาวิทยาลัยรังสิต จังหวัดปทุมธานี                        |
| พ.ศ. 2543   | บริหารธุรกิจมหาบัญฑิต สาขาการบริหารองค์การและการจัดการ   |
|             | มหาวิทยาลัยศรีปทุม จังหวัดกรุงเทพมหานคร                  |

5. ประวัติการทำงาน

| พ.ศ. 2543-254  | ตำแหน่งเจ้าหน้าที่คลังสินค้   | ตำแหน่งเจ้าหน้าที่คลังสินค้า ส่วนคลังสินค้า |  |
|----------------|-------------------------------|---------------------------------------------|--|
|                | ฝ่ายสนับสนุนการขาย บริษ       | ษัท ปุ๋ยเอ็นเอฟซี จำกัด (มหาชน)             |  |
| พ.ศ. 2553      | ตำแหน่งพนักงานธุรการ งา       | านสารบรรณ คณะศิลปศาสตร์                     |  |
|                | มหาวิทยาลัยเทคโนโลยีราจ       | ชมงคลธัญบุรี                                |  |
| พ.ศ. 2554      | ตำแหน่งพนักงานธุรการ งา       | านอาคารสถานที่ คณะศิลปศาสตร์                |  |
|                | มหาวิทยาลัยเทคโนโลยีราจ       | ชมงคลธัญบุรี                                |  |
| พ.ศ. 2554      | ตำแหน่งเจ้าหน้าที่บริหารง     | านทั่วไป งานอาคารสถานที่                    |  |
|                | คณะศิลปศาสตร์ มหาวิทย         | าลัยเทคโนโลยีราชมงคลธัญบุรี                 |  |
| พ.ศ. 2556-ปัจจ | มัน ตำแหน่งเจ้าหน้าที่บริหารง | านทั่วไป งานพัสดุ                           |  |
|                | คณะศิลปศาสตร์ มหาวิทย         | าลัยเทคโนโลยีราชมงคลธัญบุรี                 |  |

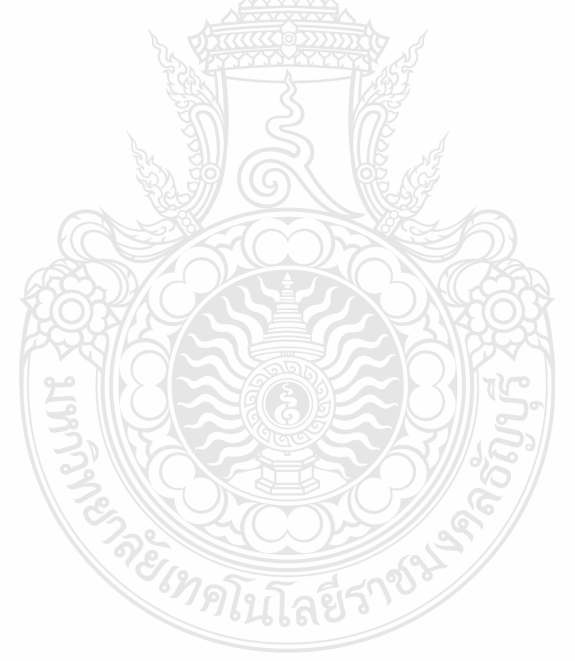

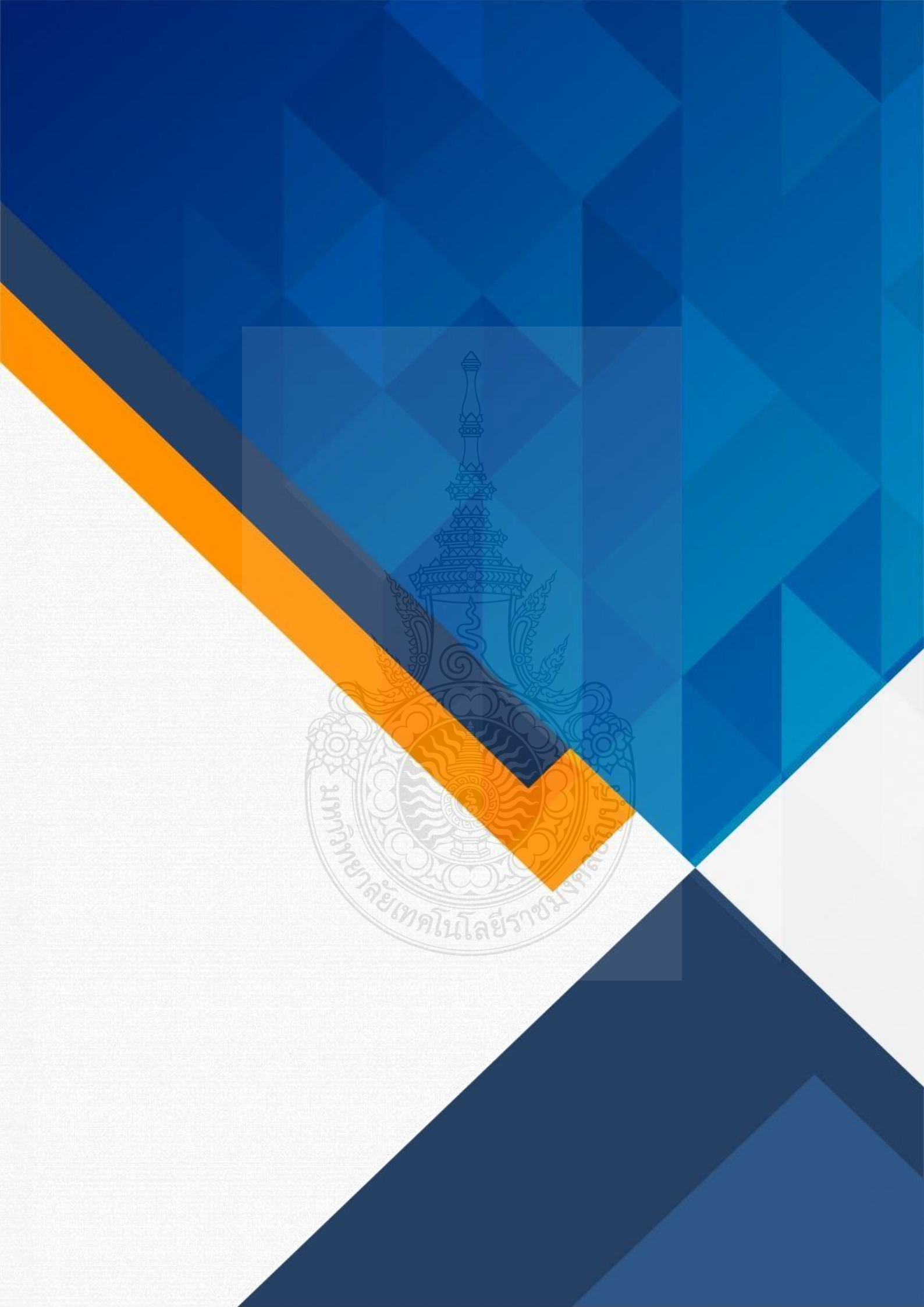